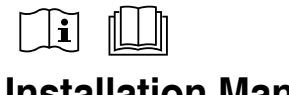

### Installation Manual

#### AIR-TO-WATER HEATPUMP MONO BLOC

WH-MXC09J3E5, WH-MXC12J6E5, WH-MXC09J3E8 WH-MXC12J9E8, WH-MXC16J9E8

### APPENDIX

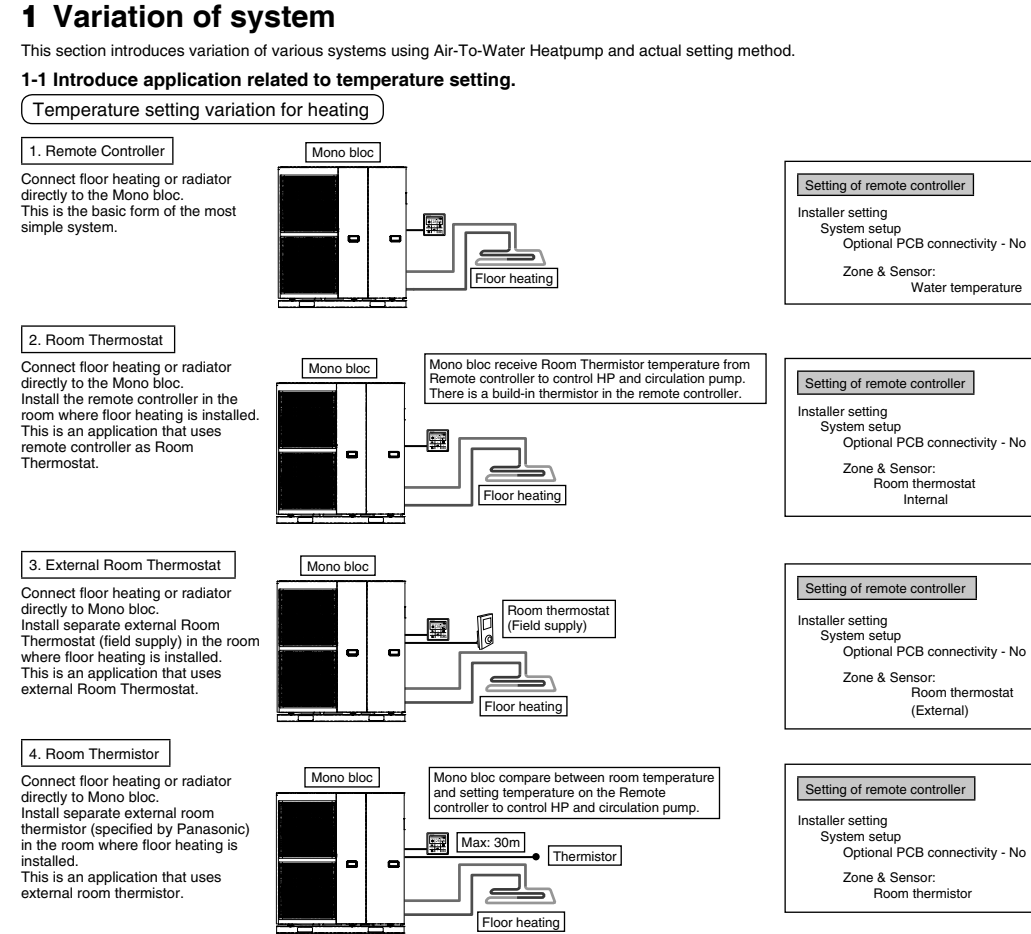

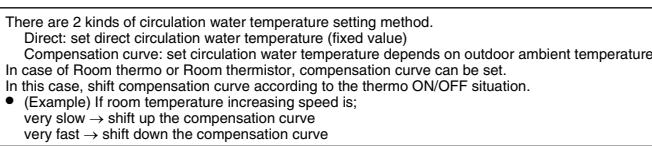

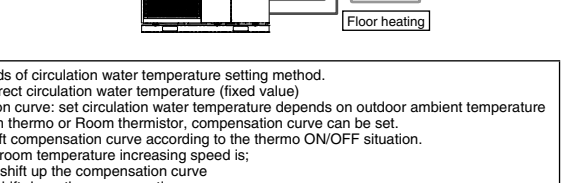

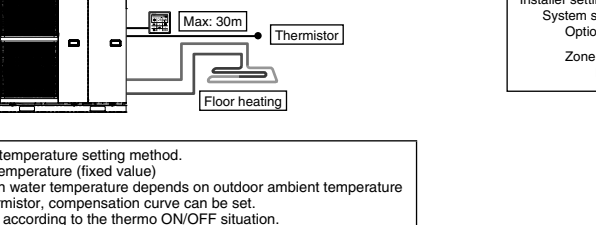

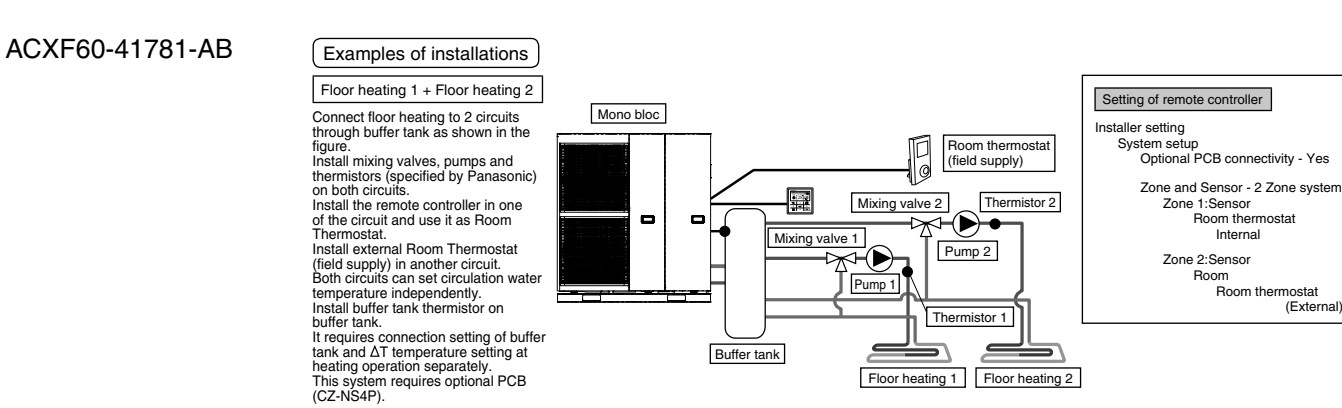

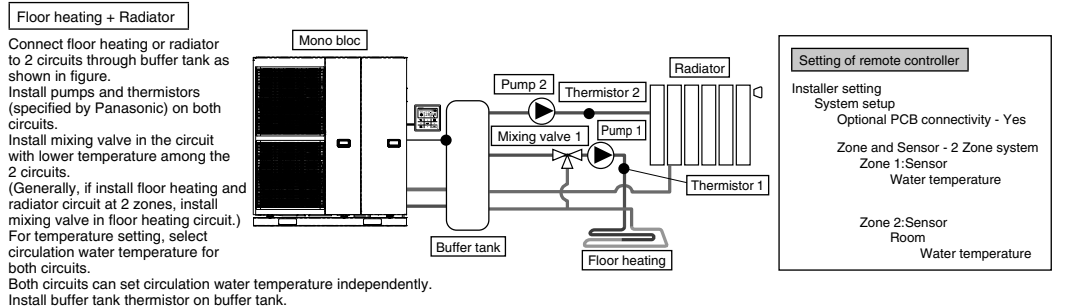

In requires connection setting of buffer tank and  $\Delta T$  temperature setting at heating operation separately. This system requires the optional PCB (CZ-NS4P).

Mind that if there is no mixing value at the secondary side, the circulation water temperature may get higher than setting temperature.

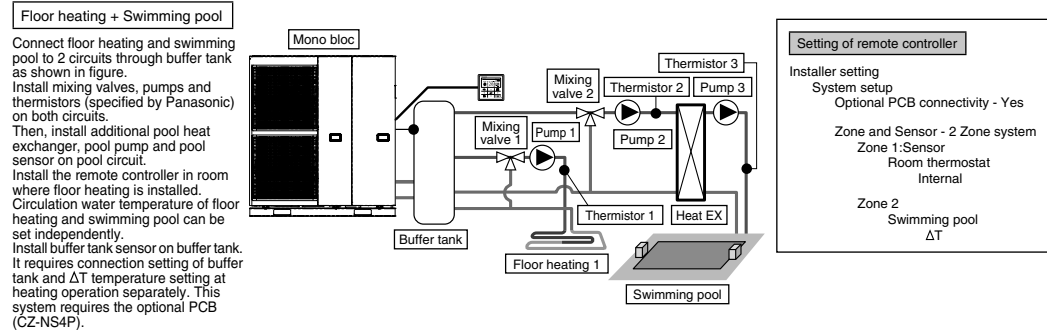

\* Must connect swimming pool to "Zone 2". If it is connected to swimming pool, operation of pool will stop when "Cooling" is operated.

ouffer tank.

1

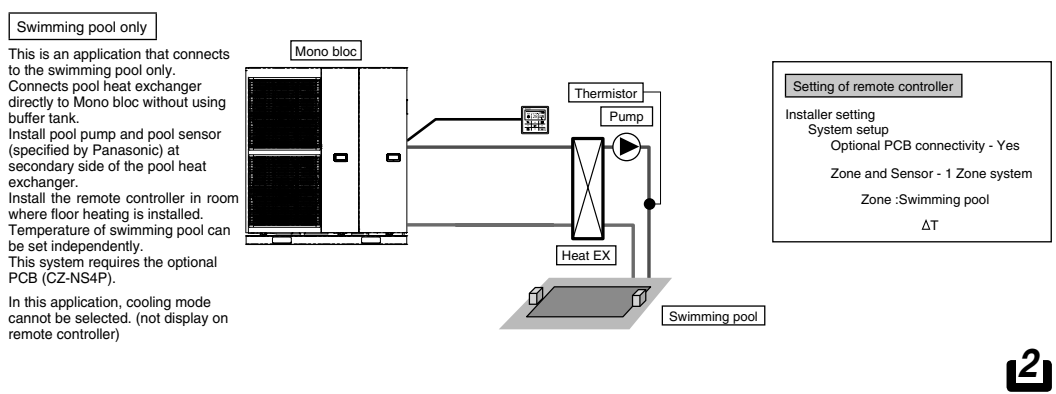

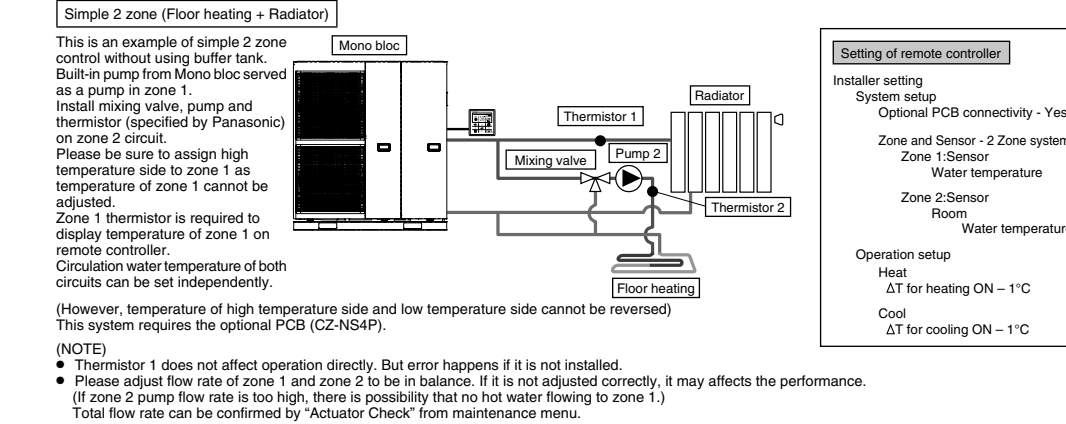

#### 1-2. Introduce applications of system that uses optional equipment

Panasonic)

solar thermistor

Buffer tank connection

This is an application that connects the buffer tank to the Mono bloc. Buffer tank's temperature is detected by buffer tank thermistor (specified by Panasonic). This system requires optional PCB (CZ-NS4P).

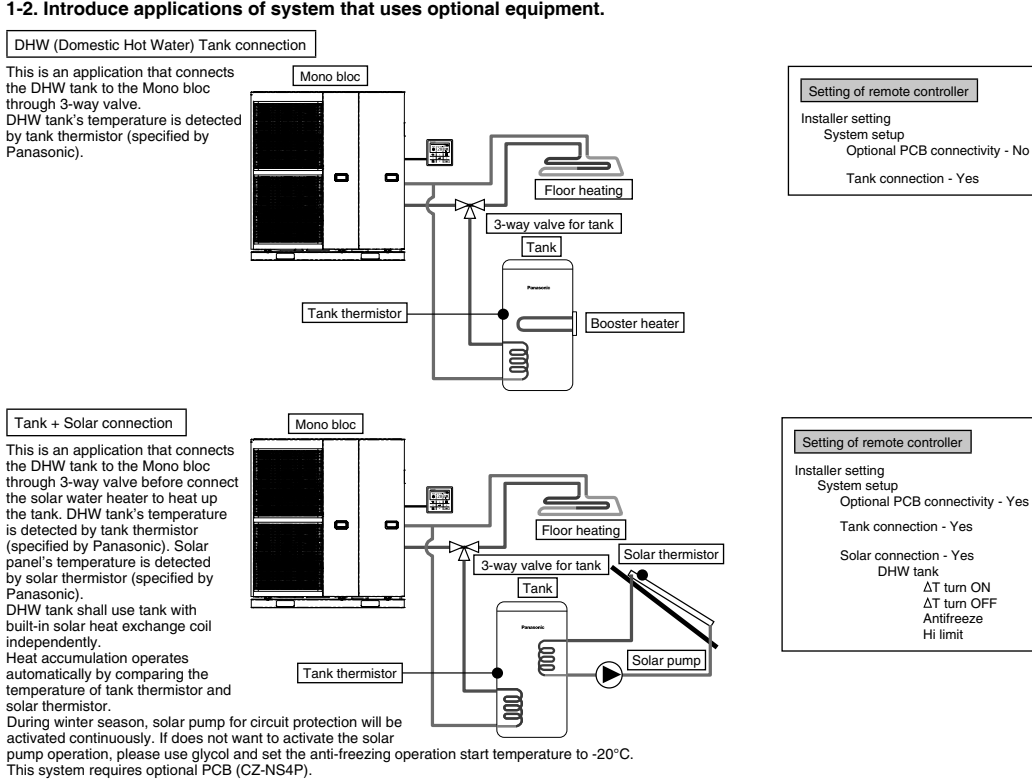

Buffer tank

Pump Thermistor

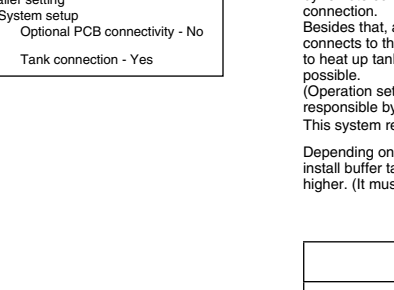

Zone 1:Sensor Water temperature

Water temperatur

Zone 2:Sensor

Roor

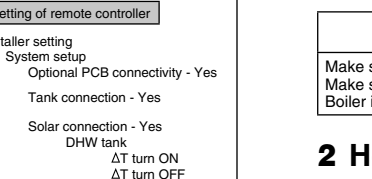

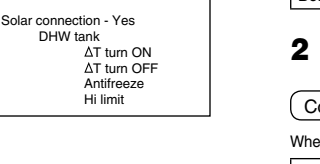

B B

YY/MM/DD/Time

setup screen

Back to initial

appears

Setting of remote controller

12:00am,Mor

Set YY/MM/DD/Time & confirm

12:00am,Mor

Hour : Min

12 : 00

[🖵] Confirm

staller setting System setup Optional PCB connectivity - Yer

Buffer Tank connection - Yes <u>AT</u> for buffer tank

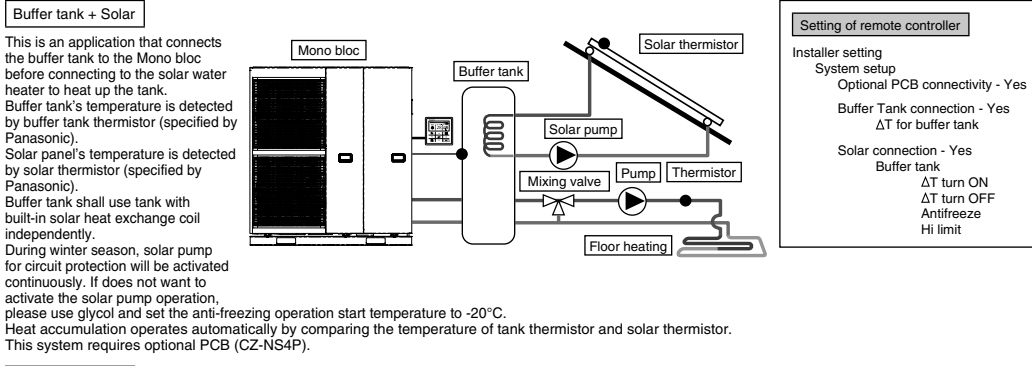

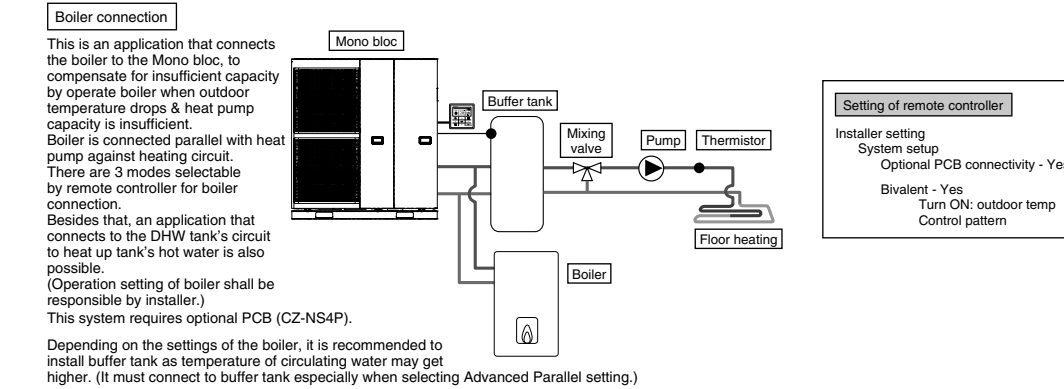

| Panasonic is NOT responsible for incorrect or unsafe situation of the boiler system. | A WARNING                                                                            |
|--------------------------------------------------------------------------------------|--------------------------------------------------------------------------------------|
|                                                                                      | Panasonic is NOT responsible for incorrect or unsafe situation of the boiler system. |

Make sure the boiler and its integration in the system complies with applicable legislation Make sure the return water temperature from the heating circuit to the Mono bloc does NOT exceed 55°C. Boiler is turned off by safety control when the water temperature of the heating circuit exceed 85°C.

#### Con

| External device                 | Maximum cables length (m) | External device            | Maximum cables length (m) |
|---------------------------------|---------------------------|----------------------------|---------------------------|
| Two-way valve                   | 50                        | Outdoor air sensor         | 30                        |
| Three-way valve                 | 50                        | Tank OLP                   | 30                        |
| Mixing valve                    | 50                        | Buffer tank sensor         | 30                        |
| Room thermostat                 | 50                        | Pool water sensor          | 30                        |
| Booster heater                  | 50                        | Solar sensor               | 30                        |
| Extra pump                      | 50                        | Water sensor               | 30                        |
| Solar pump                      | 50                        | Demand signal              | 50                        |
| Pool pump                       | 50                        | SG signal                  | 50                        |
| Pump                            | 50                        | Heat/Cool switch           | 50                        |
| Boiler contact / Defrost signal | 50                        | External compressor switch | 50                        |
| External control                | 50                        |                            |                           |
| Tank sensor                     | 30                        |                            |                           |
| Room sensor                     | 30                        |                            |                           |

4

Signal inputs (Connection of the main PCB Optional Thermos OLP to position
 Outprovement
 Zone 1 room sensor
 Outdoor air sensor
 Tank sensor
 External control
 Remote controller SG signal eat/Cool SW Boiler contact / Defrost signal External comp.SW Demand signal Outputs CON CON HCNL lixing valve 2-way 3-way Optional valve valve Thermos Pool pump Signal inputs Solar pump Zone pump L N =AC230V, Heat, Cool=Thermostat heat, Cool

\*It does not function when using the optional PCB Dry contact Vcc-Bit1, Vcc-Bit2 open/short Dry contact Vcc-Bit1, Vcc-Bit2 open/short (System setup necessary) It is connected to the safety device (OLP) of DHW OLP for booster Dry contact Open=not operate, Short=operate External control (System setup necessary) Able to turn ON/OFF the operation by external switch Connected (Please use 2 cores wire for relocation and extension. Total cable length shall be 50m or emote controller Outputs AC230V N=Neutral Open, Close=direction (For circuit switching when connected to DHW tank) AC230V N=Neutral Open, Close (Prevent water circuit 3-way valve 2-way valve

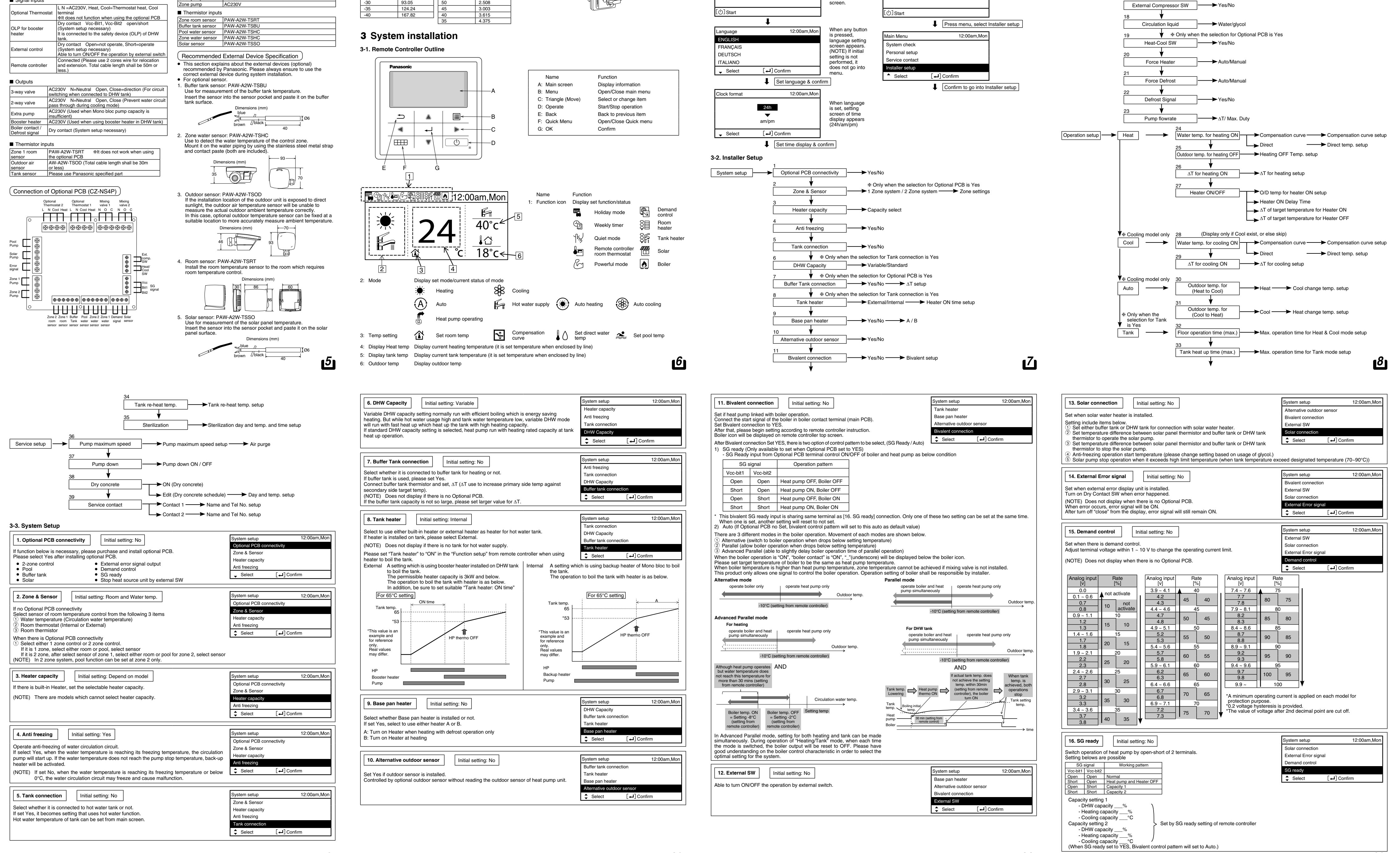

L N =AC230V, Heat, Cool=Thermostat heat, Cool sensors mentioned above. erminal Dry contact Vcc-Bit1, Vcc-Bit2 open/short (Syste Switching SW (Please connect to the 2 contacts Dry contact Open=Heat, Short=Cool (System setup Dry contact Open=Comp.OFF, Short=Comp.ON (System setup necessary) DC 0~10V (System setup necessary) Please connect to the DC 0~10V controller AC230V N=Neutral Open, Close=mixture dire Operating time: 30s~120s AC230V AC230V

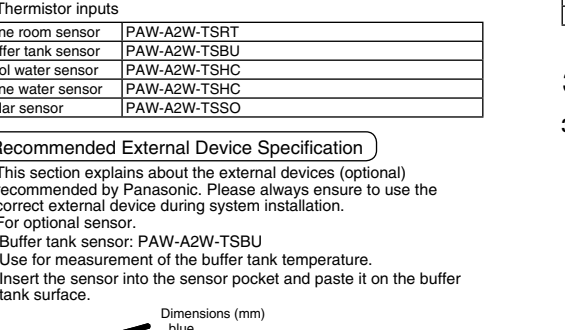

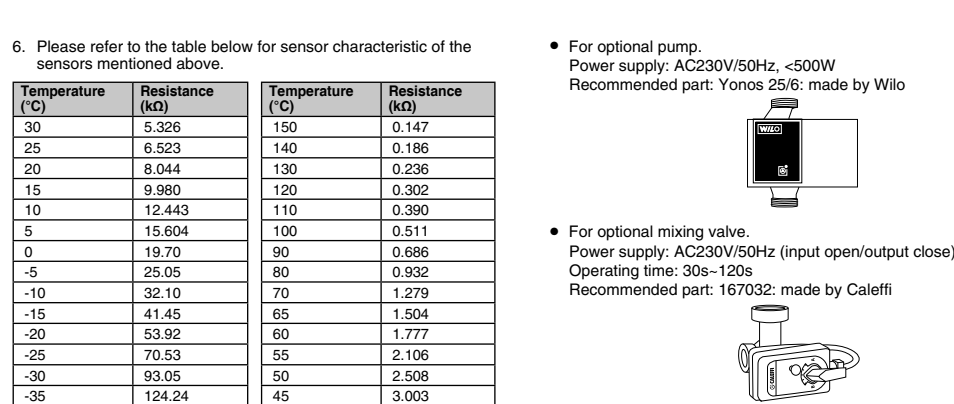

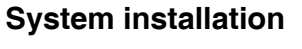

6.523

8.044

9.980

12.443 15.604

19.70

25.05

32.10

41.45

53.92 70.53

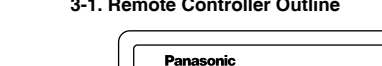

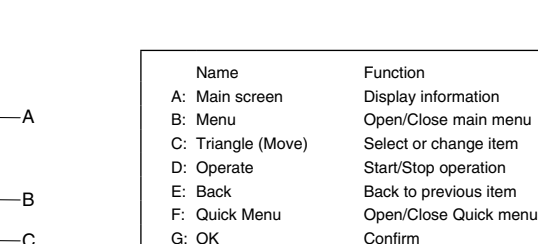

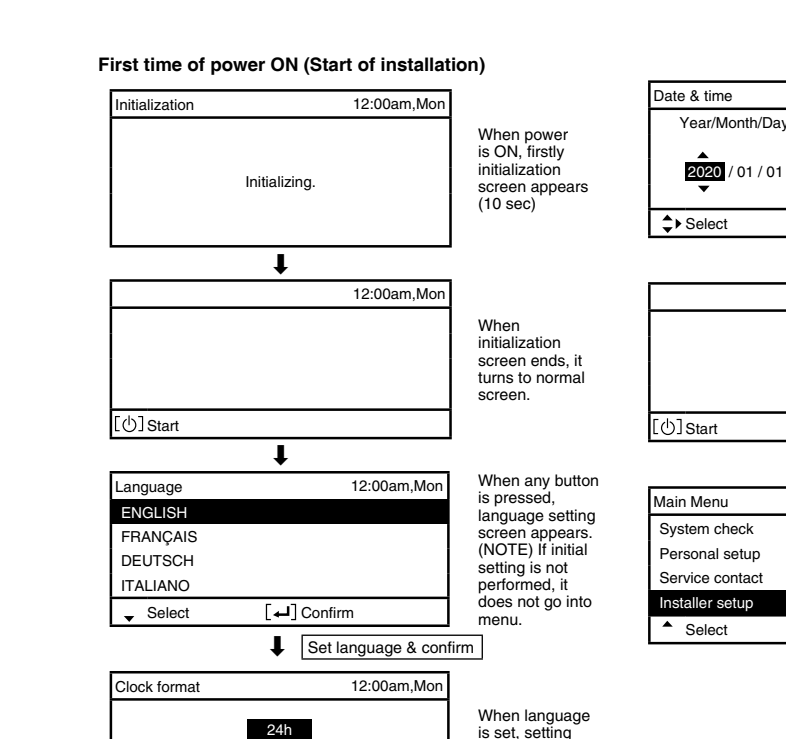

Mono bloc

| low to fix exte              | rnal device                            |                                                 |
|------------------------------|----------------------------------------|-------------------------------------------------|
| nnecting Cables Length       |                                        |                                                 |
| connecting cables between Mo | no bloc and external devices, the leng | gth of the said cables must not exceed the maxi |
| External device              | Maximum cables length (m)              | External device                                 |
| way valve                    | 50                                     | Outdoor air sensor                              |
| e-way valve                  | 50                                     | Tank OLP                                        |
| g valve                      | 50                                     | Buffer tank sensor                              |
| thermostat                   | 50                                     | Pool water sensor                               |
| ter heater                   | 50                                     | Solar sensor                                    |
| pump                         | 50                                     | Water sensor                                    |
| pump                         | 50                                     | Demand signal                                   |
| pump                         | 50                                     | SG signal                                       |
| )                            | 50                                     | Heat/Cool switch                                |
| r contact / Defrost signal   | 50                                     | External compressor switch                      |
|                              |                                        |                                                 |

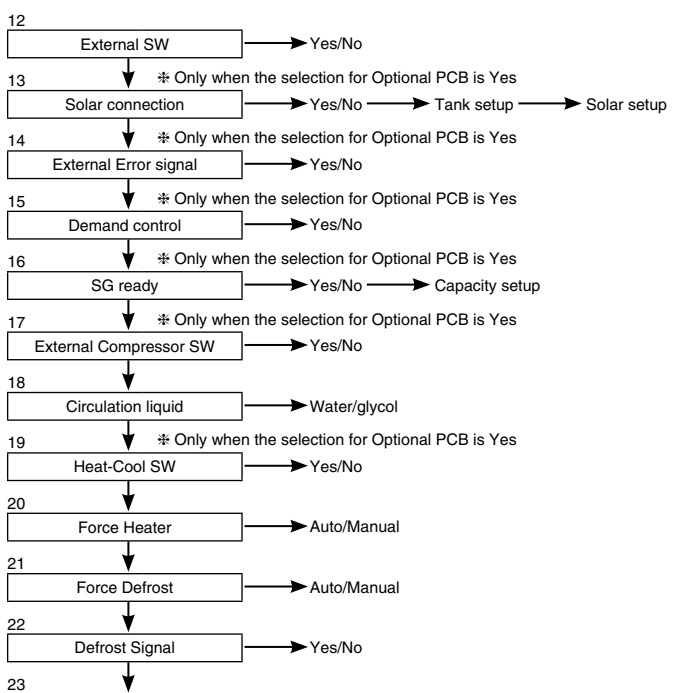

9

13

10

14

11

15

12

| Initial setting: No                                                                                                    | System setup 12:00am,Mo                                                                                                    | on Heat                                                                                                    |
|----------------------------------------------------------------------------------------------------|----------------------------------------------------------------------------------------------------|----------------------------------------------------------------------------------------------------|
| et when external compressor SW is connected.<br>W is connected to external devices to control power consumption, Open Signal will stop                                                                                                    | External Error signal<br>Demand control                                                                                                    | 24. Water temp                                                                                                    |
| ompressor's operation. (Heating operation etc. are not cancelled).                                                                                                    | SG ready                                                                                                    | Set target water te                                                                                                    |
| VOTE) Does not display if there is no Optional PCB.                                                                                                    | ▲ Select [ ] Confirm                                                                                                    | Compensation cu                                                                                                    |
| follow Swiss standard power connection, need to turn on DIP SW (SW2 pin3) of main unit PCB.<br>hort/Open signal used to ON/OFF tank heater (for sterilization purpose)                                                                                                    | •                                                                                                    | Direct: Set direct of                                                                                                    |
|                                                                                                    |                                                                                                    | Regardless of the                                                                                                    |
| 18. Circulation Liquid Initial setting: Water                                                                                                    | System setup 12:00am,Mc                                                                                                    | Outdoor temperat                                                                                                    |
|                                                                                                    | Demand control                                                                                                    | - <u>-20°C</u><br>-15 ~ 0°C                                                                                                    |
| et circulation of heating water.                                                                                                    | SG ready                                                                                                    | 5 ~ 20°C                                                                                                    |
| here are 2 types of settings, water and glycol.                                                                                                    | External compressor SW                                                                                                    | However, only wh                                                                                                    |
| NOTE) Please set glycol when using anti-freeze liquid.                                                                                                    |                                                                                                    | will take effect.                                                                                                    |
| It may cause error if setting is wrong.                                                                                                    |                                                                                                    | In 2 zone system,                                                                                                    |
| 19. Heat-Cool SW Initial setting: Disable                                                                                                    | System setup 12:00am,Mo                                                                                                    | 25. Outdoor ter                                                                                                    |
| Initial County, Dicasio                                                                                                    | SG ready                                                                                                    |                                                                                                    |
| ble to switch (fix) heating & cooling by external switch.                                                                                                    | External compressor SW                                                                                                    | Set outdoor temp<br>Setting range is 5                                                                                                    |
| Dpen) : Fix at Heating (Heating +DHW)                                                                                                    | Circulation liquid                                                                                                    |                                                                                                    |
| NOTE: This setting is disabled for model without Cooling.                                                                                                    | Heat-Cool SW                                                                                                    |                                                                                                    |
| VOIE) Does not display if there is no Optional PCB.                                                                                                    | Select [4] Confirm                                                                                                    | 26. ∆T for heati                                                                                                    |
| Imer function cannot be used. Cannot use Auto mode.                                                                                                    |                                                                                                    | Set temp difference                                                                                                    |
| 20 Force Heater                                                                                                    | System setup 12:00am Mo                                                                                                    | When temp gap is                                                                                                    |
|                                                                                                    | External compressor SW                                                                                                    | Setting range is 1                                                                                                    |
| nder manual mode, user can turn on force heater through quick menu.                                                                                                    | Circulation liquid                                                                                                    |                                                                                                    |
| selection is 'auto', force heater mode will turn automatically if pop up error happen during                                                                                                    | Heat-Cool SW                                                                                                    | 27. Heater ON/                                                                                                    |
| peration.                                                                                                    | Force Heater                                                                                                    |                                                                                                    |
| once meater win operate rollow the latest mode selection, mode selection is disable under                                                                                                    |                                                                                                    |                                                                                                    |
| orce nearer win operate follow the latest mode selection, mode selection is disable under<br>orce heater operation.                                                                                                    | Select [+] Confirm                                                                                                    | a. Outdoor temp                                                                                                    |
| leater source will ON during force heater mode.                                                                                                    | ▲ Select [←I] Confirm                                                                                                    | a. Outdoor temp<br>Set outdoor temp                                                                                                    |
| leater source will ON during force heater mode.                                                                                                    | ▲ Select [⊶] Confirm                                                                                                    | a. Outdoor temp<br>Set outdoor temp<br>Setting range is -2                                                                                                    |
| leater operation. leater source will ON during force heater mode.  21. Force Defrost Initial setting: Manual                                                                                                    | ▲ Select [⊶] Confirm  System setup 12:00am,Mc Circulation limite                                                                                                    | a. Outdoor temp<br>Set outdoor temp<br>Setting range is -2<br>User shall set wh                                                                                                    |
| Initial setting: Manual                                                                                                    | ▲ Select [+] Confirm  System setup 12:00am,Mc Circulation liquid Heat-Cool SW                                                                                                    | a. Outdoor temp<br>Set outdoor temp<br>Setting range is -:<br>User shall set wh<br>b. Heater ON de                                                                                                    |
| 21. Force Defrost     Initial setting: Manual      inder manual code, user can turn on force defrost through quick menu.                                                                                                    | ▲ Select [+] Confirm<br>System setup 12:00am,Mc<br>Circulation liquid<br>Heat-Cool SW<br>Force heater                                                                                                    | a. Outdoor temp<br>Set outdoor temp<br>Setting range is -<br>User shall set wh<br>b. Heater ON de<br>Set delay time fro                                                                                                    |
| Core heater operation.     Core heater operation.     Core heater operation.     Core heater operation.     Core heater operation.     Core heater mode.     Core Defrost     Initial setting: Manual     Inder manual code, user can turn on force defrost through quick menu.     selection is 'auto', outdoor unit will run defrost operation once if heat pump have long hour of     eating without any defrost operation before at low ambient condition.                                                                                                    | ▲ Select [+] Confirm<br>System setup 12:00am,Mc<br>Circulation liquid<br>Heat-Col SW<br>Force heater<br>Force defrost                                                                                                    | a. Outdoor temp<br>Set outdoor temp<br>Setting range is -7<br>User shall set wh<br>b. Heater ON de<br>Set delay time fro<br>temperature.<br>Setting rance is 1                                                                                                    |
| Core heater operation.     Core heater operation.     Core heater operation operation operation operation once if heat pump have long hour of eating without any defrost operation before at low ambient condition.     Even auto is selected, user still can turn on force defrost through quick menu)                                                                                                    | ▲ Select         [+-] Confirm      System setup         12:00am,Mc      Circulation liquid Heat-Cool SW Force heater  Force defrost      Select     [+-] Confirm                                                                                                    | a. Outdoor temp<br>Set outdoor temp<br>Setting range is -7<br>User shall set wh<br>b. Heater ON de<br>Set delay time fro<br>temperature.<br>Setting range is 1                                                                                                    |
| And the selection is disable under relatest mode selection is disable under receiver heater operation.     Eater source will ON during force heater mode.     Initial setting: Manual     Initial setting: Manual     Initial setting: Manual     Initial setting: Manual     selection is 'auto', outdoor unit will run defrost operation once if heat pump have long hour of eating without any defrost operation before at low ambient condition.     Even auto is selected, user still can turn on force defrost through quick menu.                                                                                                    | ▲ Select       [↓] Confirm         System setup       12:00am,Mo         Circulation liquid       Heat-Cool SW         Force heater       Force defrost         Force defrost       ↓ Select                                                                                                    | a. Outdoor temp<br>Set outdoor temp<br>Setting range is -1<br>User shall set wh<br>b. Heater ON de<br>Set delay time fro<br>temperature.<br>Setting range is 1<br>c. Heater ON: Δ                                                                                                    |
|                                                                                                    | ▲ Select       [↓] Confirm         System setup       12:00am,Mo         Circulation liquid       Heat-Cool SW         Force heater       Force defrost         ↓ Select       [↓] Confirm         System setup       12:00am,Mo                                                                                                    | a. Outdoor temp<br>Set outdoor temp<br>Setting range is -2<br>un<br>User shall set whu<br>b. Heater ON de<br>Set delay time fro<br>temperature.<br>Setting range is 1<br>c. Heater ON: ∆<br>Set water temper<br>Setting range is -                                                                                                    |
| Core heater win operation.     Core heater operation.     Core heater operation.     Core heater operation.     Core heater operation.     Core heater operation.     Core heater mode.     Core heater mode.     Core  | ▲ Select       [↓] Confirm         System setup       12:00am,Mc         Circulation liquid       Heat-Cool SW         Force heater       Force defrost         ↓ Select       [↓] Confirm         System setup       12:00am,Mc         Heat-Cool SW       Force defrost         ↓ Select       [↓] Confirm                                                                                                    | a. Outdoor temp<br>Set outdoor temp<br>Setting range is -2<br>D<br>User shall set whe<br>b. Heater ON de<br>Set delay time fro<br>temperature.<br>Setting range is 1<br>c. Heater ON: A<br>Set water temper<br>Setting range is -2<br>d. Heater OFF:                                                                                                    |
| Alter robust will operate follow the latest mode selection, mode selection is disable under     acter source will ON during force heater mode.      Initial setting: Manual     Initial setting: Manual     Manual     Manual     Selection is 'auto', outdoor unit will run defrost operation once if heat pump have long hour of     seting without any defrost operation before at low ambient condition.     Even auto is selected, user still can turn on force defrost through quick menu)     Initial setting: No     Prost signal sharing same terminal as bivalent contact in main board. When defrost signal set     VFS hiveful competition reset to NO. Only one function can be on board before to impatible                                                                                                    | ▲ Select       [↓] Confirm         System setup       12:00am,Mc         Circulation liquid       Heat-Cool SW         Force heater       Force defrost         ↓ Select       [↓] Confirm         System setup       12:00am,Mc         Heat-Cool SW       Force defrost         ↓ Select       [↓] Confirm         System setup       12:00am,Mc         Heat-Cool SW       Force heater                                                                                                    | a. Outdoor temp<br>Set outdoor temp<br>Setting range is -)<br>User shall set wh<br>b. Heater ON de<br>Set delay time fro<br>temperature.<br>Setting range is 1<br>c. Heater ON: ∆<br>Set water temper<br>Setting range is -<br>d. Heater OFF:                                                                                                    |
| Core heater win operation.     Core heater operation.     Core heater operation once if heat pump have long hour of eating without any defrost operation before at low ambient condition.     Even auto is selected, user still can turn on force defrost through quick menu)      Core heater operation.     Core heater operation.     Core heater operation once if heat pump have long hour of eating without any defrost operation before at low ambient condition.     Even auto is selected, user still can turn on force defrost through quick menu)      Core heater operation.     Core heater operation.     Core heater operation once if heat pump have long hour of eating without any defrost operation before at low ambient condition.     Even auto is selected, user still can turn on force defrost through quick menu)      Core heater operation.     Core heater operation once if heat pump have long hour of heat pump have long hour of operation on force defrost through quick menu)      Core heater operation.     Core heater operation once if heat pump have long hour of heat pump have long hour of heat pump have long hour of heat pump have long hour of heat pump have long hour of heat pump have long hour of heat pump have long hour of heat pump have long hour of heat pump have long hour of heat pump have long hour of heat pump have long hour of heat pump have long hour of heat pump have long hour of heat pump have long hour of heat pump have l | ▲ Select       [↓] Confirm         System setup       12:00am,Mc         Circulation liquid       Heat-Cool SW         Force heater       Force defrost         ↓ Select       [↓] Confirm         System setup       12:00am,Mc         Heat-Cool SW       Force defrost         Force defrost       [↓] Confirm                                                                                                    | a. Outdoor temp<br>Set outdoor temp<br>Setting range is -2<br>User shall set who<br>b. Heater ON de<br>Set delay time fro<br>temperature.<br>Setting range is 1<br>c. Heater ON: ∆<br>Set water temper.<br>Setting range is -2<br>d. Heater OFF:<br>Set water temper.<br>Setting range is -4                                                                                                    |
| Core neater will operate follow the latest mode selection, mode selection is disable thoef         Intrace neater operation.         leater source will ON during force heater mode.         21. Force Defrost       Initial setting: Manual         Inder manual code, user can turn on force defrost through quick menu.         selection is 'auto', outdoor unit will run defrost operation once if heat pump have long hour of eating without any defrost operation before at low ambient condition.         Even auto is selected, user still can turn on force defrost through quick menu)         22. Defrost signal       Initial setting: No         elefrost signal sharing same terminal as bivalent contact in main board. When defrost signal set b YES, bivalent connection reset to NO. Only one function can be set between defrost signal mode bivalent.                                                                                                    | ▲ Select       [↓] Confirm         System setup       12:00am,Mc         Circulation liquid       Heat-Cool SW         Force heater       Force defrost         ↓ Select       [↓] Confirm         System setup       12:00am,Mc         Heat-Cool SW       Force defrost         ↓ Select       [↓] Confirm         System setup       12:00am,Mc         Heat-Cool SW       Force heater         Force defrost       Defrost signal                                                                                                    | a. Outdoor temp<br>Set outdoor temp<br>Setting range is -2<br>User shall set who<br>b. Heater ON de<br>Set delay time fro<br>temperature.<br>Setting range is 1<br>c. Heater ON: A<br>Set water tempera<br>Setting range is -7<br>d. Heater OFF: -<br>Set water tempera<br>Setting range is -8                                                                                                    |
| Core heater win operation.     Initial setting: Manual     Initial setting: Manual     Initial setting: Manua | ▲ Select       [+] Confirm         System setup       12:00am,Mc         Circulation liquid       Heat-Cool SW         Force heater       Force defrost                                                                                                    | a. Outdoor temp<br>Set outdoor temp<br>Setting range is -2<br>User shall set whe<br>b. Heater ON de<br>Set delay time fro<br>temperature.<br>Setting range is 1<br>c. Heater ON: ∆<br>Set water temper<br>Setting range is -2<br>d. Heater OFF:<br>Set water temper<br>Setting range is -4                                                                                                    |
| Core heater win operation.     Initial setting: Manual     Initial setting: Manual     Initial setting: Manua | ▲ Select       [+] Confirm         System setup       12:00am,Mo         Circulation liquid       Heat-Cool SW         Force defrost                                                                                                    | a. Outdoor temp<br>Set outdoor temp<br>Setting range is -2<br>User shall set who<br>b. Heater ON de<br>Set delay time fro<br>temperature.<br>Setting range is 1<br>c. Heater ON: A<br>Set water temper<br>Setting range is -2<br>d. Heater OFF: .<br>Set water temper<br>Setting range is -4<br><b>Cool</b><br><b>28. Water temp</b>                                                                                                    |
|                                                                                                    | ▲ Select       [+] Confirm         System setup       12:00am,Mo         Circulation liquid       Heat-Cool SW         Force defrost       ↓] Confirm         System setup       12:00am,Mo         Heat-Cool SW       Force defrost         System setup       12:00am,Mo         Heat-Cool SW       Force heater         Force defrost       Defrost signal            Select       [+J] Confirm                                                                                                    | a. Outdoor temp<br>Set outdoor temp<br>Setting range is -2<br>User shall set who<br>b. Heater ON de<br>Set delay time fro<br>temperature.<br>Setting range is 1<br>c. Heater ON: $\Delta$<br>Set water temper<br>Setting range is -<br>d. Heater OFF:<br>Set water temper<br>Setting range is -<br><b>Cool</b><br><b>28. Water temp</b>                                                                                                    |
| Orce heater win operation.         leater source will ON during force heater mode.         21. Force Defrost       Initial setting: Manual         Inder manual code, user can turn on force defrost through quick menu.         selection is 'auto', outdoor unit will run defrost operation once if heat pump have long hour of eating without any defrost operation before at low ambient condition.         Even auto is selected, user still can turn on force defrost through quick menu)         22. Defrost signal       Initial setting: No         elfost signal sharing same terminal as bivalent contact in main board. When defrost signal set to YES, bivalent connection reset to NO. Only one function can be set between defrost signal ontact turn ON. Defrost signal contact turn OFF after defrost operation end.         Purpose of this contact output is to stop indoor fan coil or water pump during defrost operation).         23. Pump flowrate       Initial setting: ΔT                                                                                                    | ▲ Select       [↓] Confirm         System setup       12:00am,Mo         Circulation liquid       Heat-Cool SW         Force defrost       ↓] Confirm         System setup       12:00am,Mo         Heat-Cool SW       Force defrost         System setup       12:00am,Mo         Heat-Cool SW       Force heater         Force defrost       Defrost signal         ♦ Select       [↓] Confirm         System setup       12:00am,Mo         Force heater       Force heater         Force heater       Force heater         Force heater       [↓] Confirm                                                                                                    | a. Outdoor temp<br>Set outdoor temp<br>Setting range is -2<br>User shall set who<br>b. Heater ON de<br>Set delay time fro<br>temperature.<br>Setting range is 1<br>c. Heater ON: $\Delta$<br>Set water temper<br>Setting range is -<br>d. Heater OFF:<br>Set water temper<br>Setting range is -<br><b>Cool</b><br>28. Water temp                                                                                                    |
| Core heater operation.         ieater operation.         ieater source will ON during force heater mode.         21. Force Defrost       Initial setting: Manual         inder manual code, user can turn on force defrost through quick menu.         selection is 'auto', outdoor unit will run defrost operation once if heat pump have long hour of eating without any defrost operation before at low ambient condition.         Even auto is selected, user still can turn on force defrost through quick menu)         22. Defrost signal       Initial setting: No         efrost signal sharing same terminal as bivalent contact in main board. When defrost signal set or YES, bivalent connection reset to NO. Only one function can be set between defrost signal nd bivalent.         Ahen defrost signal set to YES, during defrost operation is running at outdoor unit defrost signal ontact turn OFF after defrost operation end.         Purpose of this contact output is to stop indoor fan coil or water pump during defrost operation.         23. Pump flowrate       Initial setting: ΔT         pump flowrate setting is ΔT, unit adjust pump duty to get different of water inlet and outlet                                                                                                    | ▲ Select       [↓] Confirm         System setup       12:00am,Mc         Circulation liquid       Heat-Cool SW         Force defrost       ↓] Confirm         System setup       12:00am,Mc         Heat-Cool SW       Force defrost         System setup       12:00am,Mc         Heat-Cool SW       Force heater         Force defrost       Defrost signal         ↓ Select       [↓] Confirm         System setup       12:00am,Mc         Force heater       Force heater         Force heater       Force heater         Force heater       Force heater         Force heater       Force heater         Force heater       Force heater         Force heater       Force heater         Force heater       Force heater         Force heater       Force heater         Force defrost       12:00am,Mc | a. Outdoor temp<br>Set outdoor temp<br>Setting range is -:<br>User shall set wh<br>b. Heater ON de<br>Set delay time fro<br>temperature.<br>Setting range is 1<br>c. Heater ON: ∆<br>Set water temper<br>Setting range is -:<br>d. Heater OFF:<br>Set water temper<br>Setting range is -:<br>d. Heater OFF:<br>Set water temper<br>Setting range is -:<br>Det Cool<br>28. Water temp<br>Set target water t<br>Compensation cu<br>temperature chan<br>Direct: Set direct                                                                                                    |
| Order heater with operation.       Initial setting: Minude Selection is disable Under race heater operation.         Iteater source will ON during force heater mode.       Initial setting: Manual         Inder manual code, user can turn on force defrost through quick menu.       selection is 'auto', outdoor unit will run defrost operation once if heat pump have long hour of eating without any defrost operation before at low ambient condition.         Even auto is selected, user still can turn on force defrost through quick menu)         Initial setting: No         Initial setting: No         efrost signal sharing same terminal as bivalent contact in main board. When defrost signal set o YES, bivalent connection reset to NO. Only one function can be set between defrost signal nd bivalent.         Aren defrost signal set to YES, during defrost operation is running at outdoor unit defrost signal ontact turn OFF after defrost operation end.         Purpose of this contact output is to stop indoor fan coil or water pump during defrost operation).         Initial setting: ΔT         pump flowrate       Initial setting: ΔT         pump flowrate setting is ΔT, unit adjust pump duty to get different of water inlet and outlet ase on setting on * ΔT for heating ON and * ΔT for cooling ON in operation setup menu uring com side operation.                                                                                                    | ▲ Select       [+] Confirm         System setup       12:00am,Mc         Circulation liquid       Heat-Cool SW         Force defrost                                                                                                    | a. Outdoor temp<br>Set outdoor temp<br>Setting range is -2<br>User shall set who<br>b. Heater ON de<br>Set delay time fro<br>temperature.<br>Setting range is 1<br>c. Heater ON: $\Delta$<br>Set water temper<br>Setting range is -<br>d. Heater OFF:<br>Set water temper<br>Setting range is -<br>d. Heater OFF:<br>Set water temper<br>Set water temper<br>Se |
| Order heater with operation.         Interest heater operation.         Interest heater operation.         Interest heater operation.         Interest heater operation.         Interest heater operation.         Interest heater operation.         Interest heater operation.         Interest heater operation.         Interest heater operation.         Interest heater operation.         Interest heater operation.         Inder manual code, user can turn on force defrost through quick menu.         selection is 'auto', outdoor unit will run defrost operation once if heat pump have long hour of eating without any defrost operation before at low ambient condition.         Even auto is selected, user still can turn on force defrost through quick menu)         Initial setting: No         efrost signal sharing same terminal as bivalent contact in main board. When defrost signal set is VFS, bivalent connection reset to NO. Only one function can be set between defrost signal on tact turn OFF after defrost operation end.         'VFS, bivalent connection reset to NO. Only one function can be set between defrost signal ontact turn OFF after defrost operation end.         'urpose of this contact output is to stop indoor fan coil or water pump during defrost operation).         'Initial setting: ΔT         pump flowrate       Initial setting: ΔT         pump flowrate setting is ΔT, unit adjust pump duty to get different of water inlet and outlet ase                                                                                                    | ▲ Select       [+] Confirm         System setup       12:00am,Mc         Circulation liquid       Heat-Cool SW         Force defirest                                                                                                    | a. Outdoor temp         Set outdoor temp         Setting range is -         User shall set wh         b. Heater ON de         Set delay time fro         temperature.         Setting range is 1         c. Heater ON: Δ         Set water temperature.         Setting range is -         d. Heater OFF:         Set water temperature charage is -         d. Heater OFF:         Set water temperature charage is -         Cool         28. Water temp         Set target water temperature charage         on         Set target water temperature charage         In 2 zone system,                                                                                                    |

| 12:00am,Mon | Heat                                                                                                    |                                                      |
|-------------|----------------------------------------------------------------------------------------------------|------------------------------------------------------|
|             | 24. Water temp. for heating ON Initial setting: compensation curve                                                                                                    | ▲<br>55°C<br>▼ Decide temperature                    |
| 1           | Set target water temperature to operate heating operation.<br>Compensation curve: Target water temperature change in conjunction with outdoor<br>ambient temperature change.<br>Direct: Set direct circulation water temperature.                                                                                                    | water temperature of 4 points as shown<br>in diagram |
| 12:00am,Mon | Regardless of the above setting, the water temperature will be limited as follows.         Outdoor temperature       Maximum water temperature limit $20^{\circ}$ C $5^{\circ}$ °C $-15 - 0^{\circ}$ C $60^{\circ}$ °C $5 - 20^{\circ}$ C $65^{\circ}$ °C $25 - 35^{\circ}$ C $60^{\circ}$ °C         However, only when $\Delta$ T is set to $15^{\circ}$ C, the water temperature setting of $61^{\circ}$ C or higher will take effect. | Compensation curve                                   |
|             | In 2 zone system, zone 1 and zone 2 water temperature can be set separately.                                                                                                    |                                                      |
| 12:00am,Mon | 25. Outdoor temp. for heating OFF       Initial setting: 24°C         Set outdoor temp to stop heating.       Setting range is 5°C ~ 35°C                                                                                                    | ON<br>OFF<br>24°C►                                   |
|             | 26 AT for beating ON                                                                                                    | Out                                                  |
| 12:00am,Mon | Set temp difference between out temp & return temp of circulating water of Heating operation.<br>When temp gap is enlarged, it is energy saving but less comfort. When the gap gets smaller, energy saving effect gets worse but it is more comfortable.<br>Setting range is $1^{\circ}$ C ~ $15^{\circ}$ C                                                                                                    | Return         ←           Out Return = 1°C ~ 15°C   |
|             | 27. Heater ON/OFF                                                                                                    | ON                                                   |
|             | a. Outdoor temp. for heater ON Initial setting: 0°C                                                                                                    | OFF                                                  |
|             | Set outdoor temp when back-up heater starts to operate.<br>Setting range is -20°C ~ 15°C                                                                                                    | L                                                    |
| 12:00am,Mon | User shall set whether to use or not to use heater.                                                                                                    | 11-11-201                                            |
|             | b. Heater ON delay time       Initial setting: 30 minutes         Set delay time from compressor ON for heater to turn ON if not achieve water set temperature.         Setting range is 10 minutes ~ 60 minutes                                                                                                    | Compressor<br>ON 40:30 ►                             |
| 1           | c. Heater ON: ∆T of target Temp Initial setting: -4°C                                                                                                    | Water                                                |
| 12:00am,Mon | Set water temperature for heater to turn on at heat mode. Setting range is -10°C $\sim$ -2°C                                                                                                    | Set<br>Temp2°C<br>Heater OFF ▼                       |
|             | d. Heater OFF: ΔT of target Temp                                                                                                    | _4°C                                                 |
|             | Set water temperature for heater to turn off at heat mode. Setting range is -8°C ~ 0°C                                                                                                    | ▼ Heater ON                                          |
|             | Cool                                                                                                    |                                                      |
| J           | 28. Water temp. for cooling ON Initial setting: Compensation curve                                                                                                    | 20°C                                                 |
| 12:00am,Mon | Set target water temperature to operate cooling operation.<br>Compensation curve: Target water temperature change in conjunction with outdoor ambient<br>temperature change.<br>Direct: Set direct circulation water temperature.<br>In 2 zone system, zone 1 and zone 2 water temperature can be set separately.                                                                                                    | 5°C<br>20°C<br>30°C<br>compensation curve            |
|             |                                                                                                    |                                                      |
| n           | 29. △T for cooling ON       Initial setting: 5°C         Set temp difference between out temp & return temp of circulating water of Cooling operation.         When temp gap is enlarged, it is energy saving but less comfort. When the gap gets smaller, energy saving but less comfortable                                                                                                    | Beturn ←                                             |
|             | Setting range is 1°C ~ 15°C                                                                                                    | Return — Out = 1°C ~ 15°C                            |

| 30. Outdoor temp. for (Heat to C                                                                                                    | ool) Initial setting: 15°C                                                                                                    | Heat Outdoor temp. rising                                                                                                    | 38. Dry concrete                                                                                                    |
|----------------------------------------------------------------------------------------------------|----------------------------------------------------------------------------------------------------|----------------------------------------------------------------------------------------------------|----------------------------------------------------------------------------------------------------|
| Set outdoor temp that switches from Setting range is 5°C ~ 25°C                                                                                                    | heating to cooling by Auto setting.                                                                                                    | Cool                                                                                                    | Operate concrete curing operation.<br>Select Edit, set temp for every stage (1~99<br>Setting range is 25~55°C                                                                                                    |
| Timing of judgement is every 1 hour                                                                                                    |                                                                                                    | 4 15°C ►                                                                                                    | When it is turned ON, dry concrete starts.                                                                                                    |
|                                                                                                    |                                                                                                    | Heat Outdoor tomp dropping                                                                                                    | When it is 2 zone, it dries both zones.                                                                                                    |
| 31. Outdoor temp. for (Cool to H                                                                                                    | eat) Initial setting: 10°C                                                                                                    |                                                                                                    |                                                                                                    |
| Set outdoor temp that switches from Setting range is $5^{\circ}C \sim 25^{\circ}C$                                                                                                    | Cooling to Heating by Auto setting.                                                                                                    | Cool                                                                                                    | 39. Service contact                                                                                                    |
| Timing of judgement is every 1 hour                                                                                                    |                                                                                                    | ■ 10°C ►                                                                                                    | Able to set name & tel no. of contact                                                                                                    |
| ank                                                                                                    |                                                                                                    |                                                                                                    | client has trouble. (2 items)                                                                                                    |
|                                                                                                    |                                                                                                    |                                                                                                    |                                                                                                    |
| 32. Floor operation time (max.)                                                                                                    | Initial setting: 8h                                                                                                    | Heat                                                                                                    |                                                                                                    |
| Set max operating hours of heating.<br>When max operation time is shorten                                                                                                    | ed, it can boil the tank more frequently.                                                                                                    | 30min ~ 10h                                                                                                    | 4 Service and mainter                                                                                                    |
| It is a function for Heating + Tank op                                                                                                    | eration.                                                                                                    |                                                                                                    | If forget Password and cannot operate                                                                                                    |
|                                                                                                    |                                                                                                    |                                                                                                    |                                                                                                    |
| 33. Tank heat up time (max.)                                                                                                    | Initial setting: 60min                                                                                                    | Heat                                                                                                    | Press — + + + For 5 sec.<br>Password unlock screen appears, press Co                                                                                                    |
| Set max boiling hours of tank.<br>When max boiling hours are shorten                                                                                                    | ed. it immediately returns to Heating operation, but it may                                                                                                    | Tank                                                                                                    | (NOTE) Only display when it is locked by p                                                                                                    |
| not fully boil the tank.                                                                                                    |                                                                                                    | 5min ~ 4h                                                                                                    | Maintenance menu                                                                                                    |
|                                                                                                    |                                                                                                    |                                                                                                    |                                                                                                    |
| 34. Tank re-heat temp.                                                                                                    | Initial setting: -8°C                                                                                                    |                                                                                                    | Setting method of Maintenance menu                                                                                                    |
| Set temp to perform reboil of tank wa                                                                                                    | ater.                                                                                                    |                                                                                                    | Maintenance menu 12:00am,Mon                                                                                                    |
| Setting range is -12°C ~ -2°C                                                                                                    |                                                                                                    | / -12°C ~ -2°C                                                                                                    | Actuator check                                                                                                    |
| 35 Sterilization                                                                                                    | ting: 65°C 10min                                                                                                    |                                                                                                    | Sensor setup                                                                                                    |
|                                                                                                    |                                                                                                    |                                                                                                    | Reset password                                                                                                    |
| <b>A</b>                                                                                                    |                                                                                                    |                                                                                                    |                                                                                                    |
| Set timer to perform sterilization.<br>(1) Set operating day & time. (Week                                                                                                    | y timer format)                                                                                                    |                                                                                                    |                                                                                                    |
| Set timer to perform sterilization.<br>① Set operating day & time. (Week<br>② Sterilization temp (55~75°C * If<br>③ Operation time (Time to run steri                                                                                                    | ly timer format)<br>use back-up heater, it is 65°C)<br>ization when it reached setting temp 5min ~ 60min)                                                                                                    |                                                                                                    | Press + 🛶 + 🕨 for 5 sec.                                                                                                    |
| Set timer to perform sterilization.<br>① Set operating day & time. (Week<br>② Sterilization temp (55-75°C * If<br>③ Operation time (Time to run steri<br>User shall set whether to use or not                                                                                                    | ly timer format)<br>use back-up heater, it is 65°C)<br>ization when it reached setting temp 5min ~ 60min)<br>to use sterilization mode.                                                                                                    |                                                                                                    | Items that can be set                                                                                                    |
| Set timer to perform sterilization.<br>() Set operating day & time. (Week<br>2) Sterilization temp (55-75°C # If<br>3) Operation time (Time to run steri<br>User shall set whether to use or not<br>-5. Service Setup                                                                                                    | ly timer format)<br>use back-up heater, it is 65°C)<br>ization when it reached setting temp 5min ~ 60min)<br>to use sterilization mode.                                                                                                    |                                                                                                    | Items that can be set<br>1 Actuator check (Manual ON/OFF all fund<br>(NOTE) As there is no protection action                                                                                                    |
| Set timer to perform sterilization.<br>① Set operating day & time. (Week<br>② Sterilization temp (55-75°C # If<br>③ Operation time (Time to run steri<br>User shall set whether to use or not<br>-5. Service Setup<br>③6. Pump maximum speed                                                                                                    | y timer format)<br>use back-up heater, it is 65°C)<br>ization when it reached setting temp 5min ~ 60min)<br>to use sterilization mode.                                                                                                    | ✓ ③ ✓ ③ Service setup 12:00am,Mon                                                                                                    | <ul> <li>Press — + + + + + + + + + + + + + + + + + +</li></ul>                                                                                                    |
| Set timer to perform sterilization.<br>(1) Set operating day & time. (Week<br>2) Sterilization temp (55-75°C # If<br>3) Operation time (Time to run steri<br>User shall set whether to use or not<br>-5. Service Setup<br>36. Pump maximum speed<br>Normally setting is not necessary                                                                                                    | y timer format)<br>use back-up heater, it is 65°C)<br>ization when it reached setting temp 5min ~ 60min)<br>to use sterilization mode.                                                                                                    | Image: Constraint of the sector of the sector of the se | <ul> <li>Press T</li></ul>                                                                                                    |
| Set timer to perform sterilization.<br>(1) Set operating day & time. (Week<br>2) Sterilization temp (55-75°C * If<br>3) Operation time (Time to run steri<br>User shall set whether to use or not<br>-5. Service Setup<br>36. Pump maximum speed<br>Normally setting is not necessary.<br>Please adjust when need to reduce<br>Pointed the time to reduce                                                                                                    | y timer format)<br>use back-up heater, it is 65°C)<br>ization when it reached setting temp 5min ~ 60min)<br>to use sterilization mode.<br>Initial setting: Depend on model<br>he pump sound etc.                                                                                                    | Service setup 12:00am,Mon<br>Flow rate Max. Duty Operation<br>88:8 L/min 0xCE Air Purge                                                                                                    | <ul> <li>Press T</li></ul>                                                                                                    |
| Set timer to perform sterilization.<br>(1) Set operating day & time. (Week<br>2) Sterilization temp (55-75°C + If<br>3) Operation time (Time to run steri<br>User shall set whether to use or not<br>-5. Service Setup<br>36. Pump maximum speed<br>Normally setting is not necessary.<br>Please adjust when need to reduce<br>Besides that, it has Air Purge functio<br>When "Pump flow setting is Max. D                                                               | y timer format)<br>use back-up heater, it is 65°C)<br>ization when it reached setting temp 5min ~ 60min)<br>to use sterilization mode.<br>Initial setting: Depend on model<br>he pump sound etc.<br>n.<br>.ty, this duty set is the fix pump duty run during room side                                                    | Service setup 12:00am,Mon<br>Flow rate Max. Duty Operation<br>88:8 L/min 0xCE Air Purge                                                                                                    | <ul> <li>Press — + + + + + + + + + + + + + + + + + +</li></ul>                                                                                                    |
| Set timer to perform sterilization.<br>() Set operating day & time. (Week<br>(2) Sterilization temp (55-75°C # If<br>(3) Operation time (Time to run steri<br>User shall set whether to use or not<br>-5. Service Setup<br>(36. Pump maximum speed)<br>Normally setting is not necessary.<br>Please adjust when need to reduce<br>Besides that, it has Air Purge function<br>When *Pump flow setting is Max. D<br>operation.                                             | y timer format)<br>use back-up heater, it is 65°C)<br>lization when it reached setting temp 5min ~ 60min)<br>to use sterilization mode.<br>Initial setting: Depend on model<br>he pump sound etc.<br>n.<br>Jty, this duty set is the fix pump duty run during room side                                                   | Service setup 12:00am,Mon<br>Flow rate Max. Duty Operation<br>88:8 L/min 0xCE Air Purge<br>(* Select                                                                                                    | <ul> <li>Press — + + + + + + + + + + + + + + + + + +</li></ul>                                                                                                    |
| Set timer to perform sterilization.<br>(1) Set operating day & time. (Week<br>2) Sterilization temp (55-75°C * If<br>3) Operation time (Time to run steri<br>User shall set whether to use or not<br>-5. Service Setup<br>36. Pump maximum speed<br>Normally setting is not necessary.<br>Please adjust when need to reduce<br>Besides that, it has Air Purge function<br>When *Pump flow setting is Max. D<br>operation.                                                | y timer format)<br>use back-up heater, it is 65°C)<br>lization when it reached setting temp 5min ~ 60min)<br>to use sterilization mode.<br>Initial setting: Depend on model<br>he pump sound etc.<br>n.<br>.ty, this duty set is the fix pump duty run during room side<br>                                               | ①     ③       Service setup     12:00am,Mon       Flow rate     Max. Duty     Operation       88:8 L/min     0xCE     Air Purge       ↓* Select     ●                                                                                                    | <ul> <li>Press T + Tors sec.</li> <li>Items that can be set <ol> <li>Actuator check (Manual ON/OFF all fund<br/>(NOTE). As there is no protection action<br/>cause any error when operating<br/>on pump when there is no wate</li> <li>Test mode (Test run)<br/>Normally it is not used.</li> <li>Sensor setup (offset gap of detected ten<br/>-2-2°C range)<br/>(NOTE) Please use only when sensor is<br/>It affects temperature control.</li> </ol> </li> <li>Beset password (Beset password)</li> </ul>          |
| Set timer to perform sterilization.<br>(1) Set operating day & time. (Week<br>2) Sterilization temp (55-75°C * If<br>3) Operation time (Time to run steri<br>User shall set whether to use or not<br>-5. Service Setup<br>36. Pump maximum speed<br>Normally setting is not necessary.<br>Please adjust when need to reduce<br>Besides that, it has Air Purge function<br>When *Pump flow setting is Max. D<br>operation.                                                | y timer format)<br>use back-up heater, it is 65°C)<br>lization when it reached setting temp 5min ~ 60min)<br>to use sterilization mode.<br>Initial setting: Depend on model<br>he pump sound etc.<br>n.<br>uty, this duty set is the fix pump duty run during room side<br>Service setup 12:00am,Mon<br>Pump down:        | Image: Service setup       12:00am,Mon         Flow rate       Max. Duty       Operation         88:8 L/min       0xCE       Air Purge         Image: Comparison of the purge down operation in progress!       Image: Comparison of the purge down operation of the purge down operation operation operation of the purge down operation operation                                                                                                    | <ul> <li>Press + + + + + + + + + + + + + + +</li></ul>                                                                                                    |
| Set timer to perform sterilization.<br>(1) Set operating day & time. (Week<br>2) Sterilization temp (55-75°C # If<br>3) Operation time (Time to run steri<br>User shall set whether to use or not<br>-5. Service Setup<br>36. Pump maximum speed<br>Normally setting is not necessary.<br>Please adjust when need to reduce<br>Besides that, it has Air Purge functio<br>When *Pump flow setting is Max. D<br>operation.<br>37. Pump down<br>Operate pump down operation | y timer format)<br>use back-up heater, it is 65°C)<br>lization when it reached setting temp 5min ~ 60min)<br>to use sterilization mode.<br>Initial setting: Depend on model<br>he pump sound etc.<br>n.<br>uty, this duty set is the fix pump duty run during room side<br>Service setup 12:00am,Mon<br>Pump down:<br>ON  | ①       ③         Service setup       12:00am,Mon         Flow rate       Max. Duty       Operation         88:8 L/min       0xCE       Air Purge         ▲       Select       Image: Select         Pump down operation in progress!       Image: Select                                                                                                    | <ul> <li>Press + , + , for s sec.</li> <li>Items that can be set <ol> <li>Actuator check (Manual ON/OFF all fund<br/>(NOTE) As there is no protection action<br/>cause any error when operating<br/>on pump when there is no wate</li> <li>Test mode (Test run)<br/>Normally it is not used.</li> <li>Sensor setup (offset gap of detected tem<br/>-2-2°C range)</li> <li>(NOTE) Please use only when sensor is<br/>It affects temperature control.</li> </ol> </li> <li>Reset password (Reset password)</li> </ul> |
| Set timer to perform sterilization. (1) Set operating day & time. (Week (2) Sterilization temp (55-75°C * If (3) Operation time (Time to run steri User shall set whether to use or not -5. Service Setup (36. Pump maximum speed Normally setting is not necessary. Please adjust when need to reduce Besides that, it has Air Purge functio When *Pump flow setting is Max. D operation. (37. Pump down Operate pump down operation                                    | y timer format)<br>use back-up heater, it is 65°C)<br>lization when it reached setting temp 5min ~ 60min)<br>to use sterilization mode.<br>Initial setting: Depend on model<br>the pump sound etc.<br>n.<br>Jty, this duty set is the fix pump duty run during room side<br>Service setup 12:00am,Mon<br>Pump down:<br>ON | ①       ③         Service setup       12:00am,Mon         Flow rate       Max. Duty       Operation         88:8 L/min       0xCE       Air Purgs         ↓       Select       Important         ↓       Pump down operation in progress!       Important         ↓       [O] OFF       [O] OFF                                                                                                    | <ul> <li>Press + + + + + + + + + + + + + + +</li></ul>                                                                                                    |

| rete<br>ete curing operation.<br>temp for every stage (1~99 1 is for 1 d<br>s 25~55°C<br>ed ON, dry concrete starts.<br>ne, it dries both zones. | ay).                              | 30°C<br>30°C<br>()<br>()<br>()<br>()<br>()<br>()<br>()<br>()<br>()                                                                    | 45°C<br>40°C<br>35°C<br>40°C                                                                                                    |                                                                                                    |   |
|----------------------------------------------------------------------------------------------------|-----------------------------------|----------------------------------------------------------------------------------------------------|----------------------------------------------------------------------------------------------------|----------------------------------------------------------------------------------------------------|---|
| ne & tel no. of contact<br>nere is breakdown etc. or<br>ole. (2 items)                                                                           | Service setup<br>Service contact: | 12:00am,Mon<br>Contact 1<br>Contact 2                                                                                                 | Contact-1: Bryan Ad<br>ABC/abc<br>A B C D E F G H I J<br>S T U V W X Y Z<br>j k I m n o p q r s t u<br>↓ Select                               | ams<br>0-9/Other<br>KLMNOPQR<br>abcdefghi<br>vwxyz<br>[4]Enter                                                                          |   |
| sword and cannot operate remote co                                                                                                    | ntroller                          | Custom menu                                                                                                    | 1                                                                                                    |                                                                                                    | _ |
| ← + ► for 5 sec.<br>ck screen appears, press Confirm and i<br>become 0000. Please reset it again.<br>display when it is locked by password.      | t shall reset.                    | Setting method of Cu<br>Custom menu<br>Cool mode<br>Back-up heater                                                                    | 12:00am,Mor                                                                                                    | 1                                                                                                    |   |
| nod of Maintenance menu 12:00am,Mon                                                                                                    |                                   | Reset operation histor<br>↓ Select [←<br>Please press 🗐 + ▼                                                                           | y<br>J] Confirm<br>Y + ◀ for 10 sec.                                                                                                    | -                                                                                                    |   |
| d<br>[↓] Confirm                                                                                                    |                                   | Items that can be set<br>(1) Cool mode (Set Witt<br>(NOTE) As with/with<br>please be c<br>In Cool mod<br>properly, dt<br>the floor an | h/Without Cooling fur<br>out Cool mode may af<br>areful and do not sin<br>de, please be careful<br>aw may form on pipe<br>d damage the floor. | nction) Default is without<br>fect electricity application,<br>nply change it.<br>if piping is not insulated<br>a and water may drip on |   |
| - · • 101 0 000.                                                                                                    |                                   | (2) Backup heater (Use)<br>(NOTE) It is different                                                                                     | /Do not use Backup I<br>It from to use/not to u                                                                                               | heater)<br>ise backup heater set bv                                                                                                    |   |

client. When this setting is used, heater power on due to protection against frost will be disabled. (Please use this tional parts) please be careful not to setting when it is required by utility company.) each part (do not turn By using this setting, it cannot defrost due to low Heating' setting temp and operation may stop (H75) r etc.) Please set under the responsibility of installe When it stops frequently, it may be due to insufficient circulation flow rate, setting temp of heating is too low etc. np of each sensor within Reset energy monitor (delete memory of Energy monitor) Please use when moving house and handover the unit. deviated. Reset operation history (delete memory of operation history). Please use when moving house and handover the unit.

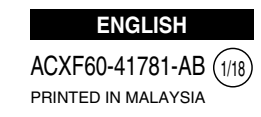

### Ţi

#### Manual de instalación

#### BOMBA DE CALOR AIRE-AGUA MONO BLOC

WH-MXC09J3E5, WH-MXC12J6E5, WH-MXC09J3E8, WH-MXC12J9E8, WH-MXC16J9E8

### APÉNDICE

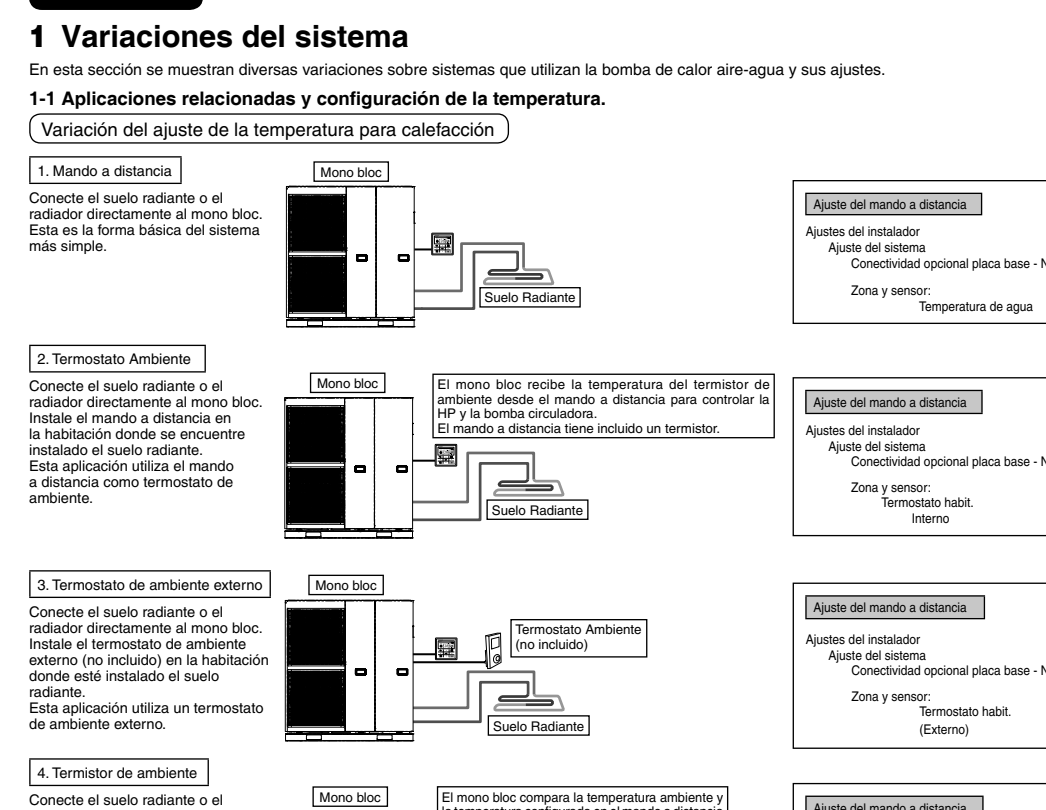

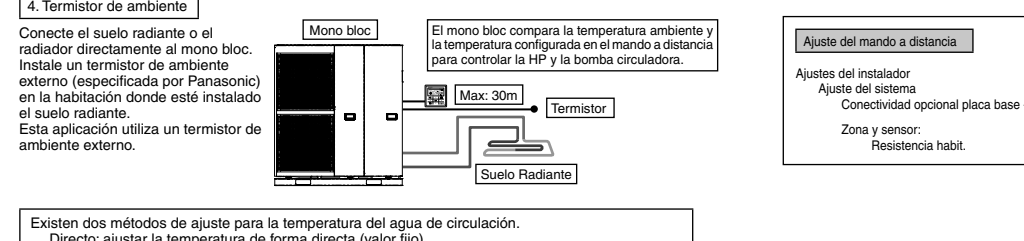

| xisten dos metodos de ajuste para la temperatura del agua de circulación.                 |        |
|-------------------------------------------------------------------------------------------|--------|
| Directo: ajustar la temperatura de forma directa (valor fijo)                             |        |
| Curva de compensación: ajustar la temperatura dependiente de la temperatura ambiente      | exter  |
| s posible ajustar la curva de compensación en caso de existir termostato de ambiente o te | rmisto |
| e ambiente.                                                                               |        |
| n este caso, desplace la curva de compensación según el estado (ON / OFF) del termosta    | to     |

En este caso, desplace la curva de compensación según el estado (ON / OFF
 Por ejemplo, cuando la velocidad de subida de la temperatura ambiente es: muy lenta → eleva la curva de compensación muy rápida → rebaja la curva de compensación

Entradas de señal Conexiones de la tarjeta PCB principal nostato opcional asa de la señal Calor / frío SW Control externo Mando a distancia mutador del Contacto de la desescarche ompresor externo Bomba extra Señal de demanda Salidas <u>, ШШ Ш</u> H C N L Termostato op CON Válvula 3 vías Entradas de seña L N =230 V CA, H Calor, C Frío=Calor del termostate Entradas para termistor rmostato opcio rminal de frío \*no funciona si se utiliza la placa base opcional Protector de Vcc-Bit1, Vcc-Bit2 abierto / cerrado cto seco (Es necesario el ajuste del sistema) sobrecargas de la resistencia del Se conecta al protector contra sobrecargas (OLP) del umulador ACS cumulador ACS. umulador ACS. ontacto seco Abierto=no funciona, errado=funcionando (Es necesario el ajuste del Sensor del solar Control externo stema) osibilita el cambio entre ON/OFF del funcionamiento mediante conmutador externo Conectado (utilice cable bifilar para traslados y extensión. La longitud total del cable debe ser inferior Mando a distancia Salidas 230 V CA N=Neutro Abierto, Cerrado=dirección (Para conmutar circuitos si se conecta a un acumulador ACS) 230 V CA N=Neutro Abierto, Cerrado (Impide el paso depósito de inercia por el circuito hidráulico en modo frío)

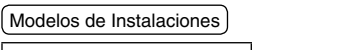

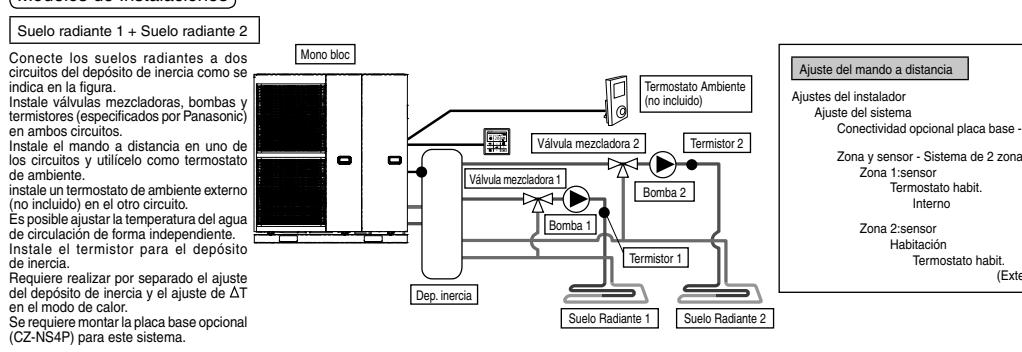

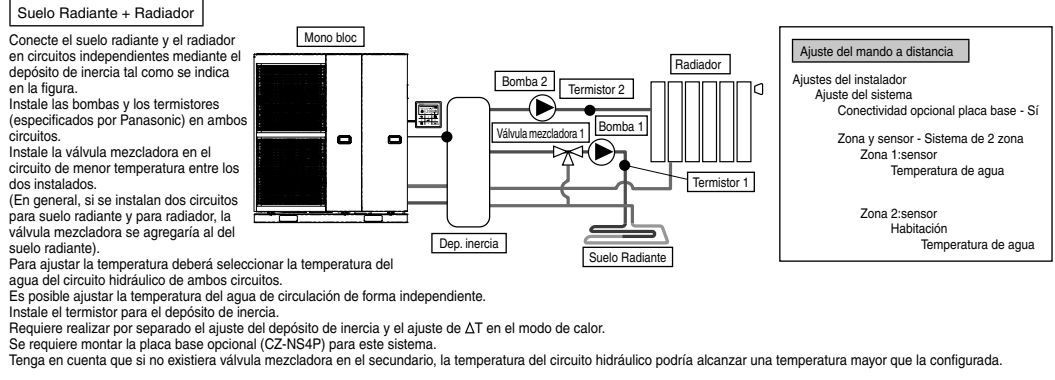

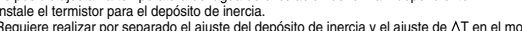

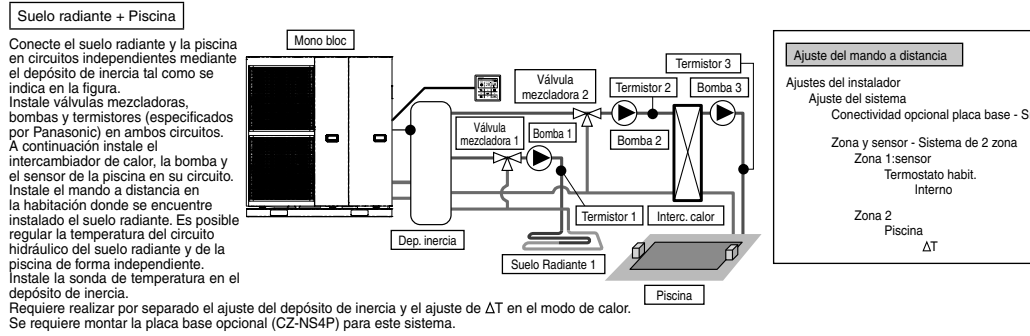

\* Se debe conectar la piscina a la "Zona 2". El funcionamiento de la zona de piscina se detendrá si selecciona el modo de frío.

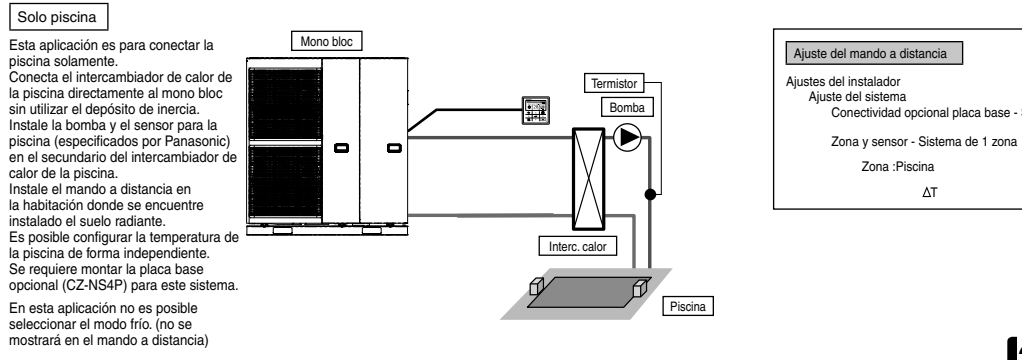

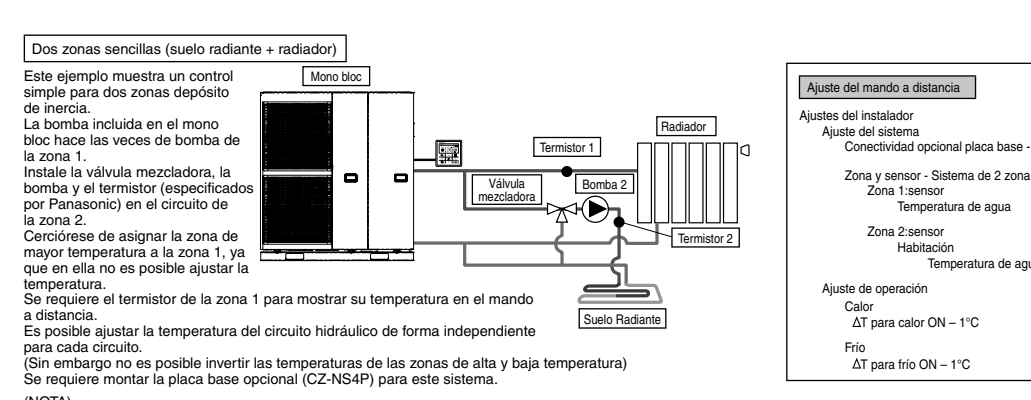

Zona 1:sensor Temperatura de agua

Zona 2:sensor

Habitación

ΔT para frío ON – 1°C

Ajuste del mando a distancia

ional placa base -

Se muestra el

ajuste de fecha DD/MM/AA y del

Vuelve a la pantalla

tiempo

<u></u>

Conexión del depósito de inercia - S ∆T para dep inerc.

justes del instalado

Ajuste del sistema

(NOTA)
El termistor 1 no afecta al funcionamiento de forma directa. Sin embargo al no instalarlo se producirá un error.
Ajuste la circulación de la zona 1 y de la zona 2 de forma equilibrada. De no hacerlo así, disminuirá el rendimien (Si el caudal de la bomba de la zona 2 es demasiado elevado, es posible que la zona 1 no reciba agua caliente). Es posible confirmar el caudal total mediante el "Comprobador" en el menú de mantenimiento.

#### 1-2. Aplicaciones del sistema relacionadas con equipos opcionales.

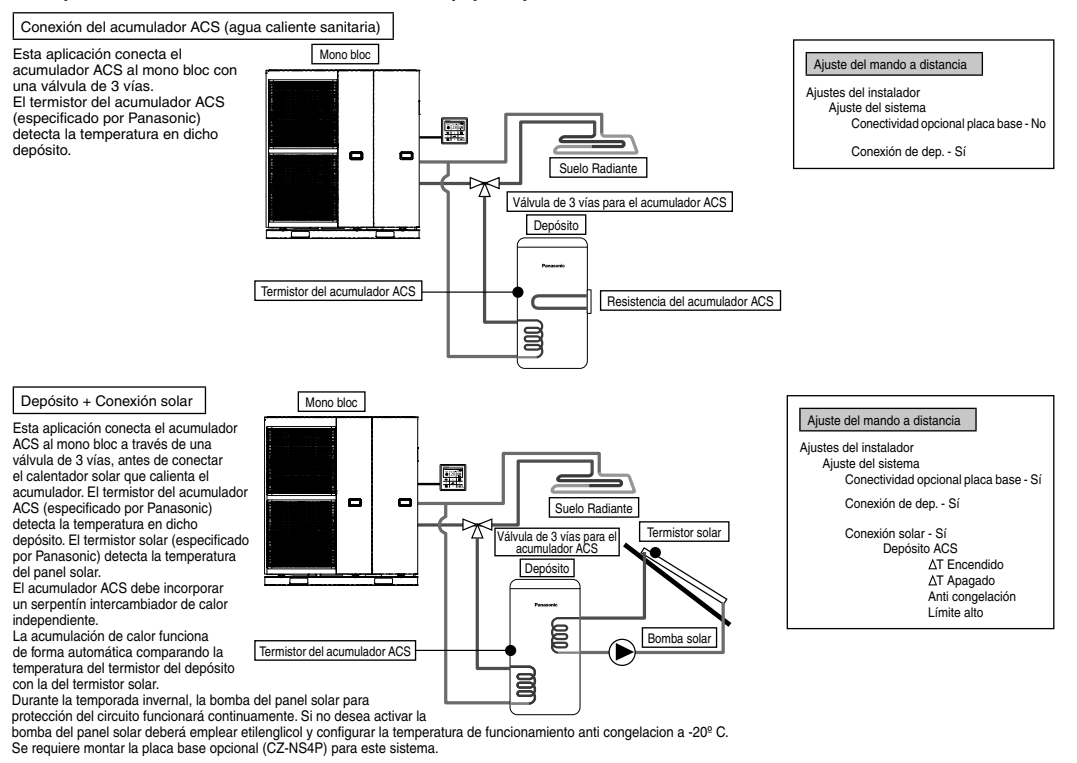

Dep. inercia

Bomba Termistor

Suelo Radiante

Confir

Confirme para acceder a Config. instalador

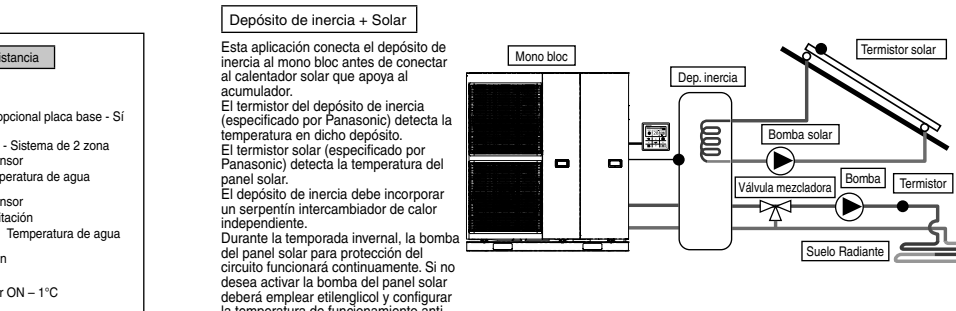

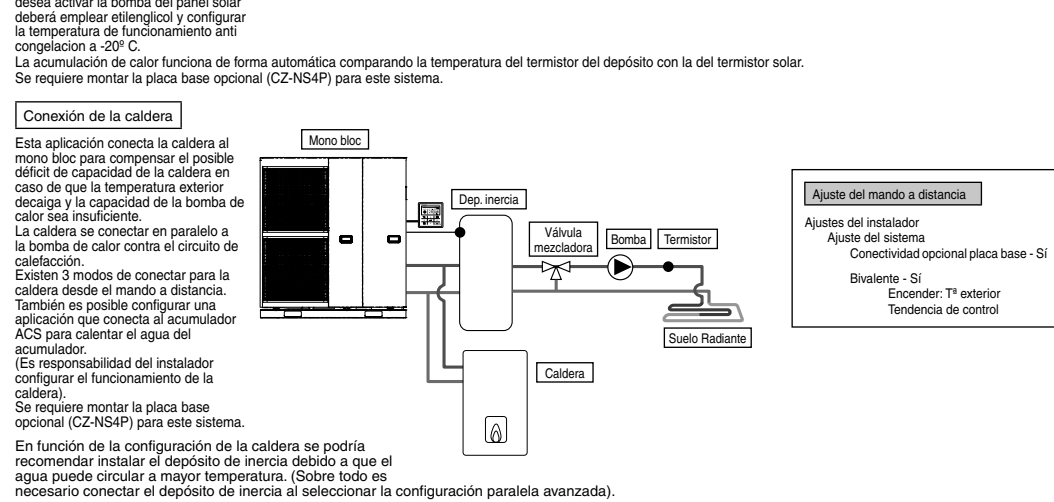

Ajuste del mando a distancia

Conectividad opcional placa base

∆T para dep inerc

Depósito de inercia

∆T Encendido ∆T Apagado Anti congelació Límite alto

4

Conexión solar - Sí

Conexión del depósito de inercia - S

Ajustes del instalador

Ajuste del sistema

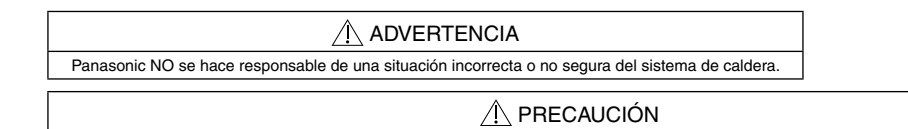

Asegúrese de que la caldera y su integración en el sistema cumple con la legislación vigente. Asegúrese de que la temperatura del agua de retorno desde el circuito de calentamiento al mono bloc NO supera los 55°C. La caldera se apaga mediante un control de seguridad cuando la temperatura del agua del circuito de calentamiento supera los 85°C.

#### 2 Cómo fijar el dispositivo externo

#### Longitud de los cables de conexión

| Dispositivo externo                           | Longitud máxima del cable (m) | Dispositivo externo                          | Longitud máxima del cable (m) |
|-----------------------------------------------|-------------------------------|----------------------------------------------|-------------------------------|
| Válvula de dos vías                           | 50                            | Sensor de temperatura exterior               | 30                            |
| Válvula de 3 vías                             | 50                            | Termostato Seguridad Resistencia Acumulador  | 30                            |
| Válvula mezcladora                            | 50                            | Sonda de temperatura del depósito de inercia | 30                            |
| Termostato habit.                             | 50                            | Sensor de agua de la piscina                 | 30                            |
| Resistencia del acumulador ACS                | 50                            | Sensor del solar                             | 30                            |
| Bomba extra                                   | 50                            | Sensor de agua                               | 30                            |
| Bomba solar                                   | 50                            | Señal de demanda                             | 50                            |
| Bomba de piscina                              | 50                            | Masa de la señal                             | 50                            |
| Bomba                                         | 50                            | Calor / frío SW                              | 50                            |
| Contacto de la caldera / Señal de desescarche | 50                            | Interruptor del compresor exterior           | 50                            |
| Control externo                               | 50                            |                                              |                               |
| Sonda de temperatura del acumulador ACS       | 30                            |                                              |                               |
| Sensor de ambiente                            | 30                            |                                              |                               |

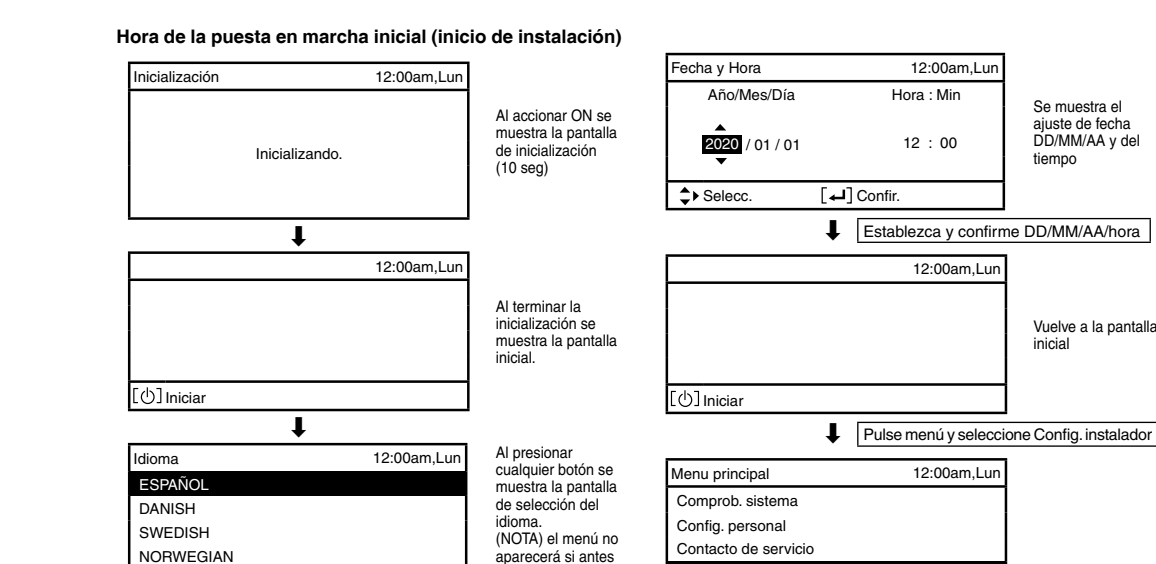

Mono bloc

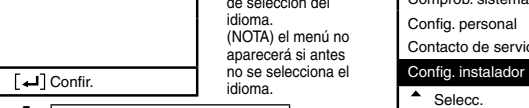

Establezca y confirme el idioma 12:00am,Lun

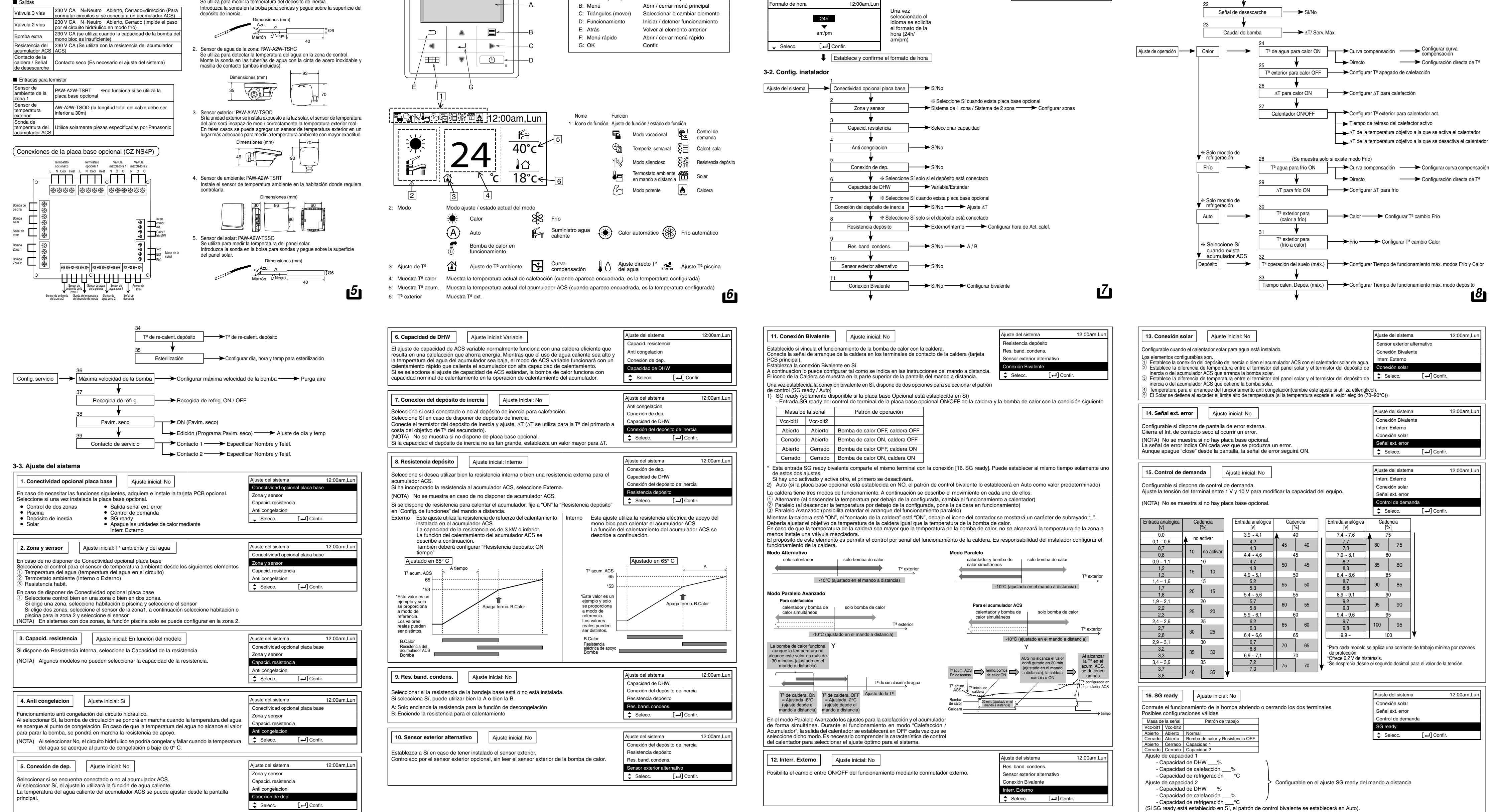

#### → Sí/No Interr. Externo \* Seleccione Sí cuando exista placa base opcional Conexión solar → Sí/No → Configurar depósito → Configurar solar \* Seleccione Sí cuando exista placa base opcional → Sí/No Señal ext. error \* Seleccione Sí cuando exista placa base opcional Control de demanda Sí/No \* Seleccione Sí cuando exista placa base opcional Sí/No - Configurar capacidad SG ready \* Seleccione Sí cuando exista placa base opcional Interr. compres. ext. Sí/No v Agua/Glicol Circul. líquido \* Seleccione Sí cuando exista placa base opcional Calor-Frio SW → Sí/No Calefactor forzado Auto/Manua Forz. defrost Auto/Manua

(Es necesario el ajuste del sistema) Conmutador (Conectar al controlador de 2 circuitos) to seco Abierto calor, Cerrado=frío (Es ecesario el ajuste del sistema) Contacto seco Abierto=comp.apagado (OFF), Cerrado=comp.encendido (ON) (Es necesario el ajuste del sistema) 0~10 V CC (Es necesario el ajuste del sistema) Conectar al controlador 0~10 V CC. Válvula mezcladora 230 V CA N=Neutro Abierto, Cerrado=direcci la mezcla Tiempo de funcionamiento: 30s-120s Bomba de piscina 230 V CA Bomba de Zona 230 V CA PAW-A2W-TS Sensor de ambiente de la zona Sonda de temperatura del depósito de inercia PAW-A2W-TSBU Sensor de agua de la piscina PAW-A2W-TSHC Sensor de agua de la piscina Sensor de agua de la zona PAW-A2W-TSH PAW-A2W-TSSO Especificaciones para los dispositivos externos recomendados Esta sección le informa sobre los dispositivos (opcionales) recomendados por Panasonic. Cerciórese de que siempre instala el dispositivo externo correcto en el sistema.
 Para el sensor opcional. Sonda de temperatura del depósito de inercia: PAW-A2W-TSBU Se utiliza para medir la temperatura del depósito de inercia. Introduzca la sonda en la bolsa para sondas y pegue sobre la superficie del

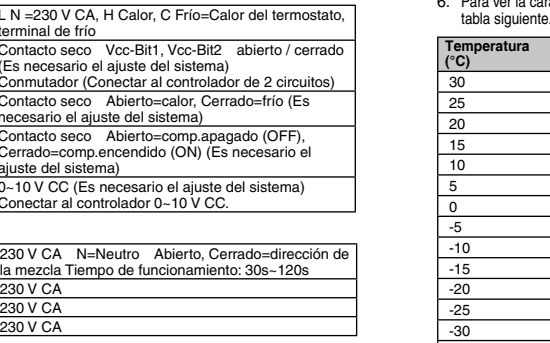

ப

ACXF60-41781-AB

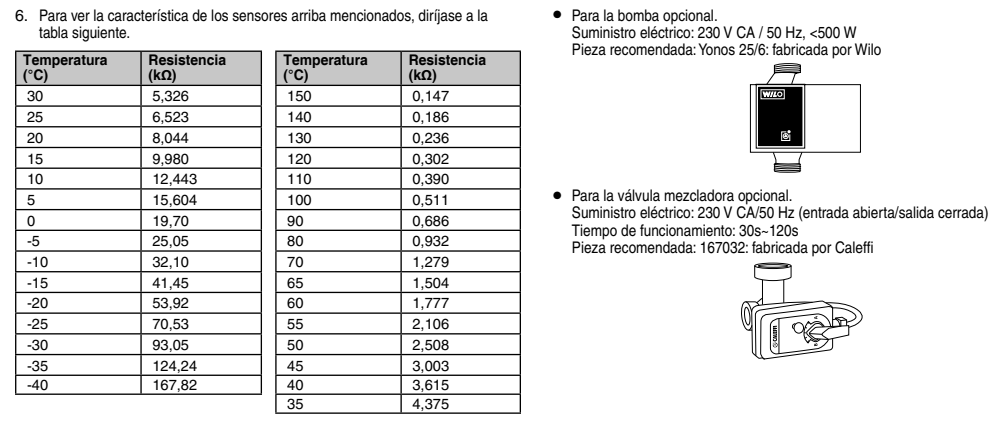

### 3 Instalación del sistema

5,326

8,044

9,980

12 443

25.05

32,10

41 45

53,92

70.53

93,05

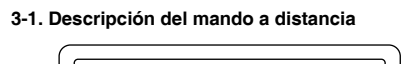

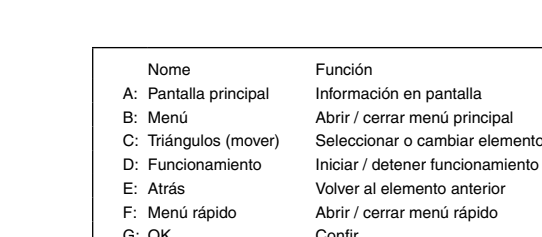

Ľ

Conexión del depósito de inercia

Esta aplicación conecta el depósito

de inercia al mono bloc. El termistor del depósito de inercia (especificado por Panasonic)

detecta la temperatura en dicho

depósito. Se requiere montar la placa base

opcional (CZ-NS4P) para este sistema.

Selecc

(Exte

9

13

10

14

12

| 17. Interr. compres. ext.                                                                                                    | Ajuste inicial: No                                                                                                    |                                                                                                    | Ajuste del sistema                                                                                                    | 12:00am,Lun                                                               |
|----------------------------------------------------------------------------------------------------|----------------------------------------------------------------------------------------------------|----------------------------------------------------------------------------------------------------|----------------------------------------------------------------------------------------------------|---------------------------------------------------------------------------|
|                                                                                                    |                                                                                                    | J                                                                                                    | Señal ext. error                                                                                                    |                                                                           |
| ontigura la conexión del li<br>Linterruptor se asocia a lo                                                                                                    | nterruptor del compresor ex<br>la dispositivos externos par                                                                                                    | tterno.<br>la controlar el consumo eléctrico la señal                                                                                                    | Control de demanda                                                                                                    |                                                                           |
| pierta detiene el funciona                                                                                                    | miento del compresor. (El f                                                                                                    | funcionamiento de la calefacción, etc. no                                                                                                    | SG ready                                                                                                    |                                                                           |
| e cancela).                                                                                                    |                                                                                                    |                                                                                                    | Interr. compres. ext.                                                                                                    |                                                                           |
| IOTA) No se muestra si r                                                                                                    | io dispone de placa base o                                                                                                    | pcional.                                                                                                    | Selecc. [+]C                                                                                                    | onfir.                                                                    |
| ara respetar el estándar s                                                                                                    | uizo de conexión eléctrica e                                                                                                    | es necesario conectar el conmutador DIP                                                                                                    |                                                                                                    |                                                                           |
| SW2 de 3 pines) de la tarj<br>N/OFF la resistencia del o                                                                                                    | eta PCB de la unidad princ<br>depósito (para la función de                                                                                                    | cipal. La señal corta/abierta cambia entre<br>esterilización)                                                                                                    |                                                                                                    |                                                                           |
| 18. Circul, líquido                                                                                                    | Aiuste inicial: Aqua                                                                                                    |                                                                                                    | Ajuste del sistema                                                                                                    | 12:00am,Lun                                                               |
|                                                                                                    | Ajuste Inicial. Agua                                                                                                    |                                                                                                    | Control de demanda                                                                                                    |                                                                           |
| stablece el líquido circular                                                                                                    | nte para calefacción.                                                                                                    |                                                                                                    | SG ready                                                                                                    |                                                                           |
| av dos aiustes posibles: a                                                                                                    | aua v etilenalicol.                                                                                                    |                                                                                                    | Interr. compres. ext.                                                                                                    |                                                                           |
| IOTA). Colocoione otilone                                                                                                    | lical al utilizar al líquida ant                                                                                                    | i son seleción                                                                                                    | Circul. líquido                                                                                                    |                                                                           |
| Si se ajusta mal po                                                                                                    | ncoi al utilizar el líquido ant<br>odría provocar errores.                                                                                                    | i congelación.                                                                                                    | Selecc. [+]C                                                                                                    | onfir.                                                                    |
|                                                                                                    | •                                                                                                    |                                                                                                    |                                                                                                    |                                                                           |
| 19. Calor-Frio SW                                                                                                    | Ajuste inicial: Desactivar                                                                                                    | ]                                                                                                    | Ajuste del sistema                                                                                                    | 12:00am,Lun                                                               |
|                                                                                                    | ,                                                                                                    |                                                                                                    | SG ready                                                                                                    |                                                                           |
| osibilita conmutar (fijar) ca                                                                                                    | alefacción y frío mediante u                                                                                                    | n conmutador externo.                                                                                                    | Interr. compres. ext.                                                                                                    |                                                                           |
| bierto) : Fija la calefacció                                                                                                    | n (Calefacción + ACS)                                                                                                    |                                                                                                    | Circul. líquido                                                                                                    |                                                                           |
| Verrado) : Hija la retrigerad<br>VOTA) Este ajuste está de                                                                                                    | eshabilitado en modelos sir                                                                                                    | n refrigeración.                                                                                                    | Calor-Frio SW                                                                                                    |                                                                           |
| IOTA) No se muestra si r                                                                                                    | o dispone de placa base o                                                                                                    | pcional.                                                                                                    | ▲ Selecc. [↩]C                                                                                                    | onfir.                                                                    |
| npide utilizar el temporiza                                                                                                    | dor. No puede emplear el m                                                                                                    | nodo Auto.                                                                                                    |                                                                                                    |                                                                           |
| 20 Calefactor forzado                                                                                                    | Aiuste inicial: Manual                                                                                                    |                                                                                                    | Aiuste del sistema                                                                                                    | 12:00am.Lun                                                               |
|                                                                                                    | Ajusto iniciai. Widhudi                                                                                                    |                                                                                                    | Interr, compres. ext.                                                                                                    |                                                                           |
| n el modo Manual, el usua                                                                                                    | ario puede activar Calefacto                                                                                                    | or forzado a través del menú rápido.                                                                                                    | Circul. líquido                                                                                                    |                                                                           |
| i la selección es "auto", el                                                                                                    | modo Calefactor forzado s                                                                                                    | se activa automáticamente si aparece un                                                                                                    | Calor-Frio SW                                                                                                    |                                                                           |
| ror omorganta duranta al                                                                                                    | funcionomionto                                                                                                    | •                                                                                                    |                                                                                                    |                                                                           |
| l colofoctor forzado funcio                                                                                                    | nuncionamiento.                                                                                                    | timo colocción do modo: la colocción do                                                                                                    | Calefactor forzado                                                                                                    |                                                                           |
| l calefactor forzado funcio<br>odo está inhabilitada en e                                                                                                    | onará de acuerdo con la úl<br>el funcionamiento con Calel                                                                                                    | tima selección de modo; la selección de<br>factor forzado.                                                                                                    | Calefactor forzado                                                                                                    | onfir.                                                                    |
| l calefactor forzado funcio<br>odo está inhabilitada en e                                                                                                    | nonará de acuerdo con la úl<br>el funcionamiento con Calel<br>nbia a ON durante el modo                                                                                                    | tima selección de modo; la selección de<br>factor forzado.<br>• Calefactor forzado.                                                                                                    | Calefactor forzado<br>▲ Selecc. [↓]C                                                                                                    | onfir.                                                                    |
| l calefactor forzado funcio<br>odo está inhabilitada en e<br>a fuente del calefactor car                                                                                                    | nnará de acuerdo con la úl<br>el funcionamiento con Calel<br>nbia a ON durante el modo                                                                                                    | tima selección de modo; la selección de<br>factor forzado.<br>• Calefactor forzado.                                                                                                    | Calefactor forzado                                                                                                    | onfir.                                                                    |
| 21. Forz. defrost                                                                                                    | nará de acuerdo con la úl<br>al funcionamiento con Calef<br>nbia a ON durante el modo                                                                                                    | tima selección de modo; la selección de<br>factor forzado.<br>• Calefactor forzado.                                                                                                    | Calefactor forzado<br>Selecc. [+] C<br>Ajuste del sistema                                                                                                    | onfir.<br>12:00am,Lun                                                     |
| calefactor forzado funcic<br>odo está inhabilitada en e<br>a fuente del calefactor car<br>21. Forz. defrost                                                                                                    | noncontantiento:<br>nonará de acuerdo con la úl<br>Il funcionamiento con Calef<br>mbia a ON durante el modo                                                                                                    | tima selección de modo; la selección de<br>factor forzado.                                                                                                    | Calefactor forzado<br>Selecc. [+] C<br>Ajuste del sistema<br>Circul. líquido                                                                                                    | onfir.<br>12:00am,Lun                                                     |
| To elefactor forzado funcic         odo está inhabilitada en el         a fuente del calefactor car         21. Forz. defrost         n el código manual, el usu                                                                                                    | nará de acuerdo con la úl<br>Il funcionamiento con Calel<br>mbia a ON durante el modo<br>Ajuste inicial: Manual<br>Jario puede activar Desesc                                                                                                    | tima selección de modo; la selección de<br>factor forzado.<br>• Calefactor forzado.                                                                                                    | Calefactor forzado<br>Selecc. [+] C<br>Ajuste del sistema<br>Circul. líquido<br>Calor-Frio SW                                                                                                    | onfir.<br>12:00am,Lun                                                     |
| calefactor forzado funcic<br>odo está inhabilitada en e<br>a fuente del calefactor car<br>21. Forz. defrost     n el código manual, el usu i se selecciona "auto", la                                                                                                    | Inficientarillerito.<br>Inará de acuerdo con la úl<br>I funcionamiento con Calel<br>mbia a ON durante el modo<br>Ajuste inicial: Manual<br>Jario puede activar Desesc<br>unidad exterior realizará I                                                                                                    | tima selección de modo; la selección de<br>factor forzado.<br>• Calefactor forzado.<br>arche forzado a través del menú rápido.<br>a operación de desescarche una vez si                                                                                                    | Calefactor forzado<br>Selecc. [+] C<br>Ajuste del sistema<br>Circul. líquido<br>Calor-Frio SW<br>Calefactor forzado                                                                                                    | onfir.<br>12:00am,Lun                                                     |
| training of the advance of transition of the advance of the advance of the a | Aluste inicial: Manual<br>Jario puede activar Desesc<br>unidad exterior realizará l<br>ititendo calor muchas hora:                                                                                                    | tima selección de modo; la selección de<br>factor forzado.<br>• Calefactor forzado.<br>arche forzado a través del menú rápido.<br>a operación de desescarche una vez si<br>s sin ninguna operación de desescarche                                                                                                    | Calefactor forzado<br>Selecc. [+] C<br>Ajuste del sistema<br>Circul. líquido<br>Calor-Frio SW<br>Calefactor forzado<br>Forz. defrost                                                                                                    | onfir.<br>12:00am,Lun                                                     |
| calefactor forzado funcic<br>odo está inhabilitada en e<br>a fuente del calefactor car<br>21. Forz. defrost     []     n el código manual, el usu     i se selecciona "auto", la     bomba de calor lleva em     terior y a temperaturas a     i auto está seleccionado                                                                                                    | Alusteria de la consecuerdo con la úl<br>el funcionamiento con Calel<br>mbia a ON durante el modo<br>Ajuste inicial: Manual<br>Jario puede activar Desesc<br>unidad exterior realizará I<br>litiendo calor muchas hora:<br>mbientales bajas.                                                                                                    | tima selección de modo; la selección de<br>factor forzado.<br>I Calefactor forzado.<br>arche forzado a través del menú rápido.<br>a operación de desescarche una vez si<br>s sin ninguna operación de desescarche<br>activando Desescarche forzado a través                                                                                                    | Calefactor forzado<br>▲ Selecc. [+] C<br>Ajuste del sistema<br>Circul. líquido<br>Calor-Frio SW<br>Calefactor forzado<br>Forz. defrost<br>↓ Selecc. [+] C                                                                                                    | onfir.<br>12:00am,Lun<br>confir.                                          |
| training of the obtained of the obtained  | Ajuste inicial: Manual<br>Jario puede activar Desesc<br>unidad exterior realizará l<br>ititendo calor muchas hora:<br>mbientales bajas.<br>, el usuario puede seguir a                                                                                                    | tima selección de modo; la selección de<br>factor forzado.<br>• Calefactor forzado.<br>arche forzado a través del menú rápido.<br>a operación de desescarche una vez si<br>s sin ninguna operación de desescarche<br>activando Desescarche forzado a través                                                                                                    | Calefactor forzado         ▲ Selecc.         [] C         Ajuste del sistema         Circul. líquido         Calor-Frio SW         Calefactor forzado         Forz. defrost         ↓ Selecc.                                                                                                    | onfir.<br>12:00am,Lun<br>Confir.                                          |
| A claifactor forzado funcio<br>odo está inhabilitada en e<br>a fuente del calefactor car<br><b>21. Forz. defrost</b> i se selecciona "auto", la<br>bomba de calor lleva em<br>netrior y a temperaturas a<br>sì auto está seleccionado<br>el menú rápido) <b>22. Señal de desecordo</b>                                                                                                    | Ajuste inicial: Manual<br>Jario puede activar Desesc<br>unidad exterior realizará I<br>itiendo calor muchas hora:<br>mbientales bajas.<br>, el usuario puede seguir a<br>Ajuste inicial: No.                                                                                                    | tima selección de modo; la selección de<br>factor forzado.<br>• Calefactor forzado.<br>arche forzado a través del menú rápido.<br>a operación de desescarche una vez si<br>s sin ninguna operación de desescarche<br>activando Desescarche forzado a través                                                                                                    | Calefactor forzado         ▲ Selecc.         [] G         Ajuste del sistema         Circul. líquido         Calor-Frio SW         Calefactor forzado         Forz. defrost         ↓ Selecc.         [] ↓] C                                                                                                    | onfir.<br>12:00am,Lun<br>confir.<br>12:00am,Lun                           |
| Al calefactor forzado funcic<br>odo está inhabilitada en e<br>a fuente del calefactor car<br><b>21. Forz. defrost</b> in el código manual, el usu<br>i se selecciona "auto", la<br>bomba de calor lleva em<br>neterior y a temperaturas a<br>à auto está seleccionado<br>el menú rápido) <b>22. Señal de desescarch</b>                                                                                                    | Ajuste inicial: Manual<br>Jario puede activar Desesc<br>unidad exterior realizará l<br>imbientales bajas.<br>, el usuario puede seguir a<br>Majuste inicial: No                                                                                                    | tima selección de modo; la selección de<br>factor forzado.<br>• Calefactor forzado.<br>arche forzado a través del menú rápido.<br>a operación de desescarche una vez si<br>s sin ninguna operación de desescarche<br>activando Desescarche forzado a través                                                                                                    | Calefactor forzado         ▲ Selecc.         [] Calefactor forzado         Ajuste del sistema         Circul. líquido         Calor-Frio SW         Calefactor forzado         Forz. defrost         ↓ Selecc.         [] ▲] C         Ajuste del sistema         Calor-Frio SW                                                                                                    | onfir.<br>12:00am,Lun<br>confir.<br>12:00am,Lun                           |
| Alexandre de la calefactor forzado funcic<br>odo está inhabilitada en e<br>a fuente del calefactor car <b>21. Forz. defrost</b> i se selecciona "auto", la<br>bomba de calor lleva em<br>neterior y a temperaturas a<br>si auto está seleccionado<br>el menú rápido) <b>22. Señal de desescarch</b> a señal de desescarche con                                                                                                    | Ajuste inicial: Manual<br>Jario puede activar Desesc<br>unidad exterior realizará I<br>utitiendo calor muchas hora:<br>mbientales bajas.<br>, el usuario puede seguir a<br>Ajuste inicial: No<br>nparte el mismo terminal que                                                                                                    | tima selección de modo; la selección de<br>factor forzado.<br>• Calefactor forzado.<br>arche forzado a través del menú rápido.<br>a operación de desescarche una vez si<br>s sin ninguna operación de desescarche<br>activando Desescarche forzado a través<br>el contacto bivalente de la tarjeta principal.                                                                                                    | Calefactor forzado         ▲ Selecc.       [⊷] C         Ajuste del sistema         Circul. líquido         Calor-Frio SW         Calefactor forzado         Forz. defrost         ↓ Selecc.         [⊷] C         Ajuste del sistema         Calor-Frio SW         Calor-Frio SW         Calor-Frio SW         Calor-Frio SW         Calor-Frio SW                                                                                                    | onfir.<br>12:00am,Lun<br>Confir.<br>12:00am,Lun                           |
| Alexandre de la calefactor forzado funcio<br>odo está inhabilitada en e<br>a fuente del calefactor car<br>21. Forz. defrost     In el código manual, el usu<br>i se selecciona "auto", la<br>bomba de calor lleva em<br>terior y a temperaturas a<br>ià auto está seleccionado<br>el menú rápido)     22. Señal de desescarct<br>a señal de desescarcte cor<br>uando la señal de desescarcte cor<br>uando la señal de desescarce cor<br>uando la señal de desescarce cor<br>uando la señal de desecarce cor<br>uando la señal de desecarce c                                                                                                   | Ajuste inicial: Manual<br>Jario puede activar Desesc<br>unidad exterior realizará I<br>unidad exterior realizará I<br>unidad exterior realizará I<br>unidad exterior realizará I<br>unidad exterior guede seguir a<br>puede activar Desesc<br>unidad exterior realizará I<br>unidad exterior secondas hora:<br>mbientales bajas.<br>, el usuario puede seguir a<br>Ajuste inicial: No<br>nparte el mismo terminal que<br>he se establece en Sí, la cones                                                                                                    | tima selección de modo; la selección de<br>factor forzado.<br>• Calefactor forzado.<br>arche forzado a través del menú rápido.<br>a operación de desescarche una vez si<br>s sin ninguna operación de desescarche<br>activando Desescarche forzado a través<br>• el contacto bivalente de la tarjeta principal.<br>tión bivalente se reinicia en No. Solo se puede<br>srarche                                                                                                    | Calefactor forzado         ▲ Selecc.       [⊷] C         Ajuste del sistema         Circul. líquido         Calor-Frio SW         Calefactor forzado         Forz. defrost         ▲ Selecc.         ▲ Juste del sistema         Calor-Frio SW         Calefactor forzado         Forz. defrost         ▲ Juste del sistema         Calor-Frio SW         Calefactor forzado         Forz. defrost                                                                                                    | onfir.<br>12:00am,Lun<br>confir.<br>12:00am,Lun                           |
| Al entre del calefactor forzado funcic<br>odo está inhabilitada en e<br>a fuente del calefactor car<br>21. Forz. defrost<br>n el código manual, el usu<br>i se selecciona "auto", la<br>bomba de calor lleva em<br>terior y a temperaturas a<br>Si auto está seleccionado<br>el menú rápido)<br>22. Señal de desescarche con<br>uando la señal de desescarche con<br>uando la señal de desecarche con<br>uando la señal de desecarche con<br>uando la señal de deseca                                                                                             | Ajuste inicial: Manual<br>Jario puede activar Desesc<br>unidad exterior realizará I<br>unidad exterior realizará I<br>unidad exterior realizará I<br>unidad exterior realizará I<br>unidad exterior realizará I<br>unidad exterior secura<br>unidad exterior secura<br>Ajuste inicial: No<br>secura<br>unidad exterior secura<br>attraction secura<br>unidad exterior secura<br>attraction secura<br>unidad exterior secura<br>unidad exterior secura | tima selección de modo; la selección de<br>factor forzado.<br>• Calefactor forzado.<br>arche forzado a través del menú rápido.<br>a operación de desescarche una vez si<br>s sin ninguna operación de desescarche<br>activando Desescarche forzado a través<br>• el contacto bivalente de la tarjeta principal.<br>tión bivalente se reinicia en No. Solo se puede<br>scarche.                                                                                                    | Calefactor forzado         ▲ Selecc.       [⊷] C         Ajuste del sistema         Circul. líquido         Calor-Frio SW         Calefactor forzado         Forz. defrost         ♦ Selecc.         Ajuste del sistema         Calor-Frio SW         Calefactor forzado         Forz. defrost         ♦ Selecc.         Calor-Frio SW         Calor-Frio SW         Calor-Frio SW         Señal de desescarche                                                                                                    | onfir.<br>12:00am,Lun<br>confir.<br>12:00am,Lun                           |
| training of the definition of the off and the off of the off off off and off function odo está inhabilitada en está inhabilitada en está inhabilitada en está inhabilitada en está selecciona de la termina de calor lleva em está selecciona "auto", la bomba de calor lleva em terior y a temperaturas a Si auto está seleccionado el menú rápido)  22. Señal de desescarche con uando la señal de desescarche con uando la señal de desescarche con uand | Ajuste inicial: Manual<br>Jario puede activar Desesc<br>unidad exterior realizará I<br>ititendo calor muchas hora:<br>mbientales bajas.<br>, el usuario puede seguir a<br>Ajuste inicial: No<br>mparte el mismo terminal que<br>he se establece en Sí, la conex<br>I bivalente y la señal de deses<br>he se establece en Sí, con la                                                                                                    | tima selección de modo; la selección de<br>factor forzado.<br>• Calefactor forzado.<br>arche forzado a través del menú rápido.<br>a operación de desescarche una vez si<br>s sin ninguna operación de desescarche<br>activando Desescarche forzado a través<br>• el contacto bivalente de la tarjeta principal.<br>tión bivalente se reinicia en No. Solo se puede<br>scarche.<br>operación de desescarche en funcionamiento                                                                                                    | Calefactor forzado         ▲ Selecc.       [+] C         Ajuste del sistema         Circul. líquido         Calor-Frio SW         Calefactor forzado         Forz. defrost         ▲ Selecc.         Ajuste del sistema         Calor-Frio SW         Calefactor forzado         Forz. defrost         ▲ Selecc.         Señal de desescarche         ▲ Selecc                                                                                                    | onfir.<br>12:00am,Lun<br>Konfir.<br>12:00am,Lun                           |
| A lente del calefactor forzado funcic<br>odo está inhabilitada en e<br>a fuente del calefactor car<br>21. Forz. defrost<br>in el código manual, el usu<br>i se selecciona "auto", la<br>bomba de calor lleva em<br>terior y a temperaturas a<br>Si auto está seleccionado<br>el menú rápido)<br>22. Señal de desescarct<br>a señal de desescarct<br>tablecer una función entre e<br>uando la señal de desescarca<br>tablecer una función entre e<br>uando la señal de desescarca<br>tablecer una función entre e<br>tablecer una función entre e                                                                                                    | Aluste inicial: No     Aluste inicial: No     Aluste inicial: N                                                                                                    | tima selección de modo; la selección de<br>factor forzado.<br>• Calefactor forzado.<br>arche forzado a través del menú rápido.<br>a operación de desescarche una vez si<br>s sin ninguna operación de desescarche<br>activando Desescarche forzado a través<br>                                                                                                    | Calefactor forzado         ▲ Selecc.       [⊷] C         Ajuste del sistema         Circul. Iíquido         Calor-Frio SW         Calefactor forzado         Forz. defrost         ▲ Selecc.         Ajuste del sistema         Calor-Frio SW         Calefactor forzado         Forz. defrost         ▲ Selecc.         Señal de desescarche         ▲ Selecc.         ▲ Selecc.                                                                                                    | onfir.<br>12:00am,Lun<br>Konfir.<br>12:00am,Lun                           |
| Alexandre de la calefactor forzado funcic<br>odo está inhabilitada en e<br>a fuente del calefactor car<br>21. Forz. defrost     a fuente del calefactor car<br>a fuente del calefactor car<br>a fuente del calefactor car<br>a tes selecciona "auto", la<br>bomba de calor lleva en<br>terior y a temperaturas a<br>si auto está seleccionado<br>el menú rápido)<br>22. Señal de desescarche<br>a señal de desescarche con<br>uando la señal de desescarco<br>taudo la señal de desescarco<br>ha unidad exterior, se activ<br>sesecarche se desactiva (OF<br>a función de esta salida de                                                                                                    | Ajuste inicial: No     Ajuste inicial: No     Ajuste inicial: N                                                                                                    | tima selección de modo; la selección de<br>factor forzado.<br>arche forzado a través del menú rápido.<br>a operación de desescarche una vez si<br>s sin ninguna operación de desescarche<br>activando Desescarche forzado a través<br>el contacto bivalente de la tarjeta principal.<br>tón bivalente se reinicia en No. Solo se puede<br>scarche.<br>operación de desescarche en funcionamiento<br>de desescarche finalice.<br>operación de desescarche en funcionamiento<br>de desescarche finalice.                                                                                                    | Calefactor forzado         ▲ Selecc.         Ajuste del sistema         Circul. líquido         Calor-Frio SW         Calefactor forzado         Forz. delfost         ▲ Selecc.         Ajuste del sistema         Calor-Frio SW         Calefactor forzado         Forz. delfost         ▲ Selecc.         Señal de desescarche         ▲ Selecc.         ▲ Selecc.                                                                                                    | onfir.<br>12:00am,Lun<br>confir.<br>12:00am,Lun                           |
| A lente del calefactor forzado funcic<br>odo está inhabilitada en e<br>a fuente del calefactor car<br><b>21. Forz. defrost</b> i se selecciona "auto", la<br>bomba de calor lleva em<br>terior y a temperaturas a<br>si auto está seleccionado<br>el menú rápido) <b>22. Señal de desescarch</b><br>a señal de desescarche con<br>uando la señal de desescarch<br>tablecer una función entre e<br>uando la señal de desescarco<br>h la unidad exterior, se activ<br>esescarche se desta salida de<br>urante la operación de desescar                                                                                                    | Ajuste inicial: Non<br>mará de acuerdo con la úl<br>el funcionamiento con Calef<br>mbia a ON durante el modo<br>Ajuste inicial: Manual<br>Jario puede activar Desesc<br>unidad exterior realizará l<br>ititiendo calor muchas hora:<br>mbientales bajas.<br>, el usuario puede seguir a<br>autor puede seguir a<br>Ajuste inicial: No<br>nparte el mismo terminal que<br>he se establece en Sí, a cones<br>l bivalente y la señal de deses<br>he se establece en Sí, a cone a<br>(ON) el contacto de señal<br>F) después de que la operacio<br>contacto es detener la bobin<br>carche).                                                                                                    | tima selección de modo; la selección de factor forzado.<br>a Calefactor forzado.<br>arche forzado a través del menú rápido.<br>a operación de desescarche una vez si<br>s sin ninguna operación de desescarche<br>activando Desescarche forzado a través<br>el contacto bivalente de la tarjeta principal.<br>tión bivalente se reinicia en No. Solo se puede<br>scarche.<br>operación de desescarche en funcionamiento<br>de desescarche finalice.<br>a del ventilador interior o la bomba de agua                                                                                                    | Calefactor forzado         ▲ Selecc.         Ajuste del sistema         Circul. líquido         Calor-Frio SW         Calefactor forzado         Forz. delfost         ▲ Selecc.         Ajuste del sistema         Calor-Frio SW         Calefactor forzado         Forz. delfost         ▲ Selecc.         Señal de desescarche         ▲ Selecc.         ▲ Selecc.                                                                                                    | onfir.<br>12:00am,Lun<br>confir.<br>12:00am,Lun                           |
| Alexandre de la calefactor forzado funcic<br>odo está inhabilitada en e<br>a fuente del calefactor car<br>21. Forz. defrost     a fuente del calefactor car<br>a fuente del calefactor car<br>a tes selecciona "auto", la<br>bomba de calor lleva en<br>terior y a temperaturas a<br>si auto está seleccionado<br>el menú rápido)     22. Señal de desescarch<br>a señal de desescarche con<br>uando la señal de desescarch<br>sescarche se desactiva (OF<br>a función de esta salida de<br>urante la operación de desescar                                                                                                    | Aluste inicial: No     Aluste inicial: No     Aluste inicial: N                                                                                                    | tima selección de modo; la selección de factor forzado.<br>• Calefactor forzado.<br>arche forzado a través del menú rápido.<br>a operación de desescarche una vez si<br>s sin ninguna operación de desescarche<br>activando Desescarche forzado a través<br>e el contacto bivalente de la tarjeta principal.<br>tión bivalente se reinicia en No. Solo se puede<br>scarche.<br>operación de desescarche en funcionamiento<br>de desescarche finalice.<br>a del ventilador interior o la bomba de agua                                                                                                    | Calefactor forzado         ▲ Selecc.         []] C         Ajuste del sistema         Circul. líquido         Calefactor forzado         Forz. delfrost         ↓ Selecc.         ↓ Juste del sistema         Calor-Frio SW         Calefactor forzado         Forz. delfrost         ↓ Selecc.         ↓ Juste del sistema         Calor-Frio SW         Calefactor forzado         Forz. delfrost         Señal de desescarche         ↓ Selecc.         ↓ Selecc.                                                                                                    | onfir.<br>12:00am,Lun<br>confir.<br>12:00am,Lun                           |
| A lente del calefactor forzado funcic<br>odo está inhabilitada en e<br>a fuente del calefactor car<br>21. Forz. defrost<br>n el código manual, el usu<br>i se selecciona "auto", la<br>bomba de calor lleva en<br>tterior y a temperaturas a<br>Si auto está seleccionado<br>el menú rápido)<br>22. Señal de desescarch<br>a señal de desescarche con<br>uando la señal de desescarche<br>sator está selade desescarche<br>a señal de desescarche con<br>uando la señal de desescarche<br>la unidad exterior, se activ<br>sesescarche se desactiva (OF<br>a función de esta salida de<br>urante la operación de desescar<br>23. Caudal de bomba                                                                                                    | Ajuste inicial: ΔT<br>Ajuste inicial: ΔT                                                                                                    | tima selección de modo; la selección de factor forzado.<br>a Calefactor forzado.<br>arche forzado a través del menú rápido.<br>a operación de desescarche una vez si<br>s sin ninguna operación de desescarche<br>activando Desescarche forzado a través<br>e el contacto bivalente de la tarjeta principal.<br>tión bivalente se reinicia en No. Solo se puede<br>scarche.<br>operación de desescarche en funcionamiento<br>de desescarche finalice.<br>a del ventilador interior o la bomba de agua                                                                                                    | Calefactor forzado         ▲ Selecc.         []] C         Ajuste del sistema         Circul. líquido         Calefactor forzado         Forz. delfost         ↓ Selecc.         []] C         Ajuste del sistema         Calor-Frio SW         Calefactor forzado         Forz. delfost         ↓ Selecc.         Señal de desescarche         ↓ Selecc.         ↓ Selecc.         ↓ Selecc.         ↓ Selecc.         ↓ Selecc.         ↓ Selecc.         ↓ Selecc.                                                                                                    | onfir.<br>12:00am,Lun<br>confir.<br>12:00am,Lun<br>ionfir.                |
| Alexandre de la calefactor forzado funcio<br>odo está inhabilitada en e<br>a fuente del calefactor car<br>21. Forz. defrost<br>n el código manual, el usu<br>i se selecciona "auto", la<br>bomba de calor lleva en<br>terior y a temperaturas a<br>si auto está seleccionado<br>el menú rápido)<br>22. Señal de desescarch<br>aseñal de desescarche con<br>a señal de desescarche con<br>ha unidad exterior, se activ<br>sescarche se desactiva (OF<br>a función de esta salida de<br>urante la operación de deses<br>23. Caudal de bomba<br>i el ajusta del counde de                                                                                                    | Ajuste inicial: No<br>hara de acuerdo con la úl<br>l funcionamiento con Calef<br>mbia a ON durante el modo<br>Ajuste inicial: Manual<br>uario puede activar Desesc<br>unidad exterior realizará l<br>itiendo calor muchas hora:<br>mbientales bajas.<br>, el usuario puede seguir a<br>mbientales bajas.<br>, el usuario puede seguir a<br>, el usuario puede seguir a<br>, el usuario puede seguir a<br>, el usuario puede seguir a<br>, el usuario puede seguir a<br>, el usuario puede seguir a<br>, el usuario puede seguir a<br>, el usuario puede seguir a                                                                                                    | tima selección de modo; la selección de<br>factor forzado.<br>• Calefactor forzado.<br>arche forzado a través del menú rápido.<br>a operación de desescarche una vez si<br>s sin ninguna operación de desescarche<br>activando Desescarche forzado a través<br>el contacto bivalente de la tarjeta principal.<br>dión bivalente se reinicia en No. Solo se puede<br>scarche.<br>operación de desescarche en funcionamiento<br>de desescarche. El contacto de la señal de<br>ón de desescarche finalice.<br>a del ventilador interior o la bomba de agua                                                                                                    | Calefactor forzado         ▲ Selecc.         [] Ajuste del sistema         Circul. líquido         Calor-Frio SW         Calefactor forzado         Forz. defrost         ↓ Selecc.         [] Ajuste del sistema         Calor-Frio SW         Calefactor forzado         Forz. defrost         ↓ Selecc.         Calefactor forzado         Forz. defrost         Señal de desesoarche         ↓ Selecc.         ↓ Selecc.         Calefactor forzado         Forz. defrost         Señal de desesoarche         ↓ Selecc.         ↓ Selecc.         [] Ajuste del sistema         Calefactor forzado                                                                                                   | onfir.<br>12:00am,Lun<br>Confir.<br>12:00am,Lun<br>12:00am,Lun            |
| Alexandre de la calefactor forzado funcic<br>odo está inhabilitada en e<br>a fuente del calefactor car<br>21. Forz. defrost<br>n el código manual, el usu<br>i se selecciona "auto", la<br>bomba de calor lleva en<br>neterior y a temperaturas a<br>ii auto está seleccionado<br>el menú rápido)<br>22. Señal de desescarch<br>a señal de desescarch<br>a señal de desescarch<br>a la unidad exterior, se actin<br>pascarche se desactiva (OF<br>a función de esta salida de<br>mando la señal de desescarch<br>la unidad exterior, se actin<br>pascarche se desactiva (OF<br>a función de esta salida de<br>corrante la operación de deses<br>23. Caudal de bomba<br>i el ajuste del caudal de<br>onseguir diferentes entraci                                                                                                    | Ajuste inicial: ΔT<br>Ajuste inicial: ΔT<br>Ajuste inicial: ΔT<br>Ajuste inicial: Manual<br>Maria a ON durante el modo<br>Ajuste inicial: Manual<br>Mario puede activar Desesc<br>unidad exterior realizará l<br>mbientales bajas.<br>, el usuario puede seguir a<br>Ajuste inicial: No<br>nparte el mismo terminal que<br>he se establece en Sí, la conez<br>hora de deser<br>he se establece en Sí, con la<br>a (ON) el contacto de señal<br>(F) después de que la operacio<br>contacto es detener la bobin<br>carche).<br>Ajuste inicial: ΔT<br>e la bomba es ΔT, la unid<br>las y salidas de agua en fu                                                                                                    | tima selección de modo; la selección de factor forzado.<br>• Calefactor forzado.<br>• Calefactor forzado.<br>arche forzado a través del menú rápido.<br>a operación de desescarche una vez si<br>s sin ninguna operación de desescarche<br>activando Desescarche forzado a través<br>• el contacto bivalente de la tarjeta principal.<br>tión bivalente se reinicia en No. Solo se puede<br>scarche.<br>• operación de desescarche en funcionamiento<br>de desescarche finalice.<br>a del ventilador interior o la bomba de agua<br>ad ajusta el trabajo de la bomba para<br>nción del ajuste en * ∆T para calor ON y                                                                                                    | Calefactor forzado         ▲ Selecc.         [] Ajuste del sistema         Circul. líquido         Calor-Frio SW         Calefactor forzado         Forz.defrost         ↓ Selecc.         [] Ajuste del sistema         Calor-Frio SW         Calefactor forzado         Forz. defrost         ↓ Selecc.         Calefactor forzado         Forz. defrost         Señal de desescarche         ↓ Selecc.         ↓ Selecc.         Calefactor forzado         Forz. defrost         Selecc.         ▲ juste del sistema         Calefactor forzado         Forz. defrost         Selecc.         ▲ juste del sistema         Calefactor forzado         Forz. defrost                                    | onfir.<br>12:00am,Lun<br>confir.<br>12:00am,Lun<br>ionfir.<br>12:00am,Lun |
| (alefactor forzado funcic<br>odo está inhabilitada en el<br>a fuente del calefactor car         21. Forz. defrost         (alefactor forzado funcic         (alefactor forzado funcic         (alefactor for entes entrac         (alefactor forzado funcic         (alefactor forzado funcic         (alefactor forzado funcic         (alefactor forzado funcic         (alefactor forzado funcic         (alefactor for entes entrac         (alefactor forzado funcic         (alefactor forzado funcic                                                                                                    | Ajuste inicial: Manual Ajuste inicial: Manual Ajuste inicial: Manual Ajuste inicial: Manual Ajuste inicial: Manual Ajuste inicial: Manual Ajuste inicial: Manual Ajuste inicial: Manual Ajuste inicial: Manual Ajuste inicial: Manual Ajuste inicial: No Ajuste inicial: No Ajuste inicial: No Ajuste inicial: A Ajuste inicial: No Ajuste inicial: A Ajuste inicial: A Ajuste inicial: Δ Ajuste inicial: Δ Ajuste inicial: Δ Ajuste inicial: Δ Ajuste inicial: Δ Ajuste inicial: A Ajuste inicial: Δ Ajuste inicial: A Ajuste inicial: Δ Ajuste inicial: Δ Ajuste inic                                                                                                    | tima selección de modo; la selección de<br>factor forzado.<br>• Calefactor forzado.<br>• Calefactor forzado.<br>• Calefactor forzado.<br>• Calefactor forzado a través del menú rápido.<br>• a operación de desescarche una vez si<br>• s in ninguna operación de desescarche<br>• activando Desescarche forzado a través<br>• el contacto bivalente de la tarjeta principal.<br>• el contacto bivalente de la tarjeta principal.<br>• el contacto bivalente de la tarjeta principal.<br>• el contacto bivalente de la tarjeta principal.<br>• el contacto bivalente de la tarjeta principal.<br>• el contacto bivalente de la tarjeta principal.<br>• el contacto bivalente de la tarjeta principal.<br>• el contacto bivalente de la tarjeta principal.<br>• el contacto bivalente de la tarjeta principal.<br>• el contacto de desescarche en funcionamiento<br>de desescarche finalice.<br>• a del ventilador interior o la bomba de agua<br>• • • • • • • • • • • • • • • • • • • | Calefactor forzado         ▲ Selecc.         Ajuste del sistema         Circul. líquido         Calor-Frio SW         Calefactor forzado         Forz.defrost         ↓ Selecc.         ▲ Juste del sistema         Calor-Frio SW         Calefactor forzado         Forz.defrost         ▲ Selecc.         ▲ Juste del sistema         Calor-Frio SW         Calefactor forzado         Forz. defrost         Señal de desescarche         ▲ Juste del sistema         Calefactor forzado         Forz. defrost         Señal de desescarche         ▲ Selecc.         ▲ Juste del sistema         Calefactor forzado         Forz. defrost         Señal de desescarche                                 | onfir.<br>12:00am,Lun<br>confir.<br>12:00am,Lun<br>confir.                |
| (a) effector forzado funcic         (a) effector forzado funcic         (a) effector for entere         (a) unidad exterior, se activa         (a) función de esta salida de función ed esses         (a) función de esta salida de función de desses         (a) función de esta salida de función de desses         (a) función de esta salida de función de desses         (a) función de esta salida de función de desses         (a) función de esta salida de función de desses         (a) función de esta salida de función de desses         (a) función de esta salida de función de desses         (a) función de esta salida de función de desses         (a) función de esta salida de función                                                                                                    | Ajuste inicial: Manual Ajuste inicial: Manual Ajuste inicial: Manual Ajuste inicial: Manual Ajuste inicial: Manual Ajuste inicial: Manual Ajuste inicial: Manual Ajuste inicial: Manual Ajuste inicial: Manual Ajuste inicial: No mparte el mismo terminal que he se establece en Sí, la coney l bivalente y la señal de deseñal F) después de que la operaci contacto es detener la bobin carche). Ajuste inicial: ΔT el a bomba es ΔT, la unid as y salidas de agua en fu en uni de configuración de la                                                                                                    | tima selección de modo; la selección de factor forzado.<br>• Calefactor forzado.<br>• Calefactor forzado.<br>arche forzado a través del menú rápido.<br>a operación de desescarche una vez si<br>s sin ninguna operación de desescarche<br>activando Desescarche forzado a través<br>• el contacto bivalente de la tarjeta principal.<br>dión bivalente se reinicia en No. Solo se puede<br>scarche.<br>• operación de desescarche en funcionamiento<br>de desescarche. El contacto de la señal de<br>ón de desescarche finalice.<br>a del ventilador interior o la bomba de agua<br>anción del ajusta el trabajo de la bomba para<br>nción del ajuste en * $\Delta$ T para calor ON y<br>operación durante el funcionamiento en                                                                                                    | Calefactor forzado         ▲ Selecc.         [↓] C         Ajuste del sistema         Circul. líquido         Calor-Frio SW         Calefactor forzado         Forz. defrost         ↓ Selecc.         [↓] C         Ajuste del sistema         Calor-Frio SW         Calefactor forzado         Forz. defrost         Señal de desescarche         ↓ Selecc.         ▲ Juste del sistema         Calefactor forzado         Forz. defrost         Señal de desescarche         ↓ Selecc.         ▲ Juste del sistema         Calefactor forzado         Forz. defrost         Señal de desescarche         Calefactor forzado         Forz. defrost         Señal de desescarche         Caudal de bomba | onfir.<br>12:00am,Lun<br>confir.<br>12:00am,Lun<br>confir.<br>12:00am,Lun |

| alor                                                                                                    |                                                                                                    |                                          |                                        |
|----------------------------------------------------------------------------------------------------|----------------------------------------------------------------------------------------------------|------------------------------------------|----------------------------------------|
| 24. T <sup>a</sup> de agua para calor ON                                                                                    | Ajuste inicial: curva compensación                                                                                                    | 55°C Defina los 4 puntos                 | 30. T <sup>a</sup> ext<br>Establece la |
| Establece la temperatura objetivo del ag<br>Curva compensación: La temperatura c                                            | ua para iniciar la función de calefacción.<br>objetivo cambiará en función de la temperatura ambiente                                                                                                    | Temperatura de<br>agua caliente diagrama | El rango de<br>El intervalo            |
| exterior.                                                                                                    | del e euro                                                                                                    |                                          |                                        |
| precto: Ajuste directo de la temperatura                                                                                    | l del agua.<br>la temporatura del agua ao limitará del ajquiante modo.                                                                                                    | ▼                                        | 21 73 01                               |
| Terre eventer eventeries L (mite anterior, la                                                                               | a temperatura del agua se limitara del siguiente modo.                                                                                                    | Temperatura                              | 31. I* ex                              |
| -20°C                                                                                                    | 55°C                                                                                                    | ▼ ▼ exterior                             | Establece                              |
| -15 ~ 0°C                                                                                                    | 60°C<br>65°C                                                                                                    | curva compensación                       | calefacciór<br>El rango de             |
| 25 ~ 35°C                                                                                                    | eo°C                                                                                                    |                                          | El intervalo                           |
| stablecido en 15 °C.<br>En sistemas de dos zonas, la temperatu                                                              | ra del agua de las zonas 1 y 2 se configuran por separado.                                                                                                    |                                          | Depósito                               |
|                                                                                                    |                                                                                                    | <u>ON</u>                                | 32. T³ op                              |
| 25. T <sup>a</sup> exterior para calor OFF                                                                                  | Ajuste inicial: 24°C                                                                                                    |                                          |                                        |
| stablece la temperatura exterior a la qu                                                                                    | ue detener la calefacción.                                                                                                    | OFF                                      | Al reducir e                           |
|                                                                                                    |                                                                                                    | 24°C►                                    | Es una fun                             |
| 26 AT para calor ON Aiust                                                                                                   | to inicial: 5°C                                                                                                    | Salida                                   |                                        |
|                                                                                                    |                                                                                                    |                                          | 33. Tiem                               |
| stablece la diferencia entre las tempera                                                                                    | aturas de salida y de retorno del agua en el circuito para                                                                                                    | <b>I</b> / <b>I</b>                      | Establece                              |
| aletacción.                                                                                                    | ra so aborra oporaía poro disminuvo al confort. Al diaminuir                                                                                                    | Rotorno 🥢 🖌                              | Al acortar                             |
| i intervalo, disminuve el ahorro de ener                                                                                    | ra, se anorra energia pero disminuye el contort. Al disminuir<br>ola pero aumenta el confort.                                                                                                    |                                          | calefacciór                            |
| rango de valores es 1°C ~ 15°C                                                                                              | <b>-</b>                                                                                                    |                                          |                                        |
| 27. Coloritador ON/OFF                                                                                                    |                                                                                                    | ON                                       | 34. Tª de                              |
| 27. Calentador ON/OFF                                                                                                    |                                                                                                    | <u></u>                                  | Establece                              |
| a. T <sup>a</sup> exterior para calentador act.                                                                             | Ajuste inicial: 0°C                                                                                                    | OFF                                      | El rango de                            |
| stablece la temperatura exterior para p                                                                                     | oner a la resistencia en funcionamiento.                                                                                                    | ↓ 0°C ▶                                  |                                        |
| a resistencia se utiliza a discreción del                                                                                   | usuario.                                                                                                    |                                          | 35. Ester                              |
| b. Tiempo de retraso del calefactor ac                                                                                      | tivo Ajuste inicial: 30 minutos                                                                                                    | Act. calef.                              | Establece                              |
| stablezca el tiempo de retraso desde e<br>onsigue la temperatura establecida del<br>l rango de valores es 10 minutos ~ 60 l | I compresor activo para activar el calefactor si no se<br>agua.<br>minutos                                                                                                    | Compresor<br>activo<br>◀ 0 : 30 ►        | 2 Temper<br>65°C)<br>3 Tiempo          |
| a Act colof : AT tomo obiativo                                                                                              | Aiusto inicial: 4°C                                                                                                    |                                          | 5min~                                  |
| c. Act. calel Δ1 temp. objetivo                                                                                             | Ajuste Inicial4 C                                                                                                    | Ajuste                                   | El modo de                             |
| stablezca la temperatura del agua para<br>l rango de valores es -10°C ~ -2°C                                                | a activar el modo de calor del calefactor.                                                                                                    | I* agua<br>Calentad OEF -2°C             | 3-5. Confi                             |
| d. Calentad. OFF: $\Delta T$ temp. objetivo                                                                                 | Ajuste inicial: -2°C                                                                                                    | ▲                                        | 36. Máxi                               |
| stablezca la temperatura del agua para<br>I rango de valores es -8°C ~ 0°C                                                  | a desactivar el modo de calor del calefactor.                                                                                                    | ▼ Act. calef.                            | Este ajuste                            |
| 0                                                                                                    |                                                                                                    |                                          | Configurar<br>Además in                |
| •                                                                                                    |                                                                                                    |                                          | Cuando el                              |
| 28. T <sup>a</sup> agua para frío ON Aju                                                                                    | uste inicial: Curva compensación                                                                                                    | 20%C                                     | el trabajo o                           |
| juste la temperatura objetivo del agua p                                                                                    | para iniciar la función de refrigeración.                                                                                                    |                                          |                                        |
| Curva compensación: La temperatura ob<br>Virecto: Ajuste directo de la temperatura                                          | ojetivo cambiará en función de la temperatura ambiente exteri<br>a del agua.                                                                                                    | or. <u>5°C</u>                           | 37. Reco                               |
| a statement de des s                                                                                                    | in del anno de las annos das O de de las secondas de las deservos de las deservos de las deservos de las de las de | 20°C 30°C                                | Inicia la op                           |
| n sistemas de dos zonas, la temperatu                                                                                       | ra del agua de las zonas 1 y 2 se configuran por separado.                                                                                                    | curva compensación                       | de refrig.                             |
| 29. ∆T para frío ON Ajuste                                                                                                  | e inicial: 5°C                                                                                                    | Salida                                   |                                        |
| stablece la diferencia entre las tempera                                                                                    | aturas de salida y de retorno del agua en el circuito para                                                                                                    | / / /                                    |                                        |
| etrigeración.<br>Al incrementar el intervalo de temporatu                                                                   | ra se ahorra energía pero disminuve el confort. Al disminuir o                                                                                                    | Retorno < / /                            |                                        |
| ntervalo, disminuye el ahorro de energía                                                                                    | a pero aumenta el confort.                                                                                                    | Retorno — Salida = 1°C ~ 15°C            |                                        |

| Image: A processing and card in facio       A grade incluit: 10°       For each or the comproductiones on the 100°       Image: A grade incluit: 10°       Image: A grade incluit: 10°       Image: A grade in                                                                                                    |                                                                                                    |                                                                                                    |
|----------------------------------------------------------------------------------------------------|----------------------------------------------------------------------------------------------------|----------------------------------------------------------------------------------------------------|
|                                                                                                    | Auto                                                                                                    | 38. Pavim. seco                                                                                                   |
|                                                                                                    | 30. T <sup>a</sup> exterior para (calor a frío)                                                                                                    | Inicia la operación de secado de hormigón.                                                                        |
|                                                                                                    | Establece la temperatura exterior para conmutar de forma automática de calefacción a refrigeración.<br>El rango de valores es 5°C ~ 25°C                                                                                          | Seleccione Edit y establezca la temperatura de cada etapa (1 a 99; 1<br>El rango de valores es 25°C~55°C          |
| <form></form>                                                                                                    | El intervalo entre comprobaciones es de 1 hora ◀ 15°C ►                                                                                                    | Al ponerlo en ON comienza el pavimento seco.                                                                      |
| Image: Answer in the origination of the origination of the                                                                                                    | 31. T <sup>a</sup> exterior para (frío a calor)         Ajuste inicial: 10°C         Calor         T <sup>a</sup> exterior bajando                                                                                                | Al hacerlo para la zona 2, secará ambas zonas.                                                                    |
| <form></form>                                                                                                    | Establece la temperatura exterior para conmutar de forma automática de refrigeración a                                                                                                    | 39. Contacto de servicio                                                                                          |
| Le intervente comprobationnes es de 1 hon Autor Docisio Carriero de inclusion del suelo (máx) Autor micial: 8 h Sue na hundina de losses de functionamiento de la calebicación Carriero de inclusion de de velue (máx) Autor micial: 8 h Sue na hundina de losses de functionamiento de la calebicación Carriero de inclusion de de velue (máx) Autor micial: 8 h Carriero de inclusion de de velue (máx) Autor micial: 8 h Carriero de inclusion de losses de functionamiento de la calebicación Carriero de inclusion de develue (máx) Autor micial: 8 h Carriero de inclusion de losses de calebrativento de la calebicación Autor micial: 8 h Carriero de inclusion de losses de calebrativento de la calebicación hundido: Autor micial: 8 h Carriero de inclusion de losses de calebrativento de la calebicación hundido: Autor micial: 8 h Carriero de inclusion de losses de calebrativento de la calebicación hundido: Autor de salebicación hundido: Autor de la calebrativento de la calebicación hundido: Autor de salebicación hundido: Autor de la calebrativa de losses de la calebrativa de la calebrativa de                                                                                                    | calefacción.<br>El rango de valores es 5°C ~ 25°C                                                                                                    | Posibilita guardar el nombre y núm. telf. de                                                                      |
| Proprior   Image: provincing of the structure of the structure of the stru                                                                                                    | El intervalo entre comprobaciones es de 1 hora                                                                                                    | problemas del cliente. (2 contactos)                                                                              |
| <form></form>                                                                                                    | Depósito                                                                                                    | Selecc.                                                                                                    |
| Label and length of the horse de functionamients of a localization of the horder de label and horder de label horder de label horder de la acumulador.   Label horder de label horder de label horder de label horder de la acumulador. Label horder de label horder de label horder de                                                                                                    | 32. T <sup>a</sup> operación del suelo (máx.) Ajuste inicial: 8 h                                                                                                    | 4 Servicio técnico y mantenimient                                                                                 |
| migring frequencies in the same lateral data and the caleffection + a same lateral ACS.<br><b>3. Thempo calen. Depós.</b> (Máx) Auste inclui: 60 min<br><b>caler</b><br><b>caler</b><br><b>ca</b> | Establece el máximo de horas de funcionamiento de la calefacción.                                                                                                    |                                                                                                    |
| Let uter inductor de rindocti de la delacitori e de la delacitori de la delacitori de l                                                                                                    | mayor frecuencia.  Depósito                                                                                                    | Si olvida la contraseña y no puede utilizar el mando a distancia                                                  |
| 3. Tempo calen. Depós. (Máx.)       Ajusta inicial: 60 min       Calor         Statistico el máximo de hosa de calentamiento de la cumulador. ACS.       Depósito         3. Tempo calen. Depós. (Máx.)       Ajusta inicial: 60 min       Calor         4. aortra la fondade calentamiento de la cumulador.       Depósito         3. Tempo calen. Depós. (Máx.)       Ajusta inicial: 60 min       Calor         4. aortra la fondade calentamiento de la cumulador.       Depósito       Smin - 4 h         3. Tempo calent. depósito:       Ajusta inicial: 60 min       Calentamiento de la cumulador.         1. Terror y allo receive en 472° C + 2°C       Depósito       Calentamiento de la cumulador.         3. Esternización       Ajusta inicial: 65° C 10 min       Calentamiento de terrorizador semanti)       Calentamiento de terrorizador semanti)       Calentamiento de terrorizador semanti)       Calentamiento de terrorizador semanti)       Calentamiento de terrorizador semanti)       Calentamiento de terrorizador semanti)       Calentamiento de terrorizador semanti       Calentamiento de terrorizador semanti)       Calentamiento de terrorizador semanti       Calentamiento de terrorizador semanti)       Calentamiento de terrorizador semanti       Calentamiento de terrorizador semanti       Calentamiento de terrorizador semanti       Calentamiento de terrorizador semanti       Calentamiento de terrorizadori semanti       Calentamiento de terrorizadori semanti       Calentamiento de terrorizadori semanti                                                                                                    |                                                                                                    | Pulse → + → + ► durante 5 seg.<br>Al mostrar la pantalla para desbloquear la contraseña, pulse                    |
| Lestablece el máximo de horas de calentamiento del acumulador.   Laberdar lab horas de calentamiento del acumulador. Laberdar lab horas de calentamiento del acumulador.   Sa hord rab horas de calentamiento, volverá de lorma, mendata al lunconamiento de la cumulador. Laberdar lab horas de calentamiento, volverá de lorma, mendata al lunconamiento de la cumulador.   Sa hora de sa horas de calentamiento del acumulador. Laberdar lab horas de calentamiento, volverá de lorma, mendata al lunconamiento de la cumulador.   Sa hora de sa horas de calentamiento del acumulador. Laberdar lab horas de calentamiento, volverá de lorma, lab horas de labordar de sa horas de lab horas de labordar lab horas de labordar lab horas de labordar lab horas de labordar la bernoprizador semanal.   Sa hora de sa horas de calentamiento, formatia de sa horas de labordar la labordar la tensentenia de apopo, es de sa horas de labordar lab horas de labordar la labordar la bernoprizador semanal.   Sa hora de sa horas de calentamiento, formatia de sa horas de labordar labordar labordar labordar labordar labordar labordar labordar la bernoprizador semanal.   Sa hora de de labordar de labordar labordar la bernoprizador semanal.   Sa hora de de labordar de labordar labordar l                                                                                                    | 33. Tiempo calen. Depós. (Máx.) Ajuste inicial: 60 min Calor                                                                                                    | Confirmar y para reiniciar la contraseña.<br>La contraseña se establece en 0000. Vuelva a reiniciarla, por favor. |
| defacición, aunque es posible que no catiente por completo el acumulador.   S. Tri de re-calent. depósito   Autra de recalent. depósito   Autra de recalent. depósito   Autra de recalent. depósito   Autra de recalent. depósito   Autra de recalent. depósito   Autra de recalent. depósito   Autra de recalent. depósito   Autra de recalent. depósito   Autra de recalent. depósito   Autra de recalent. depósito   Autra de recolentamiento del acumulador.   B. Esterillización   Autra le scherilización al alcanzar la temporizador semanal)   B. Esterillización se utiliza a discreción del usuario.   B. Esterillización se utiliza a discreción del usuario.   B. Esterillización se utiliza a discreción del usuario.   Configurando de esterilización de la bomba.   Autra de incicia: Esf rucción del modelo   S. Esterillización se utiliza a discreción del usuario.   Configurando de esterilización de la bomba.   Autra de incicia: Esf rucción del modelo   Este algusto nos eutiliza normalmente.   Configurando de esterilización de purga del anicon del modelo   Configurando de esterilización de purga del anico analecto de la bomba.   Configurando de esterilización de purga del funcionamiento de la bomba.   Autra de recide de la bomba.   Configurando de esterilización de purga del anico analecto de la bomba.   Configurando de esterilización de purga del anico analecto de la bomba.   Configurando de esterilización de purga del modelo   Configurando de esterilización de purga del an                                                                                                    | Establece el máximo de horas de calentamiento del acumulador ACS.<br>Al acortar las horas de calentamiento, volverá de forma inmediata al funcionamiento de la Depósito                                                           | (NOTA) Solo se muestra cuando está protegido por contraseña.                                                      |
| 14. Tr' de re-calent. depósito       Ajuste inicial: 8°C         Establece la temperatura que dispara el calentamiento del acumulador.       12°C - 2°C         12°C - 2°C       12°C - 2°C         13°E steritización       Ajuste inicial: 65°C 10 min       Contiguación de senterilización el tensionamiento (Formato de temporizador semanal)         10° mergorizanto para iniciar la esterilización.       0°       0°         10° mono de funcionamiento (Formato de temporizador semanal)       0°       0°         10° mono de tencionamiento (Formato de temporizador semanal)       0°       0°         10° mono de esteritización e de setifización el alcenzar la temperatura configurada:       0°       0°         11° mono de funcionamiento (tiempo de esteritización del usuario.       0°       1200am.Lun         12° mono de funcionamiento (de la bomba estableción del usuario.       0°       1200am.Lun         12° mono de funcionamiento (de la bomba estableción del usuario.       0°       1200am.Lun         12° mono de funcionamiento (de la bomba estableción del usuario.       0°       1200am.Lun         12° mono de funcionamiento (de la bomba estableción del modelo       12°0am.Lun       0°         12° mono de funcionamiento (de la bomba estableción del modelo       12°0am.Lun       0°         12° mono de funcionamiento (de la bomba estableción de la temporizador sentrable de la bomba estable kr.tab. (Serv.Max., tab. (S                                                                                                    | calefacción, aunque es posible que no caliente por completo el acumulador. 5 min ~ 4 h                                                                                                    | Menu de mantenim.                                                                                                 |
| Important       Important                                                                                                    | 34. T <sup>ª</sup> de re-calent, depósito                                                                                                    | Método de ajuste del Menu de mantenim                                                                             |
| It mapped walcres es -12° C - 2°C         It mapped walcres es -12° C - 2°C         It mapped walcres es -12° C - 2°C         It mapped walcres es -12° C - 2°C         It mapped walcres es -12° C - 2°C         It mapped walcres es -12° C - 2°C         It mapped walcres es -12° C - 2°C         It mapped walcres es -12° C - 2°C         It mapped walcres es -12° C - 2°C         It mapped walcres es -12° C - 2°C         It mapped walcres es -12° C - 2°C         It mapped walcres es -12°C - 2°C         It mapped walcres es -12°C + 2°C + 2°C         It mapped walcres es -12°C + 2°C + 2°C         It mapped walcres es -12°C + 2°C + 2°C         It mapped walcres es -12°C + 2°C + 2°C + 2°C + 2°C + 2°C + 2°C + 2°C + 2°C + 2°C + 2°C + 2°C + 2°C + 2°C + 2°                                                                                                    | Establece la temperatura que dispara el calentamiento del acumulador                                                                                                    | Menu de mantenim. 12:00am,Lun                                                                                     |
| Image: service inclusion       Ajuste inclusi: 65° C 10 min         Establece el temporizador para iniciar la esterilización.       Image: service inclusion (55-75°C + cuando se utiliza la resistencia de apoyo, es 65°C, 10 min         O Ajuste la fiectar y horas de funcionamiento, (tiempo de esterilización al alcanzar la temperatura configurada: simi - Gónim)       Image: service inclusion se utiliza a discreción del usuario.         B. Maxima velocidad de la bomba       Ajuste inicial: En función del modelo       Image: minio e discreción del usuario.         St. Sterifica       Mayste inicial: En función del modelo       Image: minio e discreción del usuario.         B. Maxima velocidad de la bomba       Ajuste inicial: En función del modelo       Image: minio e discreción del usuario.         St. Configuración de setrifización de purga del aire.       Configuración de sensor (Intervalo de compensación de la menjar minio) en elemento (como enceder la bomba e funcionamiento)         Configuración de sensor (Intervalo de la comba, etc.       Ademá incorpora la función del uncionamiento en una sala.         T. Recogida de refrig:       Configuración de refrig:       Image: minio en una sensor tenga desviación.         Meter al control de la comba de funcionamiento en una sala.       Image: minio en una sensor tenga desviación.         Meter al control de la terefrig:       Configuración de refrig:       Image: minio en una sensor tenga desviación.         Aderefrig.       Configuración de refrig:       Configuración de refrig: <td< td=""><td>El rango de valores es -12°C ~ -2°C -12°C ~ -2°C</td><td>Comprobador<br/>Modo Test</td></td<>                                                                                                    | El rango de valores es -12°C ~ -2°C -12°C ~ -2°C                                                                                                    | Comprobador<br>Modo Test                                                                                          |
| 35. Esterilización       Ajuste inicial: 65° C 10 min         Estabace al temporizador para iniciar i a esterilización.       Inicianamiento (formato de temporizador semana).         (1) Ajuste la factora y hora de funcionamiento (formato de temporizador semana).       Importanta de esterilización (55-75°C + cuando se utiliza la resistencia de apoyo, es 65°C).         (3) Entendo de funcionamiento (formato de temporizador al alcanzar la temperatura configurana: sini - 60 min).       Importanta de esterilización dal alcanzar la temperatura configurana: incian i negaritaria de sterilización del usuario.         35. Aconfig. servicio       Importanta de esterilización del usuario.       Importanta de esterilización del usuario.         36. Máxima velocidad de la bomba.       Ajuste inicial: En funcion del modelo       Importanta de esterilización del usuario.       Importanta de esterilización del usuario.         36. Máxima velocidad de la bomba.       Ajuste inicial: En funcion del modelo       Importanta de esterilización del usuario.       Importanta de esterilización del abomba, etc.         Además incorpora la función de purga del aire.       Además incorpora la función de purga del aire.       Importanta delectad del abomba, etc.         Además incorpora la función de purga del aire.       Importanta delectad de erfrig.       Importanta delectad deletric dele cuando de la deviación. Afecta al control de la temperatura.         11:2:00am.Lun       Importanta delectad de erfrig.       Importanta delectad ad erfrido de la comparación de la control de la temperatura.                                                                                                    |                                                                                                    | Configuración de sensor                                                                                           |
| <ul> <li>Establece el temporizador para iniciar la esterilización.</li> <li>(1) Ajuste la fecha y hora de funcionamiento. (Formato de temporizador semanal).</li> <li>(2) Tempo de funcionamiento. (Formato de temporizador semanal).</li> <li>(3) Empo de funcionamiento. (Formato de temporizador semanal).</li> <li>(3) Empo de funcionamiento. (Formato de la temporizador semanal).</li> <li>(3) Empo de funcionamiento. (Formato de temporizador semanal).</li> <li>(4) Empo de funcionamiento. (Formato de temporizador semanal).</li> <li>(4) Empo de funcionamiento. (Formato de la temporizador semanal).</li> <li>(5) Empo de funcionamiento. (Formato de temporizador semanal).</li> <li>(4) Empo de seterilización se utiliza a discreción del usuario.</li> <li>(4) Enterilización se utiliza a discreción del usuario.</li> <li>(5) Enterilización se utiliza a discreción del usuario.</li> <li>(4) Enterilización se utiliza normalmente.</li> <li>(5) Config. servicio</li> <li>(2) Exterilización el a bomba. etc.</li> <li>(2) Además incorpora la función de eynag del are.</li> <li>(4) Además incorpora la función de eynag del are.</li> <li>(4) Este ajuste de "caudal de la bomba es Máx. trab. (Serv. Max.), este trabajo establecido es el etración de la tamperatura.</li> <li>(1) Config. servicio</li> <li>(2) Operación de recrogida de refrig:</li> <li>(1) Config. servicio</li> <li>(1) Config. (1) Config.</li> <li>(1) Config. (1) Config.</li> <li>(1) Config. (1) Config.</li> <li>(1) Config. (1) Config.</li> <li>(1) Config. (1) Config.</li> <li>(1) Config. (1) Config.</li> <li>(1) Config. (1) Config.</li> <li>(1) Config. (1) Config.</li> <li>(1) Config. (1) Config.</li> <li>(1) Config.</li> <li>(1) Config.</li> <li>(1) Config.</li> <li>(1) Config.</li> <li>(1) Config.</li> <li>(1) Config.</li> <li>(1) Config.</li> <li>(1) Config.</li> <li>(2) Config.</li> <li>(3) Config. (2) Config.</li> <li>(4) Config.</li> <li>(5) Config.</li> <li>(6) Config.</li> <li>(7) Config.</li> <li>(7) Config.</li> <li>(7) Config.</li> <li>(7) Config.</li> <li>(7) Config.<!--</td--><td>35. Esterilización Ajuste inicial: 65° C 10 min</td><td>Resetear password<br/>↓ Selecc. [↓] Confir.</td></li></ul>                                                                                                    | 35. Esterilización Ajuste inicial: 65° C 10 min                                                                                                    | Resetear password<br>↓ Selecc. [↓] Confir.                                                                        |
| <ul> <li>(a) Temperatura de ésterilización (55-75°C e<sup>1</sup> cuando se utiliza la resistencia de ápoyo, es 65°C).</li> <li>(a) Tiempo de funcionamiento (tiempo de esterilización al alcanzar la temperatura configurada:<br/>smin - 60min).</li> <li>El modo de esterilización se utiliza a discreción del usuario.</li> <li>35. Config. servicio</li> <li>(a) Linka velocidad de la bomba</li> <li>(Ajuste inicial: En función del modelo</li> <li>(config. servicio</li> <li>(a) Linka velocidad de la bomba, etc.</li> <li>Además incorpora la función de purga del aire.</li> <li>(configura para disminui el ruido de la bomba, etc.</li> <li>Además incorpora la función de purga del aire.</li> <li>(configura para disminui el ruido de la bomba, etc.</li> <li>Además incorpora la función de purga del aire.</li> <li>(configura para disminui el ruido de la bomba es dels.</li> <li>(configura para disminui el ruido de la bomba es dels.</li> <li>(configura para disminui el ruido de la bomba es dels.</li> <li>(configura para disminui el ruido de la bomba estal.</li> <li>(configura para disminui el ruido de la bomba estal.</li> <li>(configura errigi.</li> <li>(configura errigi.</li> <li>(c) OrF</li> <li>(c) OrF</li> <li>(c) OrF</li> <li>(c) OrF</li> <li>(c) OrF</li> <li>(c) OrF</li> <li>(c) OrF</li> <li>(c) OrF</li> <li>(c) OrF</li> <li>(c) OrF</li> <li>(c) OrF</li> <li>(c) OrF</li> <li>(c) OrF</li> <li>(c) OrF</li> <li>(c) OrF</li> <li>(c) OrF<!--</td--><td>Establece el temporizador para iniciar la esterilización.</td><td>Pulse + + + + durante 5 seg</td></li></ul>                                                                                                    | Establece el temporizador para iniciar la esterilización.                                                                                                    | Pulse + + + + durante 5 seg                                                                                       |
| <ul> <li>(a) Timpo de funcionamiento (tiempo de esterilización al alcanzar la temperatura configurada:<br/>5min - 60min)</li> <li>(b) Timpo de esterilización se utiliza a discreción del usuario.</li> <li>(c) Comprobador (ON / OFF manual de todos los elementos<br/>funcionales)</li> <li>(NOTA) Extreme la precaución para no provocar ningún error<br/>al manejar ningún elemento (como encender la bomba<br/>envacio, etc.), dado que no se dispone de acciones de<br/>protección.</li> <li>(c) Comprobador (ON / OFF manual de todos los elementos<br/>funcionales)</li> <li>(NOTA) Extreme la precaución para no provocar ningún error<br/>al manejar ningún elemento (como encender la bomba<br/>envacio, etc.), dado que no se dispone de acciones de<br/>protección.</li> <li>(c) Configuración de sensor (intervalo de compensación de la<br/>temperatura detectada de to mode a sensor (intervalo de compensación de la<br/>temperatura detectada dentro del argo 2-2-2)<br/>(NOTA) Utilizado de forma habitual.</li> <li>(c) Configuración de sensor (intervalo de compensación de la<br/>temperatura detectada dentro del argo 2-2-2)<br/>(NOTA) Utilizado de torma habitual.</li> <li>(c) Configuración de sensor (intervalo de compensación de la<br/>temperatura detectada dentro del rango 2-2-2)<br/>(NOTA) Utilizado de torma habitual.</li> <li>(c) Configuración de sensor (intervalo de compensación de la<br/>temperatura detectada dentro del rango 2-2-2)<br/>(NOTA) Utilizado de torma de sensor temperatura.</li> <li>(c) Configuración de retrig:<br/>(c) Operación de<br/>recogida en cursol<br/>(c) OFF</li> </ul>                                                                                                    | Temperatura de esterilización (55-75°C * cuando se utiliza la resistencia de apoyo, es     65°C)                                                                                                    | Elementos que es posible ajustar                                                                                  |
| El modo de esterilización se utiliza a discreción del usuario.   35. Config. servicio   36. Máxima velocidad de la bomba   Ajuste inicial: En función del modelo   Este ajuste no se utiliza normalmente.   Config. servicio   Canda incorpora la función de purga del aire.   Cuando el ajuste de 'caudal de la bomba es Máx. trab. (Serv. Max.), este trabajo establecido es el trabajo de la bomba definido en ejecución durante el funcionamiento en una sala. <b>37. Recogida de refrig.</b> Inicia la operación de recogida de refrig.   (o)   Inicia la operación de recogida de refrig.   (c) Config. servicio   12:00am,Lun   (c) Config. servicio   (c) Selecc. (c) Selecc. (c) Selecc. (c) Selecc. (c) Selecc. (c) Servicio de nerviso! (c) Selecc. (c) Selecc. (                                                                                                    | (3) Tiempo de funcionamiento (tiempo de esterilización al alcanzar la temperatura configurada:                                                                                                    | Comprobador (ON / OFF manual de todos los elementos     funcionalos)                                              |
| <ul> <li>3-5. Config. servicio</li> <li>36. Máxima velocidad de la bomba</li> <li>Ajuste inicial: En función del modelo</li> <li>Este ajuste no se utiliza normalmente.</li> <li>Configurar para disminuir el ruicó de la bomba, etc.</li> <li>Además incorpora la función de purga del aire.</li> <li>Cuando el ajuste de 'caudal de la bomba es Máx. trab. (Serv. Max.), este trabajo establecido es el trabajo de la bomba definido en ejecución durante el funcionamiento en una sala.</li> <li>37. Recogida de refrig.</li> <li>Inicia la operación de recogida de refrig.</li> <li>Inicia la operación de recogida de refrig.</li> <li>Inicia la operación de recogida de refrig.</li> <li>Inicia la operación de recogida</li> <li>Config. servicio</li> <li>12:00am,Lun</li> <li>Inicia la operación de recogida</li> <li>Inicia la operación de recogida</li> <li>Inicia la ope</li></ul>                                                                                                    | El modo de esterilización se utiliza a discreción del usuario.                                                                                                    | (NOTA) Extreme la precaución para no provocar ningún error<br>al manejar ningún elemento (como encender la bomba  |
| 36. Máxima velocidad de la bomba       Ajuste inicial: En función del modelo         Este ajuste no se utiliza normalmente.<br>Configurar para disminuir el ruido de la bomba, etc.<br>Además incorpora la función de purga del aire.       Operación<br>88,8 L/min       0xCE       Image: Configurar para disminuir el ruido de la bomba, etc.       38,8 L/min       0xCE       Image: Configurar para disminuir el ruido de la bomba, etc.       38,8 L/min       0xCE       Image: Configurar para disminuir el ruido de la bomba, etc.       38,8 L/min       0xCE       Image: Configurar para disminuir el ruido de la bomba, etc.       38,8 L/min       0xCE       Image: Configurar para disminuir el ruido de la bomba, etc.       36, Maxima velocida de la bomba es Máx. trab. (Serv. Max.), este trabajo establecido es el trabajo de la bomba definido en ejecución durante el funcionamiento en una sala.       Image: Configurar configurar detectad de la temperatura.       Image: Configurar configurar detectad de la temperatura.       Image: Configurar configurar detectad de la temperatura.       Image: Configurar configurar detectad de la temperatura.       Image: Configurar configurar config                                                                                                    | 3-5. Config. servicio                                                                                                    | en vacío, etc.), dado que no se dispone de acciones de<br>protección.                                             |
| Este ajuste no se utiliza normalmente.<br>Configurar para disminuir el ruido de la bomba, etc.<br>Además incorpora la función de purga del aire.<br>Cuando el ajuste de 'caudal de la bomba es Máx. trab. (Serv. Max.), este trabajo establecido es<br>el trabajo de la bomba definido en ejecución durante el funcionamiento en una sala.<br><b>37. Recogida de refrig.</b><br>Inicia la operación de recogida<br>de refrig.<br>Inicia la operación de recogida<br>Merecogida de refrig.<br>Inicia la operación de recogida<br>Merecogida de refrig.<br>Merecogida de refrig.<br>Merecogida de refrig.<br>Merecogida de refrig.<br>Merecogida de refrig.<br>Merecogida de refrig.                                                                                                    | 36. Máxima velocidad de la bomba         Ajuste inicial: En función del modelo         Config. servicio         12:00am,Lun           Caudal         Serv Max         Operación         Caudal         Serv Max         Operación | ② Modo Test (Prueba de Funcionamiento)<br>No utilizado de forma habitual.                                         |
| Además incorpora la función de purga del aire.<br>Cuando el ajuste de *caudal de la bomba es Máx. trab. (Serv. Max.), este trabajo establecido es<br>el trabajo de la bomba definido en ejecución durante el funcionamiento en una sala.                                                                                                    | Este ajuste no se utiliza normalmente.                                                                                                    | ③ Configuración de sensor (intervalo de compensación de la tomportura detectada dentre del range 2, 2%)           |
| Control er ajusto de la bomba definido en ejecución durante el funcionamiento en una sala.         37. Recogida de refrig.         Inicia la operación de recogida de refrig.         Inicia la operación de recogida de refrig.         Inicia la operación de recogida de refrig.         Inicia la operación de recogida de refrig.         Inicia la operación de recogida de refrig.         Inicia la operación de recogida de refrig.         Inicia la operación de recogida de refrig.                                                                                                    | Además incorpora la función de purga del aire.                                                                                                    | (NOTA) Utilicelo solo cuando el sensor tenga desviación.<br>Afecta al control de la temperatura.                  |
| 37. Recogida de refrig.         Inicia la operación de recogida de refrig.:         ON         Inicia la operación de recogida de refrig.:         Inicia la operación de recogida de refrig.:                                                                                                    | el trabajo de la bomba definido en ejecución durante el funcionamiento en una sala.                                                                                                    | Resetear password (Resetear password)                                                                             |
| Inicia la operación de recogida     ON     Inicia la operación de recogida en curso!       Inicia la operación de recogida     Inicia la operación de recogida en curso!       Inicia la operación de recogida     Inicia la operación de recogida en curso!       Inicia la operación de recogida     Inicia la operación de recogida en curso!       Inicia la operación de recogida     Inicia la operación de recogida en curso!       Inicia la operación de recogida     Inicia la operación de recogida en curso!                                                                                                    | 37. Recogida de refrig.                                                                                                    |                                                                                                    |
| de refrig.                                                                                                    | Inicia la operación de recogida     ON     F     recogida en curso!                                                                                                    |                                                                                                    |
| [+J] Confir.                                                                                                    | de refrig.                                                                                                    |                                                                                                    |
|                                                                                                    | [+]Confir.                                                                                                    |                                                                                                    |
|                                                                                                    |                                                                                                    |                                                                                                    |
|                                                                                                    |                                                                                                    |                                                                                                    |

11

15

| e hormigón.<br>temperatura de cada etap<br>°C<br>avimento seco.                                                                                                    | ba (1 a 99; 1 es 1 día).<br>(1 a 99; 1 es 1 día).<br>(1 a 99; 1 es 1 día).<br>(1 a 99; 1 es 1 día).<br>(1 a 99; 1 es 1 día).<br>(1 a 99; 1 es 1 día).                                                                                                    |
|----------------------------------------------------------------------------------------------------|----------------------------------------------------------------------------------------------------|
| á ambas zonas.                                                                                                    | Etapa                                                                                                    |
| úm. telf. de<br>vrías, etc. o<br>tos)                                                                                                    | onfig. servicio     12:00am,Lun     Contacto-1: Bryan Adams       ontacto de servicio:     ABC/ abc     0-9/ Otro       Contacto 1     AB C D E F G H I J K L M N O P Q R       Contacto 2     ST U V W X Y Z     a b c d e f g h i j k I m n o p q r s t u v w x y z       Selecc.     [-4] Confir.     -> Selecc.                                        |
| CO Y MANTENI                                                                                                    | distancia Menu usuario                                                                                                    |
| e 5 seg.<br>loquear la contraseña, pul<br>traseña.<br>2000. Vuelva a reiniciarla,<br>lo está protegido por cont                                                                                                    | Ise Método de ajuste del menú usuario<br>Ise Menu usuario 12:00am,Lun<br>por favor.<br>traseña. Resistencia de Apoyo<br>Reiniciar medición de energía                                                                                                    |
| le mantenim<br>00am,Lun<br>00am,Lun<br>00a | Heiniciar Inistorial operacion         Selecc.       [→] Confir.         Pulse □ + ▼ + < durante 10 seg.                                                                                                    |
| ar password)                                                                                                    | <ul> <li>Greiniciar medicion de energia (borra las mediciones de energia de la memoria)</li> <li>Solo se utiliza para mudanza de la vivienda o para traspasar la unidad.</li> <li>(4) Reiniciar historial operación (borra la memoria del historial de funcionamiento)</li> <li>Solo se utiliza para mudanza de la vivienda o para traspasar la</li> </ul> |

IMPRESO EN MALASIA

### Ţi 🌐

#### Manuale d'installazione

#### POMPA DI CALORE ARIA-ACQUA MONOBLOCCO

ACXF60-41781-AB

WH-MXC09J3E5, WH-MXC12J6E5, WH-MXC09J3E8 WH-MXC12J9E8, WH-MXC16J9E8

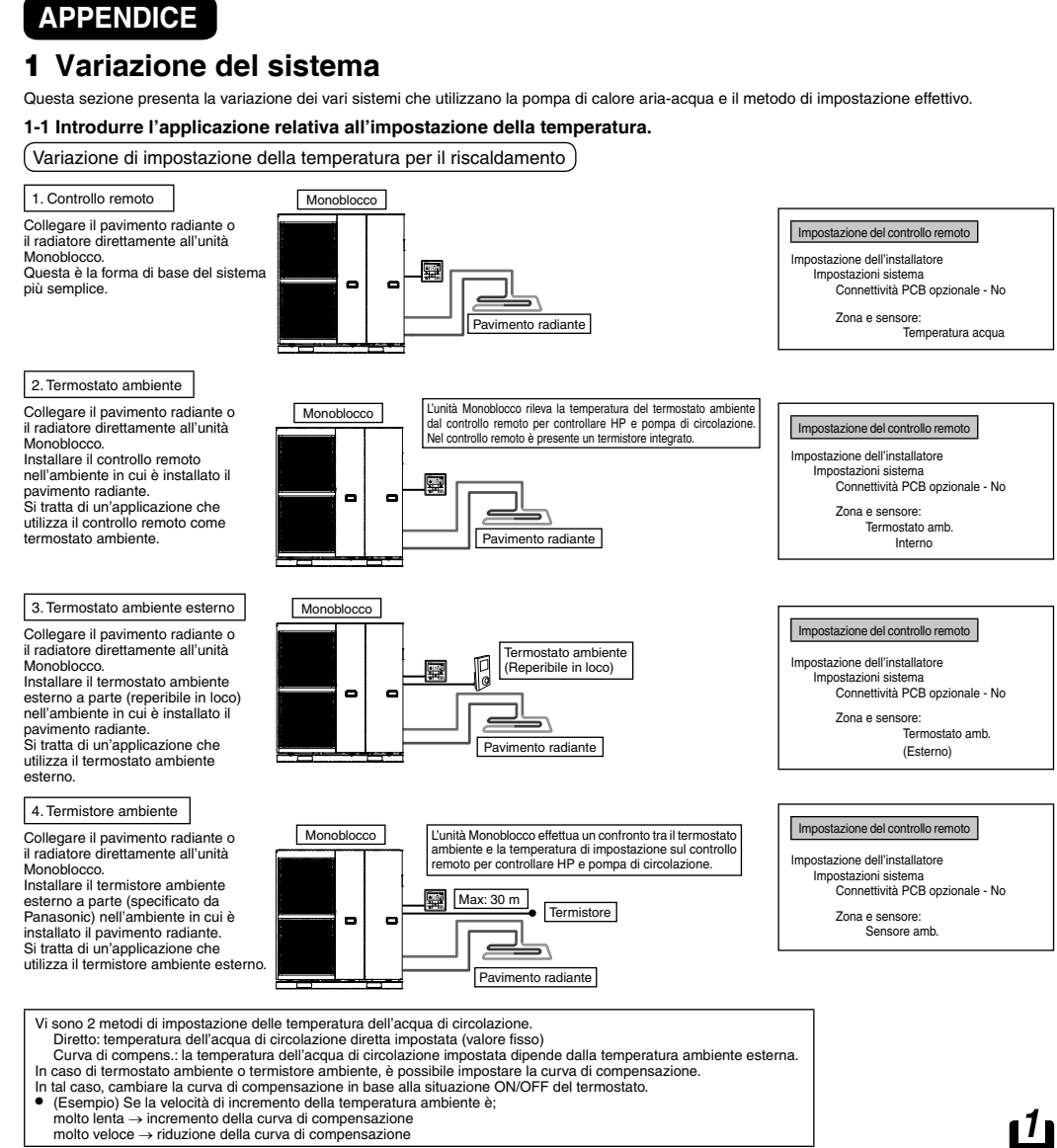

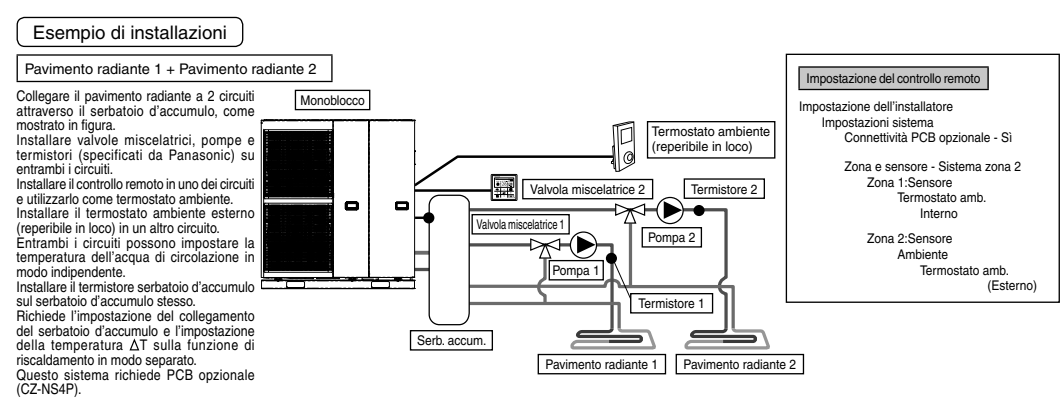

![](_page_2_Figure_8.jpeg)

![](_page_2_Figure_10.jpeg)

![](_page_2_Figure_11.jpeg)

6. Consultare la tabella di seguito per le caratteristiche dei sensori

menzionati in precedenza.

5.326

6,523

8,044

9,980

12,443 15,604

19,70

25.05

![](_page_2_Figure_12.jpeg)

![](_page_2_Figure_13.jpeg)

| Farmer a state a secolaria | ala Manusia ala Eus dela                                                                                                    |                                                           |
|----------------------------|----------------------------------------------------------------------------------------------------|-----------------------------------------------------------|
| iermostato opzion          | ale terminale Freddo                                                                                                    | Sensore ar                                                |
| OLP per riscaldato         | Trivin funziona duando si utilizza la PCB opzionale<br>Contatto a secco Vcc-Bit1, Vcc-Bit2 aperto/in<br>re corto (Impostazioni sistema necessarie)             | Sensore se<br>d'accumulo                                  |
| elettrico                  | È collegato al dispositivo di sicurezza (OLP) del                                                                                                    | Sensore ad                                                |
|                            | serbatoio ACS.                                                                                                    | Sensore ad                                                |
|                            | Contatto a secco Aperto=non funzione,<br>Corto=funziona (Impostazioni sistema necessarie)                                                                      | Sensore so                                                |
| negolatore esterni         | Accensione/spegnimento (ON/OFF) tramite<br>interruttore esterno                                                                                                | Specific                                                  |
| Controllo remoto           | Collegato (utilizzare un cavo elettrico a 2 conduttori<br>per il riposizionamento e l'estensione. La lunghezza<br>totale del cavo deve essere di 50 m o meno.) | <ul> <li>Questa s<br/>Assicura<br/>l'installaz</li> </ul> |
| Uscite                     |                                                                                                    | <ul> <li>Per sens</li> <li>1. Sensore</li> </ul>          |
| /alvola a 3 vie            | 230 V CA N=Neutro Aperto, Chiuso=direzione (per<br>la commutazione del circuito quando è collegato al<br>serbatoio ACS)                                        | Inserire                                                  |
|                            | 230 V CA N=Neutro Aperto, Chiuso (impedisce                                                                                                    |                                                           |

#### Ingressi segnale L N =230 V CA, Caldo, Freddo=Calore termostato. terminale Freddo Contatto a secco Vcc-Bit1, Vcc-Bit2 aperto/in corto Commutatore (collegare al regiotatore a 2 contatti) Contatto a secco Aperto=Caldo, Corto=Freddo (Impostazioni sistema necessarie) Contatto a secco Aperto=Comp.OFF, Corto=Comp. ON (Impostazioni sistema necessarie) 2~10 V CC (Imr Segnale di richiesta 0~10 V CC (Impostazioni sistema in Collegare al regolatore a 0~10 V CC 230 V CA N=Neutro Aperto, Chius alvola miscelatrice Valvola miscelatrice mista Tempo di funzionamento: 30 s~120 s Pompa piscina 230 V CA Pompa solare 230 V CA 230 V CA Ingressi termistore

ambiente zona PAW-A2W-TSRT oatoio PAW-A2W-TSBU acqua piscina PAW-A2W-TSHC acqua zona PAW-A2W-TSHC solare PAW-A2W-TSSO che del dispositivo esterno raccomandato

![](_page_2_Figure_17.jpeg)

#### P 0,186 6 0,236 0,302 0,390 0,511 Per valvola miscelatrice opzionale Alimentazione: 230 V CA/50 Hz (ingresso aperto/uscita chiusa Tempo di funzionamento: 30 s~120 s 0,686 0,932 Parte raccomandata: 167032: Caleffi 1,279 2,106 2,508 3,003 3,615 Funzione Nome

Per pompa opzionale

Alimentazione: 230 V CA/50Hz, <500W

Parte raccomandata: Yonos 25/6: Wild

![](_page_2_Figure_19.jpeg)

10

14

![](_page_2_Figure_20.jpeg)

### (NOTA)

 Il termistore 1 non influisce direttamente sul funzionamento. Tuttavia, se non viene installato, si verifica un errore.
 Regolare la portata nella zona 1 e nella zona 2 in modo che sia equilibrata. Se non si effettua una regolazione corr (Se la portata della pompa zona 2 è eccessiva, è possibile che non vi sia flusso di acqua calda sulla zona 1.) La portata totale può essere verificata da "Controllo attuatori" in Menu manutenzione. retta, si potrebbe influire negativamente sulle prestazion

#### 1-2. Introduce applicazioni di sistema che utilizzano apparecchi opzionali.

![](_page_2_Figure_24.jpeg)

stazione dell'installatore

Connettività PCB opzionale - Sì

Zona e sensore - Sistema zona 2

Zona 1:Sensore Temperatura acqua

Ambiente Temperatura acqua

Zona 2:Sensore

ΔT per acc. risc. – 1°C

∆T per acc. raff. – 1°C

Conn. serbatoio - Sì

Serbatoio ACS

∆T acc. ∆T spegn. Anti gelo

Limite massim

3

Impostaz.funzioni

![](_page_2_Figure_26.jpeg)

indipendente. Durante la stagione invernale, la pompa solare per la protezione del circuito viene attivato continuamente. Se non si desidera attivare il funzionamento della pompa solare, utilizzare glicole e impostare la temperatura di avvio dell'operazione antigelo a -20°C. L'accumulo di calore funziona automaticamente confrontando la temperatura del termistore del serbatoio e del termistore solare. Questo sistema richiede PCB opzionale (CZ-NS4P).

![](_page_2_Figure_28.jpeg)

![](_page_2_Figure_30.jpeg)

Assicurarsi che la caldaia e la relativa integrazione nell'impianto siano conformi alle normative vigenti. Assicurarsi che la temperatura dell'acqua di ritorno dal circuito di riscaldamento all'unità Monoblocco NON superi 55°C. La caldaia viene spenta dal controllo di sicurezza quando la temperatura dell'acqua del circuito di riscaldamento supera 85°C.

#### 2 Come fissare il dispositivo esterno

#### Lunghezza dei cavi di collegamento

Quando si collegano i cavi tra unità Monoblocco e dispositivi esterni, la lunghezza di tali cavi non deve superare la lunghezza massima, come mostrato nella

| Dispositivo esterno                 | Lunghezza max. cavi (m) | Dispositivo esterno                | Lunghezza max. cavi (m) |
|-------------------------------------|-------------------------|------------------------------------|-------------------------|
| Valvola a due vie                   | 50                      | Sensore aria esterna               | 30                      |
| Valvola a tre vie                   | 50                      | Termostato di protezione bollitore | 30                      |
| Valvola miscelatrice                | 50                      | Sensore serbatoio d'accumulo       | 30                      |
| Termostato amb.                     | 50                      | Sensore acqua piscina              | 30                      |
| Riscaldatore elettrico              | 50                      | Sensore solare                     | 30                      |
| Pompa extra                         | 50                      | Sensore acqua                      | 30                      |
| Pompa solare                        | 50                      | Segnale di richiesta               | 50                      |
| Pompa piscina                       | 50                      | Segnale SG                         | 50                      |
| Pompa                               | 50                      | Interruttore Caldo/Freddo          | 50                      |
| Contatto caldaia / Segnale scongel. | 50                      | Interruttore compressore esterno   | 50                      |
| Regolatore esterno                  | 50                      |                                    |                         |
| Sensore bollitore                   | 30                      | ]                                  |                         |
| Sensore ambiente                    | 30                      |                                    |                         |

![](_page_2_Figure_37.jpeg)

|    | Interrut. est.             | → Sì/No                                            |
|----|----------------------------|----------------------------------------------------|
| 13 | * Solo quando              | o è stato impostato Sì per la PCB opzionale        |
|    | Connessione solare         | Si/No> Impostazione serbatoio> Impostazione solare |
| 14 | * Solo quando              | o è stato impostato Sì per la PCB opzionale        |
|    | Segnale err. esterno       | → Si/No                                            |
| 15 | * Solo quando              | o è stato impostato Sì per la PCB opzionale        |
|    | 0-10 V                     | → Sì/No                                            |
| 16 | * Solo quando              | o è stato impostato Sì per la PCB opzionale        |
|    | SG ready                   | → Sì/No → Impostazione capacità                    |
| 17 | * Solo quando              | o è stato impostato Sì per la PCB opzionale        |
|    | Interrut. compressore est. | → Si/No                                            |
| 18 | ₩                          |                                                    |
|    | Liquido circolazione       | Acqua/Glicole                                      |
| 19 | * Solo quando              | o è stato impostato Sì per la PCB opzionale        |
|    | SW risc./raff.             | → Si/No                                            |
| 20 | ¥                          |                                                    |
|    | Forza resistenza           | Auto/Manual                                        |
| 21 | •                          |                                                    |
|    | Forza sbrin.               | Auto/Manual                                        |
| 22 | ₩                          |                                                    |
|    | Segnale scongel.           | → Sì/No                                            |
| 23 | •                          |                                                    |
|    | Portata pompa              | → ΔT/ Car. max                                     |

4

9

13

11

15

12

|                                                                                                    | Impostazioni sistema 12:00am,Lun                                                                                                    |
|----------------------------------------------------------------------------------------------------|----------------------------------------------------------------------------------------------------|
|                                                                                                    | Segnale err. esterno                                                                                                    |
| inpostare quando si collega i interruttore compressore esterno.<br>interruttore è collegato a dispositivi esterni per controllare il consumo di corrente: il segnale                                                                                                    | 0-10 V                                                                                                    |
| perto arresta il funzionamento del compressore. (L'operazione di riscaldamento, ecc. non                                                                                                    | SG ready                                                                                                    |
| engono annullate).                                                                                                    | Interrut. compressore est.                                                                                                    |
| NOTA) Non visualizzare in assenza di PCB opzionale.                                                                                                    | Selez. [+] Conf.                                                                                                    |
| n conformità al collegamento dell'alimentazione standard svizzero, è necessario accendere il DIP                                                                                                    |                                                                                                    |
| witch (SW2 pin3) della PCB dell'unità principale. Segnale Corto/Aperto utilizzato su riscaldatore<br>erbatoio acceso/spento (ON/OFF) (per sterilizzazione)                                                                                                    |                                                                                                    |
| 18 Liquido circolazione                                                                                                    | Impostazioni sistema 12:00am,Lun                                                                                                    |
| impostazione iniziale. Aequa                                                                                                    | 0-10 V                                                                                                    |
| npostare la circolazione dell'acqua di riscaldamento.                                                                                                    | SG ready                                                                                                    |
| /i sono 2 tipi di impostazione: acqua e glicole.                                                                                                    | Interrut. compressore est.                                                                                                    |
| NOTA) Impostare glicole guando si usa il liguido antigelo                                                                                                    | Liquido circolazione                                                                                                    |
| In caso di impostazione errata, si potrebbe verificare un errore.                                                                                                    | Selez. [+] Conf.                                                                                                    |
|                                                                                                    |                                                                                                    |
| 19. SW risc./raff. Impostazione iniziale: Disabilita                                                                                                    | Impostazioni sistema 12:00am,Lun                                                                                                    |
| Consente di commutare (fissare) riscaldamento e raffreddamento con l'interruttore esterno                                                                                                    | SG ready                                                                                                    |
|                                                                                                    | Interrut. compressore est.                                                                                                    |
| Corto) : Fissare su riscaidamento (Riscaidamento +ACS)                                                                                                    | Liquido circolazione                                                                                                    |
| NOTA) Questa impostazione viene disabilitata per modelli senza raffreddamento.                                                                                                    | Switso//all.                                                                                                    |
| no mon visualizzare il asseriza ul rob upziuliale.                                                                                                    |                                                                                                    |
| npossibile usare la lunzione l'imer. Impossibile utilizzare la modalita Auto.                                                                                                    |                                                                                                    |
| 20. Forza resistenza                                                                                                    | Impostazioni sistema 12:00am,Lun                                                                                                    |
|                                                                                                    | Interrut. compressore est.                                                                                                    |
| n modalità Man., l'utente può attivare Forza risc. tramite il menu rapido.                                                                                                    | Liquido circolazione                                                                                                    |
| e si seleziona 'auto', la modalità Forza risc. si attiva automaticamente quando si verifica un                                                                                                    | SW risc./raff.                                                                                                    |
| rrore popup durante il funzionamento.<br>orza risc, funziona in base all'ultima modalità selezionata. La selezione della modalità viene                                                                                                    | Forza resistenza                                                                                                    |
| ortata su Disab. durante il funzionamento di Forza risc.                                                                                                    | ▲ Selez. [↓] Conf.                                                                                                    |
| a fonte di calore è ON in modalità Forza risc.                                                                                                    |                                                                                                    |
|                                                                                                    |                                                                                                    |
| 21. Forza sbrin. Impostazione iniziale: Manual                                                                                                    | Impostazioni sistema 12:00am,Lun                                                                                                    |
| vel codice manuale. l'utente può attivare lo sbrinamento forzato tramite il menu rapido.                                                                                                    | Liquido circolazione                                                                                                    |
|                                                                                                    | SW risc./raff.                                                                                                    |
| se la seleziona è su 'auto' (auto), l'unità esterna esegue lo sbrinamento una volta se la pompa                                                                                                    | Forza resistenza                                                                                                    |
| condizioni ambientali rigide.                                                                                                    |                                                                                                    |
| Anche se è selezionato auto (auto), l'utente può ancora attivare lo sbrinamento forzato tramite                                                                                                    | Ç Selez. [↓] Conf.                                                                                                    |
|                                                                                                    |                                                                                                    |
|                                                                                                    |                                                                                                    |
| 22. Segnale scongel. Impostazione iniziale: No                                                                                                    | Impostazioni sistema 12:00am,Lun                                                                                                    |
| 22. Segnale scongel. Impostazione iniziale: No                                                                                                    | Impostazioni sistema 12:00am,Lun<br>SW risc./raff.                                                                                                    |
| 22. Segnale scongel. Impostazione iniziale: No iegnale di sbrinamento che condivide lo stesso terminale del contatto bivalente nel quadro rispitale. Quarde il acceste di chrispenete è impostate au Civitatione la contatto di la contatto di la | Impostazioni sistema 12:00am,Lun<br>SW risc./raff.<br>Forza resistenza                                                                                                    |
| 22. Segnale scongel.     Impostazione iniziale: No     Segnale di sbrinamento che condivide lo stesso terminale del contatto bivalente nel quadro rincipale. Quando il segnale di sbrinamento è impostato su Si, ripristinare la connessione valente su NO. È possibile impostare solo una funzione tra il sennale di sbrinamento e bivalente                                                                                                    | Impostazioni sistema 12:00am,Lun<br>SW risc./raff.<br>Forza resistenza<br>Forza sbrin.                                                                                                    |
| 22. Segnale scongel.     Impostazione iniziale: No     Segnale di sbrinamento che condivide lo stesso terminale del contatto bivalente nel quadro     rincipale. Quando il segnale di sbrinamento è impostato su Si, ripristinare la connessione     ivalente su NO. È possibile impostare solo una funzione tra il segnale di sbrinamento e bivalente.                                                                                                    | Impostazioni sistema 12:00am,Lun<br>SW risc./raff.<br>Forza resistenza<br>Forza sbrin.<br>Segnale scongel.                                                                                                    |
| 22. Segnale scongel.     Impostazione iniziale: No     Segnale di sbrinamento che condivide lo stesso terminale del contatto bivalente nel quadro     rincipale. Quando il segnale di sbrinamento è impostato su Si, ripristinare la connessione     iivalente su NO. È possibile impostare solo una funzione tra il segnale di sbrinamento e bivalente.     Quando il segnale di sbrinamento è impostato su Si, durante lo sbrinamento nell'unità esterna il     ontatto del segnale di sbrinamento nessa a ON. Il contatto del segnale di sbrinamento nessa a                                                                                                    | Impostazioni sistema       12:00am,Lun         SW risc./raff.       Forza resistenza         Forza resistenza       Forza sbrin.         Segnale scongel.                                                                                                    |
| 22. Segnale scongel.     Impostazione iniziale: No     Segnale di sbrinamento che condivide lo stesso terminale del contatto bivalente nel quadro     rincipale. Quando il segnale di sbrinamento è impostato su Si, ripristinare la connessione     ivalente su NO. È possibile impostare solo una funzione tra il segnale di sbrinamento e bivalente.     Nuando il segnale di sbrinamento è impostato su Si, durante lo sbrinamento nell'unità esterna il     ontatto del segnale di sbrinamento passa a ON. Il contatto del segnale di sbrinamento passa a     FF al termine dello sbrinamento.                                                                                                    | Impostazioni sistema       12:00am,Lun         SW risc./raff.       Forza resistenza         Forza resistenza       Forza sbrin.         Segnale scongel.       ▲         Selez.       [ ⊶ ] Conf.                                                                                                    |
| 22. Segnale scongel.     Impostazione iniziale: No     Segnale di sbrinamento che condivide lo stesso terminale del contatto bivalente nel quadro     rincipale. Quando il segnale di sbrinamento è impostato su Si, ripristinare la connessione     ivalente su NO. È possibile impostare solo una funzione tra il segnale di sbrinamento e bivalente.     Quando il segnale di sbrinamento è impostato su Si, durante lo sbrinamento nell'unità esterna il     ontatto del segnale di sbrinamento passa a ON. Il contatto del segnale di sbrinamento passa a     DF al termine dello sbrinamento.     Lo scopo di questa uscita del contatto è interrompere il ventilconvettore o la pompa idraulica                                                                                                    | Impostazioni sistema 12:00am,Lun<br>SW risc./raff.<br>Forza resistenza<br>Forza sbrin.<br>Segnale scongel.<br>♦ Selez. [↓] Conf.                                                                                                    |
| 22. Segnale scongel.     Impostazione iniziale: No     Segnale di sbrinamento che condivide lo stesso terminale del contatto bivalente nel quadro     rincipale. Quando il segnale di sbrinamento è impostato su Si, ripristinare la connessione     ivalente su NO. È possibile impostare solo una funzione tra il segnale di sbrinamento e bivalente.     Quando il segnale di sbrinamento è impostato su Si, durante lo sbrinamento nell'unità esterna il     ontatto del segnale di sbrinamento passa a ON. Il contatto del segnale di sbrinamento passa a     DF al termine dello sbrinamento.     Lo scopo di questa uscita del contatto è interrompere il ventilconvettore o la pompa idraulica     terni durante lo sbrinamento).                                                                                                    | Impostazioni sistema       12:00am,Lun         SW risc./raff.       Forza resistenza         Forza sbrin.       Segnale scongel.         ♦       Selez.         [ ▲ ] Conf.                                                                                                    |
|                                                                                                    | Impostazioni sistema       12:00am,Lun         SW risc./raff.       Forza resistenza         Forza resistenza       Forza sbrin.         Segnale scongel.       ▲         Selez.       [ ← J ] Conf.                                                                                                    |
| 22. Segnale scongel.       Impostazione iniziale: No         Segnale di sbrinamento che condivide lo stesso terminale del contatto bivalente nel quadro rincipale. Quando il segnale di sbrinamento è impostato su Si, ripristinare la connessione ivalente su NO. È possibile impostare solo una funzione tra il segnale di sbrinamento e bivalente.         Quando il segnale di sbrinamento è impostato su Si, durante lo sbrinamento nell'unità esterna il ontatto del segnale di sbrinamento passa a ON. Il contatto del segnale di sbrinamento passa a OFF al termine dello sbrinamento.         Lo scopo di questa uscita del contatto è interrompere il ventilconvettore o la pompa idraulica iterni durante lo sbrinamento).         23. Portata pompa       Impostazione iniziale: ΔT                                                                                                    | Impostazioni sistema       12:00am,Lun         SW risc./raff.       Forza resistenza         Forza resistenza       Forza sbrin.         Segnale scongel.       ▲         Selez.       [ ⊶ ] Conf.         Impostazioni sistema       12:00am,Lun         Forza resistenza       12:00am,Lun                                                                                                    |
| 22. Segnale scongel.       Impostazione iniziale: No         Segnale di sbrinamento che condivide lo stesso terminale del contatto bivalente nel quadro rincipale. Quando il segnale di sbrinamento è impostato su Si, ripristinare la connessione ivalente su NO. È possibile impostare solo una funzione tra il segnale di sbrinamento e bivalente.         Quando il segnale di sbrinamento è impostato su Si, durante lo sbrinamento nell'unità esterna il ontatto del segnale di sbrinamento passa a ON. Il contatto del segnale di sbrinamento passa a OFF al termine dello sbrinamento.         Lo scopo di questa uscita del contatto è interrompere il ventilconvettore o la pompa idraulica iterni durante lo sbrinamento).         23. Portata pompa       Impostazione iniziale: ΔT         ie l'impostazione della portata della pompa è ΔT, l'unità regola il carico della pompa per avere                                                                                                    | Impostazioni sistema       12:00am,Lun         SW risc./raff.       Forza resistenza         Forza sbrin.       Segnale scongel.         Segnale scongel.       ▲         Selez.       [ ▲ ] Conf.         Impostazioni sistema       12:00am,Lun         Forza resistenza       Forza resistenza         Forza sbrin.       12:00am,Lun                                                                                                    |
| 22. Segnale scongel.       Impostazione iniziale: No         Segnale di sbrinamento che condivide lo stesso terminale del contatto bivalente nel quadro rincipale. Quando il segnale di sbrinamento è impostato su Si, ripristinare la connessione ivalente su NO. È possibile impostare solo una funzione tra il segnale di sbrinamento e bivalente.         Quando il segnale di sbrinamento è impostato su Si, durante lo sbrinamento nell'unità esterna il ontatto del segnale di sbrinamento passa a ON. Il contatto del segnale di sbrinamento passa a OFF al termine dello sbrinamento.         Lo scopo di questa uscita del contatto è interrompere il ventilconvettore o la pompa idraulica terri durante lo sbrinamento).         23. Portata pompa       Impostazione iniziale: ΔT         Le l'impostazione della portata della pompa è ΔT, l'unità regola il carico della pompa per avere na differenza tra ingresso e uscita acqua sulla base dell'impostazione d' funzionamento lato                                                                                                    | Impostazioni sistema       12:00am,Lun         SW risc./raff.       Forza resistenza         Forza sbrin.       Segnale scongel.         ◆       Selez.       [↓] Conf.         Impostazioni sistema       12:00am,Lun         Forza resistenza       Forza resistenza         Forza resistenza       12:00am,Lun         Forza resistenza       Forza sbrin.         Segnale scongel.       Sequale scongel.                               |
| 22. Segnale scongel.       Impostazione iniziale: No         Segnale di sbrinamento che condivide lo stesso terminale del contatto bivalente nel quadro rincipale. Quando il segnale di sbrinamento è impostato su Sì, ripristinare la connessione ivalente su NO. È possibile impostare solo una funzione tra il segnale di sbrinamento e bivalente.         Quando il segnale di sbrinamento è impostato su Sì, durante lo sbrinamento nell'unità esterna il ontatto del segnale di sbrinamento passa a ON. Il contatto del segnale di sbrinamento passa a ON. Il contatto del segnale di sbrinamento passa a OFF al termine dello sbrinamento.         Lo scopo di questa uscita del contatto è interrompere il ventilconvettore o la pompa idraulica terni durante lo sbrinamento).         23. Portata pompa       Impostazione iniziale: ΔT         ie l'impostazione della portata della pompa è ΔT, l'unità regola il carico della pompa per avere na differenza tra ingresso e uscita acqua sulla base dell'impostazione * ΔT per acc. risc. e * T. per acc. riff. nel menu di configurazione del funzionamento durante il funzionamento lato tanza.                                                                                                    | Impostazioni sistema       12:00am,Lun         SW risc./raft.       Forza resistenza         Forza sbrin.       Segnale scongel.         Selez.       [↓] Conf.         Impostazioni sistema       12:00am,Lun         Forza resistenza       Forza resistenza         Forza resistenza       12:00am,Lun         Forza sbrin.       Segnale scongel.         Porza sbrin.       Segnale scongel.         Potdala pompa       Dottala pompa |
| 22. Segnale scongel.       Impostazione iniziale: No         Segnale di sbrinamento che condivide lo stesso terminale del contatto bivalente nel quadro rincipale. Quando il segnale di sbrinamento è impostato su Sì, ripristinare la connessione ivalente su NO. È possibile impostare solo una funzione tra il segnale di sbrinamento e bivalente.         Quando il segnale di sbrinamento è impostato su Sì, durante lo sbrinamento nell'unità esterna il ontatto del segnale di sbrinamento passa a ON. Il contatto del segnale di sbrinamento passa a ON. Il contatto del segnale di sbrinamento passa a DFF al termine dello sbrinamento.         Lo scopo di questa uscita del contatto è interrompere il ventilconvettore o la pompa idraulica terni durante lo sbrinamento).         23. Portata pompa       Impostazione iniziale: ΔT         ie l'impostazione della portata della pompa è ΔT, l'unità regola il carico della pompa per avere na differenza tra ingresso e uscita acqua sulla base dell'impostazione * ΔT per acc. risc. e * .T per acc. raff. nel menu di configurazione del funzionamento durante il funzionamento lato tanza.         ie l'impostazione della portata della pompa è Carico max (Car. max), l'unità imposta il carico                                                                                                    | Impostazioni sistema       12:00am,Lun         SW risc./raft.       Forza resistenza         Forza sbrin.       Segnale scongel.         Selez.       [↓] Conf.         Impostazioni sistema       12:00am,Lun         Forza resistenza       Forza resistenza         Forza resistenza       Forza sbrin.         Segnale scongel.       Portata pompa         Aselaz       [↓] Conf.                                                      |

| 3-4. Impostaz.funzioni                                                                                                    |                                                                                                    |                                                     |                                             | Auto                                                                                                    |
|----------------------------------------------------------------------------------------------------|----------------------------------------------------------------------------------------------------|-----------------------------------------------------|---------------------------------------------|----------------------------------------------------------------------------------------------------|
|                                                                                                    | [                                                                                                    |                                                     |                                             | 30. Temp. esterna da risc. a ra                                                                                                |
| 24. Set-point acqua riscaldam.<br>Impostare la temperatura target dell'acc<br>Curva di compensazione: La temperatu                                                    | Impostazione iniziale: curva di c<br>jua per azionare il riscaldamento.<br>ira target dell'acqua cambia in confor    | mità alla variazione della                          | Temperatura<br>acqua calda                  | Impostare la temperatura esterna<br>l'impostazione Auto.<br>L'intervallo di impostazione è 5°C                                 |
| temperatura<br>Diretto: Impostare la temperatura dell'ad                                                                                                    | ambiente esterna.<br>equa di circolazione diretta.                                                                   |                                                     | 35°C                                        | li tempo di valutazione e ogni ora                                                                                             |
| Indipendentemente dall'impostazione qui s<br>Temperatura esterna Limite massimo di                                                                                    | sopra indicata, la temperatura dell'acqu<br>i temperatura dell'acqua                                                 | a sarà limitata come segue.                         | -5°C 15°C esterna                           | 31. Temp. esterna da raff. a ris                                                                                               |
| -20°C<br>-15 ~ 0°C<br>5 ~ 20°C                                                                                                    | 55°C<br>60°C<br>65°C                                                                                                 |                                                     | curva di compensazione                      | Impostare la temperatura esterna<br>l'impostazione Auto.<br>L'intervallo di impostazione è 5°C                                 |
| Tuttavia, solo quando si imposta ∆T su<br>superiore avrà effetto.                                                                                                    | 15°C, l'impostazione di temperatura d                                                                                | lell'acqua di 61°C o                                |                                             | Il tempo di valutazione è ogni ora                                                                                             |
| Nel sistema zona 2, è possibile imposta                                                                                                    | re separatamente la temperatura del                                                                                  | l'acqua zona 1 e zona 2.                            |                                             | Serbatoio                                                                                                    |
| 25. Temp. esterna per spegnere ri                                                                                                    | sc. Impostazione iniziale: 2                                                                                         | 4°C                                                 | ON                                          | 32. Durata funz. imp. (max)                                                                                                    |
| Impostare la temperatura esterna per a<br>L'intervallo di impostazione è 5°C ~ 35°                                                                                    | rrestare il riscaldamento.<br>C                                                                                      |                                                     | OFF<br>24°C►                                | Impostare le ore di funzionamento<br>Quando si riduce il tempo di funzi<br>maggiore frequenza.                                 |
|                                                                                                    |                                                                                                    |                                                     |                                             | È una funzione per Riscaldament                                                                                                |
| 26. $\Delta$ T per acc. risc. Impost                                                                                                    | azione iniziale: 5°C                                                                                                 |                                                     | Esterno                                     | 33. Durata risc. serb. (max)                                                                                                   |
| Impostare la differenza di temperatura t<br>di circolazione del riscaldamento.<br>Quando incrementa la differenza di tem<br>si riduce la differenza, si risparmia men | ra la temperatura esterna e la temper<br>peratura, si risparmia corrente, ma si<br>o corrente, ma si ha più comfort. | atura di ritorno dell'acqua ha meno comfort. Quando | Ritorno ←<br>Esterno – Ritorno = 1°C ~ 15°C | Impostare le ore di ebollizione ma<br>Quando si riducono le ore di eboll<br>non portare a ebollizione complet                  |
| Lintervalio di impostazione e 1°C ~ 15%                                                                                                    | <u>,</u>                                                                                                    |                                                     |                                             | 24 Terra visuria cart                                                                                                    |
| 27. Riscaldatore ON/OFF                                                                                                    |                                                                                                    |                                                     | ON                                          | Monostare la temperatura di riebo                                                                                              |
| a. Temp. est. per riscaldatore ON                                                                                                    | Impostazione iniziale: 0°C                                                                                           |                                                     | OFF                                         | L'intervallo di impostazione è -12°                                                                                            |
| Impostare la temperatura esterna quane<br>L'intervallo di impostazione è -20°C ~ 15                                                                                   | do il riscaldatore di riserva inizia a fur<br>5°C                                                                    | izionare.                                           | <ul> <li>■ 0°C ▶</li> </ul>                 |                                                                                                    |
| L'utente deve impostare se utilizzare o r                                                                                                    | neno il riscaldatore.                                                                                                |                                                     |                                             | 35. Sterilizzazione Impo                                                                                                    |
| b. Ritardo Resistenza ON                                                                                                    | Impostazione iniziale: 30 min                                                                                        | uti                                                 | Resistenza ON                               | Impostare il timer per eseguire la<br>(1) Impostare il giorno e l'ora di fu                                                    |
| Imposta il ritardo da compressore ON p<br>temperatura impostata dell'acqua.<br>L'intervallo di impostazione è 10 minuti-                                              | erche la resistenza si accenda se no<br>60 minuti                                                                    | n viene raggiunta la                                | ON                                          | <ul> <li>2 Temperatura di sterilizzazione</li> <li>3 Durata funzionamento (tempo<br/>la temperatura di impostazione</li> </ul> |
| c. Resistenza ON: $\Delta T$ temp. target                                                                                                    | Impostazione iniziale: -4°C                                                                                          |                                                     | Temp                                        | L'utente deve impostare se utilizza                                                                                            |
| Imposta la temperatura dell'acqua percl<br>L'intervallo di impostazione è -10°C ~ -2                                                                                  | né la resistenza si accenda in modali<br>°C                                                                          | tà riscaldamento.                                   | acqua<br>imp                                | 3-5. Config. assistenza                                                                                                    |
| d. Riscald. OFF: $\Delta T$ temp. target                                                                                                    | Impostazione iniziale: -2°C                                                                                          |                                                     | ▲<br>_4°C                                   | 36. Massima velocità della por                                                                                                 |
| Imposta la temperatura dell'acqua perci<br>L'intervallo di impostazione è -8°C ~ 0°C                                                                                  | né la resistenza si spenga in modalità                                                                               | i riscaldamento.                                    | ▼ Resistenza ON                             | In genere, non è necessaria l'imp                                                                                              |
| Raff.                                                                                                    |                                                                                                    |                                                     |                                             | Inoltre, dispone della funzione Sfia                                                                                           |
| 28. Set-point acqua raffresc.                                                                                                    | Impostazione iniziale: Curva di c                                                                                    | ompens.                                             | 20°C                                        | Quando l'impostazione portata *po<br>è il carico di esercizio fisso della p                                                    |
| Impostare la temperatura target dell'a<br>Curva di compensazione: La tempera<br>della temperatura ambiente esterna                                                    | cqua per azionare il raffreddamento<br>tura target dell'acqua cambia in cor                                          | o.<br>Iformità alla variazione                      | ▲                                           | 37. Pump down                                                                                                    |
| Diretto: Impostare la temperatura dell'<br>Nel sistema zona 2, è possibile imposta                                                                                    | acqua di circolazione diretta.<br>are separatamente la temperatura de                                                | ill'acqua zona 1 e zona 2.                          | 20°C 30°C<br>curva di compensazione         | Azionare il rallentamento del<br>pompaggio                                                                                     |
| 29. AT per acc. raff. Impo                                                                                                    | stazione iniziale: 5°C                                                                                               |                                                     | Esterno                                     |                                                                                                    |
| Impostare la differenza di temperatura<br>dell'acqua di circolazione del raffredda                                                                                    | a tra la temperatura esterna e la ter<br>amento.                                                                     | nperatura di ritorno                                | Bitorro                                     |                                                                                                    |
| Quando incrementa la differenza di te<br>Quando si riduce la differenza, si risp<br>L'intervallo di impostazione è 1°C ~ 15                                           | mperatura, si risparmia corrente, m<br>armia meno corrente, ma si ha più<br>5°C                                      | ia si na meno comfort.<br>comfort.                  | Ritorno – Esterno = 1°C ~ 15°C              |                                                                                                    |

|                                                                                                    | Impostazione iniziale: 15°C                                                                                                    | Risc. Aumento temp. esterna                                                                                                    | JU. ASC. WIDSS.                                                                                                    |
|----------------------------------------------------------------------------------------------------|----------------------------------------------------------------------------------------------------|----------------------------------------------------------------------------------------------------|----------------------------------------------------------------------------------------------------|
| Impostare la temperatura esterna che<br>l'impostazione Auto.                                                                                                    | a passa da riscaldamento a raffreddamento tramite<br>5°C.                                                                                                    | Raff.                                                                                                    | Azionare il trattamento del cemento.<br>Selezionare Modifica e impostare la temperatura per ogni fase<br>(1~99 1 corrisponde a 1 giorno).                                                                                                    |
| Il tempo di valutazione è ogni ora                                                                                                    |                                                                                                    | 15°C ►                                                                                                    | Quando si accende (ON), si inizia ad asciugare il cemento.                                                                                                    |
| 31. Temp. esterna da raff. a risc.                                                                                                    | Impostazione iniziale: 10°C                                                                                                    | Risc. Calo temp. esterna                                                                                                    | In zona 2, asciuga entrambe le zone.                                                                                                    |
| Impostare la temperatura esterna che<br>l'impostazione Auto.<br>L'intervallo di impostazione è 5°C ~ 2                                                                                                    | passa da raffreddamento a riscaldamento tramite<br>5°C                                                                                                    | Raff.                                                                                                    | 39. Contatto assistenza Config.<br>In grado di impostare nome e . di tel. della                                                                                                    |
| Il tempo di valutazione è ogni ora                                                                                                    |                                                                                                    | 4 10°C ►                                                                                                    | ecc. o se il cliente ha difficoltà. (2 elementi)                                                                                                    |
| erbatoio                                                                                                    |                                                                                                    |                                                                                                    | A Se                                                                                                    |
| 32. Durata funz. imp. (max)                                                                                                    | Impostazione iniziale: 8h                                                                                                    | Risc                                                                                                    | 4 Assistenza e manutenzione                                                                                                    |
| Impostare le ore di funzionamento ma<br>Quando si riduce il tempo di funziona<br>maggiore frequenza.                                                                                                    | assimo del riscaldamento.<br>mento massimo, è possibile far bollire il serbatoio con                                                                                                    | 30min ~ 10h Serbatoio                                                                                                    | Se si dimentica la password e non si può azionare il comando remoto                                                                                                    |
| È una funzione per Riscaldamento +                                                                                                    | Serbatoio.                                                                                                    |                                                                                                    | Premere → + → + ▶ per 5 sec.                                                                                                    |
| 33. Durata risc. serb. (max)                                                                                                    | Impostazione iniziale: 60min                                                                                                    | Risc.                                                                                                    | Quando appare la schermata di solocco password, premere<br>Conferma e ripristinarla.<br>La password diventa 0000. Ripristinare di nuovo la password.<br>(NOTA) Viene visualizzato solo in caso di blocco con passwo                                                                                                    |
| Impostare le ore di ebollizione massii<br>Quando si riducono le ore di ebollizio<br>non portare a ebollizione completa il                                                                                                    | ne del sertatolo.<br>ne massime, si torna a Riscaldamento, ma si potrebbe<br>serbatoio.                                                                                                    | Serbatoio                                                                                                    | Menu manutenzione                                                                                                    |
| 24 Temp riouvia carb                                                                                                    |                                                                                                    | Ļ                                                                                                    | Metodo di impostazione di Menu manutenzione                                                                                                    |
|                                                                                                    |                                                                                                    |                                                                                                    | Menu manutenzione 12:00am,Lun                                                                                                    |
| . <b></b>                                                                                                    |                                                                                                    |                                                                                                    |                                                                                                    |
| L'intervallo di impostazione è -12°C ~                                                                                                    | -2°C                                                                                                    | -12°C ~ -2°C                                                                                                    | Controllo attuatori                                                                                                    |
| L'intervallo di impostazione è -12°C ~                                                                                                    | -2°C                                                                                                    | -12°C ~ -2°C                                                                                                    | Controllo attuatori<br>Modalità test<br>Config. sensore                                                                                                    |
| L'intervallo di impostazione è -12°C ~<br>35. Sterilizzazione Imposta                                                                                                    | -2°C<br>-2°C<br>                                                                                                    | -12°C ~ -2°C                                                                                                    | Controllo attuatori<br>Modalità test<br>Config. sensore<br>Ripristino password                                                                                                    |
| Impostare la temperatura di neconizit       L'intervallo di impostazione è -12°C       35. Sterilizzazione       Impostare il timer per eseguire la steri                                                                                                    | -2°C                                                                                                    | 2<br>2                                                                                                    | Controllo attuatori<br>Modalità test<br>Config. sensore<br>Ripristino password<br>Selez. [+] Conf.                                                                                                    |
| L'intervallo di impostazione è -12°C ~<br>35. Sterilizzazione Impostare il timer per eseguire la ster<br>1 Impostare il timer per eseguire la ster<br>2 Temperatura di sterilizzazione (55<br>35. Sterilizzazione (55)                                                                                                    | -2°C<br>-2°C<br>azione iniziale: 65°C 10min<br>filizzazione.<br>noramento. (Formato timer settimanale)<br>-75°C # Se si usa il riscaldatore di riserva, è 65°C)                                                                                                    | -12°C ~ -2°C                                                                                                    | Controllo attuatori         Modalità test         Config. sensore         Ripristino password         ✓ Selez.         [↓] Conf.         Premere  → + ↓ + ▶ per 5 sec.                                                                                                    |
| L'intervallo di impostazione è -12°C ~                                                                                                    | -2°C<br>-2°C<br>Izione iniziale: 65°C 10min<br>filizzazione.<br>onamento. (Formato timer settimanale)<br>-75°C # Se si usa il riscaldatore di riserva, è 65°C)<br>unzionamento per la sterilizzazione quando si raggiung<br>nin – 60min)                                                                                                    | 2<br>.12°C ~ -2°C                                                                                                    | Controllo attuatori         Modalità test         Config. sensore         Ripristino password         ✓ Selez.         [+] Conf.         Premere  + + + per 5 sec.         Elementi da impostare                                                                                                    |
| L'intervallo di impostazione è -12°C     S. Sterilizzazione     Impostare il timer per eseguire la steri     Impostare il timer per eseguire la steri     Tempostare il giorno e l'ora di funziri     Temperatura di sterilizzazione (55     Durata funzionamento (tempo di f<br>la temperatura di impostazione 5r<br>L'utente deve impostare se utilizzare                                                                                                    | -2°C<br>-2°C<br>izione iniziale: 65°C 10min<br>ilizzazione.<br>onamento. (Formato timer settimanale)<br>-75°C + Se si usa il riscaldatore di riserva, è 65°C)<br>unzionamento per la sterilizzazione quando si raggiung<br>nin – 60min)<br>o meno la modalità di sterilizzazione.                                                                                                    | -12°C ~ -2°C                                                                                                    | Controllo attuatori         Modalità test         Config. sensore         Ripristino password         ✓ Selez.         [↓] Conf.         Premere         → + ↓ + ▶ per 5 sec.         Elementi da impostare         ① Controllo attuatori (ON/OFF manuale di tutte le parti funzio<br>(NOTA)         Poiché non vi è alcuna azione di protezione, fare<br>attenzione o per source olcuna proce dumitta il                                                                                                    |
| L'intervallo di impostazione è -12°C ~<br>35. Sterilizzazione Impostare il timer per eseguire la ster<br>1 Impostare il timer per eseguire la ster<br>1 Impostare il giorno e l'ora di funzi<br>2 Temperatura di sterilizzazione (55<br>3) Durata funzionamento (tempo di f<br>la temperatura di impostazione 5n<br>L'utente deve impostare se utilizzare<br>-5. Config. assistenza                                                                                                    | -2°C<br>-2°C<br>azione iniziale: 65°C 10min<br>ilizzazione.<br>onamento. (Formato timer settimanale)<br>-~75°C # Se si usa il riscaldatore di riserva, è 65°C)<br>unzionamento per la sterilizzazione quando si raggiung<br>nin ~ 60min)<br>o meno la modalità di sterilizzazione.                                                                                                    | -12°C ~ -2°C                                                                                                    | Controllo attuatori         Modalità test         Config. sensore         Ripristino password         ✓ Selez.         [↓] Conf.         Premere       + ↓ + ▶ per 5 sec.         Elementi da impostare         ① Controllo attuatori (ON/OFF manuale di tutte le parti funzio (NOTA)         Poiché non vi è alcuna azione di protezione, fare attenzione a non causare alcun errore durante i funzionamento di ogni parte (non accendere la po in assenza di acqua eco)                                                                                                    |
| L'intervallo di impostazione è -12°C - <b>35. Sterilizzazione</b> Impostare il giorno e l'ora di funzi     Temperatura di sterilizzazione (55     Durata funzionamento (tempo di f<br>la temperatura di impostazione f<br>la temperatura di sterilizzazione (55     Durata funzionamento (tempo di f<br>la temperatura di sterilizzazione (55     Durata funzionamento (tempo di f<br>la temperatura di sterilizzazione (55     Durata funzionamento (tempo di f<br>la temperatura di sterilizzazione (55     Durata funzionamento (tempo di f<br>la temperatura di sterilizzazione (55     Durata funzionamento (tempo di f<br>la temperatura di sterilizzazione (55     Durata funzionamento (tempo di f<br>la temperatura di mostazione 57     S. Config. assistenza     36. Massima velocità della pompa                                                                                                    | -2°C     -2°C     -2°C     -2°C                                                                                                    |                                                                                                    | Controllo attuatori         Modalità test         Config. sensore         Ripristino password         ✓ Selez.         [↓] Conf.         Premere       + ↓ + ▶ per 5 sec.         Elementi da impostare         ① Controllo attuatori (ON/OFF manuale di tutte le parti funzio (NOTA)         Poiché non vi è alcuna azione di protezione, fare a tetterzione a non causare alcun errore durante i funzionamento di ogni parte (non accendere la poi in assenza di acqua, ecc.)         ② Modalità test (Test di funzionamento) In genere, non viene utilizzato.                                                                                                    |
| Impostare la temperatura di riedonizione di considera la temperatura di riedonizione di considerazione di considerazione di sterilizzazione (si considerazione (si considerazione) di sterilizzazione (si considerazione) di sterilizzazione (si considerazione) di sterilizzazione (si considerazione) di sterilizzazione (si considerazione) di mostazione (si considerazione) di mostazione (si considerazione) di mostazione (si considerazione) di mostazione (si considerazione) di mostazione (si considerazione) di mostazione (si considerazione) di mostazione (si considerazione) di mostazione (si considerazione) di mostazione (si considerazione) della temperatura di mostazione) della funzione sfiato.                                                                                                    | a     acqua dei serbatolo.     -2°C     azione iniziale: 65°C 10min     ilizzazione.     onamento. (Formato timer settimanale)     -75°C ± Se si usa il riscaldatore di riserva, è 65°C)     unzionamento per la sterilizzazione quando si raggiung     in - 60min)     o meno la modalità di sterilizzazione.     Impostazione iniziale: A seconda del modello     azione.     ono della pompa, ecc.                                                                                                    | ge (1) (3) (Config. assistenza 12:00am,Lun<br>Portata Car. max Funzione<br>88:8 l/min 0xCE Sifiato                                            | Controllo attuatori         Modalità test         Config. sensore         Ripristino password         ✓ Selez.         Image: Selez.         Image: Selez. |
| Impostare la temperatura di rieconizio<br>L'intervallo di impostazione è -12°C ~<br><b>35. Sterilizzazione</b> Impostare<br>Impostare il giorno e l'ora di funzi<br>Temperatura di sterilizzazione (55<br>Durata funzionamento (tempo di f<br>la temperatura di mpostazione for<br>L'utente deve impostare se utilizzare<br><b>-5. Config. assistenza</b><br><b>36. Massima velocità della pompa</b><br>In genere, non è necessaria l'imposta<br>Regolare quando si deve ridurre il su<br>Inoltre, dispone della funzione Sfiato.<br>Quando l'impostazione portata *pomp<br>è il carico di esercizio fisso della pom                                                                                                    | -2°C     -2°C     -2°C     -2°C                                                                                                    | Je (12°C ~ -2°C)<br>(2)<br>(3)<br>(3)<br>(3)<br>(4)<br>(3)<br>(3)<br>(3)<br>(3)<br>(4)<br>(3)<br>(3)<br>(3)<br>(3)<br>(3)<br>(3)<br>(3)<br>(3 | Controllo attuatori         Modalità test         Config. sensore         Ripristino password         ✓ Selez.         Image: Selez.         Image: Selez.         Selez.         Image: Selez.         Image: Selez.         Image: Selez.         Image: Selez.         Image: Selez.         Image: Selez.         Image: Selez.         Image: Selez.         Image: Selez.         Image: Selez.         Image: Selez.         Image: Selez.         Image: Selez.        |
| Impostare la temperatura di riedonizione in postare la temperatura di riedonizione di travita di riedonizione di stati di riedonizione di stati di riedonizione di stati di riedonizione di stati di riedonizione di stati di riedonizione di stati di riedonizione di stati di riedonizione di la temperatura di sterilizzazione (55 3) Durata funzionamento (tempo di fuatemperatura di impostazione for L'utente deve impostare se utilizzare di stati di stati di stat | -2°C -2°C -2°C -2°C -2°C -2°C -2°C -2°C                                                                                                    | ge<br>ge<br><br>Config. assistenza 12:00am,Lun<br>Portata Car. max Funzione<br>88:8 l/min 0xCE Siliato<br>↓^ Selez.                           | Controllo attuatori         Modalità test         Config. sensore         Ripristino password         ✓ Selez.         Image: Selez.         Image: Selez.         Selez.         Image: Selez.         Image: Selez.         Selez.         Selez.         Image: Selez.         Image: Selez.         Image: Selez.         Selez.         Selez.         Image: Selez.         Image: Selez.         Image: Selez.         Image: Selez.         Image: Selez.     <        |
| Impostare la temperatura di riedonizione L'intervallo di impostazione è -12°C  35. Sterilizzazione Impostare il giorno e l'ora di funzio Temperatura di sterilizzazione (55  Durata funzionamento (tempo di f<br>la temperatura di sterilizzazione (55  Durata funzionamento (tempo di f<br>la temperatura di impostazione 5rr L'utente deve impostare se utilizzare  -5. Config. assistenza  36. Massima velocità della pompia In genere, non è necessaria l'imposta Regolare quando si deve ridurre il su Inoltre, dispone della funzione Sfiato. Quando l'impostazione portata 'pompi à il carico di esercizio fisso della pom  37. Pump down  Azionare il rallentamento del pomeanoio                                                                                                    | -2°C -2°C -2°C -2°C -2°C -2°C -2°C -2°C                                                                                                    | ge<br>ge<br>Config. assistenza 12:00am,Lun<br>Portata Car. max Funzione<br>88:8 l/min 0xCE Silato<br>rico ↓ Selez.                            | Controllo attuatori         Modalità test         Config. sensore         Ripristino password         ✓ Selez.         Premere       + ← J + ▶ per 5 sec.         Elementi da impostare         1       Controllo attuatori (ON/OFF manuale di tutte le parti funzion<br>(NOTA)         Poiché non vi è alcuna azione di protezione, fare<br>attenzione a non causare alcun errore durante il<br>funzionamento di ogni parte (non accendere la poi<br>in assenza di acqua, ecc.)         2       Modalità test (Test di funzionamento)<br>In genere, non viene utilizzato.         3       Config. sensore (spazio di offset della temp. rilevata di ogni<br>sensore entro l'intervallo -2-2°C)<br>(NOTA)         (NOTA)       Utilizzare solo in caso di deviazione del sensore.<br>Influisce sul controllo della temperatura.         ④       Ripristino password (ripristino password)                                                                    |
| Impostare la temperatura di rieconizio<br>L'intervallo di impostazione è -12°C ~ 35. Sterilizzazione Impostare il giorno e l'ora di funzie<br>1 Impostare il giorno e l'ora di funzie<br>2 Temperatura di sterilizzazione (55<br>3 Durata funzionamento (tempo di f<br>la temperatura di impostazione 5<br>L'utente deve impostare se utilizzare 5. Config. assistenza 36. Massima velocità della pompe<br>In genere, non è necessaria l'imposta<br>Regolare quando si deve ridurre il su<br>Inoltre, dispone della funzione Sfiato.<br>Quando l'impostazione portata *pomp<br>è il carico di esercizio fisso della pom 37. Pump down Azionare il rallentamento del<br>pompaggio                                                                                                    | A contract of the second of the second | rico                                                                                                    | Controllo attuatori         Modalità test         Config. sensore         Ripristino password         ✓ Selez.         Image: Selez.         Image: Selez.         Selez.         Image: Selez.         Selez.         Image: Selez.         Image: Selez.         Image: Selez.         Image: Selez.         Image: Selez.         Image: Selez.         Image: Selez.         Image: Selez.         Image: Selez.         Image: Selez.         Image: Selez.         Image: Selez.         Image: Selez.         Ima   |

![](_page_2_Figure_46.jpeg)

ACXF60-41781-AB (3/18) STAMPATO IN MALESIA 16

ITALIANO

![](_page_3_Figure_1.jpeg)

#### Installatiehandleiding

#### MONO-BLOC LUCHT-NAAR-WATER WARMTEPOMP

WH-MXC09J3E5, WH-MXC12J6E5, WH-MXC09J3E8 WH-MXC12J9E8, WH-MXC16J9E8

### BIJLAGE

![](_page_3_Figure_6.jpeg)

Aansluiting van de hoofdprintplaat

warmtapwatertank)

nvoldoende is) 230 VAC (Gebruikt bij gebruik van boosterverwarming in

2-wegklep 3-wegklep Op

Signaalingang

xterne besturing

tandsbediening

Uitganger

3-wegklep

-weaklep

xtra pomp

terverwarm

Optionele

OBB voor

Dit hoofdstuk laat variaties zien van verschillende systemen met een Lucht-naar-Water warmtepomp plus instellingsmethoden.

1-1 Voorbeelden van toepassingen gerelateerd aan temperatuurinstelling. (Verschillende temperatuurinstellingen voor verwarming)

![](_page_3_Figure_9.jpeg)

![](_page_3_Figure_10.jpeg)

Vloerverwarming + Radiator Mono-bloc Sluit de vloerverwarming of radiator aan met 2 circuits via de buffertank zoals

![](_page_3_Figure_12.jpeg)

![](_page_3_Picture_14.jpeg)

Aret is hierbij nodig dat de aansluiting buffertank en ΔT temperatuurinstelling van de verwarmingsstand apart wordt ingesteld. Dit systeem heeft de optionele printplaat (CZ-NS4P) nodig. Zwembad

# Het zwembad moet aangesloten worden op "Zone 2". Als het zwembad hierop is aangesloten, zal de werking voor het zwembad stoppen als "Koeling" wordt ingeschakeld

![](_page_3_Figure_17.jpeg)

![](_page_3_Figure_19.jpeg)

Dit is een voorbeeld van een eenvoudige 2-zone regeling zonder gebruik van een buffertank. Mono-bloc Instelling van de afstandsbediening e ingebouwde pomp van de Mono-blo ient als pomp voor zone 1. Radiator Optionele print - Ja Thermistor 1 Installeer mengklep, pomp en thermis (volgens specificatie Panasonic) in he Zone & sensor - 2 Zone systeer Pomp 2 circült van zone 2. Zorg dat de zijde met de hoogste temperatuur aan zone 1 wordt toegewezen omdat de temperatuur van zone 1 niet kan worden aangepast. De thermistor in zone 1 is nodig om de temperatuur van zone 1 op de afstandsbediening weer te geven. De temperatuur van zone (culatiewaterv beide circuits kan apart worden ingestei (Echter de temperaturen van de zijde m Mengklep Zone 1:Sensor Watertemperatuur Zone 2:Sensor Ruimte Watertemperatu Bedrijfsinstellingen Verw. ΔT Aanvoer-retour – 1 °C Echter de temperaturen van de zijde met de hoogste en de laagste temperatuur kunnen niet worden omgedraaid.) Dit systeem heeft de optionele printplaat (CZ-NS4P) nodig. Koelen ∆T Retour-Aanvoer – 1 °C

(OPMERKING) • Thermistor 1 beïnvloedt de werking niet direct. Maar er treedt een fout op als het niet geïnstalleerd is. • Als dit niet correct aangepast wordt, kan he

### Pas het debiet van zone 1 en 2 aan zodat het in balans is. Als dit niet correct aangepast wordt, kan het de prestaties beïnvloeder (Als het debiet van zone zone 2 te hoog is, bestaat de modelijkheid dat er geen warm water naar zone 1 stroomt.) Het totale debiet kan met "Controleer actuator" in het onderhoudsmenu worden bevestigd.

#### 1-2. Voorbeelden van toepassingen van systemen die optionele apparatuur gebruiken.

Eenvoudige 2-zone regeling (vloerverwarming + radiator)

![](_page_3_Figure_24.jpeg)

B

Buffertank

Buffertank + Zonnepanelen Instelling van de afstandsbediening Dit is een toepassing waarbij de buffertank p de Mono-bloc wordt aangesloten, Zonnethermistor tellingen installateur hii de water ner met zonne-Buffertank Systeeminstellingen Optionele print - Ja energie de tank verwarmt. De temperatuur van de buffertank word Aansluiting buffertank - Ja ∆T voor buffertank gemeten door een tankthermistor (volge specificatie Panasonic). De temperatuur van het zonnepaneel wordt gemeten door een zonnethermisto Solarpomp Aansl zonnecollector - Ja ot (volgens specificatie Panasonic). De buffertank gebruikt afzonderlijk de Pomp Thermistor Mengklep De buffertank gebruikt afzonderlijk de tank met ingebouwde warntewisselaar op zonne-energie. Tijdens het winterseizoen wordt de solarpomp voorduured geactiveerd ter bescherming van het circuit. Als u de solarpomp niet telkens wil laten werken, moet u glycol in het circuit gebruiken en de stafftemperatuur van de anti-bevriezingsfunctie op -20 °C instellen. De warnteacumulatie werk automatisch door het verschil tussen de temperatuur van de tankthermistor en de zonnethermistor te vergelijken. Dit systeem heeft de optionele printplaat (CZ-NS4P) nodig.

![](_page_3_Figure_26.jpeg)

Buffertank

Zet ∆T AAN Zet ∆T UIT

Max. tempera

liging

4

A WAARSCHUWING Panasonic is NIET verantwoordelijk voor een onjuiste of onveilige situatie van het boilersysteem. 

Zorg ervoor dat de boiler en de integratie ervan in het systeem voldoet aan de van toepassing zijnde wetgeving. Zorg ervoor dat de retourwatertemperatuur van het verwarmingscircuit naar de Mono-bloc NIET hoger is dan 55 °C. De boiler wordt uitgeschakeld door een veiligheidsschakelaar als de watertemperatuur van het verwarmingscircuit hoger is dan 85 °C.

#### 2 Aansluiten van externe apparatuur

(Lengte aansluitkabel)

Bij het aansluiten van kabels tussen Mono-bloc en externe apparaten mag de lengte daarvan niet groter zijn dan de maximale lengte, zoals in de tabel aangegever

| Extern apparaat                     | Maximale kabellengte (m) | Extern apparaat                | Maximale kabellengte (m) |
|-------------------------------------|--------------------------|--------------------------------|--------------------------|
| Tweewegklep                         | 50                       | Sensor buitenlucht             | 30                       |
| Driewegklep                         | 50                       | Overbelastingsbeveiliging tank | 30                       |
| Mengklep                            | 50                       | Sensor buffertank              | 30                       |
| Ruimtethermostaat                   | 50                       | Sensor zwembadwater            | 30                       |
| Boosterverwarming                   | 50                       | Sensor zonnepanelen            | 30                       |
| Extra pomp                          | 50                       | Watersensor                    | 30                       |
| Solarpomp                           | 50                       | Vraagbesturingssignaal         | 50                       |
| Pomp zwembad                        | 50                       | SG-signaal                     | 50                       |
| Pomp                                | 50                       | Warmte-koude schakeling        | 50                       |
| Aansluiting boiler / Ontdooisignaal | 50                       | Externe compressor schakeling  | 50                       |
| Externe besturing                   | 50                       |                                |                          |
| Tanksensor                          | 30                       | ]                              |                          |
| Ruimtesensor                        | 30                       | ]                              |                          |

Externe schakeling Ja/Nee Selecteer Ja alleen bij een Optioneel PCB Aansl zonnecollector → Ja/Nee → Instelling tank → Instelling zonnepanelen \* Selecteer Ja alleen bij een Optioneel PCB Externe foutmelding Ja/Nee \* Selecteer Ja alleen bij een Optioneel PCB Ja/Nee Vraagsturing \* Selecteer Ja alleen bij een Optioneel PCB Gereed voor SG Ja/Nee Instelling capaciteit \* Selecteer Ja alleen bij een Optioneel PCB → Water/Glycol Vloeistofcirculatie \* Selecteer Ja alleen bij een Optioneel PCB Modeschakeling → Ja/Nee Auto/Handm Geforceerd verw. Gef. Ontdooi Auto/Handm Ontdooisignaal ---> Ja/Nee → AT/ Max flow Debiet pom

| Bedriifsinstellingen | Verw | 24<br>Watertemperatuur verwarmen | Stookliin verw | Instelling Stookliin verw |
|----------------------|------|----------------------------------|----------------|---------------------------|
| Dearliteineteiningen | ,    | Tratoritomporataan Tormannon     |                | motoming otooraijn rorm.  |

![](_page_3_Figure_35.jpeg)

|     | Mogelijkheid de werking AAN/UIT te schakelen met                                                                               | C  | Specificatie aanbevolen externe apparaten                                                                                        |
|-----|----------------------------------------------------------------------------------------------------|----|----------------------------------------------------------------------------------------------------|
|     | externe schakelaar                                                                                                    | •  | Dit hoofdstuk geeft uitleg over de door Panasonic aanbevole                                                                      |
| g   | Aangesloten (Gebruik een 2-aderige kabel voor<br>verplaatsing of verlenging. De totale kabellengte mag<br>maximaal 50 m zijn.) | •  | externe apparaten. Zorg er altijd voor dat het juiste externe ap<br>systeeminstallatie wordt gebruikt.<br>Voor optionele sensor. |
|     |                                                                                                    | 1. | Sensor buffertank: PAW-A2W-TSBU                                                                                                  |
|     |                                                                                                    |    | Wordt gebruikt voor het meten van de temperatuur van de buff                                                                     |
| 230 | VAC N=nul Open, Dicht=richting (Voor schakeling van                                                                            |    | Steek de sensor in de sensorhouder en plak het op het oppe                                                                       |

ratuur in de regelzon

![](_page_3_Figure_39.jpeg)

![](_page_3_Figure_40.jpeg)

12,443 15,604

53,92

70,53

93,05 124,24

167,82

€

/ 🗨 👘

![](_page_3_Figure_41.jpeg)

₊

▶ ←

—C

![](_page_3_Figure_42.jpeg)

am/pm

![](_page_3_Figure_44.jpeg)

instellingsscher

voor de tijd (24/12

![](_page_3_Figure_45.jpeg)

12 : 00 Stel JJ/MM/DD / tijd in & bevestig 12:00am,Ma

Pomp Thermistor

![](_page_3_Figure_47.jpeg)

Bevestig om naar instellingen installateur te gaan

Instelling van de afsta

12:00am,Ma

steeminstellingen Optionele print - Ja

Aansluiting buffertank - Ja ∆T voor buffertank

B B

Terug naar het

![](_page_3_Picture_50.jpeg)

![](_page_3_Picture_51.jpeg)

![](_page_3_Picture_52.jpeg)

![](_page_3_Figure_53.jpeg)

![](_page_3_Picture_54.jpeg)

![](_page_3_Picture_55.jpeg)

![](_page_3_Picture_56.jpeg)

![](_page_3_Figure_62.jpeg)

| ( <u>1</u>                                                                         |   |                                                 |                      |
|------------------------------------------------------------------------------------|---|-------------------------------------------------|----------------------|
| N = 230 VAC, Warmte, Koude=thermostaat warmte,                                     | ] | <ol> <li>Zie ondersta<br/>genoemde s</li> </ol> | ande tabe<br>ensors. |
| oude aansluitpunt                                                                  |   | Temperatuur                                     | Weersta              |
| ysteeminstelling nodig)                                                            |   | 30                                              | (K12)                |
| chakelaar (Aansluiten op de controller met 2 contacten)                            |   | 25                                              | 6 522                |
| panningsvrij contact Open=verwarming,<br>esloten=koeling (systeeminstelling nodig) |   | 20                                              | 8,044                |
| panningsvrii contact Open=ond. UIT. Gesloten=ond.                                  |   | 15                                              | 9,980                |
| AN (systeeminstelling nodig)                                                       |   | 10                                              | 12,443               |
| -10 VDC (systeeminstelling nodig)                                                  |   | 5                                               | 15,604               |
| ansiuiten op de U~10 VDC controller.                                               | J | 0                                               | 19,70                |
|                                                                                    |   | -5                                              | 25,05                |
| 30 VAC N=nul Open, Dicht=richting mengsel                                          | ] | -10                                             | 32,10                |
| ijd van werking: 30~120 s                                                          |   | -15                                             | 41,45                |
| 30 VAC                                                                             |   |                                                 | 50.00                |

ACXF60-41781-AB

![](_page_3_Figure_67.jpeg)

### CON CON HCNL L N = 230 VAC, Warmte, Koude=thermostaat warmte, Koude aansluitpunt House aansing the big beruik van de optionele printplaat #Dit werk niet bij gebruik van de optionele printplaat Spanningsvrij contact Vcc-Bit1, Vcc-Bit2 open/ gesloten (systeeminstelling nodig) Het is aangesloten op de overbelastingsbeveiliging van de wardbawaterlak

is bij koeling-stand) 230 VAC (Gebruikt als de capaciteit van de pomp Mono-bloo 2. Watersensor zone: PAW-A2W-TSHC

![](_page_3_Figure_72.jpeg)

12

16

|                                                                                                    | chakeling Fabrieksinstelling: Nee                                                                                                    | Systeeminstellingen 12:00am,Ma                                                                                                    |
|----------------------------------------------------------------------------------------------------|----------------------------------------------------------------------------------------------------|----------------------------------------------------------------------------------------------------|
| tol dit in ala achi achalistara                                                                                                    |                                                                                                    | Externe foutmelding                                                                                                    |
| e schakelaar is aangeslote                                                                                                    | n op externe apparaten voor regeling stroomverbruik, het signaal                                                                                                    | Vraagsturing                                                                                                    |
| pen stopt de werking van de                                                                                                    | compressor. (Werking van de verwarming enz. wordt niet stilgezet.)                                                                                                    | Gereed voor SG                                                                                                    |
| OPMERKING) Wordt niet w                                                                                                    | eergegeven als er geen optionele PCB is.                                                                                                    | Externe compressor schakeling                                                                                                    |
| ij een stroomvoorziening vo<br>oofdprintplaat omgezet word<br>IT te zetten (voor sterilisatie                                                                                                    | Sigens Zwitserse normen moet de DIP-switch (SW2 pin3) van de<br>den. Het signaal Kort/Open wordt gebruikt om tankverwarming AAN/<br>a)                                                                                                    | Select L                                                                                                    |
| 18 Vloeistofcirculatie                                                                                                    | Fabricksinstelling: Water                                                                                                    | Systeeminstellingen 12:00am,Ma                                                                                                    |
| To. Viocistoren culatie                                                                                                    | Tablieksinstelling. Water                                                                                                    | Vraagsturing                                                                                                    |
| tel de circulatie in van verwa                                                                                                    | armingswater.                                                                                                    | Gereed voor SG                                                                                                    |
| r zijn 2 soorten instellingen,                                                                                                    | , water en glycol.                                                                                                    | Externe compressor schakeling                                                                                                    |
| DMERKING) Stol alvool in                                                                                                    | als or antivriosmiddol gobruikt wordt                                                                                                    | Vloeistofcirculatie                                                                                                    |
| Er kan een s                                                                                                    | storing optreden als de instelling fout is.                                                                                                    | Select [4] Bevest.                                                                                                    |
|                                                                                                    |                                                                                                    |                                                                                                    |
| 19. Modeschakeling                                                                                                    | Fabrieksinstelling: Uitschakelen                                                                                                    | Systeeminstellingen 12:00am,Ma                                                                                                    |
|                                                                                                    |                                                                                                    | Gereed voor SG                                                                                                    |
| ogelijkheid om te schakeler                                                                                                    | n (vast) tussen verwarming & koeling met een externe schakelaar.                                                                                                    | Externe compressor schakeling                                                                                                    |
| Open) : Vast ingesteld op ve                                                                                                    | rwarming (verwarming + warmtapwater)                                                                                                    | Vloeistofcirculatie                                                                                                    |
| DPMERKING) Deze instelli                                                                                                    | roenny (roenng + warmtapwater)<br>ng is niet beschikbaar voor modellen zonder koeling.                                                                                                    | Modeschakeling                                                                                                    |
| OPMERKING) Wordt niet w                                                                                                    | reergegeven als er geen optionele PCB is.                                                                                                    | Select [4] Bevest.                                                                                                    |
| e timerfunctie kan niet word                                                                                                    | len ingesteld. Kan niet in de Auto-stand worden gebruikt.                                                                                                    |                                                                                                    |
|                                                                                                    |                                                                                                    |                                                                                                    |
| 20. Geforceerd verw.                                                                                                    | Fabrieksinstelling: Handm                                                                                                    | Systeeminstellingen 12:00am,Ma                                                                                                    |
|                                                                                                    |                                                                                                    | Externe compressor schakeling                                                                                                    |
| ae nanamatige stand kan                                                                                                    | een gebruiker geforceerd verwarmen aanzetten in het snelmenu.                                                                                                    | Vloeistofcirculatie                                                                                                    |
| is "auto" is geselecteerd, zal                                                                                                    | de stand geforceerd verwarmen automatisch ingeschakeld worden                                                                                                    | Modeschakeling                                                                                                    |
| eforceerd verwarmen werk                                                                                                    | t volgens de laatste standkeuze, de standkeuze is uitgeschakeld                                                                                                    | Geforceerd verw.                                                                                                    |
| s geforceerd verwarmen we                                                                                                    | ərkt.                                                                                                    | Select [4] Bevest.                                                                                                    |
| de stand geforceerd verwa                                                                                                    | armen is de verwarmingsbron AAN.                                                                                                    |                                                                                                    |
|                                                                                                    |                                                                                                    | ]                                                                                                    |
| 21. Gef. Ontdooi                                                                                                    | abrieksinstelling: Handm                                                                                                    | Systeeminstellingen 12:00am,Ma                                                                                                    |
|                                                                                                    |                                                                                                    | Vloeistofcirculatie                                                                                                    |
| at a tage at a star a big a star a star a star a star a                                                                                                    |                                                                                                    |                                                                                                    |
| n de handmatige stand kan                                                                                                    | een gebruiker geforceerd ontdooien aanzetten in het sneimenu.                                                                                                    | Modeschakeling                                                                                                    |
| n de handmatige stand kan<br>Is "auto" (Auto) is geselecte                                                                                                    | een gebruiker geforceerd ontdooien aanzetten in net sneimenu.<br>erd, zal de buitenunit eenmalig het ontdooien uitvoeren als                                                                                                    | Modeschakeling<br>Geforceerd verw.                                                                                                    |
| a de handmatige stand kan<br>Is "auto" (Auto) is geselecte<br>ervoor de warmtepomp lan                                                                                                    | een gebruiker getorceerd ontdooien aanzetten in het sneimenu.<br>erd, zal de buitenunit eenmalig het ontdooien uitvoeren als<br>g bij lage buitentemperaturen heeft verwarmd, zonder dat                                                                                                    | Modeschakeling<br>Geforceerd verw.<br>Gef. Ontdooi                                                                                                    |
| a de handmatige stand kan<br>Is "auto" (Auto) is geselecte<br>ervoor de warmtepomp lan<br>rtdooien is uitgevoerd.<br>'elfs als auto (Auto) is gese                                                                                                    | een gebruiker getorceerd ontdooien aanzetten in het sneimenu.<br>erd, zal de buitenunit eenmalig het ontdooien uitvoeren als<br>g bij lage buitentemperaturen heeft verwarmd, zonder dat<br>lecteerd, kan een gebruiker geforceerd ontdooien aanzetten in                                                                                                    | Modeschakeling<br>Geforceerd verw.<br>Gef. Ontdooi<br>Select [] Bevest.                                                                                                    |
| a de handmatige stand kan<br>Is "auto" (Auto) is geselecte<br>iervoor de warmtepomp lan<br>tidooien is uitgevoerd.<br>[elfs als auto (Auto) is gese<br>at snelmenu.)                                                                                                    | een gebruiker getorceerd ontdooien aanzetten in het sneimenu.<br>erd, zal de buitenunit eenmalig het ontdooien uitvoeren als<br>g bij lage buitentemperaturen heeft verwarmd, zonder dat<br>lecteerd, kan een gebruiker geforceerd ontdooien aanzetten in                                                                                                    | Modeschakeling<br>Geforceerd verw.<br>Gef. Ontdooi<br>♦ Select [←] Bevest.                                                                                                    |
| a de handmatige stand kan<br>Is "auto" (Auto) is geselecte<br>iervoor de warmtepomp lan<br>rtdooien is uitgevoerd.<br>Jeffs als auto (Auto) is gese<br>at snelmenu.)                                                                                                    | een gebruiker getorceerd ontdooien aanzetten in het sneimenu.<br>erd, zal de buitenunit eenmalig het ontdooien uitvoeren als<br>g bij lage buitentemperaturen heeft verwarmd, zonder dat<br>lecteerd, kan een gebruiker geforceerd ontdooien aanzetten in                                                                                                    | Modeschakeling<br>Geforceerd verw.<br>Gef. Ontdooi<br>↓ Select [↓] Bevest.                                                                                                    |
| a de handmatige stand kan<br>Is "auto" (Auto) is geselecte<br>iervoor de warmtepomp lan<br>ntdooien is uitgevoerd.<br>Selfs als auto (Auto) is gese<br>at snelmenu.)<br>22. Ontdooisignaal                                                                                                    | een gebruiker getorceerd ontdooien aanzetten in het sneimenu.<br>eerd, zal de buitenunit eenmalig het ontdooien uitvoeren als<br>g bij lage buitentemperaturen heeft verwarmd, zonder dat<br>lecteerd, kan een gebruiker geforceerd ontdooien aanzetten in<br>                                                                                                    | Modeschakeling<br>Geforceerd verw.<br>Gef. Ontdooi<br>♦ Select [↓] Bevest.<br>Systeeminstellingen 12:00am,Ma                                                                                                    |
| a de handmatige stand kan<br>Is "auto" (Auto) is geselecte<br>iervoor de warmtepomp lan<br>ntdooien is uitgevoerd.<br>2016 als auto (Auto) is gese<br>at snelmenu.)<br>22. Ontdooisignaal                                                                                                    | een gebruiker getorceerd ontdooien aanzetten in het sneimenu.<br>eerd, zal de buitenunit eenmalig het ontdooien uitvoeren als<br>g bij lage buitentemperaturen heeft verwarmd, zonder dat<br>lecteerd, kan een gebruiker geforceerd ontdooien aanzetten in<br>Fabrieksinstelling: Nee                                                                                                    | Modeschakeling<br>Geforceerd verw.<br>Gef. Ontdooi<br>◆ Select [↓] Bevest.<br>Systeeminstellingen 12:00am,Ma<br>Modeschakeling                                                                                                    |
| a de handmatige stand kan<br>Is "auto" (Auto) is geselecte<br>iervoor de warmtepomp lan<br>ntdooien is uitgevoerd.<br>Zelfs als auto (Auto) is gese<br>at snelmenu.)<br>22. Ontdooisignaal<br>ntdooisignaal op hetzelfde a<br>tidooisignaal op hetzelfde a                                                                                                    | een gebruiker getorceerd ontdooien aanzetten in het sneimenu.<br>eerd, zal de buitenunit eenmalig het ontdooien uitvoeren als<br>g bij lage buitentemperaturen heeft verwarmd, zonder dat<br>lecteerd, kan een gebruiker geforceerd ontdooien aanzetten in<br>Fabrieksinstelling: Nee<br>aansluitblok als het bivalente contact op de hoofdprintplaat. Als het<br>steld moet de bivalente aansluiting op NEE worden gezet Er kan                                                                                                    | Modeschakeling<br>Geforceerd verw.<br>Gef.Ontdooi<br>◆ Select [↓] Bevest.<br>Systeeminstellingen 12:00am,Ma<br>Modeschakeling<br>Geforceerd verw.                                                                                                    |
| a de handmatige stand kan<br>Is "auto" (Auto) is geselecte<br>iervoor de warmtepomp lan<br>ntdooien is uitgevoerd.<br>Zelfs als auto (Auto) is gese<br>et snelmenu.)<br>22. Ontdooisignaal<br>ntdooisignaal op hetzelfde a<br>tidooisignaal op JA is inges<br>aar één functie tussen het c                                                                                                    | een gebruiker geforceerd ontdooien aanzetten in het sneimenu.<br>eerd, zal de buitenunit eenmalig het ontdooien uitvoeren als<br>g bij lage buitentemperaturen heeft verwarmd, zonder dat<br>lecteerd, kan een gebruiker geforceerd ontdooien aanzetten in<br>                                                                                                    | Modeschakeling<br>Geforceerd verw.<br>Gef.Ontdooi<br>◆ Select [↓] Bevest.<br>Systeeminstellingen 12:00am,Ma<br>Modeschakeling<br>Geforceerd verw.<br>Gef. Ontdooi                                                                                                    |
| a de handmatige stand kan<br>Is "auto" (Auto) is geselecte<br>iervoor de warmtepomp lan<br>ntdooien is uitgevoerd.<br>Zelfs als auto (Auto) is gese<br>et snelmenu.)<br>22. Ontdooisignaal<br>ntdooisignaal op hetzelfde a<br>ttdooisignaal op Atzelfde a<br>ttdooisignaal op Atzelfde a                                                                                                    | een gebruiker geforceerd ontdooien aanzetten in het sneimenu.<br>eerd, zal de buitenunit eenmalig het ontdooien uitvoeren als<br>g bij lage buitentemperaturen heeft verwarmd, zonder dat<br>lecteerd, kan een gebruiker geforceerd ontdooien aanzetten in<br>Fabrieksinstelling: Nee<br>aansluitblok als het bivalente contact op de hoofdprintplaat. Als het<br>steld, moet de bivalente aansluiting op NEE worden gezet. Er kan<br>intdooisignaal en bivalent worden ingesteld.                                                                                                    | Modeschakeling<br>Geforceerd verw.<br>Gef. Ontdooi<br>◆ Select [↓] Bevest.<br>Systeeminstellingen 12:00am,Ma<br>Modeschakeling<br>Geforceerd verw.<br>Gef. Ontdooi<br>Ontdooisignaal                                                                                                    |
| a de handmatige stand kan<br>Is "auto" (Auto) is geselecte<br>iervoor de warmtepomp lan<br>ntdooien is uitgevoerd.<br>Zelfs als auto (Auto) is gese<br>et snelmenu.)<br>22. Ontdooisignaal<br>ntdooisignaal op hetzelfde a<br>ntdooisignaal op JA is inges<br>aar één functie tussen het o<br>s het ontdooisignaal op JA v<br>at contact van het ontdooisignaal op JA v                                                                                                    | een gebruiker geforceerd ontdooien aanzetten in het sneimenu.<br>eerd, zal de buitenunit eenmalig het ontdooien uitvoeren als<br>g bij lage buitentemperaturen heeft verwarmd, zonder dat<br>lecteerd, kan een gebruiker geforceerd ontdooien aanzetten in<br>                                                                                                    | Modeschakeling<br>Geforceerd verw.<br>Gef. Ontdooi<br>◆ Select [↓] Bevest.<br>Systeeminstellingen 12:00am,Ma<br>Modeschakeling<br>Geforceerd verw.<br>Gef. Ontdooi<br>Ontdooisignaal<br>◆ Select [↓] Bevest.                                                                                                    |
| a de handmatige stand kan<br>Is "auto" (Auto) is geselecte<br>iervoor de warmtepomp lan<br>ntdooien is uitgevoerd.<br>Zelfs als auto (Auto) is gese<br>et snelmenu.)<br>22. Ontdooisignaal<br>ntdooisignaal op hetzelfde a<br>tdooisignaal op JA is inges<br>aar één functie tussen het of<br>'s het ontdooisignaal op JA ve<br>t contact van het ontdooisig<br>IT nadat het ontdooisin is ge                                                                                                    | een gebruiker geforceerd ontdooien aanzetten in het sneimenu.<br>eerd, zal de buitenunit eenmalig het ontdooien uitvoeren als<br>g bij lage buitentemperaturen heeft verwarmd, zonder dat<br>lecteerd, kan een gebruiker geforceerd ontdooien aanzetten in<br>Fabrieksinstelling: Nee<br>aansluitblok als het bivalente contact op de hoofdprintplaat. Als het<br>steld, moet de bivalente aansluiting op NEE worden gezet. Er kan<br>ontdooisignaal en bivalent worden ingesteld.<br>vordt ingesteld terwijl de buitenunit bezig is met ontdooien, verandert<br>naar AAN. Het contact van het ontdooisignaal verandert naar<br>stopt.                                                                                                    | Modeschakeling<br>Geforceerd verw.<br>Gef. Ontdooi<br>♦ Select [↓] Bevest.<br>Systeeminstellingen 12:00am,Ma<br>Modeschakeling<br>Geforceerd verw.<br>Gef. Ontdooi<br>Ontdooisignaal<br>♦ Select [↓] Bevest.                                                                                                    |
| a de handmatige stand kan<br>ls "auto" (Auto) is geselecte<br>iervoor de warmtepomp lan<br>tidooien is uitgevoerd.<br>2elfs als auto (Auto) is gese<br>et snelmenu.)<br>22. Ontdooisignaal<br>ntdooisignaal op hetzelfde a<br>tidooisignaal op JA is inges<br>aar één functie tussen het o<br>Is het ontdooisignaal op JA v<br>at contact van het ontdooisig<br>to ntdooi is ge<br>et ontdooi n sg<br>te otdooi on b                                                                                                    | een gebruiker geforceerd ontdooien aanzetten in het sneimenu.<br>eerd, zal de buitenunit eenmalig het ontdooien uitvoeren als<br>g bij lage buitentemperaturen heeft verwarmd, zonder dat<br>lecteerd, kan een gebruiker geforceerd ontdooien aanzetten in<br>Fabrieksinstelling: Nee<br>aansluitblok als het bivalente contact op de hoofdprintplaat. Als het<br>steld, moet de bivalente aansluiting op NEE worden gezet. Er kan<br>ontdooisignaal en bivalent worden ingesteld.<br>vordt ingesteld terwijl de buitenunit bezig is met ontdooien, verandert<br>gnaal naar AAN. Het contact van het ontdooisignaal verandert naar<br>stopt.<br>In het contact is de fancoil binnen of waterpomp te stoppen tijdens                                                                                                    | Modeschakeling<br>Geforceerd verw.<br>Gef. Ontdooi<br>♦ Select [↓] Bevest.<br>Systeeminstellingen 12:00am,Ma<br>Modeschakeling<br>Geforceerd verw.<br>Gef. Ontdooi<br>Ontdooisignaal<br>♦ Select [↓] Bevest.                                                                                                    |
| a de handmatige stand kan<br>ls "auto" (Auto) is geselecte<br>iervoor de warmtepomp lan<br>tidooien is uitgevoerd.<br>2elfs als auto (Auto) is gese<br>et snelmenu.)<br>22. Ontdooisignaal<br>ntdooisignaal op hetzelfde a<br>tidooisignaal op JA is inges<br>aar één functie tussen het of<br>ls het ontdooisignaal op JA v<br>at contact van het ontdooisin is ge<br>tet doel van deze uitvoer va<br>at notdooien.)                                                                                                    | een gebruiker geforceerd ontdooien aanzetten in het sneimenu.<br>eerd, zal de buitenunit eenmalig het ontdooien uitvoeren als<br>g bij lage buitentemperaturen heeft verwarmd, zonder dat<br>lecteerd, kan een gebruiker geforceerd ontdooien aanzetten in<br>Fabrieksinstelling: Nee<br>aansluitblok als het bivalente contact op de hoofdprintplaat. Als het<br>steld, moet de bivalente aansluiting op NEE worden gezet. Er kan<br>ontdooisignaal en bivalent worden ingesteld.<br>vordt ingesteld terwijl de buitenunit bezig is met ontdooien, verandert<br>gnaal naar AAN. Het contact van het ontdooisignaal verandert naar<br>stopt.<br>In het contact is de fancoil binnen of waterpomp te stoppen tijdens                                                                                                    | Modeschakeling<br>Geforceerd verw.<br>Gef. Ontdooi<br>◆ Select [↓] Bevest.<br>Systeeminstellingen 12:00am,Ma<br>Modeschakeling<br>Geforceerd verw.<br>Gef. Ontdooi<br>Ontdooisignaal<br>◆ Select [↓] Bevest.                                                                                                    |
| a de handmatige stand kan<br>ls "auto" (Auto) is geselecte<br>iervoor de warmtepomp lan<br>tidooien is uitgevoerd.<br>2elfs als auto (Auto) is gese<br>et snelmenu.)<br>22. Ontdooisignaal<br>ntdooisignaal op hetzelfde a<br>tidooisignaal op JA is inges<br>aar één functie tussen het of<br>ls het ontdooisignaal op JA v<br>at contact van het ontdooisin is ge<br>tet doel van deze uitvoer va<br>at ontdooien is ge<br>tet doel van deze uitvoer va<br>at ontdooien.)                                                                                                    | een gebruiker geforceerd ontdooien aanzetten in het sneimenu.<br>eerd, zal de buitenunit eenmalig het ontdooien uitvoeren als<br>g bij lage buitentemperaturen heeft verwarmd, zonder dat<br>lecteerd, kan een gebruiker geforceerd ontdooien aanzetten in<br>Fabrieksinstelling: Nee<br>aansluitblok als het bivalente contact op de hoofdprintplaat. Als het<br>steld, moet de bivalente aansluiting op NEE worden gezet. Er kan<br>ontdooisignaal en bivalent worden ingesteld.<br>vordt ingesteld terwijl de buitenunit bezig is met ontdooien, verandert<br>gnaal naar AAN. Het contact van het ontdooisignaal verandert naar<br>stopt.<br>In het contact is de fancoil binnen of waterpomp te stoppen tijdens                                                                                                    | Modeschakeling<br>Geforceerd verw.<br>Gef. Ontdooi<br>Select [↓] Bevest.<br>Systeeminstellingen 12:00am,Ma<br>Modeschakeling<br>Geforceerd verw.<br>Gef. Ontdooi<br>Ontdooisignaal<br>Select [↓] Bevest.<br>Susteeminstellingen 10:00am Ma                                                                                                    |
| a de handmatige stand kan<br>ls "auto" (Auto) is geselecte<br>iervoor de warmtepomp lan<br>tidooien is uitgevoerd.<br>2elfs als auto (Auto) is gese<br>et snelmenu.)<br>22. Ontdooisignaal<br>Intdooisignaal op hetzelfde a<br>tidooisignaal op JA is inges<br>aar één functie tussen het of<br>ls het ontdooisignaal op JA v<br>at contact van het ontdooien is ge<br>fet doel van deze uitvoer va<br>at ontdooien.)<br>23. Debiet pomp                                                                                                    | een gebruiker geforceerd ontdooien aanzetten in het sneimenu.<br>eerd, zal de buitenunit eenmalig het ontdooien uitvoeren als<br>g bij lage buitentemperaturen heeft verwarmd, zonder dat<br>lecteerd, kan een gebruiker geforceerd ontdooien aanzetten in<br>Fabrieksinstelling: Nee<br>aansluitblok als het bivalente contact op de hoofdprintplaat. Als het<br>steld, moet de bivalente aansluiting op NEE worden gezet. Er kan<br>ontdooisignaal en bivalent worden ingesteld.<br>vordt ingesteld terwijl de buitenunit bezig is met ontdooien, verandert<br>gnaal naar AAN. Het contact van het ontdooisignaal verandert naar<br>stopt.<br>In het contact is de fancoil binnen of waterpomp te stoppen tijdens<br>abrieksinstelling: ΔT                                                                                                    | Modeschakeling<br>Geforceerd verw.<br>Gef. Ontdooi<br>◆ Select [↓] Bevest.<br>Systeeminstellingen 12:00am,Ma<br>Modeschakeling<br>Geforceerd verw.<br>Gef. Ontdooi<br>Ontdooisignaal<br>◆ Select [↓] Bevest.<br>Systeeminstellingen 12:00am,Ma<br>Codeseard verw:                                                                                                    |
| a de handmatige stand kan<br>ls "auto" (Auto) is geselecte<br>iervoor de warmtepomp lan<br>tidooien is uitgevoerd.<br>2elfs als auto (Auto) is gese<br>et snelmenu.)<br>22. Ontdooisignaal<br>Intdooisignaal op hetzelfde<br>ntdooisignaal op JA is inges<br>aar één functie tussen het of<br>ls het ontdooisignaal op JA v<br>at contact van het ontdooisis<br>(T nadat het ontdooisi s ge<br>et doel van deze uitvoer ve<br>at ontdooien.)<br>23. Debiet pomp<br>s de instelling van het pom                                                                                                    | een gebruiker geforceerd ontdooien aanzetten in het sneimenu.<br>eerd, zal de buitenunit eenmalig het ontdooien uitvoeren als<br>g bij lage buitentemperaturen heeft verwarmd, zonder dat<br>lecteerd, kan een gebruiker geforceerd ontdooien aanzetten in<br>Fabrieksinstelling: Nee<br>aansluitblok als het bivalente contact op de hoofdprintplaat. Als het<br>steld, moet de bivalente aansluiting op NEE worden gezet. Er kan<br>ontdooisignaal en bivalent worden ingesteld.<br>vordt ingesteld terwijl de buitenunit bezig is met ontdooien, verandert<br>gnaal naar AAN. Het contact van het ontdooisignaal verandert naar<br>stopt.<br>In het contact is de fancoil binnen of waterpomp te stoppen tijdens<br>abrieksinstelling: ΔT<br>pdebiet ΔT is, past de unit de pomp aan op het verschil                                                                                                    | Modeschakeling<br>Geforceerd verw.<br>Gef. Ontdooi<br>◆ Select [↓] Bevest.<br>Systeeminstellingen 12:00am,Ma<br>Modeschakeling<br>Geforceerd verw.<br>Gef. Ontdooi<br>Ontdooisignaal<br>◆ Select [↓] Bevest.<br>Systeeminstellingen 12:00am,Ma<br>Geforceerd verw.<br>Geforceerd verw.                                                                                                    |
| a de handmatige stand kan<br>ls "auto" (Auto) is geselecte<br>iervoor de warmtepomp lan<br>ntdooien is uitgevoerd.<br>Selfs als auto (Auto) is gese<br>et snelmenu.)<br>22. Ontdooisignaal<br>Intdooisignaal op hetzelfde a<br>thdooisignaal op hetzelfde a<br>thdooisignaal op JA is inger<br>aar één functie tussen het of<br>ls het ontdooisignaal op JA v<br>at contact van het ontdooisig<br>IT nadat het ontdooien is ge<br>et doel van deze uitvoer va<br>at ontdooien.)<br>23. Debiet pomp<br>Is de instelling van het pom<br>seen waterinaat en -uitlaat                                            | een gebruiker geforceerd ontdooien aanzetten in het sneimenu.<br>eerd, zal de buitenunit eenmalig het ontdooien uitvoeren als<br>g bij lage buitentemperaturen heeft verwarmd, zonder dat<br>lecteerd, kan een gebruiker geforceerd ontdooien aanzetten in<br>Fabrieksinstelling: Nee<br>aansluitblok als het bivalente contact op de hoofdprintplaat. Als het<br>steld, moet de bivalente aansluiting op NEE worden gezet. Er kan<br>ontdooisignaal en bivalent worden ingesteld.<br>vordt ingesteld terwijl de buitenunit bezig is met ontdooien, verandert<br>gnaal naar AAN. Het contact van het ontdooisignaal verandert naar<br>stopt.<br>In het contact is de fancoil binnen of waterpomp te stoppen tijdens<br>abrieksinstelling: ΔT<br>pdebiet ΔT is, past de unit de pomp aan op het verschil<br>, gebaseerd op de instelling van * ΔT Aanvoer-retour en *                                                                                                    | Modeschakeling<br>Geforceerd verw.<br>Gef. Ontdooi<br>◆ Select [↓] Bevest.<br>Systeeminstellingen 12:00am,Ma<br>Modeschakeling<br>Geforceerd verw.<br>Gef. Ontdooi<br>Ontdooisignaal<br>◆ Select [↓] Bevest.<br>Systeeminstellingen 12:00am,Ma<br>Geforceerd verw.<br>Gef. Ontdooi                                                                                                    |
| a de handmatige stand kan<br>ls "auto" (Auto) is geselecte<br>iervoor de warmtepomp lan<br>ntdooien is uitgevoerd.<br>216 als auto (Auto) is gese<br>et snelmenu.)<br>22. Ontdooisignaal<br>Intdooisignaal op hetzelfde a<br>thdooisignaal op JA is inges<br>aar één functie tussen het of<br>ls het ontdooisignaal op JA v<br>at contact van het ontdooisis<br>IT nadat het ontdooien is ge<br>et doel van deze uitvoer va<br>at ontdooien.)<br>23. Debiet pomp<br>Is de instelling van het pom<br>ssen waterinlaat en -uitlaat<br>I Retour-Aanvoer in het me                                               | een gebruiker geforceerd ontdooien aanzetten in het sneimenu.<br>eerd, zal de buitenunit eenmalig het ontdooien uitvoeren als<br>g bij lage buitentemperaturen heeft verwarmd, zonder dat<br>lecteerd, kan een gebruiker geforceerd ontdooien aanzetten in<br>Fabrieksinstelling: Nee<br>aansluitblok als het bivalente contact op de hoofdprintplaat. Als het<br>steld, moet de bivalente aansluiting op NEE worden gezet. Er kan<br>ontdooisignaal en bivalent worden ingesteld.<br>vordt ingesteld terwijl de buitenunit bezig is met ontdooien, verandert<br>gnaal naar AAN. Het contact van het ontdooisignaal verandert naar<br>stopt.<br>In het contact is de fancoil binnen of waterpomp te stoppen tijdens<br>'abrieksinstelling: ΔT<br>pdebiet ΔT is, past de unit de pomp aan op het verschil<br>, gebaseerd op de instelling van * ΔT Aanvoer-retour en *<br>nu bedieningsinstellingen tijdens de werking voor deze ruimte.                                                                                                    | Modeschakeling<br>Geforceerd verw.<br>Gef. Ontdooi<br>◆ Select [↓] Bevest.<br>Systeeminstellingen 12:00am,Ma<br>Modeschakeling<br>Geforceerd verw.<br>Gef. Ontdooi<br>Ontdooisignaal<br>◆ Select [↓] Bevest.<br>Systeeminstellingen 12:00am,Ma<br>Geforceerd verw.<br>Gef. Ontdooi<br>Ontdooisignaal                                                                                                    |
| a de handmatige stand kan<br>ls "auto" (Auto) is geselecte<br>iervoor de warmtepomp lan<br>ntdooien is uitgevoerd.<br>2fls als auto (Auto) is gese<br>et snelmenu.)<br>22. Ontdooisignaal<br>intdooisignaal op hetzelfde a<br>thdooisignaal op JA is inges<br>aar één functie tussen het of<br>is het ontdooisignaal op JA v<br>at contact van het ontdooisig<br>IT nadat het ontdooien is ge<br>et doel van deze uitvoer va<br>at ontdooien.)<br>23. Debiet pomp<br>Se de instelling van het pom<br>ssen waterinlaat en -uitlaat<br>I Retour-Aanvoer in het me<br>is de instelling van het pom              | een gebruiker geforceerd ontdooien aanzetten in het sneimenu.<br>eerd, zal de buitenunit eenmalig het ontdooien uitvoeren als<br>g bij lage buitentemperaturen heeft verwarmd, zonder dat<br>lecteerd, kan een gebruiker geforceerd ontdooien aanzetten in<br>Fabrieksinstelling: Nee<br>aansluitblok als het bivalente contact op de hoofdprintplaat. Als het<br>steld, moet de bivalente aansluiting op NEE worden gezet. Er kan<br>ontdooisignaal en bivalent worden ingesteld.<br>vordt ingesteld terwijl de buitenunit bezig is met ontdooien, verandert<br>naar AAN. Het contact van het ontdooisignaal verandert naar<br>stopt.<br>In het contact is de fancoil binnen of waterpomp te stoppen tijdens<br>abrieksinstelling: ΔT<br>pdebiet ΔT is, past de unit de pomp aan op het verschil<br>, gebaseerd op de instelling van * ΔT Aanvoer-retour en *<br>nu bedieningsinstellingen tijdens de werking voor deze ruimte.<br>pdebiet op Max, werking (Max, flow) is ingesteld, zal de<br>ao de ingroeded woorden bij Spone provingenden de                                                                     | Modeschakeling<br>Geforceerd verw.<br>Gef. Ontdooi<br>◆ Select [↓] Bevest.<br>Systeeminstellingen 12:00am,Ma<br>Modeschakeling<br>Geforceerd verw.<br>Gef. Ontdooi<br>Ontdooisignaal<br>◆ Select [↓] Bevest.<br>Systeeminstellingen 12:00am,Ma<br>Geforceerd verw.<br>Gef. Ontdooi<br>Ontdooisignaal<br>Deblet pomp                                                                                                    |
| a de handmatige stand kan<br>ls "auto" (Auto) is geselecte<br>iervoor de warmtepomp lan<br>ntdooien is uitgevoerd.<br>2elfs als auto (Auto) is gese<br>at snelmenu.)<br>22. Ontdooisignaal<br>ntdooisignaal op hetzelfde a<br>ntdooisignaal op JA is inges<br>iaar één functie tussen het c<br>is het ontdooisignaal op JA is<br>at contact van het ontdooisig<br>T nadat het ontdooisi is ge<br>tet dode van deze uitvoer ve<br>at ontdooien.)<br>23. Debiet pomp<br>Is de instelling van het pom<br>it de werking van de pomp<br>stavinale pompsnelheid) ze                                                | een gebruiker geforceerd ontdooien aanzetten in het sneimenu.<br>eerd, zal de buitenunit eenmalig het ontdooien uitvoeren als<br>g bij lage buitentemperaturen heeft verwarmd, zonder dat<br>lecteerd, kan een gebruiker geforceerd ontdooien aanzetten in<br>Fabrieksinstelling: Nee<br>aansluitblok als het bivalente contact op de hoofdprintplaat. Als het<br>steld, moet de bivalente aansluiting op NEE worden gezet. Er kan<br>ontdooisignaal en bivalent worden ingesteld.<br>vordt ingesteld terwijl de buitenunit bezig is met ontdooien, verandert<br>maar AAN. Het contact van het ontdooisignaal verandert naar<br>stopt.<br>un het contact is de fancoil binnen of waterpomp te stoppen tijdens<br>"abrieksinstelling: ΔT<br>pdebiet ΔT is, past de unit de pomp aan op het verschil<br>, gebaseerd op de instelling van * ΔT Aanvoer-retour en *<br>nu bedieningsinstellingen tijdens de werking voor deze ruimte.<br>pdebiet op Max, werking (Max. flow) is ingesteld, zal de<br>op de ingestelde waarde bij *Pomp maximum snelheid<br>ten in het menu onderhoudsinstellingen tijdens de werking voor | Modeschakeling<br>Geforceerd verw.<br>Gef. Ontdooi<br>↓ Select [↓] Bevest.<br>Systeeminstellingen 12:00am,Ma<br>Modeschakeling<br>Geforceerd verw.<br>Gef. Ontdooi<br>Ontdooisignaal<br>↓ Select [↓] Bevest.<br>Systeeminstellingen 12:00am,Ma<br>Geforceerd verw.<br>Gef. Ontdooi<br>Ontdooisignaal<br>Debiet pomp<br>▲ Select [↓] Bevest.                                                                                                    |
| a de handmatige stand kan<br>ls "auto" (Auto) is geselecte<br>iervoor de warmtepomp lan<br>ntdooien is uitgevoerd.<br>2elfs als auto (Auto) is gese<br>et snelmenu.)<br>22. Ontdooisignaal<br>Intdooisignaal op hetzelfde a<br>ntdooisignaal op JA is inges<br>iaar één functie tussen het of<br>ls het ontdooisignaal op JA v<br>at contact van het ontdooisig<br>tet doel van deze uitvoer va<br>at notdooien.)<br>23. Debiet pomp<br>Is de instelling van het pom<br>ssen waterinlaat en -uitlaat<br>Is de instelling van het pom<br>it de werking van de pomp<br>faximale pompsnelheid) ze<br>ze ruimte. | een gebruiker geforceerd ontdooien aanzetten in het sneimenu.<br>eerd, zal de buitenunit eenmalig het ontdooien uitvoeren als<br>g bij lage buitentemperaturen heeft verwarmd, zonder dat<br>lecteerd, kan een gebruiker geforceerd ontdooien aanzetten in<br>Fabrieksinstelling: Nee<br>aansluitblok als het bivalente contact op de hoofdprintplaat. Als het<br>steld, moet de bivalente aansluiting op NEE worden gezet. Er kan<br>ontdooisignaal en bivalent worden ingesteld.<br>vordt ingesteld terwijl de buitenunit bezig is met ontdooien, verandert<br>gnaal naar AAN. Het contact van het ontdooisignaal verandert naar<br>stopt.<br>un het contact is de fancoil binnen of waterpomp te stoppen tijdens<br>iabrieksinstelling: ΔT<br>pdebiet ΔT is, past de unit de pomp aan op het verschil<br>, gebaseerd op de instellingen tijdens de werking voor deze ruimte.<br>pdebiet op Max. werking (Max. flow) is ingesteld, zal de<br>op de ingestelde waarde bij *Pomp maximum snelheid<br>tten in het menu onderhoudsinstellingen tijdens de werking voor                                                  | Modeschakeling         Gef. Ontdooi         Image: Select       [] Bevest.         Systeeminstellingen       12:00am,Ma         Modeschakeling       Geforceerd verw.         Gef. Ontdooi       Ontdooisignaal         Image: Select       [] Bevest.         Systeeminstellingen       12:00am,Ma         Geforceerd verw.       Geforceerd verw.         Gef. Ontdooi       Ontdooisignaal         Debiet pomp       Select       [] Bevest. |

|                                                                                                    | · · · · · · · · · · · · · · · · · · ·                                                                                                    |                                                                                                    | :                                                                                                    |
|----------------------------------------------------------------------------------------------------|----------------------------------------------------------------------------------------------------|----------------------------------------------------------------------------------------------------|----------------------------------------------------------------------------------------------------|
| 24. Watertemperatuur verwarmen                                                                                                    | Fabrieksinstelling: compensatiecurve                                                                                                    | 55°C                                                                                                    |                                                                                                    |
| Stel de streeftemperatuur van het water in o                                                                                                    | m de verwarmingsfunctie te starten                                                                                                    | Van 4 punten zoals                                                                                                    | is                                                                                                    |
| Compensatiecurve: Verandering van de stre                                                                                                    | eftemperatuur van het water in combinatie met de                                                                                                    | afgebeeld in dit schema                                                                                                    | ''                                                                                                    |
| verandering van de om<br>Direct: Stel direct de temperatuur van het cir                                                                                                    | gevingstemperatuur buiten.<br>culatiewater in.                                                                                                    | 35°C                                                                                                    | D                                                                                                    |
| Ongeacht de bovenstaande instelling, zal de                                                                                                    | watertemperatuur als volgt worden beperkt.                                                                                                    |                                                                                                    |                                                                                                    |
| Buitentemperatuur Maximum watertempe                                                                                                    | ratuur inlaat                                                                                                    | -5°C 15°C Buitentemperatuur                                                                                                    | L                                                                                                    |
| -20°C 55°C                                                                                                    |                                                                                                    | Stooklijn verw.                                                                                                    | SI                                                                                                    |
| 5 ~ 20°C 65°C                                                                                                    |                                                                                                    | -                                                                                                    | is                                                                                                    |
| 25~35°C 60°C                                                                                                    |                                                                                                    |                                                                                                    |                                                                                                    |
| hoger actief worden.                                                                                                    | al de instelling van de watertemperatuur van 61 °C of                                                                                                    |                                                                                                    |                                                                                                    |
| In een 2-zonesysteem kunnen zone 1, zone                                                                                                    | 2 en de watertemperatuur apart worden ingesteld.                                                                                                    |                                                                                                    | Тар                                                                                                    |
|                                                                                                    |                                                                                                    | AAN                                                                                                    |                                                                                                    |
| 25. Buitentemp. voor verwarm. UIT                                                                                                    | Fabrieksinstelling: 24 °C                                                                                                    |                                                                                                    | L                                                                                                    |
| Stel de buitentemperatuur in waarbii de verv                                                                                                    | varming stopt.                                                                                                    | UIT                                                                                                    | St                                                                                                    |
| Instelbereik is 5 °C ~ 35 °C                                                                                                    |                                                                                                    | I                                                                                                    | AI                                                                                                    |
|                                                                                                    |                                                                                                    | 24℃►                                                                                                    | H                                                                                                    |
|                                                                                                    |                                                                                                    |                                                                                                    |                                                                                                    |
| 20. AI Aanvoer-retour Fabrieks                                                                                                    |                                                                                                    |                                                                                                    | L                                                                                                    |
| Stel het temperatuurverschil in tussen uitgaa                                                                                                    | ande & retourtemperatuur van het circulatiewater in de                                                                                                    | · ///                                                                                                    | SI                                                                                                    |
| verwarmingsstand.                                                                                                    | ospoart dit oporaio maar gooft mindor comfart. Als ha                                                                                                    | Betour — / / /                                                                                                    | A                                                                                                    |
| verschil kleiner wordt, gebruikt het meer ene                                                                                                    | respaan on energie maar geen minuer connoff. Als ner<br>regie maar is het wel comfortabeler.                                                                                                    | $\frac{1}{10000000000000000000000000000000000$                                                                                                    | de                                                                                                    |
| Instelbereik is 1 °C ~ 15 °C                                                                                                    |                                                                                                    |                                                                                                    |                                                                                                    |
|                                                                                                    |                                                                                                    |                                                                                                    | :                                                                                                    |
| 27. Verwarmer AAN/UIT                                                                                                    |                                                                                                    | AAN                                                                                                    | S                                                                                                    |
|                                                                                                    | Folia in the line of 0.00                                                                                                    |                                                                                                    |                                                                                                    |
| a. Vrijgave buitentemperatuur                                                                                                    | Fabrieksinstelling: 0 °C                                                                                                    | <sup>1</sup> UIT                                                                                                    | lin                                                                                                    |
| Stel de buitentemperatuur in waarbij de bac                                                                                                    | k-up verwarming begint te werken.                                                                                                    |                                                                                                    |                                                                                                    |
| De gebruiker kan zelf instellen of de verwart                                                                                                    | ning ingeschakeld wordt of niet                                                                                                    |                                                                                                    | :                                                                                                    |
| b Vertregingetiid ververming AAN                                                                                                    | Eshriskeinetelling: 20 minuten                                                                                                    | Hester AAN                                                                                                    | s                                                                                                    |
|                                                                                                    | Tablieksinsteiling. 30 minuten                                                                                                    | Compressor                                                                                                    | 1                                                                                                    |
| Stel de vertragingstijd in van compressor A4                                                                                                    | N als de verwarming moet inschakelen, omdat de                                                                                                    | AAN                                                                                                    | 3                                                                                                    |
| Instelbereik is 10 minuten ~ 60 minuten                                                                                                    |                                                                                                    | <b>∢</b> 0 : 30 ►                                                                                                    | D                                                                                                    |
| c. Heater AAN: AT van doeltemp                                                                                                    | Fabrieksinstelling: -4 °C                                                                                                    | Incestelde                                                                                                    |                                                                                                    |
| and a state of the state of the |                                                                                                    | watertemp                                                                                                    | 3-5                                                                                                    |
| 1 1 1 1 1 1 1 1 1 1 1 1 1 1 1 1 1 1 1                                                                                                    |                                                                                                    |                                                                                                    |                                                                                                    |
| Ingestelde watertemperatuur waarbij de ven<br>Instelbereik is -10°C ~ -2 C                                                                                                    | varmingsstand wordt ingeschakeld.                                                                                                    | Verwarm LIIT                                                                                                    |                                                                                                    |
| Ingestelde watertemperatuur waarbij de ven<br>Instelbereik is -10°C ~ -2 C                                                                                                    | varmingsstand wordt ingeschakeld.                                                                                                    | Verwarm. UIT ▼                                                                                                    |                                                                                                    |
| Ingestelde watertemperatuur waarbij de ven<br>Instelbereik is -10°C ~ -2 C<br>d. Verwarm. UIT: $\Delta T$ van doeltemp.                                                                                                    | varmingsstand wordt ingeschakeld.                                                                                                    | Verwarm. UIT ▼                                                                                                    |                                                                                                    |
| Ingestelde watertemperatuur waarbij de ven<br>Instelbereik is -10°C ~ -2 C<br>d. Verwarm. UIT: $\Delta T$ van doeltemp.<br>Ingestelde watertemperatuur waarbij de ven<br>Instelbereik is -8°C ~ 0°C                                                                                                    | varmingsstand wordt ingeschakeld.<br>Fabrieksinstelling: -2 °C<br>varmingsstand wordt uitgeschakeld.                                                                                                    | Verwarm. UIT ▼<br>-4°C<br>▼ Heater AAN                                                                                                    | Ne<br>Pa                                                                                                    |
| Ingestelde watertemperatuur waarbij de ven<br>Instelbereik is -10°C ~ -2 C<br>d. Verwarm. UIT: $\Delta T$ van doeltemp.<br>Ingestelde watertemperatuur waarbij de ven<br>Instelbereik is -8°C ~ 0°C                                                                                                    | varmingsstand wordt ingeschakeld.<br>Fabrieksinstelling: -2 °C<br>varmingsstand wordt uitgeschakeld.                                                                                                    | Verwarm. UIT ▼<br>-4°C<br>▼ Heater AAN                                                                                                    | Pa<br>Da                                                                                                    |
| Ingestelde watertemperatuur waarbij de ven<br>Instelbereik is -10°C ~ -2 C<br>d. Verwarm. UIT: $\Delta$ T van doeltemp.<br>Ingestelde watertemperatuur waarbij de ven<br>Instelbereik is -8°C ~ 0°C                                                                                                    | varmingsstand wordt ingeschakeld.<br>Fabrieksinstelling: -2 °C<br>varmingsstand wordt uitgeschakeld.                                                                                                    | Verwarm. UIT ♥<br>-4°C<br>▼ Heater AAN                                                                                                    | Ne<br>Pa<br>Da<br>Al<br>va                                                                                                    |
| Ingestelde watertemperatuur waarbij de ven<br>Instelbereik is -10°C ~ -2 C<br>d. Verwarm. UIT: ∆T van doeltemp.<br>Ingestelde watertemperatuur waarbij de ven<br>Instelbereik is -8°C ~ 0°C<br>coelen<br>28. Stooklijn koelen Fabrieksing                                                                                                    | varmingsstand wordt ingeschakeld.  Fabrieksinstelling: -2 °C varmingsstand wordt uitgeschakeld.  telling: Compensatiecurve                                                                                                    | Verwarm. UIT ♥<br>-4°C Heater AAN                                                                                                    | Ni<br>Pa<br>Di<br>Al<br>Va                                                                                                    |
| Ingestelde watertemperatuur waarbij de ven<br>Instelbereik is -10°C ~ -2 C<br>d. Verwarm. UIT: ∆T van doeltemp.<br>Ingestelde watertemperatuur waarbij de ven<br>Instelbereik is -8°C ~ 0°C<br>coelen<br>28. Stooklijn koelen Fabrieksins                                                                                                    | varmingsstand wordt ingeschakeld.<br>Fabrieksinstelling: -2 °C<br>varmingsstand wordt uitgeschakeld.<br>telling: Compensatiecurve                                                                                                    | Verwarm. UIT ▼<br>4°C Heater AAN                                                                                                    | Ni<br>Pâ<br>Di<br>Al<br>Va                                                                                                    |
| Ingestelde watertemperatuur waarbij de ven<br>Instelbereik is -10°C ~ -2 C<br>d. Verwarm. UIT: ∆T van doeltemp.<br>Ingestelde watertemperatuur waarbij de ven<br>Instelbereik is -8°C ~ 0°C<br>Coelen<br>28. Stooklijn koelen<br>Stel de streeftemperatuur van het water in o<br>Compensatieruurve. Verandering van de stree                                                                                                    | varmingsstand wordt ingeschakeld.  Fabrieksinstelling: -2 °C varmingsstand wordt uitgeschakeld.  telling: Compensatiecurve m de koelingsfunctie te starten.                                                                                                    | Verwarm. UIT ♥<br>-4°C Heater AAN                                                                                                    |                                                                                                    |
| Ingestelde watertemperatuur waarbij de ven<br>Instelbereik is -10°C ~ -2 C<br>d. Verwarm. UIT: ∆T van doeltemp.<br>Ingestelde watertemperatuur waarbij de ven<br>Instelbereik is -8°C ~ 0°C<br>Coelen<br>28. Stooklijn koelen<br>Stel de streeftemperatuur van het water in o<br>Compensatiecurve: Verandering van de stre<br>verandering van de omgevingstemperatuur                                                                                                    | varmingsstand wordt ingeschakeld.  Fabrieksinstelling: -2 °C varmingsstand wordt uitgeschakeld.  telling: Compensatiecurve m de koelingsfunctie te starten. eftemperatuur van het water in combinatie met de uiten.                                                                                                    | Verwarm. UIT V<br>-4°C Heater AAN                                                                                                    | NK<br>Pë<br>Di<br>AI<br>Va                                                                                                    |
| Ingestelde watertemperatuur waarbij de ven<br>Instelbereik is -10°C ~ -2 C<br>d. Verwarm. UIT: ∆T van doeltemp.<br>Ingestelde watertemperatuur waarbij de ven<br>Instelbereik is -8°C ~ 0°C<br>Coelen<br>28. Stooklijn koelen<br>Stel de streeftemperatuur van het water in o<br>Compensatiecurve: Verandering van de streeftemperatuur<br>Direct: Stel direct de temperatuur van het cir                                                                                                    | varmingsstand wordt ingeschakeld.<br>Fabrieksinstelling: -2 °C<br>varmingsstand wordt uitgeschakeld.<br>telling: Compensatiecurve<br>m de koelingsfunctie te starten.<br>eftemperatuur van het water in combinatie met de<br>puiten.<br>culatiewater in.                                                                                                    | Verwarm. UIT V<br>-4°C Heater AAN                                                                                                    | NN<br>Pa<br>Di<br>Al<br>va                                                                                                    |
| Ingestelde watertemperatuur waarbij de ven<br>Instelbereik is -10°C ~ -2 C<br>d. Verwarm. UIT: ∆T van doeltemp.<br>Ingestelde watertemperatuur waarbij de ven<br>Instelbereik is -8°C ~ 0°C<br>Coelen<br>28. Stooklijn koelen<br>Stel de streeftemperatuur van het water in o<br>Compensatiecurve: Verandering van de stre<br>verandering van de omgevingstemperatuur<br>Direct: Stel direct de temperatuur van het di<br>In een 2-zonesysteem kunnen zone 1, zone                                                                                                    | varmingsstand wordt ingeschakeld.<br>Fabrieksinstelling: -2 °C<br>varmingsstand wordt uitgeschakeld.<br>telling: Compensatiecurve<br>m de koelingsfunctie te starten.<br>eftemperatuur van het water in combinatie met de<br>buiten.<br>culatiewater in.<br>2 en de watertemperatuur apart worden ingesteld.                                                                                | Verwarm. UIT V<br>-4°C Heater AAN                                                                                                    | Nu<br>Pe<br>Di<br>Al<br>va                                                                                                    |
| Ingestelde watertemperatuur waarbij de ven<br>Instelbereik is -10°C ~ -2 C<br>d. Verwarm. UIT: ∆T van doeltemp.<br>Ingestelde watertemperatuur waarbij de ven<br>Instelbereik is -8°C ~ 0°C<br>Coelen<br>28. Stooklijn koelen<br>Stel de streeftemperatuur van het water in o<br>Compensatieurve: Verandering van de stre<br>verandering van de omgevingstemperatuur<br>Direct: Stel direct de temperatuur van het ci<br>In een 2-zonesysteem kunnen zone 1, zone                                                                                                    | varmingsstand wordt ingeschakeld.  Fabrieksinstelling: -2 °C varmingsstand wordt uitgeschakeld.  telling: Compensatiecurve m de koelingsfunctie te starten. eftemperatuur van het water in combinatie met de puiten. culatiewater in. 2 en de watertemperatuur apart worden ingesteld.                                                                                                    | Verwarm. UIT V<br>-4°C Heater AAN                                                                                                    | River State State |
| Ingestelde watertemperatuur waarbij de ven<br>Instelbereik is -10°C ~ -2 C         d. Verwarm. UIT: ΔT van doeltemp.         Ingestelde watertemperatuur waarbij de ven<br>Instelbereik is -8°C ~ 0°C         28. Stooklijn koelen         28. Stooklijn koelen         Fabrieksins         Stel de streeftemperatuur van het water in o<br>compensatiecurve: Verandering van de stre<br>verandering van de omgevingstemperatuur<br>Direct: Stel direct de temperatuur van het ci<br>In een 2-zonesysteem kunnen zone 1, zone         29. ΔT Retour-Aanvoer       Fabriek                                                                                                    | varmingsstand wordt ingeschakeld.<br>Fabrieksinstelling: -2 °C<br>varmingsstand wordt uitgeschakeld.<br>telling: Compensatiecurve<br>m de koelingsfunctie te starten.<br>eftemperatuur van het water in combinatie met de<br>suiten.<br>culatiewater in.<br>2 en de watertemperatuur apart worden ingesteld.<br>sinstelling: 5 °C                                                           | Verwarm. UIT Verwarm. UIT Verwa | NN<br>Pa<br>Dù<br>Al<br>Va<br>Be<br>pc                                                                                                    |
| Ingestelde watertemperatuur waarbij de ven<br>Instelbereik is -10°C ~ -2 C         d. Verwarm. UIT: ΔT van doeltemp.         Ingestelde watertemperatuur waarbij de ven<br>Instelbereik is -8°C ~ 0°C         coelen         28. Stooklijn koelen         Fabrieksins         Stel de streeftemperatuur van het water in o<br>compensatiecurve: Verandering van de stre<br>verandering van de omgevingstemperatuur<br>Direct: Stel direct de temperatuur van het ci:<br>In een 2-zonesysteem kunnen zone 1, zone         29. ΔT Retour-Aanvoer       Fabriek         Stel het temperatuurverschil in tussen uitgaa                                                                                                    | varmingsstand wordt ingeschakeld.<br>Fabrieksinstelling: -2 °C<br>varmingsstand wordt uitgeschakeld.<br>telling: Compensatiecurve<br>m de koelingsfunctie te starten.<br>eftemperatuur van het water in combinatie met de<br>suiten.<br>culatiewater in.<br>2 en de watertemperatuur apart worden ingesteld.<br>sinstelling: 5 °C<br>ande & retourtemperatuur van het circulatiewater in de | Verwarm. UIT Verwarm. UIT Verwa | NN<br>Pa<br>D<br>Al<br>va<br>Ba<br>pc                                                                                                    |
| Ingestelde watertemperatuur waarbij de ven<br>Instelbereik is -10°C ~ -2 C         d. Verwarm. UIT: ΔT van doeltemp.         Ingestelde watertemperatuur waarbij de ven<br>Instelbereik is -8°C ~ 0°C         coelen         28. Stooklijn koelen         Fabrieksins         Stel de streeftemperatuur van het water in o<br>Compensatiecurve: Verandering van de stre<br>verandering van de omgevingstemperatuur<br>Direct: Stel direct de temperatuur van het di<br>In een 2-zonesysteem kunnen zone 1, zone         29. ΔT Retour-Aanvoer       Fabriek<br>Stel het temperatuurverschil in tussen uitgat<br>Ne bet temperatuurverschil in tussen uitgat                                                                                                    | varmingsstand wordt ingeschakeld.<br>Fabrieksinstelling: -2 °C<br>varmingsstand wordt uitgeschakeld.<br>telling: Compensatiecurve<br>m de koelingsfunctie te starten.<br>eftemperatuur van het water in combinatie met de<br>suiten.<br>culatiewater in.<br>2 en de watertemperatuur apart worden ingesteld.<br>sinstelling: 5 °C<br>ande & retourtemperatuur van het circulatiewater in de | Verwarm. UIT V<br>-4°C<br>-4°C<br>Heater AAN<br>20°C<br>Ligaand<br>Uitgaand<br>Retour                                                                                                    | NN<br>Pa<br>D<br>Al<br>va<br>Ba<br>pc                                                                                                    |

14

![](_page_3_Figure_77.jpeg)

12:00am,Ma ont.per-1: Bryan Adams Service instellingen ABC/ abc 0-9/ Overig Cont.pe BCDEFGHIJKLMNOPQF TUVWXYZ abcdefghi k l m n o p q r s t u v w x y z Select [←] Bevest. ↓ Select [←] Bevest. Aangepast menu Instellingsmethode van aangepast menu 12:00am,M Koel mode Jack-up verwarm Reset energiemeting Reset geschiedenis v.d. werking [←] Bevest. Select Houd 🗐 + 🔻 + < 10 seconden ingedrukt. Onderdelen die kunnen worden ingesteld 
 Koelen-stand (instelling mel/zonder koelfunctie). Standaard is zonder

 (OPMERKING)
 Omdat de stand met/zonder koeling invloed heeft op het
 elektriciteitsverbruik moet u voorzichtig zijn en dit niet klakkeloos wijzigen. Let er goed op dat in de koelen-stand als de leidingen niet goed geïsoleerd zijn, condensatie op de leidinger kan optreden en er water op de vloer kan druipen en deze beschadigen. Back-up verwarmer (gebruik/gebruik niet de back-up verwarmer)
 (OPMERKING) Er is een verschil met de instelling gebruik/gebruik niet de back-up verwarmer die door de klant is ingesteld. Als deze instelling wordt gebruikt, is de inschakeling van verwarmingsvermogen voor bescherming tegen bevriezing niet beschikbaar. (Gebruik deze instelling als die dese hat heldeide bedelik oor zijn wordt. dit door het elektriciteitsbedrijf geëist wordt.) Als deze functie wordt gebruikt, kan de unit niet ontdooier bij een lage instelling van de verwarmingstemperatuur en het kan stoppen met functioneren (H75) Laat de verantwoordelijkheid van de instelling over aan de installateur. Als het regelmatig stopt, kan dit te wijten zijn aa onvoldoende circulatiedebiet, temperatuu verwarming is te laag, enz. Reset energiemeting (verwijder het geheugen van de energiemeting) Gebruik dit als u verhuist en de unit overdraagt. Reset de geschiedenis van de werking (verwijder geheugen geschiedenis van de werking). Gebruik dit als u verhuist en de unit overdraagt. NEDERLANDS ACXF60-41781-AB (4/18) PRINTED IN MALAYSIA

13

15

### Ţİ

#### Instrukcja montażu

#### MONOBLOK POMPY CIEPŁA POWIETRZE-WODA

ACXF60-41781-AB

WH-MXC09J3E5, WH-MXC12J6E5, WH-MXC09J3E8 WH-MXC12J9E8, WH-MXC16J9E8

![](_page_4_Figure_5.jpeg)

![](_page_4_Picture_6.jpeg)

![](_page_4_Figure_7.jpeg)

![](_page_4_Figure_8.jpeg)

![](_page_4_Figure_9.jpeg)

![](_page_4_Figure_12.jpeg)

# Basen należy podłączyć do "Strefy 2". Jeśli jest podłączony do basenu, działanie basenu zostanie zatrzymane, gdy tryb zostanie ustawiony na "chłodzenie".

Tylko basen

![](_page_4_Figure_14.jpeg)

buforowego. Pompa wbudowana z monobloku działa ako pompa w strefie 1 Zainstalować zawór mieszający, pompę i termistory (określone przez Zawór mieszający rme Panasonic) w obwodzie strefy 2. Należy pamiętać o przydzieleniu stror o wysokiej temperaturze do strefy 1, ponieważ temperatury strefy 1 nie może być regulowana. moze być regulowana. Termistor strvef 1 jest wymagany do wyświetlania temperatury strefy 1 na kontrolerze zdalnym. Temperaturę cyrkulacji wody obu obwodów można ustawić niezaleźnie. (Jednakże nie można odwrócić temperatury w strony wysokiej temperatury i strony niskiej temperatury) Ten układ wymaga opcjonalnej płyty głównej (CZ-NS4P). .:Czu,.. Pokój Termost. pok. (Zewnętrzny) (UWAGA)

Prosta strefa 2 (ogrzewanie podłogowe + Grzejnik)

est to przykład prostego sterowania

2 strefami bez użycia zbiornika

#### 1-2. Wprowadzenie zastosowań systemu wykorzystujących sprzęt opcjonalny

![](_page_4_Figure_17.jpeg)

![](_page_4_Figure_18.jpeg)

W sezonie zimowym pompa panelu solarnego chroniąca obwód będzie działać w sposób ciągły. Aby nie aktywować działania pompy panela solarnego, należy użyć glikolu i ustawić temperaturę rozpoczęcia pracy chroniącej przed zamarzaniem na -20°C. Gromadzenie ciepła działa automatycznie poprzez porównywanie temperatury termistora zbiornika i termistora panelu solarnego. Ten układ wymaga opcjonalnej płyty głównej (CZ-NS4P).

![](_page_4_Figure_20.jpeg)

W zależności od ustawienia ogrzewacza przepływowego zalecane jest zainstalowanie zbiornika buforowego, ponieważ temperatura cyrkulacji wody może wzrosnąć. (Należy podlączyć do zbiornika buforowego szczególnie w przypadku wybrania zaawansowanego ustawienia równolegiego).

![](_page_4_Figure_22.jpeg)

#### **2** Jak przymocować urządzenie zewnętrzne

#### Długość kabli łączących

| Urządzenie zewnętrzne                                  | Maksymalna długość kabli (m) | Urządzenie zewnętrzne             | Maksymalna długość kabli (m) |
|--------------------------------------------------------|------------------------------|-----------------------------------|------------------------------|
| Zawór dwudrogowy                                       | 50                           | Czujnik powietrza na zewnątrz     | 30                           |
| Zawór trójdrogowy                                      | 50                           | OLP zbiornika                     | 30                           |
| Zawór mieszający                                       | 50                           | Czujnik zbiornika buforowego      | 30                           |
| Termost. pok.                                          | 50                           | Czujnik wody w basenie            | 30                           |
| Grzałka BSH                                            | 50                           | Czujnik paneli solarnych          | 30                           |
| Dodatkowa pompa                                        | 50                           | Czujnik wody                      | 30                           |
| Pompa obiegu solarnego                                 | 50                           | Sygnał zapotrzebowania            | 50                           |
| Pompa obiegu basenowego                                | 50                           | Syknął SG                         | 50                           |
| Pompa                                                  | 50                           | Przełącznik ogrzewania/chłodzenia | 50                           |
| Styk ogrzewacza przepływowego /<br>Sygnał odszraniania | 50                           | Zewnętrzny przełącznik sprężarki  | 50                           |
| Sterowanie zewnętrzne                                  | 50                           |                                   |                              |
| Czujnik zbiornika                                      | 30                           |                                   |                              |
| Czujnik w pomieszczeniu                                | 30                           |                                   |                              |

4

![](_page_4_Figure_26.jpeg)

![](_page_4_Figure_27.jpeg)

|    | 11201. 200011.      |                                                                         |
|----|---------------------|-------------------------------------------------------------------------|
| 13 | * Tak należy        | -<br>wybrać tylko wtedy, gdy zainstalowana jest Opcjonalna płyta główna |
|    | Podł. paneli solar. | ]> Tak/Nie> Ustawienie zbiornika> Ustawienie opcji Solar                |
| 14 | 🖌 🕷 Tak należy      | -<br>wybrać tylko wtedy, gdy zainstalowana jest Opcjonalna płyta główna |
|    | Zewn. sygnał błędu  | ]► Tak/Nie                                                              |
| 15 | 🖌 🛛 💥 🕷 🕷           | wybrać tylko wtedy, gdy zainstalowana jest Opcjonalna płyta główna      |
|    | Kontrola zapotrz.   | ► Tak/Nie                                                               |
| 16 | 🖌 🛛 💥 🕷 🕷           | wybrać tylko wtedy, gdy zainstalowana jest Opcjonalna płyta główna      |
|    | SG ready            | ]► Tak/Nie► Ustawienie wydajności                                       |
| 17 | 🖌 🛛 🟶 Tak należy    | wybrać tylko wtedy, gdy zainstalowana jest Opcjonalna płyta główna      |
|    | Prz. zewn. kompres. | ]► Tak/Nie                                                              |
| 18 | ¥                   |                                                                         |
|    | Czynnik obiegu      | ──► Woda/Glikol                                                         |
| 19 | 🖌 🐐 Tak należy      | wybrać tylko wtedy, gdy zainstalowana jest Opcjonalna płyta główna      |
|    | Przeł. grzchłodz.   | ]► Tak/Nie                                                              |
| 20 | ¥                   |                                                                         |
|    | Wymuś pracę grzałki | Auto/Ręczny                                                             |
| 21 | . ↓                 | -                                                                       |
|    | Wymuś odsz.         | Auto/Ręczny                                                             |
| 22 |                     | -                                                                       |
|    | Sygnał odszraniania | → Tak/Nie                                                               |
| 23 |                     | -                                                                       |
| -  |                     |                                                                         |

# Termistor 1 nie ma bezpośredniego wpływu na pracę. W przypadku jego braku mogą wystąpić blędy. Należy zachować równowagę pomiędzy szybkością przepływu w strefie 1 i w strefie 2. W przypadku braku właściwej regulacji może to mieć wpływ na wydajność. (Jeśli szybkość przepływu pompy 2 jest zbył duża, istnieje możliwość braku przepływu cieplej wody do strefy 1). Całkowite natężenie przepływu można sprawdzić za pomocą opcji "Sprawdzenie siłownika" w menu konserwacji.

Monoblok

![](_page_4_Figure_31.jpeg)

Solarnego. Gromadzenie ciepła działa automatycznie poprzez porównywanie temperatury termistora zbiornika i termistora panelu solarnego. W sezonie zimowym pompa panelu solarnego chroniąca obwód będzie działać w sposób ciągły. Aby nie aktywować działania pompy panela solarnego, należy użyć glikolu i ustawić temperaturę rozpoczęcia pracy chroniącej mered zamagraniem pa.<sup>200</sup>C przed zamarzaniem na -20°C. Ten układ wymaga opcjonalnej płyty głównej (CZ-NS4P)

![](_page_4_Figure_33.jpeg)

2

Ogrzewanie podłogowe

![](_page_4_Figure_42.jpeg)

Ustawienie kontrolera zdalne

st. systemu Podłączenie opcjon. płyty gł. - Tak

Strefa & Czujnik - System 2 strefow

Temp. wody

Zbiornik C.W.U. ΔT włącz ΔT wyłącz

Anty-zamarzanie Górny limit

Strefa 1:Czujnik Temp. wody

Strefa 2:Czujnik

Pokó

Grzanie ∆T na grzaniu – 1 °C

Chłodz. ΔT dla chłodz – 1 °C

Ust. działania

Grzejnik

Termistor 2

Termistor 1

acy Pompa 2

|                             | Firma Panasonic NIE ponosi odpowiedzialności |
|-----------------------------|----------------------------------------------|
| wionia kontrolora zdalnogo  |                                              |
| when he home of a zoan lego |                                              |

<u>9</u>

10

14

12

ACXF60-41781-AB (5/18) WYDRUKOWANO W MALEZJI

16

| 7. Prz. zewn. kompres.                                         | Ustawienie początkowe: Nie                                                 | ]                                                          | Ust. systemu 12:00am,Pon                                        |
|----------------------------------------------------------------|----------------------------------------------------------------------------|------------------------------------------------------------|-----------------------------------------------------------------|
| tawić adv podłaczona CW                                        | sprożarki zowpatrzeci                                                      | -                                                          | Zewn. sygnał błędu                                              |
| V podłącza się do urządzeń<br>warcja zatrzyma prace spra       | zewnętrznych w celu sterowania z<br>żarki (Ogrzewanie itd. nie jest apuli  | użyciem energii, sygnał<br>owane)                          | Kontrola zapotrz.<br>SG ready                                   |
| WAGA) Nie jest wyświetlan                                      | e adv nie ma opcionalnei płyty głó                                         | wnei                                                       | Prz. zewn. kompres.                                             |
| przypadku przestrzegania s                                     | zwaicarskiego standardu połaczer                                           | nia zasilania należy właczyć                               | 🗘 Wybór 🛛 🕞 Akcept.                                             |
| P SW (SW2 styk 3) na PCB<br>/WYŁ. grzałki zbiornika (d         | jednostki głównej. Sygnał zamknię<br>o celów sterylizacji)                 | cia/otwarcia jest używany do                               |                                                                 |
|                                                                |                                                                            |                                                            | Ust. systemu 12:00am.Pon                                        |
| 8. Czynnik obiegu                                              | Ustawienie początkowe: Woda                                                |                                                            | Kontrola zapotrz.                                               |
| tawić cyrkulację ogrzewani                                     | a wody.                                                                    |                                                            | SG ready                                                        |
| 2 typy ustawień, woda i gli                                    | kol.                                                                       |                                                            | Prz. zewn. kompres.                                             |
| WAGA) W przypadku użyci:<br>Złe ustawienie moż                 | a płynu przeciw zamarzaniu należy<br>e spowodować wystąpienie błędu.       | ustawić glikol.                                            | <ul> <li>Czynnik oblegu</li> <li>↓ Wybór [↓] Akcept.</li> </ul> |
|                                                                | [                                                                          |                                                            |                                                                 |
| 9. Przeł. grzchłodz.                                           | Ustawienie początkowe: Nieakt.                                             |                                                            | Ust. systemu 12:00am,Pon                                        |
| ożliwość przełączenia (ustav                                   | vienia) ogrzewania i chłodzenia prz                                        | ełącznikiem zewnętrznym.                                   | SG ready<br>Prz zewn kompres                                    |
| twarte) : Ustawienie na ogrz                                   | ewanie (ogrzewanie+CWU)                                                    |                                                            | Czynnik obiegu                                                  |
| warte) : Ustawienie na chło<br>WAGA) To ustawienie jest w      | dzenie (chłodzenie+CWU)<br>vyłaczone w modelu bez chłodzenia               | a.                                                         | Przeł. grzchłodz.                                               |
| WAGA) Nie jest wyświetlan                                      | e, gdy nie ma opcjonalnej płyty głó                                        | wnej.                                                      | ▲ Wybór [⊣]Akcept.                                              |
| e można użyć funkcji harmo                                     | nogramu. Nie można użyć trybu at                                           | utomatycznego.                                             |                                                                 |
| 0. Wymuś prace grzałki                                         | Ustawienie poczatkowe: Rec                                                 | zny                                                        | Ust. systemu 12:00am,Pon                                        |
|                                                                |                                                                            | <u> </u>                                                   | Prz. zewn. kompres.                                             |
| trybie ręcznym (Ręczn.) uzył<br>pomocą szybkiego menu.         | Kownik może włączyć wymuszone (                                            | działanie grzałki (Nagrzewnica)                            | Czynnik obiegu                                                  |
| śli wybrano opcję "Auto",                                      | tryb wymuszonego działania grza                                            | ałki (Nagrzewnica) włączy się                              | Przeł. grzchłodz.                                               |
| tomatycznie w przypadku v<br>/muszone działanie grzałki (N     | /yświetlenia błędu podczas działan<br>łagrzewnica) działa zgodnie z ostatr | lia.<br>nim wyborem trybu, wybieranie                      | ▲ Wybór [+]Akcept,                                              |
| bu jest wyłączone (Nieakt.)                                    | w trybie wymuszonego działania g                                           | rzałki (Nagrzewnica).                                      |                                                                 |
| ódło grzałki będzie WŁ w try                                   | bie wymuszonego działania grzałk                                           | i (Nagrzewnica).                                           |                                                                 |
| 1. Wymuś odsz.                                                 | stawienie poczatkowe: Reczny                                               |                                                            | Ust. systemu 12:00am,Pon                                        |
|                                                                |                                                                            |                                                            | Czynnik obiegu                                                  |
| trybie ręcznym uzytkowni<br>ybkiego dostępu.                   | k może włączyć wymuszone od:                                               | szranianie za pomocą menu                                  | Przeł. grzchłodz.                                               |
| żoli wybrano. Auto" to jodn                                    | ostka zowpotrzna wykona procodur                                           | o odezraniania raz, jośli nomna                            | Wymuś pracę grzałki                                             |
| pła przechodzi długi, godzi                                    | nny okres ogrzewania bez żadnego                                           | o uprzedniego odszraniania w                               |                                                                 |
| runkach niskiej temperatur                                     | y otoczenia.<br>użytkownik może wciaż właczyć                              | wymuszone odszranianie za                                  |                                                                 |
| mocą menu szybkiego)                                           |                                                                            | .,                                                         |                                                                 |
| 2 Sygnat adezraniania                                          | Listawionio poozatkowo: Nio                                                | 7                                                          | Ust. systemu 12:00am.Pon                                        |
| .z. oyynai ouszraniania                                        | Ostawienie początkowe: Nie                                                 |                                                            | Przeł. grzchłodz.                                               |
| gnał odszraniania dzieli ten s<br>szraniania jest ustawiory na | ame zacisk co styk dwupołożeniowy                                          | y na płycie głównej. Gdy sygnał                            | Wymuś pracę grzałki                                             |
| t ustawienie tylko jednej funl                                 | cji pomiędzy sygnałem odszraniani                                          | a i stykiem dwupołożeniowym.                               | Wymuś odsz.                                                     |
| żeli sygnał odszraniania jest u                                | ustawiony na TAK, to podczas wykon                                         | ywania czynności odszraniania                              | Sygnał odszraniania                                             |
| ednostce zewnętrznej sygna                                     | ł odszraniania powoduje WŁ styku.                                          | Sygnał odszraniania powoduje                               | ♥ Wybór [↓] Akcept.                                             |
| adaniem tego styku jest zatrz                                  | ymanie cewki wentylatora wewnętrzi                                         | nego lub pompy wody podczas                                |                                                                 |
| ynności odszraniania).                                         |                                                                            |                                                            |                                                                 |
| 3. Szyb. prz. pompy                                            | Ustawienie poczatkowe: AT                                                  |                                                            | Ust. systemu 12:00am.Pon                                        |
| er er ivi bir bouibi                                           |                                                                            |                                                            | Wymuś pracę grzałki                                             |
| żeli ustawienie natężenia prz<br>lu uzyskania różnicy wody n   | epływu pompy to ∆T, to jednostka o<br>a wlocie i na wylocie w oparciu o u  | dostosuje wydajność pompy w stawienie * ∆T na grzaniu oraz | Wymuś odsz.                                                     |
| T dla chłodz w menu ustaw                                      | viania czynności podczas pracy w                                           | pomieszczeniu.                                             | Sygnał odszraniania                                             |
|                                                                |                                                                            | Males usualsing (May usual)                                | Szyb prz pompy                                                  |
| żeli ustawienie natężenia pr                                   | zepiywu pompy jest ustawione na                                            | iviaks. wydajnose (iviax wyd.),                            | ocjo: pizi pompy                                                |

| - In the tomp: Edonation                                                                   | grzania                                                                   | Ustawienie początkowe: Krzywa kompensacji                                                                      | 55°C Należy określić                     |
|--------------------------------------------------------------------------------------------|---------------------------------------------------------------------------|----------------------------------------------------------------------------------------------------|------------------------------------------|
| Ustaw docelową temperatu<br>Krzywa kompensacji: Zmia<br>temp<br>Prosta: Ustawienie bezoośr | rę wody, aby ol<br>na docelowej to<br>peratury otoczen<br>rednie temperat | -<br>sługiwać ogrzewanie.<br>mperatury wody w połączeniu ze zmianą<br>nia na zewnątrz.<br>ury curkulacii wody. | Temperatura<br>ciepłej wody na diagramie |
| Temperatura wody iest ogra                                                                 | niczana w poniż                                                           | szy sposób niezależnie od powyższych ustawień                                                                  |                                          |
| Temperatura zewnętrzna M                                                                   | laksymalna wartoś                                                         | ć graniczna temperatury wody                                                                                   | -5°C 15°C lemperatura                    |
| -20°C                                                                                      |                                                                           | 55°C                                                                                                    |                                          |
| -15 ~ 0°C                                                                                  |                                                                           | 60°C                                                                                                    | Krzywa kompensacji                       |
| 25 ~ 35°C                                                                                  |                                                                           | 60°C                                                                                                    |                                          |
| Jednak ustawienie temperat<br>ustawieniu ∆T na 15°C.<br>W systemie 2-strefowym ter         | tury wody na wa<br>nperaturę wody                                         | rtość 61°C lub wyższą jest uwzględniane tylko po<br>w strefie 1 i strefie 2 można ustawić niezależnie.         | 0                                        |
| 25 Tomp your undooro                                                                       | nio grzonio                                                               | Latowionia pogratkowa: 24°C                                                                                    | WŁ                                       |
| 25. leilip. zewii. wyłącze                                                                 | illa gizailla                                                             | Ustawienie początkowe. 24 0                                                                                    |                                          |
| Ustawienie temperatury zev<br>Zakres ustawienia to 5°C ~                                   | vnętrznej przy ł<br>35°C                                                  | tórej ogrzewanie zostanie zatrzymane.                                                                          | <u>₩YŁ</u><br>24°C►                      |
|                                                                                            |                                                                           |                                                                                                    |                                          |
| 26. $\Delta T$ na grzaniu                                                                  | Ustawienie po                                                             | czątkowe: 5°C                                                                                                  | Wylot                                    |
| Ustawienie różnicy temperatu<br>cyrkulacji wody dla trybu ogr                              | ury między temp<br>zewania.                                               | eraturą na wylocie i temperaturą na powrocie                                                                   |                                          |
| W przypadku powiększenia                                                                   | różnicy tempe                                                             | atur powoduje to oszczędność energii, ale                                                                      | Powrót - / /                             |
| mniejszy komfort. W przypa<br>spada, ale komfort jest wiel                                 | adku zmniejszei<br>kszv                                                   | nia różnicy temperatur oszczędność energii                                                                     | Wylot – Powrót = 1°C ~ 15°C              |
| Zakres ustawienia to 1°C ~                                                                 | 15°C                                                                      |                                                                                                    |                                          |
|                                                                                            |                                                                           |                                                                                                    | )AR-                                     |
| 27. Grzałka WŁ/WYŁ                                                                         |                                                                           |                                                                                                    |                                          |
| a. Temp. zewn. dla wł. grza                                                                | ałki                                                                      | Ustawienie początkowe: 0°C                                                                                     | \                                        |
| Ustawić temperaturę zewnę                                                                  | etrzna, przy któ                                                          | rej grzałka BUH jest uruchamiana.                                                                              |                                          |
| Zakres ustawienia to -20°C                                                                 | ~ 15°C                                                                    |                                                                                                    |                                          |
| Uzytkownik powinien wybra                                                                  | ac, czy grzanka                                                           | na byc uzywana.                                                                                                | Grzałka Wk                               |
| b. Czas opóźnienia WŁ. g                                                                   | rzałki                                                                    | Ustawienie początkowe: 30 minut                                                                                | Sprožorko Wk                             |
| Ustawić czas opóźnienia od<br>nastawionej temperatury wo<br>Zakres ustawienia to 10 mir    | d sprężarki na V<br>ody.<br>nut ~ 60 minut                                | /Ł., aby WŁ. grzałkę w razie nieosiągnięcia                                                                    | Spięzaina we.<br>◀ 0 : 30 ►              |
| c. Grzałka WŁ.: ∆T docel.                                                                  | temp.                                                                     | Ustawienie początkowe: -4°C                                                                                    | Ust. temp.                               |
| Ustawić temperaturę wody,<br>Zakres ustawienia to -10°C                                    | aby włączyć gr<br>~ -2°C                                                  | załkę w trybie ogrzewania.                                                                                     | wody                                     |
| d. Grzałka WYŁ: ∆T docel                                                                   | . temp.                                                                   | Ustawienie początkowe: -2°C                                                                                    |                                          |
| Ustawić temperaturę wody,<br>Zakres ustawienia to -8°C -                                   | aby wyłączyć g                                                            | rzałkę trybie ogrzewania.                                                                                      | -4°C]<br>▼ Grzałka WŁ.                   |
| hłodz.                                                                                     | -                                                                         |                                                                                                    |                                          |
| [                                                                                          |                                                                           |                                                                                                    | 20°C                                     |
| 28. Nast temp. zasilania                                                                   | chłodzenia                                                                | Ustawienie początkowe: Krzywa kompensac                                                                        |                                          |
| Ustawić temperaturę docele                                                                 | ową wody przy                                                             | której uruchamiane jest chłodzenie.                                                                            |                                          |
| krzywa kompensacji: Zmiar<br>temperatury otoczenia na z                                    | na docelowej te<br>ewnatrz.                                               | mperatury wody w połączeniu ze zmianą                                                                          | <u>5°C</u>                               |
| Prosta: Ustawienie bezpośr                                                                 | ednie temperat                                                            | ury cyrkulacji wody.                                                                                           | 20°C 30°C                                |
| W systemie 2-strefowym te                                                                  | mperaturę wod                                                             | y w strefie 1 i strefie 2 można ustawić niezależnie                                                            | e. Krzywa kompensacji                    |
|                                                                                            |                                                                           | ]                                                                                                    |                                          |
| 29. ∆T dla chłodz                                                                          | Ustawienie po                                                             | czątkowe: 5°C                                                                                                  | Wylot                                    |
| 29. $\Delta T$ dla chłodz                                                                  | Ustawienie po                                                             | czątkowe: 5°C                                                                                                  | $\underline{Wylot} \longrightarrow [-7]$ |

![](_page_4_Figure_51.jpeg)

<u>15</u>

11

![](_page_5_Figure_1.jpeg)

### Εγχειρίδιο Εγκατάστασης

#### ΑΝΤΛΙΑ ΘΕΡΜΟΤΗΤΑΣ ΑΕΡΟΣ-ΝΕΡΟΥ ΜΟΝΟ BLOC

ACXF60-41781-AB

(External)

1

WH-MXC09J3E5, WH-MXC12J6E5, WH-MXC09J3E8 WH-MXC12J9E8, WH-MXC16J9E8

![](_page_5_Figure_6.jpeg)

![](_page_5_Picture_7.jpeg)

![](_page_5_Picture_9.jpeg)

![](_page_5_Picture_10.jpeg)

-οδική βαλβίδα

ατουργίας ψύξης)

#### 2 ήμα SG (Απαραίτητη η ρύθμιση του συστήματος) Εναλλαγή διακόπτη (Συνδέστε στις 2 επαφές του ελεγκτή) Διακόπτης Ξηρή επαφή Ανοιχτός=Θέρμανση, Κλειστός=Ψύξη (Θέρμανσης/Ψύξης (Απαραίτητη η ρύθμιση του συστήματος) Διακόπτης Ξηρή επαφή Ανοιχτός=Συμπ. ΟFF, Κλειστός=Συμπ. ΟΝ εξωτερικού συμπ. (Απαραίτητη η ρύθμιση του συστήματος) Σήμα απαιτήσεων DC 0~10V (Απαραίτητη η ρύθμιση του συστήματος) Σινδέστε στον ελεγκτή DC 0~10V. ΑC230V Ν=Ουδέτερο Ανοιχτή, Κλειστή=κατεύθυνση μίξης Χρόνος λειτουργίας: 30s~120s Αντλία πισίνας ΑC230V Ηλιακή αντλία ΑC230V Αντλία ζώνης ΑC230V Είσοδοι θερμοαντιστάτη Αισθητήρας δωματίου ζώνης PAW-A2W-TSRT Αισθητήρας δεξαμενής PAW-A2W-TSBU αποθήκευσης Αισθητήρας νερού πισίνας ΡΑΨ-Α2Ψ-ΤSHC Αισθητήρας νερού ζώνης ΡΑΨ-Α2Ψ-TSHC Αισθητήρας ηλιακού PAW-A2W-TSSO Χαρακτηριστικά Συνιστώμενης Εξωτερικής Συσκευής Αυτή η ενότητα επεξηγεί τις εξωτερικές συσκευές (προαιρετικές) που συνιστώνται από την Panasonic. Βεβαιωθείτε ότι χρησιμοποιείτε τη σωστή εξωτερική συσκευή κατά την εγκατάσταση του συστήματος Για προαιρετικό αισθητήρα. . Αισθητήρας δεξαμενής αποθήκευσης: PAW-A2W-TSBU Αιονητίρος σεχαμενής αποθήκευσης την Άετη 1900 Χρησιμοποιείται για τη μέτρηση της θερμοκρασίας της δεξαμενής αποθήκευσης. Εισαγάγετε τον αισθητήρα στη θήκη του αισθητήρα και επικολλήστε την στην επιφάνεια της δεξαμενής αποθήκευσης. /μαύρο η διέλευση του κυκλώματος νερού κατά τη διάρκεια της Αισθητήρας νερού ζώνης: PAW-A2W-TSHC ίται όταν είναι ανεπαρκής η

τη η ρύθμιση του σ

![](_page_5_Figure_12.jpeg)

![](_page_5_Figure_13.jpeg)

![](_page_5_Figure_14.jpeg)

Απλή 2 ζωνών (Ενδοδαπέδια θέρμανση + Καλοριφέρ)

ζωνών χωρίς τη χρήση δεξαμενής

#### ιυτή είναι μια εφαρμογή που συνδέει τ Setting of remote controller Mono bloc δεξαμενή αποθήκευσης στο Mono bloc προτού συνδεθεί ο ηλιακός θερμαντήρας staller setting System setup Optional PCB connectivity - Yes νερού για να θερμάνει τη δεξαμενή. Η θεομοκοασία της δεξαμενής αποθήκ γιχνεύεται από τον θερμοαντιστάτη Zone and Sensor - 2 Zone system εξαμενής αποθήκευσης (ορίζεται από τη Zone 1:Sensor Water temperature anasonic). Η θερμοκρασία του ηλιακού πίνακα Zone 2:Sensor ανιχνεύεται από τον ηλιακό θερμοαντιστάτ Room ορίζεται από την Panasonic). Water temperatur (σρις ται από την ταποσπικ). Η δεξαμενή αποθήκευσης χρησιμοποιεί ανεξάρτητα τη δεξαμενή με ενσωματωμένο πηνίο εναλλάκτη θερμότητας ηλιακού. Operation setup Heat $\Delta T$ for heating ON – 1°C Cool $\Delta T$ for cooling ON – 1°C Αυτό το σύστημα απαιτεί προαιρετικό PCB (CZ-NS4P).

Δεξαμενή αποθήκευσης + Ηλιακός

![](_page_5_Figure_16.jpeg)

Setting of remote controller Αυτή είναι μια εφαρμογή που συνδέει τη staller setting System setup Optional PCB connectivity - Ye δεξαμενή αποθήκευσης στο Mono bloc. Η θερμοκρασία της δεξαμενής αποθήκευσης ανιχνεύεται από τον θερμοαντιστάτη δεξαμενής αποθήκευσης (ορίζεται από την Δεξαμενή αποθήκευσης Buffer Tank connection - Yes ∆T for buffer tank Αντλία Θερμοαντιστάτης B B

![](_page_5_Figure_18.jpeg)

Δεξαμενή αποθήκευσης

Setting of remote controller

Optional PCB connectivity - Y

Buffer Tank connection - Yes ∆T for buffer tank

4

Solar connection - Yes

nstaller setting

System setup

Ηλιακός θερμοαντιστάτης

Αντλία Θερμοαντιστάτης

![](_page_5_Figure_19.jpeg)

#### ( Μήκος Καλωδίων Σύνδεσης

| Οταν συνδέετε καλώδια μεταξύ του Mono | bloc και εξωτερικών συσκευών, το μήκος | των καλωδίων δεν πρέπει να υπερβαίνει το μέγι | στο μήκος που εμφανίζεται στον πίνα |
|---------------------------------------|----------------------------------------|-----------------------------------------------|-------------------------------------|
| Εξωτερική συσκευή                     | Μέγιστο μήκος καλωδίων (m)             | Εξωτερική συσκευή                             | Μέγιστο μήκος καλωδίων (m)          |
| Βαλβίδα 2 διευθύνσεων                 | 50                                     | Αισθητήρας εξωτερικού αέρα                    | 30                                  |
| Τριοδική βαλβίδα                      | 50                                     | Δεξαμενή OLP                                  | 30                                  |
| Βαλβίδα μίξης                         | 50                                     | Αισθητήρας δεξαμενής αποθήκευσης              | 30                                  |
| Room thermostat                       | 50                                     | Αισθητήρας νερού πισίνας                      | 30                                  |
| Ταχυθερμαντήρας                       | 50                                     | Αισθητήρας ηλιακού                            | 30                                  |
| Επιπλέον αντλία                       | 50                                     | Αισθητήρας νερού                              | 30                                  |
| Ηλιακή αντλία                         | 50                                     | Σήμα απαιτήσεων                               | 50                                  |
| Αντλία πισίνας                        | 50                                     | Σήμα SG                                       | 50                                  |
| Αντλία                                | 50                                     | Διακόπτης Θέρμανσης/Ψύξης                     | 50                                  |
| Επαφή μπόιλερ / σήματος απόψυξης      | 50                                     | Διακόπτης εξωτερικού συμπιεστή                | 50                                  |
| Εξωτερικός ελεγκτής                   | 50                                     |                                               |                                     |
| Αισθητήρας δεξαμενής                  | 30                                     |                                               |                                     |
| Αισθητήρας δωματίου                   | 30                                     |                                               |                                     |

![](_page_5_Figure_23.jpeg)

#### → Ναι/Όχι External SW Μόνο όταν για το προαιρετικό PCB έχει επιλεχθεί Ναι Solar connection Ναι/Όχι → Ρύθμιση δεξαμενής → Ρύθμιση ηλιακού Μόνο όταν για το προαιρετικό PCB έχει επιλεχθεί Ναι External Error signal Ναι/Οχι Μόνο όταν για το προαιρετικό PCB έχει επιλεχθεί Ναι 🔻 🗰 Μόνο όταν για το προαιρετικό PCB έχει επιλεχθεί Ναι SG ready Μόνο όταν για το προαιρετικό PCB έχει επιλεχθεί Ναι External Compressor SW Nαι/Όχι Circulation liquid Νερό/γλυκόλη Μόνο όταν για το προαιρετικό PCB έχει επιλεχθεί Ναι Ναι/Όχι Heat-Cool SW ------ Αυτόματο/Χειροκίνητα Force Heater Force Defrost Defrost Signal → Ναι/Όχι ΔΤ/ Μέγ. χρήση Pump flowrate

 Operation setup
 Heat
 Ψύθμιση καμπύλης
 Ρύθμιση καμπύλης

![](_page_5_Figure_26.jpeg)

![](_page_5_Figure_27.jpeg)

# Πρέπει να συνδέσετε την πισίνα στη "Ζώνη 2".
Αν είναι συνδεδεμένη στην πισίνα, η λειτουργία της πισίνας θα σταματά όταν λειτουργεί η "Ψύξη".

Ανατρέξτε στον παρακάτω πίνακα για τα χαρακτηριστικά των

0,186

0,236

0,302

0,390

0,511

0,932

1,279

1,504

2,106

2,508 3,003

3,615

προαναφερόμενων αισθητήρων

6,523

8,044

9,980

12,443 15,604

25,0

32,10

41,45

53,92

70,53

93,05

124,24

167,82

3-1. Περιγραφή τηλεχειριστηρίου

∽

/ <

**3** Εγκατάσταση συστήματος

┙

▶ ←

—с

Πισίνα μόνο

![](_page_5_Figure_29.jpeg)

Για προαιρετική αντλία.

Όνομα

Β: Μενού

Ε: Πίσω

G: OK

Α: Κύρια οθόνη

D: Λειτουργία

Τρίγωνο (Κίνηση)

F: Σύντομο Μενού

Παροχή ισχύος: AC230V/50Hz, <500W

ένο εξάρτημα: Yonos 25/6: κατα

P

Λειτουργία

Επιβεβαίωση

Εμφάνιση πληροφοριών

νοιγμα/Κλείσιμο κύριου μενού

Επιστροφή στο προηγούμενο στοιχ

Άνοιγμα/Κλείσιμο Σύντομου Μενού

Επιλογή ή αλλαγή στοιχείου

Εναρξη/Διακοπή λειτουργίας

200

Panasonic). Αυτό το σύστημα απαιτεί προαιρετικό PCB (CZ-NS4P).

2 ασμένο από τη Wilo

 Για την προαιρετική βαλβίδα μίξης.
 Παροχή ισχύος: AC230V/50Hz (είσοδος ανοιχτή/έξοδος κλειστή)
 Χρόνος λειτουργίας: 30s~120s Συνιστώμενο εξάρτημα: 167032: κατασκευασμένο από την Caleffi 

12:00am,Mon Clock format 24h

Όταν οριστεί η γλώσσα, εμφανίζεται η οθόνη ρύθμισης am/pm ώρας (24ω/πμ/μ

Επιβεβαιώστε για να μεταβείτε στη Ρύθμιση εγκαταστάτη

2 Τρόπος στερέωσης εξωτερικής συσκευής

![](_page_5_Figure_47.jpeg)

10

14

12

> ΕΛΛΗΝΙΚΑ ACXF60-41781-AB (6/18) ΕΚΤΥΠΩΘΗΚΕ ΣΤΗ ΜΑΛΑΙΣΙΑ

> > 16

|                                                                                                    | sor SW Αρχική ρύθμιση: Όχι                                                                                                    |                                                                                                    | System setup 12:00am,Mon                                                                                                    |
|----------------------------------------------------------------------------------------------------|----------------------------------------------------------------------------------------------------|----------------------------------------------------------------------------------------------------|----------------------------------------------------------------------------------------------------|
|                                                                                                    |                                                                                                    |                                                                                                    | External Error signal                                                                                                    |
| λέξτε όταν είναι συνδεδ                                                                                                    | εμένος Διακόπτης εξωτερικού συμπιεστή.                                                                                                    |                                                                                                    | Demand control                                                                                                    |
| ιακόπτης είναι συνσεδε<br>οιχτός θα διακόψει τη λε                                                                                                    | μένος σε έςωτερικές ουσκεύες για τον έλεγ<br>ιτουργία του συμπιεστή. (Η λειτουργία θέρμ                                                                                                    | ανσης κ.λπ. δεν ακυρώνεται).                                                                                                    | SG ready                                                                                                    |
| ΙΜΕΙΩΣΗ) Δεν εμφανίζε                                                                                                    | ται αν δεν υπάρχει Προαιρετικό PCB.                                                                                                    |                                                                                                    | External compressor SW                                                                                                    |
|                                                                                                    | ό ποότυπο σύνδεσρε οεύματος ποέπει να                                                                                                    | SUSQUOROUPASÍ O DIR SW (SW2 pip2)                                                                                                    | Select [+] Confirm                                                                                                    |
| ακολουθηθεί το Ελβετικ<br>) PCB κύριας μονάδας.<br>)μαντήρα δεξαμενής (για                                                                                                    | ο προτύπο σύνδεσης ρευματός, πρεπεί να<br>Γο σήμα ΟΝ/OFF χρησιμοποιείται για την ε<br>ι λόγους αποστείρωσης)                                                                                                    | ενεργοποίησει ο DIP Sw (Sw2 pin3)<br>ενεργοποίηση/απενεργοποίηση του                                                                                                    | ,                                                                                                    |
|                                                                                                    |                                                                                                    |                                                                                                    | Sustam satura 12:00am Mon                                                                                                    |
| 8. Circulation Liquid                                                                                                    | Ι Αρχική ρύθμιση: Νερό                                                                                                    |                                                                                                    | System setup 12.00am,mon                                                                                                    |
| α τον κυκλοφορία το                                                                                                    | υ νεοού θέομανσης                                                                                                    |                                                                                                    | SG roady                                                                                                    |
|                                                                                                    |                                                                                                    |                                                                                                    | External compressor SW                                                                                                    |
| ιρχουν 2 τύποι ρυθμισεω                                                                                                    | ι, νερού και γλκυκόλης.                                                                                                    |                                                                                                    | Circulation liquid                                                                                                    |
| ΜΕΙΩΣΗ) Επιλέξτε γλκυκ                                                                                                    | όλη όταν χρησιμοποιείτε υγρό προστασίας απ                                                                                                    | ό πάγο.                                                                                                    |                                                                                                    |
| Μπορεί να προ                                                                                                    | κληθεί σφάλμα αν η ρύθμιση είναι λανθασμέν                                                                                                    | ή.                                                                                                    |                                                                                                    |
|                                                                                                    |                                                                                                    |                                                                                                    | Outer acting 10,00cm Mag                                                                                                    |
| 9. Heat-Cool SW                                                                                                    | Αρχική ρύθμιση: Απενεργοποίηση                                                                                                    |                                                                                                    | System setup 12:00am,Mon                                                                                                    |
| νατότητα αλλανής (διόρθ                                                                                                    | υσης) της θέρμανσης και ψύξης με εξωτερικό                                                                                                    | διακόπτη.                                                                                                    | SG ready                                                                                                    |
|                                                                                                    |                                                                                                    | ······                                                                                                    | External compressor SW                                                                                                    |
| ειστό): Διόρθωση στη Θει<br>ειστό): Διόρθωση στην Ψι                                                                                                    | ρμανοή (Θερμανοή +DHW)<br>)ξη (Ψύξη +DHW)                                                                                                    |                                                                                                    | Circulation liquid                                                                                                    |
| ΜΕΙΩΣΗ) Αυτή η ρύθμισι                                                                                                    | η είναι απενεργοποιημένη στα μοντέλα χωρίς '                                                                                                    | Ψύξη.                                                                                                    |                                                                                                    |
| ·····································                                                                                                    |                                                                                                    |                                                                                                    |                                                                                                    |
| ειτουργια χρονοδιακοπτη                                                                                                    | οεν μπορει να χρησιμοποιηθει. Δεν μπορεί να χ                                                                                                    | ρησιμοποιηθεί η Αυτόματη λειτουργία.                                                                                                    |                                                                                                    |
|                                                                                                    |                                                                                                    |                                                                                                    | Sustem seture 12:00cm Mon                                                                                                    |
| 0. Force Heater                                                                                                    | Αρχική ρύθμιση: Χειροκίνητο                                                                                                    |                                                                                                    | System setup 12.00am,Mon                                                                                                    |
| χειροκίνητη λειτουργία,                                                                                                    | ο χρήστης μπορεί να ενεργοποιήσει την αναγκ                                                                                                    | αστική λειτουργία θερμαντήρα μέσω                                                                                                    | External compressor Svv                                                                                                    |
| γρήγορου μενού.                                                                                                    |                                                                                                    |                                                                                                    | Heat Cool SW                                                                                                    |
| η επιλογή είναι "αυτόματι                                                                                                    | ", η αναγκαστική λειτουργία θερμαντήρα θα ε                                                                                                    | νεργοποιείται αυτόματα σε                                                                                                    | Forma Hostor                                                                                                    |
| νίπτωση που προκύψει σφ                                                                                                    | άλμα κατά τη διάρκεια της λειτουργίας.                                                                                                    |                                                                                                    | Force Heater                                                                                                    |
| νανκαστική λειτουονία Α                                                                                                    | ομαντήρα θα λειτουργήσει σύμφωνα με την τ                                                                                                    | ελευταία επιλογή λειτουογίας η                                                                                                    | ▲ Colort [.]Confirm                                                                                                    |
| ναγκαστική λειτουργία θε<br>λογή λειτουργίας απενεργ                                                                                                    | ρμαντήρα θα λειτουργήσει σύμφωνα με την τ<br>οποιείται όταν είναι ενεργοποιημένη η αναγκα                                                                                                    | ελευταία επιλογή λειτουργίας, η<br>αστική λειτουργία θερμαντήρα.                                                                                                    | Select [4] Confirm                                                                                                    |
| ναγκαστική λειτουργία θι<br>λογή λειτουργίας απενεργ<br>ηγή θερμαντήρα θα ENEf                                                                                                    | ρμαντήρα θα λειτουργήσει σύμφωνα με την τ<br>οποιείται όταν είναι ενεργοποιημένη η αναγκα<br>ΓΟΠΟΙΗΘΕΙ κατά την αναγκαστική λειτουργία                                                                                                    | ελευταία επιλογή λειτουργίας, η<br>αστική λειτουργία θερμαντήρα.<br>θερμαντήρα.                                                                                                    | Select [4] Confirm                                                                                                    |
| ναγκαστική λειτουργία θί<br>λογή λειτουργίας απενεργ<br>ηγή θερμαντήρα θα ENEF                                                                                                    | ρμαντήρα θα λειτουργήσει σύμφωνα με την τ<br>οποιείται όταν είναι ενεργοποιημένη η αναγκα<br>ΓΟΠΟΙΗΘΕΙ κατά την αναγκαστική λειτουργία                                                                                                    | ελευταία επιλογή λειτουργίας, η<br>ιστική λειτουργία θερμαντήρα.<br>θερμαντήρα.                                                                                                    | Select [4] Confirm                                                                                                    |
| ναγκαστική λειτουργία θί<br>λογή λειτουργίας απενεργ<br>ηγή θερμαντήρα θα ΕΝΕΙ<br><br><b>1. Force Defrost</b>                                                                                                    | ρμαντήρα θα λειτουργήσει σύμφωνα με την τ<br>οποιείται όταν είναι ενεργοποιημένη η αναγκα<br>(ΓΟΠΟΙΗΘΕΙ κατά την αναγκαστική λειτουργία                                                                                                    | ελευταία επιλογή λειτουργίας, η<br>ιστική λειτουργία θερμαντήρα.<br>θερμαντήρα.                                                                                                    | System setup 12:00am,Mon                                                                                                    |
| ναγκαστική λείτουργία θί<br>λογή λειτουργίας απενερι<br>ηγή θερμαντήρα θα ΕΝΕΓ<br>1. Force Defrost                                                                                                    | ρμαντήρα θα λειτουργήσει σύμφωνα με την τ<br>οποιείται όταν είναι ενεργοποιημένη η αναγκα<br>ΓΟΠΟΙΗΘΕΙ κατά την αναγκαστική λειτουργία<br>Αρχική ρύθμιση: Χειροκίνητosf                                                                                                    | ελευταία επιλογή λειτουργίας, η<br>ιστική λειτουργία θερμαντήρα.<br>θερμαντήρα.                                                                                                    | ▲ Select [⊶] Confirm<br>System setup 12:00am,Mon Circulation liquid                                                                                                    |
| ναγκαστική λείτουργία θί<br>λογή λειτουργίας απενερι<br>ηγή θερμαντήρα θα ENEf<br>. Force Defrost<br>ν χειροκίνητο κωδικό, ο γ                                                                                                    | ρμαντήρα θα λειτουργήσει σύμφωνα με την τ<br>σποιείται όταν είναι ενεργοποιημένη η αναγκα<br>(ΓΟΠΟΙΗΘΕΙ κατά την αναγκαστική λειτουργία<br>Αρχική ρύθμιση: Χειροκίνητοsf<br>ρήστης μπορεί να ενεργοποιήσει την αναγκασ                                                                                                    | ελευταία επιλογή λειτουργίας, η<br>ιστική λειτουργία θερμαντήρα.<br>θερμαντήρα.<br>                                                                                                    | ▲ Select [⊶] Confirm<br>System setup 12:00am,Mon<br>Circulation liquid<br>Heat-Cool SW                                                                                                    |
| ναγκαστική λείτουργία θί<br>λογή λειτουργίας απενερι<br>ηγή θερμαντήρα θα ENEF<br>                                                                                                    | ρμαντήρα θα λειτουργήσει σύμφώνα με την τ<br>οποιείται όταν είναι ενεργοποιημένη η αναγκα<br>ΓΟΠΟΙΗΘΕΙ κατά την αναγκαστική λειτουργία<br>Αρχική ρύθμιση: Χειροκίνητοsf<br>ρήστης μπορεί να ενεργοποιήσει την αναγκασ                                                                                                    | ελευταία επιλογή λειτουργίας, η<br>ιστική λειτουργία θερμαντήρα.<br>θερμαντήρα.<br>πτική λειτουργία απόψυξης μέσω του                                                                                                    | ▲ Select [⊶] Confirm<br>System setup 12:00am,Mon<br>Circulation liquid<br>Heat-Cool SW<br>Force heater                                                                                                    |
| ναγκαστική λείτουργία θι<br>λογή λειτουργίας απενερι<br>ηγή θερμαντήρα θα ΕΝΕΗ<br>                                                                                                    | ρμαντήρα θα λειτουργήσει σύμφώνα με την τ<br>οποιείται όταν είναι ενεργοποιημένη η αναγκι<br>ΓΟΠΟΙΗΘΕΙ κατά την αναγκαστική λειτουργία<br>Αρχική ρύθμιση: Χειροκίνητοsf<br>ρήστης μπορεί να ενεργοποιήσει την αναγκαα<br>", η εξωτερική μονάδα θα εκτελέσει τη λειτου;                                                                                                    | ελευταία επιλογή λειτουργίας, η<br>ιστική λειτουργία θερμαντήρα.<br>θερμαντήρα.<br>στική λειτουργία απόψυξης μέσω του<br>ργία απόψυξης μία φορά αν η αντλία                                                                                                    | ▲ Select [⊶] Confirm<br>System setup 12:00am,Mon<br>Circulation liquid<br>Heat-Cool SW<br>Force heater<br>Force defrost                                                                                                    |
| ναγκαστική λείτουργία θι<br>λογή λειτουργίας απένερι<br>ηγή θερμαντήρα θα ENEI<br>                                                                                                    | ρμαντήρα θα λειτουργήσει σύμφώνα με την τ<br>οποιείται όταν είναι ενεργοποιημένη η αναγκι<br>ΓΟΠΟΙΗΘΕΙ κατά την αναγκαστική λειτουργία<br>Αρχική ρύθμιση: Χειροκίνητοsf<br>ρήστης μπορεί να ενεργοποιήσει την αναγκασ<br>", η εξωτερική μονάδα θα εκτελέσει τη λειτου<br>βέρμανσης χωρίς λειτουργία απόψυξης σε χαρ                                                                                                    | ελευταία επιλογή λειτουργίας, η<br>ιστική λειτουργία θερμαντήρα.<br>θερμαντήρα.<br>στική λειτουργία απόψυξης μέσω του<br>οργία απόψυξης μία φορά αν η αντλία<br>ιηλές συνθήκες περιβάλλοντος.                                                                                                    | ▲ Select     [→] Confirm       System setup     12:00am,Mon       Circulation liquid       Heat-Cool SW       Force defrost       Select       [→] Select                                                                                                    |
| ναγκαστική λείτουργία θι<br>λογή λειτουργίας απενερι<br>ηγή θερμαντήρα θα ΕΝΕΙ<br>                                                                                                    | ρμαντήρα θα λειτουργήσει σύμφώνα με την τ<br>οποιείται όταν είναι ενεργοποιημένη η αναγκα<br>ΓΟΠΟΙΗΘΕΙ κατά την αναγκαστική λειτουργία<br>Αρχική ρύθμιση: Χειροκίνητοsf<br>ρήστης μπορεί να ενεργοποιήσει την αναγκασ<br>", η εξωτερική μονάδα θα εκτελέσει τη λειτου<br>3έρμανσης χωρίς λειτουργία απόψυξης σε χαρ<br>όματη, ο χρήστης εξακολουθεί να μπορεί να ε                                                                                                    | ελευταία επιλογή λειτουργίας, η<br>ιστική λειτουργία θερμαντήρα.<br>θερμαντήρα.<br>στική λειτουργία απόψυξης μέσω του<br>ογία απόψυξης μία φορά αν η αντλία<br>ιηλές συνθήκες περιβάλλοντος.<br>ενεργοποιήσει την αναγκαστική                                                                                                    | ▲ Select     [→] Confirm       System setup     12:00am,Mon       Circulation liquid       Heat-Cool SW       Force defrost       Force defrost       Select     [↓] Confirm                                                                                                    |
| ναγκαστική λείτουργία θι<br>λογή λειτουργίας απενερι<br>ηγή θερμαντήρα θα ENEI<br>                                                                                                    | ρμαντήρα θα λειτουργήσει σύμφώνα με την τ<br>οποιείται όταν είναι ενεργοποιημένη η αναγκα<br>ΓΟΠΟΙΗΘΕΙ κατά την αναγκαστική λειτουργία<br>Αρχική ρύθμιση: Χειροκίνητοsf<br>ρήστης μπορεί να ενεργοποιήσει την αναγκασ<br>", η εξωτερική μονάδα θα εκτελέσει τη λειτου<br>3έρμανσης χωρίς λειτουργία απόψυξης σε χαρ<br>όματη, ο χρήστης εξακολουθεί να μπορεί να ε<br>ου γρήγορου μενού)                                                                                                    | ελευταία επιλογή λειτουργίας, η<br>ιστική λειτουργία θερμαντήρα.<br>θερμαντήρα.<br>στική λειτουργία απόψυξης μέσω του<br>ογία απόψυξης μία φορά αν η αντλία<br>ιηλές συνθήκες περιβάλλοντος.<br>νεργοποιήσει την αναγκαστική                                                                                                    | ▲ Select     [↓] Confirm       System setup     12:00am,Mon       Circulation liquid       Heat-Cool SW       Force heater       Force defrost       ♦ Select                                                                                                    |
| ναγκαστική λείτουργία θι<br>λογή λειτουργίας απενερι<br>ηγή θερμαντήρα θα ΕΝΕΙ<br>1. Force Defrost<br>ν χειροκίνητο κωδικό, ο γ<br>Ιγορου μενού.<br>η επιλογή είναι "αυτόματη<br>μότητας έχει πολλή ώρα<br>όμα και αν επιλεγεί το αυ<br>ουργία απόψυξης μέσω το<br>2. Defrost signal                                                                                                    | ρμαντήρα θα λειτουργήσει σύμφώνα με την τ<br>σποιείται όταν είναι ενεργοποιημένη η αναγκα<br>ΤΟΠΟΙΗΘΕΙ κατά την αναγκαστική λειτουργία<br>Αρχική ρύθμιση: Χειροκίνητοsf<br>ρήστης μπορεί να ενεργοποιήσει την αναγκασ<br>", η εξωτερική μονάδα θα εκτελέσει τη λειτου<br>βέρμανσης χωρίς λειτουργία απόψυξης σε χαρ<br>όματη, ο χρήστης εξακολουθεί να μπορεί να ε<br>ου γρήγορου μενού)<br>Αρχική ρύθμιση: Όχι                                                                                                    | ελευταία επιλογή λειτουργίας, η<br>ιστική λειτουργία θερμαντήρα.<br>θερμαντήρα.<br>στική λειτουργία απόψυξης μέσω του<br>ογία απόψυξης μία φορά αν η αντλία<br>ιηλές συνθήκες περιβάλλοντος,<br>ινεργοποιήσει την αναγκαστική                                                                                                    | ▲ Select       [↓] Confirm         System setup       12:00am,Mon         Circulation liquid       Heat-Cool SW         Force defrost       [↓] Confirm         ➡ Select       [↓] Confirm         System setup       12:00am,Mon                                                                                                    |
| ναγκαστική λείτουργία θι<br>λογή λειτουργίας απένερι<br>ηγή θερμαντήρα θα ΕΝΕΙ<br>1. Force Defrost<br>ν χειροκίνητο κωδικό, ο χ<br>γγορου μενού.<br>η επιλογή είναι "αυτόματη<br>μότητας έχει πολλή ώρα<br>όμα και αν επιλεγεί το αυ<br>συργία απόψυξης μέσω το<br>2. Defrost signal                                                                                                    | ρμαντήρα θα λειτουργήσει σύμφώνα με την τ<br>οποιείται όταν είναι ενεργοποιημένη η αναγκι<br>ΤΟΠΟΙΗΘΕΙ κατά την αναγκαστική λειτουργία<br>Αρχική ρύθμιση: Χειροκίνητοsf<br>ρήστης μπορεί να ενεργοποιήσει την αναγκασ<br>", η εξωτερική μονάδα θα εκτελέσει τη λειτου<br>βέρμανσης χωρίς λειτουργία απόψυξης σε χαι<br>όματη, ο χρήστης εξακολουθεί να μπορεί να ε<br>ου γρήγορου μενού)<br>Αρχική ρύθμιση: Όχι                                                                                                    | ελευταία επιλογή λειτουργίας, η<br>ιστική λειτουργία θερμαντήρα.<br>θερμαντήρα.<br>στική λειτουργία απόψυξης μέσω του<br>ογία απόψυξης μία φορά αν η αντλία<br>ιηλές συνθήκες περιβάλλοντος.<br>ενεργοποιήσει την αναγκαστική                                                                                                    | ▲ Select       [↓] Confirm         System setup       12:00am,Mon         Circulation liquid       Heat-Cool SW         Force defrost       ↓         Select       [↓] Confirm         System setup       12:00am,Mon         Heat-Cool SW       12:00am,Mon                                                                                                    |
| ναγκαστική λείτουργία θί<br>λογή λειτουργίας απένερι<br>ηγή θερμαντήρα θα ΕΝΕΙ<br>1. Force Defrost<br>ν χειροκίνητο κωδικό, ο χ<br>γορου μενού.<br>η επιλογή είναι "αυτόματη<br>μότητας έχει πολλή ώρα<br>όμα και αν επιλεγεί το αυ<br>τουργία απόψυξης μέσω τι<br>2. Defrost signal<br>σήμα απόψυξης μοιράζετι<br>μα πράψιαξης μοιράζετι<br>μα απόψυξης μοιράζετι                                                                                                    | ρμαντήρα θα λειτουργήσει σύμφωνα με την τ<br>οποιείται όταν είναι ενεργοποιημένη η αναγκι<br>ΤΟΠΟΙΗΘΕΙ κατά την αναγκαστική λειτουργία<br>Αρχική ρύθμιση: Χειροκίνητοsf<br>ρήστης μπορεί να ενεργοποιήσει την αναγκασ<br>", η εξωτερική μονάδα θα εκτελέσει τη λειτουη<br>βέρμανσης χωρίς λειτουργία απόψυξης σε χα<br>όματη, ο χρήστης εξακολουθεί να μπορεί να ε<br>ου γρήγορου μενού)<br>Αρχική ρύθμιση; Όχι<br>αι τονίδιο ακροδέκτη με την επαφή ζεύγους                                                                                                    | ελευταία επιλογή λειτουργίας, η<br>αστική λειτουργία θερμαντήρα.<br>θερμαντήρα.<br>στική λειτουργία απόψυξης μέσω του<br>ογία απόψυξης μία φορά αν η αντλία<br>ιηλές συνθήκες περιβάλλοντος.<br>ενεργοποιήσει την αναγκαστική<br>(bivalent) στον κύριο πίνακα ελέγχου.<br>alent) σπαναφέρεται στ ΟΥ. Μάνα νίσ                                                                                                    | ▲ Select       [+] Confirm         System setup       12:00am,Mon         Circulation liquid       Heat-Cool SW         Force defrost                                                                                                    |
| ναγκαστική λείτουργία θί<br>λογή λειτουργίας απένερη<br>ηγή θερμαντήρα θα ΕΝΕΙ<br>1. Force Defrost<br>ν χειροκίνητο κωδικό, ο χ<br>γορου μενού.<br>η επιλογή είναι "αυτόματη<br>μότητας έχει πολλή ώρα<br>όμα και αν επιλεγεί το αυ<br>τουργία απόψυξης μείρα<br>2. Defrost signal<br>σήμα απόψυξης μοιράζει<br>νι το σήμα απόψυξης είνι                                                                                                    | ρμαντήρα θα λειτουργήσει σύμφώνα με την τ<br>οποιείται όταν είναι ενεργοποιημένη η αναγκι<br>ΙΟΠΟΙΗΘΕΙ κατά την αναγκαστική λειτουργία<br>Αρχική ρύθμιση: Χειροκίνητοsf<br>ρήστης μπορεί να ενεργοποιήσει την αναγκασ<br>", η εξωτερική μονάδα θα εκτελέσει τη λειτουη<br>θέρμανσης χωρίς λειτουργία απόψυξης σε χα<br>όματη, ο χρήστης εξακολουθεί να μπορεί να ε<br>ου γρήγορου μενού)<br>Αρχική ρύθμιση: Όχι<br>αι τον ίδιο ακροδέκτη με την επαφή ζεύγους (biν<br>τι μυθμισμένο σε ΝΑΙ, η σύνδεση ζεύγους (biν                                                                                                    | ελευταία επιλογή λειτουργίας, η<br>αστική λειτουργία θερμαντήρα.<br>θερμαντήρα.<br>στική λειτουργία απόψυξης μέσω του<br>ογία απόψυξης μία φορά αν η αντλία<br>ιηλές συνθήκες περιβάλλοντος,<br>ενεργοποιήσει την αναγκαστική<br>(bivalent) στον κύριο πίνακα ελέγχου.<br>alent) επαναφέρεται σε ΟΧΙ. Μόνο μία<br>γους (bivalent).                                                                                                    | ▲ Select       [+] Confirm         System setup       12:00am,Mon         Circulation liquid       Heat-Cool SW         Force heater       Force defrost         ♦ Select       [+] Confirm         System setup       12:00am,Mon         Heat-Cool SW       Force heater         Force defrost       [+] Confirm         System setup       12:00am,Mon         Heat-Cool SW       Force heater         Force defrost       [+] Confirm                                                                                                    |
| ναγκαστική λείτουργία θι<br>λογή λειτουργίας απενερι<br>ηγή θερμαντήρα θα ΕΝΕΙ<br>1. Force Defrost<br>ν χειροκίνητο κωδικό, ο χ<br>γορου μενού.<br>η επιλογή είναι "αυτόματη<br>υρότητας έχει πολλή ώρα<br>όμα και αν επιλεγεί το αυ<br>τουργία απόψυξης μέσω τι<br>2. Defrost signal<br>σήμα απόψυξης είνις<br>ουργία μπορεί να ρυθμια                                                                                                    | ρμαντήρα θα λειτουργήσει σύμφώνα με την τ<br>οποιείται όταν είναι ενεργοποιημένη η αναγκα<br>ΓΟΠΟΙΗΘΕΙ κατά την αναγκαστική λειτουργία<br>Αρχική ρύθμιση: Χειροκίνητοsf<br>ρήστης μπορεί να ενεργοποιήσει την αναγκασ<br>", η εξωτερική μονάδα θα εκτελέσει τη λειτου<br>θέρμανσης χωρίς λειτουργία απόψυξης σε χαμ<br>όματη, ο χρήστης εξακολουθεί να μπορεί να ε<br>ου γρήγορου μενού)<br>Αρχική ρύθμιση: Όχι<br>αι τον ίδιο ακροδέκτη με την επαφή ζεύγους<br>τι ρυθμισμένο σε ΝΑΙ, η σύνδεση ζεύγους (biv<br>τεί μεταξύ του σήματος απόψυξης και του ζεύ                                                                                                    | ελευταία επιλογή λειτουργίας, η<br>αστική λειτουργία θερμαντήρα.<br>θερμαντήρα.<br>στική λειτουργία απόψυξης μέσω του<br>ογία απόψυξης μία φορά αν η αντλία<br>ιηλές συνθήκες περιβάλλοντος,<br>ενεργοποιήσει την αναγκαστική<br>(bivalent) στον κύριο πίνακα ελέγχου.<br>alent) επαναφέρεται σε ΟΧΙ. Μόνο μία<br>γους (bivalent).                                                                                                    | ▲ Select       [↓] Confirm         System setup       12:00am,Mon         Circulation liquid       Heat-Cool SW         Force heater       Force defrost         ↓ Select       [↓] Confirm         System setup       12:00am,Mon         Heat-Cool SW       Force heater         Force defrost                                                                                                    |
| ναγκαστική λείτουργία θί<br>λογή λειτουργίας απενερι<br>ηγή θερμαντήρα θα ENEI<br>1. Force Defrost<br>1. Force Defrost<br>ν χειροκίνητο κωδικό, ο χ<br>γορου μενού.<br>η επιλογή είναι "αυτόματη<br>μότητας έχει πολλή ώρα<br>όμα και αν επιλεγεί το αυ<br>τουργία απόψυξης μοιράζει<br>ντο σήμα απόψυξης είνα<br>τουργία μπορεί να ρυθμια<br>νι το σήμα απόψυξης είνα<br>τουργία μπορεί να ρυθμια                                                                                                    | ρμαντήρα θα λειτουργήσει σύμφώνα με την τ<br>σποιείται όταν είναι ενεργοποιημένη η αναγκα<br>(TOΠOIHΘEI κατά την αναγκαστική λειτουργία<br>Αρχική ρύθμιση: Χειροκίνητοsf<br>ρήστης μπορεί να ενεργοποιήσει την αναγκασ<br>", η εξωτερική μονάδα θα εκτελέσει τη λειτου<br>βέρμανοης χωρίς λειτουργία απόψυξης σε χα<br>όματη, ο χρήστης εξακολουθεί να μπορεί να<br>ου γρήγορου μενού)<br>Αρχική ρύθμιση: Όχι<br>αι τον ίδιο ακροδέκτη με την επαφή ζεύγους<br>ιι ρυθμισμένο σε ΝΑΙ, η σύνδεση ζεύνους (biv<br>τεί μεταξύ του σήματος απόψυξης και του ζείν<br>ιρυθμισμένο σε ΝΑΙ, κατά τη διάρκεια το ζεύτ                                                                                                    | ελευταία επιλογή λειτουργίας η<br>ιστική λειτουργία θερμαντήρα.<br>θερμαντήρα.<br>πτική λειτουργία απόψυξης μέσω του<br>ογία απόψυξης μία φορά αν η αντλία<br>ιηλές συνθήκες περιβάλλοντος.<br>ενεργοποιήσει την αναγκαστική<br>(bivalent) στον κύριο πίνακα ελέγχου.<br>alent) επαναφέρεται σε ΟΧΙ. Μόνο μία<br>γους (bivalent).                                                                                                    | ▲ Select       [↓] Confirm         System setup       12:00am,Mon         Circulation liquid       Heat-Cool SW         Force heater       Force defrost         ✓ Select       [↓] Confirm         System setup       12:00am,Mon         Heat-Cool SW       Force heater         Force defrost                                                                                                    |
| ναγκαστική λείτουργία θί<br>λογή λειτουργίας απενερι<br>ηγή θερμαντήρα θα ENEI<br>1. Force Defrost<br>1. Force Defrost<br>γειροκίνητο κωδικό, ο<br>γγορου μενού.<br>η επιλογή είναι "αυτόματη<br>μότητας έχει πολλή ώρα<br>όμα και αν επιλεγεί το αυ<br>τουργία απόψυξης μοιράζει<br>ν το σήμα απόψυξης είνα<br>να τερική μονάδα, η επαφή<br>«ληρωθεί η λειτουογία α                                                                                                    | ρμαντήρα θα λειτουργήσει σύμφώνα με την τ<br>οποιείται όταν είναι ενεργοποιημένη η αναγκα<br>(ΤΟΠΟΙΗΘΕΙ κατά την αναγκαστική λειτουργία<br>Αρχική ρύθμιση: Χειροκίνητοsf<br>ρήστης μπορεί να ενεργοποιήσει την αναγκασ<br>", η εξωτερική μονάδα θα εκτελέσει τη λειτου<br>βέρμανσης χωρίς λειτουργία απόψυξης σε χαι<br>όματη, ο χρήστης εξακολουθεί να μπορεί να ε<br>ου γρήγορου μενού)<br>Αρχική ρύθμιση: Όχι<br>αι τον ίδιο ακροδέκτη με την επαφή ζεύγους<br>τι ρυθμισμένο σε ΝΑΙ, κατά τη διάρκεια της λειτα<br>του σίψυξης απόψυξης γίνεται ΟΝ. Η επαφή<br>τοψυξου                                                                                                    | ελευταία επιλογή λειτουργίας η<br>αστική λειτουργία θερμαντήρα.<br>θερμαντήρα.<br>πτική λειτουργία απόψυξης μέσω του<br>ογία απόψυξης μία φορά αν η αντλία<br>ηλές συνθήκες περιβάλλοντος.<br>νεργοποιήσει την αναγκαστική<br>(bivalent) στον κύριο πίνακα ελέγχου.<br>alent) επαναφέρεται σε ΟΧΙ. Μόνο μία<br>γους (bivalent).<br>ουργίας απόψυξης που εκτελείται στην<br>σήματος απόψυξης γίνεται OFF αφού                                                                                                    | ▲ Select       [↓] Confirm         System setup       12:00am,Mon         Circulation liquid       Heat-Cool SW         Force heater       Force defrost         ➡ Select       [↓] Confirm         System setup       12:00am,Mon         Heat-Cool SW       Force heater         Force heater       Force heater         Force defrost                                                                                                    |
| ναγκαστική λείτουργία θί<br>λογή λειτουργίας απενερι<br>ηγή θερμαντήρα θα ENEI<br>                                                                                                    | ρμαντήρα θα λειτουργήσει σύμφώνα με την τ<br>σποιείται όταν είναι ενεργοποιημένη η αναγκα<br>(TOΠOIHΘEI κατά την αναγκαστική λειτουργία<br>Αρχική ρύθμιση: Χειροκίνητοsf<br>ρήστης μπορεί να ενεργοποιήσει την αναγκασ<br>", η εξωτερική μονάδα θα εκτελέσει τη λειτου<br>βέρμανσης χωρίς λειτουργία απόψυξης σε χαρ<br>όματη, ο χρήστης εξακολουθεί να μπορεί να ε<br>ου γρήγορου μενού<br>Αρχική ρύθμιση: Όχι<br>αι τον ίδιο ακροδέκτη με την επαφή ζεύγους<br>μεταξύ του σήματος απόψυξης και του ζεύ<br>ιρυθμισμένο σε ΝΑΙ, η σύνδεση ζεύγους (biν<br>τεί μεταξύ του σήματος απόψυξης και του ζεύ<br>ιρυθμισμένο σε ΝΑΙ, κατά τη διάρκεια της λειτα<br>του σήμης.                                                                                                    | ελευταία επιλογή λειτουργίας η<br>ιστική λειτουργία θερμαντήρα.<br>θερμαντήρα.<br>στική λειτουργία απόψυξης μέσω του<br>ογία απόψυξης μία φορά αν η αντλία<br>ιηλές συνθήκες περιβάλλοντος.<br>νεργοποιήσει την αναγκαστική<br>(bivalent) στον κύριο πίναικα ελέγχου.<br>alent) επαναφέρεται σε ΟΧΙ. Μόνο μία<br>γους (bivalent).<br>ουργίας απόψυξης που εκτελείται στην<br>σήματος απόψυξης γίνεται ΟFF αφού<br>il ή την αντλία νερού κατά τη διάρκεια                                                                                 | ▲ Select       [→] Confirm         System setup       12:00am,Mon         Circulation liquid       Heat-Cool SW         Force defrost                                                                                                    |
| ναγκαστική λείτουργία θί<br>λογή λειτουργίας απενερη<br>ηγή θερμαντήρα θα ENEI<br>1. Force Defrost<br>4. Force Defrost<br>4. Force Diffust<br>γ χειροκίνητο κωδικό, ο γ<br>γορου μενού.<br>η επιλογή είναι "αυτόματη<br>μάτητας έχει πολλή ώρα<br>όμα και αν επιλεγεί το αυ<br>τουργία απόψυξης μέσα<br>2. Defrost signal<br>σήμα απόψυξης μοιράζει<br>το το σήμα απόψυξης είνα<br>περική μονάδα, η επαφή<br>«ληρωθεί η λειτουργία α<br>χοπός αυτής της εξόδου<br>λειτουργίας απόψυξης.                                                                                                    | ρμαντήρα θα λειτουργήσει σύμφώνα με την τ<br>οποιείται όταν είναι ενεργοποιημένη η αναγκα<br>(TOΠOIHΘEI κατά την αναγκαστική λειτουργία<br>Αρχική ρύθμιση: Χειροκίνητοsf<br>ρήστης μπορεί να ενεργοποιήσει την αναγκασ<br>", η εξωτερική μονάδα θα εκτελέσει τη λειτου<br>βέρμανσης χωρίς λειτουργία απόψυξης σε χαρ<br>όματη, ο χρήστης εξακολουθεί να μπορεί να ε<br>ου γρήγορου μενού<br>Αρχική ρύθμιση: Όχι<br>αι τον ίδιο ακροδέκτη με την επαφή ζεύγους<br>μεταξύ του σήματος απόψυξης και του ζεύ<br>ιρυθμισμένο σε ΝΑΙ, η σύνδεση ζεύγους (biν<br>τεί μεταξύ του σήματος απόψυξης και του ζεύ<br>ιρυθμισμένο σε ΝΑΙ, κατά τη διάρκεια της λειττ<br>του σήματος απόψυξης γίνεται ΟΝ. Η επαφή<br>τόψυξης.<br>επαφής είναι να διακόψει το εσωτερικό fan co                                                                                                    | ελευταία επιλογή λειτουργίας η<br>ιστική λειτουργία θερμαντήρα.<br>θερμαντήρα.<br>στική λειτουργία απόψυξης μέσω του<br>ογία απόψυξης μία φορά αν η αντλία<br>ιηλές συνθήκες περιβάλλοντος.<br>νεργοποιήσει την αναγκαστική<br>(bivalent) στον κύριο πίνακα ελέγχου.<br>alent) επαναφέρεται σε ΟΧΙ. Μόνο μία<br>γους (bivalent).<br>ουργίας απόψυξης που εκτελείται στην<br>σήματος απόψυξης γίνεται ΟFF αφού<br>il ή την αντλία νερού κατά τη διάρκεια                                                                                  | ▲ Select       [→] Confirm         System setup       12:00am,Mon         Circulation liquid       Heat-Cool SW         Force defrost                                                                                                    |
| ναγκαστική λείτουργία θί<br>λογή λειτουργίας απενερη<br>ηγή θερμαντήρα θα ENEI<br>1. Force Defrost<br>4. Force Defrost<br>4. Force Diffust<br>γ χειροκίνητο κωδικό, ο γ<br>γορου μενού.<br>η επιλογή είναι "αυτόματη<br>μότητας έχει πολλή ώρα<br>όμα και αν επιλεγεί το αυ<br>τουργία απόψυξης μοιράζει<br>το το σήμα απόψυξης μοιράζει<br>το το σήμα απόψυξης είνα<br>περική μονάδα, η επαφή<br>κληρωθεί η λειτουργία α<br>κοπός αυτής της εξόδου<br>λειτουργίας απόψυξης.                                                                                                    | ρμαντήρα θα λειτουργήσει σύμφώνα με την τ<br>σποιείται όταν είναι ενεργοποιημένη η αναγκα<br>(ΤΟΠΟΙΗΘΕΙ κατά την αναγκαστική λειτουργία<br>Αρχική ρύθμιση: Χειροκίνητοsf<br>ρήστης μπορεί να ενεργοποιήσει την αναγκας<br>", η εξωτερική μονάδα θα εκτελέσει τη λειτουη<br>3έρμανσης χωρίς λειτουργία απόψυξης σε χαρ<br>όματη, ο χρήστης εξακολουθεί να μπορεί να ε<br>ου γρήγορου μενού<br>Αρχική ρύθμιση: Όχι<br>αι τον ίδιο ακροδέκτη με την επαφή ζεύγους<br>τεί μεταξύ του σήματος απόψυξης και του ζεύ<br>ιρυθμισμένο σε ΝΑΙ, κατά τη διάρκεια της λειτα<br>του σήματος απόψυξης γίνεται ΟΝ. Η επαφή<br>τόψυξης.<br>επαφής είναι να διακόψει το εσωτερικό fan co                                                                                                    | ελευταία επιλογή λειτουργίας η<br>ιστική λειτουργία θερμαντήρα.<br>θερμαντήρα.<br>στική λειτουργία απόψυξης μέσω του<br>ργία απόψυξης μία φορά αν η αντλία<br>ιηλές συνθήκες περιβάλλοντος.<br>ινεργοποιήσει την αναγκαστική<br>(bivalent) στον κύριο πίνακα ελέγχου.<br>alent) επαναφέρεται σε ΟΧΙ. Μόνο μία<br>γους (bivalent).<br>ουργίας απόψυξης που εκτελείται στην<br>σήματος απόψυξης γίνεται OFF αφού<br>il ή την αντλία νερού κατά τη διάρκεια                                                                                 | ▲ Select       [↓] Confirm         System setup       12:00am,Mon         Circulation liquid       Heat-Cool SW         Force heater       Force heater         Force heater       [↓] Confirm         System setup       12:00am,Mon         Heat-Cool SW       Force heater         Force heater       Force heater         Force defrost       Lonfirm         Defrost signal       ↓ Select         ↓ Select       [↓] Confirm                                                                                                    |
| ναγκαστική λείτουργία θί<br>λογή λειτουργίας απενερι<br>ηγή θερμαντήρα θα ENEI<br>1. Force Defrost<br>ν χειροκίνητο κωδικό, ο χ<br>γορου μενού.<br>η επιλογή είναι "αυτόματη<br>μότητας έχει πολλή ώρα<br>όμα και αν επιλεγεί το αυ<br>τουργία απόψυξης μοιράζει<br>χυ το σήμα απόψυξης μοιράζει<br>το το τήμα απόψυξης μοιράζει<br>το το τήμα απόψυξης είναι<br>περική μονάδα, η επαφή<br>«ληρυφθεί η λειτουργία α<br>πειτουργίας απόψυξης<br>3. Pump flowrate                                                                                                    | ρμαντήρα θα λειτουργήσει σύμφώνα με την τ<br>σποιείται όταν είναι ενεργοποιημένη η αναγκα<br>(TOΠOIHΘEI κατά την αναγκαστική λειτουργία<br>Αρχική ρύθμιση: Χειροκίνητοsf<br>pήστης μπορεί να ενεργοποιήσει την αναγκας<br>(", η εξωτερική μονάδα θα εκτελέσει τη λειτουρ<br>βέρμανσης χωρίς λειτουργία απόψυξης σε χαρ<br>όματη, ο χρήστης εξακολουθεί να μπορεί να ε<br>ου γρήγορου μενού)<br>Αρχική ρύθμιση: Όχι<br>αι τον ίδιο ακροδέκτη με την επαφή ζεύγους<br>ιρυθμισμένο σε ΝΑΙ, κατά τη διάρκεια της λειτα<br>του σήματος απόψυξης γίνεται ΟΝ. Η επαφή<br>τόψυξης.<br>επαφής είναι να διακόψει το εσωτερικό fan co                                                                                                    | ελευταία επιλογή λειτουργίας η<br>ιστική λειτουργία θερμαντήρα.<br>θερμαντήρα.<br>στική λειτουργία απόψυξης μέσω του<br>ργία απόψυξης μία φορά αν η αντλία<br>ιηλές συνθήκες περιβάλλοντος,<br>ενεργοποιήσει την αναγκαστική<br>(bivalent) στον κύριο πίνακα ελέγχου.<br>alent) επαναφέρεται σε ΟΧΙ. Μόνο μία<br>γους (bivalent).<br>ουργίας απόψυξης που εκτελείται στην<br>σήματος απόψυξης γίνεται ΟFF αφού<br>il ή την αντλία νερού κατά τη διάρκεια                                                                                 | ▲ Select       [→] Confirm         System setup       12:00am,Mon         Circulation liquid       Heat-Cool SW         Force heater       Force defrost         Force heater       [→] Confirm         System setup       12:00am,Mon         Heat-Cool SW       Force heater         Force heater       Force heater         Force heater       Force heater         Force heater       Force heater         Force heater       Force heater         Force heater       Force heater         Force heater       Force heater         Force heater       Force heater         Force heater       Force heater         Force heater       Force heater         Select       [→] Confirm |
| ναγκαστική λείτουργία θί<br>λογή λειτουργίας απένερη<br>ηγή θερμαντήρα θα ΕΝΕΙ<br>1. Force Defrost<br>                                                                                                    | ρμαντήρα θα λειτουργήσει σύμφώνα με την τ<br>σποιείται όταν είναι ενεργοποιημένη η αναγκα<br>(TOΠOIHΘEI κατά την αναγκαστική λειτουργία<br>Αρχική ρύθμιση: Χειροκίνητοsf<br>ρήστης μπορεί να ενεργοποιήσει την αναγκασ<br>(", η εξωτερική μονάδα θα εκτελέσει τη λειτουρ<br>βέρμανσης χωρίς λειτουργία απόψυξης σε χαμ<br>όματης ο χρήστης εξακολουθεί να μπορεί να ε<br>ου γρήγορου μενού)<br>Αρχική ρύθμιση: Όχι<br>αι τον ίδιο ακροδέκτη με την επαφή ζεύγους<br>ιι ρυθμισμένο σε ΝΑΙ, η σύνδεση ζεύγους (biν<br>του σήματος απόψυξης γίνεται ΟΝ. Η επαφή<br>τόψυξης.<br>επαφής είναι να διακόψει το εσωτερικό fan co                                                                                                    | ελευταία επιλογή λειτουργίας, η<br>αστική λειτουργία θερμαντήρα.<br>θερμαντήρα.<br>στική λειτουργία απόψυξης μέσω του<br>ογία απόψυξης μία φορά αν η αντλία<br>ιηλές συνθήκες περιβάλλοντος,<br>ενεργοποιήσει την αναγκαστική<br>(bivalent) στον κύριο πίνακα ελέγχου.<br>alent) επαναφέρεται σε ΟΧΙ. Μόνο μία<br>γους (bivalent).<br>ουργίας απόψυξης γινεται ΟFF αφού<br>il ή την αντλία νερού κατά τη διάρκεια                                                                                                    | ▲ Select       [↓] Confirm         System setup       12:00am,Mon         Circulation liquid       Heat-Cool SW         Force heater       Force defrost         Force heater       [↓] Confirm         System setup       12:00am,Mon         Heat-Cool SW       Force heater         Force heater       Force heater         Force heater       Force heater         Force heater       Select         Force heater       Force heater         Force heater       Select         Select       [↓] Confirm         System setup       12:00am,Mon         Force heater       Solochirm         System setup       12:00am,Mon         Force heater       Solochirm                     |
| ναγκαστική λείτουργία θί<br>λογή λειτουργίας απένερη<br>ηγή θερμαντήρα θα ΕΝΕΙ<br>1. Force Defrost<br>1. Force Defrost<br>1. Force | ρμαντήρα θα λειτουργήσει σύμφώνα με την τ<br>οποιείται όταν είναι ενεργοποιημένη η αναγκα<br>(ΤΟΠΟΙΗΘΕΙ κατά την αναγκαστική λειτουργία<br>Αρχική ρύθμιση: Χειροκίνητοsf<br>ρήστης μπορεί να ενεργοποιήσει την αναγκασ<br>", η εξωτερική μονάδα θα εκτελέσει τη λειτουη<br>δέρμανσης χωρίς λειτουργία απόψυξης σε χα<br>όματη, ο χρήστης εξακολουθεί να μπορεί να ε<br>ου γρήγορου μενού<br>Αρχική ρύθμιση: Όχι<br>αι τον ίδιο ακροδέκτη με την επαφή ζεύγους<br>ιι ρυθμισμένο σε ΝΑΙ, η σύνδεση ζεύγους (biν<br>τει μεταξύ του σήματος απόψυξης και του ζεύ<br>ι ρυθμισμένο σε ΝΑΙ, η σύνδεση ζεύγους (biν<br>του σήματος απόψυξης γίνεται ΟΝ. Η επαφή<br>τόψυξης.<br>επαφής είναι να διακόψει το εσωτερικό fan co                                                                                                    | ελευταία επιλογή λειτουργίας η<br>αστική λειτουργία θερμαντήρα.<br>θερμαντήρα.<br>στική λειτουργία απόψυξης μέσω του<br>ογία απόψυξης μία φορά αν η αντλία<br>ιηλές συνθήκες περιβάλλοντος.<br>νεργοποιήσει την αναγκαστική<br>(bivalent) στον κύριο πίνακα ελέγχου.<br>alent) επαναφέρεται σε ΟΧΙ. Μόνο μία<br>γους (bivalent).<br>υργίας απόψυξης που εκτελείται στην<br>σήματος απόψυξης γίνεται ΟFF αφού<br>il ή την αντλία νερού κατά τη διάρκεια<br>μιχρήση της αντλίας για διαφορετική<br>υύθμιση *ΔΤ for cooling ΟΝ στο μενού    | ▲ Select       [→] Confirm         System setup       12:00am,Mon         Circulation liquid       Heat-Cool SW         Force heater       Force defrost         Force defrost       [→] Confirm         System setup       12:00am,Mon         Heat-Cool SW       Force heater         Force defrost       Defrost signal         ♦ Select       [→] Confirm         System setup       12:00am,Mon         Force heater       Force heater         Force defrost       Defrost signal         ♦ Select       [→] Confirm                                                                                                    |
| ναγκαστική λείτουργία θί<br>λογή λειτουργίας απενερι<br>ηγή θερμαντήρα θα ENEI<br>                                                                                                    | ρμαντήρα θα λειτουργήσει σύμφώνα με την τ<br>οποιείται όταν είναι ενεργοποιημένη η αναγκα<br>(TOΠOIHΘEI κατά την αναγκαστική λειτουργία<br>Αρχική ρύθμιση: Χειροκίνητοsf<br>ρήστης μπορεί να ενεργοποιήσει την αναγκασ<br>(", η εξωτερική μονάδα θα εκτελέσει τη λειτου<br>βέρμανοης χωρίς λειτουργία απόψυξης σε χα<br>όματη, ο χρήστης εξακολουθεί να μπορεί να ε<br>ου γρήγορου μενού)<br>Αρχική ρύθμιση: Όχι<br>αι τον ίδιο ακροδέκτη με την επαφή ζεύγους<br>τι ρυθμισμένο σε ΝΑΙ, η σύνδεση ζεύγιανς (biv<br>τεί μεταξύ του σήματος απόψυξης και του ζεύ<br>ιρυθμισμένο σε ΝΑΙ, κατά τη διάρκεια της λειτα<br>του σήματος απόψυξης το εσωτερικό fan co<br>μου αρής είναι να διακόψει το εσωτερικό fan co<br>μου μοι το το το το το τη τη τη τη τη τη τη τη τη το<br>ιου ότανη ρύθμιση: ΔΤ<br>ής αντλίας είναι ΔΤ, η μονάδα προσαρμόζει τη<br>η λειτουργία δωματίου. | ελευταία επιλογή λειτουργίας η<br>αστική λειτουργία θερμαντήρα.<br>θερμαντήρα.<br>στική λειτουργία απόψυξης μέσω του<br>σγία απόψυξης μία φορά αν η αντλία<br>ιηλές συνθήκες περιβάλλοντος.<br>ενεργοποιήσει την αναγκαστική<br>(bivalent) στον κύριο πίνακα ελέγχου.<br>alent) επαναφέρεται σε ΟΧΙ. Μόνο μία<br>γους (bivalent).<br>ουργίας απόψυξης γίνεται OFF αφού<br>il ή την αντλία νερού κατά τη διάρκεια<br>μχρήση της αντλίας για διαφορετική<br>ύθμιση *ΔT for cooling ON στο μενού                                            | ▲ Select       [→] Confirm         System setup       12:00am,Mon         Circulation liquid       Heat-Cool SW         Force heater       Force defrost         ✓ Select       [→] Confirm         System setup       12:00am,Mon         Heat-Cool SW       Force heater         Force defrost                                                                                                    |
| ναγκαστική λείτουργία θί<br>λογή λειτουργίας απενερη<br>ηγή θερμαντήρα θα ENEI<br>                                                                                                    | ρμαντήρα θα λειτουργήσει σύμφώνα με την τ<br>οποιείται όταν είναι ενεργοποιημένη η αναγκα<br>(ΤΟΠΟΙΗΘΕΙ κατά την αναγκαστική λειτουργία<br>Αρχική ρύθμιση: Χειροκίνητοsf<br>ρήστης μπορεί να ενεργοποιήσει την αναγκασ<br>", η εξωτερική μονάδα θα εκτελέσει τη λειτου<br>βέρμανσης χωρίς λειτουργία απόψυξης σε χαι<br>όματη, ο χρήστης εξακολουθεί να μπορεί να ε<br>ου γρήγορου μενού)<br>Δρχική ρύθμιση: Όχι<br>αι τον ίδιο ακροδέκτη με την επαφή ζεύγους<br>τι ρυθμισμένο σε ΝΑΙ, κατά τη διάρκεια της λειτα<br>του σμήρτος απόψυξης γίνεται ΟΝ. Η επαφή<br>το υφήματος απόψυξης τοι το ζεύ<br>ι ρυθμισμένο σε ΝΑΙ, κατά τη διάρκεια της λειτα<br>του σμήρτος απόψυξης γίνεται ΟΝ. Η επαφή<br>του σμήματος ειναι να διακόψει το εσωτερικό fan co<br>ματο τη δύθμιση: ΔΤ<br>ής αντλίας είναι ΔΤ, η μονάδα προσαρμόζει τη<br>ρού όταν η ρύθμιση: ΔΤ                   | ελευταία επιλογή λειτουργίας η<br>αστική λειτουργία θερμαντήρα.<br>θερμαντήρα.<br>πική λειτουργία απόψυξης μέσω του<br>ογία απόψυξης μία φορά αν η αντλία<br>πρλές συνθήκες περιβάλλοντος.<br>νεργοποιήσει την αναγκαστική<br>(bivalent) στον κύριο πίνακα ελέγχου.<br>alent) επαναφέρεται σε ΟΧΙ. Μόνο μία<br>γους (bivalent).<br>υυργίας απόψυξης που εκτελείται στην<br>σήματος απόψυξης γίνεται OFF αφού<br>il ή την αντλία νερού κατά τη διάρκεια<br>μχρήση της αντλίας για διαφορετική<br>υθμιση *ΔT for cooling ON στο μενού<br>  | ▲ Select       [→] Confirm         System setup       12:00am,Mon         Circulation liquid       Heat-Cool SW         Force heater       Force defrost         ▲ Select       [→] Confirm         System setup       12:00am,Mon         Heat-Cool SW       Force heater         Force defrost       Defrost signal         ▲ Select       [→] Confirm         System setup       12:00am,Mon         Force heater       Force defrost         Defrost signal       ↓         System setup       12:00am,Mon         Force heater       Force defrost         Defrost signal       ↓         Porce defrost       Defrost signal         Pump flowrate       □                         |
| αγκαστική λείτουργία θἰ<br>ογή λειτουργίας απενερη<br>ιγή θερμαντήρα θα ENEI<br>I. Force Defrost<br>I. Force Defrost<br>Ι. Force Defrost<br>Ι. Force Defrost<br>Ι. Force Defrost<br>Ι. Force Defrost<br>Ι. Επολογή είναι "αυτόματη<br>μάτητας έχει πολλή ώρα<br>μα και αν επιλεγεί το αυ<br>υουργία απόψυξης μοιράζει<br>ν το σήμα απόψυξης μοιράζει<br>ν το σήμα απόψυξης είνα<br>τερική μονάδα, η επαφή<br>κληρωθεί η λειτουργία α<br>κοπός αυτής της εξόδου<br>λειτουργίας απόψυξης είνα<br>τερική μονάδα, η επαφή<br>κληρωθεί η λειτουργία α<br>κοπός αυτής της εξόδου<br>λειτουργίας κατά τη<br>μούθμιση του μυθμού ρς<br>η εισόδου και εξόδου νεμ<br>μισης λειτουργίας κατά τ<br>ι ρύθμιση του μυθμού ρς<br>η της αντλίας στη χρήσ                                                                                                    | ρμαντήρα θα λειτουργήσει σύμφώνα με την τ<br>σποιείται όταν είναι ενεργοποιημένη η αναγκα<br>(DTIOIHΘEI κατά την αναγκαστική λειτουργία<br>Αρχική ρύθμιση: Χειροκίνητοsf<br>ρήστης μπορεί να ενεργοποιήσει την αναγκασ<br>", η εξωτερική μονάδα θα εκτελέσει τη λειτου<br>βέρμανσης χωρίς λειτουργία απόψύξης σε χα,<br>τόματη, ο χρήστης εξακολουθεί να μπορεί να ε<br>ου γρήγορου μενού)<br>Αρχική ρύθμιση: Όχι<br>αι τον ίδιο ακροδέκτη με την επαφή ζεύγους<br>τι ρυθμισμένο σε ΝΑΙ, η σύνδεση ζεύγους (biν<br>τεί μεταξύ του σήματος απόψυξης και του ζεύ<br>ιρυθμισμένο σε ΝΑΙ, κατά τη διάρκεια της λειτα<br>του υήμας.<br>επαφής είναι να διακόψει το εσωτερικό fan co<br>επαφής είναι να διακόψει το εσωτερικό fan co<br>πορύ έχαν η ρύθμιση: ΔΤ<br>ής αντλίας έχει ρυθμιστεί στην επιλογή "Μέγ. ταχύτ<br>γής αντλίας έχει ρυθμιστεί στην επιλογή "Μέγ. ταχύτ    | ελευταία επιλογή λειτουργίας η<br>αστική λειτουργία θερμαντήρα.<br>θερμαντήρα.<br>στική λειτουργία απόψυξης μέσω του<br>ογία απόψυξης μία φορά αν η αντλία<br>πρλές συνθήκες περιβάλλοντος.<br>νεργοποιήσει την αναγκαστική<br>(bivalent) στον κύριο πίνακα ελέγχου.<br>alent) επαναφέρεται σε ΟΧΙ. Μόνο μία<br>γους (bivalent).<br>ουργίας απόψυξης που εκτελείται στην<br>σήματος απόψυξης γίνεται ΟFF αφού<br>il ή την αντλία νερού κατά τη διάρκεια<br>μχρήση της αντλίας για διαφορετική<br>υθμιση *ΔT for cooling ΟΝ στο μενού<br> | ▲ Select       [→] Confirm         System setup       12:00am,Mon         Circulation liquid       Heat-Cool SW         Force defrost                                                                                                    |

| 24. Water temp. for heating ON                                                                                                    | Αρχική ρύθμιση: καμπύλη αντιστάθμισης                                                                                                    | 55°C Αποφασίστε τη                                   |
|----------------------------------------------------------------------------------------------------|----------------------------------------------------------------------------------------------------|------------------------------------------------------|
| Ξηιλέξτε θερμοκρασία στόχου νερού για<br>Καμπύλη αντιστάθμισης: Αλλαγή θερμο                                                                                                    | γφλική ροσμοτή, καμποκή αντο το συνδυασμό με την αλλαγή της                                                                                                    | Ο Ο Ο Ο Ο Ο Ο Ο Ο Ο Ο Ο Ο Ο Ο Ο Ο Ο Ο                |
| εξωτερικης θε<br>Αμεση: Ρυθμίστε την άμεση θερμοκρασ                                                                                                    | ερμοκρασίας περιβαλλοντος.<br>ία του νερού κυκλοφορίας.                                                                                                    | 35°C                                                 |
| Ανεξάρτητα από την παραπάνω ρύθμισι                                                                                                    | η, η θερμοκρασία νερού θα περιορίζεται ως εξής.                                                                                                    |                                                      |
| Εξωτερική θερμοκρασία Μέγιστο όριο θε                                                                                                    | ρμοκρασίας νερού                                                                                                    | Ξ-5°C [15°C] θερμοκρασία                             |
| -20°C 58                                                                                                    |                                                                                                    | καμπύλη αντιστάθμισης                                |
| 5 ~ 20°C 65                                                                                                    | 5°C                                                                                                    |                                                      |
| Ωστόσο, μόνο όταν το ΔΤ έχει οριστεί σε 1                                                                                                    | 5°C, η ρύθμιση θερμοκρασίας νερού στους 61°C και άνω θα ισχύει                                                                                                    | L                                                    |
| ξε σύστημα 2 ζωνών, η θερμοκρασία νερα                                                                                                    | ού των ζωνών 1 και 2 μπορεί να ρυθμιστεί ξεχωριστά.                                                                                                    |                                                      |
|                                                                                                    |                                                                                                    | ON                                                   |
| 25. Outdoor temp. for heating OF                                                                                                    | F Αρχική ρύθμιση: 24°C                                                                                                    |                                                      |
| πιλέξτε εξωτερική θερμοκρασία για να                                                                                                    | σταματήσει να λειτουργεί θέρμανση.                                                                                                    | OFF                                                  |
| ο εύρος ρύθμισης είναι 5°C ~ 35°C                                                                                                    |                                                                                                    | 24°C►                                                |
|                                                                                                    |                                                                                                    |                                                      |
| 26. ΔT for heating ON Αρχι                                                                                                    | κή ρύθμιση: 5°C                                                                                                    | Έξοδος                                               |
|                                                                                                    |                                                                                                    |                                                      |
| .πιλες τε σιαφορα σερμ. μεταςυ εςωτερικη<br>.ειτουργίας Θέρμανσης.                                                                                                    | ς σερμ. και σερμ. επιστροφής του νέρου κυκλοφορίας της                                                                                                    |                                                      |
| Οταν το κενό θερμ. μεγαλώσει, εξοικονό                                                                                                    | ομείται ενέργεια αλλά είναι λιγότερο άνετο. Όταν το κενό                                                                                                    | Επιστροφή ←                                          |
| ο εύρος ρύθμισης είναι 1°C ~ 15°C                                                                                                    |                                                                                                    | εξούος — Επιστροφή = 1 C ~ 15 C                      |
|                                                                                                    |                                                                                                    |                                                      |
| 27. Heater ON/OFF                                                                                                    |                                                                                                    | ON                                                   |
|                                                                                                    |                                                                                                    |                                                      |
| a. Εξωτερική θερμ. για θερμαντήρα ΟΙ                                                                                                    | N Αρχική ρύθμιση: 0°C                                                                                                    | OFF                                                  |
| επιλεξτε εξωτερικη θερμ. για το ποτε ξε<br>Γο εύρος ρύθμισης είναι -20°C ~ 15°C                                                                                                    | κινα να λειτουργεί ο εφεορικός θερμαντήρας.                                                                                                    | <ul> <li>■ 0°C ▶</li> </ul>                          |
| ) χρήστης θα επιλέξει για το αν θα χρησ                                                                                                    | σιμοποιήσει τον θερμαντήρα ή όχι.                                                                                                    |                                                      |
| b. Χρόνος καθυστέρησης για θερμαντ                                                                                                    | ήρα ΟΝ Αρχική ρύθμιση: 30 λεπτά                                                                                                    | Θερμαντήρας ΟΝ                                       |
| οθμίστε τον χρόνο καθυστέρησης από                                                                                                    | την επιλογή συμπιεστή ΟΝ για να ενεργοποιείται ο                                                                                                    | Συμπιεστής                                           |
| ερμαντήρας αν δεν επιτευχθεί η ρυθμι<br>ο εύρος ρύθμισης είναι 10 λεπτά ~ 60 λ                                                                                                    | σμένη θερμοκρασία νερού.<br>λεπτά                                                                                                    | ON                                                   |
| c. Θερμαντήρας ΟΝ:ΔΤ θερμοκρασίας                                                                                                    | στόχου Αρχική ρύθμιση: -4°C                                                                                                    | Ρυθμίστε τη                                          |
| υθμίστε τη θερμοκρασία νερού για τον                                                                                                    | ν θερμαντήρα να ενεργοποιείται στη λειτουργία θέρμανσης.                                                                                                    | θερμοκρασία                                          |
| ο εύρος ρύθμισης είναι -10°C ~ -2°C                                                                                                    |                                                                                                    | θερμαντήρα                                           |
| d. Θερμαντήρας OFF:ΔΤ θερμοκρασίας                                                                                                    | , στόχου Αρχική ρύθμιση: -2°C                                                                                                    | OFF OFF                                              |
| οθμίστε τη θερμοκρασία νερού για τον                                                                                                    | ν θερμαντήρα να απενεργοποιείται στη λειτουργία θέρμανσης.                                                                                                    | -4 <sup>-</sup> C                                    |
| $\sigma$ copor poopiorir, cival -0 C ~ 0 C                                                                                                    |                                                                                                    |                                                      |
|                                                                                                    |                                                                                                    |                                                      |
| ol                                                                                                    |                                                                                                    |                                                      |
| ol                                                                                                    |                                                                                                    | 20°C                                                 |
| ol<br>28. Water temp. for cooling ON                                                                                                    | Αρχική ρύθμιση: καμπύλη αντιστάθμισης                                                                                                    | 20°C                                                 |
| ol<br>28. Water temp. for cooling ON<br>πιλέξτε θερμοκρασία στόχου νερού για<br>αμπύλη αντιστάθιμασης. Αλλανή θεομο                                                                                                    | Αρχική ρύθμιση: καμπύλη αντιστάθμισης<br>α να χειριστείτε τη λειτουργία ψύξης.<br>κοσσίας στόγου νερού σε συνδυασμό με την αλλανή της                                                                                             | 20°C                                                 |
| οl<br>28. Water temp. for cooling ON<br>πιλέξτε θερμοκρασία στόχου νερού για<br>αμπύλη αντιστάθμασης: Αλλαγή θερμο<br>ξωτερικής θερμοκρασίας περιβάλλουτ<br>ματης Ριθμίατε την άνωση θεσμοκοσ                                                                               | Αρχική ρύθμιση: καμπύλη αντιστάθμισης<br>1 να χειριστείτε τη λειτουργία ψύξης.<br>κρασίας στόχου νερού σε συνδυασμό με την αλλαγή της<br>ος.                                                                                      |                                                      |
| οι<br>28. Water temp. for cooling ON<br>πιλέξτε θερμοκρασία στόχου νερού για<br>αμπύλη αντιστάθμασης: Αλλαγή θερμο<br>ξωτερικής θερμοκρασίας περιβάλλουτ<br>μεση: Ρυθμίστε την άμεση θερμοκρασ<br>ο αύστρικο 2 ζωτιών ο θεριουσιστία                                        | Αρχική ρύθμιση: καμπύλη αντιστάθμισης<br>α να χειριστείτε τη λειτουργία ψύξης.<br>κρασίας στόχου νερού σε συνδυσαμό με την αλλαγή της<br>ος.<br>ία του νερού κυκλοφορίας.                                                         |                                                      |
| ol<br>28. Water temp. for cooling ON<br>επιλέξτε θερμοκρασία στόχου νερού για<br>αμπύλη αντιστάθμισης: Αλλαγή θερμο<br>ξωτερικής θερμοκρασίας περιβάλλουτ<br>Αμεση: Ρυθμίστε την άμεση θερμοκρασ<br>Σε σύστημα 2 ζωνών, η θερμοκρασία νε                                    | Αρχική ρύθμιση: καμπύλη αντιστάθμισης<br>α να χειριστείτε τη λειτουργία ψύξης.<br>κρασίας στόχου νερού σε συνδυασμό με την αλλαγή της<br>ος.<br>ία του νερού κυκλοφορίας.<br>ρού των ζωνών 1 και 2 μπορεί να ρυθμιστεί ξεχωριστά. | 20°C<br>5°C<br>20°C<br>30°C<br>καμπύλη αντιστάθμισης |
| οl<br>28. Water temp. for cooling ON<br>πιλέξτε θερμοκρασία στόχου νερού για<br>αμπύλη αντιστάθμισης: Αλλαγή θερμο<br>δωτερικής θερμοκρασίας περιβάλλοντ<br>μεση: Ρυθμίστε την άμεση θερμοκρασία νε<br>ε σύστημα 2 ζωνών, η θερμοκρασία νε<br>29. AT for cooling ON         | Αρχική ρύθμιση: καμπύλη αντιστάθμισης<br>α να χειριστείτε τη λειτουργία ψύξης.<br>κρασίας στόχου νερού σε συνδυασμό με την αλλαγή της<br>ος.<br>ία του νερού κυκλοφορίας.<br>ρού των ζωνών 1 και 2 μπορεί να ρυθμιστεί ξεχωριστά. | 20°C                                                 |
| οl<br>28. Water temp. for cooling ON<br>πιλέξτε θερμοκρασία στόχου νερού για<br>ίαμπύλη αντιστάθμισης: Αλλαγή θερμο<br>δωτερικής θερμοκρασίας περιβάλλοντ<br>γμεση: Ρυθμίστε την άμεση θερμοκρασί<br>το σύστημα 2 ζωνών, η θερμοκρασία νε<br>29. ΔT for cooling ON<br>Αρχιμ | Αρχική ρύθμιση: καμπύλη αντιστάθμισης<br>α να χειριστείτε τη λειτουργία ψύξης.<br>κρασίας στόχου νερού σε συνδυασμό με την αλλαγή της<br>ος.<br>ία του νερού κυκλοφορίας.<br>ρού των ζωνών 1 και 2 μπορεί να ρυθμιστεί ξεχωριστά. | 20°C                                                 |

| <b>30. Outdoor temp. for (Heat to Cool)</b> Αρχική ρύθμιση: 15°C                                                                                                    | Θέρμανση Εξωτερική θερμ. αυξάνεται | 56. Dry concrete<br>Εκτελέστε τη λειτουργία στεγνώματος σκυροδέματος.                                                                                                    | 35°C 35°C                                                                                                    |
|----------------------------------------------------------------------------------------------------|------------------------------------|----------------------------------------------------------------------------------------------------|----------------------------------------------------------------------------------------------------|
| πιλέξτε εξωτερική θερμ. για την αλλαγή από θέρμανση σε ψύξη από την Αυτόματη ρύθμιση.<br>Γο εύρος ρύθμισης είναι 5°C ~ 25°C                                                                                                    | Ψύξη                               | Επιλέξτε Επεξεργασία, ορίστε θερμ. για κάθε στάδιο (1~99 1 είναι για 1 ημέρα<br>Το εύρος ρύθμισης είναι 25~55°C                                                                                                    | x).                                                                                                    |
| Ο χρόνος απόφασης είναι κάθε 1 ώρα                                                                                                    | 4 15°C ►                           | Όταν είναι ΕΝΕΡΓΟΠΟΙΗΜΕΝΟ (ΟΝ), ξεκινά το στέγνωμα του σκυροδέματος                                                                                                    |                                                                                                    |
| 31. Outdoor temp. for (Cool to Heat) Αρχική ρύθμιση: 10°C                                                                                                    | Θέρμανση Εξωτερική θερμ. μειώνεται | Όταν είναι 2 ζωνών, στεγνώνει και τις δύο ζώνες.                                                                                                    | Στάδιο                                                                                                    |
| <br>πιλέξτε εξωτερική θερμ. για την αλλαγή από Ψύξη σε Θέρμανση από την Αυτόματη ρύθμιση.                                                                                                    | Ψάξη                               | 39. Service contact                                                                                                    | 12:00am, Mon Contact-1: Bryan Adams                                                                                                    |
| εύρος ρύθμισης είναι 5°C ~ 25°C<br>χρόνος απόφασης είναι κάθε 1 ώρα                                                                                                    |                                    | Δυνατότητα ορισμού ονόματος και αρ. τηλ.<br>ατόμου επικοινωνίας όταν υπάρχει βλάβη                                                                                                    | Contact 1 ABC/ BCC BFG HIJKLMNOPQR                                                                                                    |
| κ.                                                                                                    |                                    | κ.λπ. ή όταν ο πελάτης έχει πρόβλημα. (2<br>στοιχεία)                                                                                                    | ikimnopqrstuvwxyz                                                                                                    |
| 22 Eloor operation time (max )                                                                                                    |                                    | ▲ Select                                                                                                    | [←] Confirm [←] Enter                                                                                                    |
| κέξτε τον μέγιστο χρόνο λειτουργίας θέρμανσης σε ώρες.                                                                                                    | Θέρμανση                           | 4 Σέρβις και συντήρηση                                                                                                    |                                                                                                    |
| ιν ο μέγιστος χρόνος λειτουργίας μειώνεται, μπορεί να θερμάνει τη δεξαμενή πιο συχνά.<br>αι μια λειτομογία για Θέρμανση + λειτομογία Δεξαμενής.                                                                                                    | Δεξαμενή                           |                                                                                                    | Custom menu                                                                                                    |
|                                                                                                    |                                    | Αν ζεχασετε τον κωσικό προσβασηζ και σεν<br>μπορείτε να λειτουργήσετε το τηλεχειριστήριο                                                                                                    | Μέθοδος ρύθμισης του μενού Εξατομίκευσης                                                                                                    |
| . Tank heat up time (max.) Αρχική ρύθμιση: 60λεπ                                                                                                    | Θέρμανση                           | Πατήστε το → + → + Ϸγια 5 δευτ.<br>Εμφανίζεται η οθόνη ξεκλειδώματος κωδικού πρόσβασης, πιέστε                                                                                                    | Custom menu 12:00am,Mon                                                                                                    |
| λέξτε τον μέγιστο χρόνο λειτουργίας θέρμανσης δεξαμενής σε ώρες.<br>αν οι μέγιστες ώρες θέρμανσης μειώνονται, επιστρέφει αμέσως σε λειτουργία Θέρμανσης, αλλά                                                                                                    | Δεξαμενή                           | Επιβεβαίωση και θα πραγματοποιηθεί επαναφορά.<br>Ο κωδικός πρόσβασης θα γίνει 0000. Κάνετε πάλι επαναφορά.                                                                                                    | Cool mode<br>Back-up heater                                                                                                    |
| ιορει να μη θερμανει πληρως τη δεξαμενη.                                                                                                    | 5λεπ ~ 4ω                          | (ΣΗΜΕΙΩΣΗ) Εμφανίζεται μόνο όταν είναι κλειδωμένο με κωδικό<br>πρόσβασης.                                                                                                    | Reset energy monitor                                                                                                    |
| 4. Tank re-heat temp. Αρχική ρύθμιση: -8°C                                                                                                    |                                    | Maintenance menu                                                                                                    | v Select [↓] Confirm                                                                                                    |
|                                                                                                    |                                    | Μέθοδος ρύθμισης του μενού Συντήρησης                                                                                                    | Πατήστε το 🗐 + 🔻 + 🔫 για 10 δευτ.                                                                                                    |
| εύρος ρύθμισης είναι -12°C ~ -2°C                                                                                                    | -12°C ~ -2°C                       | Maintanance menu 12:00am Mon                                                                                                    | Στοιχεία που μπορούν να ρυθμιστούν                                                                                                    |
| 25 Sterilization Αργικά ούθυμαρ: 65 °C 10λεπ                                                                                                    |                                    | Actuator check                                                                                                    | <ul> <li>Λετουργία ψοζης (* τοιμιο) Μελωρίς λειτουργία Ψοζης) Η προκασορισμέν<br/>ρύθμιση είναι χωρίς</li> <li>(ΣΗΜΕΙΟΣΗ) Κηθώς η λειτουργία με/χωρίς λειτουργία Ψύξης μπορεί :</li> </ul> |
| θμίστε τον χοργοδιακόπτη για την εκτέλεση αποστείρωσης.                                                                                                    | 2                                  | lest mode<br>Sensor setup                                                                                                    | επηρεάσει την ηλεκτρική εφαρμογή, μην το αλλάζετε έτσι απλ<br>Στη λειτουργία Ψύξης, αν η σωλήνωση δεν είναι σωστά μονωμέ                                                                   |
| ) Ορίστε ημέρα και ώρα λείτουργίας. (Μορφή εβδομαδιαίου χρονοδιακόπτη)<br>) Θερμ. αποστείρωσης (55~75°C # Αν χρησιμοποιηθεί ο εφεδρικός θερμαντήρας, είναι 65°C)<br>) Χρόνος λειτουργίας (Χρόνος λειτουργίας αποστείρωσης όταν επιτευχθεί η ρυθμισμένη θερμ. 5λεπ |                                    | Reset password<br>Select [+] Confirm                                                                                                    | μπορεί να σχηματιστεί πάχνη στον σωλήνα και να στάξει νερό σ<br>δάπεδο και να προκληθεί ζημιά.                                                                                             |
| ~ 60λεπ)<br>Ο χρήστης θα επιλέξει για το αν θα χρησιμοποιήσει τη λειτουργία αποστείρωσης.                                                                                                    | $\leftrightarrow$                  | Πατήστε το 🏷 + 📣 + 🕨 για 5 δευτ.                                                                                                    | (2) Εφεδρικός θερμαντήρας (Χρήση/Μη χρήση Εφεδρικού θερμαντήρα)<br>(ΣΗΜΕΙΩΣΗ) Είναι διαφορετικό από τη χρήση/μη χρήση εφεδρικό<br>ουτοιστάτο πάθαι το ματά τη χρήση/μη χρήση εφεδρικός     |
| Service Setup                                                                                                    |                                    | Στοιχεία που μπορούν να ρυθμιστούν                                                                                                    | σερμαντιβμά που οριζεται από τον πελατή. Οταν αυτή προφια<br>χρησιμοποιείται, η ισχύς του θερμαντήρα που προορίζεται για τ<br>προστασία κατά του πάνου θα σπεγεονοποιείται. (Χοραιμοποιεί  |
| 36. Pump maximum speed Αρχική ρύθμιση: Ανάλονα με το μοντέλο                                                                                                    | Service setup 12:00am,Mon          | ① Έλεγχος ενεργοποιητή (Χειροκίνητα ΟΝ/OFF όλα τα λειτουργικά εξαρτήματα)<br>(Πλητικάς) (Πλητικάς) (Πλατικάς) (Πλατας) ( | αυτή τη ρύθμιση όταν απαιτείται από την εταιρεία παροχι<br>ρεύματος.)                                                                                                    |
| υνήθως δεν απαιτείται ρύθμιση.                                                                                                    | Flow rate Max. Duty Operation      | (2ΗΜΕΙΙ 22Η) Καθως σεν υπαρχει όραση προστασιας, προσέξτε να<br>μην προκαλέσετε κάποιο σφάλμα κατά τον χειρισμό<br>κάθε εξαρτήματος (μην ενερινοποιήσετε την αντλία                                                                                                    | Χρησιμοποιώντας αυτή τη ρύθμιση, δεν μπορεί να κάνει απόψυξ<br>εξαιτίας της χαμηλής ρύθμισης θερμοκρασίας Θέρμανσης κ                                                                      |
| νθμίστε όπου χρειάζεται για να μειωθεί ο θόρυβος της αντλίας κ.λπ.<br>κτός αυτού, διαθέτει λειτουργία Εκτόνωσης Αέρα.                                                                                                    | 88:8 L/min 0xCE Air Purge          | <ul> <li>(2) Λοκιμαστική λειτομογία (Λοκιμαστική λειτομογία)</li> </ul>                                                                                                    | η λειτουργία ενδέχεται να σταματήσει (Η75) Ρυθμίστε με τr<br>ευθύνη του εγκαταστάτη.                                                                                                    |
| ν η ρύθμιση του *Ρυθμού ροής αντλίας έχει ρυθμιστεί σε Μέγ, χρήση (Max. Duty), αυτή η ρυθμισμένη<br>ρήση είναι η σταθερή χρήση αντλίας που εκτελείται κατά τη λειτουργία δωματίου.                                                                                | ▲ Select                           | Συνήθως δεν χρησιμοποιείται.                                                                                                    | Ρυθμίστε με την ευθύνη του εγκαταστάτη.<br>Όταν κάνει συχνές διακοπές, μπορεί να οφείλεται σε ανεπαρι                                                                                      |
|                                                                                                    |                                    | (3) Ρύθμιση αισθητήρα (κενό αντιστάθμισης της ανιχνευόμενης<br>θερμοκρασίας του κάθε αισθητήρα εντός του εύρους -2~2°C)<br>(ΓΗΜΕΙΟΣΗ). Χοησιμότε των μένο ότως αισθητόρας                                                                                                    | ροη κυκλοφοριας, η καθορισμένη θερμοκρασία θέρμανσης είν<br>πολύ χαμηλή κ.λπ.                                                                                                    |
| 37. Pump down Service setup 12:00am,Mon Pump down:                                                                                                    | Pump down operation                | ταρεκκλίνει.<br>Επηρεάζει τον έλεγχο θερμοκρασίας.                                                                                                    | ③ Επαναφορά παρακολούθησης ενέργειας (διαγραφή μνήμης τη<br>Παρακολούθησης ενέργειας)                                                                                                    |
| κτελέστε τη λειτουργία άντλησης                                                                                                    |                                    | ④ Επαναφορά κωδικού πρόσβασης (Επαναφορά κωδικού πρόσβασης)                                                                                                    | Χρησιμοποιήστε αυτή τη λειτουργία όταν μετακομίζετε και παραδίδετε τ<br>μονάδα.                                                                                                    |
| Confirm [هـ                                                                                                    |                                    |                                                                                                    | (4) Επαναφορά ιστορικού λειτουργίας (διαγραφή μνήμης ιστορικού λειτουργίας<br>Χρησιμοποιήστε αυτή τη λειτουργία όταν μετακομίζετε και παραδίδετε τ<br>μονάδα.                              |
|                                                                                                    |                                    |                                                                                                    | L                                                                                                    |

11

13

# Ţi 🌐

### Manuál pro instalaci

#### TEPELNÉ ČERPADLO VZDUCH VODA (MONOBLOK)

ACXF60-41781-AB

WH-MXC09J3E5, WH-MXC12J6E5, WH-MXC09J3E8 WH-MXC12J9E8, WH-MXC16J9E8

### DODATEK

![](_page_6_Figure_6.jpeg)

Signální vstupy

Volitelný termostat

OLP pro přídavný

terní ovládán

Dálkový ovladač

Výstupy

Rezervní

čerpadlo

3-cestný ventil

-cestný ventil

Přídavný ohřev

nádrži TUV)

Tento oddíl představuje obměny různých systémů využívajících tepelného čerpadla vzduch-voda a aktuální způsob nastavení.

![](_page_6_Figure_8.jpeg)

![](_page_6_Figure_9.jpeg)

![](_page_6_Figure_10.jpeg)

![](_page_6_Picture_12.jpeg)

# Plavecký bazén se musí připojit na "zónu 2". Bude-li připojeno k plaveckému bazénu, zastaví se provoz bazénu při spuštění "chlazení"

![](_page_6_Figure_14.jpeg)

![](_page_6_Figure_15.jpeg)

![](_page_6_Figure_16.jpeg)

Monoblok

Jednoduché 2 zóny (podlahové topení + Radiátor)

To je příklad jednoduchého ovládání

![](_page_6_Figure_17.jpeg)

![](_page_6_Figure_18.jpeg)

----

Radiátor

Nastavení dálkového ovladače

Nastavení dálkového ovladače

Volitelné připojení řídicí desky - An

Vypnout ∆T och. před zamrznu max limit

3

Připojení nádrže - Ano

Solární připojení - Ano Nádrž TUV Zapnout ∆T

stalační nastavení

Nastavení systému

Volitelné připojení řídicí desky - I

Připojení nádrže - And

nstalační nastavení

Nastavení systému

Termistor 1

Směšovací ve

entil Čerpadlo 2

Vyrovnávací + solární nádrž Toto je aplikace, která spojuje vyrovnávací nádrž s monoblokem předtím, než se za účelem ohřevu zásobníku připojí solární ohřívač vod Teplotu vyrovnávací nádrže detekuje termistor vyrovnávací nádrže (dle specifikace Panasonic). Teplotu solárního panelu detekuje solární termistor (dle specifikace Panasonic). Vyrovnávací nádrž používá nádrž s vestavňoru solární tenjesměnnou. Volitelné připojení řídicí desky - And Zóna a čidlo - Systém zóna 2 Zóna 1:Čidlo Teplota vody Tep⊷ Zóna 2:Čidlo Pokoj Teplota vody Vyrovnávací nádrž používá nádrž s vestavěnou solární teplosměnnou cívkou nezávisle. Během zimní sezóny bude solární čerpadlo chránící okruh aktivováno nepřetržitě. Jestliže nechcete aktivovat provoz solárního čerpadla, použíjte glykol a nastave počáteční teplotu provozu ochrany proti zamrznutí na -20 °C. Nastavení činnosti ∆T pro zapnutí režimu topení – 1 °C Chlazení AT pro zapnutí režimu chlazení – 1 °C

![](_page_6_Figure_20.jpeg)

Vyrov. nádrž

Nastavení dálkového ovladače

lastavení systému Volitelné připojení řídicí desky - An

Připojení vyrovnávací nádrže - Ano

Zapnout ∆T

4

ΔT pro vyrovn. nádrž

Solární připojení - Ano

Vyrov. nádrž

alační nastaveni

Solární termistor

Čerpadlo Termistor

odpovědný instalatér.) Tento systém vyžaduje volitelný PCB (CZ-NS4P). 6 V závislosti na nastavení kotle se doporučuje instalovat vyrovnávací nádrž, protože teplota cirkulující vody může stoupnout. (Připojení k vyrovnávací nádrži je nutné zvláště tehdy, zvolíte-li pokročilé paralelní nastavení.)

![](_page_6_Figure_23.jpeg)

#### 2 Jak připojit externí zařízení

#### (Délka připojovacích kabelů)

Při připojování kabelů mezi monoblokem a externími zařízeními nesmí délka těchto kabelů překročit maximální délku uvedenou v tabulce.

| Externí zařízení                    | Maximální délka kabelů (m) | Externí zařízení                   | Maximální délka kabelů (r |
|-------------------------------------|----------------------------|------------------------------------|---------------------------|
| Dvojcestný ventil                   | 50                         | Čidlo venkovního vzduchu           | 30                        |
| Trojcestný ventil                   | 50                         | Zásobník (ochrana proti přetížení) | 30                        |
| Směšovací ventil                    | 50                         | Čidlo vyrovnávací nádrže           | 30                        |
| Pokojový termostat                  | 50                         | Čidlo bazénové vody                | 30                        |
| Přídavný ohřev                      | 50                         | Solární čidlo                      | 30                        |
| Rezervní čerpadlo                   | 50                         | Vodní čidlo                        | 30                        |
| Čerpadlo solárního okruhu           | 50                         | Odběrový signál                    | 50                        |
| Bazénové čerpadlo                   | 50                         | Signál SG                          | 50                        |
| Čerpadlo                            | 50                         | Přepínač ohřev/chlazení            | 50                        |
| Kontakt kotle / Signál rozmrazování | 50                         | Externí spínač kompresoru          | 50                        |
| Externí ovládání                    | 50                         |                                    |                           |
| Čidlo zásobníku                     | 30                         |                                    |                           |
| Pokojové čidlo                      | 30                         |                                    |                           |

![](_page_6_Figure_28.jpeg)

Nastavení činnosti - Topení - Tepl. vody pro zap. v rež. top. Kompenzační křivka křivky

![](_page_6_Figure_30.jpeg)

2. Čidlo vodní zóny: PAW-A2W-TSHC

6. Vlastnosti výše uvedených čidel vyhledáte v tabulce níže. 8,044 9 980 12,443 15,604 19,70 32,10 41,45 53,92 70.53 93,05 124,24 167,82 3 Instalace systému 3-1. Nákres dálkového ovladače

de je nai Teplotu pl

![](_page_6_Figure_32.jpeg)

Odolnost

![](_page_6_Figure_33.jpeg)

₊

▶ ←

—с

€

/ <

![](_page_6_Figure_34.jpeg)

![](_page_6_Figure_35.jpeg)

![](_page_6_Figure_36.jpeg)

![](_page_6_Figure_37.jpeg)

![](_page_6_Figure_38.jpeg)

Připojení vyrovnávací nádrže

První spuštění (start instalace)

Instaluji

Ŧ

AM/PM

[←] Potvrdit

Vybrat

12.00am,Po

12.00am,Po

12.00am,Po

12.00am,Po

Když se zapne

inicializační

Po ukončen

na normáln

obrazovku

Při stisknutí

libovolného tlačítka se objeví obrazovka nastavení jazyka. (POZNÁMKA) Pokud

není provedeno počáteční nastavení, nelze vstoupit do menu.

Po nastaver

obrazovka nastavení

jazyka se objeví

zobrazení času (24 hod/am/pm)

inicializace se obraz změní

proud (Zap.), zobrazí se nejprve

obrazovka (10 s)

Zahájeni istalace

2

![](_page_6_Figure_41.jpeg)

9

13

10

14

11

15

12

| Pocatechi nastaveni: Ne                                                                                                    | Nastavení systému 12.00am,Po                                                                                                    |
|----------------------------------------------------------------------------------------------------|----------------------------------------------------------------------------------------------------|
| astavte, když je připojen externí vypínač kompresoru.<br>W je připojen k externím zařízením pro ovládání spotřeby, signál Rozpojený obvod zasta                                                                                                    | ví Řízení změny výk.                                                                                                    |
| rovoz kompresoru. (Provoz ohřevu atd. se tím nezruší).                                                                                                    | SG ready<br>Externí vypínač kompresoru                                                                                                    |
| POZNANIKA) Nezodrazuje se, neni-il zadna volitelna PCB.                                                                                                    | SW/2 ↓ Vybrat [↓] Potvrdit                                                                                                    |
| okud se dourzuje pripujeni najajem pouje svýčalské normý, musí se zapriou DIP SW (<br>in3) PCB hlavního přístroje. Signál Zkrat / rozpojený obvod použit k zapnutí/vypnutí (ON/0<br>hřívače zásobníku (pro účely sterilizace)                                                                                                    | DFF)                                                                                                    |
|                                                                                                    |                                                                                                    |
| 18. Oběhová kapalina Počáteční nastavení: Voda                                                                                                    | Nastavení systému 12.00am,Po                                                                                                    |
| astavte cirkulaci vody ohřevu.                                                                                                    | Rizeni změny výk.<br>SG ready                                                                                                    |
| dispozici isou 2 tvpv nastavení, voda a glvkol.                                                                                                    | Externí vypínač kompresoru                                                                                                    |
| 2002N (MKA). Při použití pemrznoucí kapoliny procím pactavte dykol                                                                                                    | Oběhová kapalina                                                                                                    |
| Bude-li nastavení špatně, může nastat chyba.                                                                                                    | Vybrat [4] Potvrdit                                                                                                    |
|                                                                                                    | Nastavení svstému 12 00am Po                                                                                                    |
|                                                                                                    | SG ready                                                                                                    |
| chopnost přepínat (nastavit) ohřev a chlazení externím přepínačem.                                                                                                    | Externí vypínač kompresoru                                                                                                    |
| ) tevřeno) : Nastavení při ohřevu (ohřev+TUV)<br>nakrátko) : Nastavení při chlazení (chlazení+TUV)                                                                                                    | Oběhová kapalina                                                                                                    |
| OZNÁMKA) Toto nastavení je u modelu bez chlazení zakázáno.                                                                                                    | Přepínač topchlaz.                                                                                                    |
| unkci časovače nelze poližít. Nelze poližít automatickú režim                                                                                                    |                                                                                                    |
| מוזוניו סעטטיעטט זוטובט אטובט אטובע מענטוומווטאי וכבוווו.                                                                                                    |                                                                                                    |
| 20. Nucený ohřev Počáteční nastavení: Manuál                                                                                                    | Nastavení systému 12.00am,Po                                                                                                    |
|                                                                                                    | Externí vypínač kompresoru                                                                                                    |
| manuainim rezimu muze uzivatel zapnout nuceny onrev prostreonictvim rychieno menu.                                                                                                    | Oběhová kapalina                                                                                                    |
| 3-li vyber nastaven na "auto", zapne se rezim nučeneno ohrevu automaticky, objevi-li se ci<br>a provozu.                                                                                                    | hyba Přepinač topchlaz.                                                                                                    |
| ucený ohřev běží podle naposledy zvoleného režimu, za provozu nuceného ohřevu je v<br>zžimu vypnuta.                                                                                                    | Volba                                                                                                    |
| režimu nuceného ohřevu je zdroj ohřevu zapnut.                                                                                                    |                                                                                                    |
|                                                                                                    | Nextment authors 40,00 De                                                                                                    |
| 21. Nuc. odmraz. Počatečni nastaveni: Manuál                                                                                                    | Oběhová kanalina                                                                                                    |
| manuálním režimu může uživatel zapnout nucené odmrazování prostřednictvím rychlého                                                                                                    | D Přepínač topchlaz.                                                                                                    |
| ienu.                                                                                                    | Nucený ohřev                                                                                                    |
|                                                                                                    |                                                                                                    |
| okud je volba "auto", spustí venkovní jednotka odmrazování, když tepelné čerpadlo pracu<br>oubou dobu v režimu obřevu bez odmrazování za podmínek pízké venkovní teplotv.                                                                                                    | uje Nuc. odmraz.                                                                                                    |
| okud je volba "auto", spustí venkovní jednotka odmrazování, když tepelné čerpadlo pracu<br>louhou dobu v režimu ohřevu bez odmrazování za podmínek nízké venkovní teploty.<br>Jokonce i když je vybrána možnost auto, uživatel si stále může zapnout nucené odmrazo<br>rostřednictvím rychlého menu).                                                                                                    | uje Nuc. odmraz.<br>¢ Vybrat [↓J] Potvrdit                                                                                                    |
| okud je volba "auto", spustí venkovní jednotka odmrazování, když tepelné čerpadlo pract<br>louhou dobu v režimu ohřevu bez odmrazování za podmínek nízké venkovní teploty.<br>Dokonce i když je vybrána možnost auto, uživatel si stále může zapnout nucené odmrazo<br>rostřednictvím rychlého menu)                                                                                                    | uje Nuc. odmraz.<br>vání ♥ Vybrat [↓] Potvrdit                                                                                                    |
| okud je volba "auto", spustí venkovní jednotka odmrazování, když tepelné čerpadlo pracu<br>louhou dobu v režimu ohřevu bez odmrazování za podmínek nízké venkovní teploty.<br>Dokonce i když je vybrána možnost auto, uživatel si stále může zapnout nucené odmrazo<br>rostřednictvím rychlého menu)<br>22. Signál rozmrazování<br>Počáteční nastavení: Ne                                                                                                    | uje Nuc. odmraz.<br>vání ♥ Vybrat [⊶] Potvrdit Nastavení systému 12:00am,Po                                                                                                    |
| okud je volba "auto", spustí venkovní jednotka odmrazování, když tepelné čerpadlo pracu<br>louhou dobu v režimu ohřevu bez odmrazování za podmínek nízké venkovní teploty.<br>Jokonce i když je vybrána možnost auto, uživatel si stále může zapnout nucené odmrazo<br>rostřednictvím rychlého menu)<br>22. Signál rozmrazování<br>Počáteční nastavení: Ne<br>innál odmrazování sdílí steinou svorku jako bivalentní kontakt na blavní desce. Pokud je s                                                                                                    | uje Nuc. odmraz.<br>vání ♥ Vybrat [⊶] Potvrdit Nastavení systému 12:00am,Po Přepínač topchlaz.                                                                                                    |
| okud je volba "auto", spustí venkovní jednotka odmrazování, když tepelné čerpadlo pracu<br>louhou dobu v režimu ohřevu bez odmrazování za podmínek nízké venkovní teploty.<br>Jokonce i když je vybrána možnost auto, uživatel si stále může zapnout nucené odmrazo<br>rostřednictvím rychlého menu)<br>22. Signál rozmrazování Počáteční nastavení: Ne<br>ignál odmrazování sdílí stejnou svorku jako bivalentní kontakt na hlavní desce. Pokud je s<br>drnazování nastaven na ANO, bivalentní připojení se nastaví na NE. K dispozici je pouze je                                                                                                    | uje Nuc. odmraz.<br>vání ♥ Vybrat [→] Potvrdit<br>Nastavení systému 12:00am,Po<br>Přepínač topchlaz.<br>Nucený ohřev<br>Nuce odmraz                                                                                                    |
| okud je volba "auto", spustí venkovní jednotka odmrazování, když tepelné čerpadlo praci<br>louhou dobu v režimu ohřevu bez odmrazování za podmínek nízké venkovní teploty.<br>Dokonce i když je vybrána možnost auto, uživatel si stále může zapnout nucené odmrazo<br>rostřednictvím rychlého menu)<br>22. Signál rozmrazování Počáteční nastavení: Ne<br>ignál odmrazování sdílí stejnou svorku jako bivalentní kontakt na hlavní desce. Pokud je s<br>dmrazování nastaven na ANO, bivalentní připojení se nastaví na NE. K dispozici je pouze ju<br>inkce, odmrazování nebo bivalentní signál.                                                                                                    | uje Nuc. odmraz.<br>vání ↓ Vybrat [↓] Potvrdit<br>ignál<br>edna Nastavení systému 12:00am,Po<br>Přepínač topchlaz.<br>Nucený ohřev<br>Nuc. odmraz.<br>Stopál rozmrazování                                                                                          |
| okud je volba "auto", spustí venkovní jednotka odmrazování, když tepelné čerpadlo pract<br>louhou dobu v režimu ohřevu bez odmrazování za podmínek nízké venkovní teploty.<br>Dokonce i když je vybrána možnost auto, uživatel si stále může zapnout nucené odmrazo<br>rostřednictvím rychlého menu)<br>22. Signál rozmrazování Počáteční nastavení: Ne<br>ignál odmrazování sdílí stejnou svorku jako bivalentní kontakt na hlavní desce. Pokud je s<br>dmrazování nastaven na ANO, bivalentní připojení se nastaví na NE. K dispozici je pouze ju<br>inkce, odmrazování nebo bivalentní signál.<br>dyž je odmrazování signál nastaven na ANO, během činnosti odmrazování na venkovní jední<br>točte kontakt signálu odmrazování na Zap. Po dokončení odmrazování na venkovní jedn                                                                                                    | uje Nuc. odmraz.<br>vání Vybrat [↓] Potvrdit<br>Vybrat [↓] Potvrdit<br>Nastavení systému 12:00am,Po<br>Přepínač topchlaz.<br>Nucený ohřev<br>Nuc. odmraz.<br>Signál rozmrazování<br>↓ Vybrat [↓] Potvrdit                                                          |
| okud je volba "auto", spustí venkovní jednotka odmrazování, když tepelné čerpadlo pract<br>louhou dobu v režimu ohřevu bez odmrazování za podmínek nízké venkovní teploty.<br>Dokonce i když je vybrána možnost auto, uživatel si stále může zapnout nucené odmrazo<br>rostřednictvím rychlého menu)<br>22. Signál rozmrazování<br>I Počáteční nastavení: Ne<br>ignál odmrazování sdílí stejnou svorku jako bivalentní kontakt na hlavní desce. Pokud je s<br>dmrazování nastaven na ANO, bivalentní připojení se nastaví na NE. K dispozici je pouze je<br>inkce, odmrazování nebo bivalentní sginál.<br>dyž je odmrazovací signál nastaven na ANO, během činnosti odmrazování na venkovní jedni<br>točte kontakt signálu odmrazování na Zap Po dokončení odmrazování otočte kontakt signálna VYP.                                                                                                    | uje Nuc. odmraz.<br>vání Vybrat [↓] Potvrdit<br>Nastavení systému 12:00am,Po<br>Přepínač topchlaz.<br>Nucený ohřev<br>Nuc. odmraz.<br>Signál rozmrazování<br>↓ Vybrat [↓] Potvrdit                                                                                 |
| okud je volba "auto", spustí venkovní jednotka odmrazování, když tepelné čerpadlo pract<br>louhou dobu v režimu ohřevu bez odmrazování za podmínek nízké venkovní teploty.<br>Dokonce i když je vybrána možnost auto, uživatel si stále může zapnout nucené odmrazo<br>rostřednictvím rychlého menu)<br>22. Signál rozmrazování<br>počáteční nastavení: Ne<br>ignál odmrazování sdílí stejnou svorku jako bivalentní kontakt na hlavní desce. Pokud je s<br>dmrazování nastaven na ANO, bivalentní připojení se nastaví na NE. K dispozici je pouze ju<br>inkce, odmrazování nebo bivalentní signál.<br>dyž je odmrazování na taven na ANO, během činnosti odmrazování na venkovní jedn<br>točte kontakt signálu odmrazování na Zap Po dokončení odmrazování otočte kontakt sig<br>źelem tohoto kontaktního výstupu je zastavit okruh vnitřního ventilátoru nebo vodní čerp<br>šhem odmrazování).                                                                                                    | uje Nuc. odmraz.<br>vání Vybrat [↓] Potvrdit<br>Vybrat [↓] Potvrdit<br>Nastavení systému 12:00am,Po<br>Přepínač topchlaz.<br>Nucený ohřev<br>Nuc. odmraz.<br>Signál rozmrazování<br>↓ Vybrat [↓] Potvrdit<br>vadlo                                                 |
| okud je volba "auto", spustí venkovní jednotka odmrazování, když tepelné čerpadlo pract<br>louhou dobu v režimu ohřevu bez odmrazování za podmínek nízké venkovní teploty.<br>Dokonce i když je vybrána možnost auto, uživatel si stále může zapnout nucené odmrazo<br>rostřednictvím rychlého menu)<br>22. Signál rozmrazování Počáteční nastavení: Ne<br>ignál odmrazování sdílí stejnou svorku jako bivalentní kontakt na hlavní desce. Pokud je s<br>dmrazování nastaven na ANO, bivalentní připojení se nastaví na NE. K dispozici je pouze je<br>inkce, odmrazování nebo bivalentní signál.<br>dyž je odmrazování na taven na ANO, během činnosti odmrazování na venkovní jedn<br>točte kontakt signálu odmrazování na Zap Po dokončení odmrazování otočte kontakt sig<br>dmrazování na VYP.<br>Čelem tohoto kontaktního výstupu je zastavit okruh vnitřního ventilátoru nebo vodní čerp<br>šhem odmrazování).                                                                                                    | uje Nuc. odmraz.<br>vání Vybrat [↓] Potvrdit<br>Nastavení systému 12:00am,Po<br>Přepínač topchlaz.<br>Nucený ohřev<br>Nuc. odmraz.<br>Signál rozmrazování<br>↓ Vybrat [↓] Potvrdit<br>vadlo                                                                        |
| okud je volba "auto", spustí venkovní jednotka odmrazování, když tepelné čerpadlo pract         louhou dobu v režimu ohřevu bez odmrazování za podmínek nízké venkovní teploty.         Dokonce i když je vybrána možnost auto, uživatel si stále může zapnout nucené odmrazo         rostřednictvím rychlého menu)         22. Signál rozmrazování       Počáteční nastavení: Ne         ignál odmrazování sdílí stejnou svorku jako bivalentní kontakt na hlavní desce. Pokud je s         dyž je odmrazování nastaven na ANO, bivalentní připojení se nastaví na NE. K dispozici je pouze jí         dyž je odmrazování nebo bivalentní signál.         dyž je odmrazování na vPP.         Účelem tohoto kontaktního výstupu je zastavit okruh vnitřního ventilátoru nebo vodní čerp         áhem admrazování).         Počáteční nastavení: ΔT                                                                                                    | uje Nuc. odmraz.<br>vání Vybrat [↓] Potvrdit<br>Nastavení systému 12:00am,Po<br>Přepínač topchlaz.<br>Nucený ohřev<br>Nuc. odmraz.<br>Signál rozmrazování<br>↓ Vybrat [↓] Potvrdit<br>Nastavení systému 12:00am,Po<br>Nastavení systému 12:00am,Po                 |
| okud je volba "auto", spustí venkovní jednotka odmrazování, když tepelné čerpadlo pract         louhou dobu v režimu ohřevu bez odmrazování za podmínek nízké venkovní teploty.         Dokonce i když je vybrána možnost auto, uživatel si stále může zapnout nucené odmrazo         rostřednictvím rychlého menu)         22. Signál rozmrazování       Počáteční nastavení: Ne         ignál odmrazování nastaven na ANO, bivalentní kontakt na hlavní desce. Pokud je s         dyž je odmrazování nebo bivalentní signál.         dyž je odmrazování nastaven na ANO, během činnosti odmrazování na venkovní jedn         točke kontakt signálu odmrazování na Zap Po dokončení odmrazování otočte kontakt sig         úmrazování na VYP.         Účelem tohoto kontaktního výstupu je zastavit okruh vnitřního ventilátoru nebo vodní čerp         šhem odmrazování).         Počáteční nastavení: ΔT         okud je nastavení průtoku čerpadla ΔT, nastavte provoz jednotky čerpadla tak, aby se                                                                                                    | uje Nuc. odmraz.<br>vání  Vybrat [↓] Potvrdit Vybrat [↓] Potvrdit Nastavení systému 12:00am,Po Přepínač topchlaz. Nucený ohřev Nuc. odmraz. Signál rozmrazování Vybrat [↓] Potvrdit Nastavení systému 12:00am,Po Nucený ohřev Nuc. odmraz                          |
| okud je volba "auto", spustí venkovní jednotka odmrazování, když tepelné čerpadlo pract         louhou dobu v režimu ohřevu bez odmrazování za podmínek nízké venkovní teploty.         Dokonce i když je vybrána možnost auto, uživatel si stále může zapnout nucené odmrazo         rostřednictvím rychlého menu)         22. Signál rozmrazování       Počáteční nastavení: Ne         ignál odmrazování nastaven na ANO, bivalentní kontakt na hlavní desce. Pokud je s         dyž je odmrazování nebo bivalentní signál.         dyž je odmrazování nastaven na ANO, během činnosti odmrazování na venkovní jedni         točte kontakt signálu odmrazování na Zap Po dokončení odmrazování otočte kontakt sig         dmrazování na VYP.         Účelem tohoto kontaktního výstupu je zastavit okruh vnitřního ventilátoru nebo vodní čerp         čenm odmrazování).         23. Průtok čerpadla         Počáteční nastavení: ΔT         okud je nastavení průtoku čerpadla ΔT, nastavte provoz jednotky čerpadla tak, aby se         nění možství vstupní a výstupní vody při nastavení * ΔT pro zapnutí režimu topení a         AT pro zapnutí režimu topení a                                                                                                    | uje Nuc. odmraz.<br>vání  Vybrat [↓] Potvrdit Nastavení systému 12:00am,Po<br>Přepínač topchlaz.<br>Nucený ohřev<br>Nuc. odmraz.<br>Signál rozmrazování<br>Vybrat [↓] Potvrdit Nastavení systému 12:00am,Po<br>Nucený ohřev<br>Nuc. odmraz.<br>Signál rozmrazování |
| okud je volba "auto", spustí venkovní jednotka odmrazování, když tepelné čerpadlo pract         louhou dobu v režimu ohřevu bez odmrazování za podmínek nízké venkovní teploty.         Jokonce i když je vybrána možnost auto, uživatel si stále může zapnout nucené odmrazo         rostřednictvím rychlého menu)         22. Signál rozmrazování       Počáteční nastavení: Ne         ignál odmrazování sdílí stejnou svorku jako bivalentní kontakt na hlavní desce. Pokud je s         dyž je odmrazování na taven na ANO, bivalentní připojení se nastaví na NE. K dispozici je pouze je         dyž je odmrazování nebo bivalentní signál.         dyž je odmrazování na Zap Po dokončení odmrazování na venkovní jedni         točte kontakt signálu odmrazování na Zap Po dokončení odmrazování otočte kontakt sig         mrazování, na VYP.         Účelem tohoto kontaktního výstupu je zastavit okruh vnitřního ventilátoru nebo vodní čerp         ěhem odmrazování).         23. Průtok čerpadla       Počáteční nastavení: ΔT         okud je nastavení průtoku čerpadla ΔT, nastavte provoz jednotky čerpadla tak, aby se         mění možštví vstupní a výstupní vody při nastavení * ΔT pro zapnutí režímu topení a         AT pro zapnutí režímu topení a během provozu v místnosti. | uje Nuc. odmraz.<br>vání   Vybrat [→] Potvrdit  Nastavení systému 12:00am,Po Přepínač topchlaz. Nucený ohřev Nuc. odmraz. Signál rozmrazování  Vybrat [→] Potvrdit  Nastavení systému 12:00am,Po Nucený ohřev Nuc. odmraz. Signál rozmrazování Průtok čerpadla     |

|                                                                                                    | Počáteční nastavení: Kompenzační křivka                                                                                                    | 55°C Rozhodná teplota                                                                                                    |
|----------------------------------------------------------------------------------------------------|----------------------------------------------------------------------------------------------------|----------------------------------------------------------------------------------------------------|
| Nastavte cílovou teplotu vody pro provoz<br>Kompenzační křivka: Změna cílové teplo<br>vnějšího prostředí<br>Konstantní křivka: Nastavte teplotu příme                                                                                                    | z ohřevu.<br>oty vody ve spojitosti se změnou teploty<br>é cirkulace vody.                                                                                                    | Teplota teplé vody<br>35°C                                                                                                    |
| Bez obledu na shora uvedené nastavení                                                                                                    | í hude teolota vody omezena následovně                                                                                                    |                                                                                                    |
| Venkovní teplota Limit maximální teploty vo                                                                                                    | dy                                                                                                    | -5°C 15°C teplota                                                                                                    |
| -20°C 55°C                                                                                                    |                                                                                                    | Kompenzační křivka                                                                                                    |
| -15 ~ 0°C 60°C<br>5 ~ 20°C 65°C                                                                                                    |                                                                                                    |                                                                                                    |
| 25~35°C 60°C                                                                                                    |                                                                                                    |                                                                                                    |
| nastavení teploty vody na 61 °C nebo vy<br>nastavena na 15 °C.<br>Ve 2zónovém systému lze teplotu vody v                                                                                                    | v zóně 1 a zóně 2 nastavit samostatně.                                                                                                    |                                                                                                    |
|                                                                                                    |                                                                                                    | Zan                                                                                                    |
| 25. Venk. tepl. pro vyp. v rež. top.                                                                                                    | Počáteční nastavení: 24°C                                                                                                    | 200.                                                                                                    |
| Nastavte venkovní teplotu tak, aby se oh<br>Rozsah nastavení je 5°C ~ 35°C                                                                                                    | iřev zastavil.                                                                                                    | VYP<br>24°C►                                                                                                    |
| 26. ∆T pro zapnutí režimu topení                                                                                                    | Počáteční nastavení: 5°C                                                                                                    | Ven                                                                                                    |
|                                                                                                    |                                                                                                    | 171                                                                                                    |
| Když se teplotní rozdíl zvýší, spoří se en                                                                                                    | ipu a vstupu cirkulující vody provozu ohrevu.<br>iergie, ale klesá pohodlí. Když se teplotní rozdíl                                                                                                    | 7-14                                                                                                    |
| zmenší, úspora se zmenšuje, ale je to m                                                                                                    | nohem pohodlnější.                                                                                                    | 2pet                                                                                                    |
| Rozsan nastaveni je 1°C ~ 15°C                                                                                                    |                                                                                                    | Ven - Zper - 1 C * 13 C                                                                                                    |
|                                                                                                    |                                                                                                    | 700                                                                                                    |
| 27. Topeni ZAP/VYP                                                                                                    |                                                                                                    | Zap.                                                                                                    |
| a. Venk. teplota pro zap.zálož.spir.                                                                                                    | Počáteční nastavení: 0°C                                                                                                    | VYP                                                                                                    |
| Nastavte venkovní teplotu pro zahájení p                                                                                                    | provozu záložního ohřívače.                                                                                                    | 4 0°C ►                                                                                                    |
| Rozsali naslaveni je -20 C ~ 15 C                                                                                                    |                                                                                                    |                                                                                                    |
| Uživatel nastaví, zda bude či nebude po                                                                                                    | užívat ohřívač.                                                                                                    |                                                                                                    |
| Uživatel nastaví, zda bude či nebude po<br>b. Doba zpoždění zapnutí ohřívače                                                                                                    | užívat ohřívač.<br>Počáteční nastavení: 30 minut                                                                                                    | Zál.spir.zap.                                                                                                    |
| Uživatel nastavení je 20 č v 15 č<br>Uživatel nastaví, zda bude či nebude por<br>b. Doba zpoždění zapnutí ohřívače<br>Nastavte dobu zpoždění zapnutí kompre<br>dosažena nastavená teplota vody.<br>Rozsah nastavení je 10 minut ~ 60 minu                                                                                                    | užívat ohřívač.<br>Počáteční nastavení: 30 minut<br>ssoru pro ohřívač, aby se zapnul, pokud není<br>t                                                                                                    | Zál.spir.zap.<br>Kompresor<br>ON ◀ 0 : 30 ►                                                                                                    |
| Uživatel nastavéní je 20 C × 15 C<br>Uživatel nastaví, zda bude či nebude por<br>b. Doba zpoždění zapnutí ohřívače<br>Nastavte dobu zpoždění zapnutí kompre<br>dosažena nastavená teplota vody.<br>Rozsah nastavená je 10 minut ~ 60 minu<br>c. Zál spir.zap.; ΔT cílové tepl.                                                                                                    | užívat ohřívač.<br>Počáteční nastavení: 30 minut<br>soru pro ohřívač, aby se zapnul, pokud není<br>it<br>Počáteční nastavení: -4°C                                                                                                    | Zál.spir.zap.<br>N<br>■ 0 : 30 ►                                                                                                    |
| Uživatel nastavéní je 20 C 2 15 C<br>Uživatel nastaví, zda bude či nebude por<br>b. Doba zpoždění zapnutí ohřívače<br>Nastavte dobu zpoždění zapnutí kompre<br>dosažena nastavená teplota vody.<br>Rozsah nastavená je 10 minut ~ 60 minu<br>c. Zál.spir.zap.: ΔT cílové tepl.                                                                                                    | užívat ohřívač.<br>Počáteční nastavení: 30 minut<br>ssoru pro ohřívač, aby se zapnul, pokud není<br>t<br>Počáteční nastavení: -4°C                                                                                                    | Zál.spir.zap.<br>Kompresor<br>ON<br>◀ 0 : 30 ►<br>Požad.<br>teolota                                                                                                    |
| <ul> <li>Rúzsah nastavéní je -20 č č 15 č</li> <li>Uživatel nastaví, zda bude či nebude por</li> <li>b. Doba zpoždění zapnutí ohřívače</li> <li>Nastavte dobu zpoždění zapnutí ohřívače</li> <li>Nastavte dobu zpoždění zapnutí kompre<br/>dosažena nastavená teplota vody.</li> <li>Rozsah nastavená je 10 minut ~ 60 minu</li> <li>c. Zál.spir.zap.: ∆T cílové tepl.</li> <li>Nastavte teplotu vody pro ohřívač, aby s<br/>Rozsah nastavení je -10°C ~ -2°C</li> </ul>                                                                                                    | užívat ohřívač.<br>Počáteční nastavení: 30 minut<br>esoru pro ohřívač, aby se zapnul, pokud není<br>t<br>Počáteční nastavení: -4°C<br>e zapnul v režimu topení.                                                                                                    | Zál.spir.zap.<br>Kompresor<br>ON<br>◀ 0 : 30 ►<br>Požad.<br>teplota<br>vody<br>Topení VYP<br>▼                                                                                                    |
| $\label{eq:constraint} \begin{array}{c} Rozsahl \ Instartent \ Ip = 20\ C^2 \ Is\ C \\ UZivatel \ nastav(, zda \ bude \ ci \ nebude \ poi \\ \hline b. \ Doba \ zpoZděn( \ zapnut( \ oh\ fivaZe ) \\ \hline Nastavte \ dobu \ zpoZděn( \ zapnut( \ oh\ fivaZe ) \\ \hline Rozsah \ nastavena \ teplot \ vod. \\ \hline Rozsah \ nastaven( \ je \ 10 \ minu \sim 60 \ minu \\ \hline c. \ Zd. spir.zap.: \ \Delta T \ clov( \ tepl ) \\ \hline Nastavte \ teplot \ vod \ yro \ oh\ fivaZe, \ aby \ s \\ \hline Rozsah \ nastaven( \ je \ -10^\circ C \sim -2^\circ C \\ \hline d. \ Topeni \ VYP: \ \Delta T \ clov( \ tepl ) \\ \end{array}$                                                                                                    | užívat ohřívač.<br>Počáteční nastavení: 30 minut<br>soru pro ohřívač, aby se zapnul, pokud není<br>it<br>Počáteční nastavení: -4°C<br>se zapnul v režimu topení.<br>Počáteční nastavení: -2°C                                                                                                    | Zál.spir.zap.<br>Kompresor<br>ON ◀ 0 : 30 ►<br>Požad.<br>teplota<br>vody<br>-4°C<br>-4°C                                                                                                    |
| Vůzsah naslavení je -20 C $\sim$ 15 C<br>Uživatel nastaví, zda bude či nebude por<br>b. Doba zpoždění zapnutí ohřívače<br>Nastavte dobu zpoždění zapnutí kompre<br>dosažena nastavená teplota vody.<br>Rozsah nastavená je 10 minut ~ 60 minu<br>c. Zál.spir.zap.: $\Delta T$ cílové tepl.<br>Nastavte teplotu vody pro ohřívač, aby s<br>Rozsah nastavení je -10°C ~ -2°C<br>d. Topení VYP: $\Delta T$ cílové tepl.<br>Nastavte teplotu vody pro ohřívač, aby s<br>Rozsah nastavení je -8°C ~ 0°C                                                                                                    | užívat ohřívač.<br>Počáteční nastavení: 30 minut<br>esoru pro ohřívač, aby se zapnul, pokud není<br>t<br>Počáteční nastavení: -4°C<br>se zapnul v režimu topení.<br>Počáteční nastavení: -2°C<br>se vypnul v režimu topení.                                                                                                    | Zál.spir.zap.<br>N<br>V 0 : 30 ►<br>Požad.<br>teplota<br>vody<br>-4°C<br>Zál.spir.zap.                                                                                                    |
| Rozsan nastavení je -20 C × 15 C         Uživatel nastaví, zda bude či nebude por         b. Doba zpoždění zapnutí ohřívače         Nastavte dobu zpoždění zapnutí kompre         dosačena nastavená teplota vody.         Rozsah nastavená teplota vody.         Rozsah nastavená teplota vody.         Rozsah nastavená teplota vody.         Rozsah nastavená teplota vody.         Nastavte teplotu vody pro ohřívač, aby s         Rozsah nastavení je -10°C ~ -2°C         d. Topení VYP: ΔT cílové tepl.         Nastavte teplotu vody pro ohřívač, aby s         Rozsah nastavení je -8°C ~ 0°C         Chlazení                                                                                                    | užívat ohřívač.<br>Počáteční nastavení: 30 minut<br>esoru pro ohřívač, aby se zapnul, pokud není<br>t<br>Počáteční nastavení: -4°C<br>se zapnul v režimu topení.<br>Počáteční nastavení: -2°C<br>se vypnul v režimu topení.                                                                                                    | Zál.spir.zap.<br>N<br>ON<br>ON<br>ON<br>ON<br>ON<br>ON<br>ON<br>ON<br>ON                                                                                                    |
| Rúzsah nastavéní je -20 °C * 15 °C         Uživatel nastaví, zda bude či nebude por         b. Doba zpoždění zapnutí ohřívače         Nastavte dobu zpoždění zapnutí ohřívače         Nastavte dobu zpoždění zapnutí ohřívače         Nastavte dobu zpoždění zapnutí ohřívače         Rozsah nastavená teplota vody.         Rozsah nastavená teplota vody.         Rozsah nastavená teplota vody.         Rozsah nastavení je 10 minut ~ 60 minu         c. Zál.spir.zap.: ∆T cílové tepl.         Nastavte teplotu vody pro ohřívač, aby s         Rozsah nastavení je -10°C ~ -2°C         d. Topení VYP: ∆T cílové tepl.         Nastavte teplotu vody pro ohřívač, aby s         Rozsah nastavení je -8°C ~ 0°C         Chlazení         28. Tepl. vody pro zap. v rež. chlaz.                                                                                                    | užívat ohřívač.<br>Počáteční nastavení: 30 minut<br>esoru pro ohřívač, aby se zapnul, pokud není<br>t<br>Počáteční nastavení: -4°C<br>e zapnul v režimu topení.<br>Počáteční nastavení: -2°C<br>e vypnul v režimu topení.                                                                                                    | Zál.spir.zap.<br>N<br>N<br>N<br>N<br>N<br>N<br>N<br>N<br>N<br>N<br>N<br>N<br>N                                                                                                    |
| Rúzsah nastavení je -20 °C * 15 °C         Uživatel nastaví, zda bude či nebude por         b. Doba zpoždění zapnutí ohřívače         Nastavte dobu zpoždění zapnutí kompre         dosažena nastavená teplota vody.         Rozsah nastavená teplota vody.         Rozsah nastavená teplota vody.         Rozsah nastavená teplota vody.         Rozsah nastavení je 10 minut ~ 60 minu         c. Zál.spir.zap.: ∆T cílové tepl.         Nastavte teplotu vody pro ohřívač, aby s         Rozsah nastavení je -10°C ~ -2°C         d. Topení VYP: ∆T cílové tepl.         Nastavte teplotu vody pro ohřívač, aby s         Rozsah nastavení je -8°C ~ 0°C         Chlazení         28. Tepl. vody pro zap. v rež. chlaz.         Nastavte cílovou teplotu vody pro provoz         Kompenzační křívka: Změna cílové teplo                                                                                                 | užívat ohřívač. Počáteční nastavení: 30 minut esoru pro ohřívač, aby se zapnul, pokud není it Počáteční nastavení: -4°C e zapnul v režimu topení. Počáteční nastavení: -2°C e vypnul v režimu topení. Počáteční nastavení: Kompenzační křivka z chlazení. ty vody ve spojitosti se změnou teploty vnějšího                                                                                                | Zál.spir.zap.<br>N<br>N<br>N<br>N<br>N<br>N<br>N<br>N<br>N<br>N<br>N<br>N<br>N                                                                                                    |
| Rúzsah nastavení je -20 °C * 15 °C         Uživatel nastaví, zda bude či nebude por         b. Doba zpoždění zapnutí ohřívače         Nastavte dobu zpoždění zapnutí kompre         dosažena nastavená teplota vody.         Rozsah nastavená teplota vody.         Rozsah nastavená teplota vody.         Rozsah nastavená teplota vody.         Rozsah nastavení je 10 minut ~ 60 minu         c. Zál.spir.zap.: ∆T cílové tepl.         Nastavte teplotu vody pro ohřívač, aby s         Rozsah nastavení je -10°C ~ -2°C         d. Topení VYP: ∆T cílové tepl.         Nastavte teplotu vody pro ohřívač, aby s         Rozsah nastavení je -8°C ~ 0°C         Chlazení         28. Tepl. vody pro zap. v rež. chlaz.         Nastavte cílovou teplotu vody pro provoz         Konstantní křívka: Změna cílové teplou příme                                                                                           | užívat ohřívač. Počáteční nastavení: 30 minut esoru pro ohřívač, aby se zapnul, pokud není it Počáteční nastavení: -4°C e zapnul v režimu topení. Počáteční nastavení: -2°C e vypnul v režimu topení. Počáteční nastavení: Kompenzační křivka z chlazení. ty vody ve spojitosti se změnou teploty vnějšího é cirkulace vody.                                                                              | Zál.spir.zap.<br>N<br>4 0: 30<br>Požad.<br>teplota<br>vody<br>$-4^{\circ}C$<br>Zál.spir.zap.<br>Topení VYP<br>$2^{\circ}C$<br>$-2^{\circ}C$<br>$-2^{\circ}C$ |
| Rozsan nastavení je -20 C × 15 C         Uživatel nastaví, zda bude či nebude por         b. Doba zpoždění zapnutí ohřívače         Nastavte dobu zpoždění zapnutí kompre         dosažena nastavená teplota vody.         Rozsah nastavená teplota vody.         Rozsah nastavená teplota vody.         Rozsah nastavená teplota vody.         Rozsah nastavená teplota vody.         Nastavte teplotu vody pro ohřívač, aby s         Rozsah nastavení je -10°C ~ -2°C         d. Topení VYP: ΔT cílové tepl.         Nastavte teplotu vody pro ohřívač, aby s         Rozsah nastavení je -8°C ~ 0°C         Chlazení         28. Tepl. vody pro zap. v rež. chlaz.         Nastavte cílovou teplotu vody pro provoz         Konstantní křivka: Nastavte teplotu příme         Ve 2zónovém systému lze teplotu vody v                                                                                                   | užívat ohřívač.<br>Počáteční nastavení: 30 minut<br>isoru pro ohřívač, aby se zapnul, pokud není<br>it<br>Počáteční nastavení: -4°C<br>ie zapnul v režimu topení.<br>Počáteční nastavení: -2°C<br>ie vypnul v režimu topení.<br>Počáteční nastavení: Kompenzační křivka<br>z chlazení.<br>ty vody ve spojitosti se změnou teploty vnějšího<br>é cirkulace vody.<br>v zóně 1 a zóně 2 nastavit samostatně. | Zál.spir.zap.<br>N<br>ON<br>ON<br>ON<br>ON<br>ON<br>ON<br>ON<br>ON<br>ON                                                                                                    |
| Rúzsah nastavení je -20 °C + 15 °C         Uživatel nastaví, zda bude či nebude por         b. Doba zpoždění zapnutí ohřívače         Nastavte dobu zpoždění zapnutí kompre         dosažena nastavená teplota vody.         Rozsah nastavená teplota vody.         Rozsah nastavená teplota vody.         Rozsah nastavená teplota vody.         Rozsah nastavení je 10 minut ~ 60 minu         c. Zál.spir.zap.: ΔT cílové tepl.         Nastavte teplotu vody pro ohřívač, aby s         Rozsah nastavení je -10°C ~ -2°C         d. Topení VYP: ΔT cílové tepl.         Nastavte teplotu vody pro ohřívač, aby s         Rozsah nastavení je -8°C ~ 0°C         Chlazení         28. Tepl. vody pro zap. v rež. chlaz.         Nastavte cílovou teplotu vody pro provoz         Konstantní křívka: Nastavte teplotu vody vo         Ve 2zónovém systému lze teplotu vody vo         29. ΔT pro zapnutí režimu chlazení | užívat ohřívač. Počáteční nastavení: 30 minut soru pro ohřívač, aby se zapnul, pokud není it Počáteční nastavení: -4°C e zapnul v režimu topení. Počáteční nastavení: -2°C e vypnul v režimu topení. Počáteční nastavení: Kompenzační křivka z chlazení. ty vody ve spojitosti se změnou teploty vnějšího é cirkulace vody. v zóně 1 a zóně 2 nastavit samostatně. Počáteční nastavení: 5°C               | Zál.spir.zap.<br>N<br>N<br>N<br>N<br>N<br>N<br>N<br>N<br>N<br>N<br>N<br>N<br>N                                                                                                    |

| 30. Ven. ten. pro rež. (top. do chla.) Počáteční pastavení: 15°C.                                                                                             | í Venkovní teplota stoupá     | 38. Vysouš. Podl                                                                               |
|----------------------------------------------------------------------------------------------------|-------------------------------|------------------------------------------------------------------------------------------------|
| Nastavte venkovní teplotu, která automaticky přepíná z topení na chlazení.                                                                                    |                               | Proveďte vytvrzení betonu.<br>Vyberte upravit, nastavte teplotu pro každou fázi (1 ~ 99 1      |
| Rozsah nastavení je 5°C ~ 25°C                                                                                                    |                               | Rozsah nastaveni je 25~55°C                                                                    |
| Posouzeni probina kazdou 1 hodinu                                                                                                    | ▲ 15-℃ ▶                      | Když je zapnuto (ON), zacne vysoušeni betonu.                                                  |
| 31. Ven. tep. pro rež. (chla. do top.)                                                                                                    | Topení Venkovní teplota klesá |                                                                                                |
|                                                                                                    |                               | 39. Servisní kontakt                                                                           |
| Rozsah nastavení je 5°C ~ 25°C                                                                                                    | Chlazení                      | Se                                                                                             |
| Posouzení probíhá každou 1 hodinu                                                                                                    | ◀ 10°C ►                      | osoby, když nastane porucha atd. nebo když                                                     |
| ádrž                                                                                                    |                               | má klient problémy. (2 položky)                                                                |
| 22 Provez Čeo pedleh Ten (may)                                                                                                    |                               |                                                                                                |
|                                                                                                    | < Topení                      | 1 Sanvia a údržba                                                                              |
| Nastavte max. provozní hodiny topení.<br>Je-li maximální provozní doba zkrácena, může se nádrž ohřívat častěji.                                               | 30 min ~ 10 h                 |                                                                                                |
| Je to funkce pro provoz topení + nádrže.                                                                                                    |                               | Jestliže zapomenete heslo a nemůžete ovládat dálkový                                           |
|                                                                                                    |                               | Tiskněte no dobu ♣ + ← + ▶ 5 sekund                                                            |
| 33. Provoz. čas ohřevu nádrže (max) Počáteční nastavení: 60min                                                                                                | Topení                        | Objeví se heslo pro odemknutí obrazovky, stiskněte tlačít                                      |
| Nastavte maximální počet hodin ohřevu nádrže.                                                                                                    | Nádrž                         | Heslo pak bude 0000. Resetujte prosím znovu.                                                   |
| možná úplně neohřeje.                                                                                                    | 5 min ~ 4 h                   | (POZNAMKA) Zobrazit pouze, kdyz je uzamceno nesien                                             |
|                                                                                                    |                               | Nabídka údržby                                                                                 |
| 34. Teplota opět. ohřevu nádrže Počáteční nastavení: -8°C                                                                                                    |                               | Způsob nastavení menu údržba                                                                   |
| Nastavte teplotu pro dohřátí vody v nádrži.                                                                                                    | $\frown$                      |                                                                                                |
| Rozsah nastavení je -12°C ~ -2°C                                                                                                    | -12°C ~ -2°C                  | Nabídka údržby 12.00am,Po                                                                      |
|                                                                                                    | ,                             | Test režim                                                                                     |
| 35. Sterilizace Počáteční nastavení: 65°C 10 min                                                                                                    | 2                             | Nastavení čidla                                                                                |
| Nastavení časovače pro provedení sterilizace.                                                                                                    |                               |                                                                                                |
| <ol> <li>Nastavte provozní den a čas. (Týdenní formát časovače)</li> <li>Sterilizační teplota (55~75°C * Použijete-li záložní ohřívač, je to 65°C)</li> </ol> |                               |                                                                                                |
| ③ Provozní doba (doba chodu sterilizace, když dosáhla teploty nastavení 5 min ~ 60 min)                                                                       | $' \xrightarrow{0} 3 $        | Tiskněte po dobu $\longrightarrow$ + $\checkmark$ + $\blacktriangleright$ 5 sekund.            |
|                                                                                                    |                               | Nastavitelné položky                                                                           |
| -5. Servisní nastavení                                                                                                    |                               | <ol> <li>Kontrola pohonu (ruční zapínání a vypínání (ON/OFF)<br/>funkčních dílů)</li> </ol>    |
| 36. Max. otáčky oběh. čerpadla Počáteční nastavení: V závislosti na modelu Ser                                                                                | rvisní nastavení 12.00am,Po   | (POZNÁMKA) / Jelikož zde neexistuje žádná speciální<br>dávejte prosím pozor při práci s každýr |
| Za běžných okolností není nastavení nutné.                                                                                                    | Průtok Max prov. Provoz       | (nezápínejte čerpadlo bez vody atd.)                                                           |
| Použijte <sup>j</sup> e například, když je třeba ztišit čerpadlo atd.<br>Kromě toho má i funkci odvzdušňování.                                                | 88:8 l/m 0xCE Odvzduš.        | <ul> <li>(2) Rezim testu (zkusební provoz)<br/>Normálně se nepoužívá.</li> </ul>               |
| Když je nastavení *Průtok čerpadla na Max prov., je tento provozní režim nastaven na korekci                                                                  | Vybrat                        | ③ Nastavení čidla (časový odstup zjištěné teploty každél<br>rámci intervalu -2 ~ 2°C)          |
|                                                                                                    |                               | (POZNÁMKA) Použijte pouze tehdy, když má čidlo oc<br>To ovlivňuje regulaci teploty.            |
| 37. Odčerpávání chlad. Servisní nastavení 12.00am,Po                                                                                                    | t<br>Probíhá odčerpávání      |                                                                                                |
| Proveďte odčerpání chladiva                                                                                                    | chladiva!                     |                                                                                                |
|                                                                                                    |                               |                                                                                                |
| └────┤′                                                                                                    | ا [ك] روم [                   |                                                                                                |
| E d Bet with                                                                                                    |                               |                                                                                                |

| ní betonu.<br>ní betonu.<br>nastavte teplotu pro každou fázi (1 ~ 99 1 je za 1 de<br>ní je 25~55°C<br>(ON), začne vysoušení betonu.<br>, vysouší se obě zóny.                                                                                                    | en).                                                                                                    |
|----------------------------------------------------------------------------------------------------|----------------------------------------------------------------------------------------------------|
| ontakt     Servisní nasta       o a telefonní číslo kontaktní<br>ine porucha atd. nebo když     Servisní konta       ny. (2 položky)     Vybrat                                                                                                    | avení     12:00am,Po     Kontakt-1: Bryan Adams       akt:     ABC/abc     0-9/ jiné       Kontakt 1     AB C D E F G H I J K L M N O P Q R       Kontakt 2     ST U V W X Y Z     a b c d e f g h i       j k I m n o p q r s t u v w x y z     j k I m n o p q r s t u v w x y z                                                                                                    |
| enete heslo a nemůžete ovládat dálkový ovladač                                                                                                    | Uživatelská nabídka           Způsob nastavení v uživatelské nabídce           Uživatelská nabídka           12:00am,Po           Režím chlazení                                                                                                    |
| Dy           ení menu údržba           12.00am,Po           [+] Potvrdit                                                                                                    | ZaloZ. spir.topeni         Reset monitor. spotř. energie       Vymazat provozní historii          Vybrat       [] Potvrdit          Vybrat       [] Potvrdit          Tiskněte tlačítko [=] + ▼ + ◀ po dobu 10 sekund.         Nastavitelné položky       ①         ①       Režim chlazení (nastavte s chlazením/bez chlazení) Výchozí nastavení je bez         (POZNÁMKA)       Protože režim nastavení s chlazením/bez chlazení může ovlivnit elektrickou aplikaci, dávejte pozor a neměňte nastavení bezdůvodně.         V režimu chlazení dávejte pozor na řádnou izolaci potrubí, neboť trubka se může rosit, voda může kapat na zem a poškodít podlahu.      |
| žky<br>nu (ruční zapínání a vypínání (ON/OFF) všech<br>)<br>Jelikož zde neexistuje žádná speciální ochrana,<br>dávejte prosím pozor při práci s každým dílem<br>(nezapínejte čerpadlo bez vody atd.)<br>:kušební provoz)<br>tepoužívá.<br>a (časový odstup zjištěné teploty každého čidla v<br>1-2 ~ 2°C)<br>Použijte pouze tehdy, když má čidlo odchylku.<br>To ovlivňuje regulaci teploty. | <ul> <li>Žáložní ohřívač (používať / nepoužívať záložní ohřívač)<br/>(POZNÁMKA) To je odlišné od používání / nepoužívání záložního<br/>ohřívače nastaveného klientem. Při použití tohoto<br/>nastavení je zakázána funkce zapnutí ohřívače<br/>na ochranu před mrazem. (Použijte prosím<br/>toto nastavení, když je vyžaduje společnost<br/>komunálních služeb.)</li> <li>Při použití tohoto nastavení nelze rozmrazovat z<br/>důvodu nizkého nastavení teploty ohřevu a provoz<br/>se může zastavit (H75)</li> <li>Prosím nastavuje často, může to být pro<br/>nedostatečnou rychlost průtoku v okruhu, příliš<br/>nízké nastavení teploty ohřevu add.</li> </ul> |
| (reset hesla)                                                                                                    | <ul> <li>3 Obnovit monitor. spotř. energie (vymažte paměť energetického kontrolního přístroje)</li> <li>Použijte při stěhování a předávání zařízení.</li> <li>4 Vymazat provozní historii (vymažte paměť provozní historie). Použijte při stěhování a předávání zařízení.</li> </ul>                                                                                                    |

16

ČESKY ACXF60-41781-AB (7/18) VYTIŠTĚNO V MALAJSII

![](_page_7_Figure_1.jpeg)

### Manuel d'installation

#### POMPE À CHALEUR AIR-EAU MONO BLOC

WH-MXC09J3E5, WH-MXC12J6E5, WH-MXC09J3E8 WH-MXC12J9E8, WH-MXC16J9E8

### ANNEXE

![](_page_7_Figure_6.jpeg)

![](_page_7_Picture_7.jpeg)

14

![](_page_7_Figure_8.jpeg)

selectionnez la temperature de l'eau de circulation pour les deux circuits. Les deux circuits peuvent régler la température de l'eau de circulation de façon indépendante. Installez la thermistance ballon tampon sur le ballon tampon. Cela exige la carte optionnelle (CZ-NS4P). Parcelez werge la carte optionnelle (CZ-NS4P).

Ballon tamp.

Mono bloc

Cela exige le réglage du raccordement du ballon tampon et le réglage de la température  $\Delta T$ et ce de façon séparée, lors du chauffage. Ce système exige la carte optionnelle (CZ-NS4P)

Doit raccorder la piscine à la « Zone 2 ». En cas de raccordement à la piscine, celle-ci s'arrêtera de fonctionner lorsque « Refroidissement » est utilisé.

Mono bloc

Plancher chauffant + Piscine

Raccordez le plancher chauffant et la piscine à 2 circuits à travers le ballon tampon comme l'illustre la figure. Installez l'es vannes mélangeuses, les circulateurs et les thermistances (spècifiées par Panasonic) sur les deux circuits. Puis, installez l'échangeur thermique piscine, le circulateur piscine et la sonde niscing sundémantires sur le

sonde piscine supplémentaires sur le

circuit de la piscine. Installez la télécommande dans la pièce où le plancher chauffant est installé. La température de l'eau de circulation du plancher chauffant et de

nstallez la sonde ballon tampon sur le ballon tampon

la piscine peut être réglée de façon

Il s'agit d'une application qui ne se raccorde qu'à la piscine. Connectez l'échangeur thermique piscir directement au mono bloc sans utiliser l belles tempes

orrecement au mono bioc sans utiliser le ballon tampo. Installez le circulateur piscine et la sonde piscine (spécifiés par Panasonic) sur le côté secondaire de l'échangeur thermique piscine. Installez la télécommande dans la pièce où le plancher chauffant est installé. La température de la piscine peut être réglée de façon indépendante. (C2-NS4P).

circuit de la piscine.

endante.

Piscine uniquement

Pappelez-vous que s'il n'y a pas de vanne mélangeuse sur le côté secondaire, la température de l'eau de circulation peut dépasser la température réglée.

Vanne mélangeuse

Plancher chauffant

Vanne

mélangeuse 2

⊮⊳₁

<u>ک</u>ے

Thermistance

Éch. thermique

Circulateur

Plancher chauffant

Thermistance 3

Thermistance 2 Pompe 3

┥┢⋺┿╼┎╼╆┝

Piscine

Piscine

Pompe 2

Réglage de la télécommande

léglage effectué par l'installateu

Zone 1 :Sonde

Piscine

Zone 2

Réglage de la télécommande

glage effectué par l'installateu Param. système

Zone :Piscine

ram. systeme Carte de connectivité optionelle -

Zone et sondes - Système 1 zone

٨T

Param. système Carte de connectivité optionelle - O

Zone et sondes - 2 Système zone

Thermost. ambiance

Interne

![](_page_7_Figure_9.jpeg)

(HEMARQUE)
La thermistance 1 n'affecte pas directement le fonctionnement. Toutefois, des erreurs se produisent si elle n'est pas installée.
Veuillez ajuster le débit de la zone 1 et de la zone 2 pour qu'il soit équilibré. S'il n'est pas correctement ajusté, il peut affecter la performance.
(Si le débit de la pompe de la zone 2 est trop élevé, il est possible que l'eau chaude ne s'écoule pas vers la zone 1).
Le débit total peut être confirmé par « Ctrl actionneur » dans le menu Maintenance.

![](_page_7_Figure_12.jpeg)

Ballon tamp. + Solaire Il s'agit d'une application qui raccorde le ballon tampon au mono bloc avant le raccordement au chauffe-eau solaire pour réchauffer le réservoir. La température du ballon tampon est détectée par la thermistance du réservoir (spécifiée par Panasonic). La température du panneau solaire est détectée par la thermistance solaire (spécifiée par Panasonic). Le ballon tampon doit utiliser le réservoir avec bobine intégrée de l'échangeur thermique solaire de taçon indépendante. Mono bloc églage effectué par l'installateu Ballon tamp. Carte de connectivité optionelle - C Zone et sondes - Système 2 zone οŀ Zone 2 :Sonde Pièce Temp. eau ╧═╼┥ Pendant la saison hivernale, le circulateur solaire prévu pour la protection du circuit ∆T pour activer Chauffage – 1°C sera activé en continu. Si vous ne voulez pas activer le fonctionnement du circulateur solaire, veuillez utiliser le glycol et régler la température de démarrage de

Zone 1 :Sonde Temp. eau

ΔT pour activer froid – 1°C

Param. opérations

Chaud

![](_page_7_Picture_14.jpeg)

4

'antigel à -20°C L'accumulation de chaleur fonctionne automatiquement en comparant la température de la thermistance ballon et de la thermistance solaire. Ce système exige une carte optionnelle (CZ-NS4P).

![](_page_7_Figure_17.jpeg)

par l'installateur). Ce système exige une carte optionnelle (CZ-NS4P).

En fonction des réglages de la chaudière, il est recommandé d'installer le ballon tampon, car la température de l'eau de circulation peut augmenter. (Elle doit être raccordée au ballon tampon, en particulier lors de la sélection du réglage Parallèle avancée).

![](_page_7_Figure_20.jpeg)

#### 2 Comment fixer un dispositif externe

#### (Longueur des câbles de raccordement

Lors de la connexion des câbles entre le mono bloc et les dispositifs externes, la longueur de ces câbles ne doit pas dépasser la longueur maximale tel qu'indiqué dans le tableau.

| Dispositif externe                               | Longueur maximale des câbles (m) | Dispositif externe                | Longueur maximale des câbles |
|--------------------------------------------------|----------------------------------|-----------------------------------|------------------------------|
| Vanne deux voies                                 | 50                               | Sonde d'air extérieure            | 30                           |
| Vanne trois voies                                | 50                               | Protection thermique du réservoir | 30                           |
| Vanne mélangeuse                                 | 50                               | Sonde ballon tampon               | 30                           |
| Thermost. ambiance                               | 50                               | Sonde d'eau piscine               | 30                           |
| Chauffage de démarrage                           | 50                               | Sonde solaire                     | 30                           |
| Circulateur supplémentaire                       | 50                               | Sonde d'eau                       | 30                           |
| Circulateur solaire                              | 50                               | Signal de demande                 | 50                           |
| Circulateur psicine                              | 50                               | Signal SG                         | 50                           |
| Circulateur                                      | 50                               | Contacteur chaleur/froid          | 50                           |
| Contact de la chaudière /<br>Signal de dégivrage | 50                               | Contact compresseur externe       | 50                           |
| Commande externe                                 | 50                               |                                   |                              |
| Sonde réservoir                                  | 30                               |                                   |                              |
| Sonde d'ambiance                                 | 30                               |                                   |                              |

|       |                   | 12    |                 |           |                             |                             |                                     |
|-------|-------------------|-------|-----------------|-----------|-----------------------------|-----------------------------|-------------------------------------|
|       |                   |       | Contact exte    | erne      | → Oui/Non                   |                             |                                     |
|       |                   | 13    | ↓               | * Uniquem | ent en cas de carte op      | tionnelle, sélectionnez Oui |                                     |
| AA/   |                   |       | Raccord. So     | laire     | →Oui/Non —                  | > Paramétrage du ballon     | > Paramétrage solaire               |
| •     |                   | 14    | •               | * Uniquem | -<br>ent en cas de carte op | tionnelle, sélectionnez Oui |                                     |
|       |                   |       | Signal erreur e | externe   | >Oui/Non                    |                             |                                     |
| _     |                   | 15    | . ↓             | * Uniquem | ent en cas de carte op      | tionnelle, sélectionnez Oui |                                     |
| er    |                   |       | Contrôle dem    | ande      | → Oui/Non                   |                             |                                     |
|       |                   | 16    | 4               | * Uniquem | ent en cas de carte op      | tionnelle, sélectionnez Oui |                                     |
|       |                   |       | SG read         | y         | >Oui/Non                    | > Paramétrage de la capa    | acité                               |
| an    |                   | 17    | ¥               | * Uniquem | ent en cas de carte op      | tionnelle, sélectionnez Oui |                                     |
|       |                   |       | Contact compre  | ess. ext. | → Oui/Non                   |                             |                                     |
|       |                   | 18    | ¥               |           | _                           |                             |                                     |
|       |                   |       | Liquide circ    | cul.      | Eau/Glycol                  |                             |                                     |
|       |                   | 19    | . ↓             | * Uniquem | ent en cas de carte op      | tionnelle, sélectionnez Oui |                                     |
|       |                   |       | Contact été /   | hiver     | → Oui/Non                   |                             |                                     |
|       |                   | 20    | ¥               |           |                             |                             |                                     |
|       |                   |       | chauffage fo    | orcé      | Auto/Manuel                 | I                           |                                     |
|       |                   | 21    | ¥               |           |                             |                             |                                     |
|       |                   |       | Dégivr. For     | rcé       | Auto/Manuel                 | I                           |                                     |
|       |                   | 22    | ¥               |           |                             |                             |                                     |
| je de |                   |       | Signal de dég   | ivrage    | → Oui/Non                   |                             |                                     |
|       |                   | 23    | ¥               |           |                             |                             |                                     |
|       |                   |       | Débit pom       | ре        | ]►∆T/ Fact. Ma              | ax                          |                                     |
|       |                   |       | _               | 24        |                             |                             |                                     |
| Pa    | ram. opérations 🔶 | Chaud |                 | Temp. ea  | u pour démar. Chauf.        | Courbe compens              | Paramétrage de la courbe<br>compens |
|       |                   |       |                 |           | T                           | ► Direct                    | Paramétrage de la                   |

3

![](_page_7_Figure_28.jpeg)

![](_page_7_Figure_30.jpeg)

2

9

12

|                                                                                                    | Porom quetàmo 10:00 am Lun              | 3-4. Param. opérations                                                                                                    |                        |
|----------------------------------------------------------------------------------------------------|-----------------------------------------|----------------------------------------------------------------------------------------------------|------------------------|
| 17. Contact compress. ext. Reglage initial : Non                                                                                                    | Signal erreur externe                   | Chaud                                                                                                    |                        |
| Régler lorsque le contact compress. ext. est raccordé.<br>Le contacteur est raccordé aux dispositifs externes pour contrôler la consommation d'énergie,<br>le signal de circuit ouvert arrêtera le fonctionnement du compresseur. (Le mode de chauffage,<br>etc. n'est pas annulé). | Contrôle demande<br>SG ready            | 24. Temp. eau pour démar. Chauf.     Réglage initial : courbe compens.                                                                                                    | 55°C                   |
| (REMARQUE) Ne s'affiche pas s'il n'v a pas de carte optionnelle.                                                                                                    | Sélect [↓]Conf                          | Régler la température cible de l'eau pour activer le mode de chauffage.<br>Courbe compens. : Modification de la température cible de l'eau parallèlement à la modification de                                                                                                    | l'eau chau             |
| Si vous suivez la norme suisse de branchement électrique, vous devez activer le contacteur DIF<br>(SW2 broche3) sur la platine principale. Signal ON/OFF utilisé pour activer/désactiver la résistance<br>ballon (pour les besoins de stérilisation)                                |                                         | la température ambiante extérieure.<br>Direct : Régler la température de la circulation directe de l'eau.<br>Quel que soit le réglage ci-dessus, la température de l'eau sera limitée comme suit.                                                                                                |                        |
|                                                                                                    |                                         | lemperature exterieure Limite de temperature de l'éau maximale<br>-20°C 55°C                                                                                                    |                        |
| 18. Liquide circul. Réglage initial : Eau                                                                                                    | Param. système 12:00am,Lun              | -15 ~ 0°C 60°C<br>5 ~ 20°C 65°C                                                                                                    |                        |
| Régler la circulation de l'eau de chauffage.                                                                                                    | SG ready                                | 25 ~ 35°C 60°C                                                                                                    |                        |
| ll existe 2 types de réglages, eau et glycol.                                                                                                    | Contact compress. ext.                  | Cependant, uniquement lorsque ∆T sera réglé sur 15 °C, le réglage de la température de l'eau de<br>61 °C ou plus prendra effet.                                                                                                    |                        |
| (REMARQUE) Veuillez régler sur glycol lorsque vous utilisez du liquide antigel.                                                                                                    | Liquide circul.                         | Dans le système de la zone 2, la température de l'eau des zones 1 et 2 peut être réglée de façon séparée.                                                                                                    |                        |
| Cela peut provoquer une eneur si le regiage est mauvais.                                                                                                    |                                         | 25. Temp. ext pour arrêt chauf. Réglage initial : 24°C                                                                                                    | ON                     |
| 19. Contact été / hiver Réglage initial : Désactiver                                                                                                    | Param. système 12:00am,Lun              |                                                                                                    |                        |
|                                                                                                    | SG ready                                | La plage de réglage est 5°C ~ 35°C                                                                                                    |                        |
| Japacité de commuter (fixer) le chauffage et le refroidissement par le contacteur externe.                                                                                                    | Contact compress. ext.                  |                                                                                                    |                        |
| Ouvert) : Fixer lors du chauffage (Chauffage + ECS)<br>Court-circuit) : Fixer lors du refroidissement (Aefroidissement + ECS)<br>REMARQUE) Ce réglage est désactivé pour les modèles sans refroidissement.                                                                          | Liquide circul.<br>Contact été / hiver  | 26. △T pour activer Chauffage     Réglage initial : 5°C                                                                                                    | Sortie                 |
| REMARQUE) Ne s'amone pas s'il n'y a pas de carte optionnelle.                                                                                                    | Sélect. [] Conf.                        | Régler la différence de temp. entre la temp. de sortie et la temp. de retour de l'eau de circulation du                                                                                                    |                        |
|                                                                                                    |                                         | mode de chauffage.<br>Lorsque l'écart de temp, est grand, cela permet d'économiser l'énergie mais réduit le confort. Lorsque                                                                                                    | Retour                 |
| 20. chauffage forcé Réglage initial : Manuel                                                                                                    | Param. système 12:00am,Lun              | l'écart se réduit, l'effet économie de l'énergie s'aggrave, mais la situation est plus confortable.<br>La plage de réglage est 1°C ~ 15°C                                                                                                    | Sortie — R             |
| n mode manuel, l'utilisateur peut activer le chauffage air pulsé par le biais du menu rapide.                                                                                                    | Contact compress. ext.                  |                                                                                                    |                        |
| si vous avez choisi « auto », le mode chauffage air pulsé sera automatiquement activé si une<br>rreur survient pendant le fonctionnement.                                                                                                    | Contact été / hiver                     | 27. Chauffage ON/OFF                                                                                                    | ON                     |
| e chauffage air pulsé fonctionnera suivant la dernière sélection de mode, la sélection de<br>node est désactivée pendant le fonctionnement du chauffage air pulsé.                                                                                                    | Chaulitage torce<br>▲ Sélect. [↓] Conf. | a.Temp. ext. pour chauf. ON Réglage initial : 0°C                                                                                                    |                        |
| a source de chauffage sera sur ON mode chauffage air pulsé.                                                                                                    |                                         | Régler la temp. extérieure lorsque la résistance d'appoint commence à fonctionner.<br>La plage de réglage est -20°C ~ 15°C                                                                                                    |                        |
|                                                                                                    |                                         | L'utilisateur doit déterminer s'il faut ou pas utiliser le dispositif de chauffage.                                                                                                    |                        |
| 21. Dégivr. Forcé Réglage initial : Manuel                                                                                                    | Param. système 12:00am,Lun              | b. Temporisation Chauf. ON Réglage initial : 30 minutes                                                                                                    |                        |
| in mode manuel, l'utilisateur peut activer le dégivrage air pulsé par le biais du menu rapide.                                                                                                    | Liquide circul.<br>Contact été / hiver  | Temporisation réglée à partir de la mise en marche du compresseur pour que le chauffage s'allume<br>ei la tampárature de constinue de l'aqui p'est pas attainte.                                                                                                    | Compresse<br>en marche |
| i la sélection est « Auto », l'unité extérieure fonctionnera en mode dégivrage une fois si la<br>ompe à chaleur a une longue heure de chauffage sans aucun dégivrage avant de fonctionner                                                                                           | chauffage forcé<br>Dégivr. Forcé        | La plage de réglage est 10°minutes ~ 60°minutes                                                                                                    |                        |
| ans des conditions ambiantes basses.<br>Vême si auto (Auto) est selectionné. l'utilisateur peut encore activer le dégivrage air pulsé par                                                                                                    | Sélect. [+] Conf.                       | c. Chauf. ON: ΔT de temp. cible     Réglage initial : -4°C                                                                                                    | Consigne               |
| biais du menu rapide                                                                                                    |                                         | Réglez la température de l'eau pour que le chauffage s'allume en mode chauffage.<br>La plage de réglage est -10°C ~ -2°C                                                                                                    | temp. eat              |
| 22. Signal de dégivrage Réglage initial : Non                                                                                                    | Param. système 12:00am,Lun              | d. Chauffage ON: ΔT de temp. cible Réglage initial : -2°C                                                                                                    | <b>A</b>               |
| Signal de dégivrage partageant la même horne que le contact bivalent de la carte mère l'orsque                                                                                                    | Contact été / hiver                     | Réglez la température de l'eau pour que le chauffage s'éteigne en mode chauffage.<br>La plage de réglage est -8°C ~ 0°C                                                                                                    | -4 (                   |
| <ul> <li>signal de dégivrage est réglé sur OUI, la connexion bivalente est réinitialisée sur NON. Une</li> </ul>                                                                                                    | chauffage forcé                         |                                                                                                    |                        |
| eule tonction peut être réglée entre le signal de dégivrage et la fonction bivalente.                                                                                                    | Signal de dégivrage                     | Froid                                                                                                    |                        |
| orsque le signal de dégivrage est réglé sur OUI, pendant l'opération de dégivrage au niveau<br>e l'unité extérieure, le contact du signal de dégivrage se met sur ON. Le contact du signal de<br>de une net sur OCE une teix l'aré ferting et de desaures terminée.                 | Sélect. [↓] Conf.                       | 28. Temp. eau pour activer froid         Réglage initial : Courbe compens.                                                                                                    | I                      |
| Le but de cette sortie de contact est d'arrêter la bobine du ventilateur intérieur ou la pompe à<br>au pendant le dégivrage).                                                                                                    | à                                       | Régler la température cible de l'eau pour activer le mode de refroidissement.<br>Courbe compens. : Modification de la température cible de l'eau parallèlement à la modification de la<br>température ambiante extérieure.<br>Direct : Régler la température de la circulation directe de l'eau. | ۵                      |
| <b>23. Débit pompe</b> Réglage initial : ΔT                                                                                                    | Param. système 12:00am,Lun              | Dans le système de la zone 2, la température de l'eau des zones 1 et 2 peut être réglée de façon séparée.                                                                                                    | c                      |
| si le réglage du débit de la pompe est $\Delta T$ , l'unité ajuste le service de la pompe pour obtenir                                                                                                    | Dégivr. Forcé                           |                                                                                                    |                        |
| n cent o entree et de sortie d'eau different de celui de la base de la pompe au moment du<br>iglage sur *AT pour activer Chauffage et *AT pour activer froid dans le menu de configuration<br>u fonctionnement pendant le fonctionnement côté pièce.                                | Signal de dégivrage                     | 29. ∆T pour activer froid     Réglage initial : 5°C       Bénlar la différence de temp, entre la temp, de sortie et la temp, de roteur de l'equi de simulation de                                                                                                    | Sortie                 |
| i le débit de la pompe est réglé sur Service max. (Fact. Max), l'unité réglera le service de la<br>ompe sur le service réglé à "Vitesse maxi pompe (Vitesse maxi circulateur) dans le menu de<br>onfiguration du service pendant le fonctionnement côté pièce.                      | Sélect. [⊶] Conf.                       | l'opération de réroidissement.<br>L'orsque l'écart de temp. est grand, cela permet d'économiser l'énergie mais réduit le confort. Lorsque<br>l'écart se réduit, l'effet économie de l'énergie s'aggrave, mais la situation est plus confortable.                                                 | Retour -               |

13

|                                                                                                    | Auto                                                                                                    |                                                                                                    |                                                                                                    |
|----------------------------------------------------------------------------------------------------|----------------------------------------------------------------------------------------------------|----------------------------------------------------------------------------------------------------|----------------------------------------------------------------------------------------------------|
| Déterminer la<br>température de le schéma                                                                 | 30. Temp. ext. bascule hiver/été       Réglage initial : 15°C         Régler la temp. extérieure qui permet de passer de chauffage à refroidissement par réglage automatique.       La plage de réglage est 5°C ~ 25°C         Le timing de jugement est chaque heure       La plage de réglage est chaque heure                                                                                                    | Chaud Augmentation de la temp. ext<br>Froid<br>↓ 15°C ►                                                        | 38. Séch. dalle         Activer le mode de durcissement du béton.         Sélectionner Modifier, régler la temp. pour chaque étape         (1-99 1 concerne 1 jour).         La plage de réglage est 25-55°C         Lorsqu'il est sur ON, le séchage du béton commence.         Le requ'il s'orit de la zono 2, olle cèche les deux zonos                                                                                            |
| Courbe compens.                                                                                           | 31. Temp. ext. bascule été/hiver       Réglage initial : 10°C         Régler la temp. extérieure qui permet de passer de refroidissement à chauffage par réglage automatique.         La plage de réglage est 5°C ~ 25°C         Le timing de jugement est chaque heure                                                                                                    | Chaud Baisse de la temp. ext<br>Froid<br>◀ 10°C ►                                                              | 39. Contact maintenance       Param. service         Capacité de définir le nom et n° de tél.       Contact maintenance:         de la personne de contact lorsqu'il y a une panne, etc. ou lorsque le client a des difficultés. (2 éléments)       Contact maintenance:                                                                                                    |
| OFF<br>24°C►                                                                                              | Ballon         32. Durée fct plancher (max)       Réglage initial : 8h         Régler les heures max. de fonctionnement du chauffage.<br>Lorsque la durée max. de fonctionnement est réduite, elle peut permettre l'ébullition plus fréquence du réservoir.                                                                                                    | Chaud<br>30 min ~ 10h<br>Ballon                                                                                | Sélect.                                                                                                    |
| Sortie →<br>Retour ←<br>Sortie - Retour = 1°C ~ 15°C                                                      | Il s'agit d'une fonction du mode Chauffage + Réservoir.         33. Durée chauf. ballon (max)       Réglage initial : 60min         Régler les heures max. d'ébullition du réservoir.       Lorsque les heures max. d'ébullition sont réduites, le retour au mode Chauffage est immédiat, mais l'ébullition complète du réservoir peut ne pas être possible.                                                                                                    | Chaud<br>Ballon<br>5 min ~ 4h                                                                                  | Appuyez sur → + → + ▶ pendant 5 sec.<br>L'écran de déverrouillage du mot de passe s'affiche, appuyez sur<br>Confirmer et le mot de passe sera réinitialisé.<br>Le nouveau mot de passe sera 0000. Veuillez le réinitialiser à<br>nouveau.<br>(REMARQUE) Ne s'affiche que lorsqu'il est verrouillé par le mot<br>de passe.                                                                                                    |
| OFF                                                                                                    | 34. Temp. relance chauf. ballon       Réglage initial : -8°C         Régler la temp. pour bouillir à nouveau l'eau du réservoir.         La plage de réglage est -12°C ~ -2°C                                                                                                    | →<br>→<br>-12°C ~ -2°C                                                                                         | Méthode de réglage du menu Maintenance Menu maintenance 12:00am,Lun Cirl actionneur                                                                                                    |
| <ul> <li>4 0°C ►</li> <li>Chauf. ON</li> <li>Compresseur</li> <li>4 0 : 30 ►</li> <li>Consigne</li> </ul> | 35. Stérilisation       Réglage initial : 65°C 10 min         Régler l'horloge pour effectuer la stérilisation.       0         ① Définir le jour et l'heure de fonctionnement. (Format du programme hebdomadaire)         ② Temp. de stérilisation (55~75°C # Si vous utilisez la résistance d'appoint, elle est de 65°C)         ③ Durée de fonctionnement (Temps pendant lequel effectuer la stérilisation lorsqu'elle a atteint la temp. réglée 5 min ~ 60 min)         L'utilisateur doit déterminer s'il faut ou pas utiliser le mode de stérilisation. |                                                                                                    | Mode test         Paramétrage de la sonde         Initialiser le mot de passe         ✓ Sélect.         [⊷] Conf.         Appuyez sur → + ← + ▶ pendant 5 sec.         Éléments qui peuvent être réglés                                                                                                    |
| Chauffage -2°C<br>ON<br>-4°CChauf. ON                                                                     | 3-5. Param. service         36. Vitesse maxi circulateur         Réglage initial : Dépend du modèle         Normalement, le réglage n'est pas nécessaire.         Veuillez ajuster lorsqu'il est nécessaire de réduire le son du circulateur, etc.         En plus de cela, elle a la fonction Purge air.                                                                                                    | Param. service     12:00am,Lun       Débit     Fact. Max     Opération       88:8 l/min     0xCE     Purgerair | <ol> <li>Ctrl actionneur (ON/OFF manuel de toutes les pièces<br/>fonctionnelles)<br/>(REMARQUE)</li> <li>Étant donné qu'il n'existe pas de mesure de<br/>protection, veuillez prendre soin de ne pas<br/>provoquer d'erreur lors de l'utilisation de chaque<br/>pièce (ne mettez pas la pompe en marche<br/>lorsqu'elle ne contient pas d'eau, etc.)</li> <li>Mode test (Cycle de test)<br/>N'est normalement pas utilisé.</li> </ol> |
|                                                                                                    | Lorsque *le réglage du débit de la pompe est Service (Fact. Max), ce réglage de service est le service fixe de la pompe pendant le fonctionnement côté pièce.           37. Pump down         Param. service         12:00am,Lui           Activer le mode Pump down         ON                                                                                                    | Sélect.                                                                                                    | <ul> <li>③ Paramétrage de la sonde (décalage de température de chaque<br/>sonde détecté dans la plage de -2-2°C)<br/>(REMARQUE) Veuillez l'utiliser uniquement lorsque la sonde<br/>est dévide.<br/>Cela affecte le contrôle de température.</li> <li>④ Initialiser le mot de passe (Initialiser le mot de passe)</li> </ul>                                                                                                    |
| Sortie                                                                                                    | [سا] Conf.                                                                                                    | [O]OFF                                                                                                    |                                                                                                    |

15

![](_page_7_Picture_43.jpeg)

16

IMPRIMÉ EN MALAISIE

### Ţi 🌐

#### Installationshandbuch

#### LUFT/WASSER-WÄRMEPUMPE (KOMPAKTGERÄT)

ACXF60-41781-AB

WH-MXC09J3E5, WH-MXC12J6E5, WH-MXC09J3E8, WH-MXC12J9E8, WH-MXC16J9E8

### ANHANG

### **1** Anwendungsbeispiele

In diesem Abschnitt werden die verschiedenen Anwendungsmöglichkeiten für den Einsatz von Luft/Wasser-Wärmepumpen und die jeweiligen Einstellungen auf der Bedieneinheit erläutert.

1-1 Systemanwendungen auf Grundlage der Temperatureinstellung.

(Temperatureinstellung für Heizbetrieb)

![](_page_8_Figure_10.jpeg)

Separaten externen Raumtemperaturfühler (gemäß Spezifikation von Panasonic) in dem Raum mit der installierten Fußbodenheizung montieren. Bei dieser Anwendung wird ein externer Beumtomersturfühler externer Raumtemperaturfühler verwendet.

Es gibt 2 Methoden zur Regelung der Wasservorlauftemperatur im Heizkreis. Direkt: Wasservorlauftemperatur wird als fest vorgegebener Wert eingestellt. Heizkurve: Wasservorlauftemperatur wird nach einer eingestellten Heizkurve in Abhängigkeit von der Außentemperatur berechnet. Bei Einsatz eines Raumthermostaten oder Raumtemperaturfühlers kann die Heizkuve nach Bedarf eingestellt werden. In diesem Fall passen Sie die Heizkurve gmäß der Thermo-ElN/AUS-Einstellung an.
Beispiel: Wenn die Erhöhung der Raumtemperatur im Heizbetrieb... ...sehr langsam erfolgt → Steilheit der Heizkurve erhöhen ...sehr schnell erfolgt → Steilheit der Heizkurve verringern

Fußbodenheizung

![](_page_8_Picture_14.jpeg)

10

14

Ľ

Montagebeispiele Fußbodenheizung 1 + Fußbodenheizung 2 Einstellung der Bedieneinheit Beide Heizkreise für Fußbodenheizung über den Pufferspeicher an das Innengerät anschließen, wie in der Abbildung dargestellt ist. Mischventie, Pumpen und Temperaturfühler (gemäß Spezifikation von Panasonic) in beiden Heizkreisen installieren. Bedieneinheit in einem Heizkreis montieren, mei die De wertbemendet in usvenender. Kompaktgerät lateur-Setup Systemeinstellung Anschluss optionale Platine - Ja Heizkreise u. Fühler - System mit 2 H Temperaturfühle Mischventil 2 HK 1:Fühler Raumthermostat um sie als Raumthermostat zu verwenden. Externen Raumthermostat zu verwenden. oriemer Raum montieren, der zu Heizkreis ₽⊣ Intern Mischventil Pumpe 2 HK 2:Fühler 2 gehört. Für beide Heizkreise kann voneinander unabhängig eine eigene Wasservorlauftemperatur eingestellt werden. Raumthermostat (Extern Wasservorlaumenperatur eingestelli werden. Temperaturbiller für Pufferspeicher moniteen Dies setzt voraus, dass zuvor a) eingestellt wurde, dass ein Pufferspeicher angeschlossen ist, und b) die Temperaturdifferenz (ΔT) einsprechend angepasst wurde. Für dieses System ist die optionale Platine CZ-NS4P erforderlich. کک Fußbodenheizung 1 Fußbodenheizung 2 Fußbodenheizung + Heizkörper Einen Heizkreis für Fußbodenheizung und einen zweiten Heizkreis für Heizkörper über den Pufferspeicher an das Innengerät anschließen, wie in der Abbildung dargestellt ist. Pumpen und Temperaturfühler (gemäß Spezifikation von Panasonic) in beiden Heizkreisene instellieren Kompaktgerät Einstellung der Bedieneinheit Heizkörper Pumpe 2 Temperaturfühler 2 Installateur-Setup Systemeinstellung Anschluss optionale Platine - Ja Mischventil 1 Pumpe 1 eizkreisen installieren. Heizkreise u. Fühler - System mit 2 H Mischventil in dem Heizkreis mit der

HK 1:Fühler Wassertemperatur niedrigeren Wasservorlauftemperatu Temperaturfühler a die Wasservorlauftemperatur im Heizkre ür Fußbodenheizung normalerweise für Fußbodenheizung normalerweise niedriger als im Heizkreis für Heizkörper ist, muss das Mischventil im Heizkreis für Fußbodenheizung montiert werden. HK 2:Fühler Raum Pufferspeicher Wassertemperatur

Fubdodernietzung moniteri werden. Für beide Heizkreise kann voneinander unabhängig eine eigene Wasservorlauftemperatur eingestellt werden. Temperaturführter für Pufferspeicher moniteren. Dies setzt voraus, dass zuvor a) eingestellt wurde, dass ein Pufferspeicher angeschlossen ist, und b) die Temperaturdifferenz (ΔT) entsprechend angepasst wurde. Für diese System ist die optionale Plaine C2-NS4P erforderlich. Wichtiger Hinweis: Wenn kein Mischventil auf der Sekundärseite montiert wird, kann die tatsächliche Wasservorlauftemperatur auf Werte über der eingestellten Solltemperatur ansteigen.

![](_page_8_Picture_20.jpeg)

# In einem System mit 2 Heizkreisen muss "Schwimmbad" zwingend für Heizkreis 2 eingestellt werden. Andernfalls wird im Kühlbetrieb die Beheizung des Schwimmbads abgeschaltet.

Bei dieser Anwendung ernbedienung and

Ľ

| Nur Schwimmbad                                                                                                    |                                                                    |                                            |                                                                                                    |
|----------------------------------------------------------------------------------------------------|--------------------------------------------------------------------|--------------------------------------------|----------------------------------------------------------------------------------------------------|
| [Nur Schwimmbad]<br>Bei dieser Anwendung wird nur das<br>Schwimmbad angeschlossen.<br>Den Wärmetauscher des Schwimmbads<br>ohne Pufferspeicher direkt an das<br>Kompaktgerät anschließen.<br>Danach auf der Sekundärseite des<br>Schwimmbad-Wärmetauschers<br>die Schwimmbad-pumpe und den<br>Schwimmbadfühler (gemäß Spezifikation<br>von Panasonic) montieren.<br>Bedieneinheit in dem Raum mit der<br>installierten Fußbodenheizung montieren.<br>Für das Schwimmbad kann davon unabhäng<br>eingestellt werden. | Kompaktgerät                                                       | Temperaturfühler<br>Pumpe<br>Vermetauscher | Einstellung der Bedieneinheit<br>Installateur-Setup<br>Systemeinstellung<br>Anschluss optionale Platine - Ja<br>Heizkreise u. Fühler - System mit 1 Hk<br>HK :Schwimmbad<br>ΔT |
| Bei dieser Anwendung kann das Kühlmodell                                                                                                    | JZ-NS4P enforderlich.<br>I nicht ausgewählt werden. (nicht auf der | Schwimmbad                                 |                                                                                                    |

![](_page_8_Figure_23.jpeg)

#### 1-2. Systemanwendungen mit optionalem Zubehör.

![](_page_8_Figure_25.jpeg)

#### Puffersp. + Solar Bei dieser Anwendung wird ein Pufferspeicher an das Kompaktgerät und anschließend eine Solarstation zum Aufheizen des Pufferspeichers angegebergen Kompaktgerät angeschlossen. Die Putferspeichertemperatur wird vom Temperaturfühler für Pufferspeicher (gemäß Spezifikation von Panasonic) erfasst - ot

![](_page_8_Figure_27.jpeg)

Die Beheizung des Warmwasserspeichers wird automatisch durch den Abgleich des Speichertemperaturfühlerwerts mit dem Solartemperaturfühlerwert geregelt Für dieses System ist die optionale Platine CZ-NS4P erforderlich.

![](_page_8_Figure_30.jpeg)

Abhängig von den Einstellungen der bivalenten Heizguelle wird empfohlen, einen Pufferspeicher anzuschließen, da in diesem Fall eine höhere Wasservorlauftemperatur erreicht verden kann. (Der Anschluss eines Pufferspeichers ist vor allem dann zu empfehlen, wenn das Schaltverhalten "Parallel erweitert" genutzt werden soll.)

![](_page_8_Figure_32.jpeg)

Stellen Sie sicher, dass der Kessel und seine Integration in das System die geltenden Rechtsvorschriften erfüllen. Stellen Sie sicher, dass die Temperatur des rücklaufenden Wassers aus dem Heizkreis zum Kompaktgerät 55°C nicht übersteigt. Der Kessel wird von der Sicherheitssteuerung ausgeschaltet, wenn die Wassertemperatur des Heizkreislaufs 85°C übersteigt.

#### 2 Anschluss von externen Geräten

#### Anschlusskabellänge

| Beim Anschluss eines externen Geräts | s an das Kompaktgerät darf das Verbi | indungskabel die in der Tal | belle aufgeführte maximale | Länge nicht überschreite |
|--------------------------------------|--------------------------------------|-----------------------------|----------------------------|--------------------------|
|                                      |                                      |                             |                            |                          |

| Externes Gerät                                  | Maximale Kabellänge (m) | Externes Gerät                  | Maximale Kabellänge (m) |
|-------------------------------------------------|-------------------------|---------------------------------|-------------------------|
| 2-Wege-Ventil                                   | 50                      | Außentemperaturfühler           | 30                      |
| 3-Wege-Ventil                                   | 50                      | Überlastschutz WW-Speicher      | 30                      |
| Mischventil                                     | 50                      | Temperaturfühler Pufferspeicher | 30                      |
| Raumthermostat                                  | 50                      | Temperaturfühler Schwimmbad     | 30                      |
| E-Heizstab WW-Speicher                          | 50                      | Solartemperaturfühler           | 30                      |
| Zusätzliche Pumpe                               | 50                      | Vorlauftemperaturfühler         | 30                      |
| Solarpumpe                                      | 50                      | Leistungssteuerungssignal       | 50                      |
| Schwimmbadpumpe                                 | 50                      | SG-Signal                       | 50                      |
| Pumpe                                           | 50                      | Heizen/Kühlen-Schalter          | 50                      |
| Anschluss bivalente Heizquelle/<br>Auftausignal | 50                      | Externer Kompressorschalter     | 50                      |
| Externe Steuerung                               | 50                      | 1                               |                         |
| Speichertemperaturfühler                        | 30                      |                                 |                         |
| Raumtemperaturfühler                            | 30                      |                                 |                         |

| Initialisierung | 12:00am.Mo           |                                                                             | Datum und Uhrzeit      | 12:00am,Mo                               |
|-----------------|----------------------|-----------------------------------------------------------------------------|------------------------|------------------------------------------|
| initialioiorang |                      | Nach dam arstan                                                             | Jahr/Monat/Tag         | Std. : Min.                              |
| Initialisier    | ung läuft.           | Einschalten<br>erscheint zuerst das<br>Initialisierungsfenster<br>(10 Sek.) | 2020 / 01 / 01         | 12 : 00                                  |
|                 |                      |                                                                             | ♦ Wählen [             | ] Bestät.                                |
| ļ               | 1<br>,               |                                                                             | t                      | Datum und Uhrzeit e                      |
|                 | 12:00am,Mo           |                                                                             |                        | 12:00am,Mo                               |
|                 |                      | Nach Abschluss<br>der Initialisierung<br>erscheint das<br>Anfangsfenster.   |                        |                                          |
| [()]Start       |                      |                                                                             | [()]Start              |                                          |
| ↓<br>Sprache    | 12:00am,Mo           | Wenn eine beliebige<br>Taste betätigt                                       | ţ                      | Hauptmenü-Taste o<br>"Installateur-Setup |
| ENGLISH         |                      | wird, erscheint<br>das Fenster für die                                      | Hauptmenü              | 12:00am,Mo                               |
| FRANÇAIS        |                      | Spracheinstellung.                                                          | Systemüberprüfung      |                                          |
| DEUTSCH         |                      | die Grundeinstellung                                                        | Persönl. Einstellung   |                                          |
|                 | lln                  | nicht ausgeführt wird,<br>erscheint das Menü                                | Service-Kontakt        |                                          |
| vvanien L←      | Bestat.              | nicht.                                                                      | Installateur-Setup     |                                          |
| ŧ               | Sprache einstellen & | bestätigen                                                                  | <sup>▲</sup> Wählen [← | ] Bestät.                                |
| Zeitformat      | 12:00am.Mo           | Nachdem die                                                                 | _                      | Bestätigungstaste o                      |

|    | Ext. Ein/Aus-Schalter | J► Ja/Nein                                                        |
|----|-----------------------|-------------------------------------------------------------------|
| 13 | 🖌 🐺 Wird nur a        | ngezeigt, wenn Anschluss optionale Platine - Ja                   |
|    | Solaranbindung        | ]► Ja/Nein► Einstellung für WW-Speicher► Einstellungen für Solarb |
| 14 | 🖌 🕷 Wird nur a        | ngezeigt, wenn Anschluss optionale Platine - Ja                   |
|    | Störmeldeausgang      | ]► Ja/Nein                                                        |
| 15 | 🖌 🛛 🕸 Wird nur a      | ngezeigt, wenn Anschluss optionale Platine - Ja                   |
|    | Leistungssteuerung    | ]► Ja/Nein                                                        |
| 16 | 🖌 🛛 💥 Wird nur a      | ngezeigt, wenn Anschluss optionale Platine - Ja                   |
|    | SG ready              | Ja/Nein ──► Leistungseinstellung                                  |
| 17 | 🖌 🛛 🕸 Wird nur a      | ngezeigt, wenn Anschluss optionale Platine - Ja                   |
|    | Ext. Schalter für AG  | ]► Ja/Nein                                                        |
| 18 |                       |                                                                   |
|    | Flüssigkeit           | ──► Wasser/Glykol                                                 |
| 19 | 🖌 🛛 💥 Wird nur a      | ngezeigt, wenn Anschluss optionale Platine - Ja                   |
|    | Heizen/Kühlen-Sch.    | ]► Ja/Nein                                                        |
| 20 |                       |                                                                   |
|    | Man. E-Heizung        | Auto/Man.                                                         |
| 21 | . ↓                   |                                                                   |
|    | Man.Abtauen           | Auto/Man.                                                         |
| 22 |                       |                                                                   |
|    | Abtausignal           | J► Ja/Nein                                                        |
| 23 | ↓                     | _                                                                 |
|    | Pumpenfließrate       | → ΔT/ Max. Wert                                                   |

4

allateur-Setup

stemeinstellung Anschluss optionale Platine - Ja

HK 1:Fühler Wassertemperatur

HK 2:Fühler

Betriebseinstellung

Raum

Heizen ∆T für Heizbetrieb – 1°C

Kühlen ΔT für Kühlbetrieb – 1°C

Heizkreise u. Fühler - System mit 2 H

Wassertemperatu

13

12

Stufe

0-9/ And.

|                                                                                                    | Systemeinstellung 12:00am.Mo                                                                                                    |
|----------------------------------------------------------------------------------------------------|----------------------------------------------------------------------------------------------------|
|                                                                                                    | Störmeldeausgang                                                                                                    |
| Nählen Sie aus, ob ein externer Kompressorschalter angeschlossen ist.<br>Schalter ist mit den externen Geräten verbunden. um den Stromkonsum zu kontrollieren                                                                                                    | das Öffnen-Signal                                                                                                    |
| beendet den Betrieb des Verdichters. (Heizbetrieb etc. werden nicht eingestellt).                                                                                                    | SG ready                                                                                                    |
| (HINWEIS) Wird nur angezeigt, wenn eine optionale Zusatzplatine angeschlossen ist.                                                                                                    | Ext. Schalter für AG                                                                                                    |
| Gemäß den Schweizer Vorschriften für einen Standardstromanschluss, muss der DIP-Sc<br>Stift 3) auf der Hauptplatine der Wärmepumpe auf "EIN" gestellt werden. Mit dem Geschlo<br>wird der E-Heizstab des Warmwasserspeichers ein- und ausgeschaltet (zur Entkeimung                                                                                                    | chalter (Schalter 2,<br>ssen/Offen-Signal<br>3).                                                                                                    |
| 18 Elüssigkeit Grundeinstellung: Wasser                                                                                                    | Systemeinstellung 12:00am,Mo                                                                                                    |
| Grundenstending, wasser                                                                                                    | Leistungssteuerung                                                                                                    |
| Wählen Sie aus, ob als Heizmedium Wasser oder Glykol verwendet wird.                                                                                                    | SG ready                                                                                                    |
| Es gibt 2 Arten von Einstellungen, Wasser- und Glykol.                                                                                                    | Ext. Schalter für AG                                                                                                    |
| HINWEIS) Stellen Sie "Glykol" ein, wenn Sie Frostschutzflüssigkeit verwender<br>Bei einer falschen Einstellung können Störungen auftreten.                                                                                                    | n.                                                                                                    |
|                                                                                                    | Systempinetallung 12:00am Ma                                                                                                    |
| Grundeinstellung: Inaktiv                                                                                                    | SG ready                                                                                                    |
| Mit einem externen Schalter kann der Heiz- oder Kühlbetrieb fest eingestellt we                                                                                                    | erden. Ext. Schalter für AG                                                                                                    |
| (Offen) : Heizbetrieb fest eingestellt (Heizen +Warmwasser)                                                                                                    | Flüssigkeit                                                                                                    |
| Geschlossen) : Heizbetrieb test eingestellt (Kühlen + Warmwasser)<br>(HINWEIS) Diese Einstellung ist für Nur-Heizen-Modelle nicht verfügbar.                                                                                                    | Heizen/Kühlen-Sch.                                                                                                    |
| HINWEIS) Wird nur angezeigt, wenn eine optionale Zusatzplatine angeschlos                                                                                                    | sen ist. Wählen [4] Bestät.                                                                                                    |
| Die Timerfunktion und der Automatik-Betrieb können nicht verwendet werden.                                                                                                    |                                                                                                    |
|                                                                                                    |                                                                                                    |
| 20. Man. E-Heizung Grundeinstellung: Man.                                                                                                    | Systemeinstellung 12:00am,Mo                                                                                                    |
| Im manuellen Betrieb kann der Benutzer den Betrieb "Heiz. immer ein" mit Hilfe                                                                                                    | e des Elüssigkeit                                                                                                    |
| Schnellmenus einschalten.                                                                                                    | Heizen/Kühlen-Sch.                                                                                                    |
| Wenn "Auto" ausgewählt wird, schaltet sich die Betriebsart "Heiz. immer ein" au<br>wenn ein Fehler beim Betrieb auftritt.                                                                                                    | utomatisch ein, Man. E-Heizung                                                                                                    |
| Der Betrieb "Heiz. immer ein" wird entsprechend der letzten Auswahl der Betrie                                                                                                    | bsart Mählen [←] Bestät.                                                                                                    |
| Juicingerunnt. Die Auswahl der Betriebsart ist im Betrieb "Heiz, immer ein" auf EIN                                                                                                    |                                                                                                    |
|                                                                                                    |                                                                                                    |
| 21. Man.Abtauen Grundeinstellung: Man.                                                                                                    | Systemeinstellung 12:00am,Mo                                                                                                    |
|                                                                                                    | Flüssigkeit                                                                                                    |
| im manuellen Betrieb kann der Benutzer den Abtaubetrieb mit Hilfe des Schnei<br>einschalten.                                                                                                    | Ilmenüs Heizen/Kühlen-Sch.                                                                                                    |
|                                                                                                    | Man. E-Heizung                                                                                                    |
| Bei der Auswahl von "auto" führt das Außenderät den Abtaubetrieb einmalid du                                                                                                    | zbetrieb ohne                                                                                                    |
| die Wärmenumpe bei niedriegen Umgebungsbedingungen einen längeren Heiz                                                                                                    | Wählen / Rectät                                                                                                    |
| die Wärmepumpe bei niedriegen Umgebungsbedingungen einen längeren Heiz<br>Abtauvorgang ausführt.                                                                                                    |                                                                                                    |
| die Wärmepumpe bei niedriegen Umgebungsbedingungen einen längeren Heiz<br>Abtauvorgang ausführt.<br>(Auch bei der Auswahl von auto kann der Benutzer den Abtaubetrieb mit Hilfe d<br>Schnellmenüs einschalten)                                                                                                    | tes                                                                                                    |
| die Wärmepumpe bei niedriegen Umgebungsbedingungen einen längeren Heiz<br>Abtauvorgang ausführt.<br>(Auch bei der Auswahl von auto kann der Benutzer den Abtaubetrieb mit Hilfe of<br>Schneilmenüs einschalten)                                                                                                    | des                                                                                                    |
| die Wärmepumpe bei niedriegen Umgebungsbedingungen einen längeren Heiz<br>Abtauvorgang ausführt.<br>(Auch bei der Auswahl von auto kann der Benutzer den Abtaubetrieb mit Hilfe of<br>Schneilmenüs einschalten)<br>22. Abtausignal Grundeinstellung: Nein                                                                                                    | des<br>Systemeinstellung 12:00am,Mo                                                                                                    |
| die Wärmepumpe bei niedriegen Umgebungsbedingungen einen längeren Heiz<br>Abtauvorgang ausführt.<br>(Auch bei der Auswahl von auto kann der Benutzer den Abtaubetrieb mit Hilfe of<br>Schneilmenüs einschalten)<br>22. Abtausignal Grundeinstellung: Nein                                                                                                    | des<br>Systemeinstellung 12:00am,Mo<br>Heizen/Kühlen-Sch.                                                                                                    |
| die Wärmepumpe bei niedriegen Umgebungsbedingungen einen längeren Heiz<br>Abtauvorgang ausführt.<br>(Auch bei der Auswahl von auto kann der Benutzer den Abtaubetrieb mit Hilfe of<br>Schneilmenüs einschalten)<br>22. Abtausignal Grundeinstellung: Nein<br>Das Abtausignal nutzt den gleichen Anschluss auf der Hauptplatine wie der Bivalenz<br>Abtausignal auf Ja eingestellt ist, wird die bivalente Heizung auf NEIN zurücknesetzt. Es                                                                                                    | des<br>vontakt. Wenn das<br>kann nur eine der                                                                                                    |
| die Wärmepumpe bei niedriegen Umgebungsbedingungen einen längeren Heiz<br>Abtauvorgang ausführt.<br>(Auch bei der Auswahl von auto kann der Benutzer den Abtaubetrieb mit Hilfe of<br>Schneilmenüs einschalten)<br>22. Abtausignal<br>Grundeinstellung: Nein<br>Das Abtausignal nutzt den gleichen Anschluss auf der Hauptplatine wie der Bivalenz<br>Funktionen Abtausignal oder bivalente Heizung gleichzeitig genutzt werden.                                                                                                    | des<br>vontakt. Wenn das<br>kann nur eine der<br>Kann Abtauen                                                                                                    |
| die Wärmepumpe bei niedriegen Umgebungsbedingungen einen längeren Heiz<br>Abtauvorgang ausführt.<br>(Auch bei der Auswahl von auto kann der Benutzer den Abtaubetrieb mit Hilfe of<br>Schneilmenüs einschalten)<br>22. Abtausignal<br>Das Abtausignal nutzt den gleichen Anschluss auf der Hauptplatine wie der Bivalenz<br>Vabtausignal auf Ja eingestellt ist, wird die bivalente Heizung auf NEIN zurückgesetzt. Es<br>Funktionen Abtausignal oder bivalente Heizung gleichzeitig genutzt werden.<br>Wenn das Abtausignal auf Ja eingestellt ist, schaltet der Kontakt für das Abtausignal auf Ja eingestellt ist, schaltet der Kontakt für das Abtausignal auf Ja eingestellt eingestellt eingestellt eingestellt eingestellt eingestellt eingestellt eingestellt eingestellt eingestellt eingestellt eingestellt eingestellt eingestellt eingestellt eing | des<br>vontakt. Wenn das<br>kann nur eine der<br>Bengerät während<br>Kenn des Leer J bestat.<br>Systemeinstellung 12:00am,Mo<br>Heizen/Kühlen-Sch.<br>Man. E-Heizung<br>Man.Abtauen<br>Abtausignal                                                                                                    |
| die Wärmepumpe bei niedriegen Umgebungsbedingungen einen längeren Heiz<br>Abtauvorgang ausführt.<br>(Auch bei der Auswahl von auto kann der Benutzer den Abtaubetrieb mit Hilfe of<br>Schneilmenüs einschalten)<br>22. Abtausignal<br>Das Abtausignal nutzt den gleichen Anschluss auf der Hauptplatine wie der Bivalenz<br>Abtausignal auf Ja eingestellt ist, wird die bivalente Heizung auf NEIN zurückgesetzt. Es<br>Funktionen Abtausignal oder bivalente Heizung gleichzeitig genutzt werden.<br>Nenn das Abtausignal auf Ja eingestellt ist, schaltet der Kontakt für das Abtausignal auf Ja eingestellt ist, sird die bivalente Heizung schaltet der Kontakt für das Abtausignal auf Ja eingestellt ist, schaltet der Kontakt für das Abtausignal auf Ja eingestellt ist, schaltet der Kontakt für das Abtausignal auf Ja eingestellt ist, schaltet der Kontakt für das Abtausignal auf Ja eingestellt ist, schaltet der Kontakt für das Abtausignal auf Ja eingestellt ist, schaltet der Kontakt für das Abtausignal auf Ja eingestellt ist, schaltet der Kontakt für das Abtausignal auf Ja eingestellt ist, schaltet der Kontakt für das Abtausignal auf Ja eingestellt ist, schaltet der Kontakt für das Abtausignal auf Ja eingestellt ist, schaltet der Kontakt für das Abtausignal auf Ja eingestellt ist, schaltet der Kontakt für das Abtausignal auf Ja eingestellt ist, schaltet der Kontakt für das Abtausignal auf Ja eingestellt ist, schaltet der Kontakt für das Abtausignal auf Ja eingestellt ist, schaltet der Kontakt für das Abtausignal auf Ja eingestellt ist, schaltet der Kontakt für das Abtausignal auf Ja eingestellt auf der Kontakt für das Abtausignal auf Ja eingestellt auf der Kontakt für das Abtausignal auf Ja eingestellt ist, schaltet der Kontakt für das Abtausignal auf Ja eingestellt auf der Kontakt für das Abtausignal auf Ja eingestellt auf der Kontakt für das Abtausignal auf Ja eingestellt auf der Kontakt für das Abtausignal auf Ja eingestellt auf der Kontakt für das Abtausignal auf Ja eingestellt auf der Kontakt für das Abtausignal auf Ja eingestellt auf der Kontakt für d | des<br>vontakt. Wenn das<br>kann nur eine der<br>Bengerät während<br>s Abtausignal AUS.<br>Wählen [←] Bestät.                                                                                                    |
| die Wärmepumpe bei niedriegen Umgebungsbedingungen einen längeren Heiz<br>Abtauvorgang ausführt.<br>(Auch bei der Auswahl von auto kann der Benutzer den Abtaubetrieb mit Hilfe of<br>Schneilmenüs einschalten)<br>22. Abtausignal<br>Das Abtausignal nutzt den gleichen Anschluss auf der Hauptplatine wie der Bivalenz<br>Abtausignal auf Ja eingestellt ist, wird die bivalente Heizung auf NEIN zurückgesetzt. Es<br>Funktionen Abtausignal auf Ja eingestellt ist, schaltet der Kontakt für das Abtausignal auf Ja eingestellt ist, sird die bivalente Heizung gleichzeitig genutzt werden.<br>Wenn das Abtausignal auf Ja eingestellt ist, schaltet der Kontakt für das Abtausignal auf Ja eingestellt ist, schaltet der Kontakt für das Abtauset der Kontakt für das Abtauset der Kontakt für das Abtauset der Kontakt für das Abtauset der Kontakt für das Abtauset der Kontakt für das Abtauset der Kontaktet der Kontakt für das Abtauset der Kontaktet der Kontaktet der Kontaktet der Kontaktet der Kontaktet der Kontaktet der Kontaktet der Kontaktet der Kontaktet der Kontaktet der Kontaktet der Kontaktet der Kontaktet der Kontaktet der Kontaktet der Kontaktet der Kontaktet d | des<br>tontakt. Wenn das<br>kann nur eine der<br>ißengerät während<br>3 Abtausignal AUS.<br>die Wasserpumpe                                                                                                    |
| die Wärmepumpe bei niedriegen Umgebungsbedingungen einen längeren Heiz<br>Abtauvorgang ausführt.<br>(Auch bei der Auswahl von auto kann der Benutzer den Abtaubetrieb mit Hilfe of<br>Schneilmenüs einschalten)<br>22. Abtausignal<br>Das Abtausignal nutzt den gleichen Anschluss auf der Hauptplatine wie der Bivalenz<br>Abtausignal auf Ja eingestellt ist, wird die bivalente Heizung auf NEIN zurückgesetzt. Es<br>Funktionen Abtausignal auf Ja eingestellt ist, schaltet der Kontakt für das Abtausignal auf Ja eingestellt ist, sird die bivalente Heizung gleichzeitig genutzt werden.<br>Wenn das Abtausignal auf Ja eingestellt ist, schaltet der Kontakt für das Abtausignal auf Ja eingestellt ist, schaltet der Kontakt für das Abtausignal auf Ja eingestellt der Kontakt für das Abtausignal auf Ja eingestellt ist, schaltet der Kontakt für das Abtausignal auf Ja eingestellt der Kontakt für das Abtausignal auf Ja eingestellt der Kontakt für das Abtausignal auf Ja eingestellt der Kontakt für das Abtausignal auf Ja eingestellt der Ko | des       vramen     L←J Destat.       des     Systemeinstellung     12:00am,Mo       Heizen/Kühlen-Sch.     Man. E-Heizung       Man. E-Heizung     Man.Abtauen       Abtausignal AUS.     Wählen                                                                                                    |
| die Wärmepumpe bei niedriegen Umgebungsbedingungen einen längeren Heiz<br>Abtauvorgang ausführt.<br>(Auch bei der Auswahl von auto kann der Benutzer den Abtaubetrieb mit Hilfe of<br>Schneilmenüs einschalten)<br>22. Abtausignal nutzt den gleichen Anschluss auf der Hauptplatine wie der Bivalenz<br>Abtausignal auf Ja eingestellt ist, wird die bivalente Heizung auf NEIN zurückgesetzt. Es<br>Funktionen Abtausignal auf Ja eingestellt ist, schaltet der Kontakt für das Abtausignal auf Ja eingestellt ist, schaltet der Kontakt für das Abtausignal auf Ja eingestellt ist, schaltet der Kontakt für das Abtausignal auf Ja eingestellt ist, schaltet der Kontakt für das Abtausignal auf Ja eingestellt ist, schaltet der Kontakt für das Abtausignal auf Ja eingestellt ist, schaltet der Kontakt für das Abtausignal auf Ja eingestellt ist, schaltet der Kontakt für das Abtausignal auf Ja eingestellt ist, schaltet der Kontakt für das Abtausignal auf Ja eingestellt ist, schaltet der Kontakt für das Abtausignal auf Ja eingestellt ist, schaltet der Kontakt für das Abtausignal auf Ja eingestellt ist, schaltet der Kontakt für das Abtausignal auf Ja eingestellt ist, schaltet der Kontakt für das Abtausignal auf Ja eingestellt ist, schaltet der Kontakt für das Abtausignal auf Ja eingestellt ist, schaltet der Kontakt für das Joie Funktion dieses Kontaktausgangs ist es, den Innenraum-Ventilatorkonvektor oder of während des Abtaubetriebs zu stoppen).<br>23. Pumpenfließrate Grundeinstellung: ΔT                                                                                                    | des       vramen     L←J Destat.       voranen     L←J Destat.   Systemeinstellung       texp     12:00am,Mo   Heizen/Kühlen-Sch. Man. E-Heizung Man.Abtauen       Abtausignal AUS.       die Wasserpumpe         Systemeinstellung         Systemeinstellung         Systemeinstellung         12:00am,Mo         Heizen/Kühlen-Sch.       Man. Abtausignal                                                                                                    |
| die Wärmepumpe bei niedriegen Umgebungsbedingungen einen längeren Heiz<br>Abtauvorgang ausführt.<br>(Auch bei der Auswahl von auto kann der Benutzer den Abtaubetrieb mit Hilfe of<br>Schneilmenüs einschalten)<br>22. Abtausignal nutzt den gleichen Anschluss auf der Hauptplatine wie der Bivalenz<br>Abtausignal auf Ja eingestellt ist, wird die bivalente Heizung auf NEIN zurückgesetzt. Es<br>Funktionen Abtausignal auf Ja eingestellt ist, schaltet der Kontakt für das Abtausignal auf Ja eingestellt ist, schaltet der Kontakt für das Abtausignal auf Ja eingestellt ist,     | des       vramen     L←J Destat.       des     Systemeinstellung     12:00am,Mo       Heizen/Kühlen-Sch.     Man. E-Heizung       Man. Abtausignal AUS.     Mahlen       die Wasserpumpe     Wählen       Systemeinstellung     12:00am,Mo       Man. E-Heizung     Man. Abtausignal       Man. Abtausignal AUS.     Wählen       Jestät.     Systemeinstellung       12:00am,Mo     Man. E-Heizung                                                                             |
| die Wärmepumpe bei niedriegen Umgebungsbedingungen einen längeren Heiz<br>Abtauvorgang ausführt.<br>(Auch bei der Auswahl von auto kann der Benutzer den Abtaubetrieb mit Hilfe of<br>Schneilmenüs einschalten)<br>22. Abtausignal nutzt den gleichen Anschluss auf der Hauptplatine wie der Bivalenz<br>Abtausignal auf Ja eingestellt ist, wird die bivalente Heizung auf NEIN zurückgesetzt. Es<br>Funktionen Abtausignal auf Ja eingestellt ist, schaltet der Kontakt für das Abtausignal auf Ja eingestellt ist, schaltet der Kontakt für das Abtausignal auf Ja eingestellt ist, schaltet der Kontakt für das Abtausignal auf Ja eingestellt ist, schaltet der Kontakt für das Abtausignal auf Ja eingestellt ist, schaltet der Kontakt für das Abtausignal auf Ja eingestellt ist, schaltet der Kontakt für das Abtausignal auf Ja eingestellt ist, schaltet der Kontakt für das Abtausignal auf Ja eingestellt ist, schaltet der Kontakt für das Abtausignal auf Ja eingestellt ist, schaltet der Kontakt für das Abtausignal auf Ja eingestellt ist, schaltet der Kontakt für das Gerät die Pumpern<br>23. Pumpenfließrate Grundeinstellung: ΔT<br>Menn für den Pumpendurchfluss ΔT eingestellt ist, stellt das Gerät die Pumpern<br>so ein, dass bei Einstellung von *ΔT für Heizbetrieb und *ΔT für Kühlbetrieb im                                                                                                    | des       vramen     L←J bestat.       des     Systemeinstellung     12:00am,Mo       Heizen/Kühlen-Sch.     Man. E-Heizung       Man. Abtausignal     Abtausignal       ißengerät während     ✓ Wählen       ißengerät während     ✓ Wählen       ißengerät während     ✓ Wählen       ißengerät während     ✓ Man. E-Heizung       Man. Abtausignal     ✓ Wählen       ileistung     12:00am,Mo       Man. E-Heizung     Man. E-Heizung       Man. Abtauen     Man. E-Heizung |
| die Wärmepumpe bei niedriegen Umgebungsbedingungen einen längeren Heiz<br>Abtauvorgang ausführt.<br>(Auch bei der Auswahl von auto kann der Benutzer den Abtaubetrieb mit Hilfe of<br>Schneilmenüs einschalten)<br>22. Abtausignal nutzt den gleichen Anschluss auf der Hauptplatine wie der Bivalenz<br>Abtausignal auf Ja eingestellt ist, wird die bivalente Heizung auf NEIN zurückgesetzt. Es<br>Funktionen Abtausignal auf Ja eingestellt ist, schaltet der Kontakt für das Abtausignal auf Ja eingestellt ist, sird die bivalente Heizung genutzt werden.<br>Wenn das Abtausignal auf Ja eingestellt ist, schaltet der Kontakt für das Abtausignal auf Ja eingestellt ist, schaltet der Kontakt für das Abtausignal auf Ja eingestellt ist, schaltet der Kontakt für das Abtausignal auf Ja eingestellt ist, schaltet der Kontakt für das Abtausignal auf Ja eingestellt ist, schaltet der Kontakt für das Abtausignal auf Ja eingestellt ist, schaltet der Kontakt für das Abtausignal auf Ja eingestellt ist, schaltet der Kontakt für das Abtausignal auf Ja eingestellt ist, schaltet der Kontakt für das Gerät die Pumpern (Die Funktion dieses Kontaktausgangs ist es, den Innenraum-Ventilatorkonvektor oder of während des Abtaubetriebs zu stoppen).<br>23. Pumpenfließrate Grundeinstellung: ΔT<br>Menn für den Pumpendurchfluss ΔT eingestellt ist, stellt das Gerät die Pumpern 3driebseinrichtungsmenü während des Heizbetriebs eine unterschiedliche Wa und -Ausgangshasis erhalten wird.                                                                                                    | des       vramen     L←J bestat.       ges     Systemeinstellung     12:00am,Mo       Heizen/Kühlen-Sch.     Man. E-Heizung       Man. Abtausignal     Abtausignal       ißengerät während                                                                                                    |
| die Wärmepumpe bei niedriegen Umgebungsbedingungen einen längeren Heiz<br>Abtauvorgang ausführt.<br>(Auch bei der Auswahl von auto kann der Benutzer den Abtaubetrieb mit Hilfe of<br>Schneilmenüs einschalten)<br>22. Abtausignal nutzt den gleichen Anschluss auf der Hauptplatine wie der Bivalenz<br>Abtausignal auf Ja eingestellt ist, wird die bivalente Heizung auf NEIN zurückgesetzt. Es<br>Funktionen Abtausignal auf Ja eingestellt ist, schaltet der Kontakt für das Abtausignal auf Ja eingestellt ist, sird die bivalente Heizung genutzt werden.<br>Wenn das Abtausignal auf Ja eingestellt ist, schaltet der Kontakt für das Abtausignal auf Ja eingestellt ist, schaltet der Kontakt für das Abtausignal auf Ja eingestellt ist, schaltet der Kontakt für das Abtausignal auf Ja eingestellt ist, schaltet der Kontakt für das Abtausignal auf Ja eingestellt ist, schaltet der Kontakt für das Abtausignal auf Ja eingestellt ist, schaltet der Kontakt für das Abtausignal auf Ja eingestellt ist, schaltet der Kontakt für das Abtausignal auf Ja eingestellt ist, schaltet der Kontakt für das (Die Funktion dieses Kontaktausgangs ist es, den Innenraum-Ventilatorkonvektor oder of während des Abtaubetriebs zu stoppen).<br>23. Pumpenfließrate Grundeinstellung: ΔT<br>Menn für den Pumpendurchfluss ΔT eingestellt ist, stellt das Gerät die Pumpern<br>Setriebseinrichtungsmenü während des Heizbetriebs eine unterschiedliche Wa<br>und -Ausgangsbasis erhalten wird.                                                                                                    | des       vrainen     L←J bestat.       des     Systemeinstellung     12:00am,Mo       Heizen/Kühlen-Sch.     Man. E-Heizung       Man. Abtausignal     Abtausignal       ißengerät während                                                                                                    |

| 24. WassertempSol                                                                                                    | Ilwert Heizen                           | Grundeinstellung: Heizk                             | kurve                        | 55°C               |                                                                                                    |
|----------------------------------------------------------------------------------------------------|-----------------------------------------|-----------------------------------------------------|------------------------------|--------------------|----------------------------------------------------------------------------------------------------|
| Stellen Sie die Vorlaufsol<br>Heizkurve: Einstellung z                                                                                                    | lltemperatur für de<br>ur Berechnung de | n Heizbetrieb ein.<br>r Vorlauftemperatur nach eine | r Heizkurve.                 | Vorlauftemperatur  | Zum Einstellen der Heizkurve<br>sind die vier im Diagramm<br>dargestellten Temperaturwerte<br>festzulenen |
| Festwert: Direkte Einstell                                                                                                    | lung einer test vorg                    | jegebenen Vorlauttemperatur.                        |                              | 35°C               |                                                                                                    |
| Außentemperatur                                                                                                    | Grenzwert für die m                     | aximale Vorlauftemperatur                           | ngt begrenzt.                | V L                |                                                                                                    |
| -20°C                                                                                                    |                                         | 55°C                                                |                              | -5°C               | 15°C Außentemperatur                                                                                      |
| -15 ~ 0°C                                                                                                    |                                         | 60°C                                                |                              | •                  | ▼<br>Heizkurve                                                                                            |
| 25 ~ 35°C                                                                                                    |                                         | 60°C                                                |                              |                    | TIGIZIKUTVG                                                                                               |
| Die Vorlauftemperatur-Ei<br>15°C eingestellt ist                                                                                                    | nstellung von 61°0                      | C oder höher wird jedoch nur v                      | wirksam, wenn $\Delta T$ auf |                    |                                                                                                    |
| In Systemen mit zwei He<br>eingestellt werden                                                                                                    | izkreisen kann die                      | Vorlauftemperatur für jeden H                       | leizkreis einzeln            |                    |                                                                                                    |
|                                                                                                    |                                         |                                                     |                              | EIN                |                                                                                                    |
| 25. Sommerabschalt                                                                                                    | tung Grur                               | ndeinstellung: 24°C                                 |                              |                    | 1                                                                                                    |
| Stallan Sia dia Außantan                                                                                                    | mperatur ein hei d                      | er die Heizung ausgeschaltet                        | wird                         |                    | AUS                                                                                                    |
| Einstellbereich: 5 °C – 35                                                                                                    | 5 °C                                    | er die Heizung ausgeschalter                        | witu.                        |                    | 1                                                                                                    |
|                                                                                                    |                                         |                                                     |                              |                    | 24℃▶                                                                                                    |
| 26. ∧T für Heizbetrie                                                                                                    | b Grunde                                | einstellung: 5°C                                    |                              | Vorlauf            |                                                                                                    |
|                                                                                                    |                                         |                                                     |                              | vonau              | →                                                                                                    |
| Stellen Sie die Temperati<br>Wiedereinschalten des H                                                                                                    | leizbetriebs ein.                       | vischen Vorlaut- und Rucklauf                       | im Heizkreis zum             |                    |                                                                                                    |
| Je größer der                                                                                                    | esto energiespare                       | nder der Betrieb, jedoch mit g                      | jewissen Einbußen            | Rücklauf <         | _ / / /                                                                                                   |
| höherem Komfort.                                                                                                    | der Al-wert, dest                       | J genniger die Energieeinspart                      | ungen, jedoch bei            | Vorlauf — Rücklaut | = 1°C - 15°C                                                                                              |
| Einstellbereich: 1 °C – 15                                                                                                    | 5°C                                     |                                                     |                              |                    |                                                                                                    |
| [                                                                                                    |                                         |                                                     |                              |                    |                                                                                                    |
| 27. E-Heizstab EIN/A                                                                                                    | lus                                     |                                                     |                              | EIN                | -                                                                                                    |
| a. Bivalenztemp. E-He                                                                                                    | eistab                                  | Grundeinstellung: 0°C                               |                              |                    |                                                                                                    |
| Stellen Sie die Außenten                                                                                                    | nperatur ein, ab de                     | er der Elektro-Heizstab zugesc                      | chaltet werden darf          |                    |                                                                                                    |
| (Bivalenzpunkt).<br>Finstellbereich: -20 °C -                                                                                                    | 15 °C                                   |                                                     |                              | <                  | 0°C ►                                                                                                    |
| Der Betreiber sollte einst                                                                                                    | tellen, ob der E-He                     | eizstab verwendet werden soll                       | oder nicht.                  |                    |                                                                                                    |
| b. Verzögerung für He                                                                                                    | izuna EIN                               | Grundeinstellung: 30 Min                            | uten                         |                    | Heiz. EIN                                                                                                 |
| Stellen Sie die Verzöger                                                                                                    |                                         | ichter EIN zum Einschalten de                       | r Heizung ein wenn           | Verdichter         |                                                                                                    |
| die eingestellte Wasserte                                                                                                    | emperatur nicht en                      | reicht wird.                                        | a neizung ein, wenn          | EIN                | 20 \                                                                                                    |
|                                                                                                    |                                         |                                                     | í.                           | •0.                | 30                                                                                                    |
| C. Heiz. EIN: ∆I Zielte                                                                                                    | mperatur                                | Grundeinstellung: -4°C                              | l                            | Wasser-            | <b>A</b>                                                                                                  |
| Stellen Sie die Wasserte<br>Einstellbereich: -10 °C –                                                                                                    | mperatur ein, bei o<br>-2 °C            | der die Heizung im Heizbetrieb                      | o einschalten soll.          | Contemp.           | F-Heizst AUS                                                                                              |
| d. E-Heizst. AUS: ΔT Zi                                                                                                    | ieltemperatur                           | Grundeinstellung: -2°C                              |                              | <b>A</b>           |                                                                                                    |
| Stellen Sie die Wasserte                                                                                                    | mperatur ein, bei (                     | der die Heizung im Heizbetriet                      | o ausschalten soll.          | -4°C —<br>▼ Heiz   | . EIN                                                                                                    |
|                                                                                                    | U                                       |                                                     |                              |                    |                                                                                                    |
|                                                                                                    |                                         |                                                     |                              | 20°                | C                                                                                                    |
| 28. WassertempSol                                                                                                    | lwert Kühlen                            | Grundeinstellung: Heizk                             | urve                         | •                  |                                                                                                    |
| Stallon Sin dia Varlaufeal                                                                                                    | Iltemperatur für de                     | n Kühlbetrieb ein.                                  | Hoizkurvo                    |                    | _   \                                                                                                    |
| Heizkung: Einstellung zu                                                                                                    | lung einer fest vor                     | gegebenen Vorlauftemperatur.                        | 1 10/2 NUI VO.               | _ 5°C              |                                                                                                    |
| Heizkurve: Einstellung zu<br>Festwert: Direkte Einstell                                                                                                    |                                         | Vorlauftemperatur für jeden F                       | leizkreis einzeln einge      | stellt             | 20°C 30°C                                                                                                 |
| Heizkurve: Einstellung zu<br>Festwert: Direkte Einstell<br>In Systemen mit zwei He                                                                                               | izkreisen kann die                      |                                                     | •                            |                    | Heizkurve                                                                                                 |
| Heizkurve: Einstellung zu<br>Festwert: Direkte Einstell<br>In Systemen mit zwei He<br>werden.                                                                                    | eizkreisen kann die                     |                                                     |                              |                    |                                                                                                    |
| Heizkurve: Einstellung zu<br>Festwert: Direkte Einstell<br>In Systemen mit zwei He<br>werden.                                                                                    | eizkreisen kann die                     |                                                     |                              | Vorlauf            | <u> </u>                                                                                                  |
| Beinen Ste die Stellung zu<br>Festwert: Direkte Einstellung zu<br>Festwert: Direkte Einstell<br>In Systemen mit zwei He<br>werden.           29. \(\Delta\) T f\"ur K\"uhlbetrie | izkreisen kann die<br>b Grund           | einstellung: 5°C                                    |                              | Vorlauf            | $\rightarrow$                                                                                             |

| Außentemp für Heizen -> Kühlen Crundvinstellung: 15°C Heizen Außentemp. steigt                                                                          | 38. Estrichtr.                                                                                                    |                  |
|----------------------------------------------------------------------------------------------------|----------------------------------------------------------------------------------------------------|------------------|
| Grundeinstellung: 15°C                                                                                                    | Schalten Sie das Estrichtrocknungsprogramm ein.                                                                               |                  |
| iellen Sie die Außentemperatur für das automatische Umschalten vom Heiz- in den Kühlbetrieb ein.<br>nstellbereich: 5 °C – 25 °C                         | Wahlen Sie "Bearbeiten", um die Anzahl der Trockungsschritte (1 – 99) und die Sollte<br>jeden einzelnen Schritt einzustellen. | emperatur f      |
| üfintervall: 1 Stunde                                                                                                    | Einstellbereich: 25 – 55 °C                                                                                                   |                  |
|                                                                                                    | wanien bie "Ein aus, um das Estrichtrocknungsprogramm zu statten.                                                             | oizkroiso        |
| 1. Außentemp. für Kühlen -> Heizen Grundeinstellung: 10°C Heizen Außentemp. sinkt                                                                       | in Gysterien nik zwei neizkielsen gik das Estrenkreckhangsprogramm an beide ne                                                | 5121110136.      |
| Illen Sie die Außentemperatur für das automatische Umschalten vom Kühl- in den                                                                          | 39. Service-Kontakt Service-Einstellungen                                                                                     | a                |
| stellbereich: 5 °C – 25 °C                                                                                                    | Geben Sie den Namen und die Kr                                                                                                | ontakt 1         |
| fintervall: 1 Stunde                                                                                                    | Telefonnummer von bis zu zwei Kundendienstkontakten ein an die sich                                                           | ontakt 2         |
| Speicher                                                                                                    | der Betreiber bei Störungen oder Ausfällen                                                                                    |                  |
| 2 Heizintervall (max ) Grundeinstellung: 8h                                                                                                    | wenden kann.                                                                                                    |                  |
|                                                                                                    | 4 Service und Wartung                                                                                                    |                  |
| ürzer das maximale Heizintervall, desto häufiger kann der WW-Speicher geladen werden.                                                                   |                                                                                                    | Spezial          |
| se Funktion gilt für Heiz- und Warmwasserbetrieb.                                                                                                    | Sie haben das Passwort vergessen und<br>können die Bedieneinheit nicht betätigen                                              |                  |
| Warmwassar-Ladedauer (max ) Grundeinstellung: 60min                                                                                                    |                                                                                                    | Aufru            |
| Heizen                                                                                                    | Wenn das Fenster zum Eingeben des Entsperr-Kennworts                                                                          | Spezia           |
| Ien Sie die maximale Dauer des Warmwasserintervalls ein.<br>Finstellung eines kürzeren Intervalls als der Grundeinstellung, wird sofort zum Heizbetrieb | erscheint, wählen Sie "Bestätigen" aus, damit das Kennwort auf<br>"0000" zurückgesetzt wird.                                  | Kühlbe<br>E-Hoi  |
| jeschaltet, was möglicherweise zur Folge hat, dass der WW-Speicher nicht vollständig                                                                    | Jetzt können Sie ein neues Kennwort festlegen.<br>(HINWEIS) Wird nur angezeigt, wenn ein Kennwortschutz                       | Energ            |
| den wird.                                                                                                    | festgelegt wurde.                                                                                                    | Betrie           |
| WW-Einschalt-Temp.differenz Grundeinstellung: -8°C                                                                                                    | Wartungsmenü                                                                                                    | <b>↓</b> Wä      |
|                                                                                                    |                                                                                                    | Tasten 🗄         |
|                                                                                                    | Aufrufen des Wartungsmenüs                                                                                                    | Folgende         |
|                                                                                                    | Wartungsmenü 12:00am,Mo                                                                                                    | 1 Kühlt<br>"Inak |
| Entkeimung Grundeinstellung: 65°C 10 Min                                                                                                    | Aktor-Test                                                                                                    | (HINV            |
|                                                                                                    | lestbetrieb<br>Fühlerkalibrierung                                                                                             |                  |
| ien Sie die Parameter für die Entkeimung ein.<br>Nochentag und Uhrzeit (wöchentliches Intervall)                                                        | Kennwort zurücksetzen                                                                                                    |                  |
| Temperatur (55 – 75°C ¥ Bei Verwendung des É-Heizstabs beträgt die<br>Entkeimungstemperatur 65°C)                                                       | wählen [↓] Bestät.                                                                                                    |                  |
| Dauer (d. h. Entkeimungsdauer ab Erreichen der Entkeimungstemperatur, 5 – 60 min)                                                                       | Tasten → + + + ► 5 Sek, lang gedrückt halten.                                                                                 | ② E-He           |
| Betreiber sollte einstellen, ob die Entkeimung ausgeführt werden soll oder nicht.                                                                       | Folgende Funktionen sind verfügbar:                                                                                           | (HINV            |
| Service-Einstellungen                                                                                                    | Aktor-Test (manuelle Einstellung von EIN/ALIS aller                                                                           |                  |
| i. Max. Pumpendrehzahl Grundeinstellung: Abhängig vom Modell Service-Einstellungen 12:00am,Mo                                                           | Komponenten)<br>(HINWEIS) Da während der Wartung alle Schutzmechanismen                                                       |                  |
| Vol.strom Max. Wert Betrieb                                                                                                    | aufgehoben sind, müssen Störungen und Fehler<br>beim Betrieb der Komponenten unbedingt                                        |                  |
| u lauten Pumpengeräuschen usw. können Sie diese Einstellung jedoch anpassen. 88:8 l/min 0xCE Enttliften                                                 | vermieden werden (z. B. Pumpe nicht einschalten,<br>wenn Kreislauf nicht mit Wasser bafüllt ist usw.)                         |                  |
| Iber hinaus konnen Sie hier die Entluttungstunktion einschalten.                                                                                        | <ol> <li>Testbetrieb</li> </ol>                                                                                               |                  |
| 3 Pumpenwert für den Heizbetrieb.                                                                                                    | Wird normalerweise nicht verwendet.                                                                                           |                  |
|                                                                                                    | <ul> <li>(3) Fühlerkalibr. (Schaltdifferenz der Temperaturfühler;<br/>Einstellbereich: -2 – +2 °C)</li> </ul>                 |                  |
| 7. Abpumpen Service-Einsteilungen 12.00am,wich Abpumpbetrieb läuft!                                                                                     | (HINWEIS) Kalibrierung nur vornehmen, wenn<br>Fühlerabweichungen festzustellen sind, da dies                                  | 3 Ener           |
| alten Sie den Abpumpbetrieb                                                                                                    | Einfluss auf die Temperaturregelung hat.                                                                                      | Verw             |
|                                                                                                    | ④ Kennwort zurücksetzen (Kennwort zurücksetzen und neu                                                                        | ④ Bedir          |
|                                                                                                    | ( featlesen)                                                                                                    | I Verw           |
|                                                                                                    | lesuegen)                                                                                                    | einen            |

11

15

Spezialmenü Aufrufen des Spezialmenüs 12:00am,I Energiemonitor zurücksetzen Betriebsaufz. zurücksetzen ₩ählen [↓] Bestät. Tasten 🗐 + ▼ + ◀ 10 Sek. lang gedrückt halten. Folgende Funktionen sind verfügbar: Kühlbetrieb (Kühlfunktion freischalten/sperren) Grundeinstellung "Inaktiv" (= gesperrt) (HINWEIS) Die Kühlfunktion darf nur mit großer Vorsicht freigeschaltet/ gesperrt werden, weil dies Einfluss auf die Spannungsführung der Komponenten haben kann. Bei Freischaltung der Kühlfunktion muss besonders auf eine ordnungsgemäße Därmung der Rohre geachtet werden, weil sich andernfalls Tauwasser daran bilden und auf den Boden tropfen kann, was zu Beschädigungen führen kann E-Heizstab (E-Heizstab freischalten/sperren) (HINWEIS) Diese Funktion hat einen anderen Zweck als das Ein-/ Ausschalten des E-Heizstabs durch den Betreiber. Mit dieser Funktion wird der E-Heizstab aktiviert, weil die Frostschutzfunktion deaktiviert wird. (Diese Funktion nur verwenden, wenn dies vom Versorgungsunternehmen gefordert wird.) Bei dieser Einstellung kann der Abtaubetrieb wegen der niedrig eingestellten Solltemperatur für Heizen nicht starten, so dass das Gerät möglicherweise abgeschaltet wird (H75). Für diese Einstellung ist der Installateur verantwortlich Wenn das Gerät häufig ausgeschaltet wird, kann die Ursache ein zu geringer Wasservolumenstrom, eine zu niedriger Solltemperatur für Heizen usw. sein. Energiemonitor zurücksetzen (Speicher des Energiemonitors löschen) Verwenden Sie diese Funktion, wenn Sie umziehen oder das Gerät einem anderen Besitzer. Bedienverlauf zurücksetzen (Speicher des Bedienverlaufs löschen). Verwenden Sie diese Funktion, wenn Sie umziehen oder das Gerät einem anderen Besitzer. DEUTSCH ACXF60-41781-AB (9/18) GEDRUCKT IN MALAYSIA 16

12:00am.Mo

ntakt-1: Bryan Adams

ABC/abc

**↓** Wählen

3 C D E F G H I J K L M N O P Q I STUVWXYZ abcdefghi klmnopqrstuvwxyz

[←] Weiter

![](_page_9_Figure_0.jpeg)

\_ Seç

Saat formati

🖌 Seç

Adı

B: Menü

D: Çalıştır

G: Tamam

F: Hızlı Menü

E: Geri

A: Ana ekran

C: Üçgen (Hareket)

Ekran bilgisi

Onayla

Ana menüyü aç/kapat

Öğeyi seç veya değiştir

Çalışmayı başlat/durdu

Önceki öğeye geri dön

Hızlı menüyü aç/kapat

[←] Onayla

24 sa

T

öö/ös

[←] Onayla

Dili ayarla ve onayla

12:00öö,Pz

ayarı yapılmazsa

Dil ayarlandığında zaman görünümü ayar ekranı görünür (24 sa/

Sec

[ ] Onayla

Kurucu kurulumuna gitmek için onayla

menüye gitmez

Bağlı (Lütfen yer değiştirme ve uzatma için 2 çekirdekli kablo kullanın. Toplam kablo uzunluğu 50 m veya daha az olacaktır.) Uzaktan kumanda Önerilen Harici Aygıt Özelliği Bu bölümde Panasonic tarafından önerilen harici aygıtlarla (isteğe bağlı) ilgili açıklamalar yapılmaktadır. Lütfen sistem kurulumu esnasında döğru harici aygıtın kullanıldığından emin olun. I steğe bağlı sensör için.
 Tampon tankı sensörü: PAW-A2W-TSBU Çıkışlar AC230V N=Nötr Açık, Kapalı=yön (DHW tankına 3 yollu valf bağlandığında devre değiştirme için) AC230V N=Nötr Açık, Kapalı (Soğutma modu 2 yollu valf snasında su devresi geçişini önleyin) Tampon tankı sıcaklığı ölçümü için kullanın AC230V (Mono blok pompası kapasitesi yetersiz Ekstra pompa olduğunda kullanın) AC230V (DHW tankında servolu ısıtıcı kullanıldığında Servolu isitici

Sensörü sensör cebine sokun ve tampon tankı yüzeyine yapıştırın

⊐

/ <

₊

▶ ←

—С

Boyutlar (mm) mavi kahverengi //siyah

![](_page_9_Figure_2.jpeg)

 Çalışma kurulumu
 →
 Isıtma
 →
 Kompanzasyon eğrisi ayarı

Oto./Manuel

Evet/Hayır

→∆T/ Maks. İş

Buz çözme

Defrost sinyali

Pompa debisi

![](_page_9_Figure_4.jpeg)

9

13

10

14

12

| 17. Harici kompresör SW         Başlangıç ayarı: Hayır                                                                                                    | Sistem kurulumu 12:00öö,Pzt                  |
|----------------------------------------------------------------------------------------------------|----------------------------------------------|
| Harici kompresör SW bağlandığında avarlavın.                                                                                                    | Harici hata sinyali                          |
| SW, güç tüketimini kontrol etmek için harici aygıtlara bağlanır; AÇ sinyali kompresörün                                                                                                    | Talep kontrolu                               |
|                                                                                                    | Harici kompresör SW                          |
| NOI) Isteğe bağlı PCB olmazsa görüntülenmez.                                                                                                    | Seç [₄] Onayla                               |
| sviçre standardı güç bağlantısı uygulanırsa ana ünite PCB DIP SW'si (SW2 pin3) açılmalıdır.<br>Xısa/Açık sinyali tank ısıtıcısını AÇ/KAPAT için kullanılır (sterilizasyon amaçlı)                                                                                                    |                                              |
| 18. Sirkülasvon sıvısı Baslandıc avarı: Su                                                                                                    | Sistem kurulumu 12:00öö,Pzt                  |
|                                                                                                    | Talep kontrolü                               |
| sıtma suyu dolaşımını ayarlayın.                                                                                                    | SG hazır                                     |
| 2 tip ayar, su ve glikol vardır.                                                                                                    | Harici kompresör SW                          |
| NOT) Lütfen antifriz sıvısını kullanırken glikolü ayarlayın.                                                                                                    |                                              |
| Ayar yanlışsa hataya neden olabilir.                                                                                                    |                                              |
| 19. Isıtma-Soğutma SW Başlangıç ayarı: Devre dışı                                                                                                    | Sistem kurulumu 12:00öö,Pzt                  |
|                                                                                                    | SG hazır                                     |
| rancı anantarıa isitma ve sogutmayı değiştirebilir (düzettme).                                                                                                    | Harici kompresör SW                          |
| Açık) : Isıtmada düzelt (Isıtma +DHW)<br>Kapalı) : Soğutmada düzelt (Soğutma +DHW)                                                                                                    | Sirkülasyon sıvısı                           |
| NOT) Bu ayar, Soğutma olmayan modeli devre dışı bırakır.                                                                                                    |                                              |
| rio i ji isiogo bagii r ob olinazsa gorunitaleninez.<br>Zamanlavici fonksiyonu kullanilamaz. Otomatik mod kullanilamaz                                                                                                    | Seç [4] Onayla                               |
|                                                                                                    |                                              |
| 20. Elekt. ısıtıcı Başlangıç ayarı: Manuel                                                                                                    | Sistem kurulumu 12:00öö,Pzt                  |
| Manual madda, kullania kulu manii araayli kula alakt yattayy aashiir                                                                                                    | Harici kompresör SW                          |
|                                                                                                    | Sirkülasyon sıvısı                           |
| -ger seçim "oto." ise, çalışma sırasında açılır hata oluşursa elekt. isitici otomatik olarak<br>Jönecektir.                                                                                                    | Isitma-Soğutma SW                            |
| Elekt. ısıtıcı en son mod seçimini takip edecektir, mod seçimi elekt. ısıtıcı çalışması altında<br>tevre dışıdır.                                                                                                    |                                              |
| Elekt. ısıtıcı modu sırasında ısı kaynağı AÇ olacaktır.                                                                                                    |                                              |
|                                                                                                    |                                              |
| 21. Buz çözme Başlangıç ayarı: Manuel                                                                                                    | Sistem kurulumu 12:00öö,Pzt                  |
| vlanuel kodda kullanıcı, hızlı menü aracılığıyla cebri buz çözmeyi açabilir.                                                                                                    | Sirkulasyon sivisi                           |
| Popin "Oto " jeo die übite, düeük etem keeullerinde but eëzme jelemi vermeden utur eüre                                                                                                    | Elekt. isitici                               |
| çalıştırıldıysa, bir kez buz çözme işlemini çalıştırır.                                                                                                    | Buz çözme                                    |
| Oto. seçilmiş olsa bile kullanıcı, hızlı menü aracılığıyla cebri buz çözmeyi açabilir.)                                                                                                    | Seç [۲] Onayla                               |
|                                                                                                    |                                              |
| 22. Defrost sinyali Başlangıç ayarı: Hayır                                                                                                    | Sistem kurulumu 12:00öö,Pzt                  |
|                                                                                                    | Isitma-Soğutma SW                            |
| plarak ayarlandığında, bivalent bağlantı HAYIR olarak sıfırlanır. Buz çözme sinyali ve bivalent                                                                                                    | Elekt. isitici                               |
| arasında sadece bir işlev ayarlanabilir.                                                                                                    | Defost sinvali                               |
| 3uz çözme sinyali EVET olarak ayarlanırsa, dış ünite buz çözme işlemi yaparken buz çözme                                                                                                    |                                              |
| sınyalı kontagı AÇ hale getirilebilir. Buz çözme işlemi bittikten sonra buz çözme sinyali kontağı<br>KPT hale getirilir.                                                                                                    |                                              |
| Bu kontak çıkışının amacı, buz çözme işlemi sırasında iç ünite fan bobinini veya su pompasını<br>Jurdurmaktır).                                                                                                    |                                              |
|                                                                                                    |                                              |
|                                                                                                    | Sistem kurulumu 12:00öö,Pzt                  |
| 23. Pompa debisi Başlangıç ayarı: ΔT                                                                                                    | Elekt. Isitici                               |
| 23. Pompa debisi         Başlangıç ayarı: ΔΤ           Pompa debi ayarı ΔT ise, ünite pompa görevini, oda tarafındaki islem sırasında islem avar                                                                                                    | Puz cözmo                                    |
| 23. Pompa debisi Başlangıç ayarı: ∆T<br>Pompa debi ayarı ∆T ise, ünite pompa görevini, oda tarafındaki işlem sırasında işlem ayar<br>nenüsündeki ısıtma AÇIK için * Isıtma Açma için ∆T ve soğutma AÇIK için * Soğutma Açma<br>cin ∆T ayarını temel alarak farklı his u pirişi ve çıkışı alaçak ekilda ayarlar.                                                                                                    | Buz çözme<br>Defrost sinvali                 |
| 23. Pompa debisi Başlangıç ayarı: ∆T<br>Pompa debi ayarı ∆T ise, ünite pompa görevini, oda tarafındaki işlem sırasında işlem ayar<br>nenüsündeki ısıtma AÇIK için * Isıtma Açma için ∆T ve soğutma AÇIK için * Soğutma Açma<br>çin ∆T ayarını temel alarak farklı bir su girişi ve çıkışı alacak şekilde ayarlar.                                                                                                    | Buz çözme<br>Defrost sinyali<br>Pompa debisi |
| 23. Pompa debisi         Başlangıç ayarı: ∆T           Pompa debi ayarı ∆T ise, ünite pompa görevini, oda tarafındaki işlem sırasında işlem ayar<br>nenüsündeki ısıtma AÇIK için * Isıtma Açma için ∆T ve soğutma AÇIK için * Soğutma AÇıra<br>çin ∆T ayarını temel alarak farklı bir su girişi ve çıkışı alacak şekilde ayarlar.           Pompa debi ayarı Maks. İş olarak ayarlanmışsa ünite pompa görevini, oda tarafı işleminde<br>ıervis ayar menüsünde ayarlana *Pompa maksimum hızı görevine ayarlar. | Buz çözme<br>Defrost sinyali<br>Pompa debist |

| tma                                                                                                    |                                                                                                    |                                                                                                    |   |
|----------------------------------------------------------------------------------------------------|----------------------------------------------------------------------------------------------------|----------------------------------------------------------------------------------------------------|---|
| 24. Isıtma içn su sıcakl. AÇIK                                                                                            | Başlangıç ayarı: Kompanzasyon eğrisi                                                                                                   | Semada gösterildiği     semada gösterildiği                                                                                                    |   |
| sıtma çalışmasını çalıştırmak için hec<br>Felafi eğrisi: Dış ortam sıcaklık değişil<br>Doğrudan: Doğrudan dolasım suvu sı | lef su sıcaklığını ayarlayın.<br>kliği ile birlikte hedef su sıcaklığı değişikliği.<br>caklığını avarlayın.                            | Sıcak su sıcaklığı                                                                                                    |   |
| Yukarıdaki ayarlardan bağımsız olaral                                                                                     | k su sıcaklığı aşağıdaki gibi sınırlandırılacaktır.                                                                                    | 35°C                                                                                                    | Γ |
| Dış Ortam sıcaklığı Maksimum su                                                                                           | sıcaklığı sınırı                                                                                                    | -5°C 15°C Dis Ortam                                                                                                    |   |
| -20 C 55                                                                                                    | °C                                                                                                    |                                                                                                    |   |
| <u>5~20°C</u> 65<br>25~35°C 60                                                                                            | °C                                                                                                    | Kompanzasyon egnsi                                                                                                    |   |
| Ancak sadece $\Delta T$ 15°C olarak ayarlar                                                                               | ndığı zaman 61°C ve daha yüksek su ayarı geçerli                                                                                       |                                                                                                    | L |
| olacaktır.<br>2 bölge sisteminde, bölge 1 ve bölge 2                                                                      | 2 su sıcaklığı ayrı olarak ayarlanabilir.                                                                                              |                                                                                                    | I |
| 25 Isit ion dis mkn sicak KAPAI                                                                                           | Baslangic avari: 24°C                                                                                                    | AÇ                                                                                                    |   |
|                                                                                                    |                                                                                                    |                                                                                                    |   |
| lsıtmayı durdurmak için dış sıcaklığı a<br>Avar aralığı: 5°C ~ 35°C                                                       | iyarlayın.                                                                                                    | L KPT                                                                                                    |   |
|                                                                                                    |                                                                                                    | 24°C►                                                                                                    | L |
| 26. Isıtma Açma için ΔT Ba                                                                                                | şlangıç ayarı: 5°C                                                                                                    |                                                                                                    |   |
| İsitma çalışması dolaşım suyunun dış sı                                                                                   | caklık ve geri dönüş sıcaklığı arasındaki sıcaklık farkını                                                                             |                                                                                                    |   |
| ayarlayın.<br>Sıcaklık bosluğu büyüdüğünde enerii :                                                                       | tasarrufu daha az konforludur. Bosluk kücüldüğünde                                                                                     | Geri dönüs 🥧 🔰 🗍                                                                                                    |   |
| enerji tasarrufu etkisi kötüleşir ancak o                                                                                 | daha konforludur.                                                                                                    | Dis — Geri dönüs = 1°C ~ 15°C                                                                                                    | Ĺ |
| Ayar araligi: 1°C ~ 15°C                                                                                                  |                                                                                                    |                                                                                                    | Γ |
|                                                                                                    |                                                                                                    | AC                                                                                                    |   |
| 21. ISITICI AÇIK/KAPALI                                                                                                   |                                                                                                    | ··•                                                                                                    |   |
| a. Isıtıcı Açma içn dış mkn sıcak.                                                                                        | Başlangıç ayarı: 0°C                                                                                                    | KPT                                                                                                    |   |
| Yedek isitici calismava hasladiğində i                                                                                    | dis sicakliŭi avarlavin                                                                                                    | L                                                                                                    |   |
| Ayar aralığı: -20°C ~ 15°C                                                                                                | ay oronalyr ayanayni.                                                                                                    |                                                                                                    |   |
| Kullanıcı, ısıtıcının kullanılıp kullanılm                                                                                | ayacağını ayarlamalıdır.                                                                                                    |                                                                                                    |   |
| b. Isıtıcı AÇIK gecikme süresi                                                                                            | Başlangıç ayarı: 30 dakika                                                                                                    | ISILICI AÇIK                                                                                                    |   |
| Su ayar sıcaklığı elde edilemezse, ısıt                                                                                   | tıcının AÇIK hale gelmesi için kompresör                                                                                               | AÇIK                                                                                                    |   |
| AÇIK konumu için gecikme süresini ay<br>Ayar aralığı: 10 dakika - 60 dakikadır                                            | yarlayın.                                                                                                    | <b>∢</b> 0:30 ►                                                                                                    |   |
| c. Isıtıcı Açık: Hedef Sıc. ∆T                                                                                            | Başlangıç ayarı: -4°C                                                                                                    | Su Avar                                                                                                    | 3 |
| Isiticinin isitma modunda acilmasi icir                                                                                   | n su sıcaklığını ayarlayın.                                                                                                    | Sicakliği                                                                                                    | Γ |
| Ayar aralığı: -10°C ~ -2°C                                                                                                |                                                                                                    | Isitici V                                                                                                    |   |
| d. Isitici KAPALI: Hedef Sic. $\Delta T$                                                                                  | Başlangıç ayarı: -2°C                                                                                                    | ▲ KAPALI                                                                                                    |   |
| İsiticinin isitma modunda kapanması                                                                                       | için su sıcaklığını ayarlayın.                                                                                                    | ▼ Isitici Açık                                                                                                    |   |
| Ayar aralığı: -8°C ~ 0°C                                                                                                  |                                                                                                    |                                                                                                    |   |
| oğutma                                                                                                    |                                                                                                    |                                                                                                    | L |
| 28. Soğut. için su sıcak. AÇIK                                                                                            | Başlangıç ayarı: Kompanzasyon eğrisi                                                                                                   | 20°C                                                                                                    | Γ |
|                                                                                                    |                                                                                                    |                                                                                                    |   |
| Sogutma çalışmasını çalıştırmak için l<br>Telafi eğrisi: Dış ortam sıcaklık değişik<br>Doğrudan: Doğrudan dolasım suvu su | neder su sıcaklıgını ayarlayın.<br><liği birlikte="" değişikliği.<br="" hedef="" ile="" su="" sıcaklığı="">caklığını avarlayın.</liği> | 5°C                                                                                                    |   |
| 0 häles sisteminde hälm 4                                                                                                 |                                                                                                    | 20°C 30°C                                                                                                    |   |
| 2 bolge sisteminde, bölge 1 ve bölge 2                                                                                    | 2 su sıcaklığı ayrı olarak ayarlanabilir.                                                                                              | Kompanzasyon eğrisi                                                                                                    |   |
| 29. Soğutma Açma için ∆T                                                                                                  | Başlangıç ayarı: 5°C                                                                                                    |                                                                                                    |   |
| Soğutma calışmaşı dolaşım şuvunun i                                                                                       | dış şıcaklık ve qeri dönüş şıcaklığı araşındaki sıcaklık                                                                               |                                                                                                    |   |
| farkını ayarlayın.                                                                                                    |                                                                                                    | Geri dönüs 🥧 🔰 🗍                                                                                                    |   |
| Sıcaklık boşluğu büyüdüğünde enerji<br>tasarrufu etkisi kötülesir ancak daha k                                            | tasarrutu daha az konforludur. Boşluk küçüldüğünde er<br>onforludur.                                                                   | herji $\underbrace{\operatorname{Geri} \operatorname{dönig}}_{\operatorname{Geri} \operatorname{dönig}} - \operatorname{Dis} = 1^{\circ} \mathbb{C} \sim 15^{\circ} \mathbb{C}$ |   |
| Avar aralığı: 1°C ~ 15°C                                                                                                  |                                                                                                    |                                                                                                    |   |

| 30. (Istmdn Sğtmya) dış mkn sıc.                                                                                  | Başlangıç ayarı: 15°C                                   | Isitma                       | Dış scklk. yükselmesi            | 38. Şap kurutma                                                                                 |
|----------------------------------------------------------------------------------------------------|---------------------------------------------------------|------------------------------|----------------------------------|-------------------------------------------------------------------------------------------------|
| Otomatik ayarla ısıtmadan soğutmaya geçtiğ<br>Ayar aralığı: 5°C ~ 25°C                                            | i dış sıcaklığı ayarlayın.                              |                              | Soğutma                          | Beton kürü işlemini çalıştırın.<br>Düzenle öğesini seçin, her aşama<br>(1~99 1, 1 gün içindir). |
| Değerlendirme zamanlaması her 1 saattedir                                                                         |                                                         | <ul> <li>◄ 15°C I</li> </ul> | •                                | Ayar aralığı: 25~55°C                                                                           |
|                                                                                                    |                                                         | Isitma                       | Dış scklk. düşmesi               | 2 bölge olduğunda her iki bölgeyi k                                                             |
| S1. (Sgunun isunya) diş mkn sic.                                                                                  | Başıangıç ayan. 10 C                                    |                              | _ ←                              |                                                                                                 |
| Ayar aralığı: 5°C ~ 25°C                                                                                          | ı dış sıcaklığı ayanayın.                               |                              | Soğutma                          | 39. Servis iletişimi                                                                            |
| Değerlendirme zamanlaması her 1 saattedir                                                                         |                                                         | • ٦                          | 10°C ►                           | Arıza, vb. olduğunda veya müşteri<br>yaşadığında irtibat personelinin ad                        |
| Fank                                                                                                    |                                                         |                              |                                  | numarası ayarlanabilir. (2 öğe)                                                                 |
| 32. Zemin işlem süresi (maks) Ba                                                                                  | ışlangıç ayarı: 8 sa                                    |                              | Isitma                           |                                                                                                 |
| Maks. ısıtma çalışma saatini ayarlayın.                                                                           |                                                         | <<br>30 dak. ∼               |                                  | 1 Sorvis vo bakım                                                                               |
| Maks. çalışma süresi kısaldığında tankı daha<br>Isitma + Tank calısması fonksivonudur.                            | a sık kaynatabılır.                                     |                              | Tank                             |                                                                                                 |
| · , , · · · · · · · · · · · · · · · · ·                                                                           |                                                         |                              |                                  | Parolayı unutursanız ve uzaktar                                                                 |
| 33. Tank ısıtma süresi (maks) Baş                                                                                 | alangıç ayarı: 60 dak.                                  |                              | Isitma                           |                                                                                                 |
| Tankin maks. kaynama saatini ayarlayin.                                                                           | tma aaluamaalina aari dänar anaak tank                  | , tomomon                    | Tank                             | Sifirlanacaktir.                                                                                |
| kaynatmayabilir.                                                                                                  | lina çalışınasına gen döner ancak larık                 |                              | 5 dak. ~ 4 sa                    | (NOT) Yalnızca parolayla kilitlend                                                              |
|                                                                                                    |                                                         |                              |                                  | Bakım menüsü                                                                                    |
| 34. Tank yeniden ısıtma sıcaklığı                                                                                 | Başlangıç ayarı: -8°C                                   |                              | V A                              | Bakım menüsü avar vöntemi                                                                       |
| Tank suyunu yeniden ısıtma sıcaklığı ayarlay                                                                      | ın.                                                     |                              | 1200 200                         |                                                                                                 |
| Ayar aralıgı: -12°C ~ -2°C                                                                                        |                                                         | /                            | -12 C ~ -2 C                     | Bakım menüsü 12:0                                                                               |
| 35. Sterilizasvon Baslangic avari; (                                                                              | 65°C 10 dak.                                            | 0                            |                                  | Test modu                                                                                       |
| Sterilizasvon vanma zamanlavicisini avarlav                                                                       | in                                                      | 2                            |                                  | Sensör kurulumu<br>Parolayı sıfırla                                                             |
| <ol> <li>Çalışma gün ve saatini ayarlayın. (Haftalı</li> <li>Şterilizasyon şıcaklığı (55~75°C * Yedek)</li> </ol> | k zamanlayıcı biçimi)<br>ısıtıcı kullanılırsa 65°C'dir) |                              |                                  | ↓ Seç [↓] Onayla                                                                                |
| ③ Çalışma süresi ayar sıcaklığına (5 dak ~ 6<br>Kullanıcı, sterilizasıyan medunun kullanılın ku                   | 60 dak) ulaştığında sterilizasyon çalıştı               | rma süresi /                 | $\rightarrow$ 3                  | + ← + ► öğesine 5 saniya                                                                        |
|                                                                                                    | nianninayacagini ayanamanun.                            |                              |                                  | Ayarlanabilir öğeler                                                                            |
| 5-5. Servis kurulumu                                                                                              |                                                         |                              | 40.00***                         | Aktüatör kontrolü (Tüm fonksiyo                                                                 |
| 36. Pompa maksimum hızı Başları                                                                                   | ıgıç ayarı: Modele bağlı                                | Servis kurulur<br>Akıs hızı  | nu 12:0000,<br>Maks. İs Calısr   | (NOT) Koruma eylemi olmadığ<br>calıstırırken herhanci bir                                       |
| Normalde ayarlanması gerekmez.<br>Lütfen pompa sesini azaltmak, vb. gerektiğin                                    | de ayarlayın.                                           | 00.014/1                     |                                  | edin (su olmadığında po                                                                         |
| Bunun yanında Hava Boşaltma fonksiyonu d                                                                          | a vardır.                                               | abit pompa                   |                                  | Normalde kullanilmaz.                                                                           |
| görevi olur.                                                                                                    | u yorev ayarı ola laran işielininde s                   | ▲ Seç                        |                                  | 3 Sensör kurulumu (her sensörür sıcaklığın ofset boşluğu)                                       |
| 37 Gazton                                                                                                    | Servis kurulumu                                         | 12:00öö,Pzt                  |                                  | (NOT) Lütfen yalnızca sensör s<br>Sıcaklık kontrolünü etkil                                     |
| Democlama islamini artistar                                                                                       | Gaz top.:                                               | , F                          | Gaz top. işlemi<br>devam ediyor! | 4 Parola sıfırlama (Parolayı sıfırla                                                            |
| Pompalama işlemini çalıştırın                                                                                     | AÇ                                                      |                              |                                  |                                                                                                 |
|                                                                                                    |                                                         | ]"                           | [Ф]крт                           | H                                                                                               |
|                                                                                                    |                                                         |                              |                                  |                                                                                                 |

| alıştırın.<br>ı, her aşama için sıcaklığı ayarlayın<br>eton başlatılır.<br>r iki bölgeyi kurutur. | 30°C 40°C 40°C 35°C 40°C 35°C 55°C 40°C 55°C 55°C 55°C 55°C 55°C 55°C 55°C 5                                                                                                    | )<br>]<br>Aşama                                                                                                    |
|---------------------------------------------------------------------------------------------------|----------------------------------------------------------------------------------------------------|----------------------------------------------------------------------------------------------------|
| Servis kurulumu                                                                                   | 12:00öö,Pzt Kontak-1: Bryar                                                                                                    | Adams                                                                                                    |
| Servis iletişimi:                                                                                 | ABC/ ab                                                                                                    | e 0-9/ Diğer                                                                                                    |
| veya müşteri sorun<br>rsonelinin adı ve tel.<br>r. (2 öğe)                                        | Kontak 1 ABCDEFGI<br>Kontak 2 STUVWXY<br>jklmnopgr                                                                                                    | HIJKLMNOPQR<br>Zabcdefghi<br>stuvwxyz                                                                                                    |
| ▲ Seç                                                                                             | [⊷] Onayla v Seç                                                                                                    | [ <b>↓]</b> Gir                                                                                                    |
| BOAKIM                                                                                            | Özel menü                                                                                                    |                                                                                                    |
| esine 5 saniye basın.                                                                             | Özel menünün ayar yöntemi                                                                                                    |                                                                                                    |
| anı görünür. Onayla'ya bastığınızda                                                               | Özel menü 12:00öö                                                                                                    | ö,Pzt                                                                                                    |
| Lütfen yeniden sıfırlayın.                                                                        | Soğutma modu                                                                                                    |                                                                                                    |
|                                                                                                   | Enerii monitorünü sıfırla                                                                                                    |                                                                                                    |
|                                                                                                   | İşlem geçmişini sıfırla                                                                                                    |                                                                                                    |
| ır yöntemi                                                                                        | y Seç [↓] Onayla                                                                                                    |                                                                                                    |
|                                                                                                   | Lütfen 📃 + ▼ + ◀öğesine 10 sar                                                                                                    | niye basın.                                                                                                    |
| 12:00öö,Pzt                                                                                       | Ayarlanabilir öğeler<br>(1) Soğutma modu (Soğutma Fonksiyon<br>varsayılan değer olmada<br>(NOT) Soğutma modu ile/olmad<br>etkileyebileceğinden lütfen d<br>Soğutma modunda, lütfe<br>yalıtımadıysa dikkati olun. Bc | u İle/Olmadan Ayarlayın)<br>an elektrik uygulamasını<br>ikkatli olun ve değiştirmeyin.<br>en boru tesisatı düzgün<br>yudan çiy oluşabilir ve zemine |

(SG hazır EVET olarak ayarlanmışsa, Bivalent kontrol modeli Otomatik olarak ayarlanır.)

11

15

|                                                                                 | varsayılan değer olmada<br>(NOT) Soğutma modu ile/olmadan elektrik uygulamasını<br>etkileyebileceğinden lütfen dikkatli olun ve değiştirmeyin.<br>Soğutma modunda, lütfen boru tesisatı düzgün<br>yalıtılmadıysa dikkati olun. Borudan çiy oluşabilir ve zemine<br>su damlayabilir ve zemine hasar verebilir.          |
|---------------------------------------------------------------------------------|----------------------------------------------------------------------------------------------------|
| basın.                                                                          | ② Yedek ısıtıcı (Yedek ısıtıcıyı kullanın/kullanmayın)<br>(NOT) Yedek ısıtıcı setinin müşteri tarafından kullanılmasın<br>kullanılmaması farklıdır. Bu ayar kullanıldığında donmaya                                                                                                    |
| el parçaları manüel AÇIN/                                                       | karşı koruma nedeniyle ısıtıcı gücünün açılması devre dışı<br>bırakılır. (Lütfen bu avarı kamu bizmetleri şirketi gerekli                                                                                                    |
| dan lütfen her bir parçayı<br>ataya neden olmamaya dikkat<br>payı açmayın, vb.) | bulduğunda kullanın.)<br>Bu ayarı kullanarak düşük İsitma sıcaklığı ayarı nedeniyle<br>buz çözme işlemini yapamaz ve çalışmayı durdurabilir (H75)<br>Lütfen kurucu sorumluluğunda ayarlayın.<br>Sık sık durduğunda bunun nedeni yetersiz dolaşım akış<br>bızı ışıtma ayar şıraklığının cok dirişik olmaşı vb. olabilir |
| 2~2°C aralığında algılanan                                                      | <ol> <li>Enerii monitorünü sıfırlama (Enerii monitorü belleğini silin)</li> </ol>                                                                                                    |
| ptığında kullanın.                                                              | Lütten evi taşırken ve üniteyi başkasına verirken kullanın.<br>④ İşlem geçmişini sıfırla (işlem geçmişi belleğini silin).<br>Lütten evi taşırken ve üniteyi başkasına verirken kullanın.                                                                                                    |

![](_page_9_Picture_13.jpeg)

![](_page_10_Figure_1.jpeg)

#### Installationsmanual

#### LUFT-VATTENVÄRMEPUMP ALLT-I-ETT-ENHET

WH-MXC09J3E5, WH-MXC12J6E5, WH-MXC09J3E8, WH-MXC12J9E8, WH-MXC16J9E8

![](_page_10_Figure_5.jpeg)

#### **1** Systemvariation

I detta avsnitt presenteras variation av olika system som använder luft-vattenvärmepump och faktisk inställningsmetod

![](_page_10_Figure_8.jpeg)

![](_page_10_Figure_9.jpeg)

för boostervärmare
 Zon 1-rumssensor
 Utomhusluftsensor
 Tankgivare

Extern styrenhet

Pannkontakt

Extrapump

Det finns 2 typer av inställningsmetoder för cirkulationsvattentemperatur. Direkt: inställd direkt cirkulationsvattentemperatur (fast värde) Kompenseringskurva: inställd cirkulationsvattentemperatur beror på utomhustemperatur Om det är rumsterme oller rumsterme instor kan kompenseringskurva ställas in. I så fall ändrar du kompenseringskurvan enligt termo PÅ/AV-situationen.
 (Exempel) Om rumstemperaturens höjningshastighet är: väldigt långsam → åndra upp kompenseringskurvan väldigt snabb → åndra ner kompenseringskurvan

(Huvudkretskortets anslutning

Signalingångar

Överbelastningsskydo för boostervärmare

Extern styrenhet

ärrkontroll

Utgångar

3-vägsventil

2-vägsventil

Extrapump

Boostervärmare

CON CON HCNL

erbelastningsskydd).

Torr kontakt öppen=ej drift, kort=drift

kretsväxling då anslutning är gjord till VV-tank) AC 230 V N=neutral öppen, stängd (förhindra

AC 230 V (används då allt-i-ett-enhetspumpens

AC 230 V (används då boostervärmare används i

kapacitet är otillräcklig)

VV-tank)

0 V N=neutral öppen, stängd (förhindra ketspassering under kylläge)

![](_page_10_Figure_11.jpeg)

G-signa

![](_page_10_Picture_12.jpeg)

ACXF60-41781-AB

| ern komp<br>tare | Torr kontakt öppen=komp.AV, kort=komp.PÅ<br>(Systeminställningar nödvändiga)        |
|------------------|-------------------------------------------------------------------------------------|
| hovssignal       | DC 0 - 10 V (Systeminställningar nödvändiga)<br>Anslut till DC 0 - 10 V-kontrollen. |
| Jtgångar         |                                                                                     |
| unt              | AC 230 V N=neutral öppen, stängd=blandad<br>riktning drifttid: 30 s - 120 s         |
| olpump           | AC230V                                                                              |
| pump             | AC230V                                                                              |
| npump            | AC230V                                                                              |
| ermistoringånga  | r                                                                                   |
|                  |                                                                                     |

L N =AC 230 V, värme, kyla=termostatvärme, Zonrumssensor PAW-A2W-TSR Bufferttanksensor PAW-A2W-TSBU Poolvattensensor PAW-A2W-TSH0 \*Det fungerar inte om tilläggskortet används orr kontakt Vcc-Bit1, Vcc-Bit2 öppen/kort onvattensensor PAW-A2W-TSH0 olgivare PAW-A2W-TSS0 (Systeminställningar nödvändiga) Den är ansluten till VV-tankens säkerhetsenhet Solgivare

|   | Torr kontakt öppen=ej drift, kort=drift<br>(Systeminställningar nödvändiga)<br>Möjligt att slå PÅ/AV driften med extern brytare | Specifikationer för rekommenderad extern enhet                                                                                                    |
|---|----------------------------------------------------------------------------------------------------|----------------------------------------------------------------------------------------------------|
|   | Ansluten (använd 2-ledad kabel för omplacering<br>och förlängning. Total kabellängd skall vara 50 m<br>eller mindre.)           | <ul> <li>rekommenderade av Panasonic. Se alltid till att anvånda korrekt<br/>extern enhet under systeminstallation.</li> <li>För tillvalssensor.</li> </ul> |
|   |                                                                                                    | <ol> <li>Bufferttanksensor: PAW-A2W-TSBU<br/>Använd för mätning av bufferttanktemperaturen.</li> </ol>                                                      |
| A | C 230 V N=neutral öppen, stängd=riktning (för                                                                                   | För in sensorn i sensorfickan och limma fast den på bufferttank                                                                                             |

För in sensorn i sensorfickan och limma fast den på bufferttankvtan. Mått (mm) Π brun //svart 2. Zonvattensensor: PAW-A2W-TSHC Använd för att känna av kontrollzonens vattentemperatur Montera den på vattenröret genom att använda metallba

![](_page_10_Figure_17.jpeg)

![](_page_10_Figure_18.jpeg)

![](_page_10_Figure_19.jpeg)

lastalera buffertfanktermistor på buffertfank. Det krävs anslutningsinställning av buffertfank och ΔT-temperaturinställning vid värmedrift separat. För detta system krävs tilläggskortet (CZ-NS4P). Lägg märke till att om det inte finns någon shunt på den sekundära sidan kan cirkulationsvattentemperaturen bli högre än inställningstemperaturen.

![](_page_10_Figure_21.jpeg)

. # Pool måste anslutas till "Zon 2". Om den är ansluten till pool stoppar pooldrift när "Kyla" drivs.

![](_page_10_Figure_23.jpeg)

0,186

0,236

0,302

0,390 0,511

0,686

0,932

1,279

1,504

2,106

2,508 3,003

3,615

Enkel 2-zon (Golvvärme + Radiator) Detta är ett exempel på enkel 2-zonskontroll utan att använda bufferttank. Inbyggd pump från allt-i-ett-enh Allt-i-ett-enhet Inställning av fjärrkontroll llatörsinställning Radiator Insrgge panp narrain can ce i Ingerade som pump i zon 1. Installera shunt, pump och termistor (specificerade av Panasonic) på zon 2-kretsen. Se till att tilldela hög temperatursida till zon 1 eftersor temperatur för zon 1 inte kan justeras. Termistor 1 **\_** Option kr Shunt Pump 2 Zon och givare - 2 zonsyster Zon 1:Givare Vattentemperatur ו justeras. Zon 1-termistor krävs för att visa temperatur för zon 1 på fjärrkontrollen. Cirkulationsvattentemperatur för båda kretsar kan ställas in oberoende Driftinställningar Värme ∆T för värme PÅ – 1°C Golvvärme oberoende. (Men temperatur för hög temperatursida och låg temperatursida kan inte omvändas) För detta system krävs tilläggskortet (CZ-NS4P). Kyla ∆T för kyla PÅ – 1°C

(OBS)
Termistor 1 påverkar inte driften direkt. Men fel uppstår om den inte är installerad.
Justera flödeshastigheten för zon 1 och zon 2 till att vara i balans. Om den inte är korrekt justerad kan det påverka prestandan. (Om zon 2-pumpens flödeshastighet är för hög är det risk för att inget varmvatten flödar till zon 1.) Den totala flödeshastigheten kan bekräftas genom "Ställdonskontroll" i underhållsmenyn.

#### 1-2. Presentation av systemtillämpning där tillvalsutrustning används.

Fösta gången strömmen slås PÅ (Installationsstart)

Initiera

Ŧ

T

[ 🖵 ] Godta

24 tim

▼

am/pm

[←] Godta

b]Start

DANISH

NORWEGIAN

kformat

🗸 Välj

POLISH

🚽 Välj

12:00am,Må

12:00am,Mån

12:00am,Mån

Ställ in språk & godta

12:00am,Mår

När strömmen slås PÅ visas först

När initieringsskärmen avslutas går den över till

normal skärm

Vär någon knapp

cks in visas

oprakinstallningss. (OBS) Om

ursprungsinställningar inte utförs går den in inte in

När språket är inställt visas

ıställningsskärmen för dsvisning (24 tim/am/pm)

rmen (10 sek)

![](_page_10_Figure_27.jpeg)

![](_page_10_Picture_28.jpeg)

atum coh tid

↓ Välj

()]Start

udmeny

Systemkontrol

Personliga inst.

Servicekontakt

Välj

År/Månad/Dag

2020 / 01 / 01

#### Bufferttank + Sol Inställning av fjärrkontroll Detta är en tillämping där bufferttanken ansluts till allt-i-ett-enheten innan solvärme-vattenvärmaren ansluts för att värma Solvärmetermistor Allt-i-ett-enhet sinställning Bufferttank Systeminställninga Option kretskort-anslutning upp tanken. Bufferttankens temperatur känns av av bufferttanktermistorn (specificera Anslutning bufferttank - Ja ∆T för Bufferttank Solpump uslutning - Ja Bufferttank ΔT Slå PÅ ΔT Stång AV Frostskyddsmerer Vögsta σ av Panasonic). Solvärmepanelens temperatur känns av av solvärmetermistorn (specificerad av Panasonic). Bufferttanken skall använda inbyggd solvärme-värmeväxtlarspole obaroende Solanslutning - Ja ot Pump Termistor Shunt Golvvärme vanistvariagese General Golvvärme Golvvärme General Golvvärme Golvvärme General General

Zon 2:Givare

Rum

Vattentemperatur

![](_page_10_Figure_32.jpeg)

om du väljer Avancerad parallell-inställning.)

![](_page_10_Figure_34.jpeg)

A FÖRSIKTIGHET Se till så att pannan och dess integrering i systemet överensstämmer med gällande lagstiftning. Se till så att returvattentemperaturen från värmekretsen till allt-i-ett-enheten INTE överstiger 55°C. Pannan stängs av av säkerhetskontroll om vattentemperaturen i värmekretsen överstiger 85°C.

#### 2 Hur du fäster extern enhet

#### (Anslutningskablarnas längd

Tankgivare

3

ÅÅ/MM/DD/

Tillbaka till

ursprungsskärmer

tidsinställningsskärme

12:00am,Mån

Ställ in ÅÅ/MM/DD/tid & godta

Tryck på meny, välj installatörsinställning

Bekräfta för att gå till installatörsinställning

12:00am,Mån

12:00am,Mår

Tim : Min

12 : 00

[←] Godta

[₊] Godta

| Extern enhet                     | Maximal längd kablar (m) | Extern enhet                  | Maximal längd kablar (m) |
|----------------------------------|--------------------------|-------------------------------|--------------------------|
| Tvåvägsventil                    | 50                       | Utomhusluftsensor             | 30                       |
| Trevägsventil                    | 50                       | Överbelastningsskydd för tank | 30                       |
| Shunt                            | 50                       | Bufferttanksensor             | 30                       |
| Rumstermostat                    | 50                       | Poolvattensensor              | 30                       |
| Boostervärmare                   | 50                       | Solgivare                     | 30                       |
| Extrapump                        | 50                       | Vattensensor                  | 30                       |
| Solpump                          | 50                       | Behovssignal                  | 50                       |
| Poolpump                         | 50                       | SG-signal                     | 50                       |
| Pump                             | 50                       | Värme/Kyla-växel              | 50                       |
| Pannkontakt / Avfrostningssignal | 50                       | Externbrytare kompressor      | 50                       |
| Extern styrenhet                 | 50                       |                               | •                        |

4 Extern brytare → Ja/Nej ✤ Endast vid tilläggskortval Ja Ja/Nej -----> Tankinställning ----> Solvärmeinställning Solanslutning Image: Image: Image Extern felsignal Ja/Nej ✤ Endast vid tilläggskortval Ja Behovsstyrning Ja/Nej ✤ Endast vid tilläggskortval Ja SG ready → Ja/Nej → Kapacitetsinställning Image: Image: Image

![](_page_10_Figure_42.jpeg)

Cirkulationsvätska Vatten/Glykol ✤ Endast vid tilläggskortval Ja

→ Ja/Nej Värme/kylbrytare

![](_page_10_Figure_45.jpeg)

![](_page_10_Figure_46.jpeg)

![](_page_10_Figure_47.jpeg)

![](_page_10_Figure_48.jpeg)

Driftinställningar Värme Kompenseringskurva Kompenseringskurva

![](_page_10_Figure_50.jpeg)

oufferttank.

Pool endast

bufferttank.

![](_page_10_Figure_51.jpeg)

⊐

![](_page_10_Figure_52.jpeg)

₊

▶ ←

—C

![](_page_10_Figure_53.jpeg)

G: OK

 För tillvalspump. Strömförsörjning: AC230V/50 Hz, <500 W</li> rad del: Yonos 25/6: gjord av Wilo

6 För tillvalsshunt. sörjning: AC230V/50 Hz (ingång öppen/utgång stängd) Drifttid: 30 s - 120 s lerad del: 167032: gjord av Caleffi 

Godta

![](_page_10_Figure_56.jpeg)

![](_page_10_Figure_58.jpeg)

9

13

10

14

12

| 17. Extern kompressorbrytare                                                                                                    | Ursprungsinställning: Nej                                                                                                    | Systeminställningar 12:00                                                                              | 0am,Mån     |
|----------------------------------------------------------------------------------------------------|----------------------------------------------------------------------------------------------------|----------------------------------------------------------------------------------------------------|-------------|
| täll in om ovtorn komprossorbe to                                                                                                    |                                                                                                    | Extern felsignal                                                                                       | L L         |
| rytare är ansluten till externa enh                                                                                                    | eter för att styra elförbrukningen, öppen signal stoppar                                                                                                    | Behovsstyrning                                                                                         |             |
| ompressorns drift. (Värmningsdrift                                                                                                    | t etc. avbryts inte).                                                                                                    | SG ready                                                                                               |             |
| OBS) Visas inte om det inte finns                                                                                                    | något tilläggskort.                                                                                                    | Extern kompressorbrytare                                                                               |             |
| m Schweizisk standard för elanslu                                                                                                    | tning följs behöver huvudkretskortets DIP-växlare (SW2 pi                                                                                                    | in3)                                                                                                   |             |
| ås på. Kort/öppen signal används                                                                                                    | för PA/AV tankvärmare (i steriliseringssyfte)                                                                                                    |                                                                                                    |             |
| 18 Cirkulationeväteka                                                                                                    | raprupgajaställajas: Vottan                                                                                                    | Systeminställningar 12:0/                                                                              | 0am,Mån     |
|                                                                                                    | rsprungsinstallning. Vallen                                                                                                    | Behovsstyrning                                                                                         |             |
| äll in cirkulering av värmningsvat                                                                                                    | ten.                                                                                                    | SG ready                                                                                               |             |
| et finns 2 typer av inställningar, va                                                                                                    | atten och glykol.                                                                                                    | Extern kompressorbrytare                                                                               |             |
|                                                                                                    |                                                                                                    | Cirkulationsvätska                                                                                     |             |
| Det kan orsaka fel om instä                                                                                                    | Jer antifrys-vatska.<br>Ilningen är fel.                                                                                                    | ↓ Välj [↓] Godta                                                                                       |             |
|                                                                                                    |                                                                                                    |                                                                                                    |             |
| 19. Värme/kylbrytare                                                                                                    | sprungsinställning: Inaktivera                                                                                                    | Systeminställningar 12:00                                                                              | 0am,Mån     |
|                                                                                                    | ······································                                                                                                    | SG ready                                                                                               |             |
| öjligt att växla (fastställa) värmnir                                                                                                    | ig och kylning med extern brytare.                                                                                                    | Extern kompressorbrytare                                                                               |             |
| oppna) : Fastställ till värmning (vä                                                                                                    | rmning + VV)                                                                                                    | Cirkulationsvätska                                                                                     |             |
| BS) Denna inställning är inaktive                                                                                                    | erad för modell utan kylning.                                                                                                    | Värme/kylbrytare                                                                                       |             |
| BS) Visas inte om det inte finns                                                                                                    | något tilläggskort.                                                                                                    | ▲ Välj [↓] Godta                                                                                       |             |
| merfunktion kan inte användas. A                                                                                                    | utoläge går inte att använda.                                                                                                    |                                                                                                    |             |
|                                                                                                    |                                                                                                    | Svotominetällninger 10:00                                                                              | om Mån      |
| 20. Manuell varm. Urspr                                                                                                    | ungsinställning: Man.                                                                                                    | Systeministanningan 12.00                                                                              | Jann, Ivian |
| nanuellt läge kan användaren sät                                                                                                    | tta på tvinga värmare genom snabbmeny.                                                                                                    | Cirkulationsvätska                                                                                     |             |
| m valet är "auto" växlas tvinga vä                                                                                                    | rmarläge automatiskt om ett pop up-fel händer                                                                                                    | Värme/kylbrytare                                                                                       |             |
| nder driften.                                                                                                    | a lägapuolat Lägapuolat är på Stappa under tvinga                                                                                                    | Manuell värm.                                                                                          |             |
| årmlägesdrift.                                                                                                    | a lagesvalet. Lagesvalet ar på Stoppa under tvinga                                                                                                    | ▲ Välj [♣] Godta                                                                                       |             |
| ärmarkälla sätts PÅ under tvinga                                                                                                    | värmarläge.                                                                                                    |                                                                                                    |             |
|                                                                                                    |                                                                                                    |                                                                                                    |             |
| 21. Man. avfrost Urspru                                                                                                    | ingsinställning: Man.                                                                                                    | Systeminställningar 12:0                                                                               | 0am,Mån     |
| nder manuell kod kan användarer                                                                                                    | n sätta nå tvinga avfrostning genom snabhmenv                                                                                                    | Cirkulationsvätska                                                                                     |             |
|                                                                                                    | r satta pa tringa arnostning genom shassmony.                                                                                                    | Värme/kylbrytare                                                                                       |             |
| m valet är "auto", kommer utomhu                                                                                                    | usenheten att köra avfrostningsdrift en gång om                                                                                                    | Manuell värm.                                                                                          |             |
| irmepumpen nar en lang timme n<br>ngivningsförhållanden.                                                                                                    | ned uppvarmning utan avtrostningsdrift fore vid laga                                                                                                    | Man. avfrost                                                                                           |             |
| ven om auto är valt, kan använda                                                                                                    | aren sätta på tvinga avfrostning genom snabbmenyn)                                                                                                    | Ç Välj [⊶] Godta                                                                                       |             |
|                                                                                                    |                                                                                                    |                                                                                                    |             |
| 22. Avfrostningssignal                                                                                                    | Jrsprungsinställning: Nej                                                                                                    | Systeminställningar 12:0                                                                               | 0am,Mån     |
|                                                                                                    |                                                                                                    | Värme/kylbrytare                                                                                       |             |
| trostningssignal delar samma term<br>inställd på JA återställs bivalent                                                                                                    | Inal som bivalent kontakt i huvudkortet. När avfrostningssigna<br>anslutning till NF.I. Endast en funktion kan ställas in mel                                                                                      | llan Manuell värm.                                                                                     |             |
| frostningssignalen och bivalent.                                                                                                    |                                                                                                    | Man. avfrost                                                                                           |             |
| är avfrostningssignalen är inställd                                                                                                    | nå JA körs under avfrostningsfunktionen vid avfrostning                                                                                                    | Avfrostningssignal                                                                                     |             |
| omhusenhetens avfrostningssigna                                                                                                    | alkontakt slås PÅ. Avfrostningssignalkontakten stängs AV ef                                                                                                    | fter 🗘 Välj [4] Godta                                                                                  |             |
| fronthing concretion on a lut                                                                                                    |                                                                                                    |                                                                                                    |             |
| itosiilligsoperationens siut.                                                                                                    | ar all sloppa inomnustiaktspolen eller vattenpumpen und                                                                                                    | uer                                                                                                    |             |
| yftet med denna kontaktutgång ä<br>frostningsdrift).                                                                                                    |                                                                                                    |                                                                                                    |             |
| frostningsoperationens sidt.<br>yftet med denna kontaktutgång ä<br>frostningsdrift).                                                                                                    |                                                                                                    |                                                                                                    |             |
| yftet med denna kontaktutgång a<br>frostningsdrift).<br>23. Flödeshast. Pump                                                                                                    | rsprungsinställning: ΔT                                                                                                    | Systeminställningar 12:0                                                                               | 0am,Mån     |
| Met med denna kontaktutgång a<br>frostningsdrift).                                                                                                    | rsprungsinställning: ΔT                                                                                                    | Systeminställningar 12:0<br>Manuell värm.                                                              | 0am,Mån     |
| Met med denna kontaktutgång a<br>frostningsdrift).<br>23. Flödeshast. Pump UI<br>m pumpens flödesreglering är ΔT<br>h utloppsgunderlan vid inställning                                                                | rsprungsinställning: ΔT<br>, justerar enheten pumpens cykel för att få olika inlopps-<br>på * ΔT för värme PÅ och * ΔT för kvla PÅ i driftsmenvn                                                                   | Systeminställningar 12:0<br>Manuell värm.<br>Man. avfrost                                              | 0am,Mån     |
| fitet med denna kontaktutgång a<br>frostningsdrift).<br>23. Flödeshast. Pump U<br>m pumpens flödesreglering är ∆T<br>h utloppsunderlag vid inställning<br>ider drift på rumssidan.                                    | rsprungsinställning: ΔT<br>; justerar enheten pumpens cykel för att få olika inlopps-<br>på * ΔT för värme PÅ och * ΔT för kyla PÅ i driftsmenyn                                                                   | Systeminställningar 12:0<br>Manuell värm.<br>Man. avfrost<br>Avfrostningssignal                        | 0am,Mån     |
| fitet med denna kontaktutgång å<br>frostningsdrift).<br>23. Flödeshast. Pump U<br>m pumpens flödesreglering är ΔT<br>h utloppsunderlag vid inställning<br>der drift på rumssidan.<br>m pumpens flödeshastichet är ins | rsprungsinställning: ΔT<br>; justerar enheten pumpens cykel för att få olika inlopps-<br>på * ΔT för värme PÅ och * ΔT för kyla PÅ i driftsmenyn<br>ställd på Max. drift, ställer enheten in pumpens cvkel till de | Systeminställningar 12:0<br>Manuell värm.<br>Man. avfrost<br>Avfrostningssignal<br>en Flödeshast. Pump | 0am,Mån     |

| 24. Vattentemp. för                                                                                         | värme PÅ                                                                       | Ursprungsinställning: Kompenseringskurva                                                                                                    | 55°C Bestäm temperat                     |
|----------------------------------------------------------------------------------------------------|--------------------------------------------------------------------------------|----------------------------------------------------------------------------------------------------|------------------------------------------|
| Ställ in målvattentempe<br>Kompenseringskurva: /<br>Direkt: Ställ in direkt cir                             | eratur för att dr<br>Åndring av mål<br>itomhustempe<br>kulationsvatten         | via värmningsdrift.<br>Ivattentemperatur i kombination med ändring av<br>ratur.<br>ntemperatur.<br>amperaturen att vara begränsad enligt följande                                                                                                    | Varmvattentemperatur<br>35°C             |
| $\begin{tabular}{lllllllllllllllllllllllllllllllllll$                                                       | Maximal vatten<br>55<br>60<br>65<br>60<br>nställd till 15°C<br>n 1- och zon 2- | https://www.commentation.org/and/commentation.org/and/commentation. | Ka.                                      |
| 25. Utomhustemp. f                                                                                          | ör värme AV                                                                    | Ursprungsinställning: 24°C                                                                                                    | PÅ                                       |
| Ställ in utomhustemp fö<br>Inställningsintervall är s                                                       | ör att stoppa vá<br>5°C ∼ 35°C                                                 | ärmning.                                                                                                    | AV<br>24°C►                              |
| 26. ∆T för värme PÅ                                                                                         | Urspru                                                                         | ungsinställning: 5°C                                                                                                    | $\underline{\text{Ut}} \longrightarrow $ |
| Ställ in tempskillnad mel<br>När tempskillnaden bli<br>skillnaden blir mindre b<br>Inställningsintervall är | lan uttemp och<br>större blir det<br>lir energispare<br>1°C ~ 15°C             | returtemp för cirkulerande vatten för värmningsdrift.<br>energisparande men mindre bekvämt. När<br>Iffekten sämre men det blir mer bekvämt.                                                                                                    | Retur ←<br>Ut - Retur = 1°C ~ 15°C       |
| 27. Värmare PÅ/AV                                                                                           | ]                                                                              |                                                                                                    | PÅ                                       |
| a. Utomhustemp. för                                                                                         | /ärme PÅ                                                                       | Ursprungsinställning: 0°C                                                                                                    | AV                                       |
| Ställ in utomhustemp n<br>Inställningsintervall är                                                          | är reservvärm<br>20°C ~ 15°C                                                   | are börjar drivas.                                                                                                    | L<br>◀ 0°C ►                             |
| Användaren skall ställa                                                                                     | in om värmar                                                                   | en skall användas eller inte användas.                                                                                                    |                                          |
| b. Uppvärmning ON f<br>Ställ in fördröjningstide                                                            | ördröjningstid<br>n från kompres                                               | Ursprungsinställning: 30 minuter<br>ssorn ON (PÅ) för att värmaren ska slås på om                                                                                                    | Värme PÅ<br>Kompressor<br>PÅ             |
| Inställningsintervallet ä                                                                                   | r 10 minuter ~                                                                 | 60 minuter                                                                                                    | ◀ 0 : 30 ►                               |
| c. Värme PÅ: $\Delta T$ för n<br>Ställ in vattentemperate                                                   | nåltemp.<br>uren för värma                                                     | Ursprungsinställning: -4°C<br>Iren att slå på vid värmarläge.                                                                                                    | Ställ in vattentemp.                     |
| Inställningsintervall är                                                                                    | ·10°C ~ -2°C                                                                   | Ursprungsinställning: 2°C                                                                                                    | Värmare AV Värmare AV                    |
| Ställ in vattentemperati                                                                                    | ur för att värma<br>8°C ~ 0°C                                                  | aren ska stängas av vid värmarläge.                                                                                                    | -4°C<br>▼ Värme PÅ                       |
| Kyla                                                                                                    |                                                                                |                                                                                                    |                                          |
| 28. Vattentemp. för                                                                                         | kyla PÅ                                                                        | Ursprungsinställning: Kompenseringskurva                                                                                                    | 20°C                                     |
| Ställ in målvattentempe<br>Kompenseringskurva: /<br>utomhustemperatur.<br>Direkt: Ställ in direkt cir       | eratur för att dr<br>Andring av mål<br>kulationsvatter                         | iva kylningsdrift.<br>Ivattentemperatur i kombination med ändring av<br>ntemperatur.                                                                                                    |                                          |
| I 2-zonssystem kan zo                                                                                       | n 1- och zon 2-                                                                | -vattentemperaturen ställas in separat.                                                                                                    | Kompenseringskurva                       |
| 29. ∆T för kyla PÅ                                                                                          |                                                                                | gsinställning: 5°C                                                                                                    | $\underline{\text{Ut}} \longrightarrow$  |
| När tempskillnaden blir                                                                                     | större blir det                                                                | energisparande men mindre bekvämt När skillna                                                                                                    | aden blir Betur 🥢 🖌                      |

| uto                                                                                                    |                                  | [                                                                                                    |
|----------------------------------------------------------------------------------------------------|----------------------------------|----------------------------------------------------------------------------------------------------|
| 30. Utomhustemp. f. (värme-kvla)                                                                                                    | ärme Utomhustemp. stiger         | 38. Betongtorkn.                                                                                                    |
| Ställ in utomhustemp som växlar från värmning till kylning genom autoinställning.                                                                                               | Kyla                             | Utför betongprepareringsdrift.<br>Välj Redigera, ställ in temp för varje steg (1 ~ 99 1 är för 1 dag).<br>Inställningsintervall är 25 ~ 55°C                                                                                 |
| Tid för bedömning sker 1 gång varje timme                                                                                                    | 4 15°C ►                         | När den sätts PÅ startar betongtorkning.                                                                                                    |
|                                                                                                    |                                  | När det är 2 zoner torkar den båda zonerna.                                                                                                    |
| 31. Utomhustemp. f. (kyla-värme) Ursprungsinställning: 10°C                                                                                                    |                                  | Serviceinstä                                                                                                    |
| Ställ in utomhustemp som växlar från kylning till värmning genom autoinställning.<br>Inställningsintervall är 5°C - 25°C                                                        | Kyla                             | 39. Servicekontakt<br>Möjligt att ställa in namn & telnr. för                                                                                                    |
| Tid för bedömning sker 1 gång varje timme                                                                                                    | 4 10°C ►                         | kontaktperson om det uppstår fel etc. eller<br>om kunden har problem. (2 punkter)                                                                                                    |
| ank                                                                                                    |                                  | ▲ Väli                                                                                                    |
| 32. Drifttid golv (max) Ursprungsinställning: 8 tim                                                                                                    | Värme                            |                                                                                                    |
| Ställ in max drifttimmar för värmning.<br>När maxdrifttid blir kortare kan tanken värmas upp oftare.                                                                            | 30 min ~ 10 tim                  |                                                                                                    |
| Det är en funktion för värmning + tankdrift.                                                                                                    |                                  | Om du glömmer lösenordet och inte kan använda fjärrkontrollen                                                                                                    |
| 33. Tid varmv. uppvärmning (max)       Ursprungsinställning: 60min         Ställ in max värmningstimmar för tanken.                                                             | Värme                            | Tryck in → + ↓ + ▶ i 5 sek.<br>Lösenordupplåsningsskärmen visas, tryck på Godta och<br>återställning görs.<br>Lösenordet blir 0000. Återställ det igen.                                                                      |
| När max värmningstimmar blir kortare återgås direkt till värmningsdrift, men tanken kanske<br>inte värms upp helt.                                                              | 5 min ~ 4 tim                    | (OBS) Visa endast om den är låst med lösenord.                                                                                                    |
|                                                                                                    |                                  | Servicemeny                                                                                                    |
| 34. Ateruppvärmningstemp. VV Ursprungsinställning: -8°C                                                                                                    | V                                | Inställningsmetod för underhållsmeny                                                                                                    |
| Ställ in temp för att utföra återuppvärmning av tankvattnet.                                                                                                    | $\land$                          | Servicemeny 12:00am,Mån                                                                                                    |
| Inställningsintervall är -12°C ~ -2°C                                                                                                    | / -12°C ~ -2°C                   | Ställdonskontroll                                                                                                    |
|                                                                                                    |                                  | Testläge<br>Givarinställningar                                                                                                    |
| 35. Sterilisering Ursprungsinställning: 65°C 10min                                                                                                    | 2                                | Återställ lösenord                                                                                                    |
| Ställ in timer för att utföra sterilisering.                                                                                                    |                                  | ▼ Välj [←] Godta                                                                                                    |
| <ul> <li>Stan in driftsdag &amp; -tid. (veckoumenormat)</li> <li>Steriliseringstemp (55 ~ 75°C ₩ Om reservvärmare används är det 65°C)</li> </ul>                               |                                  | Tryck in ←) + → + ► i 5 sek                                                                                                    |
| ③ Driftstid (I id för att köra sterilisering när inställningstid uppnätts 5min ~ 60min)<br>Användaren skall ställa in om steriliseringsläge skall användas eller inte användas. | $\rightarrow$                    | Poster som kan ställa in                                                                                                    |
| 5.0                                                                                                    |                                  | Ställdonskontroll (Manuell PÅ/AV för alla funktionella delar)                                                                                                    |
|                                                                                                    | Sonvissingtöllningar 12:00am Mån | (OBS) Eftersom det inte finns någon skyddsåtgärd, var försiktig<br>så att du inte orsakar något fel när du använder varje de                                                                                                 |
| 36. Maxfart pump Ursprungsinställning: Beroende på modell                                                                                                    | Flödeshast. Max. drift Drift     | (satt inte på pumpen när det inte tinns något vatten etc.)                                                                                                    |
| Normal installining ar inte nodvandig.<br>Justera vid behov för att minska pumpljud etc.<br>Utöver det har den avluftningsfunktion.                                             | 88:8 l/min 0xCE Avluftn.         | <ul> <li>(2) Testläge (Provkörning)<br/>Normalt används det inte.</li> </ul>                                                                                                    |
| När *Pumpflödesinställningen är Max. drift, är denna cykelinställning är den fasta pumpens<br>cykeldrift under drift på rumssidan.                                              | ✓ Välj                           | <ul> <li>Givarinställningar (förskjutningsskillnad för avkänd temp för varj<br/>sensor inom området -2~2°C)</li> <li>(OBS) Använd endast om sensorns visning är avvikande.<br/>Det påverkar temperaturkontrollen.</li> </ul> |
| 37. Nedpumpning Serviceinställningar 12:00am,Mån                                                                                                    | Nedaumoning pégéri               | Aterställ lösenord (Återställ lösenord)                                                                                                    |
| Utför utpumpningsdrift PÅ                                                                                                    |                                  |                                                                                                    |
|                                                                                                    | - <b>∕</b> ∏ ∏∣                  |                                                                                                    |
| [↓] Godta                                                                                                    |                                  |                                                                                                    |
|                                                                                                    |                                  |                                                                                                    |

11

15

|                                                                                                    |                                                                                     |                                                                                                    |                                                                                                    |                                                                                                    | l |
|----------------------------------------------------------------------------------------------------|-------------------------------------------------------------------------------------|----------------------------------------------------------------------------------------------------|----------------------------------------------------------------------------------------------------|----------------------------------------------------------------------------------------------------|---|
|                                                                                                    |                                                                                     |                                                                                                    |                                                                                                    |                                                                                                    |   |
|                                                                                                    |                                                                                     |                                                                                                    |                                                                                                    |                                                                                                    |   |
| orkn.                                                                                                    |                                                                                     | 40°C                                                                                                    | 45°C<br>40°C                                                                                                    |                                                                                                    |   |
| epareringsdrift.<br>ställ in temp för varje steg (1 ~ 99<br>rvall är 25 ~ 55°C                                                                                                    | 1 är för 1 dag).                                                                    | 30°C                                                                                                    | <u>35°C</u>                                                                                                    |                                                                                                    |   |
| PÅ startar betongtorkning.                                                                                                    |                                                                                     | <br>  [1] [3]                                                                                                    | (4) (5) (6)                                                                                                    |                                                                                                    |   |
| ner torkar den båda zonerna.                                                                                                    |                                                                                     |                                                                                                    |                                                                                                    | Steg                                                                                                    | - |
| ontakt                                                                                                    | Serviceinställninga                                                                 | ar 12:00am,Mån                                                                                                    | Kontakt-1: Bryan Ad                                                                                                    | lams                                                                                                    |   |
|                                                                                                    | Servicekontakt:                                                                     |                                                                                                    | ABC/ abc                                                                                                    | 0-9/ Övrig                                                                                                    |   |
| om det uppstår fel etc. eller                                                                                                    |                                                                                     | Kontakt 1<br>Kontakt 2                                                                                                    | ABCDEFGHIJ                                                                                                    | KLMNOPQR                                                                                                    |   |
| problem. (2 punkter)                                                                                                    |                                                                                     | Nomaki 2                                                                                                    | jklmnopgrstu                                                                                                    | vwxyz                                                                                                    |   |
|                                                                                                    | ▲ Välj                                                                              | [₊] Godta                                                                                                    | <b>↓</b> Välj                                                                                                    | [+] Enter                                                                                                    |   |
| e och underhåll                                                                                                    | da fjärrkontrollen                                                                  | Anpassad meny                                                                                                    |                                                                                                    |                                                                                                    |   |
| → + ▶ i 5 sek.<br>sningsskärmen visas, tryck på Godta och<br>örs.<br>0000. Återställ det igen.<br>daat om den är låst med lösenord.                                                        |                                                                                     | Inställningsmetod fö<br>Anpassad meny<br>Kylläge<br>Nöddrift värmare                                                                            | r Anpassad meny<br>12:00am,Mår                                                                                                    |                                                                                                    |   |
| y                                                                                                    |                                                                                     | Återställ energimonito<br>Återställ åtgärdshistor                                                                                               | r<br>ik                                                                                                    |                                                                                                    |   |
| netod för underhållsmeny                                                                                                    |                                                                                     | 🗸 Välj [+                                                                                                    | J] Godta                                                                                                    |                                                                                                    |   |
| 10.00                                                                                                    |                                                                                     | Tryck in 📃 + 🔻 +                                                                                                    | <b>◀</b> i 10 sek.                                                                                                    |                                                                                                    |   |
| 12:00am,Man                                                                                                    |                                                                                     | Poster som kan ställa ir<br>() Kylläge (Ställ in Mec<br>(OBS) Eftersom me<br>att vara försik<br>I kylläge, va<br>eftersom fukl<br>golvet och sk | I<br>J/Utan kylfunktion) S<br>d/utan kylläge kan på<br>ttig och låt bli att bara<br>r försiktig om rören<br>t kan bildas på röret (<br>kada golvet.               | tandard är utan<br>iverka eltillämpning, se till<br>ändra det utan anledning,<br>i inte är isolerade riktigt<br>och vatten kan droppa på                                               |   |
| → → + ▶ i 5 sek.<br>n ställa in<br>Introll (Manuell PÅ/AV för alla funk<br>rsom det inte finns någon skyddså<br>it du inte orsakar något fel når du<br>i inte på pumpen når det inte finns | tionella delar)<br>Igärd, var försiktig<br>använder varje del<br>något vatten etc.) | ② Nöddrift värmare (A<br>(OBS) Detta är an<br>reservvärma<br>används ina<br>(Använd der<br>Då denna in<br>låg värmning<br>(H75)                 | nvänd/Använd inte ra<br>norlunda mot att<br>rre inställd av kund<br>ktiveras värmareffel<br>ina inställning om de<br>ställning används ka<br>sinställningstempera | eservvärmare)<br>använda/inte använda<br>1. Om denna inställning<br>kt pga. skydd mot frost.<br>et krävs av ditt elbolag.)<br>an den inte avfrosta pga.<br>ttur och driften kan stoppa |   |
| rovkörning)                                                                                                    |                                                                                     | Om den sto                                                                                                    | oppar ofta kan de                                                                                                    | t vara pga. otillräcklig                                                                                                    |   |

![](_page_10_Picture_66.jpeg)

16

cirkulationsflödeshastighet, inställningstemperaturen fö

Återställ energimonitor (radera energimonitorminne) Använd när du flyttar till annat hus och vid överlämning av enheten.
 Återställ åtgärdshistorik (radera minne för åtgärdshistorik) Använd när du flyttar till annat hus och vid överlämning av ophotore

värmning är för låg etc.

enheten.

![](_page_11_Figure_1.jpeg)

### Installasjonshåndbok

#### LUFT-TIL-VANN VARMEPUMPE MONOBLOKKENHET

WH-MXC09J3E5, WH-MXC12J6E5, WH-MXC09J3E8 WH-MXC12J9E8, WH-MXC16J9E8

![](_page_11_Figure_5.jpeg)

Det finnes 2 forskjellige innstillingsmetoder for temperaturen i sirkulasjonsvannet. Direkte: Innstill temperaturen i sirkulasjonsvannet direkte (fast verdi) Kompensasjonskurve: Innstill temperaturen i sirkulasjonsvannet avhengig av utelufttemperaturen Ved bruk av romerrmostat eller romtermistor kan kompensasjonskurven innstilles.
 I dette tilfellet forskyves kompensasjonskurven i henhold til termostatens PÅ/AV-situasjon.
 (Eksempel) Hvis hastigheten på økningen av romtemperaturen er svært langsom → forskyv kompensasjonskurven nedover

![](_page_11_Figure_7.jpeg)

![](_page_11_Figure_8.jpeg)

Fiernkontroll

Utganger

3-veis ventil

2-veis ventil

Ekstrapumpe

Kielekontakt /

Forsterkervarmer varmtvannstanken)

| I BIRCROITTARE ADEII-IUTIGETET IRRE, LURREL-IUTIGETET                                                               |                                                                                   |
|----------------------------------------------------------------------------------------------------|-----------------------------------------------------------------------------------|
| (Systemoppsett påkrevet)                                                                                            | Anbefalt spesifik                                                                 |
| Mulig å slå PA/AV funksjonen med ekstern bryter                                                                     | (                                                                                 |
| Tilkoblet (Bruk 2-lederkabel for omplassering og<br>forlengelse. Total kabellengde skal være 50 m eller<br>mindre.) | <ul> <li>Dette avsnittet be<br/>anbefales av Pana<br/>eksterne enheter</li> </ul> |
|                                                                                                    | <ul> <li>For alternativ føle</li> </ul>                                           |
|                                                                                                    | 4 Duffentendeter                                                                  |

|                                                                                            | <ul> <li>For alternativ føler.</li> <li>Buffertankføler: PAW-A2W-TSBU</li> </ul>            |
|--------------------------------------------------------------------------------------------|---------------------------------------------------------------------------------------------|
| AC 230 V N=Nøytral Åpen, Lukket=retning (for<br>kretsbryting med tilkoblet varmtvannstank) | Bruk for maing av buffertanktemperaturen.<br>Sett inn føleren i følerlommen og lim den fast |
| AC 230 V N=Nøytral Åpen, Lukket (hindrer<br>gjennomtrenging i vannkretsen i kjølemodus)    | Dimensjoner (mm)                                                                            |
| AC 230 V (brukes når monoblokkenhetens<br>pumpekapasitet ikke er tilstrekkelig)            |                                                                                             |
| AC 230 V (brukes ved bruk av forsterkervarmer i<br>varmtvannstanken)                       |                                                                                             |
| Tørkekontakt (Systemoppsett påkrevet)                                                      | Bruk for å registrere vanntemperaturen i kont                                               |

![](_page_11_Figure_11.jpeg)

ACXF60-41781-AB

![](_page_11_Figure_12.jpeg)

![](_page_11_Figure_13.jpeg)

![](_page_11_Figure_17.jpeg)

![](_page_11_Figure_18.jpeg)

![](_page_11_Figure_19.jpeg)

![](_page_11_Figure_20.jpeg)

(Ekste

![](_page_11_Figure_21.jpeg)

1-2. Introduserer applikasjoner for systemet som bruker valgfritt utstyr.

Enkelt anlegg med 2 soner (gulvvarme + radiator)

. eten benyttes som

Tanktilkobling for varmtvannsbereder (DHW)

Monob

Dette er et eksempel på enkel

2-soners styring uten bruk av buffertank. Innebygget pumpe fra

monoblokkenheten benyttes som pumpe i sone 1. Monter blandeventil, pumpe og termistor (spesifisert av Panasonic) i sone 2-kretsen. Pass på at høytemperatursiden tilordnes til sone 1 da temperaturen i sone 1 ikke kan justeres. Termistoren i sone 1 er nødvendig for å vise temperaturen i sone 1 på fjernkontrollen.

fjernkontrollen. Begge kretser kan innstille

![](_page_11_Figure_22.jpeg)

(MERK)
Termistor 1 påvirker ikke driften direkte. Men det oppstår feil dersom den ikke blir montert.
Juster flythastigheten i sone 1 og sone 2 slik at de er i balanse. Hvis den ikke blir justert korrekt, kan dette påvirke ytelsen (Hvis pumpens flythastighet i sone 2 er for høy, er det mulig at det ikke kommer noe varmt vann inn i sone 1.) Total flythastighet kan bekreftes med "Aktuatorkontroll" fra vedlikeholdsmenyen.

![](_page_11_Figure_23.jpeg)

![](_page_11_Figure_24.jpeg)

#### trøm PÅ (installasjonsstart) Dato og tid 12.00am,Man 12.00am,Man År/Måned/Dag Time : Min Når strømmen er PÅ, vises først 2020 / 01 / 01 12 : 00 oppstartskjermer Starter opp. (10 sekunder) [←] Bekreft ♦ Velg Innstill ÅÅ/MM/DD/Tid og bekreft Ŧ 12.00am,Man 12.00am,Man lukkes, går den tilbake til normal skierm. b]Start b]Start Ŧ Trykk Meny, velg Installatøroppsett Når det trykkes på 12.00am,Man en valgfri knapp, 12.00am,Man edmeny SWEDISH vises skjermen for språkinnstilling. (MERK) Hvis Systemsjekk Personlig oppsett POLISH innledende Servicekontakt CZECH innstillinger ikke utføres, vil den ikke [←] Bekref 🖌 Velg gå til menyen. [+] Bekreft Velg Innstill språk og bekreft Bekreft for å gå til Installatøroppsett keformat

![](_page_11_Figure_26.jpeg)

Innstilling i fjernkontrollen

Tanktilkobling - Ja

Innstilling i fjernkontrollen

Tanktilkobling - Ja

Solcelletilkobling - Ja VV-bereder

Valgfri kretskorttilkobling - Ja

reder ΔT Slå PÅ ΔT Slå AV Frostbesky

Høyeste grense

3

for ÅÅ/MM/DD/Tid

Tilbake til

startskj

stallatørinnstilling

Valgfri kretskorttilkobling - Ne

stallatørinnstilling Systemoppsett

#### Innstilling i fjernkontrollen Solcelle-termistor nnstilling Buffertank Valgfri kretskorttilkobling -Buffertanktilkobling - Ja ∆T for buffertank Solcellepumpe Jonetilkobling - Ja Buffertank ΔT Slå PÅ ΔT Slå AV Frostbeskyttelse 'øyeste gren Solcelletilkobling - Ja ot Pumpe Termistor bolief rainen skal med innebygget solcelle varmeutvekslingsspole uavhengig. Unitersesongen aktivere solcellepumpen kontinuerlig for beskyttelse av kretsen. Hvis det ikke er ønskelig å aktivere driften i solcellepumpen, må det brukes glykol og frostdriftens starttemperatur må innstilles på -20 °C.

Varmeoppsamlingen fungerer automatisk ved å sammenligne temperaturen i tanktermistoren og solcellenes termistor. Dette systemet krever et alternativt kretskort (CZ-NS4P).

![](_page_11_Figure_29.jpeg)

![](_page_11_Figure_31.jpeg)

Sørg for at kjelen og integreringen av denne i systemet er i samsvar med gjeldende forskrifter. Sørg for at temperaturen i returvannet fra oppvarmingskretsen til monoblokkenheten IKKE overstiger 55°C. Kjelen slås av med sikkerhetskontrollen når vanntemperaturen i oppvarmingskretsen overstiger 85 °C.

#### 2 Slik repareres den eksterne enheten

#### (Lengde på tilkoblingskabler)

Ved tilkobling av kabler mellom monoblokkenheten og eksterne enheter må lengden av de nevnte kablene ikke overstige den maksimale lengden som vises

| Ekstern enhet                    | Maksimal kabellengde (m) | Ekstern enhet             | Maksimal kabellengde (m) |
|----------------------------------|--------------------------|---------------------------|--------------------------|
| Toveis-ventil                    | 50                       | Uteluftføler              | 30                       |
| Treveis-ventil                   | 50                       | Tank overbelastningskabel | 30                       |
| Blandeventil                     | 50                       | Buffertanksensor          | 30                       |
| Romtermostat                     | 50                       | Bassengvannføler          | 30                       |
| Forsterkervarmer                 | 50                       | Solsensor                 | 30                       |
| Ekstrapumpe                      | 50                       | Vannføler                 | 30                       |
| Solcellepumpe                    | 50                       | Forespørselsignal         | 50                       |
| Bassengpumpe                     | 50                       | SG-signal                 | 50                       |
| Pumpe                            | 50                       | Varme-/kjølebryter        | 50                       |
| Kjelekontakt / Avfrostingssignal | 50                       | Ekstern kompressorbryter  | 50                       |
| Ekstern kontroll                 | 50                       |                           |                          |
| Tankføler                        | 30                       |                           |                          |
| Romføler                         | 30                       |                           |                          |

4

![](_page_11_Figure_38.jpeg)

6. Se tabellen nedenfor for følerkarakteristikker i følerne som er beskrevet ovenfor. L N =AC 230 V, Varme, Kjøling=Termostat varmer, ntact Vcc-Bit1. Vcc-Bit2 åpen/lukke Bryter (koble til 2-kontaktstyringen) Tørkekontakt Åpen=Varme, Lukket=Kjøling 
 Ekstern
 Tørkekontakt
 Åpen=Kompressor AV, Lukket=Kompressor PÅ (Systemoppsett påkrevet)

 Forespørselsignal
 DC 0-10 V (Systemoppsett påkrevet)

 Koble til DC 0-10 V-kontrolleren.
 Utganger AC 230 V N=Nøytral Åpen, Lukket=blanderetning Indeventil Driftstid: 30 s~120 s 
 Bassengpumpe
 AC 230 V

 Solcellepumpe
 AC 230 V

 Sonepumpe
 AC 230 V
 Termistorinnganger 
 Sone romsensor
 PAW-A2W-TSRT

 Buffertanksensor
 PAW-A2W-TSBU

 Bassengvannføler
 PAW-A2W-TSHC

 Sone vannsensor
 PAW-A2W-TSHC

 Solsensor
 PAW-A2W-TSSO
 ikasjon for ekstern enhet eskriver de eksterne enhetene (ekstrautstyr) nasonic. Sørg alltid for at det brukes korrekte itstyr) som under syste st på buffertankens

![](_page_11_Figure_41.jpeg)

1

![](_page_11_Figure_42.jpeg)

![](_page_11_Figure_43.jpeg)

![](_page_11_Figure_44.jpeg)

⊐

₊

▶ ←

bassengets varmeutveksler. Monter fjernkontrollen i rommet hv gulvvarmen er montert. Temperaturen i svømmebassenget kan innstilles uavhengig av andre. Dette systemet krever et alternativt kretskort (CZ-NS4P).

l denne applikasjonen kan kjølemodus ikke velges. (vises ikke på fjernkontrollen)

![](_page_11_Figure_45.jpeg)

| Basseng                                                                                                    | 2                |
|----------------------------------------------------------------------------------------------------|------------------|
| <ul> <li>For alternativ pumpe.<br/>Stromforsyning: AC 230 V/50 Hz, &lt;500 W<br/>Aphfold vol. Vaceo 25(6, produced to V/6)</li> </ul> | Første gangs str |
|                                                                                                    | Oppstart         |
|                                                                                                    |                  |
| <ul> <li>For alternativ blandeventil.</li> <li>Strømforsvning: AC 230 V/50 Hz (inngang åpen/utgang lukket)</li> </ul>                 |                  |
| Driftstid: 30 s~120 s<br>Anbefalt del: 167032: produsert av Caleffi                                                                   |                  |
| <b>~</b>                                                                                                    |                  |

![](_page_11_Figure_47.jpeg)

✓ Velg

![](_page_11_Figure_48.jpeg)

![](_page_11_Figure_49.jpeg)

[←] Bekreft

![](_page_11_Picture_50.jpeg)

![](_page_11_Figure_51.jpeg)

9

13

10

14

11

15

Ease

0-9/ Annet

1 2 3 4 5 6

↓ Velg

ntakt-1: Bryan Adams

ABC/abc

12:00am.Ma

nodus (innstill med/uten kiølefunksion) Standard er uten

applikasjonen, må det utvises forsiktighet dette må ikke

endres uten videre. I kjølemodus må det utvises forsiktighet hvis rørene ikke er

korrekt isolert, det kan dannes dugg på rør, og vann kan

brukes, vil varmeeffekt som beskyttelse mot frost være

deaktivert. (Bruk denne innstillingen dersom det er ønske

Ved å bruke denne innstillingen kan avising ikke gjennomføres på grunn av lave innstillingstemperaturer på varmeren, og driften kan stoppe (H75)

Dersom den stopper ofte, kan dette skyldes utilstrekkelig sirkulasjonsflyt, for lav innstilling av temperatur i varmeren

(MERK) Da med/uten kjølemodus kan påvirke den elektriske

(MERK) Dette er forskjellig fra innstilling av å bruke/ikke bruke reservevarmer fra kundens side. Når denne innstillingen

dryppe ned på gulvet og skade gulvet.

Installatøren har ansvar for innstillingen

3 Nullstill energimonitor (slette minne for energiovervåking) Brukes ved flytting hus og overlevering av enheten.

Tilbakestill driftshistorikk (slett minne med driftshistorikk). Brukes ved flytting hus og overlevering av enheten.

Reservevarme (bruke/ikke bruke reservevarmer)

av brukerselskapet.)

.lmnopqrstuvwxyz

SCDEEGHLIKI MNOPOR TUVWXYZ abcdefghi

[🛶] Angi

12.00am,Man

Innstillingsmetode for Tilpasset meny

[←] Bekreft

[←] Bekreft

**Tilpasset meny** 

Kjølemodus

Velg

) Kiøle

Nullstill energimonitor

Tilbakestill driftshistorikk

Elementer som kan innstilles

Trykk 🗐 + 🔻 + 🛋 i 10 sekunder

|                                                                                                    | Systemoppsett 12.00am,Man                                                                                                    |
|----------------------------------------------------------------------------------------------------|----------------------------------------------------------------------------------------------------|
| a når ekstern kompressorhruter er tilkohlet                                                                                                    | Eksternt feilsignal                                                                                                    |
| /ter er tilkoblet til eksterne enheter for å styre effektforbruket, Åpne-signal stopper                                                                                                    | Behovsstyring                                                                                                    |
| npressorens drift. (Varmeoperasjon osv. blir ikke avbrutt).                                                                                                    | SG ready                                                                                                    |
| ERK) Vises ikke hvis det ikke er noe valgfritt kretskort.                                                                                                    |                                                                                                    |
| is det brukes sveitsisk standard for strømtilkobling, må DIP-bryteren (SW2 pinne 3) for<br>vedkretskortet slås på. Lukke/Åpne-signal som brukes for å slå PÅ/AV tankvarmeren (for<br>riliseringsformål)                                                                                                    |                                                                                                    |
|                                                                                                    | Systemoppsett 12.00am.Man                                                                                                    |
| 8. Sirkulasjonsvæske Startinnstilling: Vann                                                                                                    | Behovsstyring                                                                                                    |
| lg sirkulasjon av varmtvann.                                                                                                    | SG ready                                                                                                    |
| t finnes 2 innstillingstyper, vann og glykol                                                                                                    | Ekstern kompressorbryter                                                                                                    |
|                                                                                                    | Sirkulasjonsvæske                                                                                                    |
| ERK) veig glykol ved bruk av frostvæske.<br>Det kan oppstå feil dersom innstillingen er feil.                                                                                                    | Velg [+] Bekreft                                                                                                    |
| ······································                                                                                                    |                                                                                                    |
| 9. Varme-/kiølebryter Startinnstilling: Deaktiver                                                                                                    | Systemoppsett 12.00am,Man                                                                                                    |
|                                                                                                    | SG ready                                                                                                    |
| ilig å veksle (reparer) varme og kjøling med ekstern bryter.                                                                                                    | Ekstern kompressorbryter                                                                                                    |
| yen) : Reparer ved varming (varming + varmtvannstank)                                                                                                    | Sirkulasjonsvæske                                                                                                    |
| (ket) : Heparer ved Kjøling (Kjøling + varmtvannstank)<br>ERK) Denne innstillingen er deaktivert for modeller uten kjøling.                                                                                                    | Varme-/kjølebryter                                                                                                    |
| ERK) Vises ikke hvis det ikke er noe valgfritt kretskort.                                                                                                    | ▲ Velg [⊶] Bekreft                                                                                                    |
| Isstyringsfunksjon kan brukes. Kan ikke bruke Auto-modus.                                                                                                    |                                                                                                    |
|                                                                                                    |                                                                                                    |
| 0. Tvangsstyrt varme Startinnstilling: Man                                                                                                    | Systemoppsett 12.00am,Man                                                                                                    |
| anuell (Man ) modus kan brukeren slå på Tving varmer i hurtigmenv                                                                                                    | Ekstern kompressorbryter                                                                                                    |
|                                                                                                    | Sirkulasjonsvæske                                                                                                    |
| is valget er "auto", vil i ving varmer-modus slas automatisk på nvis det skjer en<br>Idingsvindufeil under driften.                                                                                                    | Varme-/kjølebryter                                                                                                    |
| unget varmeapparat (Tving varmer) vil kjøre med det siste modusvalget, modusvalget er Slå                                                                                                    |                                                                                                    |
|                                                                                                    |                                                                                                    |
| mekliden er PA i Tving varmer-modus.                                                                                                    |                                                                                                    |
|                                                                                                    | Sustamonnoott 10:00om Man                                                                                                    |
| 1. Iving avri. Startinnstilling: Man                                                                                                    | Systemoppsett 12.00am,wan                                                                                                    |
|                                                                                                    | Sirkulasjonsvæske                                                                                                    |
| anuell modus kan brukeren slå på Tving defroster i hurtigmeny.                                                                                                    | Vormo /kiglobrutor                                                                                                    |
| ianuell modus kan brukeren slå på Tving defroster i hurtigmeny.                                                                                                    | Varme-/kjølebryter<br>Tvangsstyrt varme                                                                                                    |
| nanuell modus kan brukeren slå på Tving defroster i hurtigmeny.<br>is valget er "auto", vil utendørsenheten kjøre defrosteroperasjon en gang hvis varmepumpen<br>• varmet lenge uten noen defrosteroperasion tidlicere. ved lave utetemperaturer.                                                                                                    | Varme-/kjølebryter<br>Tvangsstyrt varme<br>Tving avri.                                                                                                    |
| nanuell modus kan brukeren slå på Tving defroster i hurtigmeny.<br>is valget er "auto", vil utendørsenheten kjøre defrosteroperasjon en gang hvis varmepumpen<br>r varmet lenge uten noen defrosteroperasjon tidligere, ved lave utetemperaturer.<br>IV om auto er valgt, kan brukeren likevel slå på Tving defroster i hurtigmeny)                                                                                                    | Varme-/kjølebryter<br>Tvangsstyrt varme<br>Tving avri.                                                                                                    |
| nanuell modus kan brukeren slå på Tving defroster i hurtigmeny.<br>is valget er "auto", vil utendørsenheten kjøre defrosteroperasjon en gang hvis varmepumpen<br>r varmet lenge uten noen defrosteroperasjon tidligere, ved lave utetemperaturer.<br>alv om auto er valgt, kan brukeren likevel slå på Tving defroster i hurtigmeny)                                                                                                    | Varme-/kjølebryter<br>Tvangsstyrt varme<br>Tving avri.<br>Velg [4] Bekreft                                                                                                    |
| anuell modus kan brukeren slå på Tving defroster i hurtigmeny.<br>is valget er "auto", vil utendørsenheten kjøre defrosteroperasjon en gang hvis varmepumpen<br>r varmet lenge uten noen defrosteroperasjon tidligere, ved lave utetemperaturer.<br>Iv om auto er valgt, kan brukeren likevel slå på Tving defroster i hurtigmeny)                                                                                                    | Varme-/kjølebryter<br>Tvangsstyrt varme<br>Tving avri.<br>↓ Velg [↓] Bekreft                                                                                                    |
| anuell modus kan brukeren slå på Tving defroster i hurtigmeny.<br>is valget er "auto", vil utendørsenheten kjøre defrosteroperasjon en gang hvis varmepumpen<br>r varmet lenge uten noen defrosteroperasjon tidligere, ved lave utetemperaturer.<br>alv om auto er valgt, kan brukeren likevel slå på Tving defroster i hurtigmeny)<br>2. Avfrostingssignal Startinnstilling: Nei                                                                                                    | Varme-/kjølebryter<br>Tvangsstyrt varme<br>Tving avri.<br>Velg [] Bekreft<br>Systemoppsett 12:00am,Man                                                                                                    |
| anuell modus kan brukeren slå på Tving defroster i hurtigmeny.<br>is valget er "auto", vil utendørsenheten kjøre defrosteroperasjon en gang hvis varmepumpen<br>r varmet lenge uten noen defrosteroperasjon tidligere, ved lave utetemperaturer.<br>elv om auto er valgt, kan brukeren likevel slå på Tving defroster i hurtigmeny)<br>2. Avfrostingssignal Startinnstilling: Nei<br>frostersignal deler den samme terminalen som toveis-kontakt på hovedkortet. Hvis                                                                                                    | Varme-/kjølebryter<br>Tvangsstyrt varme<br>Tving avri.<br>Velg [] Bekreft<br>Systemoppsett 12:00am,Man<br>Varme-/kjølebryter                                                                                                    |
| anuell modus kan brukeren slå på Tving defroster i hurtigmeny.<br>is valget er "auto", vil utendørsenheten kjøre defrosteroperasjon en gang hvis varmepumpen<br>rvarmet lenge uten noen defrosteroperasjon tidligere, ved lave utetemperaturer.<br>elv om auto er valgt, kan brukeren likevel slå på Tving defroster i hurtigmeny)<br>2. Avfrostingssignal<br>frostersignal deler den samme terminalen som toveis-kontakt på hovedkortet. Hvis<br>rostersignal er innstilt på JA, vil toveis-kontakten tilbakestilles til NEI. Kun en funksjon kan                                                                                                    | Varme-/kjølebryter<br>Tvangsstyrt varme<br>Tving avri.<br>↓ Velg [↓] Bekreft<br>Systemoppsett 12:00am,Man<br>Varme-/kjølebryter<br>Tvangsstyrt varme<br>Tving avri.                                                                                                    |
| anuell modus kan brukeren slå på Tving defroster i hurtigmeny.<br>is valget er "auto", vil utendørsenheten kjøre defrosteroperasjon en gang hvis varmepumpen<br>rvarmet lenge uten noen defrosteroperasjon tidligere, ved lave utetemperaturer.<br>elv om auto er valgt, kan brukeren likevel slå på Tving defroster i hurtigmeny)<br>2. Avfrostingssignal<br>frostersignal deler den samme terminalen som toveis-kontakt på hovedkortet. Hvis<br>rostersignal er innstilt på JA, vil toveis-kontakten tilbakestilles til NEI. Kun en funksjon kan<br>stilles mellom defroster og toveis-kontakt.                                                                                                    | Varme-/kjølebryter<br>Tvangsstyrt varme<br>Tving avri.<br>♦ Velg [4] Bekreft<br>Systemoppsett 12:00am,Man<br>Varme-/kjølebryter<br>Tvangsstyrt varme<br>Tving avri.                                                                                                    |
| anuell modus kan brukeren slå på Tving defroster i hurtigmeny.<br>is valget er "auto", vil utendørsenheten kjøre defrosteroperasjon en gang hvis varmepumpen<br>rvarmet lenge uten noen defrosteroperasjon tidligere, ved lave utetemperaturer.<br>alv om auto er valgt, kan brukeren likevel slå på Tving defroster i hurtigmeny)<br>2. Avfrostingssignal<br>frostersignal deler den samme terminalen som toveis-kontakt på hovedkortet. Hvis<br>rostersignal er innstilt på JA, vil toveis-kontakten tilbakestilles til NEI. Kun en funksjon kan<br>stilles mellom defroster og toveis-kontakt.<br>is defrostersignal er innstilt på JA mens defrosteroperasjonen kjører på utendørsenheten,                                                                                                    | Varme-/kjølebryter<br>Tvangsstyrt varme<br>Tving avri.<br>↓ Velg [↓] Bekreft<br>Systemoppsett 12:00am,Man<br>Varme-/kjølebryter<br>Tvangsstyrt varme<br>Tving avri.<br>Avfrostingssignal                                                                                                    |
| Annuell modus kan brukeren slå på Tving defroster i hurtigmeny.<br>is valget er "auto", vil utendørsenheten kjøre defrosteroperasjon en gang hvis varmepumpen<br>r varmet lenge uten noen defrosteroperasjon tidligere, ved lave utetemperaturer.<br>alv om auto er valgt, kan brukeren likevel slå på Tving defroster i hurtigmeny)<br>2. Avfrostingssignal<br>frostersignal deler den samme terminalen som toveis-kontakt på hovedkortet. Hvis<br>irostersignal er innstilt på JA, vil toveis-kontakten tilbakestilles til NEI. Kun en funksjon kan<br>stilles mellom defroster og toveis-kontakt.<br>is defrostersignal er innstilt på JA mens defrosteroperasjonen kjører på utendørsenheten,<br>defrostersignal kontakten veksle til PÅ. Defrostersignalkontakten veksler til AV etter at                                                                                                    | Varme-/kjølebryter<br>Tvangsstyrt varme<br>Tving avri.<br>♦ Velg [↓] Bekreft<br>Systemoppsett 12:00am,Man<br>Varme-/kjølebryter<br>Tvangsstyrt varme<br>Tving avri.<br>Avfrostingssignal<br>♦ Velg [↓] Bekreft                                                                                                    |
| anuell modus kan brukeren slå på Tving defroster i hurtigmeny. is valget er "auto", vil utendørsenheten kjøre defrosteroperasjon en gang hvis varmepumpen r varmet lenge uten noen defrosteroperasjon tidligere, ved lave utetemperaturer. av om auto er valgt, kan brukeren likevel slå på Tving defroster i hurtigmeny)  2. Avfrostingssignal Startinnstilling: Nei frostersignal deler den samme terminalen som toveis-kontakt på hovedkortet. Hvis irostersignal er innstilt på JA, vil toveis-kontakten tilbakestilles til NEI. Kun en funksjon kan stilles mellom defroster og toveis-kontakt. is defrostersignal er innstilt på JA mens defrosteroperasjonen kjører på utendørsenheten, defrostersignalkontakten veksle til PÅ. Defrostersignalkontakten veksler til AV etter at irosteroperasjonen på denne kontakten er å stoppe innendørsviftespolen eller vannpumpen                                                                                                    | Varme-/kjølebryter<br>Tvangsstyrt varme<br>Tving avri.<br>♦ Velg [↓] Bekreft<br>Systemoppsett 12:00am,Man<br>Varme-/kjølebryter<br>Tvangsstyrt varme<br>Tving avri.<br>Avfrostingssignal<br>♦ Velg [↓] Bekreft                                                                                                    |
| Annuell modus kan brukeren slå på Tving defroster i hurtigmeny.<br>is valget er "auto", vil utendørsenheten kjøre defrosteroperasjon en gang hvis varmepumpen<br>r varmet lenge uten noen defrosteroperasjon tidligere, ved lave utetemperaturer.<br>alv om auto er valgt, kan brukeren likevel slå på Tving defroster i hurtigmeny)<br>2. Avfrostingssignal<br>frostersignal deler den samme terminalen som toveis-kontakt på hovedkortet. Hvis<br>irostersignal er innstilt på JA, vil toveis-kontakten tilbakestilles til NEI. Kun en funksjon kan<br>stilles mellom defroster og toveis-kontakt.<br>is defrostersignal er innstilt på JA mens defrosteroperasjonen kjører på utendørsenheten,<br>defrostersignal er avsluttet.<br>irvaket med utgangen på denne kontakten er å stoppe innendørsviftespolen eller vannpumpen<br>ter defrosteroperasjonen).                                                                                                    | Varme-/kjølebryter<br>Tvangsstyrt varme<br>Tving avri.<br>♦ Velg [↓] Bekreft<br>Systemoppsett 12:00am,Man<br>Varme-/kjølebryter<br>Tvangsstyrt varme<br>Tving avri.<br>Avfrostingssignal<br>♦ Velg [↓] Bekreft                                                                                                    |
| Annuell modus kan brukeren slå på Tving defroster i hurtigmeny.<br>is valget er "auto", vil utendørsenheten kjøre defrosteroperasjon en gang hvis varmepumpen<br>r varmet lenge uten noen defrosteroperasjon tidligere, ved lave utetemperaturer.<br>alv om auto er valgt, kan brukeren likevel slå på Tving defroster i hurtigmeny)<br>2. Avfrostingssignal Startinnstilling: Nei<br>frostersignal deler den samme terminalen som toveis-kontakt på hovedkortet. Hvis<br>irostersignal er innstilt på JA, vil toveis-kontakten tilbakestilles til NEI. Kun en funksjon kan<br>stilles mellom defroster og toveis-kontakt.<br>is defrostersignal er innstilt på JA mens defrosteroperasjonen kjører på utendørsenheten,<br>defrostersignal outgangen på denne kontakten er å stoppe innendørsviftespolen eller vannpumpen<br>ter defrosteroperasjonen).                                                                                                    | Varme-/kjølebryter<br>Tvangsstyrt varme<br>Tving avri.<br>↓ Velg [↓] Bekreft<br>Systemoppsett 12:00am,Man<br>Varme-/kjølebryter<br>Tvangsstyrt varme<br>Tving avri.<br>Avfrostingssignal<br>↓ Velg [↓] Bekreft                                                                                                    |
| anuell modus kan brukeren slå på Tving defroster i hurtigmeny.         is valget er "auto", vil utendørsenheten kjøre defrosteroperasjon en gang hvis varmepumpen rvarmet lenge uten noen defrosteroperasjon tidligere, ved lave utetemperaturer.         øv om auto er valgt, kan brukeren likevel slå på Tving defroster i hurtigmeny)         2. Avfrostingssignal       Startinnstilling: Nei         frostersignal deler den samme terminalen som toveis-kontakt på hovedkortet. Hvis irostersignal er innstilt på JA, vil toveis-kontakten tilbakestilles til NEI. Kun en funksjon kan stilles mellom defroster og toveis-kontakt.         is defrostersignal er innstilt på JA mens defrosteroperasjonen kjører på utendørsenheten, defrostersignalkontakten veksle til PÅ. Defrostersignalkontakten veksler til AV etter at irosteroperasjonen er avsluttet.         rmålet med utgangen på denne kontakten er å stoppe innendørsviftespolen eller vannpumpen der defrosteroperasjonen).         3. Strømhast. pumpe       Startinnstilling: ΔT                                                                                                    | Varme-/kjølebryter<br>Tvangsstyrt varme<br>Tving avri.<br>↓ Velg [↓] Bekreft<br>Systemoppsett 12:00am,Man<br>Varme-/kjølebryter<br>Tvangsstyrt varme<br>Tving avri.<br>Avfrostingssignal<br>↓ Velg [↓] Bekreft<br>Systemoppsett 12:00am,Man                                                                                                    |
| anuell modus kan brukeren slå på Tving defroster i hurtigmeny.         is valget er "auto", vil utendørsenheten kjøre defrosteroperasjon en gang hvis varmepumpen rvarmet lenge uten noen defrosteroperasjon tidligere, ved lave utetemperaturer.         øv om auto er valgt, kan brukeren likevel slå på Tving defroster i hurtigmeny)         2. Avfrostingssignal       Startinnstilling: Nei         frostersignal deler den samme terminalen som toveis-kontakt på hovedkortet. Hvis irostersignal er innstilt på JA, vil toveis-kontakten tilbakestilles til NEI. Kun en funksjon kan stilles mellom defroster og toveis-kontakt.         is defrostersignal er innstilt på JA mens defrosteroperasjonen kjører på utendørsenheten, defrostersignalkontakten veksle til PÅ. Defrostersignalkontakten veksle til AV etter at irosteroperasjonen på denne kontakten er å stoppe innendørsviftespolen eller vannpumpen der defrosteroperasjonen).         3. Strømhast. pumpe       Startinnstilling: ΔT                                                                                                    | Varme-/kjølebryter<br>Tvangsstyrt varme<br>Tving avri.<br>♦ Velg [↓] Bekreft<br>Systemoppsett 12:00am,Man<br>Varme-/kjølebryter<br>Tvangsstyrt varme<br>Tving avri.<br>Avfrostingssignal<br>♦ Velg [↓] Bekreft<br>Systemoppsett 12:00am,Man<br>Tvangsstyrt varme                                                                                                    |
| anuell modus kan brukeren slå på Tving defroster i hurtigmeny.         is valget er "auto", vil utendørsenheten kjøre defrosteroperasjon en gang hvis varmepumpen r varmet lenge uten noen defrosteroperasjon tidligere, ved lave utetemperaturer.         øv om auto er valgt, kan brukeren likevel slå på Tving defroster i hurtigmeny)         2. Avfrostingssignal       Startinnstilling: Nei         frostersignal deler den samme terminalen som toveis-kontakt på hovedkortet. Hvis rostersignal re innstilt på JA, vil toveis-kontakten tilbakestilles til NEI. Kun en funksjon kan stilles mellom defroster og toveis-kontakt.         is defrostersignal er innstilt på JA mens defrosteroperasjonen kjører på utendørsenheten, defrostersignalkontakten veksle til PÅ. Defrostersignalkontakten veksler til AV etter at trosteroperasjonen er avsluttet.         vrmålet med utgangen på denne kontakten er å stoppe innendørsviftespolen eller vannpumpen ter defrosteroperasjonen).         3. Strømhast. pumpe       Startinnstilling: ΔT         is pumpens flytmengde er innstilt på ΔT, justerer enheten pumpeeffekten for å få forskjell vannintak og utløp basert på innstilling med * ΔT for varme PÅ og * ΔT for kjøling PÅ i                  | Varme-/kjølebryter<br>Tvangsstyrt varme<br>Tving avri.<br>♦ Velg [ ] Bekreft<br>Systemoppsett 12:00am,Man<br>Varme-/kjølebryter<br>Tvangsstyrt varme<br>Tving avri.<br>Avfrostingssignal<br>♦ Velg [ ] Bekreft<br>Systemoppsett 12:00am,Man<br>Tvangsstyrt varme<br>Tving avri.                                                                                                    |
| anuell modus kan brukeren slå på Tving defroster i hurtigmeny.<br>is valget er "auto", vil utendørsenheten kjøre defrosteroperasjon en gang hvis varmepumpen<br>rvarmet lenge uten noen defrosteroperasjon tidligere, ved lave utetemperaturer.<br>elv om auto er valgt, kan brukeren likevel slå på Tving defroster i hurtigmeny)<br>2. Avfrostingssignal Startinnstilling: Nei<br>frostersignal deler den samme terminalen som toveis-kontakt på hovedkortet. Hvis<br>frostersignal er innstilt på JA, vil toveis-kontakten tilbakestilles til NEI. Kun en funksjon kan<br>stilles mellom defroster og toveis-kontakt.<br>is defrostersignal er innstilt på JA mens defrosteroperasjonen kjører på utendørsenheten,<br>defrostersignalkontakten veksle til PÅ. Defrostersignalkontakten veksler til AV etter at<br>irosteroperasjonen er avsluttet.<br>urmålet med utgangen på denne kontakten er å stoppe innendørsviftespolen eller vannpumpen<br>der defrosteroperasjonen).<br>3. Strømhast. pumpe Startinnstilling: ΔT<br>is pumpens flytmengde er innstilt på ΔT, justerer enheten pumpeeffekten for å få forskjell<br>vannintak og utløp basert på innstilling med * ΔT for varme PÅ og * ΔT for kjøling PÅ i<br>toppsettmenyen under drift på rommets side. | Varme-/kjølebryter<br>Tvangsstyrt varme<br>Tving avri.<br>♦ Velg [↓] Bekreft<br>Systemoppsett 12:00am,Man<br>Varme-/kjølebryter<br>Tvangsstyrt varme<br>Tving avri.<br>Avfrostingssignal<br>♦ Velg [↓] Bekreft<br>Systemoppsett 12:00am,Man<br>Tvangsstyrt varme<br>Tving avri.<br>Avfrostingssignal                                                                                                    |
| anuell modus kan brukeren slå på Tving defroster i hurtigmeny.<br>is valget er "auto", vil utendørsenheten kjøre defrosteroperasjon en gang hvis varmepumpen<br>rvarmet lenge uten noen defrosteroperasjon tidligere, ved lave utetemperaturer.<br>elv om auto er valgt, kan brukeren likevel slå på Tving defroster i hurtigmeny)<br>2. Avfrostingssignal Startinnstilling: Nei<br>frostersignal deler den samme terminalen som toveis-kontakt på hovedkortet. Hvis<br>irostersignal er innstilt på JA, vil toveis-kontakten tilbakestilles til NEI. Kun en funksjon kan<br>stilles mellom defroster og toveis-kontakt.<br>is defrostersignal er innstilt på JA mens defrosteroperasjonen kjører på utendørsenheten,<br>defrostersignal er innstilt på JA mens defrosteroperasjonen kjører på utendørsenheten,<br>defrostersignal er innstilt på JA. Defrostersignalkontakten veksler til AV etter at<br>irosteroperasjonen er avsluttet.<br>                                                                                                    | Varme-/kjølebryter<br>Tvangsstyrt varme<br>Tving avri.<br>♦ Velg [↓] Bekreft<br>Systemoppsett 12:00am,Man<br>Varme-/kjølebryter<br>Tvangsstyrt varme<br>Tving avri.<br>Avfrostingssignal<br>♦ Velg [↓] Bekreft<br>Systemoppsett 12:00am,Man<br>Tvangsstyrt varme<br>Tving avri.<br>Avfrostingssignal<br>Systemoppsett 12:00am,Man<br>Tvangsstyrt varme<br>Tving avri.<br>Avfrostingssignal<br>Stromhast. pumpe |

![](_page_11_Picture_57.jpeg)

| 30. Ute-temp. for (varm til kjøl) Sta                                                                                                   | artinnstilling: 15°C                                                                      | Varme Utetemperatur stiger  |                                                                                                    |                                      |
|----------------------------------------------------------------------------------------------------|-------------------------------------------------------------------------------------------|-----------------------------|----------------------------------------------------------------------------------------------------|--------------------------------------|
| Innstill utetemperaturen som veksler fra oppv<br>Innstillingsområde er 5 °C ~ 25 °C                                                     | arming til kjøling med Auto-innstilling.                                                  | Kjøle                       | Kjør betongkurering.<br>Velg Rediger, innstill temperaturen for hvert trinn (<br>Innstillingsområdet er 25~55 °C                                                 | 1~99 1 er                            |
| Tid for vurdering er 1 gang i timen                                                                                                    |                                                                                           | < 15°C ►                    | Når den er slått PÅ, starter betongtørking.                                                                                                    |                                      |
| 31. Ute-temp. for (kjøl til varm) Sta                                                                                                   | artinnstilling: 10°C                                                                      | Varme Utetemperatur faller  |                                                                                                    |                                      |
| Innstill utetemperaturen som veksler fra kjølin<br>Innstillingsområde er 5 °C ~ 25 °C                                                   | g til oppvarming med Auto-innstilling.                                                    | Kjøle                       | 39. Servicekontakt                                                                                                    | Servi                                |
| Tid for vurdering er 1 gang i timen                                                                                                    |                                                                                           | ▲ 10°C ►                    | Kan registrere navn og telefonnummer for<br>kontaktperson når det er systemstopp eller                                                                           |                                      |
| Tank                                                                                                    |                                                                                           |                             | kunden har problemer. (2 elementer)                                                                                                    | <b>_</b>                             |
| 32. Gulvdriftstid (maksimum) Sta                                                                                                    | artinnstilling: 8 timer                                                                   | Varme                       |                                                                                                    |                                      |
| Innstill maksimale driftstimer for oppvarming.<br>Når maksimal driftstid forkortes, kan tanken v                                        | armes hyppigere.                                                                          | 30 min ~ 10 t               | 4 Service og vedlikehold                                                                                                    |                                      |
| Det er en funksjon for Oppvarming + Tankdrif                                                                                            | t.                                                                                        |                             | Hvis du har glemt passordet og ikke kan kjøre                                                                                                    | fjernkont                            |
| 33. Tankens oppvarmingstid (maks)                                                                                                    | Startinnstilling: 60 min                                                                  | Varme                       | Trykk ← + ← + ▶ i 5 sekunder.                                                                                                    |                                      |
| Innstill maksimalt antall timer i tanken.                                                                                               |                                                                                           |                             | Skjermen for opplasing av passord vises, trykk Be<br>tilbakestilles.<br>Passordet vil nå være 0000 Tilbakestill injen                                            | kren og de                           |
| Når maksimal oppvarmingstid reduseres, går<br>kan muligens ikke varme tanken helt opp.                                                  | den umiddelbart tilbake til varmedrift, men den                                           | Iank<br>5 min ~ 4 t         | (MERK) Vises bare når den er låst med passord.                                                                                                    |                                      |
|                                                                                                    |                                                                                           |                             | Vedlikeholdsmeny                                                                                                    |                                      |
| 34. Tankens gjenoppvarmingstemp.                                                                                                    | Startinnstilling: -8°C                                                                    |                             | Innstillingsmetode for Vedlikeholdsmeny                                                                                                    |                                      |
| Innstill temperaturen for a utføre ny oppvarmi<br>Innstillingsområde er -12 °C ~ -2 °C                                                  | ng av tankvannet.                                                                         | -12 °C ~ -2 °C              | Vedlikeholdsmeny 12.00am,Man                                                                                                    |                                      |
|                                                                                                    |                                                                                           | /]                          | Aktuatorkontroll<br>Testmodus                                                                                                    |                                      |
| 35. Sterilisering Startinnstilling: 65°                                                                                                 | C 10 min                                                                                  | 2                           | Sensoroppsett<br>Nullstill passord                                                                                                    |                                      |
| Innstill tidsstyring for å utføre sterilisering.<br>① Innstill driftsdag og tid. (Ukentlig tidsstyring)                                 | gsformat)                                                                                 |                             | velg [⊶] Bekreft                                                                                                    |                                      |
| <ul> <li>(2) Steriliseringstemperatur (55~75 °C * Ved</li> <li>③ Driftstid (Tid for å kjøre sterilisering når de</li> </ul>             | bruk av reservevarmer er den 65 °C)<br>en har nådd innstillingstemperatur 5 min ~ 60 min) |                             | Trykk                                                                                                    |                                      |
| Brukeren skal innstille for om det skal brukes                                                                                          | eller ikke brukes steriliseringsmodus.                                                    |                             | Elementer som kan innstilles                                                                                                    |                                      |
| 3-5. Service-oppsett                                                                                                    |                                                                                           | Convice onnext 10.00 cm Man | <ol> <li>Aktuatorkontroll (manuell PÅ/AV alle funksjons<br/>(MERK) Da det ikke er noen beskyttende tiltak<br/>forsiktighet slik at det ikke onsåf nor</li> </ol> | deler)<br>k, må det u<br>en feil ved |
| 36. Pumpe maksimal hastighet                                                                                                    | artinnstilling: Avhengig av modell                                                        | Vannhast Maks.Dr Drift      | hver del (pumpen må ikke slås på når<br>vann osv.)                                                                                                    | r det ikke e                         |
| I vormalt er innstilling ikke nødvendig.<br>Juster ved behov for å redusere pumpelyd os<br>I tillegg finnes det en luftførmingsfunksion | V.                                                                                        | 88:8 L/min 0xCE Utluftning  | <ul> <li>Testmodus (testkjøring)<br/>Normalt brukes den ikke.</li> </ul>                                                                                         |                                      |
| Når *Pumpeflytinnstilling er Maks flyt effekt, v                                                                                        | il denne effektinnstillingen være den faste                                               | ✓ Velg                      | ③ Sensoroppsett (forskjøvet åpning av registrert f<br>hver føler innenfor området -2-2°C)                                                                        | temperatur                           |
|                                                                                                    |                                                                                           |                             | (MERK) Bruk denne bare hvis det er avvik i fø<br>Den påvirker temperaturstyringen.                                                                               | leren.                               |
| 37. Nedpumping                                                                                                    | Service-oppsett 12.00am,Ma<br>Nedpumping:                                                 | n s<br>F Nedpumping pågår   | ④ Nullstill passord (Tilbakestille passord)                                                                                                    |                                      |
| Kjør pumpe ned-drift                                                                                                    | PÅ                                                                                        |                             |                                                                                                    |                                      |
|                                                                                                    |                                                                                           |                             |                                                                                                    |                                      |
|                                                                                                    |                                                                                           | 1 11 11                     |                                                                                                    |                                      |

16

NORSK

ACXF60-41781-AB (12/18)

TRYKT I MALAYSIA

![](_page_12_Figure_1.jpeg)

#### Asennusopas

#### ILMA-VESILÄMPÖPUMPPU MONO BLOC

ACXF60-41781-AB

Alue ja anturi: Huoneterr

ப

aanuytystoim näyttöä kauko

⊾

▶ ←

—с

WH-MXC09J3E5, WH-MXC12J6E5, WH-MXC09J3E8 WH-MXC12J9E8, WH-MXC16J9E8

### LIITE

![](_page_12_Figure_6.jpeg)

Lattialämmitys

Vesikierron veden lämpötilan asettamiseen on kaksi tapaa. Suora: aseta vesikierron veden lämpötila suoraan (kiinteä arvo) Kompensointikäyrä: vesikierron veden lämpötila riippuu ulkolämpötilasta Jos käytössä on huonetermostaatti tai -termistori, voit valita kompensointikäyrän. Säädä tässä tapauksessa kompensointikäyrää termostaatin ON/OFF-tilan mukaan.
 (Esimerkki) Jos huonelämpötila kohoaa erittäin hitaasti → kompensointikäyrää alennetaan erittäin nopeasti → kompensointikäyrää alennetaan

![](_page_12_Figure_7.jpeg)

![](_page_12_Figure_8.jpeg)

cierrolle. Kiertojen veden lämpötilat voidaan asettaa toisistaan riippumattomasti Asenna tvösäiliöön säiliötern Työsäilön liitänän asetus ja lämmitystoiminnon lämpötila-asetus ΔT on asetettava sitä varten erikseen. Tämä järjestelmä edellyttää valinnaista lisäpiirikorttia (CZ-NS4P). Huomaa, että jos toissijaisella puolella ei ole sekoitusventtiiliä, vesikierron lämpötila saattaa nousta korkeammaksi kuin asetettu lämpötila.

![](_page_12_Figure_10.jpeg)

# Uima-allas on liitettävä alueena 2. Jos yksikkö on kytketty uima-altaaseen, uima-allastoiminto sammuu, kun valitaan jäähdytystoiminto.

![](_page_12_Figure_12.jpeg)

![](_page_12_Figure_13.jpeg)

#### 1-2. Valinnaisia lisälaitteita vaativat käyttötavat.

![](_page_12_Figure_16.jpeg)

![](_page_12_Figure_17.jpeg)

ΔT Käynnistyy ΔT Sammuu Jäänesto Yläraja

4

Boileriliitäntä Mono bloc -yksikkö

![](_page_12_Figure_19.jpeg)

Panasonic El ole vastuussa, jos boilerijärjestelmä on sijoitettu virheellisesti tai vaarallisesti.

A VAROITUS! Varmista, että boileri ja sen liitännät järjestelmään noudattavat sovellettavaa lainsäädäntöä. Varmista, että lämmityskierrosta Mono bloc -yksikköön palaavan veden lämpötila EI ole yli 55°C. Boilerin turvakytkin sammuttaa boilerin, kun lämmityskierron veden lämpötila on yli 85 °C.

#### 2 Ulkoisten laitteiden kytkeminen

Välikaapelien pituus

Työsäiliö + Aurinkopaneeli

Alue 1:Anturi Veden lämpötila

Z:Ama.. Huone Veden lämpötila

ninvesivaraaja ΔT Käynnistys ΔT Sammuu Jäänesto Yläraja

| Mono bloc -yksikköä ja ulkoisia laitteita | yhdistävien johtojen pituus ei saa olla | a suu | irempi kuin taulukossa annetut enimmä | iispituudet.  |
|-------------------------------------------|-----------------------------------------|-------|---------------------------------------|---------------|
| Ulkoinen laite                            | Johtojen enimmäispituus (m)             |       | Ulkoinen laite                        | Johtojen enir |

| Ulkoinen laite                      | Johtojen enimmäispituus (m) | Ulkoinen laite               | Johtojen enimmäispituus (m |
|-------------------------------------|-----------------------------|------------------------------|----------------------------|
| Kaksisuuntainen venttiili           | 50                          | Ulkolämpötila-anturi         | 30                         |
| Kolmisuuntainen venttiili           | 50                          | säiliön ylikuormitussuoja    | 30                         |
| Sekoitusventtiili                   | 50                          | Työsäiliön anturi            | 30                         |
| Huonetermostaatti                   | 50                          | Uima-altaan vesianturi       | 30                         |
| Lisälämmitin                        | 50                          | Aurinkopaneelianturi         | 30                         |
| Lisäpumppu                          | 50                          | Vesianturi                   | 30                         |
| Aurinkopaneelin pumppu              | 50                          | Tarvesignaali                | 50                         |
| Uima-allaspumppu                    | 50                          | SG-signaali                  | 50                         |
| Pumppu                              | 50                          | Lämmitys-/jäähdytyskytkin    | 50                         |
| Boilerin kosketin / Sulatussignaali | 50                          | Ulkoisen kompressorin kytkin | 50                         |
| Ulkoinen ohjain                     | 50                          |                              |                            |
| Säiliön anturi                      | 30                          |                              |                            |
| Huoneanturi                         | 30                          |                              |                            |

12:00ap,Ma → Kyllä/Ei Ulkoinen kytkin t:Min ✤ Vain, jos valinnaisen piirikortin kohdalla valittiin Kyllä Ajan asetusnäyttö (VV/KK/PP) tulee Aurinkop.liitäntä → Kyllä/Ei → Säiliöasetukset → Aurinkopaneeliasetukset 12 : 00 näkyviin \* Vain, jos valinnaisen piirikortin kohdalla valittiin Kvllä Ulk. virhesignaali Kyllä/Ei [₊] Vahv. \* Vain, jos valinnaisen piirikortin kohdalla valittiin Kyllä Aseta aika (VV/KK/PP) ja vahvista Tarvehallinta → Kyllä/Ei 12:00ap,Ma ★ Vain, jos valinnaisen piirikortin kohdalla valittiin Kyllä Takaisin ✤ Vain, jos valinnaisen piirikortin kohdalla valittiin Kyllä aloitusnäyttöör Ulkoinen kompressorin kytkin ----- Kyllä/Ei Vesi/Glykoli Avaa valikko ja valitse Asennus Kiertoneste ★ Vain, jos valinnaisen piirikortin kohdalla valittiin Kyllä 12:00ap,Ma Auto/Man Pakota lämmitin [₊] Vahv. Pakosulatus Auto/Mar Aloita asennus valitsemalla Vahvista → Kyllä/Ei Sulatussignaali

→ ∆T/ En.teho Pumpun virtaus 
 Toiminnan määritys
 Lämmitys
 24

 Veden lämm. käynn. lämpötila
 Kompensointikäyrä

| Dääniirikortin    | liitännät                                                                                                    | Signaalitulot                                                                                               |                                                                                                    |
|-------------------|----------------------------------------------------------------------------------------------------|----------------------------------------------------------------------------------------------------|----------------------------------------------------------------------------------------------------|
|                   |                                                                                                    | Valinnainen<br>termostaatti                                                                                 | L N =AC230V, lämmitys, jäähdytys = Termostaatin<br>lämmitys-/jäähdytysliitin                                                                   |
|                   | Jikuormitussuja<br>Alueen 1 huoneanturi                                                                          | SG-signaali                                                                                                 | Jännitteetön kosketin Vcc-Bit1, Vcc-Bit2 avoin/<br>suljettu (Järjestelmä on määritettävä)<br>Vaihtokytkin (Kytke kahden koskettimen ohjaimeen) |
|                   | Sällön anturi                                                                                                    | Lämmitys-/<br>jäähdytyskytkin                                                                               | Jännitteetön kosketin Avoin=lämmitys,<br>Suliettu=jäähdytys (Järiestelmä on määritettävä)                                                      |
|                   | Vikoinen onjan<br>Kaukosäädin<br>© Boilerin kosketin /                                                           | Ulkoisen<br>kompressorin kytkin                                                                             | Jännitteetön kosketin Avoin=kompressori ei<br>käynnissä, Suljettu=kompressori käynnissä<br>(Järjestelmä on määritettävä)                       |
|                   | • Sulatussignaali                                                                                                | Tarvesignaali                                                                                               | DC 0~10 V (Järjestelmä on määritettävä)<br>Kytke DC 0~10 V -ohjaimeen.                                                                         |
| 0                 | ● ● ● ● ● ● ● ● ● ● ● ● ● ● ● ● ● ● ●                                                                            | Lähdöt                                                                                                    |                                                                                                    |
|                   |                                                                                                    | Sekoitusventtiili                                                                                           | AC230V N=Nollajohdin Avoin, Suljettu=sekoituksen<br>ohjaus Käyntiaika: 30 s~120 s                                                              |
|                   | 2-tieventtiili 3-tieventtiili Valinnainen<br>termostaatti 1                                                      | Uima-allaspumppu                                                                                            | AC230V                                                                                                    |
| Signaalitulot     |                                                                                                    | Aurinkopaneelin<br>pumppu                                                                                   | AC230V                                                                                                    |
| Valinnainen       | L N =AC230V, lämmitys, jäähdytys = Termostaatin                                                                  | Alueen pumppu                                                                                               | AC230V                                                                                                    |
| termostaatti      | *Toimintoa ei voi käyttää lisäpiirikorttia käytettäessä                                                          | <ul> <li>Termistoritulot</li> </ul>                                                                         |                                                                                                    |
| Licälämmittimon   | Jännitteetön kosketin Vcc-Bit1, Vcc-Bit2 avoin/                                                                  | Alueen huoneanturi                                                                                          | PAW-A2W-TSRT                                                                                                    |
| vlikuormitussuoia | Kytketty lämminvesivaraaian suojalaitteeseen                                                                     | Työsäiliön anturi                                                                                           | PAW-A2W-TSBU                                                                                                    |
| ,j                | (ylikuormitussuoja).                                                                                             | Uima-altaan<br>vesianturi                                                                                   | PAW-A2W-TSHC                                                                                                    |
|                   | Suliettu=toiminnassa (Järiestelmä on määritettävä)                                                               | Alueen vesianturi                                                                                           | PAW-A2W-TSHC                                                                                                    |
| Ulkoinen ohjain   | Mahdollisuus käynnistää ja keskeyttää (ON/OFF)<br>toiminta ulkoisellä kytkimellä                                 | Aurinkopaneelianturi                                                                                        | i PAW-A2W-TSSO                                                                                                    |
| Kaukosäädin       | Kytketty (Käytä kaksijohtimista johtoa siirrettäessä ja<br>laajennettaessa. Johdon koko pituus voi olla enintään | Suositellun ulko                                                                                            | pisen laitteen määritykset                                                                                                    |
| Lähdöt            | 50 metriä.)                                                                                                    | <ul> <li>Tassa osassa kä<br/>(valinnaisia). Vari<br/>järjestelmän ase</li> <li>Valinnaiset antur</li> </ul> | isireilaan Panasonicin suosittelemia ulkoisia laitteita<br>mista aina, että käytät oikeata ulkoista laitetta<br>nnuksessa.<br>it               |
| 3-tieventtiili    | AC230V N=Nollajohdin Avoin, Suljettu=suunta<br>(Virtapiirin kääntämiseen, kun kytketään<br>lämminvesivaraajaan)  | <ol> <li>Työsäiliön anturi<br/>Käytetään työsä</li> </ol>                                                   | i: PAW-A2W-TSBU<br>iliön lämpötilan mittaamiseen.                                                                                              |
| 2-tieventtiili    | AC230V N=Nollajohdin Avoin, Suljettu (Estää<br>vesikierron läpikulun jäähdytyksen aikana)                        | Aseta anturi anti                                                                                           | Mitat (mm)                                                                                                    |
| Lisäpumppu        | AC230V (Käytetään, kun Mono bloc -pumpun kapasiteetti<br>ei riitä)                                               |                                                                                                    |                                                                                                    |
| Lisälämmitin      | AC230V (Käytetään, kun lämminvesivaraajaa<br>lämmitetään lisälämmittimellä)                                      | <u> </u>                                                                                                    | ruskea 2 нова 40                                                                                                    |

![](_page_12_Figure_29.jpeg)

G: OK

Vahv.

![](_page_12_Figure_30.jpeg)

Valitse

[₊] Vahv.

![](_page_12_Picture_31.jpeg)

![](_page_12_Figure_32.jpeg)

![](_page_12_Figure_33.jpeg)

9

13

10

14

12

Vaihe

0-9/ Muu

[₊] Syötä

1 2 3 4 5 6

↓ Valitse

Yhteyst.-1: Bryan Adams ABC/ abc

12:00ap,M

 Jäähdytystila (Asettaa jäähdytystoiminnon käyttöön/pois käytöstä) Oletuksena pois käytöstä (HUOM.) Koska jäähdytystoiminnon asetus voi vaikuttaa

(HUOM.) Tämä asetus ei ole sama kuin käyttäjän asettama varalämmittimen käyttöasetus. Kun käytetään tätä

Energianseurannan nollaus (Poista energiankulutusseurannan muist Käytä tätä, kun muutat pois ja luovutat yksikön uudelle asukkaalle. Nollaa käyttöhistoria (poisa käyttöhistoria muistista).
 Käytä tätä, kun muutat pois ja luovutat yksikön uudelle asukkaalle

sähkönkulutukseen, älä muuta asetusta varomattomasti. Huomaa jäähdytystilaa käyttäessäsi, että jos putkia ei ole eristetty asianmukaisesti, niihin voi tiivistyä kosteutta, joka voi tippua vetenä lattialle ja vahingoittaa lattiapintoja.

asetusta, lämmittimen kävnnistyminen jäänestotoiminto varten estyy. (Käytä tätä asetusta, jos sähköntoimittaja vaatii sitä.) Jäänestotoiminto ei toimi tällä asetuksella, koska lämmittimen lämpöasetus on alhainen, ja laitteen toiminta saattaa siten estyä (H75) Tämän asetuksen valinta on asentaian vastuulla. Jos toiminto pysähtyy usein, syynä saattaa olla liian alhainen kierron virtausnopeus, lämmityksen liian

BCDEFGHIJKLMNOPQF TUVWXYZ abcdefghi k l m n o p q r s t u v w x y z

12:00ap,Ma

Mukautetun valikon asetukset

Energianseurannan nollaus Nollaa käyttöhistoria

[₊] Vahv.

Paina painikkeita 🗮 + 🔻 + 🗲 10 sekunnin ajan.

Varalämmitin (Käytössä / ei käytössä)

alhainen lämpöasetus ine.

[←] Vahv.

Mukautettu valikko

Mukautettu valikko Jäähdytystila

Valitse

Valittavat asetukset

| 17. Ulkoinen kompressorin kytkin Alkuasetus: Ei                                                                                                    | Järj. määritys 12:00ap,Ma                                                                                                    |
|----------------------------------------------------------------------------------------------------|----------------------------------------------------------------------------------------------------|
|                                                                                                    | Ulk. virhesignaali                                                                                                    |
| inise, kun uikoisen kompressonn kytkin on kytketty.<br>tkin liitetään ulkoisiin laitteisiin virrankulutuksen hallitsemiseksi. Avoin-signaali pysäyttää kompressorin                                                                                                    | Tarvehallinta                                                                                                    |
| minnan. (Lämmitys- ym. toimintaa ei lopeteta).                                                                                                    | SG-valmius                                                                                                    |
| UOM.) Tätä ei näytetä, jos valinnaista piirikorttia ei ole asennettu.                                                                                                    | Ulkoinen kompressorin kytkin                                                                                                    |
| s käytät Sveitsin standardin mukaisia virtakytkentöjä, kytke pääpiirikortin DIP-kytkin (SW2 pin3) käyttöön.                                                                                                    | Valitse [4] Vahv.                                                                                                    |
| Iljettu/Avoin-signaalilla käynnistetään ja sammutetaan (ON/OFF) säiliön lämmitys (sterilointitarkoituksessa)                                                                                                    |                                                                                                    |
|                                                                                                    | läri määritua 12:00ap Ma                                                                                                    |
| 18. Kiertoneste Alkuasetus: Vesi                                                                                                    | Jarj. maaniys 12.00ap,wa                                                                                                    |
| seta lämmityskierron neste.                                                                                                    | SG-valmius                                                                                                    |
|                                                                                                    | Ulkoinen kompressorin kytkin                                                                                                    |
| setukselle on kaksi valintaa, vesi ja giykoli.                                                                                                    | Kiertoneste                                                                                                    |
| IUOM.) Valitse glykoli, kun käytät jäänestoainetta.                                                                                                    | ↓ Valitse [↓] Vahv.                                                                                                    |
| vaara asetus voi ameuttaa toimintavimeita.                                                                                                    |                                                                                                    |
|                                                                                                    | Järi, määritys 12.00an Ma                                                                                                    |
| AIKUdSEUS. FUIS Kaylusia                                                                                                    | SG-valmius                                                                                                    |
| ahdollisuus pakottaa lämmitys tai jäähdytys käyttöön ulkoisella kytkimellä.                                                                                                    | Ulkoinen kompressorin kytkin                                                                                                    |
| voin): Pakota lämmitys käyttöön (Lämmitys + lämminvesivaraaja)                                                                                                    | Kiertoneste                                                                                                    |
| uljettu): Pakota jäähdytys käyttöön (Jäähdytys + lämminvesivaraaja)<br>IUOM.) Tämä asetus ei ole käytettävissä malleissa, joissa ei ole jäähdytystä                                                                                                    | Lämmjäähd.kytkin                                                                                                    |
| IUOM.) Tätä ei näytetä, jos valinnaista piirikorttia ei ole asennettu.                                                                                                    | ▲ Valitse [↓] Vahv.                                                                                                    |
| astintoimintoa ei voi käyttää. Automaattitoimintoa ei voi käyttää.                                                                                                    |                                                                                                    |
|                                                                                                    |                                                                                                    |
| 20. Pakota lämmitin Alkuasetus: Man.                                                                                                    | Järj. määritys 12:00ap,Ma                                                                                                    |
|                                                                                                    | Ulkoinen kompressorin kytkin                                                                                                    |
| anuaalisessa tilassa käyttäjä voi käynnistää Pakota lämmitin -tilän pikavalikon kautta.                                                                                                    | Kiertoneste                                                                                                    |
| is valinta on "auto", Pakota lämmitin -tila sammuu automaattisesti, jos toiminnan aikana tapahtuu virhe.<br>Ikota lämmitin -tila toimii viimeisimmän tilan valinnan mukaan. Tilan valinta ei ole kävtettävissä, kun Pakota                                                                                                    | Lämmjäähd.kytkin                                                                                                    |
| nmitin -tila on käynnissä.                                                                                                    | Pakota lammitin                                                                                                    |
| mmönlähde käynnistyy (ON) Pakota lämmitin -tilassa.                                                                                                    | Valitse                                                                                                    |
|                                                                                                    | ]                                                                                                    |
|                                                                                                    |                                                                                                    |
| 21. Pakosulatus Alkuasetus: Man.                                                                                                    | Järj. määritys 12:00ap,Ma                                                                                                    |
| 21. Pakosulatus Alkuasetus: Man.                                                                                                    | Jarj. maaritys 12:00ap,Ma<br>Kiertoneste                                                                                                    |
| 21. Pakosulatus         Alkuasetus: Man.           anuaalisessa tilassa käyttäjä voi ottaa pakkosulatuksen käyttöön pikavalikon kautta.                                                                                                    | Jarj. määritys 12:00ap,Ma<br>Kiertoneste<br>Lämmjäähd.kytkin                                                                                                    |
| 21. Pakosulatus       Alkuasetus: Man.         anuaalisessa tilassa käyttäjä voi ottaa pakkosulatuksen käyttöön pikavalikon kautta.         valitset "auto", ulkoyksikkö käynnistää sulatustoiminnon automaattisesti, jos ulkoilman                                                                                                    | Jarj. määritys 12:00ap,Ma<br>Kiertoneste<br>Lämmjäähd.kytkin<br>Pakota lämmitin                                                                                                    |
| 21. Pakosulatus         Alkuasetus: Man.           anuaalisessa tilassa käyttäjä voi ottaa pakkosulatuksen käyttöön pikavalikon kautta.           os valitset "auto", ulkoyksikkö käynnistää sulatustoiminnon automaattisesti, jos ulkoilman mpötila on alhainen ja lämpöpumppu on ollut toiminnassa pitkän aikaa ilman sulatusta.           äyttäjä voi käynnistää sukotetu sujutuksen pikavalikon kautta myös silloin kun auto on valittuna).                                                                                                    | Jarj. maaritys 12:00ap,Ma<br>Kiertoneste<br>Lâmmjââhd.kytkin<br>Pakota lämmitin<br>Pakostulatus                                                                                                    |
| 21. Pakosulatus       Alkuasetus: Man.         anuaalisessa tilassa käyttäjä voi ottaa pakkosulatuksen käyttöön pikavalikon kautta.         os valitset "auto", ulkoyksikkö käynnistää sulatustoiminnon automaattisesti, jos ulkoilman mpötila on alhainen ja lämpöpumppu on ollut toiminnassa pitkän aikaa ilman sulatusta.         äyttäjä voi käynnistää pakotetun sulatuksen pikavalikon kautta myös silloin, kun auto on valittuna)                                                                                                    | Jarj. maaritys 12:00ap,Ma<br>Kiertoneste<br>Lämmjäähd.kytkin<br>Pakosta lämmitin<br>Pakostulatus<br>♦ Valitse [4] Vahv.                                                                                                    |
| 21. Pakosulatus       Alkuasetus: Man.         anuaalisessa tilassa käyttäjä voi ottaa pakkosulatuksen käyttöön pikavalikon kautta.         os valitset "auto", ulkoyksikkö käynnistää sulatustoiminnon automaattisesti, jos ulkoilman mpötila on alhainen ja lämpöpumppu on ollut toiminnassa pitkän aikaa ilman sulatusta.         äyttäjä voi käynnistää pakotetun sulatuksen pikavalikon kautta myös silloin, kun auto on valittuna)                                                                                                    | Jarj. maaritys 12:00ap,Ma<br>Kiertoneste<br>Lämmjäähd.kytkin<br>Pakosulatus<br>♥ Valitse [↓] Vahv.                                                                                                    |
| 21. Pakosulatus       Alkuasetus: Man.         anuaalisessa tilassa käyttäjä voi ottaa pakkosulatuksen käyttöön pikavalikon kautta.         os valitset "auto", ulkoyksikkö käynnistää sulatustoiminnon automaattisesti, jos ulkoilman mpötila on alhainen ja lämpöpumppu on ollut toiminnassa pitkän aikaa ilman sulatusta.         äyttäjä voi käynnistää pakotetun sulatuksen pikavalikon kautta         22. Sulatussignaali       Alkuasetus: Ei                                                                                                    | Jarj. maaritys 12:00ap,Ma<br>Kiertoneste<br>Lämmjäähd.kytkin<br>Pakosulatus<br>↓ Valitse [↓] Vahv.<br>Järj. määritys 12:00ap,Ma                                                                                                    |
| 21. Pakosulatus       Alkuasetus: Man.         anuaalisessa tilassa käyttäjä voi ottaa pakkosulatuksen käyttöön pikavalikon kautta.         os valitset "auto", ulkoyksikkö käynnistää sulatustoiminnon automaattisesti, jos ulkoilman mpötila on alhainen ja lämpöpumppu on ollut toiminnassa pitkän aikaa ilman sulatusta.         äyttäjä voi käynnistää pakotetun sulatuksen pikavalikon kautta         22. Sulatussignaali       Alkuasetus: Ei                                                                                                    | Jarj. maaritys 12:00ap,Ma<br>Kiertoneste<br>Lämmjäähd.kytkin<br>Pakosulatus<br>↓ Valitse [↓] Vahv.<br>Järj. määritys 12:00ap,Ma<br>Lämmjäähd.kytkin                                                                                                    |
| 21. Pakosulatus       Alkuasetus: Man.         anuaalisessa tilassa käyttäjä voi ottaa pakkosulatuksen käyttöön pikavalikon kautta.         os valitset "auto", ulkoyksikkö käynnistää sulatustoiminnon automaattisesti, jos ulkoilman mpötila on alhainen ja lämpöpumppu on ollut toiminnassa pitkän aikaa ilman sulatusta.         äyttäjä voi käynnistää pakotetun sulatuksen pikavalikon kautta         22. Sulatussignaali         Alkuasetus: Ei         ulatussignaali käyttää samaa liitintä kuin pääpiirilevyn kaksiarvoinen liitäntä. Kun sulatussignaalin                                                                                                    | Jarj. maaritys 12:00ap,Ma<br>Kiertoneste<br>Lämmjäähd.kytkin<br>Pakosulatus<br>↓ Valitse [ ] Vahv.<br>Järj. määritys 12:00ap,Ma<br>Lämmjäähd.kytkin<br>Pakota lämmitin                                                                                                    |
| 21. Pakosulatus       Alkuasetus: Man.         anuaalisessa tilassa käyttäjä voi ottaa pakkosulatuksen käyttöön pikavalikon kautta.         os valitset "auto", ulkoyksikkö käynnistää sulatustoiminnon automaattisesti, jos ulkoilman mpötila on alhainen ja lämpöpumppu on ollut toiminnassa pitkän aikaa ilman sulatusta.         äyttäjä voi käynnistää pakotetun sulatuksen pikavalikon kautta myös silloin, kun auto on valittuna)         22. Sulatussignaali       Alkuasetus: Ei         ulatussignaali käyttää samaa liitintä kuin pääpiirilevyn kaksiarvoinen liitäntä. Kun sulatussignaalin etukseksi valitaan YES, kaksiarvoinen äntä eivät voi olla käytössä samanaikaisesti.                                                                                                    | Jarj. maaritys 12:00ap,Ma<br>Kiertoneste<br>Lämmjäähd.kytkin<br>Pakosulatus<br>↓ Valitse [ ] Vahv.<br>Järj. määritys 12:00ap,Ma<br>Lämmjäähd.kytkin<br>Pakota lämmitin<br>Pakosulatus                                                                                                    |
| 21. Pakosulatus       Alkuasetus: Man.         anuaalisessa tilassa käyttäjä voi ottaa pakkosulatuksen käyttöön pikavalikon kautta.         os valitset "auto", ulkoyksikkö käynnistää sulatustoiminnon automaattisesti, jos ulkoilman mpötila on alhainen ja lämpöpumppu on ollut toiminnassa pitkän aikaa ilman sulatusta.         äyttäjä voi käynnistää pakotetun sulatuksen pikavalikon kautta myös silloin, kun auto on valittuna)         22. Sulatussignaali       Alkuasetus: Ei         ulatussignaali käyttää samaa liitintä kuin pääpiirilevyn kaksiarvoinen liitäntä. Kun sulatussignaalin elukseksi valitaan YES, kaksiarvoinen länä eivät voi olla käytössä samanaikaisesti.         un sulatussignaalin asetukseksi on valittuna YES, sulatussignaalin kontakti kutkevtov ON ulkovksikön                                                                                                    | Jarj. maaritys 12:00ap,Ma<br>Kiertoneste<br>Lämmjäähd.kytkin<br>Pakosulatus<br>♦ Valitse [ ] Vahv.<br>Järj. määritys 12:00ap,Ma<br>Lämmjäähd.kytkin<br>Pakota lämmitin<br>Pakosulatus<br>Sulatussignaali                                                                                                    |
| 21. Pakosulatus       Alkuasetus: Man.         anuaalisessa tilassa käyttäjä voi ottaa pakkosulatuksen käyttöön pikavalikon kautta.         os valitset "auto", ulkoyksikkö käynnistää sulatustoiminnon automaattisesti, jos ulkoilman mpötila on alhainen ja lämpöpumppu on ollut toiminnassa pitkän aikaa ilman sulatusta.         äyttäjä voi käynnistää pakotetun sulatuksen pikavalikon kautta myös silloin, kun auto on valittuna)         22. Sulatussignaali       Alkuasetus: Ei         ulatussignaali käyttää samaa liitintä kuin pääpiirilevyn kaksiarvoinen liitäntä. Kun sulatussignaalin elukseksi valitaan YES, kaksiarvoinen liitännä asetukseksi valitaan Ei. Sulatussignaali ja kaksiarvoinen äntä eivät voi olla käytössä samanaikaisesti.         un sulatussignaalin asetukseksi on valittuna YES, sulatussignaalin kontakti kytkeytyy ON ulkoyksikön latuksen ajaksi. Sulatussignaalin kontakti kytkeytyy POIS PÄÄLTÄ (OFF), kun sulatus päätyy.                                                                                                    | Jarj. maaritys 12:00ap,Ma<br>Kiertoneste<br>Lämmjäähd.kytkin<br>Pakosulatus<br>♦ Valitse [▲] Vahv.<br>Järj. määritys 12:00ap,Ma<br>Lämmjäähd.kytkin<br>Pakota lämmitin<br>Pakosulatus<br>Sulatussignaali<br>♦ Valitse [↓] Vahv.                                                                                                    |
| 21. Pakosulatus       Alkuasetus: Man.         anuaalisessa tilassa käyttäjä voi ottaa pakkosulatuksen käyttöön pikavalikon kautta.         os valitset "auto", ulkoyksikkö käynnistää sulatustoiminnon automaattisesti, jos ulkoilman mpötila on alhainen ja lämpöpumppu on ollut toiminnassa pitkän aikaa ilman sulatusta.         äyttäjä voi käynnistää pakotetun sulatuksen pikavalikon kautta myös silloin, kun auto on valittuna)         22. Sulatussignaali       Alkuasetus: Ei         ulatussignaali käyttää samaa liitintä kuin pääpiirilevyn kaksiarvoinen liitäntä. Kun sulatussignaalin eukseksi valitaan YES, kaksiarvoisen liitännän asetukseksi valitaan Ei. Sulatussignaali ja kaksiarvoinen äntä eivät voi olla käytössä samanaikaisesti.         un sulatussignaalin asetukseksi on valittuna YES, sulatussignaalin kontakti kytkeytyy ON ulkoyksikön latuksen ajaksi. Sulatussignaalin kontakti kytkeyty POIS PÄÄLTÄ (OFF), kun sulatus päättyy.                                                                                                    | Jarj. maaritys     12:00ap,Ma       Kiertoneste     Lämmjäähd.kytkin       Pakosulatus     ▲       Valitse     [▲] Vahv.         Järj. määritys     12:00ap,Ma       Lämmjäähd.kytkin     Pakota lämmitin       Pakota lämmitin     Pakosulatus       Sulatussignaali     ▲       Valitse     [▲] Vahv.                                                                                 |
| 21. Pakosulatus       Alkuasetus: Man.         anuaalisessa tilassa käyttäjä voi ottaa pakkosulatuksen käyttöön pikavalikon kautta.         os valitset "auto", ulkoyksikkö käynnistää sulatustoiminnon automaattisesti, jos ulkoilman mpötila on alhainen ja lämpöpumppu on ollut toiminnassa pitkän aikaa ilman sulatusta.         äyttäjä voi käynnistää pakotetun sulatuksen pikavalikon kautta myös silloin, kun auto on valittuna)         22. Sulatussignaali       Alkuasetus: Ei         ulatussignaali käyttää samaa liitintä kuin pääpiirilevyn kaksiarvoinen liitäntä. Kun sulatussignaalin etukseksi valitaan YES, kaksiarvoisen liitännän asetukseksi valitaan Ei. Sulatussignaali ja kaksiarvoinen äntä eivät voi olla käytössä samanaikaisesti.         un sulatussignaalin asetukseksi on valittuna YES, sulatussignaalin kontakti kytkeytyy ON ulkoyksikön latuksen ajaksi. Sulatussignaalin kontakti kytkeytyy ON ulkoyksikön latuksen ajaksi. Sulatussignaalin kontakti kytkeytyy Nukoyksikön latuksen aikasia.                                                                                                    | Jarj. määritys 12:00ap,Ma<br>Kiertoneste<br>Lāmmjäähd.kytkin<br>Pakota lämmitin<br>Pakosulatus<br>↓ Valitse [↓] Vahv.<br>Järj. määritys 12:00ap,Ma<br>Lāmmjäähd.kytkin<br>Pakota lämmitin<br>Pakota lämmitin<br>Pakosulatus<br>Sulatussignaali<br>↓ Valitse [↓] Vahv.                                                                                                    |
| 21. Pakosulatus       Alkuasetus: Man.         anuaalisessa tilassa käyttäjä voi ottaa pakkosulatuksen käyttöön pikavalikon kautta.         os valitset "auto", ulkoyksikkö käynnistää sulatustoiminnon automaattisesti, jos ulkoilman mpötila on alhainen ja lämpöpumppu on ollut toiminnassa pitkän aikaa ilman sulatusta.         äyttäjä voi käynnistää pakotetun sulatuksen pikavalikon kautta myös silloin, kun auto on valittuna)         22. Sulatussignaali       Alkuasetus: Ei         ulatussignaali käyttää samaa liitintä kuin pääpiirilevyn kaksiarvoinen liitäntä. Kun sulatussignaalin etukseksi valitaan YES, kaksiarvoisen liitännän asetukseksi valitaan Ei. Sulatussignaali ja kaksiarvoinen äntä eivät voi olla käytössä samanaikaisesti.         un sulatussignaalin asetukseksi on valittuna YES, sulatussignaalin kontakti kytkeytyy ON ulkoyksikön laituksen ajaksi. Sulatussignaalin kontakti kytkeytyy ON ulkoyksikön laituksen ajaksi. Sulatussignaalin kontakti kytkeytyi kyiskön tai vesipumpun käynnistyminen latuksen aikana).                                                                                                    | Jarj. määritys 12:00ap,Ma<br>Kiertoneste<br>Lāmmjäähd.kytkin<br>Pakota lämmitin<br>Pakosulatus<br>↓ Valitse [↓] Vahv.<br>Järj. määritys 12:00ap,Ma<br>Lāmmjäähd.kytkin<br>Pakota lämmitin<br>Pakosulatus<br>Stilatussignaali<br>↓ Valitse [↓] Vahv.                                                                                                    |
| 21. Pakosulatus       Alkuasetus: Man.         anuaalisessa tilassa käyttäjä voi ottaa pakkosulatuksen käyttöön pikavalikon kautta.         ss valitset "auto", ulkoyksikkö käynnistää sulatustoiminnon automaattisesti, jos ulkoilman mpötila on alhainen ja lämpöpumppu on ollut toiminnassa pitkän aikaa ilman sulatusta.         äyttäjä voi käynnistää pakotetun sulatuksen pikavalikon kautta myös silloin, kun auto on valittuna)         22. Sulatussignaali       Alkuasetus: Ei         ulatussignaali käyttää samaa liitintä kuin pääpiirilevyn kaksiarvoinen liitäntä. Kun sulatussignaalin etukseksi valitaan YES, kaksiarvoisen liitännän asetukseksi valitaan Ei. Sulatussignaali ja kaksiarvoinen äntä eivät voi olla käytössä samanaikaisesti.         un sulatussignaalin asetukseksi on valittuna YES, sulatussignaalin kontakti kytkeytyy ON ulkoyksikön laituksen ajaksi. Sulatussignaalin kontakti kytkeytyy ON ulkoyksikön laituksen ajaksi. Sulatussignaalin nestää sisäyksikön jäähdytysyksikön tai vesipumpun käynnistyminen latuksen aikana).         23. Pumpun virtaus       Alkuasetus: ΔT                                                                                                    | Jarj. määritys 12:00ap,Ma<br>Kiertoneste<br>Lāmmjäähd.kytkin<br>Pakota lämmitin<br>Pakosulatus<br>↓ Valitse [↓] Vahv.<br>Järj. määritys 12:00ap,Ma<br>Lāmmjäähd.kytkin<br>Pakota lämmitin<br>Pakosulatus<br>Sulatussignaali<br>↓ Valitse [↓] Vahv.<br>Järj. määritys 12:00ap,Ma                                                                                                    |
| 21. Pakosulatus       Alkuasetus: Man.         anuaalisessa tilassa käyttäjä voi ottaa pakkosulatuksen käyttöön pikavalikon kautta.         os valitset "auto", ulkoyksikkö käynnistää sulatustoiminnon automaattisesti, jos ulkoilman mpötia on alhainen ja lämpöpuppu on ollut toiminnassa pitkän aikaa ilman sulatusta.         äyttäjä voi käynnistää pakotetun sulatuksen pikavalikon kautta myös silloin, kun auto on valittuna)         22. Sulatussignaali       Alkuasetus: Ei         ulatussignaali käyttää samaa liitintä kuin pääpiirilevyn kaksiarvoinen liitäntä. Kun sulatussignaalin etukseksi valitaan YES, kaksiarvoisen liitännän asetukseksi valitaan YES, kaksiarvoisen liitännän asetukseksi valitaan Ei. Sulatussignaali ja kaksiarvoinen äntä eivät voi olla käytössä samanaikaisesti.         un sulatussignaalin sestukseksi on valittuna YES, sulatussignaalin kontakti kytkeytyy ON ulkoyksikön laituksen ajaksi. Sulatussignaalin kontakti kytkeytyy POIS PÄÄLTÄ (OFF), kun sulatus päättyy. ämän kontaktilähdön tarkoituksena on estää sisäyksikön jäähdytysyksikön tai vesipumpun käynnistyminen latuksen aikana).         23. Pumpun virtaus       Alkuasetus: ΔT         ps pumpun virtausnopeuden asetukseksi valitaan ΔT, yksikkö säätää pumpun                                                                                                    | Jarj. määritys 12:00ap,Ma<br>Kiertoneste<br>Lāmmjäähd.kytkin<br>Pakota lämmitin<br>Pakosulatus<br>↓ Valitse [↓] Vahv.<br>Järj. määritys 12:00ap,Ma<br>Lāmmjäähd.kytkin<br>Pakota lämmitin<br>Pakosulatus<br>Sulatussignaali<br>↓ Valitse [↓] Vahv.<br>Järj. määritys 12:00ap,Ma<br>Pakota lämmitin<br>Pakota lämmitin<br>Pakota lämmitin                                                |
| 21. Pakosulatus       Alkuasetus: Man.         anuaalisessa tilassa käyttäjä voi ottaa pakkosulatuksen käyttöön pikavalikon kautta.         os valitset "auto", ulkoyksikkö käynnistää sulatustoiminnon automaattisesti, jos ulkoilman mpötia on alhainen ja lämpöpumpu on ollut toiminnassa pitkän aikaa ilman sulatusta.         äyttäjä voi käynnistää pakotetun sulatuksen pikavalikon kautta myös silloin, kun auto on valittuna)         22. Sulatussignaali       Alkuasetus: Ei         ulatussignaali       Alkuasetus: Ei         ulatussignaali       Alkuasetus: Ei         ulatussignaali       Alkuasetus: Ei         ustussignaali       Alkuasetus: Ei         ustussignaali       Alkuasetus: Ei         ustussignaali       Alkuasetus: Ei         ustussignaali       Alkuasetus: Ei         ustussignaali       Sulatussignaalin kontakti kytkeytyy POIS PÄÄLTÄ (OFF), kun sulatus päättyy.         ämän kontaktilähdön tarkoituksena on estää sisäyksikön jäähdytysyksikön tai vesipumpun käynnistyminen latuksen aikana).         23. Pumpun virtaus       Alkuasetus: ΔT         ps pumpun virtausnopeuden asetukseksi valitaan ΔT, yksikkö säätää pumpun hoa tulo- ja lähtöveden välisen lämpötilaeron mukaan toiminta-asetusvalikon nasetusten mukaisesti                                                                                                    | Järj. määritys 12:00ap,Ma<br>Kiertoneste<br>Lämmjäähd.kytkin<br>Pakota lämmitin<br>Pakosulatus<br>↓ Valitse [↓] Vahv.<br>Järj. määritys 12:00ap,Ma<br>Lämmjäähd.kytkin<br>Pakota lämmitin<br>Pakota lämmitin<br>Pakota lämmitin<br>Pakota lämmitin<br>Pakota lämmitin<br>Pakota lämmitin<br>Pakota lämmitin<br>Pakota lämmitin<br>Pakota lämmitin<br>Pakota lämmitin<br>Pakota lämmitin |
| 21. Pakosulatus       Alkuasetus: Man.         anuaalisessa tilassa käyttäjä voi ottaa pakkosulatuksen käyttöön pikavalikon kautta.         os valitset "auto", ulkoyksikkö käynnistää sulatustoiminnon automaattisesti, jos ulkoilman mpötila on alhainen ja lämpöpumppu on ollut toiminnassa pitkän aikaa ilman sulatusta.         äyttäjä voi käynnistää pakotetun sulatuksen pikavalikon kautta myös silloin, kun auto on valittuna)         22. Sulatussignaali       Alkuasetus: Ei         ulatussignaali       Alkuasetus: Ei         ulatussignaali       Alkuasetus: Ei         usatussignaali       Alkuasetus: Ei         usatussignaali       Alkuasetus: Ei         usatussignaali       Alkuasetus: Ei         usatussignaali       Alkuasetus: Ei         usatussignaali       Alkuasetus: Ei         usatussignaali       sulatussignaalin ontakti kytkeytyy POIS PÄÄLTÄ (OFF), kun sulatuspäätty.         ämän kontaktilähdön tarkoituksena on estää sisäyksikön jäähdytysyksikön tai vesipumpun käynnistyminen latuksen aikana).         23. Pumpun virtaus       Alkuasetus: ΔT         ys pumpun virtausnopeuden asetukseksi valitaan ΔT, yksikkö säätää pumpun hoa tulo- ja lähtöveden välisen lämpötilaeron mukaan toiminta-asetusvalikon ΔT lämmitykseen käynnistykseen- ja * ΔT jäähdytyksen käynnistykseen -asetusten mukaisesti, in sisäyksikkö on toiminnassa.                                                                                                    | Jarj. maaritys 12:00ap,Ma<br>Kiertoneste<br>Lāmmjäähd.kytkin<br>Pakosulatus<br>↓ Valitse [ -4] Vahv.<br>Järj. määritys 12:00ap,Ma<br>Lāmmjäähd.kytkin<br>Pakosulatus<br>Sulatussignaali<br>↓ Valitse [ -4] Vahv.<br>Järj. määritys 12:00ap,Ma<br>Pakosulatus<br>Sulatussignaali<br>↓ Valitse [ -4] Vahv.                                                                                |
| 21. Pakosulatus       Alkuasetus: Man.         anuaalisessa tilassa käyttäjä voi ottaa pakkosulatuksen käyttöön pikavalikon kautta.         os valitset "auto", ulkoyksikkö käynnistää sulatustoiminnon automaattisesti, jos ulkoilman mpötila on alhainen ja lämpöpumppu on ollut toiminnassa pitkän aikaa ilman sulatusta.         äyttäjä voi käynnistää pakotetun sulatuksen pikavalikon kautta myös silloin, kun auto on valittuna)         22. Sulatussignaali       Alkuasetus: Ei         ulatussignaali       Alkuasetus: Ei         ulatussignaali       Alkuasetus: Ei         uatussignaali       Alkuasetus: Ei         usatussignaali       Alkuasetus: Ei         usatussignaali       Alkuasetus: Ei         usatussignaali       Alkuasetus: Ei         usatussignaali       Alkuasetus: Ei         usatussignaali       sulatussignaalin köytössä samanaikaisesti.         un sulatussignaalin asetukseksi on valittuna YES, sulatussignaalin kontakti kytkeytyy ON ulkoyksikön latuksen ajaksi. Sulatussignaalin kontakti kytkeytyy POIS PÄÄLTÄ (OFF), kun sulatus päättyy.         ämän kontaktilähdön tarkoituksena on estää sisäyksikön jäähdytysyksikön tai vesipumpun käynnistyminen latuksen aikana).         23. Pumpun virtaus       Alkuasetus: ΔT         ys pumpun virtausnopeuden asetukseksi valitaan ΔT, yksikkö säätää pumpun hoa tulo- ja lähtöveden välisen lämpötilaeron mukaan toiminta-asetusvalikon ΔT lämnitykseen käynnistykseen- ja * ΔT jäähdytyksen käynnistykseen -asetusten mukaisesti, si sisäytiksikö on | Jarj. maaritys 12:00ap,Ma<br>Kiertoneste<br>Lāmmjäähd.kytkin<br>Pakosulatus<br>↓ Valitse [ - ] Vahv.<br>Järj. määritys 12:00ap,Ma<br>Lāmmjäähd.kytkin<br>Pakosulatus<br>Sulatussignaali<br>↓ Valitse [ - ] Vahv.<br>Järj. määritys 12:00ap,Ma<br>Pakosulatus<br>Sulatussignaali<br>↓ Valitse [ - ] Vahv.                                                                                |

| 24. Veden lämm. käynn.lämpötila Alkuasetus: kompensointikäyrä                                                                                                    | 55°C                                               |
|----------------------------------------------------------------------------------------------------|----------------------------------------------------|
| Aseta veden kohdelämpötila lämmitystoimintoa varten.<br>Kompensointikäyrä: Veden kohdelämpötila muuttuu suhteessa ulkolämpötilan<br>muutoksiin.                            | ▼ Määritä neljän<br>Kuuman veden lämpötila<br>35°C |
| Yllä olevasta asetuksesta riinnumatta veden lämpötilaa raioitetaan seuraavasti                                                                                             |                                                    |
| Ulkolämpötila Veden enimmäislämpötila                                                                                                    | <u>−5°C</u> <u>15°C</u> Ulkolämpötila              |
| -20°C 55°C                                                                                                    | kompensointikäyrä                                  |
| 5 ~ 20°C 65°C                                                                                                    |                                                    |
| 25 ~ 35°C   60°C<br>Veden lämpötilan asetus voi olla 61°C tai enemmän vain jos AT on 15°C                                                                                  |                                                    |
| Kahden alueen järjestelmässä alueen 1 ja 2 veden lämpötila voidaan asettaa erikseen.                                                                                       |                                                    |
|                                                                                                    | ON                                                 |
| 25. Ulkolämpötila lämm. sammut. Alkuasetus: 24 °C                                                                                                    | <u></u>                                            |
| Aseta ulkolämpötila, iossa lämmitys lopetetaan.                                                                                                    | OFF                                                |
| Asetusalue on 5 °C ~ 35 °C                                                                                                    | 24°C                                               |
|                                                                                                    | 24 0 🖻                                             |
|                                                                                                    | Lähtövesi                                          |
| Aikudsetus: 5 °C                                                                                                    |                                                    |
| Aseta kierron lähtö- ja paluuveden lämpötilaero, joka käynnistää lämmitystoiminnon.                                                                                        | /                                                  |
| Lampolilaeron suurentaminen saastaa energiaa, mutta alentaa mukavuustasoa.<br>Lämpötilaeron pienentäminen heikentää energiansäästöä. mutta lisää mukavuutta.               | Paluuvesi < / / /                                  |
| Asetusalue on 1 °C ~ 15 °C                                                                                                    | Lähtö — Paluu = 1 °C ~ 15 °C                       |
|                                                                                                    |                                                    |
| 27. Lämmitin ON/OFF                                                                                                    | ON                                                 |
|                                                                                                    |                                                    |
| a. Uikolampötila lämm. käynn. Alkuasetus: 0 °C                                                                                                    | OFF                                                |
| Aseta ulkolämpötila, jossa lisälämmitin käynnistyy.                                                                                                    | ▲ 0°C ►                                            |
| Asetusalue on -20 °C ~ 15 °C                                                                                                    |                                                    |
|                                                                                                    |                                                    |
| b. Lämmittimen PAALLE kytkeytymisen viive Alkuasetus: 30 minuuttia                                                                                                    | Lämmitin ON                                        |
| Aseta viive kompressorin päälle kytkeytymisestä lämmittimen päälle kytkeytymiseen,                                                                                         | Kompressori<br>PÄÄLLE                              |
| Asetusalue on 10 minuuttia ~ 60 minuuttia                                                                                                    | ◀ 0 : 30 ►                                         |
| C Lämmitin ON: AT kohdelämmöstä                                                                                                    |                                                    |
|                                                                                                    | Veden                                              |
| Aseta veden lämpötila, jossa lämmitin kytkeytyy päälle lämmitystilassa.<br>Asetusalue on -10 °C ~ -2 °C                                                                    | asetus                                             |
|                                                                                                    |                                                    |
|                                                                                                    | -4°C                                               |
| Aseta veden lämpötila, jossa lämmitin kytkeytyy pois päältä lämmitystilassa.<br>Asetusalue on -8 °C ~ 0 °C                                                                 | ▼ Lammitin UN                                      |
|                                                                                                    |                                                    |
| aahdytys                                                                                                    | 00%0                                               |
| 28. Veden jäähd. käynn.lämpötila Alkuasetus: Kompensointikäyrä                                                                                                    | 20°C<br>▼ 1                                        |
| Aseta vedan kohdelämnötila jäähdytystoimintoa vartan                                                                                                    | · · · · · · · · · · · · · · · · · · ·              |
| Kompensointikäyrä: Veden kohdelämpötila muuttuu suhteessa ulkolämpötilan muutoksiin                                                                                        | . <u>5°C</u>                                       |
| Suora: Aseta veden kiertolämpötila suoraan.                                                                                                    |                                                    |
| Kahden alueen järjestelmässä alueen 1 ja 2 veden lämpötila voidaan asettaa erikseen.                                                                                       | kompensointikävrä                                  |
|                                                                                                    |                                                    |
| 29. AT jäähdytyksen käynnistykseen Alkuasetus: 5 °C                                                                                                    | Lähtövesi                                          |
|                                                                                                    | /                                                  |
| Aseta kierron lanto- ja paluuveden lampotilaero, joka käynnistää jäähdytystoiminnon.<br>Lämpötilaeron suurentaminen säästää energiaa, mutta alentaa mukavuustasoa. Lämpöti | laeron Paluuvesi ← / / /                           |
|                                                                                                    |                                                    |

| 30. Ulkolämp. lämm. jäähdytykseen       Alkuasetus: 15 °C       Lämmitys         Aseta ulkolämpötila, joka vaihtaa automaattiasetuksella lämmityksestä jäähdytykseen.       Asetusalue on 5 °C ~ 25 °C       Tarkistusaika on kerran tunnissa                                                                                                    | Ulkolämpötila nousee       38. Bet. kuivaus         Jäähdytys       Käynnistä betonin kovettamistoiminto.         Valitse Muokkaa ja aseta lämpötila kullekin vaiheelle (1~99 1 on yhdelle päiväl Asetusalue on 25~55 °C         Kun toiminto käynnistetään (ON), betonin kuivatus alkaa.                                                                                                    |
|----------------------------------------------------------------------------------------------------|----------------------------------------------------------------------------------------------------|
|                                                                                                    | Jos alueita on kaksi, toiminto kuivattaa molempia alueita.                                                                                                    |
| 31. Ulkolämp. jäähd. lämmitykseen       Alkuasetus: 10 °C         Aseta ulkolämpötila, joka vaihtaa automaattiasetuksella jäähdytyksestä lämmitykseen.         Asetusalue on 5 °C ~ 25 °C         Tarkistusaika on kerran tunnissa                                                                                                    | Jäähdytys     Huoltoyhteystieto       ↓ 10°C ►     Mahdollisuus asettaa yhteyshenkilön nimi<br>ja puhelinnumero, jos laite riikkoutuu tai<br>vritekoutuu tai     Yhteys<br>Yhteys                                                                                                    |
| sailiö                                                                                                    |                                                                                                    |
| 32. Toiminta-aika (enint.)       Alkuasetus: 8 h       -         Aseta lämmityksen enimmäistoiminta-aika.<br>Kun enimmäistoiminta-aikaa lyhennetään, järjestelmä saattaa lämmittää säiliötä tiheämmin.       30 n         Toiminto ohjaa lämmitystä ja säiliön toimintaa.       -                                                                                                    | Lämmitys<br>in ~ 10 h<br>Säiliö<br>Jos olet unohtanut salasanan etkä voi käyttää kaukosäädintä                                                                                                    |
| 33. Säiliön lämm.aika (enint.)       Alkuasetus: 60 min         Aseta säiliön lämmityksen enimmäistoiminta-aika.         Kun enimmäislämmitysaikaa lyhennetään, järjestelmä palaa normaaliin lämmitystoimintoon, mutta ei välttämättä kuumenna säiliötä täysin.                                                                                                    | Lämmitys         Săiliō         5 min ~ 4 h                                                                                                    |
| 34. Säiliön uud.lämm.lämpötila     Alkuasetus: -8°C       Aseta lämpötila säiliön veden kuumentamiseksi uudelleen.       Asetusalue on -12 °C ~ -2 °C                                                                                                    | Image: Vilipitovalikon asetukset     Pa       Image: Vilipitovalikon asetukset     Pa       Image: Vilipitovalikon asetukset     Vilipitovalikon asetukset       Image: Vilipitovalikon asetukset     Vilipitovalikon asetukset |
| 35. Sterilointi       Alkuasetus: 65 °C 10 min       ②         Aseta ajastin sterilointin suorittamiseksi.       ① Aseta toiminnon päivä ja aika. (Viikoittainen ajastin)       ③         ③ Sterilointilämpötila (55-75°C # Jos käytetään lisälämmitintä, 65 °C)       ④         ③ Käyntiaika (sterilointiaika asetetun lämpötilan saavuttamisesta alkaen 5 min ~ 60 min)       —         Käyttäjä voi valita, käytetäänkö sterilointitoimintoa vai ei.       — | Anturin asetukset       Salasanan nollaus       ✓ Valitse       ✓ Valitse       ✓ Valitse       ✓ Valitse       ✓ Valitse       ✓ Valitse       ✓ Valitse       ✓ Valitse       ✓ Valitse       ✓ Valitse       ✓ Valitse       ✓ Valitse       ✓ Valitse       ✓ Valitse       ✓ Valitse       ✓ Valitse       ✓ Valitse       ✓ ✓ ✓ ✓ ✓ ✓ ✓ ✓ ✓ ✓ ✓ ✓ ✓ ✓ ✓ ✓ ✓ ✓ ✓                                                                                                    |
|                                                                                                    | Valiliaval aseluksel     Valiliaval aseluksel     Toimilaitetarkistus (Kaikkien teiminnellisten esien manuaalinen                                                                                                    |
| 36. Pumpun enimmäisnopeus       Alkuasetus: Riippuu mallista       Huoltoas         Normaalikäytössä asetus ei ole tarpeen.       Säädä tätä, jos pumpun äänen tasoa täytyy alentaa tms.       Lisäksi siinä on ilmaustoiminto.         Kun *pumpun virtausnopeuden asetukseksi on valittuna Enimmäisteho (En.teho), pumpuna                                                                                                    | etukset       12:00ap,Ma         nop.       En.teho         Toiminto       VO/OFF)         (HUOM.)       Koska toimilateitarkistuksia ei ole suojattu väärältä käytöltä, ole varovainen osia testatessasi (älä esim. kytke pumppua päälle, jos laitteessa ei ole vettä)         (2)       Testitila (Testiajo)         Tätä ei tarvita normaalikäytössä.       (3)         (3)       Anturien asetukset (Kunkin anturin tunnistamaa lämpötilaa voi                                                                                                    |
| käytetään sen nimellisteholla, kun sisäyksikkö on toiminnassa.                                                                                                    | sāātāā -2-2°C:n alueella)<br>(HUOM.) Kāytā tātā vain, jos anturin arvoissa on heittoa.<br>Sāātō vaikuttaa lāmpōtilan ohjaukseen.                                                                                                    |
| Tyhjennyspumppaus:       N       [+-] Vahv.                                                                                                    | (4) Salasanan nollaus (Nollaa salasana)                                                                                                    |

15

SUOMI ACXF60-41781-AB (13/18) PAINETTU MALESIASSA 16

### Ţi

#### Monteringsmanual

#### LUFT/VAND-VARMEPUMPE MONOBLOK

WH-MXC09J3E5, WH-MXC12J6E5, WH-MXC09J3E8 WH-MXC12J9E8, WH-MXC16J9E8

### BILAG

![](_page_13_Figure_6.jpeg)

![](_page_13_Figure_8.jpeg)

![](_page_13_Figure_9.jpeg)

| <ul> <li>(Eksempel) Hvis rumtemperaturens stigende hastighed er;<br/>meget langsom -&gt; skru op for kompenseringskurven<br/>meget hund for kompenseringskurven</li> </ul> | <ul> <li>User er 2 slags vandcrikulationstemperaturindstillingsmetoder.</li> <li>Direkte: Indstil den direkte cirkulationsvandtemperatur (fast værdi)</li> <li>Kompenseringskurven:Indstilling af vandcirkulationstemperatur afhænger af den udendørs omgivende terr<br/>tilfælde af, at rumtermometer eller rumtermister kan kompenseringskurven indstilles.</li> <li>I dette tilfælde skal kompenseringskurven ændres i henhold til termometeret TIL/FRA-situation.</li> <li>(Eksempel) Hvis rumtemperaturens stigende hastighed er;<br/>meget langsom -&gt; skru op for kompenseringskurven</li> </ul> | ıperat |
|----------------------------------------------------------------------------------------------------|----------------------------------------------------------------------------------------------------|--------|
|----------------------------------------------------------------------------------------------------|----------------------------------------------------------------------------------------------------|--------|

![](_page_13_Figure_11.jpeg)

passerer under nedkølingstilstand) AC230V (Bruges, når monoblokkens pumpekapacitet er utilstrækkelig) AC230V (Bruges, når der bruges en boosteropvarmer

![](_page_13_Figure_13.jpeg)

Buffer

selvstændigt. Installer bufferbeholderens termistor på bufferbeholderen. Det kræver tilslutningsindstilling af bufferbeholder og  $\Delta T$  temperaturindstilling ved varmedrift separat. Dette system kræver ekstra PCB (CZ-NS4P).

temperaturen

ACXF60-41781-AB

![](_page_13_Figure_15.jpeg)

Termistor 1

Gulvvarme 2

Gulvvarme 1

![](_page_13_Figure_16.jpeg)

![](_page_13_Figure_18.jpeg)

![](_page_13_Figure_19.jpeg)

Kun pool

![](_page_13_Figure_20.jpeg)

![](_page_13_Figure_21.jpeg)

Simpel 2 zone (Gulvvarme + Radiator)

ontrol uden brug a

Dette er et eksempel på en

Dette er en applikation, der loron W-beholderen til monobiokken igennem en 3-vejs ventil, før solvandvarmeren tilsluttes til at varme beholderen op. VV-beholderen stermistor (specificer af Panasonic). Solpanelets temperatur detekteres ved tanke termistor (specificeret af Panaso VV-beholderen skal bruge en beholder med indbygget solvarmevekslerspiral.

Varmeakkumulering fungerer automatisk ved at sammenligne temperaturen af tankens termistor og soltermistoren.

I løbet af vinterhalvåret, vil solpumpen til beskyttelse af

simpel 2-zone bufferbeholde

Ucurunt (Comparison 1)
 Termistor 1 påvirker ikke driften direkte. Men fejl forekommer, hvis den ikke er installeret.
 Juster strømningshastigheden på zone 1 og zone 2 for at være i balance. Hvis den ikke er justeret korrekt, kan den påvirke ydeevnen. (Hvis zone 2 pumpestrømningshastigheden er for høj, er der mulighed for, at der ikke strømmer varmt vand til zone 1.) Den samlet strømningshastighed kan bekræftes ved "Overstyring af outputs" i servicemenuen.

Beholdertermistor

#### 1-2. Indfør anvendelser af systemet, der bruger ekstraudstyr.

Monoblok

![](_page_13_Figure_24.jpeg)

Termistor 1

til Pumpe 2

![](_page_13_Figure_25.jpeg)

![](_page_13_Figure_26.jpeg)

#### Buffer + Solar Dette er en applikation, der forbinder bufferbeholderen til monoblokken, inden solvandvarmeren tilsluttes for opvarmning af beholderen. Bufferbeholderens temperatur detekteres ved bufferbeholderen termistor (specificeret af Panasonic

Indstilling af fjernkontrollen

Ekstra printkort tilslutning - J

Zone og føler - 2 zone system

Zone 1:Føler Vandtemperatur

Vandtemperatu

Zone 2:Føler

Driftsindstillinger

Rum

Varme ∆T for varme ON – 1°C

Køl ∆T for køl ON – 1°C

![](_page_13_Figure_28.jpeg)

![](_page_13_Figure_29.jpeg)

til beskyttelse af kredsløbet aktiveres kontinuerligt. Hvis du ikke ønsker at aktivere solpumpedrift, skal du bruge glykol og indstille frostbeskyttelsesfunktionens starttemperatur til -20°C. Varmeakkumulering fungerer automatisk ved at sammenligne temperaturen af tankens termistor og soltermistoren Dette system kræver ekstra PCB (CZ-NS4P).

![](_page_13_Figure_31.jpeg)

Afhængigt af indstillingerne af kedlen, anbefales det at installere bufferbeholderen, da temperaturen i det cirkulerende vand kan blive højere. (Den skal forbindes til bufferbeholderen, især når du vælger Avanceret Parallel-indstilling.)

![](_page_13_Figure_33.jpeg)

▲ FORSIGTIG

Sørg for at kedlen og dens integration i systemet overholder gældende lovgivning. Sørg for, at temperaturen af returvandet fra varmekredsløbet til monoblokken IKKE overstiger 55°C. Kedlen slukkes af sikkerhedskontrol, når vandtemperaturen i varmekredsløbet overstiger 85°C.

#### 2 Hvordan man monterer ekstern enhed

#### Tilslutningskabellængde

Ved tilslutning af kabler mellem monoblokken og eksterne enheder, må længden af de nævnte kabler ikke overstige den maksimale længde, vist i tabellen.

| Ekstern enhed                        | Maksimal kabellængde (m) | Ekstern enhed                  | Maksimal kabellængde (r |
|--------------------------------------|--------------------------|--------------------------------|-------------------------|
| Tovejsventil                         | 50                       | Udendørsluftføler              | 30                      |
| Trevejsventil                        | 50                       | Beholder overload beskyttelses | 30                      |
| Blandeventil                         | 50                       | Buffertankføler                | 30                      |
| Rumtermostat                         | 50                       | Poolvandføler                  | 30                      |
| Booster elvarmelegme                 | 50                       | Solarføler                     | 30                      |
| Ekstra pumpe                         | 50                       | Vandføler                      | 30                      |
| Solarpumpe                           | 50                       | Signal                         | 50                      |
| Poolpumpe                            | 50                       | SG-signal                      | 50                      |
| Pumpe                                | 50                       | Opvarmnings/Nedkølingsafbryder | 50                      |
| Kedelkontakt / afrimningssignalkabel | 50                       | Interruptor ext. compresor     | 50                      |
| Ekstern kontrol                      | 50                       | ]                              |                         |
| Beholder føler                       | 30                       | ]                              |                         |
| Rumføler                             | 30                       | ]                              |                         |

4

![](_page_13_Figure_41.jpeg)

![](_page_13_Figure_43.jpeg)

(Ekstern)

1

![](_page_13_Figure_44.jpeg)

![](_page_13_Figure_45.jpeg)

![](_page_13_Figure_46.jpeg)

![](_page_13_Figure_47.jpeg)

2

![](_page_13_Figure_49.jpeg)

![](_page_13_Figure_50.jpeg)

![](_page_13_Figure_51.jpeg)

![](_page_13_Figure_52.jpeg)

13

10

ACXF60-41781-AB (14/18) TRYKT I MALAYSIA

16

| 17. Ekstern kompressor SW Startindstilling: NEJ                                                                                                    | Systemindstillinger 12:00am,Man                                            |
|----------------------------------------------------------------------------------------------------|----------------------------------------------------------------------------|
|                                                                                                    | Ekstern fejlsignal                                                         |
| astilles, nar ekstern kompressor SW er tilsluttet.<br>W er forbundet til eksterne enheder for at styre effektforbruget. Åbn signal vil s                                                                                                    | stoppe Behovsstyring                                                       |
| mpressorens drift. (Varmelegemets drift mv. er ikke annulleret).                                                                                                    | SG ready                                                                   |
| EMÆRK) Vises ikke, hvis der ikke er nogen Valgfri PCB.                                                                                                    | Ekstern kompressor SW                                                      |
| vis du følger den almindelige schweiziske el-forbindelse, skal du tænde for DIP                                                                                                    | SV (SW2 ben 3)                                                             |
| a hovedenheden PCB. Kort/Abn signal brugt til TIL/FRA-beholderprogram (til ster                                                                                                    | iliseringsformål)                                                          |
| 18 Varmehmrar                                                                                                    | Systemindstillinger 12:00am,Man                                            |
| Startindstinning. Vand                                                                                                    | Behovsstyring                                                              |
| dstil cirkulation af opvarmet vand.                                                                                                    | SG ready                                                                   |
| er er 2 typer af indstillinger, vand og glykol.                                                                                                    | Ekstern kompressor SW                                                      |
| EMÆPK) Indetil glykol, pår dy bruger frestbeskyttelsesvæcke                                                                                                    | Varmebærer                                                                 |
| Det kan forårsage fejl, hvis indstillingen er forkert.                                                                                                    | Vælg [+] Bekr.                                                             |
|                                                                                                    |                                                                            |
| 19. Varme/køl-kontakt Startindstilling: Deaktiver                                                                                                    | Systemindstillinger 12:00am,Man                                            |
| et er muliat at tænde onvarmning og nedkøling på den eksterne kontakt                                                                                                    | SG ready                                                                   |
| (hon) : Fix yod Onverming (Onverming + 1/1)                                                                                                    | Ekstern kompressor SW                                                      |
| ort) : Fix ved Nedkøling (Nedkøling + VV)                                                                                                    | Varmedærer                                                                 |
| EMÆRK) Denne indstilling er deaktiveret for model uden nedkøling.                                                                                                    |                                                                            |
| mer-funktionen kan ikke bruges. Kan ikke bruge auto-tilstand                                                                                                    |                                                                            |
|                                                                                                    |                                                                            |
| 20. Start el backup Startindstilling: Manuel                                                                                                    | Systemindstillinger 12:00am,Man                                            |
|                                                                                                    | Ekstern kompressor SW                                                      |
| d manuel tilstand kan brugeren slå force heater'en (Ventilatorvarmer) TIL igennem                                                                                                    | a en hurtigmenu. Varmebærer                                                |
| vis der er valgt 'auto', vil force heater (Ventilatorvarmer)-tilstand automatisk slås TIL, h                                                                                                    | nvis der optræder Varme/køl-kontakt                                        |
| pop op-leji under drift.<br>prce heater (Ventilatorvarmer)'en vil starte i den sidst valgte driftstilstand, valg a                                                                                                    | f driftstilstand er                                                        |
| aktiveret under force heater (Ventilatorvarmer)-drift.                                                                                                    | Vælg [۲۰] Bekr.                                                            |
| armekilden vil være slået TIL under force heater (Ventilatorvarmer)-tilstand.                                                                                                    |                                                                            |
|                                                                                                    | Deskaristskillinger (do.00em Mar                                           |
| 21. Tvangsafrim. Startindstilling: Manuel                                                                                                    | Systemindstillinger 12:00am,Man                                            |
| ed manuel kode kan brugeren slå tvungen afrimning TIL igennem en hurtigme                                                                                                    | nu. Verme/ket kenteld                                                      |
| de veloet en le tel vil veloeten en beden levre efficienten for een en bede veroere                                                                                                    | Start el backup                                                            |
| ns valget er 'auto', vil udendørsenneden køre afrimning en gang, hvis varmep<br>ande med varme uden forudgående afrimning, ved forhold med lave omgivelse                                                                                                    | estemperaturer. Tvangsafrim                                                |
| elv når der er valgt auto, kan brugeren fortsat slå tvungen afrimning til igenne                                                                                                    | m en Vælg                                                                  |
| irtigmenu)                                                                                                    | ↓                                                                          |
|                                                                                                    | Deskarists##isses 40.00ses Mar                                             |
| ZZ. ATTIMNINGSSIGNAI Startindstilling: NEJ                                                                                                    | Systemmusuminger 12:00am,Man                                               |
| rimningssignalet deler samme terminal som bivalent kontakt på hovedkle                                                                                                    | emrækken. Når                                                              |
| rimningssignal er sat til JA, vil bivalenttilslutningen nulstille til NEJ. Der kan k                                                                                                    | tun indstilles en Tvangsafrim.                                             |
| וואנוטרו ווופוופרון מדוווווווווון טע טועמופרוו.                                                                                                    | Afrimningssignal                                                           |
| år afrimningssignal er sat til JA, mens udendørsenheden kører afrin                                                                                                    | nningsdrift, vil                                                           |
| ormålet med dette kontaktoutput er at stoppe indendørsenhedens fancoil eller cir                                                                                                    |                                                                            |
| nder afrimningsdrift).                                                                                                    | · ·                                                                        |
|                                                                                                    |                                                                            |
|                                                                                                    | Systemindstillinger 12:00am,Man                                            |
| 23. Pumpekapacitet Startindstilling: ΔT                                                                                                    | Start el backup                                                            |
| 23. Pumpekapacitet Startindstilling: ΔT<br>vis pumpens strømningshastighed er ΔT, justerer enheden pumpedriften for at                                                                                                    | t få forskelligt Tvangsafrim                                               |
| 23. Pumpekapacitet Startindstilling: ΔT<br>vis pumpens strømningshastighed er ΔT, justerer enheden pumpedriften for at<br>indindløb og -afgang, baseret på indstillingen * ΔT for varme TIL og * ΔT for ka<br>ifisindstillingsmenuen under rumsiederdift                                                                                                    | t få forskelligt<br>Jling TIL i<br>Afrimningssignal                        |
| <b>23.</b> Pumpekapacitet Startindstilling: $\Delta T$<br>vis pumpens strømningshastighed er $\Delta T$ , justerer enheden pumpedriften for at<br>undindløb og -afgang, baseret på indstillingen * $\Delta T$ for varme TIL og * $\Delta T$ for ka<br>iftsindstillingsmenuen under rumsidedrift.                                                                                                    | t få forskelligt<br>Jling TIL i<br>Afrimningssignal<br>Pumpekapacifet      |
| 23. Pumpekapacitet Startindstilling: ΔT<br>vis pumpens strømningshastighed er ΔT, justerer enheden pumpedriften for at<br>undindløb og -afgang, baseret på indstillingen * ΔT for varme TIL og * ΔT for ka<br>iftsindstillingsmenuen under rumsidedrift.<br>vis pumpens strømningshastighed er sat til Max drift, vil enheden indstille pum<br>jatillede drift ved *pumpens maksimale hastiohed i serviceindstillingsmenuen un | t få forskelligt<br>Jling TIL i<br>upedriften til den<br>der rumsidedrift. |

| 24. Vandtemperatur for varme ON                                                                                                    | Startindstilling: kompenseringskurve                                                                                                    | 55°C                                                                                                    |
|----------------------------------------------------------------------------------------------------|----------------------------------------------------------------------------------------------------|----------------------------------------------------------------------------------------------------|
| Andstil målvandtemperaturen for at starte og<br>Kompenseringskurve: Målvandstemperatur<br>udendørstemperatur<br>jörekte: Indstil direkte vandcirkulationstemp<br>Janset de ovenstående indstillinger vil van<br>Udendørstemperatur<br>Andstillinger vil van<br>Udendørstemperatur<br>Assimut vandtemper<br><u>-20°C</u> 5°C           Udendørstemperatur<br>-20°C         55°C           -15 - 0°C         60°C           5 - 20°C         65°C           25 - 35°C         60°C           25 - 35°C         60°C           26 er imidlertid kun når AT er indstillet på<br>eller højere træder i kraft. | Varmning. Va<br>swarmsing. Va<br>swardres i forbindelse med<br>erature.<br>tieraturen være begrænset som følger.<br>aturgrænse<br>15°C at vandtemperaturindstillingen på 61°C                                              | Beslut temperaturen<br>på 4 punkter som vist<br>i diagrammet<br><u>35°C</u><br><u>-5°C</u> <u>15°C</u> Udendørstemperatur<br>kompenseringskurve                     |
| 2 zone system, kan zone 1 og zone 2 van                                                                                                    | atemperaturene inostilles separat.                                                                                                    |                                                                                                    |
| 25. Udendørstemp. for varme OFF<br>ndstil udendørstemperaturen for at stoppe<br>ndstillingsvidden er 5°C ~ 35°C                                                                                                    | Startindstilling: 24°C                                                                                                    | TIL<br>FRA<br>24°C►                                                                                                    |
| 26. AT for varme ON Startindst                                                                                                    | lling: 5°C                                                                                                    |                                                                                                    |
| ndstil temperaturforskel mellem udendørstem<br>irkulerende vand under drift.<br>Vår temperaturforskellen er forstørret, er de<br>somfort. Når hullet bliver mindre, bliver den<br>nere behageligt.<br>ndstillingsvidden er 1°C ~ 15°C                                                                                                    | peratur og temperaturen af det opvarmede<br>t energibesparende, men med mindre<br>energibesparende effekt værre, men det er                                                                                                | Tilbage ←<br>Ud — Tilbage = 1°C ~ 15°C                                                                                                    |
| 27. Varmekilde TIL/FRA                                                                                                    |                                                                                                    | TIL                                                                                                    |
| a. Udetemp. for backup varme TIL                                                                                                    | Startindstilling: 0°C                                                                                                    | FBA                                                                                                    |
| ndstil udendørstemperaturen når back-up-<br>ndstillingsvidden er -20°C ~ 15°C<br>Brugeren skal angive, om der skal bruges e<br>b. Forsinkelsestid for at slår varmeapparat<br>ndstil forsinkelsestid for kompressor TIL for<br>andtemperatur ikke er nået.<br>ndstillingsområdet er 10 minutter ~ 60 min<br>c. Varme TIL: ΔT for måltemp.<br>ndstil varmelegemets vandtemperatur til at<br>ndstillingsvidden er -10°C ~ -2°C<br>d. Varme FRA: ΔT for måltemp.                                                                                                    | Armelegemet begynder at køre.<br>et varmelegeme eller ej.<br>TIL Startindstilling: 30min<br>at slå varmelegemet TIL, hvis indstillet<br>utter<br>Startindstilling: -4°C<br>slå til i varmedrift.<br>Startindstilling: -2°C | $\downarrow 0^{\circ}C \rightarrow$ Varme TIL Varme TIL $\downarrow 0 : 30 \rightarrow$ Fremløb setpunkt $\downarrow Varme FRA -2^{\circ}C$ $\downarrow 4^{\circ}C$ |
| ndstil varmelegemets vandtemperatur til at<br>ndstillingsvidden er -8°C ~ 0°C                                                                                                    | slå fra i varmedrift.                                                                                                    | Varme TIL                                                                                                    |
| bl                                                                                                    |                                                                                                    |                                                                                                    |
| 28. Vandtemperatur for kel ON<br>ndstil målvandtemperaturen for at starte ne<br>Compenseringskurve: Målvandstemperatur<br>endringer.<br>Direkte: Indstil direkte vandcirkulationstemp<br>2 zone system, kan zone 1 og zone 2 van                                                                                                    | Startindstilling: Kompenseringskurve<br>solkøling.<br>ændres i forbindelse med udendørstemperature<br>eratur.<br>dtemperaturene indstilles separat.                                                                        | ens                                                                                                    |
| 29. △T for køl ON Startindstilling:<br>ndstil temperaturforskel mellem udendørste<br>irkulerende vand under drift.<br>Vår temperaturforskellen er forstørret, er de<br>ullet bliver mindre, bliver den energibespa<br>ndstillingsvidden er 1°C ~ 15°C                                                                                                    | 5°C<br>emperatur og temperaturen af det nedkølende<br>t energibesparende, men med mindre komfort.<br>rende effekt værre, men det er mere behageligt                                                                        | Når $Tilbage \leftarrow Tilbage - Ud = 1°C ~ 15°C$                                                                                                    |

| Auto                                                                                                    |                                                                                                 |                                                                                                    |                                    |                                                                            | 45°C                                                                                                    |
|----------------------------------------------------------------------------------------------------|-------------------------------------------------------------------------------------------------|----------------------------------------------------------------------------------------------------|------------------------------------|----------------------------------------------------------------------------|----------------------------------------------------------------------------------------------------|
| 30. Udetemp. for (varme til køl) Startindstilling: 15°C                                                                                                    | Varme Udendørstemp. stiger                                                                      | 38. Betontørring                                                                                                    |                                    | 35°C                                                                       | 40°C 40°C 35°C                                                                                                    |
| Indstil udendørstemperatur, der skifter fra opvarmning til nedkøling med Auto-indstilling. Indstillingsvidden er 5°C $\sim$ 25°C                                                                                                    | Køl                                                                                             | Vælg Rediger, indstil temperatur for hvert trin (1~99<br>Indstillingsvidden er 25~55°C                                                                                      | 1 er for 1 dag).                   | 30°C                                                                       |                                                                                                    |
| Timing af bedømmelse er hver time                                                                                                    | 4 15°C ►                                                                                        | Når den er slået TIL starter tør beton.<br>Når den er på zone 2. tørrer den begge zoner.                                                                                    |                                    | 1 2                                                                        | ③④⑤⑥ <del></del>                                                                                                    |
| 31. Udetemp. for (køl til varme)         Startindstilling: 10°C                                                                                                    | Varme Udendørstemp. falder                                                                      |                                                                                                    | Sanvica satup                      | 12:00am Man                                                                | Kontakt.1: Brian Adams                                                                                                    |
| Indstil udendørstemperatur, der skifter fra nedkøling til opvarmning med Auto-indstilling. Indstillingsvidden er 5°C $\sim$ 25°C                                                                                                    | Køl                                                                                             | 39. Info på servicefirma                                                                                                    | Info på servicefirma               | a:                                                                         | ABC/abc 0-9/ Andre                                                                                                    |
| Timing af bedømmelse er hver time                                                                                                    | ◀ 10°C ►                                                                                        | I stand til at indstille navn & tilnr. pa<br>kontaktperson, når der er nedbrud etc. eller når<br>kunden har problemer (2 genstande)                                         |                                    | Kontakt 1<br>Kontakt 2                                                     | ABCDEFGHIJKLMNOPQR<br>STUVWXYZ abcdefghi                                                                                              |
| ank                                                                                                    |                                                                                                 |                                                                                                    | ▲ Vælg                             | [₊J] Bekr.                                                                 | jklm nopqrstuvw xyz<br>↓ Vælg [↓] Gå ind                                                                                              |
| 32. Max. opvarmningstid varme         Startindstilling: 8t           Indstil maks. driftstimer for opvarmning.         Når den maks. driftstid forkortes. kan beholderen opvarmes hyppigere.                                                                     | Varme<br>30min ~ 10t                                                                            | 4 Service og vedligeholde                                                                                                    | lse                                |                                                                            |                                                                                                    |
| Det er en funktion til Opvarmning + Beholderdrift.                                                                                                    |                                                                                                 | Hvis du glemmer adgangskoden og ikke                                                                                                    |                                    | Grundindstillinger                                                         |                                                                                                    |
| 33. Max. opvarmningstid tank         Startindstilling: 60min                                                                                                    | Varme                                                                                           | kan få fjernkontrollen til at fungere         Tryk → + ↓ + ▶ på i 5 sekunder.                                                                                               |                                    | Indstillingsmetode at                                                      | Grundindstillingerne                                                                                                    |
| Indstil maks. opvarmningstimer for beholder.<br>Når den maks. opvarmningstid forkortes, vender den straks tilbage til varmedrift, men det kan<br>muligvis ikke opvarme beholderen helt.                                                                          | Tank<br>5min ~ 4t                                                                               | Adgangskodeoplåsningsskærmen vises; tryk på Bek<br>bliver nulstillet.<br>Adgangskoden vil nu være 0000. Nulstil den venligs<br>(BEMÆRK) Vis den kun, når den er med adgangs | kræft, så den<br>t igen.<br>koden. | Køl<br>Backupvarmelegeme<br>Reset energimåler                              |                                                                                                    |
| 34. Max. genopyarmningstid tank Startindstilling: -8°C                                                                                                    |                                                                                                 | Servicemenu                                                                                                    |                                    | Nulstil driftshistorik                                                     | 1] Bekr.                                                                                                    |
| Indstil temperatur til at udføre genopvarmning af vandet i beholderen.                                                                                                    |                                                                                                 | Indstillingsmetode af Servicemenuen                                                                                                    |                                    | Tryk på 🗐 + ▼ +                                                            | ■i 10 sekunder.                                                                                                    |
| Indstillingsvidden er -12°C ~ -2°C                                                                                                    | -12°C ~ -2°C                                                                                    | Servicemenu 12:00am,Man                                                                                                    |                                    | Ting, der kan indstilles<br>① Køl (Indstil med eller                       | uden nedkølingsfunktion) Standard er uder                                                                                             |
| 35. Legionella Startindstilling: 65°C 10min                                                                                                    | 2                                                                                               | Testilistand                                                                                                    |                                    | (BEMÆRK) Da med<br>skal du                                                 | /uden Kølertilstand kan påvirke elektriciteter<br>være forsigtig og ikke bare ændre den.                                              |
| Indstil timer for at udføre sterilisering.<br>Indstil driftsdag og tid. (Ugentligt timer-format)<br>② Steriliseringstemp. (55-75°C # Ved brug af backup-varmelegeme er den 65°C)<br>③ Steriliseringstemp. (55-75°C # Ved brug af backup-varmelegeme er den 65°C) |                                                                                                 | Reset adgangskode<br>↓ Vælg [↓]Bekr.                                                                                                    |                                    | ikke er<br>røret og<br>gulvet.                                             | istand, skal du være forsigtig, hvis rørene<br>soleret ordentligt, da der kan dannes dug på<br>vand kan dryppe på gulvet og beskadige |
| ③ Drittstid (1 id til at køre sterilisation, nar den nar indstillingstemperaturen 5min ~ 60min)<br>Brugeren skal angive, om der skal bruges sterilisering eller ej.                                                                                              | $\rightarrow$                                                                                   | Tryk på ╧⊃ + → + ► i 5 sekunder.                                                                                                    |                                    | <ul> <li>Backupvarmelegeme<br/>(BEMÆRK) Det er f</li> </ul>                | e (Brug/Brug ikke Backupvarmelegeme)<br>orskelligt fra at bruge/ikke at bruge                                                         |
| -5. Service setup                                                                                                    |                                                                                                 | Ting, der kan indstilles                                                                                                    |                                    | backup<br>denne i                                                          | varmelegemet indstillet af kunden. Når<br>ndstilling bruges, vil varmelegeme                                                          |
| 36. Pumpe max. hastighed Startindstilling: Afhænger af model                                                                                                    | Service setup 12:00am,Man                                                                       | (BEMÆRK) Da der ikke er nogebeskyttelseshan<br>være forsigtig med ikke at forårsage                                                                                         | idling, skal du<br>nogen fejl ved  | (Brug v<br>elselska                                                        | eres på grund at beskyttelse mod frost.<br>enligst denne indstilling, når det kræves af<br>abet )                                     |
| Normalt er indstilling ikke nødvendig.<br>Juster, når der er behov for at reducere pumpens lyd etc.<br>Udover det har den udluftningsfunktion                                                                                                    | Kapacitet         Max drift         Funktion           88:8 L/min.         0xCE         Udluft. | betjening af hver del (tænd ikke for p<br>ikke er vand, etc.)<br>② Testtilstand (Testkørsel)                                                                                | pumpen, når der                    | Ved at I<br>grund a<br>standse                                             | pruge denne indstilling, kan det ikke optø på<br>f lav opvarmningstemperatur, og driften kan<br>e (H75)                               |
| Når *pumpens strømningshastighed er Max drift, er denne driftsindstilling den faste pumpedrift<br>under kørsel med rumsidedrift.                                                                                                    | ✓ Vælg                                                                                          | <ul> <li>Føler setup (offset-mellemrum af detekteret temp<br/>indenfor en -2~2°C rækkevidde)</li> </ul>                                                                     | af hver sensor                     | Indstil u<br>Når der<br>cirkulat                                           | nder ansvar af installatør.<br>1 stopper ofte, kan det skyldes utilstrækkelig<br>onsstrømningshastighed, indstillingen af             |
| 37. Pump down Service setup 12:00am,Man                                                                                                    |                                                                                                 | (BEMÆHK) Brug venligst kun når føleren er atve<br>Den påvirker temperaturkontrollen.                                                                                        | eget.                              | <ol> <li>Reset energimåler (s</li> </ol>                                   | slet energimonitorens hukommelse)                                                                                                    |
| Fump down:       Kør pumpen ned                                                                                                    | Pump down i gang!                                                                               | ④ Reset adgangskode (Nulstil adgangskode)                                                                                                    |                                    | Brug venligst når du<br>④ Nulstil driftshistorikke<br>Brug venligst når du | flytter husningen og overdrager enheden.<br>en (slet hukommelsen med driftshistorikken)<br>flytter husningen og overdrager enheden.   |
| [⊶]Bekr.                                                                                                    | ۲ [Ů] <sub>FRA</sub>                                                                            |                                                                                                    |                                    |                                                                            |                                                                                                    |
|                                                                                                    |                                                                                                 |                                                                                                    |                                    |                                                                            |                                                                                                    |
|                                                                                                    |                                                                                                 |                                                                                                    |                                    |                                                                            |                                                                                                    |
|                                                                                                    |                                                                                                 |                                                                                                    |                                    |                                                                            | DANSK                                                                                                    |

15

11

Varmekapacitet

- Kølekapacitet \_\_\_\_°C / (Når SG Ready er indstillet til JA, vil den bivalente driftart indstilles til Auto.)

![](_page_14_Figure_1.jpeg)

### LEVEGŐ-VÍZ MONOBLOKK HŐSZIVATTYÚ

WH-MXC09J3E5, WH-MXC12J6E5, WH-MXC09J3E8 WH-MXC12J9E8, WH-MXC16J9E8

### FÜGGELÉK

1 Rendszerváltozatok

Ez a fejezet a levegő–víz hőszivattyút használó rendszerek különféle variációit, illetve azok beállításának módját mutatja be

1-1 A hőmérséklet-szabályozáshoz kapcsolódó alkalmazás bemutatása.

![](_page_14_Figure_8.jpeg)

![](_page_14_Figure_9.jpeg)

![](_page_14_Figure_10.jpeg)

![](_page_14_Figure_11.jpeg)

![](_page_14_Figure_12.jpeg)

![](_page_14_Figure_13.jpeg)

![](_page_14_Figure_14.jpeg)

Kétféleképpen adhatja meg a keringetett Vízhőmérsékletet. Neureivereppen aonatja meg a keringetett Vizhömersekletet.
 Közvetlen: közvetlen keringetett Vizhömérséklet beállítása (fix érték)
 Kompenzációs görbe: a beállított keringetett Vizhömérséklet függ a külső környezeti hőmérséklettől
 A Szobatermosztát vagy Szobatermisztor esetében a Kompenzációs görbe beállítható.
 Ilyen esetben a tolja el a Kompenzációs görbe trékét a hőmérséklett BE/KI helyzet függvényében.
 (Példa) Ha a helyiség hőmérsékletének növekedése; nagyon lassú  $\rightarrow$  a kiegyenlítési görbe felfelé tolódik nagyon gyors  $\rightarrow$  a kiegyenlítési görbe lefelé tolódik

![](_page_14_Figure_16.jpeg)

| fűtőhöz | A HMV tartály biztonsági eszközéhez (OLP) van<br>csatlakoztatva.                                                                                              | Napkolle                                                     |
|---------|----------------------------------------------------------------------------------------------------|--------------------------------------------------------------|
| ezérlés | Száraz érintkező nyitva=nem működik,<br>rövidzár=működik (Rendszerbeallítas szukseges)<br>A működést KI és BE lehet kapcsolni külső kapcsoló<br>segítségével. | Külső<br>• Ebben                                             |
| erlő    | Csatlakoztatva (Használjon kétmagos vezetéket az<br>áthelyezéshez és hosszabbításhoz. A kábel teljes<br>hossza legfeljebb 50 m lehet.)                        | <ul> <li>haszná</li> <li>Válasz</li> <li>1 Puffer</li> </ul> |
| enetek  |                                                                                                    | A puff<br>Helve                                              |
| zelep   | 230 V(AC) N=semleges nyitva, zárva=irány (Körök közti váltáshoz, ha csatlakoztatva van HMV tartályhoz)                                                        | puffer                                                       |
|         |                                                                                                    |                                                              |

A távvezérlő beállítása Rendszerbeállítás Opcionális panel kapcsola Zóna és érzékelő: Vízhőmérséklet A távvezérlő beállítása epítői beállítás Rendszerbeállítás Opcionális panel kapcsolatok Zóna és érzékelő Szobatermosztát Belső A távvezérlő beállítása Szobatermosztát (helyszínen biztosítandó) epítői beállítás Rendszerbeállítás Opcionális panel kap Zóna és érzékelő: Szobatern (Külső) A monoblokk egység összehasonlítja a helyiség hőmérsékletét és a távvezérlőn beállított hőmérsékletet a fűtőpanel és a keringtető szivattyú vezérléséhez. A távvezérlő beállítása epítői beállítás Max: 30m Rendszerbeállítás Opcionális panel kap Zóna és érzékelő: Szobatermiszto Padlófűtés 1 L N = 230 V(AC), fűtés, hűtés=termosztát fűtés, hűtés csatlakozóvég Száraz érintkező Vcc-Bit1, Vcc-Bit2 nyitva/rövidzár (neinszerbealitas szürseges) Váltókapcsoló (Csatlakoztassa a 2 érintkezővezérlőt.) Száraz érintkező nyitva=fűtés, rövidzár=hűtés (Rendszerbeallitas szükseges)

ACXF60-41781-AB

Telepítési példák

Száraz érintkező nyitva=komp. KI, rövidzár=komp. BE (Rendszerbeallitas szukseges) 0~10 V(DC) (Rendszerbeallitas szukseges) Csatlakoztassa a 0~10 V(DC) vezérlőhöz. 230 V(AC) N=semleges nyitva, zárva=keverék iránya Működés időtartama: 30~120 mp incevíz érzékelője PAW-A2W-TSHC íz érzékelője PAW-A2W-TSHC illektor érzékelője PAW-A2W-TSSO eszközökre vonatkozóan ajánlott specifikációk a feiezetben a Panasonic által javasolt (választható) külső eszközök leírása el. Minden esetben győződjön meg arról, hogy megfelelő külső eszköz hál a rendszer telepítésékor. ztható érzékelőhöz. tartály érzékelője: PAW-A2W-TSBU ffertartály hőmérsékletének mérésére szolgál ezze az érzékelőt az érzékelőzsebbe, majd kontaktpasztával illessze a

![](_page_14_Figure_20.jpeg)

![](_page_14_Figure_21.jpeg)

(MEGUEGIZES) Az 1. termisztor közvetlenül nincs hatással a működésre. Ha viszont nincs telepítve, működési hiba lép fel. Az 1. zóna és a 2. zóna áramlási sebességét állítsa kiegyenlített értékűre. Nem megfelelő beállítás esetén csök (Ha a 2. zóna szivattvjúnál az áramlási sebesség úl nagy, előrodulhat, hogy az 1. zónába nem jut forró víz.) A teljes áramlási sebességet a karbantartási menű "Actuator Check" pontjában ellenőrizheti. csökkenhet a teljesítmény.

#### 1-2. Kiegészítő berendezést használó rendszeralkalmazások bemutatása.

![](_page_14_Figure_25.jpeg)

![](_page_14_Figure_26.jpeg)

# Oszeriasolnitasval. A téli időszakban a napkollektoros kör szivattyúvédelme folyamatosan aktív. Ha nem kívánja használni a napkollektoros kör szivattyúját, töltsön a rendszerbe glikolt, a fagymentesilő működés indítási hömérsékletét pedig állítás – 20 °C-ra. Ehhez a rendszerhez Opc. áramköri kapcs. (CZ-NS4P) szükséges.

A legelső bekapcsolás (A telepítés indítása)

12:00de.H

A tápellátás

![](_page_14_Figure_28.jpeg)

#### Puffertartály + Napkollektor Ennél az alkalmazásnál a puffertartály és a monoblokk egység össze van kötve még a tartály vizét melegitő napkollektoros vízmelegité csatlakozási pontja előtt. A puffertartály hőmérsékiletét (Panasonic által megadott) puffertartály-termisztor méri. A napkollektor hőmérsékiletét (Panasonic által megadott) napkollektor-termisztor méri. Zóna és érzékelő - 2 zónás rendsze zóna:Sensor Vízhőmérséklet ot 2. zóna:Sensor A publicktor-termisztor méri. A putfertartály a másik hőcserélőtöl mapkollektors hőcserélő tekercset. A téli időszakban a napkollektors kör szivattyúvádelme folyamatosan aktív. Ha nem kivánja használni a napkollektoros kör szivattyúját, töltsön a rendszerbe glikolt, a fagymentesítő működés indítási hőmérsékletét pedig állítsa -20 °C-ra. A bótermelést automatikusen szabályozza a rendszer a tartálytermisztor és a napkollektorsetrorisztor bőmérsékletét pedig állítsa -20 °C-ra. Vízhőmérsékle Fűtés ∆T fűtésnél – 1°C

Szoba

Hűtés ΔT hűtésnél BE – 1°C

A távvezérlő beállítása

elepítői beállítás Rendszerbeállítás Opcionális panel kapcso

Tartálycsatlakozás - Igen

![](_page_14_Figure_30.jpeg)

4

A hőtermelést automatikusan szabályozza a rendszer a tartálytermisztor és a napkollektor-termisztor hőmérsékletének összehasonlításával. Ehhez a rendszerhez Opc. áramköri kapcs. (CZ-NS4P) szükséges.

![](_page_14_Figure_33.jpeg)

beépíteni, ugyanis a keringtetett víz hőmérséklete magasabb lehet. (Összeköttetésben kell lennie puffertartállyal, különösen az Advanced Parallel (Speciális párhuzamos) beállítás esetén.)

![](_page_14_Figure_35.jpeg)

Győződjön meg arról, hogy a bojler működése és annak rendszerbe illesztése megfelel a vonatkozó szabályozásoknak. Győződjön meg arról, hogy a fűtőkörből a monoblokk egységhez érkező víz hőmérséklete NEM magasabb 55 °C-nál. A bojlert a biztonsági vezérlés kikapcsolja, ha a fűtőkörben a víz hőmérséklete magasabb a 85 °C-nál.

#### 2 Külső eszköz javítása

#### (Csatlakozókábel hossza)

A monoblokk egység és a külső eszközök közötti kábelek csatlakoztatásakor a használt kábelek hossza nem haladhatja meg a táblázatban szereplő

| Külső eszköz                            | Maximális kábelhossz (m) | Külső eszköz                       | Maximális kábelhossz (m) |
|-----------------------------------------|--------------------------|------------------------------------|--------------------------|
| Kétutas szelep                          | 50                       | Kültéri levegőhőmérséklet-érzékelő | 30                       |
| Háromutas szelep                        | 50                       | Tartály túlterhelésvédelme         | 30                       |
| Keverőszelep                            | 50                       | Puffertartály érzékelője           | 30                       |
| Szobatermosztát                         | 50                       | Medencevíz érzékelője              | 30                       |
| Gyorsfűtő                               | 50                       | Napkollektor érzékelője            | 30                       |
| Extra szivattyú                         | 50                       | Vízhőmérséklet-érzékelő            | 30                       |
| Szolárszivattyú                         | 50                       | Vezérlőjel                         | 50                       |
| Medencei szivattyú                      | 50                       | SG jel                             | 50                       |
| Szivattyú                               | 50                       | Fűtő-hűtő kapcsoló                 | 50                       |
| Bojler érintkezője / Fagymentesítés jel | 50                       | Külső kompresszorkapcsoló          | 50                       |
| Külső vezérlés                          | 50                       |                                    |                          |
| Tartály érzékelője                      | 30                       |                                    |                          |
| Szobai érzékelő                         | 30                       |                                    |                          |

tum és idő 12:00de,H → Igen/Nem Külső kapcsoló Év/hónap/nap Óra : Perc Csak az Opc. áramköri kapcs. esetében adott Igen beállításnál Megjelenik az ÉÉ/ HH/NN Idő beállítási 12 : 00 képernyő → Igen/Nem [**←**] OK Külső hibajel Az ÉÉ/HH/NN/ldő megadása és jóváhagyása 12:00de,F SG ready Vissza a kiindulási képernyőhöz Nyomja meg a menügombot, és válassza a telepítési beállításokat Keringtetett foly. → Víz/Glikol 12:00de, Auto/Kéz Fűtés kénysz. Auto/Kéz [+] Oł Jégt. BE A Megerősítés lehetőséggel nyissa meg a telepítési beállításokat → Igen/Nem Fagymentesítés jel

![](_page_14_Figure_42.jpeg)

9

13

10

MAGYAR ACXF60-41781-AB (15/18) A NYOMTATÁS MALAJZIÁBAN KÉSZÜLI

16

| 17. Külső kompresszorkapcsoló                                                                                                    | Kezdeti beállítás: Nem                                                                                                    | Rendszerbeállítás 12:00de,H                                                                                                    | Fűt                                                                                                    |
|----------------------------------------------------------------------------------------------------|----------------------------------------------------------------------------------------------------|----------------------------------------------------------------------------------------------------|----------------------------------------------------------------------------------------------------|
| z a beállítás csatlakoztatott külső kom                                                                                                    | presszorkapcsoló esetén aktív.                                                                                                    | Külső hibajel                                                                                                    |                                                                                                    |
| kapcsoló külső eszközök áramkörébe                                                                                                    | e van kötve az áramfelvétel szabályozása céljából – a                                                                                                    | Igeny szerinti vez.                                                                                                    |                                                                                                    |
| yitott jei leallitja a kompresszor mukod                                                                                                    | deset. (A futesi es egyed muveleteket hem szakitja                                                                                                    | Külső kompresszorkancsoló                                                                                                    | Ad                                                                                                    |
| VIEG IEGVZÉS). Nem jelenik meg, ha r                                                                                                    | nince választható FIR                                                                                                    |                                                                                                    | Ko                                                                                                    |
|                                                                                                    |                                                                                                    |                                                                                                    | Kč                                                                                                    |
| svajci szabvany szerinti tapcsatlakoz<br>JIP kapcsolóját (2. kapcsoló 3. csatlak                                                                                                    | zas eseten be kell kapcsolnia a to egyseg FIR relejene<br>zozóia). A rövid/nvitott ielet a rendszer a tartálvfűtés BE                                                                                                    | ek<br>E/                                                                                                    | A                                                                                                    |
| l kapcsolásához használja (fertőtleníté                                                                                                    | ési célból).                                                                                                    | -                                                                                                    |                                                                                                    |
|                                                                                                    |                                                                                                    |                                                                                                    |                                                                                                    |
| 18. Keringtetett foly. Kezdet                                                                                                    | ti beállítás: Víz                                                                                                    | Rendszerbeállítás 12:00de,H                                                                                                    |                                                                                                    |
| llítsa ha a fűtővíz karinatatását                                                                                                    |                                                                                                    | Igény szerinti vez.                                                                                                    | Ar                                                                                                    |
|                                                                                                    |                                                                                                    | Külső kompresszorkancsoló                                                                                                    | be                                                                                                    |
| ettele beallitas letezik: viz es glikol.                                                                                                    |                                                                                                    | Keringtetett foly.                                                                                                    | 2.                                                                                                    |
| AEGJEGYZÉS) Fagyálló folyadék has                                                                                                    | ználata esetén használja a "glycol" glikol beállítást.                                                                                                    | ↓ Választ ↓ OK                                                                                                    |                                                                                                    |
| A helytelen beallitas h                                                                                                    | negnibasodast okoznat.                                                                                                    |                                                                                                    | Ľ                                                                                                    |
|                                                                                                    |                                                                                                    | Bendszerheállítás 12:00da L                                                                                                    | A                                                                                                    |
| IS. FULO-NUTO KAPCSOIO                                                                                                    |                                                                                                    | SG ready                                                                                                    | A                                                                                                    |
| fűtés és hűtés kapcsolásának lehetős                                                                                                    | sége külső kapcsolóval.                                                                                                    | Külső kompresszorkapcsoló                                                                                                    |                                                                                                    |
| lyitva) : Rögzítés fűtési módban (fűtés                                                                                                    | s + HMV)                                                                                                    | Keringtetett foly.                                                                                                    |                                                                                                    |
| (övidzár): Rögzítés hűtési módban (hű                                                                                                    | ités + HÍNV)                                                                                                    | Fűtő-hűtő kapcsoló                                                                                                    | L                                                                                                    |
| MEGJEGYZES) Ez a bealinas nem ern<br>MEGJEGYZES) Nem jelenik meg, ha r                                                                                                    | nincs választható FIR.                                                                                                    | ▲ Választ [↓] OK                                                                                                    | A                                                                                                    |
| z időzítési funkció nem használható. A                                                                                                    | Az automatikus üzemmód nem használható.                                                                                                    |                                                                                                    | ac                                                                                                    |
|                                                                                                    |                                                                                                    |                                                                                                    | hộ                                                                                                    |
| 20. Fűtés kénysz. Kezdeti ber                                                                                                    | állítás: Kézi                                                                                                    | Rendszerbeállítás 12:00de,H                                                                                                    | A                                                                                                    |
|                                                                                                    |                                                                                                    | Külső kompresszorkapcsoló                                                                                                    |                                                                                                    |
| ézi üzemmódban a felhasználó be tudja k                                                                                                    | kapcsolni a fűtés kényszerítés lehetőséget a gyorsmenüber                                                                                                    | n. Keringtetett foly.                                                                                                    |                                                                                                    |
| a az "auto" beállítást választja, a fűtés                                                                                                    | s kényszerítés automatikusan átkapcsol, ha előugró hib                                                                                                    | a Fűtő-hűtő kapcsoló                                                                                                    |                                                                                                    |
| WWWW OZ UZODOUOTCO KOZDOD                                                                                                    |                                                                                                    |                                                                                                    |                                                                                                    |
| fűtés kényszerítés a legutóbbi módvála                                                                                                    | asztást követve fog működni, a módválasztás pedig le les                                                                                                    | Fűtés kénysz.                                                                                                    |                                                                                                    |
| r tenik az uzemeitetes közben.<br>fűtés kényszerítés a legutóbbi módvála<br>Itva fűtés kényszerítés mód esetén.                                                                                                    | asztást követve fog működni, a módválasztás pedig le les                                                                                                    | Sz Fűtés kénysz.<br>▲ Választ [⊷] OK                                                                                                    |                                                                                                    |
| ruenna az uzementetes közben.<br>fűtés kényszerítés a legutóbbi módvála<br>tva fűtés kényszerítés mód esetén.<br>fűtés forrás beállítása BE lesz fűtés kén                                                                                                    | asztást követve fog működni, a módválasztás pedig le les<br>nyszerítés mód esetén.                                                                                                    | SZ Fűtés kénysz.<br>▲ Választ [⊶] OK                                                                                                    | A                                                                                                    |
| r terink az územeiteres közben.<br>fűtés kényszerítés a legutóbbi módvála<br>tva fűtés kényszerítés mód esetén.<br>fűtés forrás beállítása BE lesz fűtés kén                                                                                                    | asztást követve fog működni, a módválasztás pedig le les<br>nyszerítés mód esetén.                                                                                                    | SZ Fűtés kénysz.<br>▲ Választ [⊶] OK                                                                                                    |                                                                                                    |
| Tútes kényszerítés a legutóbbi módvála tva fűtés kényszerítés mód esetén.         fűtés kényszerítés mód esetén.         fűtés kényszerítés mód                                                                                                    | asztást követve fog működni, a módválasztás pedig le les<br>nyszerítés mód esetén.<br>Kézi                                                                                                    | SZ Fűtés kénysz.<br>▲ Választ [⊶] OK<br>Rendszerbeállítás 12:00de,H                                                                                                    | A`<br>A<br>A                                                                                                    |
| <ul> <li>rterui az uzerneiteres közben.<br/>títótés kényszerítés a legutóbbi módvála<br/>tva fűtés kényszerítés mód esetén.<br/>fűtés forrás beállítása BE lesz fűtés kén</li> <li>21. Jégt. BE Kezdeti beállítás:</li> </ul>                                                                                                    | asztást követve fog működni, a módválasztás pedig le les<br>nyszerítés mód esetén.<br>Kézi<br>Iia kapcsolni a gyors fagymentesítés lehetőséget a                                                                                                    | Sz Fűtés kénysz.<br>▲ Választ [←J] OK<br>Rendszerbeállítás 12:00de,H<br>Keringtetett foly.                                                                                                    | A<br>A<br>A<br>ÁI                                                                                                    |
| <ul> <li>rterink az uzerneitetes közben.<br/>fűtés kényszerítés a legutóbbi módvála<br/>tva fűtés kényszerítés mód esetén.<br/>fűtés forrás beállítása BE lesz fűtés kén</li> <li>21. Jégt. BE Kezdeti beállítás:</li> <li>ézi üzemmódban a felhasználó be tud<br/>yorsmenüben.</li> </ul>                                                                                                    | asztást követve fog működni, a módválasztás pedig le les<br>nyszerítés mód esetén.<br>Kézi<br>Jja kapcsolni a gyors fagymentesítés lehetőséget a                                                                                                    | Sz Fűtés kénysz.<br>▲ Választ [⊶] OK<br>Rendszerbeállítás 12:00de,H<br>Keringtetett foly.<br>Fűtő-hűtő kapcsoló                                                                                                    | A<br>A<br>A<br>A<br>ÁI<br>Ka                                                                                                    |
| truenna z uzernenteres közben.<br>fűtés kényszerítés a legutóbbi módvála<br>tva fűtés kényszerítés mód esetén.<br>fűtés kényszerítés mód esetén.<br>fűtés kényszerítés mód esetén.<br><b>21. Jégt. BE</b><br>Kezdeti beállítás:<br>ézi üzemmódban a felhasználó be tud<br>yorsmenüben.                                                                                                    | asztást követve fog működni, a módválasztás pedig le les<br>nyszerítés mód esetén.<br>Kézi<br>ja kapcsolni a gyors fagymentesítés lehetőséget a                                                                                                    | SZ Fűtés kénysz.<br>▲ Választ [⊶] OK<br>Rendszerbeállítás 12:00de,H<br>Keringtetett foly.<br>Fűtő-hűtő kapcsoló<br>Fűtés kénysz.                                                                                                    | A<br>A<br>A<br>A<br>Ála<br>A                                                                                                    |
| rteruk az uzerneiteres közben.<br>fűtés kényszerítés a legutóbbi módvála<br>tva fűtés kényszerítés mód esetén.<br>fűtés kényszerítés mód esetén.<br>fűtés kényszerítés méd esetén.<br>fűtés kényszerítés méd esetén.<br>fűtés kényszerítés méd esetén.<br><b>21. Jégt. BE</b><br>Kezdeti beállítás:<br>ézi üzemmódban a felhasználó be tud<br>yorsmenüben.<br>a az "auto" lehetőség van kiválasztva,<br>etben, ha a hőszivattvú hosszú időn a                                                                                                    | asztást követve fog működni, a módválasztás pedig le les<br>nyszerítés mód esetén.<br>Kézi<br>jja kapcsolni a gyors fagymentesítés lehetőséget a<br>, a kültéri egység fagymentesítést indít el abban az<br>át, fagymentesítés alkalmazása nélkül fűt alacsonv                                                                                                    | SZ Fűtés kénysz.<br>▲ Választ [⊶] OK<br>Rendszerbeállítás 12:00de,H<br>Keringtetett foly.<br>Fűtő-hűtő kapcsoló<br>Fűtés kénysz.<br>Jégt. BE                                                                                                    | A<br>A<br>A<br>Ái<br>ká                                                                                                    |
| Tremik az uzementeres közben.<br>Tútés kényszerítés a legutóbbi módvála<br>tva fűtés kényszerítés mód esetén.<br>fűtés kényszerítés mód esetén.<br>fűtés kényszerítés méd esetén.<br>fűtés kényszerítés méd esetén .<br>fűtés kénysze                                                                                                    | asztást követve fog működni, a módválasztás pedig le les<br>nyszerítés mód esetén.<br>Kézi<br>ja kapcsolni a gyors fagymentesítés lehetőséget a<br>, a kültéri egység fagymentesítést indít el abban az<br>át, fagymentesítés alkalmazása nélkül fűt alacsony                                                                                                    | Sz Fútés kénysz.<br>▲ Választ [↓] OK<br>Rendszerbeállítás 12:00de,H<br>Keringtetett foly.<br>Fútő-hűtő kapcsoló<br>Fútés kénysz.<br>Jégt. BE<br>ᢏ Választ [↓] OK                                                                                                    | A<br>A<br>A<br>A<br>A<br>A<br>A<br>A                                                                                                    |
| triemik az uzemeitetes közben.<br>títás kényszerítés a legutóbbi módvála<br>tva fűtés kényszerítés mód esetén.<br>fűtés forrás beállítása BE lesz fűtés kén<br>zet Jégt. BE<br>Kezdeti beállítás:<br>ázi üzemmódban a felhasználó be tud<br>orsmenüben.<br>a az "auto" lehetőség van kiválasztva,<br>etben, ha a hőszivattyú hosszú időn a<br>órnyezeti hőmérséklet mellett.<br>lég ha ki is van választva az auto lehe<br>ownentesítés lehetősénet a ovresmer                                                                                                    | asztást követve fog működni, a módválasztás pedig le les<br>nyszerítés mód esetén.<br>Kézi<br>jja kapcsolni a gyors fagymentesítés lehetőséget a<br>, a kültéri egység fagymentesítést indít el abban az<br>át, fagymentesítés alkalmazása nélkül fűt alacsony<br>etőség, a felhasználó be tudja kapcsolni a gyors<br>nüben)                                                                                                    | Sz Fűtés kénysz.<br>▲ Választ [↓] OK<br>Rendszerbeállítás 12:00de,H<br>Keringtetett foly.<br>Fűtő-hűtő kapcsoló<br>Fűtés kénysz.<br>Jégt. BE<br>↓ OK                                                                                                    |                                                                                                    |
| <ul> <li>rternik az uzerneiteres közben.<br/>títáts kényszerítés a legutóbbi módvála<br/>tva fűtés kényszerítés mód esetén.<br/>fűtés kényszerítés méd esetén.</li> <li>fűtés kényszerítés méd esetén.</li> <li>fűtés kényszerítés a BE lesz fűtés kén</li> <li>zett szemmódban a felhasználó be tud<br/>torsmenüben.</li> <li>a az "auto" lehetőség van kiválasztva,<br/>etben, ha a hőszivattyú hosszú időn a<br/>irmyezeti hőmérséklet mellett.</li> <li>lég ha ki is van választva az auto lehe<br/>gymentesítés lehetőséget a gyorsmer</li> </ul>                                                                                                    | asztást követve fog működni, a módválasztás pedig le les<br>nyszerítés mód esetén.<br>Kézi<br>ja kapcsolni a gyors fagymentesítés lehetőséget a<br>, a kültéri egység fagymentesítést indít el abban az<br>át, fagymentesítés alkalmazása nélkül fűt alacsony<br>etőség, a felhasználó be tudja kapcsolni a gyors<br>nüben)                                                                                                    | Sz Fűtés kénysz.<br>▲ Választ [↓] OK<br>Rendszerbeállítás 12:00de,H<br>Keringtetett foly.<br>Fűtő-hűtő kapcsoló<br>Fűtés kénysz.<br>Jégt. BE<br>↓ Választ [↓] OK                                                                                                    |                                                                                                    |
| Tremik az uzementeres közben.<br>Tídés kényszerítés mód esetén.<br>fútés kényszerítés mód esetén.<br>fútés kényszerítés mód esetén.<br>fútés kényszerítés mód esetén.<br>fútés kényszerítés a BE lesz fűtés kén<br>zl. Jégt. BE<br>Kezdeti beállítás:<br>ézi üzemmódban a felhasználó be tud<br>orsmenüben.<br>a az "auto" lehetőség van kiválasztva,<br>etben, ha a hőszivattyú hosszú időn a<br>órnyezeti hőmérséklet mellett.<br>lég ha ki is van választva az auto lehe<br>gymentesítés lehetőséget a gyorsmer<br>22 Fanymentesítés iel                                                                                                    | asztást követve fog működni, a módválasztás pedig le les<br>nyszerítés mód esetén.<br>Kézi<br>jja kapcsolni a gyors fagymentesítés lehetőséget a<br>, a kültéri egység fagymentesítést indít el abban az<br>át, fagymentesítés alkalmazása nélkül fűt alacsony<br>etőség, a felhasználó be tudja kapcsolni a gyors<br>nüben)                                                                                                    | SZ Fútés kénysz.<br>▲ Választ [↓] OK<br>Rendszerbeállítás 12:00de,H<br>Keringtetett foly.<br>Fútő-hűtő kapcsoló<br>Fútés kénysz.<br>Jégt. BE<br>↓ Választ [↓] OK<br>Rendszerbeállítás 12:00de H                                                                                                    |                                                                                                    |
| Turunik az uzerneiteres közben.<br>Tídtés kényszerítés a legutóbbi módvála<br>tva fűtés kényszerítés mód esetén.<br>fűtés kényszerítés mód esetén.<br>fűtés kényszerítés mód esetén.<br><b>21. Jégt. BE</b><br>Ekezdeti beállítás:<br>ézi üzemmódban a felhasználó be tud<br>yorsmenüben.<br>a az "auto" lehetőség van kiválasztva,<br>a zuto" lehetőség van kiválasztva,<br>estben, ha a hőszivattyú hosszú időn a<br>örnyezeti hőmérséklet mellett.<br>Áég ha ki is van választva az auto lehe<br>igymentesítés lehetőséget a gyorsmer<br><b>22. Fagymentesítés jel</b><br>Kezde                                                                                                    | asztást követve fog működni, a módválasztás pedig le les<br>nyszerítés mód esetén.<br>Kézi<br>jja kapcsolni a gyors fagymentesítés lehetőséget a<br>, a kültéri egység fagymentesítést indít el abban az<br>át, fagymentesítés alkalmazása nélkül fűt alacsony<br>etőség, a felhasználó be tudja kapcsolni a gyors<br>nüben)                                                                                                    | Sz Fútés kénysz.<br>▲ Választ [↓] OK<br>Rendszerbeállítás 12:00de,H<br>Keringtetett foly.<br>Fűtő-hűtő kapcsoló<br>Fűtés kénysz.<br>Jégt. BE<br>↓ Választ [↓] OK<br>Rendszerbeállítás 12:00de,H<br>Fűtő-hűtő kapcsoló                                                                                                    | A<br>A<br>A<br>A<br>A<br>I<br>I<br>Ái<br>A<br>A<br>A<br>A<br>A<br>A<br>A                                                                                                    |
| truenik az uzerneiteres közben.<br>fűtés kényszerítés a legutóbbi módvála<br>tva fűtés kényszerítés mód esetén.<br>fűtés kényszerítés mód esetén.<br>fűtés kényszerítés mód esetén.<br><b>21. Jégt. BE</b><br>kezdeti beállítás:<br>ézi üzemmódban a felhasználó be tud<br>yorsmenüben.<br>a az "auto" lehetőség van kiválasztva,<br>setben, ha a hőszivattyú hosszú időn a<br>örnyezeti hőmérséklet mellett.<br>Áég ha ki is van választva az auto lehe<br>igymentesítés lehetőséget a gyorsmer<br><b>22. Fagymentesítés jel</b><br>kezdel<br>főpanelen a fagytalanítási jel terminálj                                                                                                    | asztást követve fog működni, a módválasztás pedig le les<br>nyszerítés mód esetén.<br>Kézi<br>ja kapcsolni a gyors fagymentesítés lehetőséget a<br>, a kültéri egység fagymentesítést indít el abban az<br>át, fagymentesítés alkalmazása nélkül fűt alacsony<br>etőség, a felhasználó be tudja kapcsolni a gyors<br>nüben)<br>eti beállítás: Nem                                                                                                    | Sz Fútés kénysz.<br>▲ Választ [↓] OK<br>Rendszerbeállítás 12:00de,H<br>Keringtetett foly.<br>Fútő-hűtő kapcsoló<br>Fútés kénysz.<br>Jégt. BE<br>↓ Választ [↓] OK<br>Rendszerbeállítás 12:00de,H<br>Fútő-hűtő kapcsoló<br>Fútés kénysz.                                                                                                    |                                                                                                    |
| Iternik az uzemeitetes közben.<br>Tídés kényszerítés a legutóbbi módvála<br>tva fűtés kényszerítés mód esetén.<br>fűtés kényszerítés mód esetén.<br>fűtés kényszerítés mód esetén.<br><b>21. Jégt. BE</b><br>Et Jégt. BE<br>Kezdeti beállítás:<br>ézi üzemmódban a felhasználó be tud<br>yorsmenüben.<br>a az "auto" lehetőség van kiválasztva,<br>a tuto" lehetőség van kiválasztva,<br>estben, ha a hőszivattyú hosszú időn a<br>örnyezeti hőmérséklet mellett.<br>hég ha ki is van választva az auto lehe<br>gymentesítés lehetőséget a gyorsmer<br><b>22. Fagymentesítés jel</b><br>Kezdet<br>főpanelen a fagytalanítási jel terminálj<br>fagytalanítási jel beállítása lGEN, a biú<br>bivalensé ríntkező csak külön-kívilőn fi                                                                                                    | asztást követve fog működni, a módválasztás pedig le les<br>nyszerítés mód esetén.<br>Kézi<br>ja kapcsolni a gyors fagymentesítés lehetőséget a<br>, a kültéri egység fagymentesítést indít el abban az<br>át, fagymentesítés alkalmazása nélkül fűt alacsony<br>etőség, a felhasználó be tudja kapcsolni a gyors<br>nüben)<br>eti beállítás: Nem<br>ja megegyezik a bivalens érintkező termináljával. Amiko<br>valens csatlakozás beálítása NEM. A fagytalanítási jel é<br>ukcióként használhó.                                                                                                    | Sz Fútés kénysz.<br>▲ Választ [↓] OK<br>Rendszerbeállítás 12:00de,H<br>Keringtetett foly.<br>Fútő-hűtő kapcsoló<br>Fűtés kénysz.<br>Jégt. BE<br>▲ Választ [↓] OK<br>Rendszerbeállítás 12:00de,H<br>Fútő-hűtő kapcsoló<br>Fűtés kénysz.<br>Jégt. BE                                                                                                    |                                                                                                    |
| Trunin az üzemeiteres közben.<br>fútés kényszerítés a legutóbbi módvála<br>tva fútés kényszerítés mód esetén.<br>fútés kényszerítés mód esetén.<br>fútés kényszerítés mód esetén.<br>fútés kényszerítés méd esetén.<br><b>21. Jégt. BE</b><br>Kezdeti beállítás:<br>ézi üzemmódban a felhasználó be tud<br>yorsmenüben.<br>a az "auto" lehetőség van kiválasztva,<br>a tuto" lehetőség van kiválasztva,<br>estben, ha a hőszivattyú hosszú időn a<br>örnyezeti hőmérséklet mellett.<br>Ág ha ki is van választva az auto lehe<br>igymentesítés lehetőséget a gyorsmer<br><b>22. Fagymentesítés jel</b><br>Kezdet<br>főpanelen a fagytalanítási jel terminálj<br>fagytalanítási jel beállítása IGEN, a biv<br>bivalens érintkező csak külön-külön fu                                                                                                    | asztást követve fog működni, a módválasztás pedig le les<br>nyszerítés mód esetén.<br>Kézi<br>tija kapcsolni a gyors fagymentesítés lehetőséget a<br>, a kültéri egység fagymentesítést indít el abban az<br>át, fagymentesítés alkalmazása nélkül fűt alacsony<br>etőség, a felhasználó be tudja kapcsolni a gyors<br>nüben)<br>eti beállítás: Nem<br>ja megegyezik a bivalens érintkező termináljával. Amiko<br>valens csatlakozás beálítása NEM. A fagytalanítási jel é<br>unkcióként használható.                                                                                                    | SZ Fűtés kénysz.<br>▲ Választ [↓] OK<br>Rendszerbeállítás 12:00de,H<br>Keringtetett foly.<br>Fűtő-hűtő kapcsoló<br>Fűtés kénysz.<br>Jégt. BE<br>▲ Választ [↓] OK<br>Rendszerbeállítás 12:00de,H<br>Fűtő-hűtő kapcsoló<br>Fűtés kénysz.<br>Jégt. BE<br>Fűtő-hűtő kapcsoló<br>Fűtés kénysz.<br>Jégt. BE                                                                                                    | A<br>A<br>A<br>A<br>I<br>I<br>A<br>A<br>A<br>A<br>A<br>A<br>A<br>A<br>A<br>A<br>A<br>A<br>A<br>A                                                                                                    |
| Trumin az üzemeiteres közöen.<br>fútés kényszerítés a egutóbbi módvála<br>tva fútés kényszerítés mód esetén.<br>fútés kényszerítés mód esetén.<br>fútés kényszerítés mód esetén.<br><b>21. Jégt. BE</b><br>Elsz fútés kényszerítés mód esetén.<br>a zz, auto" lehetőség van kiválasztva,<br>a zz, auto" lehetőség van kiválasztva,<br>a zz, auto" lehetőség van kiválasztva,<br>a zz, auto" lehetőség van kiválasztva,<br>setben, ha a hőszivattyú hosszú időn a<br>örnyezeti hőmérséklet mellett.<br>Aég ha ki is van választva az auto lehe<br>igymentesítés lehetőséget a gyorsmer<br><b>22. Fagymentesítés jel</b><br>Kezdet<br>főpanelen a fagytalanítási jel terminálj<br>fagytalanítási jel beállítása IGEN, a biv<br>bivalens érintkező csak külön-külön fu<br>mikor a fagytalanítási jel BE kapcsol.                                                                                                    | asztást követve fog működni, a módválasztás pedig le les<br>nyszerítés mód esetén.<br>Kézi<br>tija kapcsolni a gyors fagymentesítés lehetőséget a<br>, a kültéri egység fagymentesítést indít el abban az<br>át, fagymentesítés alkalmazása nélkül fűt alacsony<br>etőség, a felhasználó be tudja kapcsolni a gyors<br>nüben)<br>eti beállítás: Nem<br>ja megegyezik a bivalens érintkező termináljával. Amikc<br>valens csatlakozás beálltása NEM. A fagytalanítási jel é<br>unkcióként használható.<br>EEN, a kültéri egységen végzett fagytalanítási művele<br>A fagytalanítási jel érintkezője a fagytalanítási művele                                                                                                    | Sz Fűtés kénysz.<br>▲ Választ [+] OK<br>Rendszerbeállítás 12:00de,H<br>Keringtetett foly.<br>Fűtő-hűtő kapcsoló<br>Fűtés kénysz.<br>Jégt. BE<br>↓ Választ [+] OK<br>Rendszerbeállítás 12:00de,H<br>Fűtő-hűtő kapcsoló<br>Fűtés kénysz.<br>Jégt. BE<br>Fűtő-hűtő kapcsoló<br>Fűtés kénysz.<br>Jégt. BE<br>Fűtő-hűtő kapcsoló<br>Fűtés kénysz.<br>Jégt. BE                                                                                                    | A A A A A A A A A A A A A A A A A A A                                                                                                    |
| Iternik az üzemeites közben.  Itőtés kényszerítés a legutóbbi módvála tva fűtés kényszerítés mód esetén.  fűtés kényszerítés mód esetén.  fűtés kényszerítés mód esetén.  Itőtés kényszerítés méd esetén.  Itőtés kényszerítés méd ese | asztást követve fog működni, a módválasztás pedig le les<br>nyszerítés mód esetén.<br>Kézi<br>Jja kapcsolni a gyors fagymentesítés lehetőséget a<br>, a kültéri egység fagymentesítést indít el abban az<br>át, fagymentesítés alkalmazása nélkül fűt alacsony<br>etőség, a felhasználó be tudja kapcsolni a gyors<br>nüben)<br>eti beállítás: Nem<br>ja megegyezik a bivalens érintkező termináljával. Amiko<br>valens csatlakozás beálltása NEM. A fagytalanítási jel é<br>unkcióként használható.<br>GEN, a kültéri egységen végzett fagytalanítási művele<br>a fagytalanítási jel érintkezője a fagytalanítási művele                                                                                                    | Sz Fűtés kénysz.<br>▲ Választ [+] OK<br>Rendszerbeállítás 12:00de,H<br>Keringtetett foly.<br>Fűtő-hűtő kapcsoló<br>Fűtés kénysz.<br>Jégt. BE<br>▲ Választ [+J] OK<br>Rendszerbeállítás 12:00de,H<br>Fűtő-hűtő kapcsoló<br>Fűtés kénysz.<br>Jégt. BE<br>Fűtő-hűtő kapcsoló<br>Fűtés kénysz.<br>Jégt. BE<br>Fagymentesítés jel<br>▲ Választ [+J] OK                                                                                                    |                                                                                                    |
| Tremik az uzementeres közben.  Tremik az uzementeres közben.  Tútés kényszerítés a legutóbbi módvála tva fűtés kényszerítés mód esetén.  fűtés kényszerítés a BE lesz fűtés kén  21. Jégt. BE  Kezdeti beállítás:  E21. Jégt. BE  Kezdeti beállítás:  E21. Jégt. BE  Kezdeti beállítás:  E21. Jégt. BE  Kezdeti beállítás:  E22. Fagymentesítés jel  Kezdet  Kezdeti beállítási jel terminálj fagytalanítási jel beállítása IGEN, a biv bivalens érintkező csak külön-külön fu mikor a fagytalanítási jel beállítási fel BE kapcsol.  Stepensét követően KI kapcsol.  Innek az érintkező kimenetnek az a célj  Itálárosevséget vaov a víszsivattvúh.                                                                                                    | asztást követve fog működni, a módválasztás pedig le les<br>nyszerítés mód esetén.<br>Kézi<br>ja kapcsolni a gyors fagymentesítés lehetőséget a<br>, a kültéri egység fagymentesítést indít el abban az<br>át, fagymentesítés alkalmazása nélkül fűt alacsony<br>etőség, a felhasználó be tudja kapcsolni a gyors<br>nüben)<br>eti beállítás: Nem<br>ja megegyezik a bivalens érintkező termináljával. Amiko<br>valens csatlakozás beálltása NEM. A fagytalanítási jel é<br>unkcióként használható.<br>3EN, a kültéri egységen végzett fagytalanítási művele<br>A fagytalanítási jel érintkezője a fagytalanítási művele                                                                                                    | Sz Fűtés kénysz.<br>▲ Választ [↓] OK<br>Rendszerbeállítás 12:00de,H<br>Keringtetett foly.<br>Fűtő-hútő kapcsoló<br>Fűtés kénysz.<br>Jégt. BE<br>▲ Választ [↓] OK<br>Rendszerbeállítás 12:00de,H<br>Fűtő-hútő kapcsoló<br>Fűtés kénysz.<br>Jégt. BE<br>Fűtő-hútő kapcsoló<br>Fűtés kénysz.<br>Jégt. BE<br>Fagymentesítés jel<br>▲ Választ [↓] OK<br>ri                                                                                                    | A<br>A<br>A<br>A<br>A<br>A<br>A<br>A<br>A<br>A<br>A<br>A<br>A<br>A<br>K<br>K<br>K<br>K<br>K<br>K                                                                                                    |
| rteruik az üzermeiteres közben.<br>títótés kényszerítés a legutóbbi módvála<br>tva fűtés kényszerítés mód esetén.<br>fűtés kényszerítés mód esetén.<br>fűtés kényszerítés mód esetén.<br>fűtés kényszerítés méd esetén.<br>fűtés kényszerítés méd esetén.<br>fűtés kényszerítés méd esetén.<br>fűtés kényszerítés méd esetén.<br>fűtés kényszerítés méd esetén.<br>a az "auto" lehetőség van kiválasztva,<br>setben, ha a hőszivattyú hosszú időn a<br>örnyezeti hőmérséklet mellett.<br>tég ha ki is van választva az auto lehe<br>gymentesítés lehetőséget a gyorsmer<br>22. Fagymentesítés jel Kezde<br>főpanelen a fagytalanítási jel terminálj<br>fagytalanítási jel beállítása IGEN, a biv<br>bivalens érintkező csak külön-külön fu<br>mikor a fagytalanítási jel BE kapcsol.<br>afejezését követően KI kapcsol.<br>innek az érintkező kimenetnek az a célj<br>antilátoregységet vagy a vízszivattyút).                                                                                                    | asztást követve fog működni, a módválasztás pedig le les<br>nyszerítés mód esetén.<br>Kézi<br>ja kapcsolni a gyors fagymentesítés lehetőséget a<br>, a kültéri egység fagymentesítést indít el abban az<br>át, fagymentesítés alkalmazása nélkül fűt alacsony<br>etőség, a felhasználó be tudja kapcsolni a gyors<br>nüben)<br>eti beállítás: Nem<br>ja megegyezik a bivalens érintkező termináljával. Amiko<br>valens csatlakozás beálltása NEM. A fagytalanítási jel é<br>unkcióként használható.<br>3EN, a kültéri egységen végzett fagytalanítási művele<br>. A fagytalanítási jel érintkezője a fagytalanítási művele<br>ja, hogy a fagytalanítási művelet közben leállítsa a belté                                                                                                    | Sz Fűtés kénysz.<br>▲ Választ [+J] OK<br>Rendszerbeállítás 12:00de,H<br>Keringtetett foly.<br>Fűtő-hűtő kapcsoló<br>Fűtés kénysz.<br>Jégt. BE<br>↓ Választ [+J] OK<br>Rendszerbeállítás 12:00de,H<br>Fűtő-hűtő kapcsoló<br>Fűtés kénysz.<br>Jégt. BE<br>Fagymentesítés jel<br>↓ Választ [+J] OK<br>iri                                                                                                    | A A A A A A A A A A A A A A A A A A A                                                                                                    |
| Truenik az uzerneiteres közben.<br>Tídtés kényszerítés a legutóbbi módvála<br>tva fűtés kényszerítés mód esetén.<br>fűtés kényszerítés mód esetén.<br>fűtés kényszerítés mód esetén.<br>fűtés kényszerítés méd esetén.<br><b>1. Jégt. BE</b><br>Kezdeti beállítás:<br>Ézi üzernmódban a felhasználó be tud<br>yorsmenüben.<br>a az "auto" lehetőség van kiválasztva,<br>setben, ha a hőszivattyú hosszú időn a<br>örnyezeti hőmérséklet mellett.<br>Agé na ki s van választva az auto lehe<br>gymentesítés lehetőséget a gyorsmer<br><b>22. Fagymentesítés jel</b><br>Kezdet<br>főpanelen a fagytalanítási jel terminálij<br>fagytalanítási jel beállítása IGEN, a biv<br>bivalens érintkező csak külön-külön fu<br>mikor a fagytalanítási jel BE kapcsol.<br>innek az érintkező kimenetnek az a célj<br>antilátoregységet vagy a vízszivattyút).                                                                                                    | asztást követve fog működni, a módválasztás pedig le les<br>nyszerítés mód esetén.<br>Kézi<br>ja kapcsolni a gyors fagymentesítés lehetőséget a<br>, a kültéri egység fagymentesítést indít el abban az<br>át, fagymentesítés alkalmazása nélkül fűt alacsony<br>etőség, a felhasználó be tudja kapcsolni a gyors<br>nűben)<br>eti beállítás: Nem<br>ja megegyezik a bivalens érintkező termináljával. Amiko<br>valens csatlakozás beálltása NEM. A fagytalanítási jel é<br>unkcióként használható.<br>3EN, a kültéri egységen végzett fagytalanítási művele<br>A fagytalanítási jel érintkezője a fagytalanítási művele<br>ja, hogy a fagytalanítási művelet közben leállítsa a beltér                                                                                                    | Sz       Fűtés kénysz.         ▲ Választ       [+J] OK         Rendszerbeállítás       12:00de,H         Keringtetett foly.       Fűtő-hűtő kapcsoló         Fűtés kénysz.       Jégt. BE         ▲ Választ       [+J] OK         Pités kénysz.       Jégt. BE         Fűtő-hűtő kapcsoló       Fűtés kénysz.         Jégt. BE       [+J] OK         Pités kénysz.       Jégt. BE         Pités kénysz.       Jégt. BE | A<br>A<br>A<br>A<br>A<br>A<br>A<br>A<br>A<br>A<br>A<br>A<br>C<br>A<br>A<br>A<br>C<br>A<br>A<br>A<br>C<br>A<br>A<br>C<br>A<br>A<br>A<br>A<br>A<br>A<br>A<br>A<br>A<br>A<br>A<br>A<br>A<br>A<br>A<br>A<br>A<br>A<br>A<br>A |
| Arterink az Uzermetres közben.         fűtés kényszerítés a legutóbbi módvála         tva fűtés kényszerítés mód esetén.         fűtés kényszerítés a BE lesz fűtés kén         21. Jégt. BE         Kezdeti beállítása:         ázi üzemmódban a felhasználó be tud         yorsmenüben.         az "auto" lehetőség van kiválasztva,         setben, ha a hőszivattyú hosszú időn a<br>örnyezeti hőmérséklet mellett.         Jég ha ki is van választva az auto lehe         gymentesítés lehetőséget a gyorsmer         22. Fagymentesítés jel         Kezdeti námársék kiön fu         mikor a fagytalanítási jel termináli fagytalanítási jel beállítása IG         szben a fagytalanítási jel BE kapcsol.         renjezését követően KI kapcsol.         innek az érintkező kimenetnek az a célj<br>antilátoregységet vagy a vízszivattyút).         Z3. Szivattyú ár. seb.       Kezdeti                                                                                                    | asztást követve fog működni, a módválasztás pedig le les<br>nyszerítés mód esetén.<br>Kézi<br>Jja kapcsolni a gyors fagymentesítés lehetőséget a<br>, a kültéri egység fagymentesítést indít el abban az<br>át, fagymentesítés alkalmazása nélkül fűt alacsony<br>etőség, a felhasználó be tudja kapcsolni a gyors<br>nűben)<br>eti beállítás: Nem<br>ja megegyezik a bivalens érintkező termináljával. Amiko<br>valens csatlakozás beálítása NEM. A fagytalanítási jel é<br>unkcióként használható.<br>3EN, a kültéri egységen végzett fagytalanítási művele<br>A fagytalanítási jel érintkezője a fagytalanítási művele<br>ja, hogy a fagytalanítási művelet közben leállítsa a beltér                                                                                                    | Szz       Fűtés kénysz.         ▲ Választ       [+J] OK         Rendszerbeállítás       12:00de,H         Keringtetett foly.       Fűtő-hűtő kapcsoló         Fűtés kénysz.       Jógt. BE         ▲ Választ       [+J] OK         Rendszerbeállítás       12:00de,H         Fűtő-hűtő kapcsoló       Fűtés kénysz.         Jógt. BE       [+J] OK         Pűtő-hűtő kapcsoló       Fűtés kénysz.         Jógt. BE       [+J] OK         ri       Rendszerbeállítás       12:00de,H         Rendszerbeállítás       [+J] OK         ri       Rendszerbeállítás       12:00de,H                                                                                                    | A<br>A<br>A<br>A<br>A<br>A<br>A<br>A<br>A<br>A<br>A<br>A<br>A<br>A<br>A<br>C<br>A<br>A<br>A<br>A                                                                                                    |
| Trenin az üzermeiteres közöen.         fűtés kényszerítés mód esetén.         fűtés kényszerítés mód esetén.         fűtés kényszerítés mód esetén.         fűtés kényszerítés mód esetén.         fűtés kényszerítés mód esetén.         fűtés kényszerítés mód esetén.         fűtés kényszerítés mód esetén.         fűtés kényszerítés mód esetén.         fűtés kényszerítés mód esetén.         fűtés kényszerítés mód esetén.         fűtés kényszerítés mód esetén.         ézi üzemmódban a felhasználó be tud yorsmenüben.         a az "auto" lehetőség van kiválasztva, setben, ha a hőszivattyú hosszú időn a fryyzezti hőmérséklet mellett.         /lég ha ki is van választva az auto lehe gymentesítés lehetőséget a gyorsmer         gymentesítés lehetőséget a gyorsmer         gymentesítés jel       Kezdet         főpanelen a fagytalanítási jel termináli fagytalanítási jel beállítása IG         jzben a fagytalanítási jel BE kapcsol.         innek az érintkező kimenetnek az a célj intilátoregységet vagy a vizszivattyút).         ga. szivattyú ár. seb.       Kezdeti                                                                                                    | sztást követve fog működni, a módválasztás pedig le les<br>nyszerítés mód esetén.<br>Kézi<br>Jja kapcsolni a gyors fagymentesítés lehetőséget a<br>, a kültéri egység fagymentesítést indít el abban az<br>át, fagymentesítés alkalmazása nélkül fűt alacsony<br>etőség, a felhasználó be tudja kapcsolni a gyors<br>nűben)<br>eti beállítás: Nem<br>ja megegyezik a bivalens érintkező termináljával. Amikc<br>valens csatlakozás beálltása NEM. A fagytalanítási jel é<br>unkcióként használható.<br>SEN, a kültéri egységen végzett fagytalanítási művele<br>A fagytalanítási jel érintkezője a fagytalanítási művele<br>ja, hogy a fagytalanítási művelet közben leállítsa a belté<br>i beállítás: ΔT                                                                                                    | SZ Fűtés kénysz.<br>▲ Választ [+J] OK<br>Rendszerbeállítás 12:00de,H<br>Keringtetett foly.<br>Fűtő-hűtő kapcsoló<br>Fűtés kénysz.<br>Jégt. BE<br>↓ Választ [+J] OK<br>Rendszerbeállítás 12:00de,H<br>Fűtő-hűtő kapcsoló<br>Fűtés kénysz.<br>Jégt. BE<br>Fagymentesítés jel<br>↓ Választ [+J] OK<br>Rendszerbeállítás 12:00de,H<br>Fűtés kénysz.<br>Jégt. BE                                                                                                    | A A A A A A A A A A A A A A A A A A A                                                                                                    |
| a zzementeres közben.         fűtés kényszerítés a legutóbbi módvála         tva fűtés kényszerítés mód esetén.         fűtés kényszerítés a BE lesz fűtés kén         21. Jégt. BE         Kezdeti beállítása         21. Jégt. BE         Kezdeti beállítása:         ézi üzemmódban a felhasználó be tud yorsmenüben.         a az "auto" lehetőség van kiválasztva, setben, ha a hőszivattyú hosszú időn a frinyezeti hőmérséklet mellett.         A/ég ha ki is van választva az auto lehe gymentesítés lehetőséget a gyorsmer         22. Fagymentesítés jel       Kezdeti főpanelen a fagytalanítási jel beállítása lGEN, a biv bivalens érintkező csak külön-külön fu mikor a fagytalanítási jel beállítása lGzzben a fagytalanítási jel beállítása lő szöl a szivattyú ár. seb.         23. Szivattyú ár. seb.       Kezdeti sa a szivattyú tömegárama ΔT, az egys működést beállító menüben található                                                                                                    | sztást követve fog működni, a módválasztás pedig le les<br>nyszerítés mód esetén.<br>Kézi<br>ja kapcsolni a gyors fagymentesítés lehetőséget a<br>, a kültéri egység fagymentesítést indít el abban az<br>át, fagymentesítés alkalmazása nélkül fűt alacsony<br>etőség, a felhasználó be tudja kapcsolni a gyors<br>nűben)<br>eti beállítás: Nem<br>ja megegyezik a bivalens érintkező termináljával. Amiko<br>valens csatlakozás beálítása NEM. A fagytalanítási jel é<br>unkcióként használható.<br>GEN, a kültéri egységen végzett fagytalanítási művele<br>A fagytalanítási jel érintkezője a fagytalanítási művele<br>ja, hogy a fagytalanítási művelet közben leállítsa a belté<br>i beállítás: ΔT<br>ség a szivattyú teljesítményét úgy állítja be, hogy<br>*ΔT fűtésnel és *ΔT hűtésnél BE beállításoknak                                                       | Sz Fűtés kénysz.<br>▲ Választ [+J] OK<br>Rendszerbeállítás 12:00de,H<br>Keringtetett foly.<br>Fűtő-hűtő kapcsoló<br>Fűtés kénysz.<br>Jégt. BE<br>Fűtő-hűtő kapcsoló<br>Fűtés kénysz.<br>Jégt. BE<br>Fagymentesítés jel<br>▲ Választ [+J] OK<br>Rendszerbeállítás 12:00de,H<br>Fűtés kénysz.<br>Jégt. BE<br>Fagymentesítés jel<br>▲ Választ [+J] OK                                                                                                    | A A A A A A A A A A A A A A A A A A A                                                                                                    |
| trumik az üzermeiteres közben.<br>fűtés kényszerítés a legutóbbi módvála<br>tva fűtés kényszerítés mód esetén.<br>fűtés kényszerítés mód esetén.<br>fűtés kényszerítés mód esetén.<br>fűtés kényszerítés mód esetén.<br><b>21. Jégt. BE</b> Kezdeti beállítás:<br>ézi üzemmódban a felhasználó be tud<br>vorsmenüben.<br>a az "auto" lehetőség van kiválasztva,<br>setben, ha a hőszivattyú hosszú időn a<br>örnyezeti hőmérséklet mellett.<br>Aég ha ki is van választva az auto lehe<br>igymentesítés lehetőséget a gyorsmer<br><b>22. Fagymentesítés jel</b> Kezdet<br>főpanelen a fagytalanítási jel termináli<br>fagytalanítási jel beállítása IGEN, a biv<br>bivalens érintkező csak külön-külön fu<br>mikor a fagytalanítási jel beállítása IG<br>izben a fagytalanítási jel beállítása IG<br>izben a fagytalanítási jel BE kapcsol.<br>ejezését követően KI kapcsol.<br>innek az érintkező kimenetnek az a célj<br>ntilátoregységet vagy a vízszivattyút).<br><b>23. Szivattyú ár. seb.</b> Kezdeti<br>a a szivattyú tömegárama ΔT, az egys<br>műkődést beállító menüben található<br>iegfelelő vízbemenetet és -kimenettet l                                                                                                    | asztást követve fog működni, a módválasztás pedig le les<br>nyszerítés mód esetén.<br>Kézi<br>ja kapcsolni a gyors fagymentesítés lehetőséget a<br>, a kültéri egység fagymentesítést indít el abban az<br>át, fagymentesítés alkalmazása nélkül fűt alacsony<br>etőség, a felhasználó be tudja kapcsolni a gyors<br>műben)<br>eti beállítás: Nem<br>ja megegyezik a bivalens érintkező termináljával. Amiko<br>valens csatlakozás beálltása NEM. A fagytalanítási jel é<br>unkcióként használható.<br>GEN, a kültéri egységen végzett fagytalanítási művele<br>A fagytalanítási jel érintkezője a fagytalanítási művele<br>ja, hogy a fagytalanítási művelet közben leállítsa a belté<br>i beállítás: ΔT<br>ség a szivattyú teljesítményét úgy állítja be, hogy<br>*ΔT fűtésnél és *ΔT hűtésnél BE beállításoknak<br>biztosítson a helyiség oldali üzemeltetés közben. | SZ Fűtés kénysz.<br>▲ Választ [+J] OK<br>Rendszerbeállítás 12:00de,H<br>Keringtetett foly.<br>Fűtő-hűtő kapcsoló<br>Fűtés kénysz.<br>Jégt. BE<br>↓ Választ [+J] OK<br>Rendszerbeállítás 12:00de,H<br>Fűtő-hűtő kapcsoló<br>Fűtés kénysz.<br>Jégt. BE<br>Fagymentesítés jel<br>↓ Választ [+J] OK<br>Rendszerbeállítás 12:00de,H<br>Fűtés kénysz.<br>Jégt. BE<br>Fagymentesítés jel<br>Sziváttví ár. seb.                                                                                                    | A A A I A A A I A A A I A A A I A A A A                                                                                                    |

| 24. Vízhőm. fűtésnél BE                                                                                                    | Kezdeti beállítás: Kompenzációs                                                                                | s görbe                                                      | 55°C                                            |               |
|----------------------------------------------------------------------------------------------------|----------------------------------------------------------------------------------------------------|--------------------------------------------------------------|-------------------------------------------------|---------------|
| Adja meg a víz – fűtéssel elérr                                                                                                    | kívánt – célhőmérsékletét.                                                                                     |                                                              | A melegvíz<br>h m tra ábran jel                 | meg<br>lölt 4 |
| Kompenzációs görbe: A víz cé<br>változás                                                                                                | hőmérsékletének változása a kült<br>ával összefüggésben.                                                       | éri környezeti hőmérséklet                                   | hômersékle                                      | eti pontot    |
| Közvetlen: A keringtetett víz h                                                                                                    | mérsékletének közvetlen megadá                                                                                 | isa.                                                         | 35°C                                            |               |
| A fenti beállítástól függetlenül                                                                                                    | a víz hőmérséklete az alábbiak sze                                                                             | erint lesz korlátozva.                                       | Kült                                            | éri           |
| -20°C                                                                                                    | 55°C                                                                                                    |                                                              | T T T T T T T T T T T T T T T T T T T           | nérséklet     |
| -15 ~ 0°C                                                                                                    | 60°C                                                                                                    |                                                              | Kompenzációs                                    | görbe         |
| 25 ~ 35°C                                                                                                    | 60°C                                                                                                    |                                                              |                                                 |               |
| Amikor azonban a ∆T beállítás<br>beállítás lép érvénvbe.                                                                                | a 15 °C, a 61 °C vagy annál maga                                                                               | sabb értékű vízhőmérséklet-                                  |                                                 |               |
| 2 zonas rendszer eseteben az 1                                                                                                    | Zona es a 2. Zona alatt kulon lehet                                                                            | megadni a Vizhőmerseklet erteket                             | -                                               |               |
|                                                                                                    |                                                                                                    |                                                              | BE                                              |               |
| 25. Külső hőm. fűtésnél K                                                                                                    | Kezdeti beállítás: 24 °C                                                                                       |                                                              |                                                 |               |
| A fűtés leállítását kiváltó kültér                                                                                                    | hőmérséklet.                                                                                                   |                                                              | КІ                                              |               |
| A beállítási tartomány: 5 °C ~                                                                                                    | 15 °C                                                                                                    |                                                              | 24°C ►                                          |               |
|                                                                                                    |                                                                                                    |                                                              | 24 0 F                                          |               |
| 26 AT fűtéspél                                                                                                    |                                                                                                    |                                                              | Kilópő                                          |               |
| ZU. AT TULESTIEL                                                                                                    | ueu Deallitas. 5 'C                                                                                            |                                                              |                                                 | ¬ / ∣         |
| A fűtési művelet során keringt                                                                                                    | tett víz kilépési és visszatérési hő                                                                           | mérséklete közti különbséget                                 | 1                                               | ///           |
| A hőmérséklet-különbség növ                                                                                                    | lése energiatakarékosabb, de kev                                                                               | vésbé komfortos beállítás. A                                 | Visszatérő <                                    | ///           |
| nomerseklet-különbség csökk<br>környezet.                                                                                               | entese eseten az energiahatékony                                                                               | sag romlik, de kellemesebb a                                 | Kilépő – Visszatérő = 1°C ~ 15°C                |               |
| A beállítási tartomány: 1 °C ~                                                                                                    | 5 °C                                                                                                    |                                                              |                                                 |               |
|                                                                                                    |                                                                                                    |                                                              | BF                                              |               |
| 27. Fűtő BE/KI                                                                                                    |                                                                                                    |                                                              | <u> </u>                                        |               |
| a Külső hőm fűtáspál BE                                                                                                    | Kazdati baállítás:                                                                                             | 0.00                                                         |                                                 |               |
| A Tartalák fűtő bakapcsolását                                                                                                    | vrodmányoző kültári hőmársáklata                                                                               | t szabia mog                                                 | L                                               |               |
| A beállítási tartomány: -20°C -                                                                                                    | 15°C                                                                                                    | i szabja meg.                                                | ◀ 0°C ►                                         |               |
| A felhasználó dönti el, hogy ha                                                                                                    | sználja-e a fűtőegységet.                                                                                      |                                                              |                                                 |               |
| b. Fűtőszál BE késleltetési                                                                                                    | dő Kezdeti beállítás:                                                                                          | 30 perc                                                      | Fűtőszál BE                                     |               |
| Állítsa a kompresszor késleltet                                                                                                    | ési idejét a BE lehetőségre, amely                                                                             | nek megfelelően a fűtő BE                                    | Kompresszor BE                                  |               |
| kapcsol, na a rendszer nem er<br>A beállítási tartomány 10 perc                                                                         | <ul> <li>60 perc</li> </ul>                                                                                    |                                                              | <b>◀</b> 0 : 30 ►                               |               |
| c. Fűtőszál BE <sup>.</sup> Célhőmérsé                                                                                                  | klet AT Kezdeti beállítás:                                                                                     | -4 °C                                                        | Beállított                                      |               |
| Állítea bo azt a vízbőmórsóklat                                                                                                    | nt amolyon a fűtő bakancsal fűtár                                                                              | <u> </u>                                                     | vízhőfok                                        | -             |
| A beállítási tartomány: -10 °C                                                                                                    | -2 °C                                                                                                    | si mouban.                                                   | Fűtő KI                                         | 2°C<br>▼      |
| d. Fűtő KI: Célhőmérséklet                                                                                                    | ∆T Kezdeti beállítás:                                                                                          | -2 °C                                                        | <b>▲</b>                                        |               |
| Állítsa be azt a vízhőmérséklet                                                                                                    | et, amelyen a fűtő kikapcsol fűtési                                                                            | i módban.                                                    | -4°C ————<br>▼ Fűtőszál BE                      |               |
| A beállítási tartomány: -8 °C ~                                                                                                    | 0°C                                                                                                    |                                                              | • • • • •                                       |               |
| űtés                                                                                                    |                                                                                                    |                                                              |                                                 |               |
| 00 \//                                                                                                    |                                                                                                    | -16                                                          | 20°C                                            |               |
| 28. Viznom. Hütésnél                                                                                                    | Kezdeti beallitàs: Kompenzád                                                                                   | cios gorbe                                                   | •                                               |               |
| Adja meg a víz – hűtéssel elén                                                                                                    | i kívánt – célhőmérsékletét.                                                                                   | tári környozati bőmérsélelet                                 |                                                 |               |
| változásával összefüggésben.                                                                                                    | nomersekielenek valtozasa a kult                                                                               | en kornyezeti nomerseklet                                    |                                                 | ·             |
| Kozvetlen: A keringtetett víz h                                                                                                    | mersekletenek közvetlen megadá                                                                                 | isa.                                                         | 20°C 30°C                                       |               |
| 2 zonas rendszer eseteben az                                                                                                    | . Zona es a 2. Zona alatt kulon leh                                                                            | et megadni a Vizhőmerseklet erte                             | eket. Kompenzációs görbe                        |               |
|                                                                                                    | Kandati kaćilikća: 5.80                                                                                        |                                                              |                                                 |               |
|                                                                                                    | Nezueti beallitas: 5 °C                                                                                        |                                                              | Kilépő                                          | /             |
| 29. AT hűtésnél BE                                                                                                    |                                                                                                    | ámársáklata közti különbságat a                              | dja 🖉                                           |               |
| 29. ΔT hűtésnél BE                                                                                                    | etett víz kilépési és visszatérési hó                                                                          | Sillersekiele kozli kuloribsegel ad                          |                                                 | / <b>/</b>    |
| 29. ∆T hűtésnél BE<br>A hűtési művelet során keringt<br>meg.<br>A hőmérséklet-különbség növ                                             | etett víz kilépési és visszatérési hó<br>lése energiatakarékosabb, de kev                                      | résbé komfortos beállítás. A                                 | Visszatérő ←                                    |               |
| 29. ∆T hűtésnél BE<br>A hűtési művelet során keringt<br>meg.<br>A hőmérséklet-különbség növ<br>nőmérséklet-különbség csökk<br>környezet | etett víz kilépési és visszatérési há<br>ilése energiatakarékosabb, de kev<br>intése esetén az energiahatékony | résbé komfortos beállítás. A<br>ság romlik, de kellemesebb a | Visszatérő ← Visszatérő – Kilépő = 1 °C ~ 15 °C |               |

| Auto                                                                                                    |                                                              |                                                                                                    | 45°C                                                                                                    |
|----------------------------------------------------------------------------------------------------|--------------------------------------------------------------|----------------------------------------------------------------------------------------------------|----------------------------------------------------------------------------------------------------|
| 30. Külső hőm. (fűtésről hűtésre)         Kezdeti beállítás: 15 °C           Azt a kültéri hőmérsékletet adja meg, amelynél az Auto (automatikus) beállítás fűtési üzemről hűtési üzemre vált.                                                                                                    | Fűtés A kültéri hőmérséklet emelkedik                        | A betonkötési műveletet indítja el.<br>Válassza az Edit (Módosítás) lehetőséget, és adja meg az egyes fázis<br>tartozó hőmérsékletértékeket (1–99, ahol az 1 jelentése 1 nap).      | sokhoz <u>30°C</u> <u>40°C</u> <u>35°C</u>                                                                                                    |
| A beállítási tartomány: 5 °C ~ 25°C                                                                                                    | 4 15°C ►                                                     | A beállítási tartomány: 25~55 °C                                                                                                    |                                                                                                    |
| A rendszer 1 óránként végez ellenőrzést                                                                                                    |                                                              | Bekapcsolásakor (BE) elindul a betonszárítási művelet.                                                                                                    | [1] [2] [3] [4] [5] [6] →<br>Fázis                                                                                                    |
|                                                                                                    | Fűtés A kültéri hőmérséklet csökken                          | 2 zónás rendszer esetén mindkét zónában zajlik a száritás.                                                                                                    |                                                                                                    |
| 31. Kuiso nom. (nutesroi nutesro)                                                                                                    |                                                              | 39. Szervizkancsolat                                                                                                    | ás 12:00de,H 1-Kapcs.: Bryan Adams                                                                                                    |
| Azt a kültéri hőmérsékletet adja meg, amelynél az Auto (automatikus) beállítás hűtési üzemről<br>fűtési üzemre vált.                                                                                                    | Hűtés                                                        | Szervizkapcsolat                                                                                                    | olat: ABC/ abc 0-9/ Egyéb                                                                                                    |
| A beállítási tartomány: 5 °C ~ 25 °C                                                                                                    | 10°C N                                                       | Lehetővé teszi a kapcsolattartó személy<br>nevének és telefonszámának megadását                                                                                                    | 1. Kapes.<br>A B C D E F G H I J K L M N O P Q R                                                                                                    |
| A rendszer 1 óránként végez ellenőrzést                                                                                                    |                                                              | az ügyfél által tapasztalt meghibásodás,                                                                                                    | jklmnopqrstuvwxyz                                                                                                    |
| Tartály                                                                                                    |                                                              | Választ                                                                                                    | [↓] OK ↓ Választ [↓] Bevitel                                                                                                    |
| 32. Működés padlóhoz (max.) Kezdeti beállítás: 8h                                                                                                    | Fűtés                                                        | 4 Szerviz és karbantartás                                                                                                    |                                                                                                    |
| A fűtési üzem maximális időtartamát szabja meg.<br>A maximális folyamatos üzemidő rövidítése a tartály gyakoribb melegítését eredményezheti.                                                                                                    | 30 perc ~<br>10 óra Tartály                                  | Ha elfelejti a jelszót, és nem tudja használni a távvezérlőt                                                                                                    | Egyéni menü                                                                                                    |
| Ez a Fűtés/tartály üzemmód funkciója.                                                                                                    |                                                              | Tartsa nyomva a → + → + ► gombkombinációt 5 másodpercig                                                                                                    | Az egyéni menü beállításának módja                                                                                                    |
| 33. Tartályfűtés ideje (max.) Kezdeti beállítás: 60 perc                                                                                                    | Fűtés                                                        | Ekkor megjelenik a jelszófeloldási képernyő. Nyomja meg a Confirm<br>(Megerősítés) gombot, és az eszköz visszaállítja az alaphelyzetet.<br>Az új jelszó 0000. Adjon meg új jelszót. | Egyéni menü 12:00de,H<br>Hűtési mód                                                                                                    |
| A tartálymelegítés maximális időtartamát szabja meg.                                                                                                    | Tartály                                                      | (MEGJEGYZES) CSak jeiszávás zárolas eseten jelenik meg.                                                                                                    | Tartalék fűtő                                                                                                    |
| üzemre, de előfordulhat, hogy nem melegíti fel teljesen a tartályt.                                                                                                    | 5 perc ~ 4 óra                                               | Karbantartási menü                                                                                                    | Működési előzmények törlés                                                                                                    |
| 34. Tartály-újrafűtés hőm.       Kezdeti beállítás: -8 °C         A tartályban található víz visszamelegítését kiváltó hőmérsékleti küszöböt szabja meg.         A beállítási tartomány: -12 °C ~ -2 °C                                                                                                    | ↓<br>12 °C ~ -2 °C                                           | A karbantartási menü beállításának módja<br>Karbantartási menü 12:00de,H<br>Szelep ellenőrzése<br>Tect üzermőd                                                                      | ↓ Választ       [↓] OK         Tartsa nyomva a       =       +       ▼       + Gombkombinációt 10 másodpercio         Beállítható elemek       1)       Hűtési mód (hűtési funkció használatának/kihagyásának beállítása                                                                                                    |
| 35. Sterilizálás     Kezdeti beállítás: 65 °C 10 perc       A fertőtlenítési művelet időzítését megadó beállítás.     1 Működés napjának és időpontjának beállítása. (Időzítés heti formátumban)       ② Fertőtlenítési hőmérséklet (55-75 °C * Segédfűtés használata esetén 65 °C)       ③ Működés időtrama (a fertőtlenítési művelet hoszara a beállított hőmérséklet elérésétől |                                                              | Fizzékelő beállítása<br>Jelszó visszaállítása<br>✓ Választ [⊶] OK<br>Tartsa nyomva a → + ↓ + ▶ gombkombinációt 5 másodpercig<br>Beállítható elemek                                  | Az alapértelmezett érték a kihagyás<br>(MEGJEGYZÉS) Mivel a hűtési üzemmód használata/kihagyása<br>kihat az áramfelvételre, mérje fel az esetleges<br>változtatás hatásait, mielőtt végrehajtaná azt.<br>Hűtés üzemmód használata esetén ellenőrizze,<br>hogy a csővezetékek szigetelése megfelelő-e,<br>ugyanis páralecsapódás miatt víz csöpöghet a<br>padlóra és károsíthatja azt. |
| számítva, 5 perc és 60 perc közötti időtartam lehet)                                                                                                    | $\rightarrow$                                                | Szelep ellenőrzése (Kézi BE/KI-kapcsolás minden funkcionális                                                                                                    | (2) Tartalék fűtő (Használja/ne használja a Tartalék fűtőt)<br>(MEGJEGYZÉS) Ez nem azonos az ügyfél által a segédfűtés                                                                                                    |
| A reinasznaio donti el, nogy nasznalja-e a tertotienitesi uzemimodot.      3-5. Szerviz beállítás                                                                                                    |                                                              | résznél)<br>(MEGJEGYZÉS) Mivel nincs védelem, legyen körültekintő,<br>hogy ne okozzon hibát az egyes részek<br>működtetésekor (pl. ne kapcsoljon be                                 | használatára vonatkozóan megadott beállítással.<br>Ennek a beállításnak a használatakor a<br>fagyvédelemhez használt fűtőegység tápellátását<br>letiltia a rendszer (Ezt a beállítást csak olyankor                                                                                                    |
| 36. Szivattyú maximális sebessége Kezdeti beállítás: Modelltől fugg                                                                                                    | Szerviz beállítás 12:00de,H                                  | <ol> <li>Teszt üzemmód (Próbaüzem)</li> </ol>                                                                                                    | használja, ha a közműszolgáltató ezt kéri.)                                                                                                    |
| Normál esetben ez a beállítás nem szükséges.<br>Olyankor módosítsa, ha csökkenteni szeretné a szivattyúzajt, illetve egyéb hasonló esetben.<br>Emellett légtelenítési funkciót is kínál.                                                                                                    | Arami. seb. Max. terh. Működés<br>88:8 L/perc 0xCE Légtelen. | Normál esetben nincs használatban.<br>(3) Érzékelő beállítása (az egyes érzékelők által észlelt hőmérsékle                                                                          | t (H75)                                                                                                    |
| Amikor a *Szivattyú tömegáramának beállítása Max. terhelés (Max. terh.), a rendszer ezt az állandó<br>értéket állítja be a szivattyú terheléséhez a helyiség oldali üzemeltetés közben.                                                                                                    | ✓ Választ                                                    | (MEGJEGYZÉS) Csak abban az esetben használja, ha az<br>érzékelő hibás értéket jelez.<br>Hatással van a hőmérséklet-szabályozásra.                                                   | A beállítás a telepítést végző személy felelőssége<br>Ha a rendszer gyakran leáll, annak oka lehet az<br>elégtelen áramlási sebesség, a túl alacsonyra                                                                                                    |
| 37. Leszívatás     Szerviz beállítás     12:00de,H       A kiszivattyúzási műveletet indítja el.     EE                                                                                                    | F Leszivattyúzás<br>F folyamatban!                           | (4) Jelszó visszaállítása (Jelszó visszaállítása)                                                                                                    | <ul> <li>állított fűtési hőmérséklet stb.</li> <li>3 Energiafigyelő reset (Az Energiafigyelés memóriájának törlése)<br/>Az épületből való kiköltözéskor, az egység átadásakor használja.</li> <li>4 Működési előzmények törlése (működési előzmények memóri<br/>törlése).<br/>Az épületből való kiköltözéskor, az egység átadásakor használja.</li> </ul>                             |
| Глок                                                                                                    | Н [Ф]кі Н                                                    |                                                                                                    |                                                                                                    |
|                                                                                                    |                                                              |                                                                                                    | MAGYAR                                                                                                    |

15

![](_page_15_Figure_1.jpeg)

#### Navodila za namestitev

#### MONOBLOK ENOTA TOPLOTNE ČRPALKE ZRAK-VODA

WH-MXC09J3E5, WH-MXC12J6E5, WH-MXC09J3E8 WH-MXC12J9E8, WH-MXC16J9E8

![](_page_15_Figure_6.jpeg)

(Povezava glavne PCB)

Vhod signala

Preobreme zaščita za opeševalnik

Opcijski termostat

<u>`ШШ Ш</u>

hlajenje terminal

Obojestranski Tristranski Opcijski ventil ventil termostat

HCN

To poglavje predstavlja variacije različnih sistemov pri uporabi toplotne črpalke zrak-voda in dejanski način nastavitve.

![](_page_15_Figure_8.jpeg)

sobni termistor Talno gretje Obstajata 2 vrsti metod nastavitev temperature obtočne vode. Neposredna: neposredno nastavite Temperatura vode v obtoku (fiksna vrednost) Kompenzacijska krivulja: nastavitev temperature obtočne vode je odvisna od zunanje temperature V primeru Sobni termostat ali Sobni termistor, lahko nastavite Krivulja kompenz. / tem primeru se krivulja kompenzacije premakne glede na stanje termostata ON/OFF. • (Primer) Če je hitrost višanja sobne temperature; zelo počasna → premaknite Krivulja kompenz. navzgor zelo hitra → premaknite Krivulja kompenz. navzdol

![](_page_15_Figure_10.jpeg)

1

ACXF60-41781-AB

![](_page_15_Figure_11.jpeg)

![](_page_15_Figure_12.jpeg)

![](_page_15_Figure_13.jpeg)

![](_page_15_Figure_15.jpeg)

Plavalni bazen morate povezati z »Območjem 2«. Če je povezan s plavalnim bazenom, se bo delovanje bazena ustavilo, ko bo delovalo »Hlajenje«

daljinskem upravlja

6,523

8,044

12,443 15,604

25.05

32,10

41,45

53,92

70,53

93,05 124,24

167,82

![](_page_15_Figure_17.jpeg)

![](_page_15_Figure_18.jpeg)

Rezervoar + Solarna povezava

Ta način uporabe povezuje posod

enoto sko2i 3-potini ventili, preden priključite solami grelniki vode za ogrevanje posode. Temperaturo rezervoarja DHW zazna termistor rezervoarja (kot določa Panasonic). Temperaturo solarnih panelov zazn termistor sončnih celic (kot določa Panasonic). Rezervoar DHW mora uporabljati rezervoar z vrrajeno tuljavo za

rezervoar z vgrajeno tuljavo za izmenjavo sončne toplote.

Akumulacija toplote deluje

samodejno s primerjanje

za toplo sanitarno vodo z mon enoto skozi 3-potni ventil, pred

(OPOMBA)
Termistor 1 ne vpliva neposredno na delovanje. V primeru da ni nameščen, pride do napake.
Prosimo, prilagodite stopnji pretoka Obm. 1 in Obm. 2, da sta uravnani. Če je pravilno prilagojene, lahko vpliva na izvedbo. (Če je stopnja pretoka črpalke Obm. 2 previsoka, obstaja možnost, da v Obm. 1 ni pretoka tople vode.) Skupni pretok lahko preverite s funkcijo »Preveri pogon« v meniju za vzdrževanje.

#### 1-2. Uvod v aplikacije sistema, ki uporablja opcijsko opremo.

![](_page_15_Figure_22.jpeg)

![](_page_15_Figure_23.jpeg)

![](_page_15_Figure_24.jpeg)

3

Prikaže se zaslor

Nazaj na začetni

zaslor

nastavitev LL/ MM/DD/Čas

Temperatura vode

![](_page_15_Figure_25.jpeg)

Akumulacija toplote deluje samodejno s primerjanjem temperature termistorja rezervoarja in termistorja sončnih celic. Ta sistem zahteva opcijsko PCB (CZ-NS4P).

![](_page_15_Figure_27.jpeg)

Odvisno od nastavitev grelnika vode se priporoča namestitev nadomestnega rezervoarja, če se temperatura obtočne vode poviša. (Povezava z nadomestnim rezervoarjem je nujna, posebej pri nastavitvah naprednega paralelnega.)

![](_page_15_Figure_29.jpeg)

A POZOR

Pazite, da sta grelnik vode in njegova vgradnja v sistem v skladu z ustrezno zakonodajo. Poskrbite, da temperatura povratnega voda iz tokokroga ogrevanja v monoblok enoto NE preseže 55 °C. Grelnik vode je izklopljen za varnostni nadzor, ko temperatura vode grelnega obtoka preseže 85°C.

#### 2 Vgradnja zunanje naprave

#### (Dolžina povezovalnih kablov

Pri povezovanju kablov med monoblok enoto in zunanjimi napravami njihova dolžina ne sme presegati največje dovoljene dolžine, ki je prikazana v tabeli.

| Zunanja naprava                             | Maksimalna dolžina kablov (m) | Zunanja naprava                            | Maksimalna dolžina kat |
|---------------------------------------------|-------------------------------|--------------------------------------------|------------------------|
| Obojestranski ventil                        | 50                            | Senzor zunanjega zraka                     | 30                     |
| Tristranski ventil                          | 50                            | Preobremenitvena zaščita rezervoarja       | 30                     |
| Mešalni ventil                              | 50                            | Senzor Nadom. rez.                         | 30                     |
| Sobni termostat                             | 50                            | Senzor bazenske vode                       | 30                     |
| Pospeševalnik grelnika                      | 50                            | Solarni senzor                             | 30                     |
| Dodatna črpalka                             | 50                            | Senzor vode                                | 30                     |
| Solarna črpalka                             | 50                            | Signal zahteve                             | 50                     |
| Črpalka bazena                              | 50                            | Signal inteligentnega energetskega omrežja | 50                     |
| Črpalka                                     | 50                            | Gretje/Hlajenje                            | 50                     |
| Kontakt grelnika vode / Signal odtaljevanja | 50                            | Stikalo zunanj. kompresorja                | 50                     |
| Zunanji nadzor                              | 50                            |                                            |                        |
| Senzor rezervoarja                          | 30                            |                                            |                        |
| Sobni senzor                                | 30                            |                                            |                        |

![](_page_15_Figure_36.jpeg)

4

Signal odtaljevanja ----> Da/Ne → ∆T/ Maks. obr. Pretok črpalke

![](_page_15_Picture_38.jpeg)

omenjenih zgoraj. 3 Namestitev sistema

![](_page_15_Figure_40.jpeg)

![](_page_15_Figure_41.jpeg)

![](_page_15_Figure_42.jpeg)

![](_page_15_Figure_43.jpeg)

![](_page_15_Figure_44.jpeg)

![](_page_15_Figure_45.jpeg)

![](_page_15_Figure_46.jpeg)

termperature termistorja rezervoarja rezervoarja in termistorja sončnih celic. V zimskem oddobiju se bo solarna črpalka stalno aktivirala, da bi zaščitila obtok. Če ne želite aktivirati delovanja Solama črpalka, prosimo, uporabite Gilkol in nastavite začetno termperaturo za Zaščita pred mrazom delovanje na -20°C. Ta sistem zahteva opcijsko PCB (CZ-NS4P). B Povezava rezerv. Rezervoarja Monoblok Nastavitev daljinskega upravljalnika Ta način uporabe povezuje zalogovnik z monoblok enoto Temperaturo nadomestnega Nadom.rez. Nastavitve za monterja Nastav. sistema Opcijska PCB povezlijvost - Da rezervoarja zazna termisto nadomestnega rezervoarja (kot določa Panasonic). Povezava rezerv. Rezervoarja - Da Ta sistem zahteva opcijsko PCB (CZ-NS4P). ΔT za nadom. rezerv Črpalka Termistor 

itum/Čas

↓ Izberi

()]Začni

lavni meni

Ko je naprava

ON, se najprej prikaže zaslon Inicializacija

Ko se zaslon

(10 s)

Leto/mesec/da

2020 / 01 / 01

Talno gretje

[←] Potrdi

12:00am,Por

Nastavi LL/MM/DD/Čas & Potrdi

12:00am,Pon

Pritisni meni, izberi Nast. inštalerja

12:00am,Por

Ura : Min

12 : 00

![](_page_15_Figure_48.jpeg)

9

13

10

14

12

| Začetna naslavitev. Ne                                                                                                    | Nastav. sistema 12:00am,Pon                                                                                                    |
|----------------------------------------------------------------------------------------------------|----------------------------------------------------------------------------------------------------|
|                                                                                                    | Zun. signal napake                                                                                                    |
| istavite, ko je stikalo zunanjega kompresorja povezano.<br>kalo je povezano z zunanjimi napravami za uravnavanje porabe moči. Razklenjeno prekine                                                                                                    | Nadzor zahtev                                                                                                    |
| lovanje kompresorja. (Gretje ipd. ni prekinjeno).                                                                                                    | SG pripravljeno                                                                                                    |
| POMBA) Se ne prikaže, če ni opcijske PCB.                                                                                                    | Stikalo zunanj. kompresorja                                                                                                    |
| v sledite povezovanju po švicarskih standardih, morate vklopiti stikalo DIP (stikalo 2, pol 3)                                                                                                    | ↓ Izberi [↓] Potrdi                                                                                                    |
| sledine povezu glavne enote. Sklenjen/razklenjen signal za ON/OFF (vklop/izklop) grelnika<br>sode (za sterilizacijo)                                                                                                    |                                                                                                    |
| 2 Taka žina u aktaly                                                                                                    | Nastav, sistema 12:00am.Pon                                                                                                    |
| 2. Iekocina v obtoku Začetna nastavitev: voda                                                                                                    | Nadzor zahtev                                                                                                    |
| astavite obtok grelne vode.                                                                                                    | SG pripravlieno                                                                                                    |
| volio eta dua postavitui, za vodo in alikal                                                                                                    | Stikalo zunani, kompresoria                                                                                                    |
|                                                                                                    | Tekočina v obtoku                                                                                                    |
| POMBA) Če uporabljate tekočino proti zmrzovanju, nastavite glikol.                                                                                                    | ▲ Izberi [⊷] Potrdi                                                                                                    |
| Lahko pride do napake, ĉe so nastavitve napaĉne.                                                                                                    | ↓ 12001                                                                                                    |
|                                                                                                    |                                                                                                    |
| 9. Gretje - Hlajenje Začetna nastavitev: Ustavi                                                                                                    | Nastav. sistema 12:00am,Pon                                                                                                    |
| hko menjate med (popravite) gretiem & blajenjem z zupanijm stikalom                                                                                                    | SG pripravljeno                                                                                                    |
| de de ) : Nomenti de Ocefie (Ocefie : D.1140)                                                                                                    | Stikalo zunanj. kompresorja                                                                                                    |
| αρπο) : Namesti na Gretje (Gretje+DHW)<br>ratko): Namesti na Hlaienie (Hlaienie+DHW)                                                                                                    | lekočina v obtoku                                                                                                    |
| POMBA) Ta nastavitev je onemogočena za modele, ki nimajo hlajenja.                                                                                                    | Gretje - Hlajenje                                                                                                    |
| POWIDA) SE HE PRIKAZE, CE NI OPCIJSKE POB.                                                                                                    | ¯ Izberi [⊷] Potrdi                                                                                                    |
| nkcije časovnika ni mogoče uporabiti. Avto načina ni mogoče uporabiti.                                                                                                    |                                                                                                    |
|                                                                                                    | Nastav sistema 12:00am Dag                                                                                                    |
| 2.0. Pospeš. Greinika                                                                                                    |                                                                                                    |
| načinu Ročno lahko uporabnik vklopi Pospeš. Grelnika preko hitrega menija.                                                                                                    | Stikalo zunanj. kompresorja                                                                                                    |
| ia izbira » automotična « ka način začani gralnik automatična uklanil, čo op mod delovaniem                                                                                                    | lekocina v obtoku                                                                                                    |
| javi napaka.                                                                                                    |                                                                                                    |
| speš. Grelnika bo deloval glede na zadnjo izbiro načina, izbira načina se Ustavi med                                                                                                    |                                                                                                    |
| lovanjem Pospes. Greinika.                                                                                                    |                                                                                                    |
| Grelnik se bo vklopil (ON) med načinom Pospeš. Grelnika.                                                                                                    |                                                                                                    |
|                                                                                                    |                                                                                                    |
|                                                                                                    |                                                                                                    |
| 1. Zagon odtaj. Začetna nastavitev: Ročno                                                                                                    | Nastav. sistema 12:00am,Pon                                                                                                    |
| 1. Zagon odtaj. Začetna nastavitev: Ročno                                                                                                    | Nastav. sistema 12:00am,Pon<br>Tekočina v obtoku                                                                                                    |
| 1. Zagon odtaj.       Začetna nastavitev: Ročno         očno kodo lahko uporabnik vklopi prisilno odtaljevanje v hitrem meniju.                                                                                                    | Nastav. sistema 12:00am,Pon<br>Tekočina v obtoku<br>Gretje - Hlajenje                                                                                                    |
| 1. Zagon odtaj.       Začetna nastavitev: Ročno         ročno kodo lahko uporabnik vklopi prisilno odtaljevanje v hitrem meniju.         je izbrana možnost »Avto«, bo zunanja enota zagnala postopek odtaljevanja po                                                                                                    | Nastav. sistema 12:00am,Pon<br>Tekočina v obtoku<br>Gretje - Hlajenje<br>Pospeš. Grelnika                                                                                                    |
| 1. Zagon odtaj.       Začetna nastavitev: Ročno         vočno kodo lahko uporabnik vklopi prisilno odtaljevanje v hitrem meniju.       ie izbrana možnost »Avto«, bo zunanja enota zagnala postopek odtaljevanja po lgotrajnem ogrevanju brez odmrzovanja pri nizkih zunanjih temperaturah.         ovrahnik kako tudi pri izbrani možnosti "Avto« še vedno vklopi prisilno odtaljevanja v bitrem                                                                                                    | Nastav. sistema 12:00am,Pon<br>Tekočina v obtoku<br>Gretje - Hlajenje<br>Pospeš. Grelnika<br>Zagon odtaj.                                                                                                    |
| 11. Zagon odtaj.       Začetna nastavitev: Ročno         vočno kodo lahko uporabnik vklopi prisilno odtaljevanje v hitrem meniju.       :         : je izbrana možnost »Avto«, bo zunanja enota zagnala postopek odtaljevanja po lgotrajnem ogrevanju brez odmrzovanja pri nizkih zunanjih temperaturah.         porabnik lahko tudi pri izbrani možnosti »Avto« še vedno vklopi prisilno odtaljevanje v hitrem miju.)                                                                                                    | Nastav. sistema     12:00am,Pon       Tekočina v obtoku     Gretje - Hlajenje       Pospeš. Grelnika     Zagon odtaj.       ↓ Izberi     [←] Potrdi                                                                                                    |
| Začetna nastavitev: Ročno     Začetna nastavitev: Ročno     zočno kodo lahko uporabnik vklopi prisilno odtaljevanje v hitrem meniju.     je izbrana možnost »Avto«, bo zunanja enota zagnala postopek odtaljevanja po     Igotrajnem ogrevanju brez odmrzovanja pri nizkih zunanjih temperaturah.     porabnik lahko tudi pri izbrani možnosti »Avto« še vedno vklopi prisilno odtaljevanje v hitrem     niju.)                                                                                                    | Nastav. sistema     12:00am,Pon       Tekočina v obtoku     Gretje - Hlajenje       Pospeš. Grelnika     Zagon odtaj.       ↓     Izberi     [↓] Potrdi                                                                                                    |
| 21. Zagon odtaj.       Začetna nastavitev: Ročno         ročno kodo lahko uporabnik vklopi prisilno odtaljevanje v hitrem meniju.       :         :: je izbrana možnost »Avto«, bo zunanja enota zagnala postopek odtaljevanja po lgotrajnem ogrevanju brez odmrzovanja pri nizkih zunanjih temperaturah.       porabnik lahko tudi pri izbrani možnosti »Avto« še vedno vklopi prisilno odtaljevanje v hitrem miju.)         2. Signal odtaljevanja       Začetna nastavitev: Ne                                                                                                    | Nastav. sistema     12:00am,Pon       Tekočina v obtoku     Gretje - Hlajenje       Pospeš. Grelnika     Zagon odtaj.       ↓     Izberi       ↓     Izberi       ↓     Nastav. sistema       12:00am Pon                                                                                                    |
| Začetna nastavitev: Ročno         ročno kodo lahko uporabnik vklopi prisilno odtaljevanje v hitrem meniju.         : je izbrana možnost »Avto«, bo zunanja enota zagnala postopek odtaljevanja po lgotrajnem ogrevanju brez odmrzovanja pri nizkih zunanjih temperaturah. porabnik lahko tudi pri izbrani možnosti »Avto« še vedno vklopi prisilno odtaljevanje v hitrem aniju.)         2. Signal odtaljevanja       Začetna nastavitev: Ne                                                                                                    | Nastav. sistema     12:00am,Pon       Tekočina v obtoku     Gretje - Hlajenje       Pospeš. Grelnika     Zagon odtaj.       ↓     Izberi       ↓     Izberi       Izberi     [-] Potrdi                                                                                                    |
| 21. Zagon odtaj.       Začetna nastavitev: Ročno         ročno kodo lahko uporabnik vklopi prisilno odtaljevanje v hitrem meniju.       :         : je izbrana možnost »Avto«, bo zunanja enota zagnala postopek odtaljevanja po lgotrajnem ogrevanju brez odmrzovanja pri nizkih zunanjih temperaturah. porabnik lahko tudi pri izbrani možnosti »Avto« še vedno vklopi prisilno odtaljevanje v hitrem eniju.)         2. Signal odtaljevanja       Začetna nastavitev: Ne         nal za odtaljevanje uporablja isti priključek kot kontakt za bivalentno delovanje na glavni plošči. Ko                                                                                                    | Nastav. sistema     12:00am,Pon       Tekočina v obtoku     Gretje - Hlajenje       Pospeš. Grelnika     Zagon odtaj.       ▲ Izberi     [⊶] Potrdi         Nastav. sistema     12:00am,Pon       Gretje - Hlajenje     Pospeš. Grelnika                                                                                                    |
| 21. Zagon odtaj.       Začetna nastavitev: Ročno         ročno kodo lahko uporabnik vklopi prisilno odtaljevanje v hitrem meniju.       :         : je izbrana možnost »Avto«, bo zunanja enota zagnala postopek odtaljevanja po lgotrajnem ogrevanju brez odmrzovanja pri nizkih zunanjih temperaturah. porabnik lahko tudi pri izbrani možnosti »Avto« še vedno vklopi prisilno odtaljevanje v hitrem eniju.)         2. Signal odtaljevanja       Začetna nastavitev: Ne         inal za odtaljevanje uporablja isti priključek kot kontakt za bivalentno delovanje na glavni plošči. Ko signal za odtaljevanje na DA, se bivalentni priključek ponastavi na NE. Funkcij signala za odvaljevanje na brukeno delovanje na glavni plošči. Ko                                                                                                    | Nastav. sistema     12:00am,Pon       Tekočina v obtoku     Gretje - Hlajenje       Pospeš. Grelnika     Zagon odtaj.       ▲ Izberi     [♣] Potrdi         Nastav. sistema     12:00am,Pon       Gretje - Hlajenje     Pospeš. Grelnika       Zagon odtaj.     2:00am,Pon                                                                                                    |
| 21. Zagon odtaj.       Začetna nastavitev: Ročno         ročno kodo lahko uporabnik vklopi prisilno odtaljevanje v hitrem meniju.       :         : je izbrana možnost »Avto«, bo zunanja enota zagnala postopek odtaljevanja po lgotrajnem ogrevanju brez odmrzovanja pri nizkih zunanjih temperaturah. porabnik lahko tudi pri izbrani možnosti »Avto« še vedno vklopi prisilno odtaljevanje v hitrem eniju.)         :       :         :       :         :       :         :       :         :       :         :       :         :       :         :       :         :       :         :       :         :       :         :       :         :       :         :       :         :       :         :       :         :       :         :       :         :       :         :       :         :       :         :       :         :       :         :       :         :       :         :       :         :       :         :       :         :       :                                                                                                    | Nastav. sistema     12:00am,Pon       Tekočina v obtoku       Gretje - Hlajenje       Pospeš. Grelnika       Zagon odtaj.       ↓ Izberi       [↓] Potrdi         Nastav. sistema       12:00am,Pon       Gretje - Hlajenje       Pospeš. Grelnika       Zagon odtaj.       Jastav. sistema       12:00am,Pon       Gretje - Hlajenje       Pospeš. Grelnika       Zagon odtaj.                                                                                                    |
| Začetna nastavitev: Ročno     Začetna nastavitev: Ročno     Začetna nastavitev: Ročno     Začetna nastavitev: Ročno     Začetna nastavitev: Ročno     Začetna nastavitev: Ročno     Začetna nastavitev: Ročno     Začetna nastavitev: Ne     Začetna nastavitev: Ne     Začetna nastavitavitavitavitavitavitavitavitavitavi | Nastav. sistema     12:00am,Pon       Tekočina v obtoku       Gretje - Hlajenje       Pospeš. Grelnika       Zagon odtaj.       ↓ Izberi       [↓] Potrdi         Nastav. sistema       12:00am,Pon       Gretje - Hlajenje       Pospeš. Grelnika       Zagon odtaj.       Signal odtajevanja       ↓ Izberi                                                                                                    |
|                                                                                                    | Nastav. sistema     12:00am,Pon       Tekočina v obtoku     Gretje - Hlajenje       Pospeš. Grelnika     Zagon odtaj.       ↓     Izberi     [↓] Potrdi         Nastav. sistema     12:00am,Pon       Gretje - Hlajenje     Pospeš. Grelnika       Zagon odtaj.     Signal odtaljevanja       ↓     Izberi     [↓] Potrdi                                                                                                    |
| Začetna nastavitev: Ročno     Točno kodo lahko uporabnik vklopi prisilno odtaljevanje v hitrem meniju.     Je je izbrana možnost »Avto«, bo zunanja enota zagnala postopek odtaljevanja po     Igotrajnem ogrevanju brez odmrzovanja pri nizkih zunanjih temperaturah.     porabnik lahko tudi pri izbrani možnosti »Avto« še vedno vklopi prisilno odtaljevanje v hitrem     aniju.)     Začetna nastavitev: Ne     Jačetna nastavitev: Ne     Jačetna nastavitev: Ne     Jačetna nastavitev: Ne     Jačetna nastaviter: Ne     Jačetna nastaviter: Ne     Jačetna nastavijen na DA, se bivalentni priključek ponastavi na NE. Funkcij signala za     Jajevanje in signala bivalentno delovanje ne morete uporabljati hkrati.     je signal za odtaljevanje nastavljen na DA, se med odtaljevanje munanje enote signal za odtaljevanje signal za odtaljevanje signal za odtaljevanje nastavljen na DA, se med odtaljevanje munanje enote signal za odtaljevanje nastavljen na DA, se med odtaljevanje munanje enote signal za odtaljevanje nastavljen na DA, se med odtaljevanje munanje enote signal za odtaljevanje nastavljen na DA, se med odtaljevanje munanje enote signal za odtaljevanje klopi na ON. Po koncu odtaljevanja se signal za odtaljevanje preklopi na OFF.                                                                                                    | Nastav. sistema     12:00am,Pon       Tekočina v obtoku     Gretje - Hlajenje       Pospeš. Grelnika     Zagon odtaj.       ↓     Izberi     [↓] Potrdi         Nastav. sistema     12:00am,Pon       Gretje - Hlajenje     Pospeš. Grelnika       Zagon odtaj.     Signal odtaljevanja       ↓     Izberi     [↓] Potrdi                                                                                                    |
| Začetna nastavitev: Ročno     Točno kodo lahko uporabnik vklopi prisilno odtaljevanje v hitrem meniju.     Je je izbrana možnost »Avto«, bo zunanja enota zagnala postopek odtaljevanja po     Igotrajnem ogrevanju brez odmrzovanja pri nizkih zunanjih temperaturah.     porabnik lahko tudi pri izbrani možnosti »Avto« še vedno vklopi prisilno odtaljevanje v hitrem     eniju.)     Začetna nastavitev: Ne     Izačatna odtaljevanja     Začetna nastavitev: Ne     Jačatna odtaljevanja     Začetna nastavitev: Ne     Jaje začatna nastavitev: Ne     Jaje začatna nastavitev: Ne     Jaje začatna nastavitev: Ne     Jaje začatna nastavitev: Ne     Jaje začatna nastavitev: Ne     Jaje začatna nastavitev: Ne     Jaje začatna nastavitev: Ne     Jaje začatna nastavijen na DA, se bivalentno delovanje na glavni plošči. Ko     signal za odtaljevanje nastavljen na DA, se med odtaljevanje munanje enote signal za odtaljevanje     klopi na ON. Po koncu odtaljevanja se signal za odtaljevanje preklopi na OFF.     amen tega izhodnega kontakta je zaustavitev notranjih konvektorjev ali vodnih črpalk med odtaljevanjem.)                                                                                                    | Nastav. sistema     12:00am,Pon       Tekočina v obtoku     Gretje - Hlajenje       Pospeš. Grelnika     Zagon odtaj.       ↓     Izberi     [↓] Potrdi         Nastav. sistema     12:00am,Pon       Gretje - Hlajenje     Pospeš. Grelnika       Zagon odtaj.     Signal odtaljevanja       ↓     Izberi     [↓] Potrdi                                                                                                    |
| 21. Začetna nastavitev: Ročno         ročno kodo lahko uporabnik vklopi prisilno odtaljevanje v hitrem meniju.         e je izbrana možnost »Avto«, bo zunanja enota zagnala postopek odtaljevanja po         Igotrajnem ogrevanju brez odmrzovanja pri nizkih zunanjih temperaturah.         porabnik lahko tudi pri izbrani možnosti »Avto« še vedno vklopi prisilno odtaljevanje v hitrem niju.)         22. Signal odtaljevanja       Začetna nastavitev: Ne         nal za odtaljevanja uporablja isti priključek kot kontakt za bivalentno delovanje na glavni plošči. Ko signal za odtaljevanje nastavljen na DA, se bivalentni priključek ponastavi na NE. Funkcij signala za taljevanje in signala bivalentno delovanje ne morete uporabljati hkrati.         je signal za odtaljevanje nastavljen na DA, se med odtaljevanje mzunanje enote signal za odtaljevanje kontakta je zaustavitev notranjih konvektorjev ali vodnih črpalk med odtaljevanjem.)         3. Pretok črpalke       Začetna nastavitev: ΔT                                                                                                    | Nastav. sistema     12:00am,Pon       Tekočina v obtoku     Gretje - Hlajenje       Pospeš. Grelnika     Zagon odtaj.       ↓     Izberi     [⊷] Potrdi         Nastav. sistema     12:00am,Pon       Gretje - Hlajenje     Pospeš. Grelnika       Zagon odtaj.     Signal odtaljevanja       ↓     Izberi     [⊷] Potrdi         Nastav. sistema     12:00am,Pon       Gretje - Hlajenje     Pospeš. Grelnika       Zagon odtaj.     Signal odtaljevanja       ↓     Izberi     [⊷] Potrdi         Nastav. sistema     12:00am,Pon                                                                                                    |
| 21. Zagon odtaj.       Začetna nastavitev: Ročno         ročno kodo lahko uporabnik vklopi prisilno odtaljevanje v hitrem meniju.       e         e je izbrana možnost »Avto«, bo zunanja enota zagnala postopek odtaljevanja po lgotrajnem ogrevanju brez odmrzovanja pri nizkih zunanjih temperaturah.         porabnik lahko tudi pri izbrani možnosti »Avto« še vedno vklopi prisilno odtaljevanje v hitrem nniju.)         22. Signal odtaljevanja       Začetna nastavitev: Ne         nal za odtaljevanje uporablja isti priključek kot kontakt za bivalentno delovanje na glavni plošči. Ko signal za odtaljevanje na DA, se bivalentni priključek ponastavi na NE. Funkcij signala za ialjevanje in signala bivalentno delovanje na močet uporabljati hkrati.         je signal za odtaljevanja na DA, se med odtaljevanjem zunanje enote signal za odtaljevanje klopi na ON. Po koncu odtaljevanja se signal za odtaljevanje preklopi na OFF.         men tega izhodnega kontakta je zaustavitev notranjih konvektorjev ali vodnih črpalk med odtaljevanjem.)         3. Pretok črpalke       Začetna nastavitev: ΔT         : je pretok črpalke nastavljen na ΔT, enota nastavi razmerje vklopa črpalke tako, da                                                                                                    | Nastav. sistema     12:00am,Pon       Tekočina v obtoku     Gretje - Hlajenje       Pospeš. Grelnika     Zagon odtaj.       ↓     Izberi     [⊷] Potrdi         Nastav. sistema     12:00am,Pon       Gretje - Hlajenje     Pospeš. Grelnika       Zagon odtaj.     [⊷] Potrdi         Nastav. sistema     12:00am,Pon       Gretje - Hlajenje     Pospeš. Grelnika       Zagon odtaj.     Signal odtaljevanja       ↓     Izberi     [⊷] Potrdi         Nastav. sistema     12:00am,Pon       Pospeš. Grelnika     Zaoon odtaj.                                                                                                    |
| 21. Začetna nastavitev: Ročno         ročno kodo lahko uporabnik vklopi prisilno odtaljevanje v hitrem meniju.         e je izbrana možnost »Avto«, bo zunanja enota zagnala postopek odtaljevanja po lgotrajnem ogrevanju brez odmrzovanja pri nizkih zunanjih temperaturah. porabnik lahko tudi pri izbrani možnosti »Avto« še vedno vklopi prisilno odtaljevanje v hitrem miju.)         22. Signal odtaljevanja       Začetna nastavitev: Ne         Inal za odtaljevanje uporabija isti priključek kot kontakt za bivalentno delovanje na glavni plošči. Ko signal za odtaljevanje na batavljen na DA, se bivalentni priključek ponastavi na NE. Funkcij signala za lajevanje in signala bivalentno delovanje ne morete uporabljat ikrati.         je signal za odtaljevanja ma DA, se med odtaljevanjem zunanje enote signal za odtaljevanje nastavljen na DA, se med odtaljevanjem zunanje enote signal za odtaljevanje in signala bivalentno delovanje na odtaljevanje.         3. Pretok črpalke       Začetna nastavitev: ΔT         je je pretok črpalke nastavljen na ΔT, enota nastavi razmerje vklopa črpalke tako, da aša razlika med dovodom in dovodom vode toliko, kot je nastavljena or nastavitivijo                                                                                                    | Nastav. sistema       12:00am,Pon         Tekočina v obtoku       Gretje - Hlajenje         Pospeš. Grelnika       Zagon odtaj.         ↓       Izberi       [↓] Potrdi         Nastav. sistema       12:00am,Pon         Gretje - Hlajenje       Pospeš. Grelnika         Zagon odtaj.       Signal odtaljevanja         ↓       Izberi       [↓] Potrdi         Nastav. sistema       12:00am,Pon         Nastav. sistema       12:00am,Pon         Nastav. sistema       12:00am,Pon         Nastav. sistema       12:00am,Pon         Nastav. sistema       12:00am,Pon         Nastav. sistema       12:00am,Pon         Nastav. sistema       12:00am,Pon |
| 21. Začetna nastavitev: Ročno         ročno kodo lahko uporabnik vklopi prisilno odtaljevanje v hitrem meniju.         e je izbrana možnost »Avto«, bo zunanja enota zagnala postopek odtaljevanja po lgotrajnem ogrevanju brez odmrzovanja pri nizkih zunanjih temperaturah. porabnik lahko tudi pri izbrani možnosti »Avto« še vedno vklopi prisilno odtaljevanje v hitrem eniju.)         22. Signal odtaljevanja       Začetna nastavitev: Ne         jnal za odtaljevanje nastavljen na DA, se bivalentni priključek ponastavi na NE. Funkcij signala za taljevanje nastavljen na DA, se bivalentni priključek ponastavi na NE. Funkcij signala za lajevanje nastavljen na DA, se med odtaljevanjem zunanje enote signal za odtaljevanje astavljen na DA, se med odtaljevanje munanje enote signal za odtaljevanje nastavljen na DA, se med odtaljevanje munanje enote signal za odtaljevanje nastavljen na DA, se med odtaljevanje munanje enote signal za odtaljevanje se signal za odtaljevanje nastavljen na DA, se med odtaljevanje munanje enote signal za odtaljevanje klopi na ON. Po koncu odtaljevanja se signal za odtaljevanjem zunanje enote signal za odtaljevanje mastavljen na DA, se med odtaljevanje munanje enote signal za odtaljevanjem.)         3. Pretok črpalke       Začetna nastavitev: ΔT         je je pretok črpalke nastavljen na ΔT, enota nastavi razmerje vklopa črpalke tako, da aša razlika med dovodom in odvodom vode toliko, kot je nastavljeno z nastavitvijo         T. za gretje ON in * ΔT za hlajenje ON v meniju za nastavitev delovanja pri delovanju glede temperaturo v prostoru.                                                                                                    | Nastav. sistema       12:00am,Pon         Tekočina v obtoku       Gretje - Hlajenje         Pospeš. Grelnika       Zagon odtaj.         Žagon odtaj.       [ ← J] Potrdi         Nastav. sistema       12:00am,Pon         Gretje - Hlajenje       Pospeš. Grelnika         Pospeš. Grelnika       Zagon odtaj.         Signal odtaljevanja       [ ← J] Potrdi         Nastav. sistema       12:00am,Pon         Nastav. sistema       12:00am,Pon         Pospeš. Grelnika       Zagon odtaj.         Signal odtaljevanja       [ ← J] Potrdi                                                                                                    |
| 21. Začetna nastavitev: Ročno         ročno kodo lahko uporabnik vklopi prisilno odtaljevanje v hitrem meniju.         e je izbrana možnost »Avto«, bo zunanja enota zagnala postopek odtaljevanja po lgotrajnem ogrevanju brez odmrzovanja pri nizkih zunanjih temperaturah. porabnik lahko tudi pri izbrani možnosti »Avto« še vedno vklopi prisilno odtaljevanje v hitrem eniju.)         22. Signal odtaljevanja       Začetna nastavitev: Ne         ginal za odtaljevanje nastavljen na DA, se bivalentni priključek ponastavi na NE. Funkcij signala za taljevanje nastavljen na DA, se bivalentni priključek ponastavi na NE. Funkcij signala za italjevanje nastavljen na DA, se med odtaljevanje mulja i si signala za odtaljevanje nastavljen na DA, se med odtaljevanje nemorete uporabljati hkrati.         je signal za odtaljevanje nastavljen na DA, se med odtaljevanjem zunanje enote signal za odtaljevanje kontakta je zaustavitev notranjih konvektorjev ali vodnih črpalk med odtaljevanjem.)         3. Pretok črpalke       Začetna nastavitev: ΔT         i je pretok črpalke nastavljen na ΔT, enota nastavi razmerje vklopa črpalke tako, da aša razlika med dovođom in odvođom vođe toliko, kot je nastavljeno z nastavitvijo         T. za pretje ON in * ΔT za hlajenje ON v meniju za nastavitev delovanja pri delovanju glede temperaturo v prostoru.                                                                                                    | Nastav. sistema       12:00am,Pon         Tekočina v obtoku       Gretje - Hlajenje         Pospeš. Grelnika       Zagon odtaj.         ▲       Izberi       [←] Potrdi         Nastav. sistema       12:00am,Pon         Gretje - Hlajenje       Pospeš. Grelnika         Zagon odtaj.       Signal odtajtevanja         ♦       Izberi       [←] Potrdi         Nastav. sistema       12:00am,Pon         Signal odtajtevanja       Potrdi         Nastav. sistema       12:00am,Pon         Pospeš. Grelnika       Zagon odtaj.         Signal odtajtevanja       Potrdi         Pretok črpalke       Forelok                                                |
| 21. Začetna nastavitev: Ročno         ročno kodo lahko uporabnik vklopi prisilno odtaljevanje v hitrem meniju.         e je izbrana možnost »Avto«, bo zunanja enota zagnala postopek odtaljevanja po         igotrajnem ogrevanju brez odmrzovanja pri nizkih zunanjih temperaturah.         porabnik lahko tudi pri izbrani možnosti »Avto« še vedno vklopi prisilno odtaljevanje v hitrem         eniju.)         2. Signal odtaljevanja       Začetna nastavitev: Ne         jnal za odtaljevanje uporablja isti priključek kot kontakt za bivalentno delovanje na glavni plošči. Ko signal za odtaljevanje uporablja isti priključek kot kontakt za bivalentno delovanje na glavni plošči. Ko signal za odtaljevanje nastavljen na DA, se bivalentni priključek ponastavi na NE. Funkcij signala za taljevanje in signala bivalentno delovanje ne morete uporabljati hkrati.         je signal za odtaljevanje nastavljen na DA, se med odtaljevanjem zunanje enote signal za odtaljevanje klopi na ON. Po koncu odtaljevanja se signal za odtaljevanje preklopi na OFF.         amen tega izhodnega kontakta je zaustavitev notranjih konvektorjev ali vodnih črpalk med odtaljevanjem.)         3. Pretok črpalke       Začetna nastavitev: ΔT         je pretok črpalke nastavljen na ΔT, enota nastavi razmerje vklopa črpalke tako, da aša razlika med dovdom in odvođom vode toliko, kot je nastavljeno z nastavitvijo         T. za gretje ON in * ΔT za hlajenje ON v meniju za nastavitev delovanja pri delovanju glede temperaturo v prostoru.         je nastavitev pretok črpalke nastavljena na Največje razmerje (Maks. obr.), bo enota stavitev i prokok črpalke nastavljena na razmerje vklopa, nasta                                                                                                    | Nastav. sistema       12:00am,Pon         Tekočina v obtoku       Gretje - Hlajenje         Pospeš. Grelnika       Zagon odtaj.         Lizberi       [↓] Potrdi         Nastav. sistema       12:00am,Pon         Gretje - Hlajenje       Pospeš. Grelnika         Zagon odtaj.       [↓] Potrdi         Signal odtaj.evanja       [↓] Potrdi         Nastav. sistema       12:00am,Pon         Signal odtaj.evanja       [↓] Potrdi         Nastav. sistema       12:00am,Pon         Pospeš. Grelnika       Zagon odtaj.         Signal odtaljevanja       [↓] Potrdi         Pretok črpalke       ↓         Izberi       [↓] Potrdi                         |

| 24. Temp. vode za gretje ON                                                                            | Začetna nastavitev: Krivulja kompenz.                                                    | 55°C Odločite se za                              |
|----------------------------------------------------------------------------------------------------|------------------------------------------------------------------------------------------|--------------------------------------------------|
| Nastavite ciljno temperaturo vode, da<br>Krivulja kompenz.: Sprememba ciljn<br>temperature zun         | a bi upravljali z gretjem.<br>e temperature vode v povezavi s spremembo<br>anje okolice. | Temperaturo v<br>tople vode<br>prikazano v diagr |
| Neposredno: Nastavite Temperatura                                                                      | vode v obtoku.                                                                           | 35℃                                              |
| Ne glede na zgornjo nastavitev bo te                                                                   | mperatura vode omejena takole.                                                           | -5°C 15°C tomp                                   |
| -20°C 5                                                                                                | 5°C                                                                                      | ▼ v v v v temp.                                  |
| -15~0°C 6                                                                                              | 0°C                                                                                      | Krivulja kompenz.                                |
| 5 ~ 20°C 6<br>25 ~ 35°C 6                                                                              | 5°C<br>0°C                                                                               |                                                  |
| Vendar pa se samo pri nastavitvi ΔT na                                                                 | a 15 °C upošteva nastavitev temperature vode 61 °C ali več.                              |                                                  |
| V 2 Sistem območja, Obm. 1 in Obm                                                                      | . 2 Temperatura vode nastavite posebej.                                                  |                                                  |
|                                                                                                    |                                                                                          | ON                                               |
| 25. Temp. okolice za gretje OFF                                                                        | Začetna nastavitev: 24°C                                                                 |                                                  |
| Nastavite zupanio temperaturo za pr                                                                    | ekinitev gretia                                                                          | OFF                                              |
| Razpon nastavitev je od 5°C ~ 35°C                                                                     | ennev groga.                                                                             | I                                                |
|                                                                                                    |                                                                                          | 24°C ►                                           |
|                                                                                                    |                                                                                          |                                                  |
| 26. AT za gretje ON Zač                                                                                | etna nastavitev: 5°C                                                                     | ven $\longrightarrow$                            |
| Nastavite temperaturno razliko med ter                                                                 | nperaturo ob izhodu & temperaturo ob povratku obtočne                                    | <b>I</b> /                                       |
| vode v načinu gretja.                                                                                  | rro zo pribronok oporajio, vondor pudi moni udabio. Ka io                                | Povratek /                                       |
| razlika maniša, je slabši prihranek er                                                                 | jre za primanek energije, vendar nudi manj udobja. Ko je<br>jergije, vendar več udobia.  | Ven Pouratek = 1°C ~ 15°C                        |
| Razpon nastavitev je od 1°C ~ 15°C                                                                     |                                                                                          |                                                  |
|                                                                                                    |                                                                                          |                                                  |
| 27. Vk./izklop grelnika                                                                                |                                                                                          | ON                                               |
|                                                                                                    |                                                                                          |                                                  |
| a. Zunanj. temperatura grelnika ON                                                                     | I Začetna nastavitev: 0°C                                                                | ↑ OFF                                            |
| Nastavite zunanjo temperaturo, ko z                                                                    | ačne delovati Rezervni grelnik.                                                          | L                                                |
| Razpon nastavitev je od -20°C ~ 15°                                                                    | c                                                                                        | ◀ 0°C ►                                          |
| Uporabnik mora nastaviti, če bo grel                                                                   | nik uporabljal ali ne.                                                                   |                                                  |
| b. Zakasnitev pred vklopom grelnika                                                                    | a Začetna nastavitev: 30 minut                                                           | Grelnik ON                                       |
| Nastavite zakasnitev od vklopa kom                                                                     | presorja so vklopa grelnika, če ni bila dosežena                                         | Kompresor je                                     |
| nastavljena temperatura vode.                                                                          |                                                                                          |                                                  |
| Razpon nastavitve je od 10 do 60 mi                                                                    | nut                                                                                      |                                                  |
| c. Grelnik ON: $\Delta T$ ciljne temp.                                                                 | Začetna nastavitev: -4°C                                                                 | Nast.                                            |
| Nastavite temperaturo vode, pri kate                                                                   | ri naj se vključi grelnik v načinu ogrevanja.                                            | temp.                                            |
| Razpon nastavitev je od -10°C ~ -2°                                                                    | 3                                                                                        | vode2°C                                          |
| d. Izk. grelnika: ΔT ciljne temp.                                                                      | Začetna nastavitev: -2°C                                                                 | ▲                                                |
| Nastavite temperaturo vode, pri kate                                                                   | ri naj se izključi grelnik v načinu ogrevanja                                            |                                                  |
| Razpon nastavitev je od $-8^{\circ}C \sim 0^{\circ}C$                                                  | n naj se izkijući greinik v načinu ogrevanja.                                            |                                                  |
|                                                                                                    |                                                                                          |                                                  |
| Ilajenje                                                                                               |                                                                                          |                                                  |
| 28. Temp. vode za hlajenje ON                                                                          | Začetna nastavitev: Krivulia kompenz.                                                    | 20°C                                             |
|                                                                                                    |                                                                                          |                                                  |
| Nastavite ciljno temperaturo vode, da<br>Krivulja kompenz : Sprememba ciljno                           | a bi upravljali s hlajenjem.                                                             | 5°C                                              |
| zunanje okolice.                                                                                       |                                                                                          |                                                  |
| Neposredno: Nastavite Temperatura                                                                      | vode v odtoku.                                                                           | 20°C 30°C                                        |
| V 2 Sistem območja, Obm. 1 in Obm                                                                      | . 2 Temperatura vode nastavite posebej.                                                  | Krivulja kompenz.                                |
|                                                                                                    |                                                                                          |                                                  |
| 29. AT za hlajenje ON Zač                                                                              | etna nastavitev: 5°C                                                                     | Ven $\longrightarrow$                            |
|                                                                                                    |                                                                                          |                                                  |
| Nantavite temperature                                                                                  | HUDH AUTO OD IZDOGU & TEMPORATINO OD DOVRATKU ODTOČDA                                    | <b>I</b> /                                       |
| Nastavite temperaturno razliko med<br>vode v načinu hlajenia.                                          |                                                                                          |                                                  |
| Nastavite temperaturno razliko med<br>vode v načinu hlajenja.<br>Ko se razlika v temperaturi poveča, g | gre za prihranek energije, vendar nudi manj udobja. Ko je                                | Povratek ←                                       |

| Avto                                                                                                    |                                      |                            |                      |                                                                                                    |
|----------------------------------------------------------------------------------------------------|--------------------------------------|----------------------------|----------------------|----------------------------------------------------------------------------------------------------|
| 30. Zun. temp. za (Gretje>Hlajenje) Začetna nas                                                                     | stavitev: 15°C                       | Gretje Zunanja             | a temp. narašča<br>→ | 38. Suni beton                                                                                                    |
| Nastavite zunanjo temp, ki preklaplja iz gretja v hlajenje z r<br>Razpon nastavitev je od 5°C ~ 25°C                | astavitvijo Avto (Samodejno).        | Hlajei                     | nje                  | Upravljanje s sušenjem betona.<br>Izberite uredi, nastavite temperaturo za vsako sto<br>Razpon nastavitev je od 25 ~ 55°C |
| Čas presoje je vsako uro                                                                                            |                                      | ◀ 15°C ►                   |                      | Ko je vklopljen ON, se Suhi beton zažene.                                                                                 |
|                                                                                                    |                                      | Gretie Zu                  | nania temp. pada     | Ko je v območju 2, posuši obe območji.                                                                                    |
| 31. Zun. temp. za (Hlajenje>Gretje)                                                                                 | avitev: 10°C                         |                            |                      | 20. Samiani kantakt                                                                                                    |
| Nastavite zunanjo temperaturo, ki preklaplja iz hlajenja v gr<br>(Samodejno).<br>Razpon nastavitev je od 5°C ~ 25°C | etje z nastavitvami Avto             |                            | Hlajenje             | Omogoča nastavitev ilme & tel št.                                                                                         |
| Čas presoje je vsako uro                                                                                            |                                      | ◀ 10°C ►                   |                      | ima stranka težave. (2 točki)                                                                                             |
| Rezervoar                                                                                                    |                                      |                            |                      |                                                                                                    |
| 32. Čas delovanja tal (maks) Začetna nastavitev                                                                     | /: 8 h                               |                            | Gretje               | A Sorvis in vzdržovanio                                                                                                   |
| Nastavite maks. ure delovanja za gretje.                                                                            |                                      |                            |                      |                                                                                                    |
| To je funkcija za delovanja skrajsan, lanko pogosteje segre                                                         | va rezervoar.                        |                            | Rezervoar            | Če ste pozabili geslo in ne morete upravljati daljing                                                                     |
|                                                                                                    |                                      |                            |                      | Pritisnite → + → + ► za 5 sekund.                                                                                         |
| 33. Čas ogrev. rezervoarja (maks) Začetna nast                                                                      | avitev: 60 minut                     | Gr                         | retje                | Prikaže se zaslon za odklepanje gesla, pritisnite<br>ponastavilo.                                                         |
| Nastavite maks. ure gretja za rezervoar.                                                                            |                                      |                            |                      | Novo geslo bo 0000. Prosimo, ponovno ga ponas<br>(OPOMBA), Prikaz samo, če je zaklanjen z gesl                            |
| Ko se maksimalne ure gretja zmanjša, se takoj povrne v na popolnoma segrel rezervoarja.                             | ıčin gretja, vendar morda ne bo      | <br>5 minu                 | tr∼4 h               | Meni vzdrževania                                                                                                    |
|                                                                                                    |                                      |                            |                      |                                                                                                    |
| 34. Cas pon. ogrev. rezerv.                                                                                         | 8°C                                  |                            |                      | Nacin nastavitve menija vzdrzevanja                                                                                       |
| Nastavite temperaturo za prevretje vode v rezervoarju.                                                              |                                      |                            | $\uparrow$           | Meni vzdrževanja 12:00am,Pon                                                                                              |
| Razpon nastavitev je od -12°C ~ -2°C                                                                                |                                      |                            | -12°C ~ -2°C         | Preveri sprožilo                                                                                                    |
|                                                                                                    |                                      |                            |                      | Nastavitev senzorja                                                                                                    |
| 35. Sterilizacija Začetna nastavitev: 65 °C 10 mir                                                                  | nut                                  | 2                          |                      | Ponastavi geslo                                                                                                    |
| Nastavite časovnik za izvajanje sterilizacije.                                                                      | (mild)                               |                            |                      | v Izberi [←] Potrdi                                                                                                    |
| ② Temp Sterilizacija (55~75°C ₩ Ob uporabi Rezervni gre                                                             | lnik, je 65°C)                       |                            |                      | Pritisnite $+ + +$ za 5 sekund.                                                                                           |
| 3 Cas delovanja (Cas za zagon sterilizacije, ko je ta dose<br>5 minut ~ 60 minut)                                   | gia nastavijeno temperaturo          |                            | <u> </u>             | Točke lahko nastavite                                                                                                    |
| Uporabnik mora nastaviti, če bo ali ne bo uporabljal načina                                                         | sterilizacije.                       |                            |                      | 1 Preveri sprožilo (Ročno ON/OFF vse funkcior                                                                             |
| 3-5. Nast. Storitve                                                                                                 |                                      |                            | 1                    | (OPOMBA) Ker ni varnostnega ukrepa, prosim<br>ne povzročite nobene napake, ko<br>kosom (ne vklapliaite črpalke, če        |
| 36. Maks. hitrost črpalke Začetna nastavitev: Od                                                                    | visno od modela                      | Nast. Storitve             | 12:00am,Pon          | () Taatai aa šia (Taatai aagaa)                                                                                           |
| Običajno nastavitev ni potrebna.                                                                                    |                                      | St. pretoka Ma             | aks. obr. Delovanje  | Običajno ni v uporabi.                                                                                                    |
| Prosimo, prilagodite, če morate zmanjšati hrup črpalke, ipd<br>Poleg tega ima funkcijo čiščenja zraka.              |                                      | 88:8 L/min 0               | 0xCE Čišč. Zrak      | ③ Nastavitev senzorja (razlika odmika zaznane                                                                             |
| Ko je nastavitev *Pretok črpalke nastavljena na Največje r                                                          | azmerje (Maks. obr.), je to razmerje |                            |                      | (OPOMBA) Prosimo, uporabljajte samo, ko s                                                                                 |
| stalno vklopljeno za črpalko pri delovanju glede na tempera                                                         | ituro v prostoru.                    | <ul> <li>Izberi</li> </ul> |                      | Vpliva na nadzor temperature.                                                                                             |
| Nasi                                                                                                    | t. Storitve 12:00am,Po               | n N                        |                      | <ul> <li>Ponastavi geslo (Ponastavi geslo)</li> </ul>                                                                     |
| Črpa                                                                                                    | anje:                                | Črpa                       | inje poteka!         |                                                                                                    |
| Opravijajte delovanje Crpanje                                                                                       | ON                                   |                            |                      |                                                                                                    |
|                                                                                                    |                                      |                            |                      |                                                                                                    |
|                                                                                                    | Potrdi [La]                          |                            |                      |                                                                                                    |
|                                                                                                    |                                      |                            |                      |                                                                                                    |
|                                                                                                    |                                      |                            |                      |                                                                                                    |
|                                                                                                    |                                      |                            |                      |                                                                                                    |

11

15

| tona.<br>nperaturo za vsako stopnjo (1∼99 1<br>5 ~ 55°C<br>ni beton zažene.<br>obe območji.                                                                                                    | za 1 dan).                                                                                                    |
|----------------------------------------------------------------------------------------------------|----------------------------------------------------------------------------------------------------|
| Nast. S<br>Servisr<br>do okvare oz.<br>(i)                                                                                                    | tve       12:00am,Pon         Intakt:       ABC / abc         Kontakt 1         Kontakt 2         Kontakt 2         Image: Image: I |
| drževanje                                                                                                    | Splošni meni                                                                                                    |
| <ul> <li>Za 5 sekund.</li> <li>panje gesla, pritisnite potrdi in se b</li> <li>imo, ponovno ga ponastavite.</li> <li>če je zaklenjen z geslom.</li> <li>a vzdrževanja</li> <li>12:00am,Pon</li> <li>Potrdi</li> </ul>                                                                             | Način nastavitve Splošni meni         Splošni meni       12:00am,Pon         Način hlajenja         Rezervni grelnik         Ponastavi zgodovino delovanja         ✓ Izberi       [▲] Potrdi         Prosimo, pritisnite = + ▼ + ◀za 10 sekund.         Točke lahko nastavite         ① Način hlajenja (Nastavljen z/brez funkcije Hlajenja) Privzet način<br>je brez         (OPOMBA)       Ker lahko izbira z/brez načina hlajenja vpliva na<br>porabo energije, bodite pazljivi in je ne spreminjajte<br>brez premisleka.         V načinu hlajenja, prosim, bodite pazljivi, če cevovod<br>ti uteria izbira zirim za porabo energije, bodite pazljivi, če cevovod                                                                                                    |
| ➤ za 5 sekund. > ON/OFF vse funkcionalne dele)<br>ostnega ukrepa, prosimo bodite pozi<br>šite nobene napake, ko upravljate zi<br>vklapljajte črpalke, če v njej ni vod<br>gon) zlika odmika zaznane temperature<br>močju -2 ~ 2°(2)<br>porzabljajte samo, ko senzor odstop<br>nadzor temperature. | <ul> <li>(2) Rezervni grelnik (Uporabljaj/Ne uporabljaj Rezervni grelnik)<br/>(OPOMBA) Stranka nastavlja različno uporabo ali neuporabo<br/>rezervnega grelnika. Ko se nastavitev uporabljaj, bo<br/>zaradi varnosti onemogočen vklop grelnika za primer<br/>delovanja proti zmrzovanju. (Prosimo, uporabljajte to<br/>nastavitev, če jo zahteva javno podjetje.)<br/>Z uporabo te nastavitve ne pride do možnosti<br/>odtaljevanja zaradi nizko nastavijene temperature<br/>gretje in delovanje se lahko zaustavi (H75)<br/>Prosimo, nastavite pod vodstvom monterja.<br/>Ko se pogosto ustavlja, je to lahko zaradi nezadostne<br/>stopnje pretoka obtoka, prenizko nastavljene<br/>temperature gretja, ipd.</li> </ul>                                                                                                    |
| stavi geslo)                                                                                                    | <ul> <li>③ Ponastavi monitor energije (izbriši spomin Monitor energije)<br/>Prosimo, uporabljajte, ko se selite ali predajate enoto drugi osebi.</li> <li>④ Ponastavi zgodovino delovanja (izbriše pomnilnik zgodovine<br/>delovanja).</li> <li>Prosimo, uporabljajte, ko se selite ali predajate enoto drugi osebi.</li> </ul>                                                                                                    |

SLOVENŠČINA ACXF60-41781-AB (16/18) TISKANO V MALEZIJI

![](_page_16_Figure_1.jpeg)

### MONOBLOK TOPLINSKA PUMPA ZRAK-VODA

WH-MXC09J3E5, WH-MXC12J6E5, WH-MXC09J3E8 WH-MXC12J9E8, WH-MXC16J9E8

### DODATAK

#### **1** Varijacija sustava

![](_page_16_Figure_7.jpeg)

![](_page_16_Figure_8.jpeg)

Podno grijanje

Podno grijanje

Monoblok jedinica uspoređuje temperaturu prostorije zadane temperature preko daljinskog upravljača kako bi regulirala KS i cirkulacijsku pumpu.

Termistor

![](_page_16_Figure_9.jpeg)

![](_page_16_Figure_10.jpeg)

![](_page_16_Figure_11.jpeg)

![](_page_16_Figure_12.jpeg)

(Spajanje na glavnu tiskanu pločicu

Signalni ulazi

OLP grijača s pojačivačem

vanjski regulato

Daljinski upravljač

3-smjerni ventil

Dodatna pumpa

Grijač s pojačivačem

Izlazi

Dodatni termostat

°<u>₩₩</u>₩₩

AC230V N=Neutralno Otvoreno, Zatvoreno

spremniku vruće vode iz doma

Postoje 2 načina određivanja temperature cirkulirajuće vode. Izravno: zadana izravna temperatura cirkulirajuće vode (fiksna vrijednost) Kompenzacijska krivulja: zadana temperatura cirkulirajuće vode ovisi o vanjskoj okolnoj temperaturi Kod primjene termostata i termistora prostorije može se postaviti kompenzacijsku krivulju. U ovom slučaju pomaknite kompenzacijsku krivulju pomiče sukladno stanju UK/ISK topline.
(Primjer) Ako je brzina povećanja temperature prostorije: vrlo spora → pomaknite kompenzacijsku krivulju prema gore vrlo brza → pomaknite kompenzacijsku krivulju prema dolje

![](_page_16_Picture_14.jpeg)

Primjeri instalacija

Podno grijanje 1 + podno grijanje 2

ACXF60-41781-AB

Spojite podno grijanje na 2 kruga Monoblok jedinica preko međuspremnika kako je prikazano na slici. Ugradite ventle za mješanje, pumpe i termistore (navodi tvrtka Panasonic) na jednom i drugom krugu. Ugradite daljinski upravljač u jednom krugu te ga koristite kao termostat prostorije. avka programa za instaliranje ostavka sustava Povezivanje sa PCB kao opcija - I (isporuka na terer Zona & Osjetnik - 2 Sustav zona Zona 1:Osjent. Sobni termostat Unutarnji Ventil za miješanje 2 Termistor 2 ⋈⊣(▶)-●-Zona 2:Osjent. Pumpa 2 ostorija Sobni termostat Podno grijanje 1 Podno grijanje 2

Postavka daljinskog upravljača

![](_page_16_Figure_16.jpeg)

Ugradite termistor međuspremnika na međuspremniku. Zahtijeva postavku spajanja međuspremnika i ∆T postavku temperature kod grijanja. Ovaj sustav zahtijeva dodahu tiskanu pločicu (CZ-NS4P).

majte na umu da nema ventila za miješanje na sekundarnoj strani, a temperatura cirkulirajuće vode može biti veća od zadane temperature.

![](_page_16_Figure_19.jpeg)

![](_page_16_Figure_20.jpeg)

Samo bazen

topline bazena.

![](_page_16_Picture_21.jpeg)

![](_page_16_Figure_22.jpeg)

Podesite brzinu protoka zone 1 i zone 2 tako da budu u ravnoteži. Ako nije ugrađen.
 Podesite brzinu protoka zone 1 i zone 2 tako da budu u ravnoteži. Ako nije pravilno namješteno, može utjecati na učinak. (Ako je prevelika brzina protoka u zonu 2, možda vruća voda opće ne teće prema zoni 1.) Ukupna brzina protoka može se potvrditi stavkom »Provjera aktuatora« iz izbomika održavanja.

#### 1-2. Uvedite primjene sustava koje koriste optimalnu opremu.

Jednostavna 2 zona (Podno grijanje + Radijator)

Prvo uključivanje (Početak instalacije)

Pokrećem

Ŧ

Ŧ

[←] Potvrdi

24h

 $\mathbf{T}$ 

am/pm

[←] Potvrdi

Pokretanje

[()]Start

HRVATS

FRANÇAIS

DEUTSCH

ITALIANO

Biraj

🕳 Biraj

Format vremena

Jezik

12:00am,Pon

12:00am.Pon

12:00am,Pon

Postavi jezik i potvrdi

12:00am,Pon

Kad je napajanje Uk.

najprije se pojavljuje zaslon Pokretanje

(10 s)

Nakon isteka

vremena zaslona inicijalizacije, vreća se na normalan

Kada se pritisne bilo

jezika. (NAPOMENA) Ako

se ne izvrši početna postavka, neće prijeći na izbornik.

Kada se odabere

vremena (24 h

jezik, pojavit će se zaslon postavke

koji gumb, pojavljuje se zaslon postavke

![](_page_16_Figure_25.jpeg)

Podno grijanje

[←] Potvrdi

Potvrdi

Datum i vrijeme

Biraj

[①]Start

Glavni izbornik

Biraj

ovjera sustava

Osobne postavke

ontakt za servis

stavka instalacija

God/Mjes/Dar

2020 / 01 / 01

12:00am,Pon

Postavi GG/MM/DD/vrijeme i potvrdi

12:00am,Pon

Sat : Min

12 : 00

Pritisni izbornik, odaberi postavku instalatera

12:00am,Por

Potvrdi za prijelaz na grupu instalatera

Akum. Topl. + Solarna Ovo je primjena kojom se spaja međuspremnik na monoblok jedinicu prije spajanja solarnog grijača vode za prije spajanja solarnog grijača vode za grijanje spremnika. Temperaturu međuspremnika registrira termistor međuspremnika (definira tvrtka Panasonic). Temperaturu solarne ploče registrira termistor solarne jedinice (definira tvrtka Panasonic). Međuspremnik treba samostalno koristit spremnik su građenom solarnom zavojnicom za izmjenu topline. Tijekom zimske sezone, solarna pumpa za zštitu kruga bit će stalno aktivirana. Ako ne želite aktivirati solarnu pumpu, upotrijebite glikol i zadajte početnu temperaturu za zaštitu od zamrzavanja na -20 °C. Povezivanje sa PCB kao opcija - E Zona & Osjetnik - 2 Sustav zona Temperatura vode Hlađenje ∆T za hlađenje UKLJ – 1°C

Zona 1:Osjent. Temperatura vode

Prostorija

Zona 2:Osjent

![](_page_16_Figure_27.jpeg)

Akumulacija topline radi automatski uspoređivanjem temperature termistora spremnika i termistora solarne jedinice Ovaj sustav zahtijeva dodatnu tiskanu pločicu (CZ-NS4P).

![](_page_16_Figure_29.jpeg)

![](_page_16_Figure_30.jpeg)

Pobrinite se da bojler i njegova primjena u sustavu ispunjava aktualne zakonske propise. Pobrinite se da temperatura povratnog toka vode iz kruga grijanja na monoblok jedinicu NE prelazi 55 °C. Sigurnosni regulator isključuje bojler kada temperatura vode u krugu grijanja prijeđe 85°C.

#### 2 Kako učvrstiti vanjski uređaj

(Duljina spojnih kabela)

3

Prikazan ie zaslor

postavke datuma vremena GG/MN

Nazad na početni

DD/vrijeme

| Vanjski uređaj                     | Maksimalna duljina kabela (m) | Vanjski uređaj            | Maksimalna duljina kabela (r |
|------------------------------------|-------------------------------|---------------------------|------------------------------|
| Dvosmjerni ventil                  | 50                            | Senzor vanjskog zraka     | 30                           |
| Trosmjerni ventil                  | 50                            | OLP spremnika             | 30                           |
| Ventil za miješanje                | 50                            | Senzor za Akum. Topl.     | 30                           |
| Sobni termostat                    | 50                            | Senzor vode bazena        | 30                           |
| Grijač s pojačivačem               | 50                            | Solarni senzor            | 30                           |
| Dodatna pumpa                      | 50                            | Senzor vode               | 30                           |
| Pumpa za solarnu                   | 50                            | Signal zahtjeva           | 50                           |
| Pumpa za bazen                     | 50                            | SG signal                 | 50                           |
| Pumpa                              | 50                            | SklopHlađ-Grij            | 50                           |
| Kontakt kotla / Signal odmrzavanja | 50                            | Sklopka za vanjski kompr. | 50                           |
| Vanjski regulator                  | 50                            |                           |                              |
| Senzor spremnika                   | 30                            |                           |                              |
| Senzor prostorije                  | 30                            |                           |                              |

### 4

| 12       |                           |                                          |
|----------|---------------------------|------------------------------------------|
|          | Vanjski prekidač          | → Da/Ne                                  |
| 13       | * Samo kad                | je odabir za Dodatni PCB Da              |
|          | Spoj na solar             | Da/Ne Postavka Spremnik Postavka Solarna |
| 14       | * Samo kad                | je odabir za Dodatni PCB Da              |
|          | Greška vanj. signala      | → Da/Ne                                  |
| 15       | * Samo kad                | je odabir za Dodatni PCB Da              |
|          | Uprav. opterećenja        | → Da/Ne                                  |
| 16       | * Samo kad                | -<br>je odabir za Dodatni PCB Da         |
|          | SG spremno                | → Da/Ne → Postavka Kapacitet             |
| 17       | * Samo kad                | -<br>je odabir za Dodatni PCB Da         |
|          | Vanjska sklopka za kompr. | <b>→</b> Da/Ne                           |
| 18       |                           | -                                        |
| <u> </u> | Cirkulacija tekućine      | → Voda/Glikol                            |
| 19       | * Samo kad                | je odabir za Dodatni PCB Da              |
| Ē        | Prekidač Hlađ-Grij        | → Da/Ne                                  |
| 20       | 4                         |                                          |
| Ē        | Forsirano grijanje        | → Auto/Ručno                             |
| 21       |                           |                                          |
| Ē        | Fors. odmrz.              | → Auto/Ručno                             |
| 22       |                           | 1                                        |
| <u> </u> | Signal odmrzavanja        | → Da/Ne                                  |
| 23       | ¥                         | 1                                        |
| [        | Protok pumpe              | → ∆T/ Maks. opt.                         |
| <u> </u> |                           | 1 .                                      |

Postavka rada - Grijanje - Grijanje - Fostavka Kompen. krivulja - Postavka Kompen. krivulja

| rnu tiskanu pločicu                                                                                                    | Signalni ulazi                                            | I                                                                                                    |
|----------------------------------------------------------------------------------------------------|-----------------------------------------------------------|----------------------------------------------------------------------------------------------------|
|                                                                                                    | Dodatni termostat                                         | L N =AC230V, grijanje, hlađenje = toplina termostata,<br>priključak hlađenja                                                              |
| pojačka s<br>pojačka s<br>Senzor prostorije u zoni 1                                                                                                    | SG signal                                                 | Suhi kontakt Vcc-Bit1, Vcc-Bit2 otvoreni/kratki<br>(potrebno postavljanje sustava)<br>Uklopna sklopka (spojite na regulator s 2 kontakta) |
| Senzor spremnika                                                                                                    | SklopHlađ-Grij                                            | Suhi kontakt Otvoreno = grijanje, Kratko = hlađenje<br>(potrebno postavljanje sustava)                                                    |
| Daljinski upravljač                                                                                                    | Vanjska sklopka<br>kompresora                             | Suhi kontakt Otvoreno = komp.isklj., Kratko = komp.<br>uklj. (potrebno postavljanje sustava)                                              |
| Mage State State S | Signal zahtjeva                                           | DC 0~10 V (potrebno postavljanje sustava)<br>Spojite na regulator DC 0~10V.                                                               |
|                                                                                                    | Izlazi                                                    |                                                                                                    |
|                                                                                                    | Ventil za miješanje                                       | AC230V N=neutralno Otvoreno, Zatvoreno=smjer<br>smiese Vrijeme rada: 30 ~ 120 s                                                           |
| ON CON HCNL                                                                                                    | Pumpa za bazen                                            | AC230V                                                                                                    |
| njerni 3-smjerni Dodatni termostat 1                                                                                                    | Pumpa za solarnu                                          | AC230V                                                                                                    |
|                                                                                                    | Pumpa zone                                                | AC230V                                                                                                    |
| L N =AC230V. grijanje, hlađenje = toplina termostata.                                                                                                    | <ul> <li>Ulazni signali teri</li> </ul>                   | mistora                                                                                                    |
| priključak hlađenja                                                                                                    | Zonski senzor prosto                                      | rije PAW-A2W-TSRT                                                                                                    |
| Ne funkcionira kod primjene dodatne tiskane                                                                                                    | Senzor za Akum. Top                                       | DI. PAW-A2W-TSBU                                                                                                    |
| bločice                                                                                                    | Senzor vode bazena                                        | PAW-A2W-TSHC                                                                                                    |
| Suhi kontakt Vcc-Bit1, Vcc-Bit2 otvoreni/kratki                                                                                                    | Zonski senzor vode                                        | PAW-A2W-TSHC                                                                                                    |
| potrebno postavijanje sustava)<br>Spojon jo na sigurnosni urođaj (OLP) sprompika                                                                                                    | Solarni senzor                                            | PAW-A2W-TSSO                                                                                                    |
| ruće vode iz domaćinstva                                                                                                    |                                                           |                                                                                                    |
| Suhi kontakt Otvoreno = ne radi. Kratko = radi                                                                                                    | Preporučena sp                                            | ecifikacija vanjskog uređaja)                                                                                                    |
| (potrebno postavljanje sustava)<br>Preko vanjske sklopke može se UK/ISK                                                                                                    | <ul> <li>Ovaj dio opisuje<br/>Panasonic. Uvije</li> </ul> | vanjske uređaje (dodatne) koje preporučuje tvrtka<br>k koristite vanjski uređaj tijekom instalacije sustava.                              |
| produžetak Ukupna dulijna kabela smije biti najviše                                                                                                    | <ul> <li>Za dodatni senzo</li> </ul>                      | )r.                                                                                                    |
| 50m.)                                                                                                    | 1. Senzor za Akum                                         | . Iopl.: PAW-A2W-ISBU                                                                                                    |
| <b>·</b> ·                                                                                                    | Koristite za mjer                                         | enje temperature međuspremnika.                                                                                                    |
|                                                                                                    | Umetnite senzor                                           | u prinvat senzora i postavite ga na površinu                                                                                              |

Postavka daljinskog upravljača

Zona & Osjetnik: Korektor sob. ter

ostavka programa za instaliranje Postavka sustava Povezivanje sa PCB kao opcija -

1

međuspremnika klapanje kruga kada je spojen na spremnik vruće vod AC230V N=Neutralno Otvoreno,Zatvoreno (spriječiti prolaz kruga vode tijekom modusa hlađenja) AC230V (koristi se kod nedovoljnog kapaciteta pumpe 2. Zonski senzor vode: PAW-A2W-TSHC monoblok jedinice) AC230V (koristi se kod primjene grijača s pojačivačem u Koristite za registriranje temperature vode u reguliranoj zoni. Ugradite ga na cjevovod korištenjem traka od nehrđajućeg čelika i

![](_page_16_Figure_40.jpeg)

![](_page_16_Figure_41.jpeg)

![](_page_16_Figure_42.jpeg)

9 98

12,443 15,604

19,70

32,10 41,45

53,92 70,53

93,05

124,24 167,82

![](_page_16_Figure_43.jpeg)

בי

/ 🛋 👘

┥

**=**\*

▶ ←

|    | Naziv            | Funkcija                         |
|----|------------------|----------------------------------|
| A: | Glavni zaslon    | Prikaz informacija               |
| B: | Izbornik         | Glavni izbornik Otvoreno/Zatvore |
| C: | Trokut (pomakni) | Odaberi ili promijeni stavku     |
| D: | Radi             | Pokretanje/zaustavljanje         |
| E: | Natrag           | Nazad na prethodnu stavku        |
| F: | Brzi izbornik    | Brzi izbornik Otvoreno/Zatvoreno |
| G: | U redu           | Potvrdi                          |

Vapajanje: AC230V/50Hz (ulaz otvoren/izlaz zatvoren)

![](_page_16_Figure_46.jpeg)

—в

—с

![](_page_16_Figure_47.jpeg)

![](_page_16_Figure_48.jpeg)

![](_page_16_Figure_49.jpeg)

13

10

14

| 17. Vaniska sklopka za kompr. I Početna postavka: Ne                                                                                                    | Postavka sustava 12:00am,Pon                                                                                                    |
|----------------------------------------------------------------------------------------------------|----------------------------------------------------------------------------------------------------|
|                                                                                                    | Greška vani, signala                                                                                                    |
| Odaberite kada se spoji vanjska sklopka kompresora.                                                                                                    | Uprav. opterećenja                                                                                                    |
| zaustavit će rad kompresora. (Nije otkazan rad grijanja, itd.).                                                                                                    | SG spremno                                                                                                    |
| (NAPOMENA) Ne prikazuje se ako nema dodatne tiskane pločice                                                                                                    | Vanjska sklopka za kompr.                                                                                                    |
|                                                                                                    | ≜ Birai [⊷] Potvrdi                                                                                                    |
| Ako se koristi švicarski standardni priključak napajanja, morate uključiti DIP-sklopku (SW2 pin3)<br>na tiskanoj pločici glavne jedinice. Kratki signal/signal otvaranja koristi se za UK/ISK grijača.                                                                                                    |                                                                                                    |
| premnika (zbog sterilizacije)                                                                                                    |                                                                                                    |
|                                                                                                    |                                                                                                    |
| 18. Cirkulacija tekućine Početna postavka: Voda                                                                                                    | Postavka sustava 12:00am,Pon                                                                                                    |
|                                                                                                    | Uprav. opterećenja                                                                                                    |
| Jdredi cirkulaciju grijače vode.                                                                                                    | SG spremno                                                                                                    |
| Dva su tipa postavki, za vodu i glikol.                                                                                                    | Vanjska sklopka za kompr.                                                                                                    |
| NAPOMENA) Odaberite glikol kada koristite tekućinu protiv zamrzavanja.                                                                                                    | Cirkulacija tekućine                                                                                                    |
| Može dovesti do greške ako je pogrešno.                                                                                                    | 📮 Biraj 🛛 [←] Potvrdi                                                                                                    |
|                                                                                                    |                                                                                                    |
| 19. Prekidač Hlađ-Grij Početna postavka: Onemo                                                                                                    | Postavka sustava 12:00am,Pon                                                                                                    |
|                                                                                                    | SG spremno                                                                                                    |
| iozete (tiksno) prebacivati između grijanja i nlađenja vanjskom sklopkom.                                                                                                    | Vanjska sklopka za kompr.                                                                                                    |
| Otvoreno) : Fiksno kod grijanja (grijanje i vruća voda iz domaćinstva)<br>Kratko): Fiksno kod blađenja (grijanja i vruća voda iz domaćinstva)                                                                                                    | Cirkulacija tekućine                                                                                                    |
| NAPOMENA) Ova postavka je onemogućena za model bez hlađenja.                                                                                                    | Prekidač Hlađ-Grij                                                                                                    |
| NAPOMENA) Ne prikazuje se ako nema dodatne tiskane pločice.                                                                                                    | ▲ Biraj [⊷] Potvrdi                                                                                                    |
| Ne može se koristiti funkcija Tajmer. Ne može se koristiti Auto način rada.                                                                                                    |                                                                                                    |
|                                                                                                    |                                                                                                    |
| 20. Forsirano grijanje Početna postavka: Ručno                                                                                                    | Postavka sustava 12:00am,Pon                                                                                                    |
| L Bužno požinu rado, korionik možo ukljužiti Egrairano grijanja putom brzag izbornika                                                                                                    | Vanjska sklopka za kompr.                                                                                                    |
| rucho nacinu rada, konsnik moze ukijučit Porsitano grijanje putem bizog izbornika.                                                                                                    | Cirkulacija tekućine                                                                                                    |
| Ako je odabir »Auto«, automatski će se uključiti način rada aktiviranja grijača u slučaju<br>avljanja pogreške tijekom rada                                                                                                    | Prekidač Hlađ-Grij                                                                                                    |
| Na snazi će biti Forsirano grijanje nakon biranja posljednjeg načina rada, a odabir načina rada                                                                                                    | Forsirano grijanje                                                                                                    |
| e Onemo. prilikom rada Forsirano grijanje.                                                                                                    | Biraj [+] Potvrdi                                                                                                    |
| zvor za Grijač a bit će UK (uključen) za vrijeme načina rada Forsirano grijanje.                                                                                                    |                                                                                                    |
|                                                                                                    |                                                                                                    |
| 21. Fors. odmrz. Početna postavka: Ručno                                                                                                    | Postavka sustava 12:00am,Pon                                                                                                    |
| Lručnom pačinu rada, korisnik može uključiti odmrzavanje putem brzeg izbornika                                                                                                    | Cirkulacija tekućine                                                                                                    |
| o ruchom nacinu raua, konsnik može uključili odmižavanje pulem bizog izbornika.                                                                                                    | Prekidač Hlađ-Grij                                                                                                    |
|                                                                                                    | Forsirano grijanje                                                                                                    |
| Ako je odabir postavljen na »Auto«, vanjska će jedinica pokrenuti odmrzavanje kada toplinska                                                                                                    |                                                                                                    |
| Ako je odabir postavljen na »Auto«, vanjska će jedinica pokrenuti odmrzavanje kada toplinska<br>pumpa dugo grije bez prethodnog odmrzavanja pri niskoj vanjskoj temperaturi.<br>Odbi leda jeda bir postatevlje od te varija pri niskoj vanjskoj temperaturi pri bir posta                                                                                                    | Fors. odmrz.                                                                                                    |
| tko je odabir postavljen na »Auto«, vanjska će jedinica pokrenuti odmrzavanje kada toplinska<br>umpa dugo grije bez prethodnog odmrzavanja pri niskoj vanjskoj temperaturi.<br>Čak i kada je odabrana postavka Auto, korisnik može aktivirati odmrzavanje putem brzog<br>zbornika)                                                                                                    | Fors. odmrz.       Biraj       Image: Control of the second second |
| ko je odabir postavljen na »Auto«, vanjska će jedinica pokrenuti odmrzavanje kada toplinska<br>umpa dugo grije bez prethodnog odmrzavanja pri niskoj vanjskoj temperaturi.<br>Čak i kada je odabrana postavka Auto, korisnik može aktivirati odmrzavanje putem brzog<br>bornika)                                                                                                    | Fors. odmrz.                                                                                                    |
| ko je odabir postavljen na »Auto«, vanjska će jedinica pokrenuti odmrzavanje kada toplinska<br>umpa dugo grije bez prethodnog odmrzavanja pri niskoj vanjskoj temperaturi.<br>Čak i kada je odabrana postavka Auto, korisnik može aktivirati odmrzavanje putem brzog<br>bornika)                                                                                                    | Fors. odmrz.<br>Biraj [4] Potvrdi<br>Postavka sustava 12:00am Pon                                                                                                    |
| ko je odabir postavljen na »Auto«, vanjska će jedinica pokrenuti odmrzavanje kada toplinska<br>umpa dugo grije bez prethodnog odmrzavanja pri niskoj vanjskoj temperaturi.<br>Čak i kada je odabrana postavka Auto, korisnik može aktivirati odmrzavanje putem brzog<br>zbornika)<br>22. Signal odmrzavanja Početna postavka: Ne                                                                                                    | Fors. odmrz.<br>Biraj [] Potvrdi<br>Postavka sustava 12:00am,Pon<br>Prekidač Hlad.Grii                                                                                                    |
| <ul> <li>ko je odabir postavljen na »Auto«, vanjska će jedinica pokrenuti odmrzavanje kada toplinska sumpa dugo grije bez prethodnog odmrzavanja pri niskoj vanjskoj temperaturi. Čak i kada je odabrana postavka Auto, korisnik može aktivirati odmrzavanje putem brzog zbornika)</li> <li>22. Signal odmrzavanja</li> <li>Početna postavka: Ne</li> <li>Signal za odmrzavanje na istom je priključku kao bivalentni kontakt na glavnoj ploči. Kada je signal</li> </ul>                                                                                                    | Fors. odmrz.<br>Biraj [4] Potvrdi<br>Postavka sustava 12:00am,Pon<br>Prekidač Hlad-Grij<br>Eorsirano grijanje                                                                                                    |
| Ako je odabir postavljen na »Auto«, vanjska će jedinica pokrenuti odmrzavanje kada toplinska pumpa dugo grije bez prethodnog odmrzavanja pri niskoj vanjskoj temperaturi. Čak i kada je odabrana postavka Auto, korisnik može aktivirati odmrzavanje putem brzog zbornika)         22. Signal odmrzavanja       Početna postavka: Ne         Signal za odmrzavanje na istom je priključku kao bivalentni kontakt na glavnoj ploči. Kada je signal ra odmrzavanje postavlje na DA, bivalentni priključak bit će resetiran na NE. Moguće je postaviti                                                                                                    | Fors. odmrz.<br>♦ Biraj [↓] Potvrdi<br>Postavka sustava 12:00am,Pon<br>Prekidač Hlad-Grij<br>Forsirano grijanje<br>Fors. odmrz.                                                                                                    |
| Ako je odabir postavljen na »Auto«, vanjska će jedinica pokrenuti odmrzavanje kada toplinska pumpa dugo grije bez prethodnog odmrzavanja pri niskoj vanjskoj temperaturi.         Čak i kada je odabrana postavka Auto, korisnik može aktivirati odmrzavanje putem brzog zbornika) <b>22. Signal odmrzavanja</b> Početna postavka: Ne         Signal za odmrzavanje postavljen na DA, bivalentni priključku kao bivalentni kontakt na glavnoj ploči. Kada je signal za odmrzavanje postavljen na DA, bivalentni priključka bit će resetiran na NE. Moguće je postaviti samo funkciju signala za odmrzavanje ili funkciju bivalentnog priključka.                                                                                                    | Fors. odmrz.         ◆ Biraj       [↓] Potvrdi         Postavka sustava       12:00am,Pon         Prekidač Hlad-Grij       Forsirano grijanje         Fors. odmrz.       Sional (odmrzavanja)                                                                                                    |
| kko je odabir postavljen na »Auto«, vanjska će jedinica pokrenuti odmrzavanje kada toplinska<br>sumpa dugo grije bez prethodnog odmrzavanja pri niskoj vanjskoj temperaturi.<br>Čak i kada je odabrana postavka Auto, korisnik može aktivirati odmrzavanje putem brzog<br>zbornika) 22. Signal odmrzavanja Početna postavka: Ne Signal za odmrzavanje na istom je priključku kao bivalentni kontakt na glavnoj ploči. Kada je signal<br>a odmrzavanje postavljen na DA, bivalentni priključku bić će resetiran na NE. Moguće je postaviti<br>iamo funkciju signala za odmrzavanje postavljen na DA, tijekom odmrzavanja kontakt signala za                                                                                                    | Fors. odmrz.         ◆ Biraj       [↓] Potvrdi         Postavka sustava       12:00am,Pon         Prekidač Hlad-Grij       Forsirano grijanje         Fors. odmrz.       Signal odmrzavanja                                                                                                    |
| kko je odabir postavljen na »Auto«, vanjska će jedinica pokrenuti odmrzavanje kada toplinska pumpa dugo grije bez prethodnog odmrzavanja pri niskoj vanjskoj temperaturi. Čak i kada je odabrana postavka Auto, korisnik može aktivirati odmrzavanje putem brzog zbornika) 22. Signal odmrzavanja Početna postavka: Ne Signal za odmrzavanje na istom je priključku kao bivalentni kontakt na glavnoj ploči. Kada je signal a odmrzavanje postavljen na DA, bivalentni priključka bit će resetiran na NE. Moguće je postaviti iamo funkciju signala za odmrzavanje postavljen na DA, tijekom odmrzavanja kontakt signala za odmrzavanje postavljen na DA, tijekom odmrzavanja kontakt signala za odmrzavanje postavljen na DA, tijekom odmrzavanja kontakt signala za odmrzavanje postavljen na DA, tijekom odmrzavanja postavlje postavlja na vanjskoj jedinici prebacuje se na UK Kontakt signala za odmrzavanje postavlja o po kle kon zavišekom odmrzavanje postavlja                                                                                                    | Fors. odmrz.         ◆ Biraj       [↓] Potvrdi         Postavka sustava       12:00am,Pon         Prekidač Hlad-Grij       Forsirano grijanje         Fors. odmrz.       Signal odmrzavanja         ◆ Biraj       [↓] Potvrdi                                                                                                    |
| Ako je odabir postavljen na »Auto«, vanjska će jedinica pokrenuti odmrzavanje kada toplinska umpa dugo grije bez prethodnog odmrzavanja pri niskoj vanjskoj temperaturi.         Čak i kada je odabrana postavka Auto, korisnik može aktivirati odmrzavanje putem brzog zbornika) <b>22. Signal odmrzavanja</b> Početna postavka: Ne         Signal za odmrzavanje na istom je priključku kao bivalentni kontakt na glavnoj ploči. Kada je signal za odmrzavanje postavljen na DA, bivalentni priključak bit će resetiran na NE. Moguće je postaviti samo funkciju signala za odmrzavanje ili funkciju bivalentnog priključka.         Kada je signal za odmrzavanje postavljen na DA, tijekom odmrzavanja kontakt signala za odmrzavanje postavljen na DA, tijekom odmrzavanja na vanjskoj jedinici prebacuje se na UK Kontakt signala za odmrzavanje postavlja na Svrha ovog izlaza kontakta iz gaustaviljane.                                                                                                    | Fors. odmrz.         ◆ Biraj       [↓] Potvrdi         Postavka sustava       12:00am,Pon         Prekidač Hlad-Grij       Forsirano grijanje         Fors. odmrz.       Signal odmrzavanja         ◆ Biraj       [↓] Potvrdi                                                                                                    |
| kko je odabir postavljen na »Auto«, vanjska će jedinica pokrenuti odmrzavanje kada toplinska<br>sumpa dugo grije bez prethodnog odmrzavanja pri niskoj vanjskoj temperaturi.<br>Čak i kada je odabrana postavka Auto, korisnik može aktivirati odmrzavanje putem brzog<br>zbornika)<br>22. Signal odmrzavanja Početna postavka: Ne<br>Signal za odmrzavanje na istom je priključku kao bivalentni kontakt na glavnoj ploči. Kada je signal<br>a odmrzavanje postavljen na DA, bivalentni priključak bit će resetiran na NE. Moguće je postaviti<br>amo funkciju signala za odmrzavanje ili funkciju bivalentnog priključka.<br>Kada je signal za odmrzavanje postavljen na DA, tijekom odmrzavanja kontakt signala za<br>odmrzavanja na vanjskoj jedinici prebacuje se na UK Kontakt signala za odmrzavanje postavlja<br>te na lsk. nakon završetka odmrzavanja.<br>Svrha ovog izlaza kontakta je zaustavljanje unutarnjeg ventilokonvektora ili pumpe za vodu<br>jekom odmrzavanja).                                                                                                    | Fors. odmrz.         ◆ Biraj       [←] Potvrdi         Postavka sustava       12:00am,Pon         Prekidač Hlad-Grij       Forsirano grijanje         Fors. odmrz.       Signal odmrzavanja         ♦ Biraj       [←] Potvrdi                                                                                                    |
| Ako je odabir postavljen na »Auto«, vanjska će jedinica pokrenuti odmrzavanje kada toplinska<br>pumpa dugo grije bez prethodnog odmrzavanja pri niskoj vanjskoj temperaturi.<br>(Čak i kada je odabrana postavka Auto, korisnik može aktivirati odmrzavanje putem brzog<br>zbornika)<br>22. Signal odmrzavanja Početna postavka: Ne<br>Signal za odmrzavanje na istom je priključku kao bivalentni kontakt na glavnoj ploči. Kada je signal<br>za odmrzavanje postavljen na DA, bivalentni priključak bit će resetiran na NE. Moguće je postavlja<br>samo funkciju signala za odmrzavanje ili funkciju bivalentnog priključka.<br>Kada je signal za odmrzavanje postavljen na DA, tijekom odmrzavanja kontakt signala za<br>odmrzavanja na vanjskoj jedinici prebacuje se na UK Kontakt signala za odmrzavanje postavlja<br>se na Isk. nakon završetka odmrzavanja.<br>(Svrha ovog izlaza kontakta je zaustavljanje unutamjeg ventilokonvektora ili pumpe za vodu<br>lijekom odmrzavanja).                                                                                                    | Fors. odmrz.         ◆ Biraj       [⊶] Potvrdi         Postavka sustava       12:00am,Pon         Prekidač Hlad-Grij       Forsirano grijanje         Fors. odmrz.       Signal odmrzavanja         Š Biraj       [⊶] Potvrdi                                                                                                    |
| Ako je odabir postavljen na »Auto«, vanjska će jedinica pokrenuti odmrzavanje kada toplinska pumpa dugo grije bez prethodnog odmrzavanja pri niskoj vanjskoj temperaturi.         (Čak i kada je odabrana postavka Auto, korisnik može aktivirati odmrzavanje putem brzog izbornika)         22. Signal odmrzavanja       Početna postavka: Ne         Signal za odmrzavanje na istom je priključku kao bivalentni kontakt na glavnoj ploči. Kada je signal za odmrzavanje na odmrzavanje ili funkciju bivalentnog priključku.         Kada je signal za odmrzavanje na odmrzavanje ili funkciju bivalentnog priključku.         Kada je signal za odmrzavanje na odmrzavanje na DA, bivalentni priključak bit će resetiran na NE. Moguće je postavliti samo funkciju signala za odmrzavanje postavljen na DA, tijekom odmrzavanja kontakt signala za odmrzavanje postavljen na DA, tijekom odmrzavanja kontakt signala za odmrzavanja na vanjskoj jedinici prebacuje se na UK Kontakt signala za odmrzavanje postavlja se na Isk. nakon završetka odmrzavanja.         "Svrha ovog izlaza kontakta je zaustavljanje unutamjeg ventilokonvektora ili pumpe za vodu ijekom odmrzavanja).         "23. Protok pumpe       Početna postavka: ΔT                                                                                                    | Fors. odmrz.         ◆ Biraj       [↓] Potvrdi         Postavka sustava       12:00am,Pon         Prekidač Hlad-Grij       Forsiano grijanje         Fors. odmrz.       Signal odmrzavanja         ◆ Biraj       [↓] Potvrdi         Postavka sustava       12:00am,Pon                                                                                                    |
| Ako je odabir postavljen na »Auto«, vanjska će jedinica pokrenuti odmrzavanje kada toplinska poumpa dugo grije bez prethodnog odmrzavanja pri niskoj vanjskoj temperaturi.         Čak i kada je odabrana postavka Auto, korisnik može aktivirati odmrzavanje putem brzog zbornika) <b>22. Signal odmrzavanja</b> Početna postavka: Ne         Signal za odmrzavanje na istom je priključku kao bivalentni kontakt na glavnoj ploči. Kada je signal za odmrzavanje na DA, bivalentni priključak bit će resetiran na NE. Moguće je postaviti samo funkciju signala za odmrzavanje postavljen na DA, tivalentni priključak bit će resetiran na NE. Moguće je postaviti samo funkciju signala za odmrzavanje na DA, bivalentni priključak bit če resetiran na NE. Moguće je postaviti samo funkciju signala za odmrzavanje na DA, tivalentno g priključka.         Kada je signal za odmrzavanje postavljen na DA, tijekom odmrzavanja kontakt signala za odmrzavanja na vanjskoj jedinici prebacuje se na UK Kontakt signala za odmrzavanje postavlja se na Isk. nakon završetka odmrzavanja.         Svrha ovog izlaza kontakta je zaustavljanje unutarnjeg ventilokonvektora ili pumpe za vodu ijekom odmrzavanja). <b>23. Protok pumpe</b> Početna postavka: ΔT                                                                                                    | Fors. odmrz.         ◆ Biraj       [↓] Potvrdi         Postavka sustava       12:00am,Pon         Prekidač Hlad-Grij       Fors. odmrz.         Signal odmrzavanja       ◆         ♦ Biraj       [↓] Potvrdi         Postavka sustava       12:00am,Pon         Forsirano grijanje       12:00am,Pon                                                                                                    |
| Ako je odabir postavljen na »Auto«, vanjska će jedinica pokrenuti odmrzavanje kada toplinska poumpa dugo grije bez prethodnog odmrzavanja pri niskoj vanjskoj temperaturi.         (Čak i kada je odabrana postavka Auto, korisnik može aktivirati odmrzavanje putem brzog zbornika)         22. Signal odmrzavanja       Početna postavka: Ne         Signal za odmrzavanje na istom je priključku kao bivalentni kontakt na glavnoj ploči. Kada je signal za odmrzavanje postavljen na DA, bivalentni priključak bit će resetiran na NE. Moguće je postavliti samo funkciju signala za odmrzavanje li funkciju bivalentnog priključka.         Kada je signal za odmrzavanje postavljen na DA, tijekom odmrzavanja kontakt signala za odmrzavanje postavljen na DA, tijekom odmrzavanja kontakt signala za odmrzavanja na vanjskoj jedinici prebacuje se na UK Kontakt signala za odmrzavanje postavlja ne ustavljanje unutarnjeg ventilokonvektora ili pumpe za vodu ijekom odmrzavanja).         23. Protok pumpe       Početna postavka: ΔT         kko je odabrana postavka brzine protoka pumpe ΔT, jedinica prilagođava rad pumpe na različiti La zi zlaza vođe na temeju postavka * ΔT za blađenja UK1 Li * ΔT za blađenja UK1 Li * ΔT za blađenja UK | Fors. odmrz.         ◆ Biraj       [↓] Potvrdi         Postavka sustava       12:00am,Pon         Prekidač Hlad-Grij       Fors: odmrz.         Signal odmrzavanja       ♦         Biraj       [↓] Potvrdi         Postavka sustava       12:00am,Pon         Fors. odmrz.       12:00am,Pon         Forsirano grijanje       Fors. odmrz.                                                                                                    |
| Ako je odabir postavljen na »Auto«, vanjska će jedinica pokrenuti odmrzavanje kada toplinska poumpa dugo grije bez prethodnog odmrzavanja pri niskoj vanjskoj temperaturi.         Čak i kada je odabrana postavka Auto, korisnik može aktivirati odmrzavanje putem brzog zbornika)         22. Signal odmrzavanja       Početna postavka: Ne         Šignal za odmrzavanje na istom je priključku kao bivalentni kontakt na glavnoj ploči. Kada je signal za odmrzavanje postavljen na DA, bivalentni priključak bit će resetiran na NE. Moguće je postavliti samo funkciju signala za odmrzavanje li funkciju bivalentnog priključka.         Kada je signal za odmrzavanje postavljen na DA, tijekom odmrzavanja kontakt signala za odmrzavanje postavljen na DA, tijekom odmrzavanja kontakt signala za odmrzavanje postavljen ne DA, tijekom odmrzavanja kontakt signala za odmrzavanje postavljen na DA, tijekom odmrzavanja kontakt signala za odmrzavanja postavljen na DA, tijekom odmrzavanja kontakt signala za odmrzavanje postavljen na DA, tijekom odmrzavanja kontakt signala za odmrzavanja.         Svrha ovog izlaza kontakta je zaustavljanje unutarnjeg ventilokonvektora ili pumpe za vodu ijekom odmrzavanja).         Z3. Protok pumpe       Početna postavka: ΔT         \ko je odabrana postavka brzine protoka pumpe ΔT, jedinica prilagođava rad pumpe na različit laz i izlaz vode na temelju postavke * ΔT za grijanje UKLJ i * ΔT za hlađenje UKLJ u izborniku za postavljanje rada tijekom rada u prostoriji.                                                                                                    | Fors. odmrz.         ◆ Biraj       [↓] Potvrdi         Postavka sustava       12:00am,Pon         Prekidač Hlad-Grij       Fors. odmrz.         Signal odmrzavanja       ↓         Biraj       [↓] Potvrdi         Postavka sustava       12:00am,Pon         Forsirano grijanje       Fors. odmrz.         Signal odmrzavanja       12:00am,Pon         Forsirano grijanje       Fors. odmrz.         Signal odmrzavanja       12:00am,Pon                                                                                                    |
| Ako je odabir postavljen na »Auto«, vanjska će jedinica pokrenuti odmrzavanje kada toplinska poumpa dugo grije bez prethodnog odmrzavanja pri niskoj vanjskoj temperaturi.         Čak i kada je odabrana postavka Auto, korisnik može aktivirati odmrzavanje putem brzog zbornika) <b>22. Signal odmrzavanja</b> Početna postavka: Ne         Šignal za odmrzavanje na istom je priključku kao bivalentni kontakt na glavnoj ploči. Kada je signal ra odmrzavanje postavljen na DA, bivalentni priključak bit će resetiran na NE. Moguće je postavliti samo funkciju signala za odmrzavanje postavljen na DA, tijekom odmrzavanja kontakt signala za odmrzavanje postavljen na DA, tijekom odmrzavanja kontakt signala za odmrzavanje postavljen se na UK Kontakt signala za odmrzavanje postavljen se na UK Kontakt signala za odmrzavanje postavljanje unutarnjeg ventilokonvektora ili pumpe za vodu ijekom odmrzavanja). <b>23. Protok pumpe</b> Početna postavka: ΔT         Vko je odabrana postavka brzine protoka pumpe ΔT, jedinica prilagođava rad pumpe na različit laz i izlaz vođe na temelju postavke * ΔT za grijanje UKLJ i * ΔT za hlađenje UKLJ u izborniku za postavljanje rada tijekom rada u prostoriji.                                                                                                    | Fors. odmrz.         ◆ Biraj       [↓] Potvrdi         Postavka sustava       12:00am,Pon         Prekidač Hlađ-Grij       Forsirano grijanje         Fors. odmrz.       Signal odmrzavanja         ◆ Biraj       [↓] Potvrdi         Postavka sustava       12:00am,Pon         Forsirano grijanje       Forsirano grijanje         Forsirano grijanje       Fors. odmrz.         Signal odmrzavanja       Protok pumpe                                                                                                    |
| ko je odabir postavljen na »Auto«, vanjska će jedinica pokrenuti odmrzavanje kada toplinska<br>umpa dugo grije bez prethodnog odmrzavanja pri niskoj vanjskoj temperaturi.<br>čak i kada je odabrana postavka Auto, korisnik može aktivirati odmrzavanje putem brzog<br>bornika)<br>22. Signal odmrzavanja Početna postavka: Ne<br>gral za odmrzavanje na istom je priključku kao bivalentni kontakt na glavnoj ploči. Kada je signal<br>a odmrzavanje postavljen na DA, bivalentni priključak bit će resetiran na NE. Moguće je postavli<br>a odmrzavanje postavljen na DA, bivalentni priključak bit će resetiran na NE. Moguće je postavli<br>ano funkciju signala za odmrzavanje ili funkciju bivalentnog priključka.<br>ada je signal za odmrzavanje postavljen na DA, tijekom odmrzavanja kontakt signala za<br>dmrzavanja na vanjskoj jedinici prebacuje se na UK Kontakt signala za odmrzavanje postavlja<br>ena Isk. nakon završetka odmrzavanja.<br>ivrha ovog izlaza kontakta je zaustavljanje unutamjeg ventilokonvektora ili pumpe za vodu<br>ekom odmrzavanja).<br>23. Protok pumpe Početna postavka: ΔT<br>ko je odabrana postavka brzine protoka pumpe ΔT, jedinica prilagođava rad pumpe na različit<br>az i izlaz vode na temelju postavke * ΔT za grijanje UKLJ i * ΔT za hlađenje UKLJ u izborniku<br>a postavljanje rada tijekom rada u prostoriji.<br>ko je odabrana postavka brzine protoka pumpe Maks. opt.(maks. učinak), jedinica će<br>stavili rad pumpe na *Maks. brzina pumpe(maksimalnu brzinu) u izborniku servisnih                                                                                                    | Fors. odmrz.         ◆ Biraj       [↓] Potvrdi         Postavka sustava       12:00am,Pon         Prekidač Hlad-Grij       Forsirano grijanje         Fors. odmrz.       Signal odmrzavanja         ◆ Biraj       [↓] Potvrdi         Postavka sustava       12:00am,Pon         Forsirano grijanje       Forsirano grijanje         Fors. odmrz.       Signal odmrzavanja         Protok pumpe       Potvrdi                                                                                                    |
| ko je odabir postavljen na »Auto«, vanjska će jedinica pokrenuti odmrzavanje kada toplinska<br>Impa dugo grije bez prethodnog odmrzavanja pri niskoj vanjskoj temperaturi.<br>Čak i kada je odabrana postavka Auto, korisnik može aktivirati odmrzavanje putem brzog<br>bornika)<br>22. Signal odmrzavanja Početna postavka: Ne<br>gnal za odmrzavanje na istom je priključku kao bivalentni kontakt na glavnoj ploči. Kada je signal<br>a odmrzavanje postavljen na DA, bivalentni priključak bit će resetiran na NE. Moguće je postaviti<br>mo funkciju signala za odmrzavanje ili funkciju bivalentnog priključka.<br>ada je signal za odmrzavanje postavljen na DA, tijekom odmrzavanja kontakt signala za<br>Imrzavanja na vanjskoj jedinici prebacuje se na UK Kontakt signala za odmrzavanje postavlja<br>na Isk. nakon završetka odmrzavanja.<br>vrha ovog izlaza kontakta je zaustavljanje unutarnjeg ventilokonvektora ili pumpe za vodu<br>skom odmrzavanja) Početna postavka: ΔT<br>so je odabrana postavka brzine protoka pumpe ΔT, jedinica prilagođava rad pumpe na različit<br>az i izlaz. vode na temelju postavke * ΔT za grijanje UKLJ i * ΔT za hlađenje UKLJ u izborniku<br>µ postavljanje rada tijekom rada u prostoriji.<br>so je odabrana postavka brzine protoka pumpe Maks. opt.(maks. učinak), jedinica će<br>staviti rad pumpe na "Maks. brzina pumpe(maksimalnu brzinu) u izborniku servisnih<br>istavki tijekom rada u prostoriji.                                                                                                    | Fors. odmrz.         ◆ Biraj       [↓] Potvrdi         Postavka sustava       12:00am,Pon         Prekidač Hlad-Grij       Forsinano grijanje         Fors. odmrz.       Signal odmrzavanja         ◆ Biraj       [↓] Potvrdi         Postavka sustava       12:00am,Pon         Fors.odmrz.       Signal odmrzavanja         Postavka sustava       12:00am,Pon         Forsirano grijanje       Fors. odmrz.         Signal odmrzavanja       Protok pumpe         ▲ Biraj       [↓] Potvrdi                                                                                                    |

| 3-4. Postavka rada                                                                                                    |                                                                                                    |                                                           |
|----------------------------------------------------------------------------------------------------|----------------------------------------------------------------------------------------------------|-----------------------------------------------------------|
| Grijanje                                                                                                    |                                                                                                    |                                                           |
| 24. Temp. vode za grijanje UKLJ                                                                                                    | Početna postavka: Kompen. krivulja                                                                                                    |                                                           |
| Odaberite ciljnu Temperatura vode kako l<br>Kompen. Krivulja: Promjena ciljne temper<br>okolne temperature.                                                                               | biste aktivirali grijanje.<br>prature vode u povezanosti s promjenom vanjske                                                            | Vuće vode prikazano na dijagramu                          |
| Pez obzira na gorniu postavku, temperaturu c                                                                                                    | il Kulli ajuce voue.                                                                                                    | ▼                                                         |
| TempVanjJed         Maksimalna granica tempe           -20°C         55°C           -15 ~ 0°C         60°C           5 ~ 20°C         65°C                                                | rature vode                                                                                                    | -5°C 15°C TempVanjJed<br>Kompen. krivulja                 |
| No, samo kada je vrijednost ∆T postavlje<br>temperature vode od 61°C ili više.<br>U 2 sustav zone, Zona 1 i Zona 2, Tempe                                                                 | na na 15°C, primijenit će se postavka<br>eratura vode mogu se odabrati odvojeno.                                                        |                                                           |
| 25. Temp. vode za grijanje ISKLJ                                                                                                    | Početna postavka: 24°C                                                                                                    |                                                           |
| Odaberite vanjsku temperaturu za prekid<br>Raspon postavke je 5°C ~ 35°C                                                                                                    | grijanja.                                                                                                    | llsk<br>24°C►                                             |
| 26. AT za grijanje UKLJ                                                                                                    | na postavka: 5°C                                                                                                    | Vanjska                                                   |
| Odaberite temperaturnu razliku između va<br>vođe pri grijanju.<br>Kada se poveća temperaturna razlika, to<br>je razlika manja, štednja energije je sve s<br>Raspon postavke je 1°C ~ 15°C | anjske temperature i temperature povratnog toka<br>štedi energiju no smanjuje razinu komfora. Ako<br>slabija no veća je razina komfora. | Povratna ←<br>Vanjska – Povratna = 1°C ~ 15°C             |
| 27. Grijač UKLJ./ISKLJ.                                                                                                    |                                                                                                    |                                                           |
| a. Vanjska temp. za uklj. grijača                                                                                                    | Početna postavka: 0°C                                                                                                    | Isk.                                                      |
| Odaberite vanjsku temperaturu kada poč<br>Raspon postavke je -20°C ~ 15°C                                                                                                    | ne raditi pomoćni grijač.                                                                                                    | <ul> <li>■ 0°C ►</li> </ul>                               |
| Korisnik treba odabrati hoće li koristiti grij                                                                                                    | jač ili ne.                                                                                                    |                                                           |
| b. Vrijeme odgode Grijač UKLJ                                                                                                    | Početna postavka: 30 minuta                                                                                                    | Grijač UKLJ                                               |
| Postavite vrijeme odgode uz postavku Uł<br>grijača ako se ne postigne postavljena te<br>Raspon postavke je 10 minuta ~ 60 minu                                                            | KLJUČENOG kompresora za UKLJUČIVANJE<br>mperatura vode.<br>ta                                                                           | Kompresor je<br>UKLJUČEN<br>◀ 0 : 30 ►                    |
| c. Grijač UKLJ: ∆T ciljne temp.                                                                                                    | Početna postavka: -4°C                                                                                                    | Post                                                      |
| Postavite temperaturu vode za uključivan<br>Raspon postavke je -10°C ~ -2°C                                                                                                    | ije grijača u načinu rada za grijanje.                                                                                                  | temp.<br>vode2°C<br>Grijač ISKLJ. ▼                       |
| d. Grijač ISKLJ.: $\Delta T$ ciljne temp.                                                                                                    | Početna postavka: -2°C                                                                                                    | _4°C                                                      |
| Postavite temperaturu vode za isključivar<br>Raspon postavke je -8°C ~ 0°C                                                                                                    | nje grijača u načinu rada za grijanje.                                                                                                  | Grijač UKLJ                                               |
| lađenje                                                                                                    |                                                                                                    |                                                           |
| 28. Temp. vode za hlađenje UKLJ                                                                                                    | Početna postavka: Kompen. krivulja                                                                                                    | 20°C.<br>▼                                                |
| Odaberite ciljnu temperaturu vode kako b<br>Kompen. Krivulja: Promjena ciljne temper<br>temperature.<br>Izravno: Odaberite izravnu temperaturu c                                          | iste aktivirali hlađenje.<br>rature vode u povezanosti s promjenom vanjske<br>irkulirajuće vode.                                        | okolne                                                    |
| U 2 sustav zone, Zona 1 i Zona 2, Tempe                                                                                                    | eratura vode mogu se odabrati odvojeno.                                                                                                 | Kompen. krivulja                                          |
| 29. AT za hlađenje UKLJ                                                                                                    | na postavka: 5°C                                                                                                    | Vanjska                                                   |
| Odaberite temperaturnu razliku između v<br>hlađenju.<br>Kada se poveća temperaturna razlika, to<br>razlika manja, štednja energije je sve slal<br>Raspon postavke je 1°C ~ 15°C           | anjske temperature i temperature povratnog toka<br>štedi energiju no smanjuje razinu komfora. Ako j<br>bija no veća je razina komfora.  | a pri<br>je Povratna ←<br>Povratna – Vanjska = 1°C ~ 15°C |

| Auto                                                                                                    |                                                      |                                                                                                    |
|----------------------------------------------------------------------------------------------------|------------------------------------------------------|----------------------------------------------------------------------------------------------------|
| 30. Vanjska temp za (grij. na hlađ.)     Početna postavka: 15°C                                                                                                    | Grijanje Vanjska temperatura raste                   | 38. Sušenje poda<br>Izvršite stvrdnjavanje betona.                                                                                     |
| Odaberite vanjsku temperaturu koja automatskom postavkom prelazi s grijanja na nladenje.<br>Raspon postavke je 5°C ~ 25°C<br>Vrijeme prociene je svakih sat vremena                       | Hlađenje<br>◀ 15°C ►                                 | Raspon postavke je 25~55°C<br>Kada se Uk., pokreće se sušenie betona.                                                                  |
|                                                                                                    |                                                      | Kada je 2-zonski, suši obje zone.                                                                                                    |
| 31. Vanjska temp za (hlađ. na grij.) Početna postavka: 10°C                                                                                                    |                                                      |                                                                                                    |
| Odaberite vanjsku temperaturu koja automatskom postavkom prelazi s hlađenja na grijanje.<br>Raspon postavke je 5°C ~ 25°C<br>Vrijeme procjene je svakih sat vremena                       | Hlađenje                                             | 39. Kontakt za servis<br>Možete odabrati ime i telefonski broj<br>osobe za kontakt u slučaju prekida rada ili                          |
| Spremnik                                                                                                    |                                                      | ako klijent ima kakvih poteškoća u radu.<br>(2 komada)                                                                                 |
| 32. Vrijeme rada pod. Grij. (maks.) Početna postavka: 8h                                                                                                    | Grijanje                                             |                                                                                                    |
| Odaberite maks. broj radnih sati grijanja.<br>Kada se smanji maks. vrijeme rada, češće će zagrijati spremnik.<br>To je funkcija grijanja i spremnika                                      | 30 min ~ 10 h Spremnik                               | 4 Servis i održavanje                                                                                                    |
|                                                                                                    |                                                      | Ako zaboravite lozinku i ne možete<br>koristiti daljinski upravljač                                                                    |
| 33. Vrijeme zagr. spr. PTV (maks.) Početna postavka: 60min                                                                                                    | Grijanje                                             | Pritisnite → + → + ► na 5 s.<br>Pojavljuje se zaslon za otključavanje lozinke, pritisnite l                                            |
| Odaberite maks. broj radnih sati ključanja spremnika.<br>Ako se smanje maks. radni sati ključanja, odmah će se vratiti na funkciju grijanja, no možda<br>neće potpuno zagrijati spremnik. | Spremnik<br>5min ~ 4h                                | resetirat će se.<br>Lozinka će biti 0000. Ponovno resetirajte.<br>(NAPOMENA) Prikazuje se samo kada se blokira lozi                    |
| 34. Temp. dogr. spr. PTV Početna postavka: -8°C                                                                                                    | $\downarrow$                                         | Izbornik za održ.                                                                                                    |
| Odaberite temperaturu kako bi se izvršilo ponovno zagrijavanje vode u spremniku.                                                                                                    |                                                      | Način postavljanja izbornika održavanja                                                                                                |
| Raspon postavke je -12°C ~ -2°C                                                                                                    | -12°C ~ -2°C                                         | Izbornik za održ. 12:00am,Pon                                                                                                    |
|                                                                                                    |                                                      | Provjera aktuatora<br>Testni način rada                                                                                                |
| 35. Sterilizacija Početna postavka: 65°C 10min                                                                                                    |                                                      | Postavka senzora                                                                                                    |
| Postavite tajmer za izvršavanje steniizacije.<br>① Odaberite dan i vrijeme rada. (tjedni format tajmera)<br>② Steniizacija temp. (55-75°C + k o se koristi pomoćni grijač, ona je 65°C)   |                                                      | Resetiraj lozinku<br>له Biraj [له] Potvrdi                                                                                             |
| ③ Vrijeme rada (vrijeme za pokretanje sterilizacije kada dostigne zadanu temperaturu 5 min ~<br>60 min)                                                                                   |                                                      | Pritisnite $-+$ + ha 5 s.                                                                                                    |
| Korisnik treba odabrati hoće li koristiti način rada za sterilizaciju ili ne.                                                                                                    |                                                      | Stavke koje se mogu odabrati                                                                                                    |
| 3-5. Servisni parametri                                                                                                    |                                                      | <ol> <li>Provjera aktuatora (Ručno UK/ISK svih funkcionalni<br/>(NAPOMENA) Budući da nema nikakvih mjera zašti</li> </ol>              |
| 36. Maks. brzina pumpe Početna postavka: Ovisno o modelu                                                                                                    | Servisni parametri 12:00am,Pon Protok Maks. opt. Rad | kako ne biste izazvali grešku kod ko<br>svakog dijela (ne uključujte pumpu a<br>vođe itd)                                              |
| Obično ta postavka nije potrebna.<br>Podesite kada trebate stišati pumpu, itd.<br>Pored toga, ima funkciju za ispuštanje zraka.                                                           | 88:8 L/min 0xCE Ozraka                               | <ul> <li>(2) Testni način rada (probno pokretanja)<br/>Obično se ne koristi.</li> </ul>                                                |
| Kada je odabrana *Postavka brzine protoka pumpe Maks. opt. (maks. učinak), ta je postavka rada pumpe fiksna tijekom rada u prostoriji.                                                    | < <sup>▲</sup> Biraj                                 | ③ Postavka senzora (pomak registrirane temperature<br>senzora unutar raspona -2~2°C)<br>(NAPOMENA) Koristite samo ako na senzoru dolaz |
| 37. Isključivanje pumpe Servisni parametri 12:00am,Pon                                                                                                    | F Pump Down postupak                                 | odstupanja.<br>To utječe na regulaciju temperature.                                                                                    |
| Isključivanje pumpe UK                                                                                                    |                                                      | (4) Resetiraj lozinku (Resetiraj lozinku)                                                                                              |
| [+] Potvrdi                                                                                                    | 「<br>し」<br>「<br>ひ] Isk.                              |                                                                                                    |
|                                                                                                    |                                                      |                                                                                                    |

11

15

| enje poda<br>tvrdnjavanje betona.<br>b Uredi, odaberite temperaturu svake faze (1-<br>jostavke je 25~55°C<br>Uk., pokreće se sušenje betona.<br>I-zonski, suši obje zone.<br><b>itakt za servis</b><br>dabrati ime i telefonski broj<br>kontakt u slučaju prekida rada ili<br>t ima kakvih poteškoća u radu.<br>a)                                                                                               | -99 1 za 1 dan).<br>Servisni parametri<br>Kontakt za servis:<br>Konta<br>Konta | 35°C<br>30°C<br>()<br>()<br>()<br>()<br>()<br>()<br>()<br>()<br>()<br>()<br>()<br>()<br>()                                                                                           | 40°C 40°C 40°C 35°C 40°C 40°C 55°C 40°C 40°C 55°C 40°C 40°C 55°C 40°C 55°C 40°C 40°C 40°C 40°C 40°C 40°C 40°C 40                                                                                                    | Faza<br>0-9/ Drugo<br>M N O P Q R<br>o c d e f g h i<br>x y z<br>J Unesi                                                                                                    |
|----------------------------------------------------------------------------------------------------|--------------------------------------------------------------------------------|----------------------------------------------------------------------------------------------------|----------------------------------------------------------------------------------------------------|----------------------------------------------------------------------------------------------------|
| rvis i održavanje                                                                                                    | lzb                                                                            | ornik                                                                                                    |                                                                                                    |                                                                                                    |
| i daljinski upravljač                                                                                                    |                                                                                | Način postavljanja prilagođenog izbornika         Izbornik       12:00am,Pon         Režim rada hlađenja       Dogrijač         Resetiraj nadzor energije       Itali na secondarija |                                                                                                    |                                                                                                    |
| za održ.<br>postavljanja izbornika održavanja                                                                                                    |                                                                                | Resetiraj povijest rad.<br>Biraj [4<br>itisnite 🗐 + 🛡 +                                                                                                    | a<br>J] Potvrdi<br>- ◀na 10 s.                                                                                                    |                                                                                                    |
| a održ. 12:00am,Pon<br>aktuatora<br>čin rada<br>senzora<br>lozinku<br>[+] Potvrdi                                                                                                    | St                                                                             | avke koje se mogu o<br>Hlađenje (postavka<br>je bez<br>(NAPOMENA) Bud<br>ispr<br>U n<br>prav<br>na c                                                                                 | dabrati<br>sa/bez funkcije hlađenja<br>ući da način rada sa/bez h<br>rimjenu električne instalar<br>avne postavke.<br>ačinu rada Hlađenje paz<br>rilno izoliran, jer se može<br>jijevi i voda bi mogla kapa                                                                                                    | ) zadana postavka<br>ilađenja može utjecati<br>cije, pazite pri odabiru<br>ite ako cjevovod nije<br>javljati kondenzacija<br>i na pod te ga oštetili.                                                                                                 |
| → + → + ► na 5 s.         bje se mogu odabrati         era aktuatora (Ručno UK/ISK svih funkcionaln         MENA) Budući da nema nikakvih mjera zaš         kako ne biste izazvali grešku kod k         svakog dijela (ne uključujte pumpu         vode, itd.)         način rada (probno pokretanja)         o se ne koristi.         vka senzora (pomak registrirane temperature         we protectore 2 2000) | ih dijelova)<br>tite, pazite<br>prištenja<br>ako nema<br>svakog                | Pomoćni grijač (kor<br>(NAPOMENA) Raz<br>posi<br>zboj<br>kad<br>Kor<br>odn<br>te s<br>Oda<br>Ako<br>uzro                                                                             | isti/ne koristi pomoćni gri<br>likuje se od postavke koris<br>ač koju odabire klijent.<br>tavka, bit će onemogućer<br>g zaštite od zaleđivanja. ((<br>a to zahtijeva komunalno<br>ištenje ove postavke one<br>nrzavanje zbog preniske<br>toga može doći do preki<br>aberite uz pomoć instalat<br>dolazi do čestog prekide<br>ok nedovoljna brzina prot | jač)<br>titi/ne koristiti pomoćni<br>Kada se koristi ova<br>io uključivanje grijača<br>Dvu postavku koristite<br>poduzeće)<br>mogućava<br>temperature grijanja<br>Ja rada (H75)<br>era.<br>a rada, možda je<br>oka u cirkulacijskom<br>grijanja, itd. |

- Kapacitet hlađenja \_\_\_\_ °C /
 (Kada se unos SG ready postavi na DA, predložak za bivalentno reguliranje postavit će se na opciju Auto)

![](_page_16_Picture_57.jpeg)

![](_page_17_Figure_1.jpeg)

#### Montavimo vadovas

labai lėtai → padidinkite kompensavimo kreivę labai greitai → sumažinkite kompensavimo kreivę

Pasirinktinis

rmostatas

#### ORAS-VANDUO ŠILUMOS SIURBLIO "MONO BLOC"

ACXF60-41781-AB

Montavimo pavvzdžiai

WH-MXC09J3E5, WH-MXC12J6E5, WH-MXC09J3E8 WH-MXC12J9E8, WH-MXC16J9E8

### PRIEDAS

![](_page_17_Figure_6.jpeg)

![](_page_17_Figure_7.jpeg)

![](_page_17_Figure_8.jpeg)

#### Bufer. talp. + Saulės Nuotolinio valdymo pulto nustatymas Sioje konfigūracijoje buferinis rezervua prijungiamas prie monobloko prieš prijungiant saulės energijos vandens šildytuvą prie pašildymo rezervuaro. Buferinio rezervuaro temperatūrą aptin buferinio rezervuaro termistorius (nuroo Panagonicii) Saulės energijos termistorius Monoblok Bufer. talp ntuotojo nustatymas Sistemos sąranka Pasir. PCB jungtis - Taip Bufer. talp. jungtis - Taip Saulės energijos siurblys Akumul. talpos. ∆1 Panasonic"). Saulės energijos elemento temperatūrą aptinka saulės energijos elemento termistorius (nurodytas "Panasonic"). Zona ir jutikl. - 2 Zonos (-ų) sistem Saulės jungtis - Taip Bufer. talp. oh Vana. , Zona 2:Jutiklis Kambar. Vand. temperat Siurblys Termistorius ΔT [j. ΔT Išj. Antifriz. Aukšt. riba Buferinis rezervuaras naudos Buferinis rezervuaras naudos rezervuara su integrutos saukės energijos šilumokaičio rite atskirai. Žiemą saukės energijos elemento siurblys bus ijungtas nuolat kontūrui pasaugoti. Jei nepavyksta ijungti saukės energijos siurbilo. naudokite glikoji ir nustatykite apsaugos nuo užšalimo režimą nuo-20 °C temperatūros. Šilumos kaujimas vykdomas automatiškai, lyginant rezervuaro termistoriaus ir saukės energijos elemento termistoriaus temperatūrą. Šiai sistemai reikalinga para Boilerio prijungimas Šioje konfigūracijoje boileris Monoblok prijungiamas prie monobloko, kad būtų kompensuojama nepakankan galia, kai lauko temperatūra Bufer. talp. erinis rezervuaras ukrenta ir nepakanka šilumos siurblio galios. Nuotolinio valdymo pulto Maišymo vožtuvas Boileris prijungtas lygiagrečiai šilumos siurbliui šildymo kontūre. Siurblys Termistorius ontuotoio nustatvmas nos saranka Nuotolinio valdymo pulte galima Pasir. PCB jungtis - Taip pasirinkti 3 boilerio prijungimo Dvejopas - Taip Be to, taip pat galima konfigūracija, kurioje BKV rezervuaro kontūras ljungti: Išor. temp. Vald. modelis prijungiamas prie pašildymo rezervuaro karšto vandens. Boileris

(Už boilerio veikimo nustatymą atsakingas montuotojas.) Šiai sistemai reikalinga pasirinktinė PCB (CZ-NS4P). 6 Atsižvelgiant į boilerio nustatymus, rekomenduojama sumontuoti

Nuotolinio valdymo pulto

Veikimo sąranka

∆T šild. jj. – 1 °C

Aušin. ∆T auš. jj. – 1 °C

Nuotolinio valdymo pulto nus

ontuotojo nustatymas

Sistemos sąranka Pasir. PCB jungtis - Ne

Talp. jungtis - Taip

Nuotolinio valdymo pulto nustatymas

Sistemos sąranka Pasir. PCB jungtis - Taip

Talp. jungtis - Taip

Saulės jungtis - Taip DHW talp.

Nuotolinio valdymo pulto nustatymas

ontuotojo nustatymas Sistemos sąranka Pasir. PCB jungtis - Taip

12:00pr.,Pr

Nustatykite MM/mm/dd/laiką ir patvirtinkite

12:00pr.,Pr

Val. : Min.

12 : 00

Grindinis šildymas

[←] Patvirt.

ata ir laikas

♪ Pasir.

D Pradėti

M-m-d

2020 / 01 / 01

Bufer. talp. jungtis - Taip Akumul. talpos. ∆T

3

Pasirodo MM/

Atgal į pradinį ekraną

mm/dd/laiko sąrankos ekranas

ΔT lj. ΔT lšj. ΔT lšj. Antifriz. Aukšt. riba

Sistemos sąranka Pasir. PCB jungtis - Taip

Zona 1:Jutiklis Vand. temperat

buferinį rezervuarą, nes gali pakilti cirkuliacinio vandens temperatūra (Jis turi būti prijungtas prie buferinio rezervuaro ypač pasirinkus išplėstinį lygiagretųjį nustatymą.

| <u> </u> ISPĖJIMAS                                                               |
|----------------------------------------------------------------------------------|
| "Panasonic" NĖRA atsakinga už neteisingą arba nesaugią boilerio sistemos padėtį. |
|                                                                                  |

Pasirūpinkite, kad boileris ir jo vieta sistemoje atitiktų galiojančius įstatymus. Įsitikinkite, kad grąžinamo vandens temperatūra iš šildymo kontūro į monobloką neviršija 55 °C. Boilerį išjungia apsauginis valdiklis, kai šildymo kontūro temperatūra viršija 85 °C.

#### 2 Kaip pataisyti išorinį įrenginį

| Išorinis įrenginys                      | Didžiausias kabelio ilgis (m) | Išorinis įrenginys               | Didžiausias kabelio ilgis (m) |
|-----------------------------------------|-------------------------------|----------------------------------|-------------------------------|
| Dviejų krypčių vožtuvas                 | 50                            | Lauko temperatūros jutiklis      | 30                            |
| Trijų krypčių vožtuvas                  | 50                            | Rezervuaro OLP                   | 30                            |
| Maišymo vožtuvas                        | 50                            | Buferinio rezervuaro jutiklis    | 30                            |
| Kamb. termost.                          | 50                            | Baseino vandens jutiklis         | 30                            |
| Šildytuvo stiprintuvas                  | 50                            | Saulės jutiklis                  | 30                            |
| Pap. siurblys                           | 50                            | Vandens jutiklis                 | 30                            |
| Saulės energijos siurblys               | 50                            | Poreikio signalas                | 50                            |
| Bas. siurbl.                            | 50                            | SG signalas                      | 50                            |
| Siurblys                                | 50                            | Šildymo / aušinimo jungiklis     | 50                            |
| Boilerio kontaktas / atšildymo signalas | 50                            | Išorinio kompresoriaus jungiklis | 50                            |
| Išorinis valdymas                       | 50                            |                                  |                               |
| K.v. talpos jutiklis                    | 30                            |                                  |                               |
| Kambario jutiklis                       | 30                            |                                  |                               |

|                | <u>4</u>                                              |
|----------------|-------------------------------------------------------|
| or. SW         | <b>──</b> Taip/Ne                                     |
| 🖌 🚸 Tik kai pa | asirinktinės PCB pasirinkimas yra teigiamas           |
| ės jungtis     | Taip/Ne> Rezervuaro sąranka> Saulės energijos sąranka |
| 🕴 🛞 Tik kai pa | -<br>asirinktinės PCB pasirinkimas yra teigiamas      |
| dos signalas   | ► Taip/Ne                                             |
| 🕴 🛞 Tik kai pa | asirinktinės PCB pasirinkimas yra teigiamas           |
| io kontrolė    | ]► Taip/Ne                                            |
| 🕴 🛞 Tik kai pa | -<br>asirinktinės PCB pasirinkimas yra teigiamas      |
| jungtis        | ]► Taip/Ne► Galios sąranka                            |
| 🕴 🚸 Tik kai pa | -<br>asirinktinės PCB pasirinkimas yra teigiamas      |
| mpres. SW      | ]──► Taip/Ne                                          |
| •              |                                                       |
|                |                                                       |

#### Išor. kompres. SW Cirkuliac. skyst. Vanduo/Glikol \* Tik kai pasirinktinės PCB pasirinkimas yra teigiamas Šild.-auš. SW → Taip/Ne

![](_page_17_Figure_19.jpeg)

Atšild. sign.

→ ∆T/ Max sraut Siurblio sr. koef.

Signalo jvestys (Prijungimas prie pagrindinės PCB L N =AC230V, šildymas, aušinimas=termostato šildymo rmostatas aušinimo gnybtas Sausas kontaktas Vcc-Bit1, Vcc-Bit2 atviras / uždara Staty and the second second seco G signalas (būtina sistemos sąranka) Perjungimo SW (prijunkite 2 valdiklio kontaktus) Šildvmo / aušinimo SW W Sausas kontaktas Andarytas=siudymas, Trumpas=aušinimas (bitina sistemos sąranka) js Sausas kontaktas Atidarytas=komp. išj., Trumpas=komp jį, (būtina sistemos sąranka) DC 0-10V (būtina sistemos sąranka) Prijunkite prie DC 0~10V valdiklio. Išorinis valdymas šorinio kompre jungiklis Boilerio kontaktas Atšild. sign. Pap. siurblys Poreikio signalas Išvestys Sildytuvo stipr AC230V N=neutralus Atidarytas CON CON HCNL laišymo vožtuvas /eikimo laikas: 30s~120s Bas. siurbl. Saulės siurbl. vikryptis Trijų krypčių 1 pasirinktin ožtuvas vožtuvas termostatas Signalo jvestys zonos siurblys AC230 L N =AC230V, šildymas, aušinimas=te Termistoriaus įvestys šildymo, aušinimo gnybtas #Jis neveikia naudojant pasirinktinę PCB Sausas kontaktas Vcc-Bit1, Vcc-Bit2 atviras / Zonos kambario PAW-A2W-TSRT jutiklis Buferinio rezervuaro PAW-A2W-TSBU Sausas kontaktas VCC-Bitl, VCC-Bitl 2 dividas / uždaras (būtina sistemos sąranka) Jis prijungtas prie BKV rezervuaro apsauginio įrenginio (OLP). Sausas kontaktas Atidarytas=neveikia, Trumpas=veikia (būtina sistemos sąranka) Galima perjungti jungimas / išjungimas veikimą išoriniu involklu jutiklis PAW-A2W-TSHC jutiklis Zonos vandens PAW-A2W-TSHC jutiklis PAW-A2W-TSHC Saulés jutiklis PAW-A2W-TSSO šoriniu jungikliu Prijungtas (Naudokite 2 gyslų laidą perkėlimui ir prailginimui. Bendras kabelio ilgis negali viršyti 50m.) Rekomenduojamų išorinių įrenginių specifikacijos Šioje dalyje aiškinama apie išorinius įrenginius (pasirinktinius), kuriuos rekomenduoja "Panasonio". Sistemos montavimo metu visada įsitikinkite, kad naudojate tinkamą išorinį įrenginį.
 Pasirinktiniam iutikliuriam iutikliuriami. AC230V N=neutralus Atviras uždaras=kr Kontūrams perjungti, kai prijungta prie buitinio karšto vandens rezervuaro) AC230V N=neutralus Atviras, uždaras (neleidžia vandens kontūriu praditi paudaiora užiai paudaiora asirinktiniam jutikliui. I. Buferinio rezervuaro jutiklis: PAW-A2W-TSBU Naudojamas buferinio rezervuaro temperatūrai matuoti. Įstatykite jutiklį į jutiklio lizdą ir priklijuokite prie buferinio rezervuaro paviršiaus andens kontūrui praeiti, naudojant aušinimo režimą) AC230V (naudojamas, kai nepakanka monobloko siurblio Matmenys (mm)

![](_page_17_Figure_24.jpeg)

![](_page_17_Figure_25.jpeg)

![](_page_17_Figure_26.jpeg)

nuotolinio valdymo pulte)

8,044

9 980

12,443 15,604

19,70

32,10 41,45

53,92

70.53

93,05

124,24 167,82

![](_page_17_Figure_27.jpeg)

![](_page_17_Figure_28.jpeg)

![](_page_17_Figure_29.jpeg)

![](_page_17_Figure_30.jpeg)

![](_page_17_Figure_33.jpeg)

(Jungiamųjų kabelių ilgis) Prijungiant kabelius tarp monobloko ir išorinių įrenginių, šių kabelių ilgis negali viršyti didžiausią lentelėje nurodytą ilgį.

Išor, SW

Saulės jungtis

Išor. klaidos signalas

Poreikio kontrolė

SG jungtis

9

13

10

14

12

| 17. Išor. kompres. SW Pirminis nustatymas: Ne                                                                                                    | Sistemos sąranka 12:00pr.,Pr                                                                                                    |
|----------------------------------------------------------------------------------------------------|----------------------------------------------------------------------------------------------------|
|                                                                                                    | Išor. klaidos signalas                                                                                                    |
| istatykitė, kai prijungtas isorinių įrenginių, energijos sąnaudoms reguliuoti, atviras signalas išjungia                                                                                                    | Poreikio kontrolė                                                                                                    |
| mpresorių. (Sildymas ir t. t. neisjungiamas).                                                                                                    | SG jungtis<br>Išor, kompres, SW                                                                                                    |
| ASTABA) Nerodomas, jei nera pasirinktinės PCB.                                                                                                    | Pasir. [+] Patvirt.                                                                                                    |
| iaovaujantis Sveicanjos maitinimo prijungimo standartu, reikia ijungti pagindinio modulio<br>JS DIP SW (SW2 pin3). Trumpas / atviras signalas naudojamas [j./lšj. rezervuaro šildytuvui<br>terilizavimui)                                                                                                    |                                                                                                    |
| Cirkuliae akust                                                                                                    | Sistemos saranka 12:00pr.,Pr                                                                                                    |
| rinninis nustatynias. vanduu                                                                                                    | Poreikio kontrolė                                                                                                    |
| ustatykite šildymo vandens cirkuliaciją.                                                                                                    | SG jungtis                                                                                                    |
| alimi 2 (vandens ir glikolio) nustatymai.                                                                                                    | Išor. kompres. SW                                                                                                    |
| ASTABA) Jei naudojate neužšąlantį skystį, nustatykite glikolio parinktį.                                                                                                    |                                                                                                    |
| Nustačius neteisingai gali pasirodyti klaida.                                                                                                    |                                                                                                    |
| 10 Čild auž CM/                                                                                                    | Sistemos saranka 12:00nr. Pr                                                                                                    |
|                                                                                                    | SG jungtis                                                                                                    |
| alima perjungti (pataisyti) šildymą ir aušinimą išoriniu jungikliu.                                                                                                    | Išor. kompres. SW                                                                                                    |
| tviras) : Taisymas šildant (šildymas +BKV)                                                                                                    | Cirkuliac. skyst.                                                                                                    |
| rumpas) : raisymas ausinant (ausinimas +BKV)<br>ASTABA) Šis nustatymas išjungtas modeliams be aušinimo.                                                                                                    | Šildauš. SW                                                                                                    |
| ASTABA) Nerodomas, jei nėra pasirinktinės PCB.                                                                                                    | ▲ Pasir. [↓] Patvirt.                                                                                                    |
| egalima naudoti laikmačio funkcijos. Negalima naudoti automatinio režimo.                                                                                                    |                                                                                                    |
| 20 Dele XII.d.d. Directed and the Deckin                                                                                                    | Sistemos saranka 12:00nr. Pr                                                                                                    |
| Pirminis nustatymas: Rankin                                                                                                    | Jistemos sątanka 12.00pl.,F1                                                                                                    |
| audojant rankiniu režimu naudotojas gali priverstinai įjungti šildytuvą sparčiajame meniu.                                                                                                    | Cirkuliac. skyst.                                                                                                    |
| i pasirinkimas yra "Auto", priverstinis šildymo režimas įsijungs automatiškai, jei veikimo metu                                                                                                    | Šildauš. SW                                                                                                    |
| isitaikė klaida.<br>iverstinis šildymas veiks paskutiniu naudotu režimu, nes naudojant priverstinį šildymą režimo                                                                                                    | Priv. šildyt.                                                                                                    |
| and the second second second second second second second second second second second second second second second                                                                                                    |                                                                                                    |
| asirinku negalima.                                                                                                    | ▲ Pasir. [↓] Patvirt.                                                                                                    |
| isirinkti negaiima.<br>Idymo šaltinis bus [j. priverstinio šildymo režimo metu.                                                                                                    | A Pasir. [4] Patvirt.                                                                                                    |
| Idymo šaltinis bus Įj. priverstinio šildymo režimo metu.                                                                                                    | Pasir. [ J Patvirt.                                                                                                    |
| Idymo šaltinis bus  j. priverstinio šildymo režimo metu.  21. Priv. atitirp. Pirminis nustatymas: Rankin                                                                                                    | Pasir. [J Patvirt.  Sistemos sąranka 12:00pr.,Pr Cirkuliac, skyst                                                                                                    |
| Idymo šaltinis bus (j. priverstinio šildymo režimo metu.                                                                                                    | A Pasir. [J Patvirt.<br>Sistemos sąranka 12:00pr.,Pr<br>Cirkuliac. skyst.<br>Šildauš. SW                                                                                                    |
| Idymo šaltinis bus (j. priverstinio šildymo režimo metu.  21. Priv. atitirp. Pirminis nustatymas: Rankin audojant rankiniu kodu, naudotojas gali priverstinai įjungti atšildymą sparčiajame meniu. i parinktis yra "Auto", lauko modulis veiks atšildymo režimu, jei šilumos siurblys ilgai veikė be                                                                                                    | ▲ Pasir. [J Patvirt.<br>Sistemos sąranka 12:00pr.,Pr<br>Cirkuliac. skyst.<br>Šildauš. SW<br>Priv. šildyt.                                                                                                    |
| Idymo šaltinis bus [j. priverstinio šildymo režimo metu.  21. Priv. atitirp. Pirminis nustatymas: Rankin audojant rankiniu kodu, naudotojas gali priverstinai ijungti atšildymą sparčiajame meniu. i parinktis yra "Auto", lauko modulis veiks atšildymo režimu, jei šilumos siurblys ilgai veikė be šildymo, o lauko temperatūra yra žema.                                                                                                    | ▲ Pasir. [J Patvirt.<br>Sistemos sąranka 12:00pr.,Pr<br>Cirkuliac. skyst.<br>Šildauš. SW<br>Priv. šildyt.<br>Priv. atilirp.                                                                                                    |
| Idymo šaltinis bus [j. priverstinio šildymo režimo metu.  21. Priv. atitirp. Pirminis nustatymas: Rankin audojant rankiniu kodu, naudotojas gali priverstinai įjungti atšildymą sparčiajame meniu.  i parinktis yra "Auto", lauko modulis veiks atšildymo režimu, jei šilumos siurblys ilgai veikė be šildymo, o lauko temperatūra yra žema. et naudojant Auto naudotojas gali priverstinai įjungti atšildymą sparčiajame meniu.)                                                                                                    | ▲ Pasir.       [↓] Patvirt.         Sistemos sąranka       12:00pr.,Pr         Cirkuliac. skyst.       šildauš. SW         Priv. šildyt.       Priv. šildyt.         Priv. atitirp.       ↓ Pasir.         ↓ Pasir.       [↓] Patvirt.                                                                                                    |
| Idymo šaltinis bus [j. priverstinio šildymo režimo metu.  21. Priv. atitirp. Pirminis nustatymas: Rankin audojant rankiniu kodu, naudotojas gali priverstinai įjungti atšildymą sparčiajame meniu.  i parinktis yra "Auto", lauko modulis veiks atšildymo režimu, jei šilumos siurblys ilgai veikė be šildymo, o lauko temperatūra yra žema. et naudojant Auto naudotojas gali priverstinai įjungti atšildymą sparčiajame meniu.)                                                                                                    | ▲ Pasir.       [←] Patvirt.         Sistemos sąranka       12:00pr.,Pr         Cirkuliac. skyst.       Šildauš. SW         Priv. šildyt.       Priv. atilitrp.         ↓ Pasir.       [←] Patvirt.                                                                                                    |
| Idymo šaltinis bus [j. priverstinio šildymo režimo metu.  21. Priv. atitirp. Pirminis nustatymas: Rankin audojant rankiniu kodu, naudotojas gali priverstinai įjungti atšildymą sparčiajame meniu.  i parinktis yra "Auto", lauko modulis veiks atšildymo režimu, jei šilumos siurblys ilgai veikė be šildymo, o lauko temperatūra yra žema. let naudojant Auto naudotojas gali priverstinai įjungti atšildymą sparčiajame meniu.)  22. Atšild. sign. Pirminis nustatymas: Ne                                                                                                    | ▲ Pasir.       [↓] Patvirt.         Sistemos sąranka       12:00pr.,Pr         Cirkuliac. skyst.       Šildauš. SW         Priv. šildyt.       Priv. šildyt.         Priv. atitirp.       ↓         ↓ Pasir.       [↓] Patvirt.         Sistemos sąranka       12:00pr.,Pr                                                                                                    |
| Idymo šaltinis bus [j. priverstinio šildymo režimo metu.  21. Priv. atitirp. Pirminis nustatymas: Rankin audojant rankiniu kodu, naudotojas gali priverstinai įjungti atšildymą sparčiajame meniu.  i parinktis yra "Auto", lauko modulis veiks atšildymo režimu, jei šilumos siurblys ilgai veikė be šildymo, o lauko temperatūra yra žema. let naudojant Auto naudotojas gali priverstinai įjungti atšildymą sparčiajame meniu.)  22. Atšild. sign. Pirminis nustatymas: Ne                                                                                                    | ▲ Pasir.       [↓] Patvirt.         Sistemos sąranka       12:00pr.,Pr         Cirkuliac. skyst.       Sildauš. SW         Priv. sildyt.       Priv. atilitip.         ↓ Pasir.       [↓] Patvirt.         Sistemos sąranka       12:00pr.,Pr         Šistemos sąranka       12:00pr.,Pr         Šistemos sąranka       12:00pr.,Pr                                                                                                    |
| Idymo šaltinis bus [j. priverstinio šildymo režimo metu.  21. Priv. atitirp. Pirminis nustatymas: Rankin audojant rankiniu kodu, naudotojas gali priverstinai įjungti atšildymą sparčiajame meniu. i parinktis yra "Auto", lauko modulis veiks atšildymo režimu, jei šilumos siurblys ilgai veikė be šildymo, o lauko temperatūra yra žema. let naudojant Auto naudotojas gali priverstinai įjungti atšildymą sparčiajame meniu.)  22. Atšild. sign. Pirminis nustatymas: Ne Sildymo signalas naudoja tą patį gnybtą kaip dvejopo perjungimo kontaktas pagrindinėje plokštėje. Kai Sildymo signalas naudoja tą patį gnybtą kaip dvejopo perjungimo kontaktas pagrindinėje plokštėje. Kai                                                                                                    | ▲ Pasir.       [↓] Patvirt.         Sistemos sąranka       12:00pr.,Pr         Cirkuliac. skyst.       Šildauš. SW         Priv. sildyt.       Priv. atitirp.         ↓ Pasir.       [↓] Patvirt.         Sistemos sąranka       12:00pr.,Pr         Šistemos sąranka       12:00pr.,Pr         Šistemos sąranka       12:00pr.,Pr         Šidauš. SW       Priv. šildyt.                                                                                                    |
| Idymo šaltinis bus [j. priverstinio šildymo režimo metu.  21. Priv. atitirp. Pirminis nustatymas: Rankin audojant rankiniu kodu, naudotojas gali priverstinai įjungti atšildymą sparčiajame meniu. i parinktis yra "Auto", lauko modulis veiks atšildymo režimu, jei šilumos siurblys ilgai veikė be šildymo, o lauko temperatūra yra žema. let naudojant Auto naudotojas gali priverstinai įjungti atšildymą sparčiajame meniu.)  22. Atšild. sign. Pirminis nustatymas: Ne Sildymo signalas naudoja tą patį gnybtą kaip dvejopo perjungimo kontaktas pagrindinėje plokštėje. Kai sildymo signalas nustatytas TAIP, dvejopo perjungimo jungtis nustatoma į NE. Vienu metu galima pasirinkti atšildymo arba dvejopo perjungimo signalą.                                                                                                    | ▲ Pasir.       [↓] Patvirt.         Sistemos sąranka       12:00pr.,Pr         Cirkuliac. skyst.       Šildauš. SW         Priv. sildyt.       Priv. atitirp.         ♦ Pasir.       [↓] Patvirt.         Sistemos sąranka       12:00pr.,Pr         Šistemos sąranka       12:00pr.,Pr         Šistemos sąranka       12:00pr.,Pr         Šidauš. SW       Priv. šildyt.         Priv. sildyt.       Priv. atitirp.                                                                                                    |
| Idymo šaltinis bus [j. priverstinio šildymo režimo metu.  21. Priv. atitirp. Pirminis nustatymas: Rankin audojant rankiniu kodu, naudotojas gali priverstinai įjungti atšildymą sparčiajame meniu. i parinktis yra "Auto", lauko modulis veiks atšildymo režimu, jei šilumos siurblys ilgai veikė be šildymo, o lauko temperatūra yra žema. let naudojant Auto naudotojas gali priverstinai įjungti atšildymą sparčiajame meniu.)  22. Atšild. sign. Pirminis nustatymas: Ne  Sildymo signalas nusdoja tą patį gnybtą kaip dvejopo perjungimo kontaktas pagrindinėje plokštėje. Kai ildymo signalas nustatytas TAIP, dvejopo perjungimo jungtis nustatoma į NE. Vienu metu galima pasirinkti atšildymo signalas nustatytas TAIP, atšildymui veikiant išoriniame modulyie atšildymo signalas nustatytas TAIP, atšildymu veikiant išoriniame modulyie atšildymo signalas nustatytas TAIP, atšildymu veikiant išoriniame modulyie atšildymo signalas nustatytas TAIP, atšildymu veikiant išoriniame modulyie atšildymo signalas nustatytas TAIP, atšildymu veikiant išoriniame modulyie atšildymo signalas nustatytas TAIP, atšildymu veikiant išoriniame modulyie atšildymo signalas nustatytas TAIP, atšildymu veikiant išoriniame modulyie atšildymo signalas nustatytas TAIP, atšildymu veikiant išoriniame modulyie atšildymo signalas nustatytas TAIP, atšildymu veikiant išoriniame modulyie atšildymo signalas nustatytas TAIP, atšildymu veikiant išoriniame modulyie atšildymo signalas nustatytas TAIP, atšildymu veikiant išoriniame modulyie atšildymo signalas nustatytas TAIP, atšildymu veikiant išoriniame modulyie atšildymo signalas nustatytas TAIP, atšildymu veikiant išoriniame modulyie atšildymo signalas nustatytas TAIP, atšildymu veikiant išoriniame modulyie atšildymu signalas nustatytas TAIP, atšildymu veikiant išoriniame modulyie atšildymu signalas nustatytas TAIP, atšildymu veikiant išoriniame modulyie atšildymu signalas nustatytas TAIP, atšildymu veikiant išoriniame modulyie atšildymu veikiant išoriniame modulyie atšildymu veikiant išoriniame modulyie atšildymu veikiant išor | ▲ Pasir.       [←] Patvirt.         Sistemos sąranka       12:00pr.,Pr         Cirkuliac. skyst.       Šildauš. SW         Priv. šildyt.       Priv. atitirp.         ▲ Pasir.       [←] Patvirt.         Sistemos sąranka       12:00pr.,Pr         Šistemos sąranka       12:00pr.,Pr         Šistemos sąranka       12:00pr.,Pr         Šildauš. SW       Priv. šildyt.         Priv. stiltirp.       Atšild. sign.                                                                                                    |
|                                                                                                    | ▲ Pasir.       [←] Patvirt.         Sistemos sąranka       12:00pr.,Pr         Cirkuliac. skyst.       Šildauš. SW         Priv. stiltirp.       ↓         ↓ Pasir.       [←] Patvirt.         Sistemos sąranka       12:00pr.,Pr         Šistemos sąranka       12:00pr.,Pr         Šistemos sąranka       12:00pr.,Pr         Šildauš. SW       Priv. šildyt.         Priv. šildyt.       Priv. šildyt.         Priv. stitirp.       Atšild.sign.         ↓ Pasir.       [←] Patvirt.                                                                                                    |
| Idymo šaltinis bus [j. priverstinio šildymo režimo metu.  21. Priv. atitirp. Pirminis nustatymas: Rankin audojant rankiniu kodu, naudotojas gali priverstinai įjungti atšildymą sparčiajame meniu. i parinktis yra "Auto", lauko modulis veiks atšildymo režimu, jei šilumos siurblys ilgai veikė be šildymo, o lauko temperatūra yra žema. let naudojant Auto naudotojas gali priverstinai įjungti atšildymą sparčiajame meniu.)  22. Atšild. sign. Pirminis nustatymas: Ne  šildymo signalas nusdoja tą patį gnybtą kaip dvejopo perjungimo kontaktas pagrindinėje plokštėje. Kai sildymo signalas nustatytas TAIP, dvejopo perjungimo jungtis nustatoma į NE. Vienu metu galima pasirinkti atšildymo signalas nustatytas TAIP, atšildymui veikiant išoriniame modulyje atšildymo signalo kontaktas keičiamas į [j Pasibaigus atšildymo operacijai, atšildymo signalo kontaktas pakeičiamas Išj io kontakto išvesties tikslas yra išjungti vidaus ventiliatoriaus ritę arba vandens siurblį atšildymo metu).                                                                                                    | ▲ Pasir.       [←] Patvirt.         Sistemos sąranka       12:00pr.,Pr         Cirkuliac. skyst.       Šildauš. SW         Priv. šildyt.       Priv. atitirp.         ▲ Pasir.       [←] Patvirt.         Sistemos sąranka       12:00pr.,Pr         Šistemos sąranka       12:00pr.,Pr         Šildauš. SW       Priv. šildyt.         Priv. šildyt.       Priv. šildyt.         Priv. stitirp.       Atšild.sign.         ▲ Pasir.       [←] Patvirt.                                                                                                    |
| Idymo šaltinis bus [j. priverstinio šildymo režimo metu.  21. Priv. atitirp. Pirminis nustatymas: Rankin audojant rankiniu kodu, naudotojas gali priverstinai jjungti atšildymą sparčiajame meniu.  i parinktis yra "Auto", lauko modulis veiks atšildymo režimu, jei šilumos siurblys ilgai veikė be šildymo, o lauko temperatūra yra žema. Iet naudojant Auto naudotojas gali priverstinai jjungti atšildymą sparčiajame meniu.)  22. Atšild. sign. Pirminis nustatymas: Ne  šildymo signalas nusdoja tą patį gnybtą kaip dvejopo perjungimo kontaktas pagrindinėje plokštėje. Kai sildymo signalas nustatytas TAIP, dvejopo perjungimo jungtis nustatoma į NE. Vienu metu galima pasirinkti atšildymo signalas nustatytas TAIP, atšildymu veikiant išoriniame modulyje atšildymo signalo kontaktas keičiamas į [j Pasibaigus atšildymo operacijai, atšildymo signalo kontaktas pakeičiamas Išj to kontakto išvesties tikslas yra išjungti vidaus ventiliatoriaus ritę arba vandens siurblį atšildymo metu).                                                                                                    | ▲ Pasir.       [←] Patvirt.         Sistemos sąranka       12:00pr.,Pr         Cirkuliac. skyst.       Šildauš. SW         Priv. šildyt.       Priv. atitirp.         ▲ Pasir.       [←] Patvirt.         Sistemos sąranka       12:00pr.,Pr         Šistemos sąranka       12:00pr.,Pr         Šildauš. SW       Priv. šildyt.         Priv. šildyt.       Priv. šildyt.         Priv. šildyt.       Priv. šildyt.         Priv. šildyt.       Priv. šildyt.         Priv. šildyt.       Priv. šildyt.         Priv. atitirp.       Atšild. sign.         ▲ Pasir.       [←] Patvirt.                                                                                                    |
| Idymo šaltinis bus [j. priverstinio šildymo režimo metu.  21. Priv. atitirp. Pirminis nustatymas: Rankin audojant rankiniu kodu, naudotojas gali priverstinai jjungti atšildymą sparčiajame meniu. i parinktis yra "Auto", lauko modulis veiks atšildymo režimu, jei šilumos siurblys ilgai veikė be šildymo, o lauko temperatūra yra žema. Iet naudojant Auto naudotojas gali priverstinai jjungti atšildymą sparčiajame meniu.)  22. Atšild. sign. Pirminis nustatymas: Ne  Sildymo signalas nusdoja tą patį gnybtą kaip dvejopo perjungimo kontaktas pagrindinėje plokštėje. Kai Sildymo signalas nustatytas TAIP, dvejopo perjungimo jungtis nustatoma į NE. Vienu metu galima pasirinkti atšildymo signalas nustatytas TAIP, atšildymu veikiant išoriniame modulyje atšildymo signalo kontaktas kečiamas į [j Pasibaigus atšildymo operacijai, atšildymo signalo kontaktas pakeičiamas Išj io kontakto išvesties tikslas yra išjungti vidaus ventiliatoriaus ritę arba vandens siurblį atšildymo metu).  23. Siurblio sr. koef. Pirminis nustatymas: ΔT                                                                                                    | ▲ Pasir.       [←] Patvirt.         Sistemos sąranka       12:00pr.,Pr         Cirkuliac. skyst.       Sildauš. SW         Priv. šildyt.       Priv. atitirp.         ▲ Pasir.       [←] Patvirt.         Sistemos sąranka       12:00pr.,Pr         Šildauš. SW       Priv. sildyt.         Priv. sildyt.       Priv. atitirp.         Atšlid. sign.       ↓         ▲ Sistemos sąranka       12:00pr.,Pr         Sistemos sąranka       12:00pr.,Pr         Priv. sildyt.       Priv. sildyt.         Priv. sildyt.       Priv. sildyt.         Priv. sildyt.       Priv. sildyt.         Priv. sildyt.       Priv. sildyt.         Priv. sildyt.       Priv. sildyt.         Priv. sildyt.       Priv. [←] Patvirt.                                                                                                    |
| Idymo šaltinis bus [j. priverstinio šildymo režimo metu.  21. Priv. atitirp. Pirminis nustatymas: Rankin audojant rankiniu kodu, naudotojas gali priverstinai įjungti atšildymą sparčiajame meniu.  i parinktis yra "Auto", lauko modulis veiks atšildymo režimu, jei šilumos siurblys ilgai veikė be šildymo, o lauko temperatūra yra žema. Iet naudojant Auto naudotojas gali priverstinai įjungti atšildymą sparčiajame meniu.)  22. Atšild. sign. Pirminis nustatymas: Ne  Sildymo signalas naudoja tą patį gnybtą kaip dvejopo perjungimo kontaktas pagrindinėje plokštėje. Kai Sildymo signalas nustatytas TAIP, dvejopo perjungimo jungtis nustatoma į NE. Vienu metu galima pasirinkti atšildymo signalas nustatytas TAIP, atšildymu veikiant išoriniame modulyje atšildymo signalo kontaktas keičiamas į [j Pasibaigus atšildymo operacijai, atšildymo signalo kontaktas pakeičiamas Išj io kontakto išvesties tikslas yra išjungti vidaus ventiliatoriaus ritę arba vandens siurbij atšildymo metu).  23. Siurblio sr. koef. Pirminis nustatymas: ΔT i siurblio debitas yra ΔT, modulio reguliavimo siurblys turi atskirti vandens jėjimo ir išėjimo                                                                                                    | ▲ Pasir.       [←] Patvirt.         Sistemos sąranka       12:00pr.,Pr         Cirkuliac. skyst.       Šildauš. SW         Priv. šildyt.       Priv. atitirp.         ▲ Pasir.       [←] Patvirt.         Sistemos sąranka       12:00pr.,Pr         Šildauš. SW       Priv. šildyt.         Priv. šildyt.       Priv. atitirp.         At§lid.sign.       ↓         ♦ Pasir.       [←] Patvirt.         Sistemos sąranka       12:00pr.,Pr         Priv. šildyt.       Priv. atitirp.         At§ld.sign.       ↓         Pasir.       [←] Patvirt.                                                                                                    |
| Idymo šaltinis bus [j. priverstinio šildymo režimo metu.  21. Priv. atitirp. Pirminis nustatymas: Rankin audojant rankiniu kodu, naudotojas gali priverstinai ijungti atšildymą sparčiajame meniu.  i parinktis yra "Auto", lauko modulis veiks atšildymo režimu, jei šilumos siurblys ilgai veikė be šildymo, o lauko temperatūra yra žema. Iet naudojant Auto naudotojas gali priverstinai ijungti atšildymą sparčiajame meniu.)  22. Atšild. sign. Pirminis nustatymas: Ne  Sildymo signalas naudoja tą patį gnybtą kaip dvejopo perjungimo kontaktas pagrindinėje plokštėje. Kai Sildymo signalas nustatytas TAIP, dvejopo perjungimo jungtis nustatoma į NE. Vienu metu galima pasirinkti atšildymo signalas nustatytas TAIP, atšildymu veikiant išoriniame modulyje atšildymo signalo kontaktas keičiamas į J Pasibaigus atšildymo operacijai, atšildymo signalo kontaktas pakeičiamas Išj io kontakto išvesties tikslas yra išjungti vidaus ventiliatoriaus ritę arba vandens siurblį atšildymo metu).  23. Siurblio sr. koef. Pirminis nustatymas: ΔT i siurblio debitas yra ΔT, modulio reguliavimo siurblys turi atskirti vandens jėjimo ir išėjimo kšmės pagal * ΔT šild. ji. nustatymą ir * ΔT auš. ji. operacijos sąrankos meniu, atliekant                                                                                                    | ▲ Pasir.       [←] Patvirt.         Sistemos sąranka       12:00pr.,Pr         Cirkuliac. skyst.       Šildauš. SW         Priv. šildyt.       Priv. atitirp.         ▲ Pasir.       [←] Patvirt.         Sistemos sąranka       12:00pr.,Pr         Šildauš. SW       Priv. šildyt.         Priv. šildyt.       Priv. atitirp.         Atšild. sign.          Sistemos sąranka       12:00pr.,Pr         Šistemos sąranka       12:00pr.,Pr         Priv. šildyt.       Priv. atitirp.         Atšild. sign.       12:00pr.,Pr                                                                                                    |
| Idymo šaltinis bus [j. priverstinio šildymo režimo metu.  21. Priv. atitirp. Pirminis nustatymas: Rankin audojant rankiniu kodu, naudotojas gali priverstinai ijungti atšildymą sparčiajame meniu.  i parinktis yra "Auto", lauko modulis veiks atšildymo režimu, jei šilumos siurblys ilgai veikė be šildymo, o lauko temperatūra yra žema. Iet naudojant Auto naudotojas gali priverstinai ijungti atšildymą sparčiajame meniu.)  22. Atšild. sign. Pirminis nustatymas: Ne  Sildymo signalas naudoja tą patį gnybtą kaip dvejopo perjungimo kontaktas pagrindinėje plokštėje. Kai Sildymo signalas nustatytas TAIP, dvejopo perjungimo jungtis nustatoma į NE. Vienu metu galima pasirinkti atšildymo signalas nustatytas TAIP, atšildymu veikiant išoriniame modulyje atšildymo signalo kontaktas keičiamas į J Pasibaigus atšildymo operacijai, atšildymo signalo kontaktas pakeičiamas Išj io kontakto išvesties tikslas yra išjungti vidaus ventiliatoriaus ritę arba vandens siurblį atšildymo metu).  23. Siurblio sr. koef. Pirminis nustatymas: ΔT i siurblio debitas yra ΔT, modulio reguliavimo siurblys turi atskirti vandens jėjimo ir išėjimo kšmės pagal * ΔT šild. ji. nustatymą ir * ΔT auš. ji. operacijos sąrankos meniu, atliekant i taisurblio debitas yra ΔT; modulio reguliavimo siurblys turi atskirti vandens įėjimo ir išėjimo kšmės pagal * ΔT šild. ji. nustatymą ir * ΔT auš. ji. operacijos sąrankos meniu, atliekant i times kambario operacijas.                                                                                                    | ▲ Pasir.       [←] Patvirt.         Sistemos sąranka       12:00pr.,Pr         Cirkuliac. skyst.       Sildauš. SW         Priv. šildyt.       Priv. atitirp.         ▲ Pasir.       [←] Patvirt.         Sistemos sąranka       12:00pr.,Pr         Šildauš. SW       Priv. sildyt.         Priv. šildyt.       Priv. atitirp.         Atšild. sign.       [←] Patvirt.         Sistemos sąranka       12:00pr.,Pr         Šistemos sąranka       12:00pr.,Pr         Atšild. sign.       12:00pr.,Pr         Sistemos sąranka       12:00pr.,Pr         Sistemos sąranka       12:00pr.,Pr         Sistemos sąranka       12:00pr.,Pr         Sistemos sąranka       12:00pr.,Pr         Sildauš. Surbio sr. koef.       Surbio sr. koef.                                                                                                    |
| Idymo šaltinis bus [j. priverstinio šildymo režimo metu.  21. Priv. atitirp. Pirminis nustatymas: Rankin audojant rankiniu kodu, naudotojas gali priverstinai įjungti atšildymą sparčiajame meniu.  i parinktis yra "Auto", lauko modulis veiks atšildymo režimu, jei šilumos siurblys ilgai veikė be šildymo, o lauko temperatūra yra žema. Iet naudojant Auto naudotojas gali priverstinai įjungti atšildymą sparčiajame meniu.)  22. Atšild. sign. Pirminis nustatymas: Ne  Sildymo signalas naudoja tą patį gnybtą kaip dvejopo perjungimo kontaktas pagrindinėje plokštėje. Kai Sildymo signalas nustatytas TAIP, dvejopo perjungimo jungtis nustatoma į NE. Vienu metu galima pasirinkti atšildymo signalas nustatytas TAIP, atšildymu veikiant išoriniame modulyje atšildymo signalo kontaktas keičiamas į [j Pasibaigus atšildymo operacijai, atšildymo signalo kontaktas pakeičiamas Išj io kontakto išvesties tikslas yra išjungti vidaus ventiliatoriaus ritę arba vandens siurblį atšildymo metu).  23. Siurblio sr. koef. Pirminis nustatymas: ΔT i siurblio debitas yra ΔT, modulio reguliavimo siurblys turi atskirti vandens įėjimo ir išėjimo kšmės pagal * ΔT šild. ji. nustatymą ir * ΔT auš. ji. operacijos sąrankos meniu, atliekant i uto debito nustatymas yra Max sraut, modulis nustatys siurblį veikti iurb. maks. greitis priežiūros sąrankos meniu, atliekant šalutines kambario operacijas.                                                                                                    | ▲ Pasir.       [↓] Patvirt.         Sistemos sąranka       12:00pr.,Pr         Cirkuliac. skyst.       Šildauš. SW         Priv. šildyt.       Priv. atitirp.         ▲ Pasir.       [↓] Patvirt.         Sistemos sąranka       12:00pr.,Pr         Šildauš. SW       Priv. sildyt.         Priv. šildyt.       Priv. atitirp.         Atšild. sign.       ↓         Sistemos sąranka       12:00pr.,Pr         Šistemos sąranka       12:00pr.,Pr         Priv. šildyt.       Priv. atitirp.         Atšild. sign.       12:00pr.,Pr         Sistemos sąranka       12:00pr.,Pr         Sistemos sąranka       12:00pr.,Pr         Priv. šildyt.       Priv. šildyt.         Priv. šildyt.       Priv. šildyt.         Priv. šildyt.       Priv. šildyt.         Priv. šildyt.       Priv. šildyt.         Priv. šildyt.       Priv. šildyt.         Priv. šildyt.       Priv. šildyt.         Priv. šildyt.       Priv. šildyt.         Priv. šilop.       Atšild. sign.         Siurblio sr. koef.       Pasir. |

| 4. Veikimo sąranka                                                                                                    | Auto                                                                                                    |
|----------------------------------------------------------------------------------------------------|----------------------------------------------------------------------------------------------------|
| ld.                                                                                                    | 30 lšor temp (šild iki šald                                                                                                    |
| 24. Vandens temp. šild. ij.       Pirminis nustatymas: Lauko temp. kreivė         Vustatykite tikslinę vandens temperatūrą, kad veiktų šildymas.                                                                                                    | Nustatykite lauko temperatūrą, nustatymu.         Nustatymo diapazonas 5 °C ~ 2         Matuojama kas 1 valandą         31. Išor. temp. (šald. iki šild.         Nustatykite lauko temperatūrą, nustatymu.         Nustatymo diapazonas 5 °C ~ 2         Matuojama kas 1 valandą                                                                                                    |
|                                                                                                    | K.v. talpa                                                                                                    |
| 25. lšor. temp. šild. išj.       Pirminis nustatymas: 24 °C       lj.         Vustatykite lauko temperatūrą, kuriai esant išjungti šildymą.       Išj.         Nustatymo diapazonas 5 °C ~ 35 °C       24°C ►                                                                                                    | 32. Šildymo režimo trukmė<br>Nustatykite ilgiausią šildymo lai<br>Trumpinant ilgiausią laiką, rezer<br>Tai šildymo + rezervuaro operar                                                                                                    |
| 26. ΔT šild. jj.       Pirminis nustatymas: 5 °C       Išėjimas         Vustatykite šildymo operacijos cirkuliacinio vandens išėjimo ir jėjimo temperatūros skirtumą.       Išėjimas         Didinant temperatūros skirtumą, taupoma energija, bet sumažėja komfortas. Mažinant skirtumą, energija taupoma prasčiau, bet sąlygos tampa komfortiškesnės.       Grąžinimas = 1°C ~ 15 °C         Nustatymo diapazonas 1 °C ~ 15 °C       Išėjimas – grąžinimas = 1°C ~ 15 °C                                                                                                    | 33. K.v. šildymo trukmė<br>Nustatykite ilgiausią rezervuaro<br>Trumpinant ilgiausią virimo laika<br>neužverdamas iki galo.                                                                                                    |
| 27. Šild. jj./išj.       Pirminis nustatymas: 0 °C         a. Išor. temp. šild. jj.       Pirminis nustatymas: 0 °C         Vustatykite lauko temperatūra, kuriai esant jsijungia atsarginis šildytuvas.       Išj.         Vustatykite lauko temperatūra, kuriai esant jsijungia atsarginis šildytuvas.       0°C ►         Vustatyko diapazonas -20 °C ~ 15 °C       Išj.         Vaudotojas nustato, ar naudoti šildytuvą.       0°C ►         b. Šildytuvo ijungimo delsos laikas       Pirminis nustatymas: 30 minučių         Nustatykite kompresoriaus [j. delsos laika, po kurio įsijungs [j. šildytuvas, jei repasiekiama nustatyta vandens temperatūra.       Šild. ji.         Vustatymo diapazonas 10 ~ 60 minučių       Vandens         Vustatykite vandens temperatūra, kuriai esant šildytuvas pradės šildyti šildymo režimu.       Vandens         temp.       2°C | 34. K.v. temp. ljungimui         Nustatykite temperatūra pakartu         Nustatymo diapazonas -12 °C -         35. Steriliz.         Pirminis n         Nustatykite sterilizacijos laikmatį.         1 Nustatykite veikimo dieną ir le         2 Sterilizacijos raikmatį.         3 Operacijos trukmė (kiek laikov         Naudotojas nustato, ar naudoti st         3-5. Serviso nustatymai |
| d Šild, išj. ↓T tikst temp                                                                                                    | 36. Siurb. maks. greitis                                                                                                    |
| Vustatykite vandens temperatūrą, kuriai esant šildytuvas nustos šildyti šildymo režimu.<br>Nustatymo diapazonas -8 °C ~ 0 °C                                                                                                    | Paprastai nustatyti nereikia.<br>Reguliuokite, kai reikia sumažin<br>Be to, jis turi nuorinimo funkciją                                                                                                    |
| ıšin                                                                                                    | Kai *siurblio srauto nustatymas<br>šalutines kambario užduotis.                                                                                                    |
| 28. Vandens temp. auš. jj.       Pirminis nustatymas: Lauko temp. kreivé         Vustatykite tiksline vandens temperatūra, kad veiktų aušinimas.       .auko temp. kreivė (kompensavimo kreivė): Tikslinė vandens temperatūra keičiasi atsižvelgiant į auko temperatūros pokyčius.         Tiesioginis: Cirkuliacinio vandens temperatūra nustatoma tiesiogiai.       20°C         2 zonų sistemoje 1 ir 2 zonos vandens temperatūrą galima nustatyti atskirai.       Lauko temp. kreivė                                                                                                    | 37. Siurb. mažin.<br>Nusiurbimo vykdymas                                                                                                    |
| 29. ∆T auš. jj.       Pirminis nustatymas: 5 °C       Išėjimas         Vustatykite aušinimo operacijos cirkuliacinio vandens išėjimo ir jėjimo temperatūros skirtumą.       Grąžinimas         Didinant temperatūros skirtumą, taupoma energija, bet sumažėja komfortas. Mažinant skirtumą,       Grąžinimas — išėjimas =         nergija taupoma prasčiau, bet sąlygos tampa komfortiškesnės.       Grąžinimas — išėjimas =         Nustatymo diapazonas 1 °C ~ 15 °C       1°C ~ 15 °C                                                                                                    | L                                                                                                    |

|                                                                                                    | <u>11</u>                                                  |                                                                                                    |
|----------------------------------------------------------------------------------------------------|------------------------------------------------------------|----------------------------------------------------------------------------------------------------|
|                                                                                                    |                                                            |                                                                                                    |
| emp. (šild. iki šald.) Pirminis nustatymas: 15 °C                                                                                 | Šild. Lauko temp. kyla                                     | 38. Grind.džiov Betono džiovinimo vykdymas. Pasirinkite "Edit" (redaguoti), nustatykite kiekvieno etapo temper                                                                    |
| diapazonas 5 °C ~ 25 °C                                                                                                    | Aušin.                                                     | Nustatymo diapazonas 25 ~ 55 °C                                                                                                    |
| kas 1 valandą                                                                                                    | 4 15°C ►                                                   | Kai J. (Jungta), pradedamas dziovinti betonas.<br>Jei veiki 2 zonoie, džiovinamos abi zonos.                                                                                      |
| emp. (šald. iki šild.) Pirminis nustatymas: 10 °C                                                                                 | Šild. Lauko temp. krinta                                   |                                                                                                    |
| lauko temperatūra, kuriai esant aušinimas periungiamas i šildyma automatiniu                                                      |                                                            | 39. Pasl. kontakt.                                                                                                    |
| diapazonas 5 °C $\sim$ 25 °C                                                                                                    | Aušin.                                                     | Galima nustatyti kontaktinio asmens vardą<br>ir telefono numeri gedimo ar pan, atvejuj                                                                                            |
| kas 1 valandą                                                                                                    | 4 10°C ►                                                   | arba jei klientas susiduria su sunkumais.                                                                                                    |
|                                                                                                    |                                                            |                                                                                                    |
| no režimo trukmė Pirminis nustatymas: 8h                                                                                          | Čild                                                       | 4 Priežiūra ir techninė prieži                                                                                                    |
| ilgiausią šildymo laiką.                                                                                                    | 30min. ~ 10h                                               |                                                                                                    |
| <ul> <li>+ rezervuaro operacijos funkcija.</li> </ul>                                                                             | K.v. talpa                                                 | Pamiršus slaptažodį ir neįmanoma naudotis nuotolinio vald                                                                                                    |
| Idymo trukmė Pirminis nustatymas: 60min.                                                                                          | Šild.                                                      | Paspauskite ir 5 s palaikykite → + → + ►.<br>Pasirodo slaptažodžio atrakinimo ekranas, paspauskite "C<br>(patvirtinti) ir slaptažodis bus atkurtas.                               |
| ilgiausią rezervuaro virimo laiką.                                                                                                | K v talpa                                                  | (PASTABA) Rodoma tik, kai užrakinama su slaptažodžiu                                                                                                    |
| iigiausią virimo laiką, iskart grįztama prie sildymo, bet tada rezervuaras<br>1as iki galo.                                       | 5min. ~ 4h                                                 | Priežiūr. meniu                                                                                                    |
|                                                                                                    |                                                            | Techninės priežiūros meniu nustatymo būdas                                                                                                    |
|                                                                                                    |                                                            | Priežiūr menių 12:00pr Pr                                                                                                    |
| diabazonas -12 °C ~ -2 °C                                                                                                    | -12 °C ~ -2 °C                                             | Pavaros patikr.                                                                                                    |
|                                                                                                    | /                                                          | Test. rež.<br>Iutiklio pustatvrnaj                                                                                                    |
| z. Pirminis nustatymas: 65°C 10min.                                                                                               |                                                            | Atstatyti slaptažodį                                                                                                    |
| sterilizacijos laikmatį.                                                                                                    | Ŭ                                                          | ✓ Pasir. [←] Patvirt.                                                                                                    |
| ite veikimo dieną ir laiką. (Savaitinis laikmačio formatas)<br>sijos temp. (55~75 °C ₩ Jei naudojate atsarginį šildytuva – 65 °C) |                                                            | Paspauskite ir 5 s palaikykite 	→ + 	→ + ►.                                                                                                    |
| os trukmė (kiek laiko vykdyti sterilizavimą, kai pasiekiama nustatyta temp. 5min. ~ 60min.<br>nustato, or poudoti sterilizavimo.  | .) / (1) (3)                                               | Elementai, kuriuos galima nustatyti                                                                                                    |
| o nustatymai                                                                                                    |                                                            | <ol> <li>Pavaros patikrinimas (Rankinis Ij./Išj. visu veikiančių d<br/>(PASTABA) Kadangi nėra jokios apsaugos, naudodar<br/>kiekvieną dalį nepadarykite klaidų (neijun</li> </ol> |
| maks. greitis Pirminis nustatymas: Priklauso nuo modelio                                                                          | Serviso nustatymai 12:00pr.,Pr                             | siurblio, jei nėra vandens ir pan.)                                                                                                    |
| ustatyti nereikia.<br>e, kai reikia sumažinti siurblio triukšmą ar pan.<br>i nuorinimo funkcija                                   | Sr. diap. Max sraut Veikimas<br>88:8 l/min. 0xCE Nuorinim. | 2 Testavimo režimas (Testavimas)<br>Paprastai nenaudojamas.     3 lutiklio pustatymai (kiekvieno iutiklio pamatuotos temp                                                         |
| srauto nustatymas yra Max sraut ši užduotis nustatyta naudoti siurblį atliekant<br>mbario užduotis.                               | ▲ Pasir.                                                   | skirtumas -2-2 °C diapazone)<br>(PASTABA) Naudokite, tik jei jutikliai skiriasi.<br>Tai turi įtakos temperatūros reguliavimui.                                                    |
| Serviso nustatymai 12:00pr.,                                                                                                    | Pr s                                                       | <ul> <li>Atstatyti slaptažodį (Atkurti slaptažodį)</li> </ul>                                                                                                    |
| Siurb. mažin.:                                                                                                    | Vykdoma siurbimo<br>s operacija!                           |                                                                                                    |
| ij.                                                                                                    |                                                            |                                                                                                    |
|                                                                                                    |                                                            |                                                                                                    |
| [+]Patvirt.                                                                                                    |                                                            |                                                                                                    |
|                                                                                                    |                                                            |                                                                                                    |
|                                                                                                    |                                                            |                                                                                                    |
|                                                                                                    |                                                            |                                                                                                    |

15

| Serviso nustatyma                                     | i 12:00pr.,Pr                                                                                                    | Kont1: Bryan Adams                                                                                                    |
|-------------------------------------------------------|----------------------------------------------------------------------------------------------------|----------------------------------------------------------------------------------------------------|
| Pasl. kontakt.:                                       |                                                                                                    | ABC/ abc 0-9/ Kita                                                                                                    |
|                                                       | Kont. 1                                                                                                    | ABCDEFGHIJKLMNOPQR                                                                                                    |
|                                                       | Ront. 2                                                                                                    | ikimnoporstuvwxyz                                                                                                    |
| A Pasir.                                              | [₊] Patvirt.                                                                                                    | Pasir. [⊷] Jvesti                                                                                                    |
| •                                                     |                                                                                                    |                                                                                                    |
| ežiūra                                                | Pasir. meniu                                                                                                    |                                                                                                    |
|                                                       | Pasirinktinio meniu                                                                                                    | nustatymo būdas                                                                                                    |
| kite "Confirm"                                        | Pasir, meniu                                                                                                    | 12:00prPr                                                                                                    |
| ą.                                                    | Auš. režimas                                                                                                    |                                                                                                    |
| todžiu.                                               | Atsarg. šildyt.                                                                                                    |                                                                                                    |
|                                                       | Atk. energ. monit.                                                                                                    |                                                                                                    |
|                                                       | Atk. veikimo istoriją                                                                                                    |                                                                                                    |
| ]                                                     |                                                                                                    | J Patvirt.                                                                                                    |
| ,                                                     | Paspauskite ir 10 s pal                                                                                                    | aikykite 📃 + 🔻 + 🛋                                                                                                    |
|                                                       | (PASTABA) Kadan<br>(PASTABA) Kadan<br>elektro<br>Naudo<br>vamzd<br>gali su                                                                                          | gi režimas su / be aušinimo gali turėti įtakos<br>gi režimas su / be aušinimo gali turėti įtakos<br>s sąnaudoms, neperjunkite beatodairiškai.<br>dami aušinimo režimą būkite atsargūs, jei<br>ynas tinkamai neizoliuotas, nes ant vamzdžių<br>sidaryti rasa ir ant grindų varvantis vanduo<br>adiati gradini.                                                                                                    |
|                                                       | gali sug                                                                                                    | gadinti grindis.                                                                                                    |
| nčių dalių)<br>dodami<br>neijunkite<br>s temperatūros | (2) Atsarginis siloytuva<br>(PASTABA) Šis nus<br>naudol<br>šį nust<br>užšalin<br>to reiki<br>Naudo,<br>žemos<br>gali nu<br>Tegul r<br>įsijungi<br>debitas<br>ar pan | s (naudoti / nenaudoti atsarginį siudytuvą)<br>statymas skiriasi nuo kliento nustatymo<br>i / nenaudoti atsarginį šildytuvą. Naudojant<br>atymą šildytuvo galia skirta apsaugai nuo<br>no bus išjungta. (Naudokite šį nustatymai, ka<br>a komunalinei bendrovei.)<br>jant šį nustatymą negalima atšildyti dėl<br>šildymo temperatūros nustatymo ir veikimas<br>trūkti (H75)<br>uustato montuotojas. Jei šildytuvas dažnai<br>a, gali būti nepakankamas cirkuliacijos<br>s, nustatyta per žema šildymo temperatūra |
| intol.                                                | Atkurti energiios ste                                                                                                    | bėjima (ištrinkite energijos stebėjimo atminti                                                                                                    |
|                                                       | Naudokite persikeld                                                                                                    | lami į kitus namus ir užleisdami namus                                                                                                    |
|                                                       | <ul> <li>4 Atkurti veikimo istor<br/>Naudokite persikelo<br/>kitiems asmenims.</li> </ul>                                                                           | iją (ištrinkite veikimo istoriją).<br>lami į kitus namus ir užleisdami namus                                                                                                    |

ACXF60-41781-AB (18/18) ATSPAUSDINTA MALAIZIJOJE 16